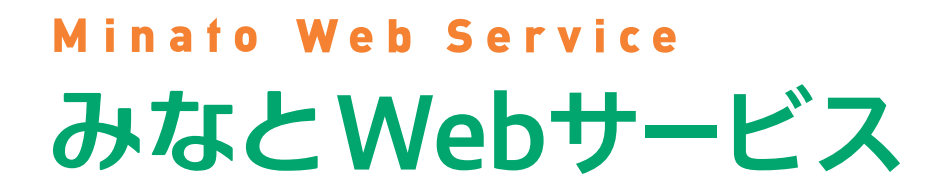

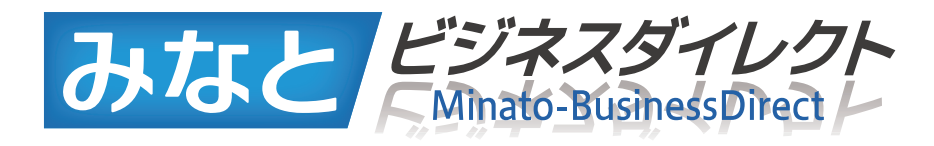

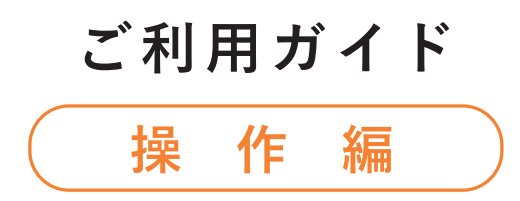

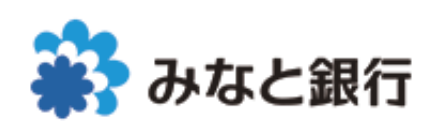

# ご利用ガイド(操作編) INDEX

### みなとWebサービス

| サービス画面                          | 5  |
|---------------------------------|----|
| ●「みなとWebサービス」トップ画面              | 5  |
| <ul> <li>[Web帳票]トップ画面</li></ul> | 7  |
| ●「振込結果照会」トップ画面                  | 9  |
| ●「Web当座貸越」トップ画面                 | 10 |
|                                 |    |

#### 情報の登録・変更

| ●企業情報/利用担当者情報の登録・変更      | 11 |
|--------------------------|----|
| ●利用担当者情報の登録·変更(利用担当者向け)・ | 12 |

11

| ワンタイムパスワード           | 13       |
|----------------------|----------|
| ●ソフトウェアトークンのロック解除方法  | 13       |
| ●ソフトウェアトークンの利用停止方法 … | 15       |
| ●ハードウェアトークンの追加発行・再発行 | 〒のお手続き18 |

| サービスご利用のヒント                 | 19   |
|-----------------------------|------|
| ●よく利用するサービスの登録・変更方法         | 19   |
| <ul> <li>CSVデーター覧</li></ul> | ··21 |

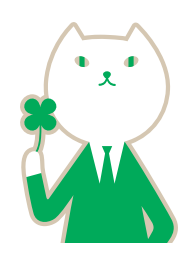

### みなとビジネスダイレクト

| 取引口座照会                                    | 27   |
|-------------------------------------------|------|
| ●取引口座照会トップ画面 ・・・・・                        | ··28 |
| ●残高照会・・・・・・・・・・・・・・・・・・・・・・・・・・・・・・・・・・・・ | 29   |
| ●入出金明細照会                                  | 30   |
| ●Web入出金明細PLUS                             | ··31 |
| ●入出金明細照会(ファイル取得)                          | 32   |
| ●振込入金明細照会(ファイル取得)                         | 35   |

37

55

67

#### 振込振替(承認機能あり) ●振込振替(承認機能あり)トップ画面 …………………………39 ●振込データの新規作成 ………40 ●作成中振込データの修正・削除 ……………………………………45 ●保存中振込データの修正・削除 ……………………………45 承認済み取引の状況照会・取消 …………………………46 未承認取引の状況照会…………48 ●承認待ちデータの取下げ ………………………………………49 ●振込先の管理………51 振込先の登録/変更/削除………51

| 振込先ファイル登録          | 53 |
|--------------------|----|
| 振込先ファイル取得          | 53 |
| ●振込先のグループ管理/ファイル登録 | 54 |
| グループの登録/変更/削除      | 54 |
|                    |    |

|  | 込振替 | (承認機能なし) | ) |
|--|-----|----------|---|
|--|-----|----------|---|

| 振込振替(承認機能なし)の流れ   | 56 |
|-------------------|----|
| 振込振替(承認機能なし)トップ画面 | 57 |
| 新規取引・・・・・         | 58 |
| 保存中振込データの修正・削除    | 65 |

#### 総合振込/給与•賞与振込

| ●振合振込/給与・賞与振込の流れ68              |
|---------------------------------|
| ●総合振込/給与・賞与振込トップ画面69            |
| ●振込データの新規作成                     |
| ●作成中振込データの修正・削除(総合振込の場合)75      |
| ●作成中振込データの修正・削除(給与・賞与振込の場合) …77 |
| ●過去の振込データからの作成                  |
| ●振込ファイルによる新規作成81                |
| ●作成中振込ファイルの再送・削除82              |
| ●振込データの取引状況照会83                 |
| ●承認待ちデータの取下げ84                  |
| ■承認済みデータの承認取消 ······85          |

| 住民税(地方税)納付                                                    | 87 |
|---------------------------------------------------------------|----|
| <ul> <li>住民税(地方税)納付の流れ</li> </ul>                             |    |
| ●住民税(地方税)納付トップ画面                                              | 89 |
| <ul> <li>納付データの新規作成 ·······</li> </ul>                        | 90 |
| ●作成中納付データの修正・削除                                               | 93 |
| ●過去の納付データからの作成                                                | 94 |
| ●納付ファイルによる新規作成                                                | 95 |
| ●納付データの取引状況照会                                                 | 96 |
| ●納付データの日別・月別状況照会                                              | 96 |
| ●承認待ちデータの取下げ                                                  | 97 |
| ●承認済みデータの承認取消                                                 |    |
| <ul> <li>納付先の管理・・・・・・・・・・・・・・・・・・・・・・・・・・・・・・・・・・・・</li></ul> | 99 |

#### 口座振替/りそなネット/りそなネット(ワイド)等 101

| ●□座振替/りそなネット/りそなネット(ワイド)/                        |
|--------------------------------------------------|
| 代金回収(27日・5日)の流れ                                  |
| ●□座振替/りそなネット/りそなネット(ワイド)/                        |
| 代金回収(27日・5日)トップ画面                                |
| 口座振替                                             |
| りそなネット                                           |
| りそなネット(ワイド) ・・・・・・・・・・・・・・・・・・・・・・・・・・・・・・・・・・・・ |
| 代金回収(27日·5日)                                     |
| ●請求データの新規作成                                      |
| ●作成中請求データの修正・削除                                  |
| ●過去の請求データからの作成 112                               |
| ●請求ファイルによる新規作成                                   |
| ●作成中請求ファイルの再送・削除                                 |
| ●請求データの取引状況照会 115                                |
| ●請求データの日別・月別状況照会                                 |
| ●承認待ちデータの取下げ 117                                 |
| ●承認済みデータの承認取消 118                                |
| <ul><li>■請求先の管理······ 119</li></ul>              |
| ●振替結果照会                                          |
| ●振替手数料照会(りそなネット/りそなネット(ワイド)/                     |
| 代金回収(27日·5日))                                    |
| 7-7 100                                          |

| 承認                          | 123 |
|-----------------------------|-----|
| <ul> <li>●承認トップ画面</li></ul> | 124 |
| ●振込振替一次承認                   | 125 |
| (振込振替でダブル承認(二段階承認)を選択された場合) |     |
| ●振込振替最終承認·····              | 126 |
| ●Web伝送サービス承認 ······         | 128 |

| 管理メニュー                                           | 129 |
|--------------------------------------------------|-----|
| ●管理メニュートップ画面・・・・・・・・・・・・・・・・・・・・・・・・・・・・・・・・・・・・ | 130 |
| ●企業管理····································        | 131 |
| 企業情報の変更・・・・・・・・・・・・・・・・・・・・・・・・・・・・・・・・・・・・      | 133 |
| □座メモの変更(委託者メモの変更)                                | 135 |
| 手数料情報の変更・・・・・・・・・・・・・・・・・・・・・・・・・・・・・・・・・・・・     | 136 |
| ●利用者管理······                                     | 137 |
| 利用者情報の新規登録・・・・・・・・・・・・・・・・・・・・・・・・・・・・・・・・・・・・   | 138 |
| パスワード変更                                          | 141 |
| 利用者情報の管理(管理者ユーザのみ表示されます)                         | 142 |
| 利用者停止・解除(パスワードロック解除)(管理者ユーザのみ) …                 | 144 |
| 電子証明書失効・再発行 (管理者ユーザのみ)・・・・・・・・・・                 | 145 |

| 失効した(または有効期限を経過した)電子証明書の削除 … | 146 |
|------------------------------|-----|
| トランザクション認証の利用停止解除            | 147 |
| トランザクション認証のトークンの失効           | 148 |
| トランザクション認証のトークンの初期化          | 149 |

| 税金•料金払込[Pay-easy]     | 151 |
|-----------------------|-----|
| ●税金・料金払込「Pay-easy」の流れ | 152 |
| ●税金・各種料金の払込み          | 153 |
| ●税金・各種料金の状況照会         | 156 |

| その他サービス                                       | 157 |
|-----------------------------------------------|-----|
| ●M@il通知サービス                                   | 158 |
| 通知明細照会                                        | 159 |
| 設定変更                                          | 161 |
| ●振込口座照会サービスPLUS                               | 163 |
| 振込口座照会サービスPLUSトップ画面                           | 164 |
| 依頼ファイルによる口座照会                                 | 165 |
| □座照会結果の取得・・・・・・・・・・・・・・・・・・・・・・・・・・・・・・・・・・・・ | 166 |
| 振込口座照会サービスPLUSのデータフォーマット                      | 167 |
| ●スマートフォンアプリ                                   | 168 |
| 画面イメージ                                        | 168 |
| ダウンロード方法                                      | 168 |
| ご利用可能サービス一覧                                   | 168 |
| スマートフォンアプリの初期設定                               | 169 |

| ビジネスダイレクトアレコレ         | 170   |
|-----------------------|-------|
| ●用語解説······           | · 170 |
| ●よくあるご質問              | · 171 |
| ●法人組織名略語一覧            | · 173 |
| ●トランザクション認証用トークン エラー/ |       |
| 警告メッセージー覧             | · 174 |

●本ご利用ガイドの画面イメージ例の手数料表記について

画面イメージ例内に表示されている手数料の消費税率は、現在の消費税率 と異なる場合がございますのでご了承ください。

# Minato Web Service みなとWebサービス

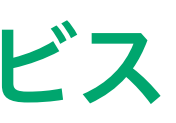

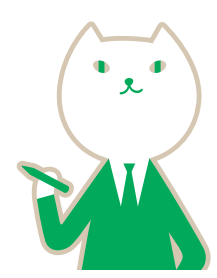

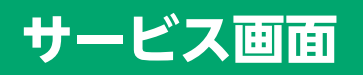

### 「みなとWebサービス」トップ画面

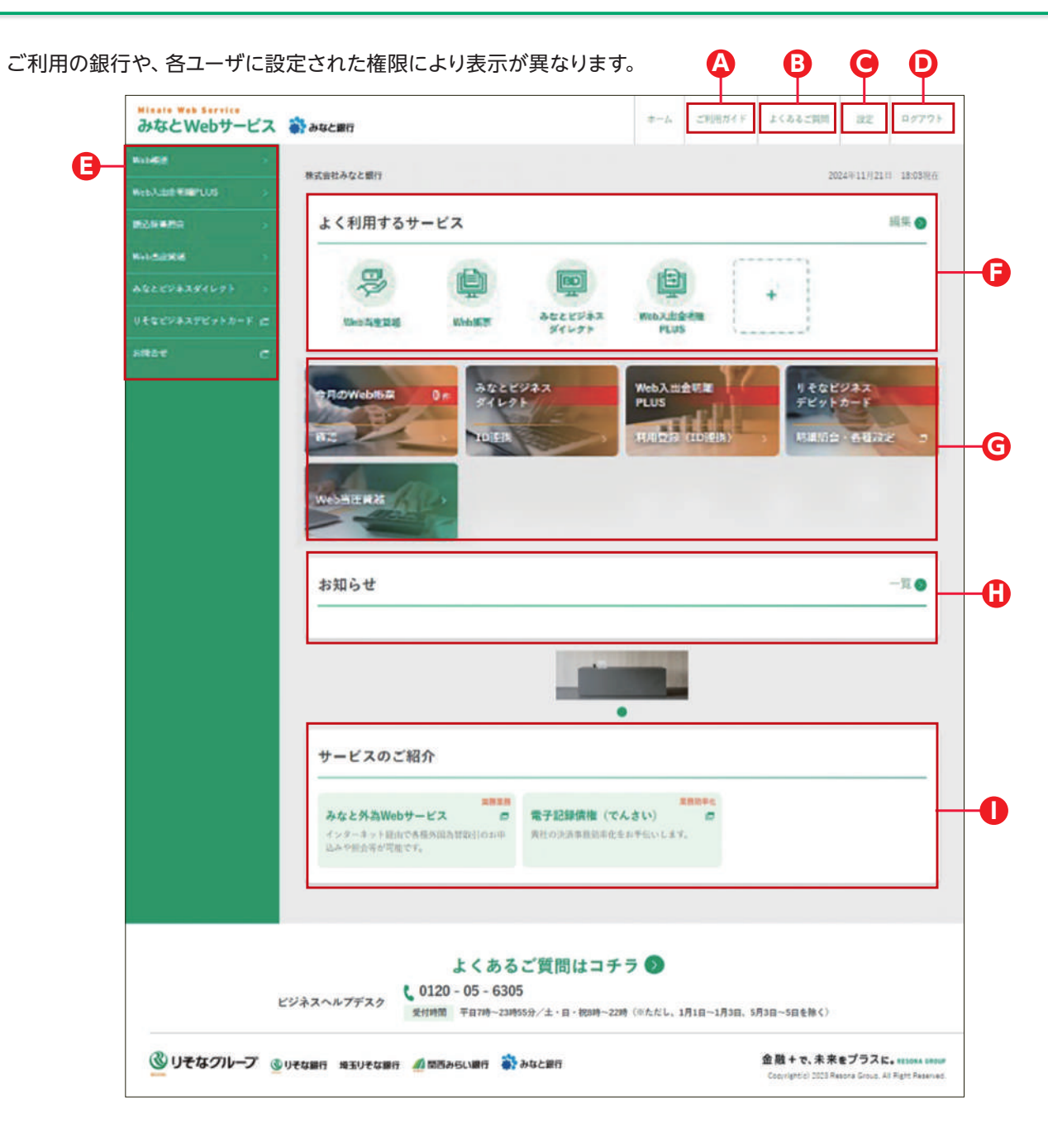

(A) ご利用ガイド パソコンやタブレット等でご覧ください。

▶ よくあるご質問 みなとWebサービスのよくあるご質問が掲載されています。ご不明な点がありましたら、こちらをご覧ください。

● 設定 みなとWebサービスに登録した情報を変更できます。

・
ログアウト みなとWebサービスを終了し、ログアウトします。

「」 グローバルメニュー サービスの一覧を表示します。どの操作画面からでもメニューを選択できます。

🕒 よく利用するサービス よく利用するサービスを最大6つまで登録いただけます。

G 中央メニュー

橙色のメニューは、頻繁にご利用いただくメニューを表示しております。 緑色のメニューは、お申込み状況や各ユーザに設定された権限により表示される内容が異なります。

() お知らせ

直近5件のお知らせを表示します。 お客さま宛てに個別のお知らせがある場合は、ページ上部に通知が表示されます。 過去のお知らせをご確認する場合は、「一覧」をクリックしてください。

● サービスのご紹介 各サービスのご紹介が記載されています。

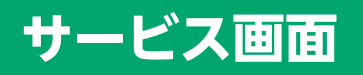

### [Web帳票] トップ 画面

| 214248  | T BONG BUILDE DE DEO | CHRYDCCD COAT.                                                                           |                                                                              |     |                          |               |               |     |                       |        |                                                                                                  |
|---------|----------------------|------------------------------------------------------------------------------------------|------------------------------------------------------------------------------|-----|--------------------------|---------------|---------------|-----|-----------------------|--------|--------------------------------------------------------------------------------------------------|
|         | 2024年6月1             | 日~本日のWeb帳票                                                                               |                                                                              |     |                          | • :           | 2024          | ¥6月 |                       |        |                                                                                                  |
|         | 8                    | 12 @                                                                                     |                                                                              | 月合計 | .#                       | *             | *             | *   |                       | ±      | в                                                                                                |
|         |                      |                                                                                          |                                                                              | -88 |                          |               |               |     |                       | 1      | 2                                                                                                |
| (       | 1 -#                 | ダウンロード                                                                                   |                                                                              | 200 | 3                        | 4             | 5             | 6   | 7                     | 8      | 9                                                                                                |
|         |                      |                                                                                          |                                                                              | 388 | 10                       | 11            | 12            | 13  | 14                    | 15     | 16                                                                                               |
|         | 2 *                  | +指定検索                                                                                    |                                                                              | 四論目 | 17                       | 18            | 19            | 20  | 21                    | 22     | 23                                                                                               |
|         |                      |                                                                                          |                                                                              | THE | 24                       | 25            | 26            | 27  | 28                    | 29     | 30                                                                                               |
| 55      | 込明細書(3件)             |                                                                                          |                                                                              |     |                          |               |               |     |                       |        | 6                                                                                                |
| 55      | 达明細書(3件)             | センター受付着考                                                                                 | #62/#31                                                                      |     | 64                       |               |               |     |                       |        | -                                                                                                |
| 55<br>0 | 入明編書(3件)<br>第3章目     | センター交付番号<br>鉄道人コード                                                                       | RBGB<br>8 ABRGB                                                              |     | 62週<br>當体                |               | 1148          |     | A1146                 |        | -                                                                                                |
| 5       | <u>之明細書(3件)</u>      | センター交付番号<br>放張人コード<br>2024007-00001<br>300766033                                         | 802833<br>80238848<br>80 5<br>121 17                                         |     | 0週<br>留体<br>:/8          | A<br>.70      | 計會類<br>5,547円 |     | AT(1)<br>311          | ž      | -<br><br>71/23                                                                                   |
| •••     | 入明細書 (3件)            | センター交付番号<br>例成人コード<br>202-00507-000001<br>3007/86/013<br>202-00007-000002<br>3007/86/013 | Bild and A.S.<br>Bild and A.S.<br>Bild a<br>A 2 4 4 7<br>Bild a<br>A 2 4 4 7 |     | 10週<br>20月<br>27日<br>27日 | A<br>70<br>53 | 11 ± 11       |     | \$21100<br>375<br>375 | 2<br>2 | -<br>-<br>&<br>&<br>&<br>&<br>&<br>&<br>&<br>&<br>&<br>&<br>&<br>&<br>&<br>&<br>&<br>&<br>&<br>& |

※画面はイメージです。

閲覧できる帳票の種類等については、画面右 上の「サービス内容」から確認できます。

#### 1 一括ダウンロード

・検索した帳票を一括(最大500件)でダウン ロードできます。

### 2 条件指定検索

・検索する期間・帳票を指定することができ ます。

### 3 ダウンロード(選択)

・帳票を選択して(複数選択可)、PDFもしく はCSV形式でダウンロードすることができ ます。

| □ 当成政定提会表 日報              | □ 当庆职定经会表 彩彩               |  |  |  |
|---------------------------|----------------------------|--|--|--|
| □ 当度和定照合表 月報              |                            |  |  |  |
| □ 振込関連                    |                            |  |  |  |
| □ 新込明細書                   | ANSER資金移動サービスお取引明細奏        |  |  |  |
| ANSER都產指定描述取引受付状況書        | □ 入金指定口度一复表                |  |  |  |
| □ 手数料関連                   |                            |  |  |  |
| □ 手数料計算書                  | □ 手数科計算書(描込・代金取立・超反等後払い)   |  |  |  |
| □ 手数料引落予定明細書              |                            |  |  |  |
| □ 融資関連                    |                            |  |  |  |
| 日 ご和式計算書                  | □ 3151843t 其音              |  |  |  |
| □ ご道美予定表                  | □ お借入契約終了のお知らせ             |  |  |  |
| 口その他                      |                            |  |  |  |
| □ 住民税納入時編リスト              | □ 住民校靖改臣書                  |  |  |  |
| □ 支払又は支払の受領に関する報告書(作成用帳票) | □ 手続き完了のお知らせ(法人版インターネットバンキ |  |  |  |
|                           |                            |  |  |  |
| 101th 2024 v #            |                            |  |  |  |
|                           |                            |  |  |  |
| 終了 2024 ~ 年               | · 5 · 月 19 · 日             |  |  |  |
|                           |                            |  |  |  |
| 先月                        | 先々月 前年同月                   |  |  |  |

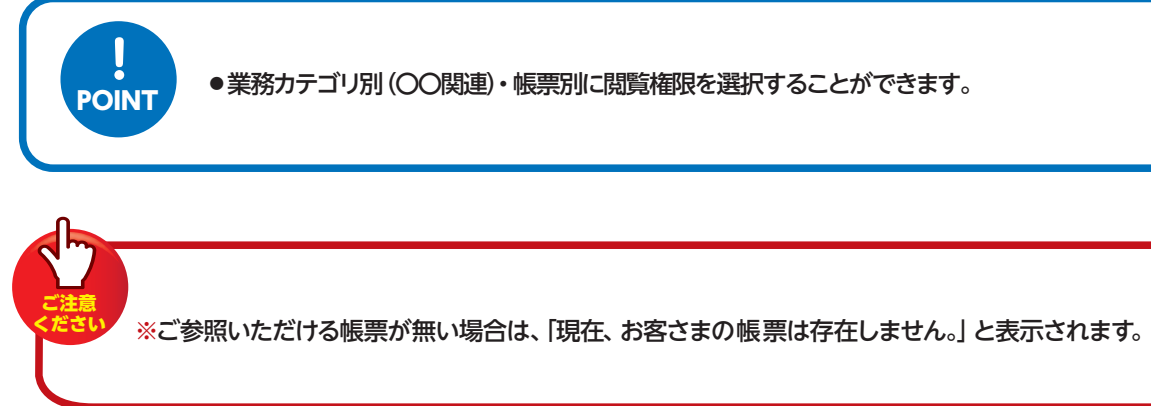

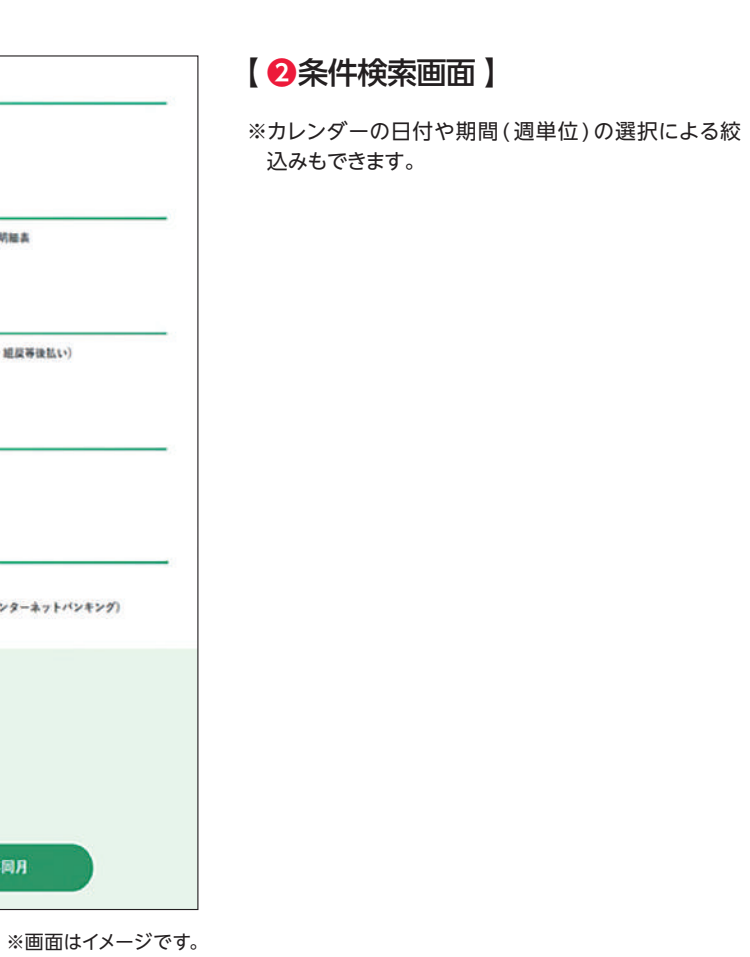

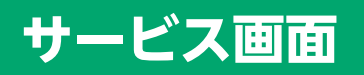

### 「振込結果照会」トップ画面

#### 照会対象を<振込受付結果>にした場合

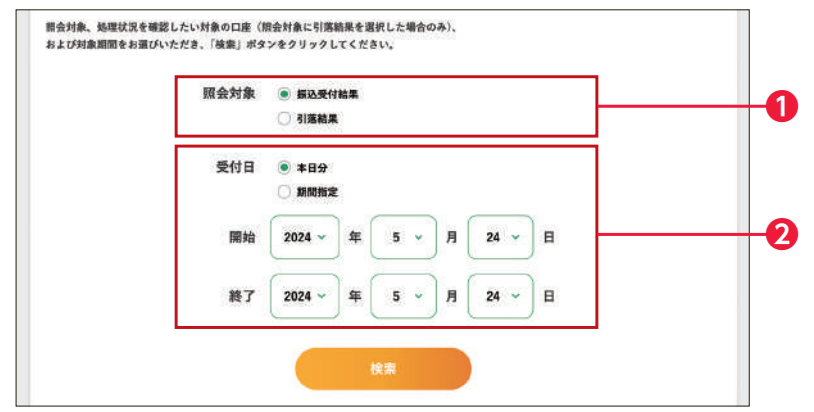

#### 照会対象を<引落結果>にした場合

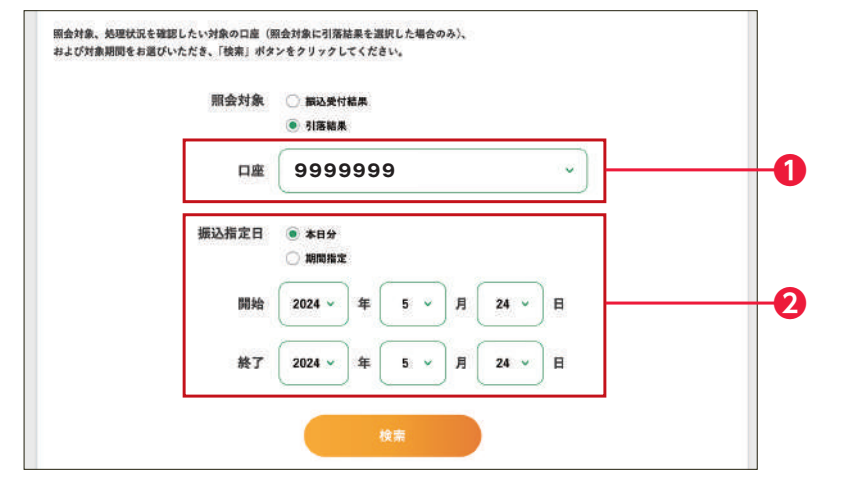

#### 1 照会対象

#### ●振込受付結果

各種 EB サービスでご依頼いただいた総合 振込・給与振込のうち、受付時にエラーと なった明細をご確認いただけます(正常受付 分は表示されません)。

#### ●引落結果

各種EBサービスでご依頼いただいた総合 振込・給与振込の振込指定日の資金引落 状況をご確認いただけます。

※照会対象を引落結果にした場合は処理状況 を確認したい対象の口座を選択します。

#### 2 受付日 / 振込指定日

本日分または期間を指定して照会できます。 期間指定(開始日)は1ヶ月前までを指定する ことができます。

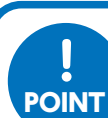

各種 EB サービスでご依頼いただいた総合振込・給与振込のデータ受付状況 (エラー内容) および振込資金の 引落し状況をご照会いただけます。

#### ▼振込受付結果一覧表サンプル

▼引落結果一覧表サンプル

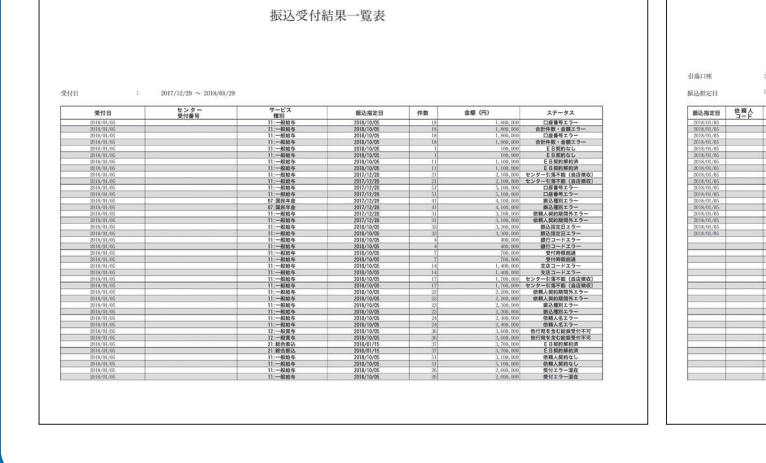

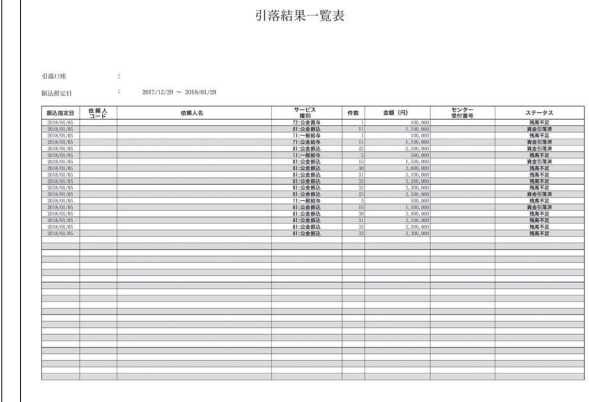

### 「Web当座貸越」トップ画面

| /eb当座貸越メニ         |                           | サービス内容 |
|-------------------|---------------------------|--------|
| 重発線極度都の配置内で当産資源請求 | たができます。                   |        |
| Web当座克維請求         | 当該資給地度款の範囲内で当該資總請求ができます。  |        |
| Web张应贷基請求一覧       | 当応覚延請求の一覧が確認できます。<br>確認する |        |
| 当座資越残高期会          | 当施資超残高が確認できます。            |        |

#### ▼ 🗛 当座貸越請求(入力) 画面

| test@resons.co.jp |
|-------------------|
|                   |
|                   |
|                   |

#### ▼ B Web 当座貸越請求一覧画面

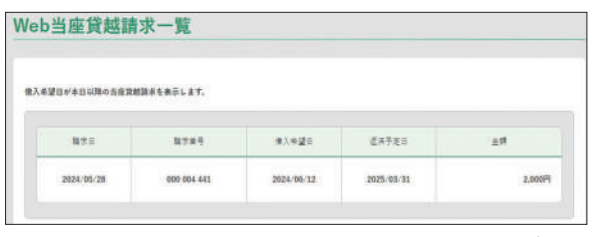

※画面はイメージです。

#### 

| 座貸越残福                                                      | 朝祭会                  |            |          |               |               |
|------------------------------------------------------------|----------------------|------------|----------|---------------|---------------|
| 当座貸越残高印                                                    | 月細                   |            |          |               |               |
| 235)情報<br>811日 : 25-035<br>811日 : 60,000<br>111日末 : 40,000 | 97<br>0001%<br>0001% |            |          |               |               |
| Test.                                                      | 8.55                 | A242       | 1.875    | RČAR          | Ne.           |
| 25-03197-016                                               | 2017/07/25           | 2017/10/25 | 0.55000% | 40,000,000/9  | 40,000,00075  |
| 25-03197-017                                               | 2017/07/25           | 2017/10/25 | 0.56000% | 40.000.000(7) | 40,000,00075  |
| 26-03197-018                                               | 2017/07/25           | 2017/10/25 | 0.56000% | 40.000.000/79 | 40,000.000(5) |
| 25-03197-019                                               | 2017/07/25           | 2017/10/25 | 0.55000% | 40.000.000(9  | 40.000.00075  |
| 26-03197-020                                               | 2017/07/25           | 2017/10/25 | 0.56000% | 40,000,000(%) | 40,000.000(7) |
| 26-03197-021                                               | 2017/07/25           | 2017/10/25 | 0.55000% | 40,000,00875  | 40.000.000/9  |
| 25-09197-022                                               | 2017/07/25           | 2017/10/25 | 0.55000% | 40.000.00079  | 40.000.00075  |

※画面はイメージです。

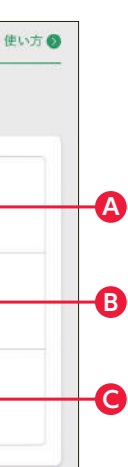

### A Web 当座貸越請求

当座貸越極度額の範囲内で当座貸越請求 ができます。

> ※ご利用には別途お申込みが 必要です。

※本サービスを初回にご利用 いただく際は、メール確認が必要とな ります。「当座貸越請求(メールアドレス 確認)」で「メール送信」ボタンをクリッ ク後、確認番号を記載したメールが送 信されますので、「当座貸越請求(確認 番号入力)」画面にて確認番号の入力を 行ってください。

### B Web 当座貸越請求一覧

Webで行った当座貸越請求の一覧が確認 できます。照会可能期間は、ご請求日から 借入希望日までとなります。

### ● 当座貸越残高照会

当座貸越残高が確認できます。 ※残高にはWeb当座貸越請求ご利用分以外 も含まれます。

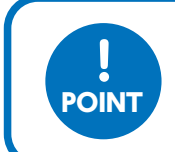

「使い方」ボタンをクリックしていただく と「Web当座貸越」の詳しい操作方法 をご覧いただけます。

### 情報の登録・変更

### 企業情報/利用担当者情報の登録・変更

ご登録いただいている企業情報と利用担当者情報の登録・変更ができます。

### STEP 1 トップ画面より、「設定」をクリック

| = <del>}</del> | なとWebサービス   | 😽 a 年と銀行 |   | <br>CROMAKY | よくなら知問         | Rź   | 47775 |
|----------------|-------------|----------|---|-------------|----------------|------|-------|
|                | みなとテスト企業 みな | 2 担当者    |   | 2024        | 4(5)]09(1-1536 | 88.6 |       |
|                | よく利用する      | サービス     |   |             | 瓶集             |      |       |
|                | Uveconi #   |          | + |             |                |      |       |

みなとWebサービストップ画面より「設定」ボタンをクリックしてください。

### STEP 2 変更する項目をクリック

#### ○ 企業管理者

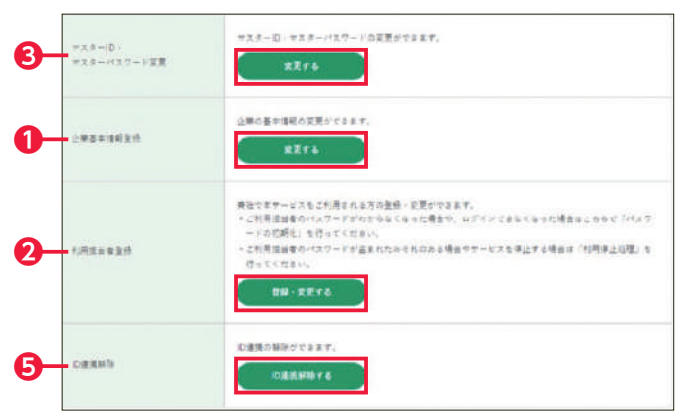

#### ○利用担当者(管理者権限あり)

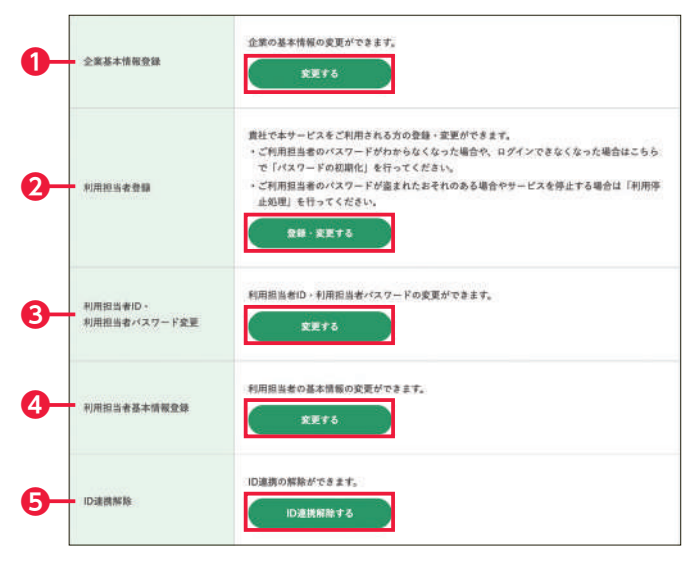

変更する項目のボタンをクリックしてください。
 ①企業基本情報登録
 企業の基本情報の登録ができます。
 企業管理者は自身のユーザ情報を変更できます。

2利用担当者登録 本サービスをご利用される方の登録・変更ができます。

ID・パスワード変更
 ご自身のID・パスワードを変更できます。

### ④利用担当者基本情報登録

利用担当者ご自身の基本情報の変更ができます。

**⑤ ID 連携解除** <ID 連携時のみ表示されます>
 ID 連携解除ができます。

#### ▼ 2 利用担当者登録画面

| 企業情報の多       | 登録・変更                 |   |
|--------------|-----------------------|---|
| 企業基本情報       | 変更                    |   |
| 変更する項目のみ入力後  | 「次へ」ボタンをクリックしてください。   |   |
| ※印は必須入力項目です  |                       |   |
| <b>★</b> 企業名 | 株式会社りそな商事             | 9 |
|              | 全角30文字以内(例:株式会社りそな商事) |   |
|              |                       |   |

| <b>I限・機能登録</b> |                                                                                        | 権限・機能について                                                            |
|----------------|----------------------------------------------------------------------------------------|----------------------------------------------------------------------|
| 核限·機能          | 全て選択                                                                                   | 全て解除                                                                 |
| *****          | <ul> <li>村与する</li> </ul>                                                               | ○ 付与しない                                                              |
| Web模算          | <ul> <li>村与する</li> </ul>                                                               | <ul> <li>付与しない</li> </ul>                                            |
| - 全張東          | ※検察毎に権限を付与する場合は、以下をチェッ                                                                 | クしてください                                                              |
| □ 预全常进         | □ 当座勘定符合表                                                                              | □ 残高证明書                                                              |
| 二 語込業進         | <ul> <li>□ 振込明練書(始与・賞与)</li> <li>□ ANSER遺会移動サービスお取引明組表</li> <li>□ 入会指定口座一覧表</li> </ul> | □ 新込明期書(給与・貴与以外) □ ANSER都度指定描述受付状況表                                  |
| □ 手数科院道        | □ 手数科計算書 □ 手数科引進予定明驗書                                                                  | □ 予数料計算書(新込・代金取立・組度等後払<br>い)                                         |
| □ 秋波開建         | <ul> <li>□ ご融資計算者</li> <li>□ ご返済予定表</li> </ul>                                         | <ul> <li>□ 割引料計算書</li> <li>□ お借入契約終了のお知らせ</li> </ul>                 |
| □ その他          | <ul> <li>□ 住民税執入明編リスト</li> <li>□ 支払又は支払の受領に関する報告書(作成用<br/>帳票)</li> </ul>               | <ul> <li>□ 住民税億収区書</li> <li>□ 手続き充了のお知らせ(法人版インターネットパンキング)</li> </ul> |
| Web伝送內容連絡素     | <ul> <li>#4576</li> </ul>                                                              | ○ 付与しない                                                              |
| 全取引            | 米取引毎に権限を付与する場合は、以下をチェッ                                                                 | クしてください                                                              |
| 对象取引           |                                                                                        | ]住民税納入 🔲 口座振替 🛄 りそなネット                                               |

※企業管理者の画面のイメージです。

#### ▼<BID・パスワード変更

| <b>Eする項目を入力後</b>                                                                                             | 登録」ボタンをクリックしてください。                                                                                                    |                                                        |                   |
|----------------------------------------------------------------------------------------------------|----------------------------------------------------------------------------------------------------|--------------------------------------------------------|-------------------|
| ご注意><br>K用総当者ID・利用値<br>O利用短当者ID: 半角:<br>O利用照当者ペスワー<br>を孕と数字は必ず選在:<br>Dと同じペスワードは、<br>D・パスワードは、お<br>RE者に推測されない | 8歳ポスワードは下記の桁数で入力して<br>東数学6~12桁<br>ド : 半角実数学6~12桁<br>きせてください。大文字・小文字も石<br>入力できません。<br>あさまがご本人であることを確認する。<br>らいに、全次月し、電話最多・良社名 | てください。<br>目します。<br>こめの作用に関連した数字や文字の<br>部署名等に関連した数字や文字の | 利用は避け、魔童に警想してください |
| 現在の利用担当者<br>10                                                                                               |                                                                                                    | 炭在の利用担当者<br>パスワード                                      |                   |
| 新しい利用担当者<br>ID                                                                                               |                                                                                                    | 新しい利用招与者<br>パスワード                                      |                   |

| ご注意<br>ください | ・権限の設定にあたっては「権限・機能に<br>ついて」の内容をご確認いただき、利用<br>者毎に適切な権限設定をしてください。 |
|-------------|-----------------------------------------------------------------|
| ・利用         | 月担当者登録完了画面でIDとパスワードが                                            |
| 表示          | されます。パスワードは「確認」 ボタン押下                                           |
| し次i         | 画面に進むと確認できなくなります。 印刷                                            |
| する          | 易合は、操作画面下部の 「印刷」 ボタンをク                                          |
| リック         | <b>ルしてください。</b>                                                 |

#### ▼ 利用担当者登録完了画面

| -                                                                                                    |                                 |                                   |
|----------------------------------------------------------------------------------------------------|---------------------------------|-----------------------------------|
| and the second second sec |                                 |                                   |
| Mige/IT-1                                                                                                    |                                 |                                   |
| alless.                                                                                                    | 104                             |                                   |
| 22                                                                                                    | 300000                          |                                   |
|                                                                                                    |                                 |                                   |
| Daireis                                                                                                    | ビジュスダイレクト(茶屋湾                   |                                   |
|                                                                                                    |                                 | etestiz                           |
| ut we'r                                                                                                    | <ul> <li>NVICE/NER44</li> </ul> | •10094 (B)                        |
|                                                                                                    | •526882                         |                                   |
| tionadais (ido) Ér                                                                                                    |                                 | Шатэнгіссаны,                     |
| PORT A CONTRACTOR                                                                                                    | 20日本人であることで通じてもための小市で置い         | *#出すた、当業者はなかれることのからより目面は引起してくなかい。 |
|                                                                                                    | 111                             | 42                                |
|                                                                                                    |                                 |                                   |
|                                                                                                    |                                 |                                   |

#### U<u>えな銀行 カスタマーサクセス部 株</u> り そ な ¥e b サ ー ビ ス 利用担当者登録通知 10-パワン-P428番組C64.2485254組作85.6666年に基礎の情報です。 単規目25452-5660453番組で85.6667年に基礎の情報です。 単規目25452-5660453番組で85.6667年に基礎の情報です。 本価本部分析法とさないな3番組で第一 本価本部分析法とないな3番組で第一 本価本部分析法とないな3 本価本部分析法とないな3 本価本部分析法とないな3 本価本部分析法とないな3 本価本部分析法とないな3 本価本部分析法とないな3 本価本部分析法とないな3 本価本部分析法とないな3 本価本部分析法 本価本部分析法とないな3 本価本部分析法とないな3 本価本部分析法 本価本部分析法 本価本部分析法 本価本部分析法 本価本部分析法 本価本部分析法 本価本部分析法 本価本部分析法 本価本部分析法 本価本部分析法 本価本部分析法 本価本部分析法 本価本部分析法 本価本部分析法 本価本部分 本価でのいた 本価でのいた 本価でのいた 本価本部分析法 本価でのいた 本価でのいた

#### ▼GID連携解除

| 直携の解除          |                       |                                                   |      |
|----------------|-----------------------|---------------------------------------------------|------|
| ADABSTICARD SI | NT-CAUMBERSYERLESCEN. |                                                   |      |
|                | 職在ログイン中の              | 0.1-#iD.1                                         |      |
| 887-2338       | ART-CLODER            | -                                                 | 80   |
|                | 1000                  | 000000112.00/04001474001440<br>CS297-000001241004 | -719 |

## ワンタイムパスワード

### ソフトウェアトークンのロック解除方法

ワンタイムパスワードの入力を一定回数間違えて利用停止となってしまった場合、ユーザの停止状態を解除することができ ます。企業管理者(マスター)がロックされた場合は、お取引店またはビジネスヘルプデスクまでお問合せください。

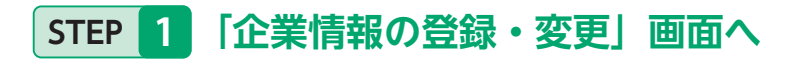

みなとWebサービストップ画面より「ご登録内容の変更」ボタンをクリックしてください。 企業情報の登録・変更画面が表示されます。利用担当者登録の「登録・変更する」 ボタンをクリックしてください。

| 773-0-<br>733-037-58X | 929-E0-939-H29-K0022972897,<br>X776                                                                                                    |  |
|-----------------------|----------------------------------------------------------------------------------------------------|--|
| 众而基本情報登録              | 2802200025577427.<br>REfs                                                                                                    |  |
| 1700-1929             | 単化であるーしたまで対応される方の合理は言葉型できます。<br>・ご外的型型をロイスワードがわからなくなった場合の、ロドメンなまなくなった場合はこちらな「パスワ<br>ードの認識に上す作ってくたさい。<br>・ご外的型面にはつくてってバインなたためたも場合やサービスを得上する場合は「米田将上が図」を<br>(ひょくたまい。<br>単純・文字する |  |
| 971927)-1)<br>(MR     | ソフトウムアトーランクが明確上ができます。<br>ソフトウムアトーランデアドロ人にのモッドルの株式部の際に取り回じた。こからつ「ソフトウムアトータン<br>約9月21日 すべくだだい。                                                                                  |  |

※画面は企業管理者のイメージです。

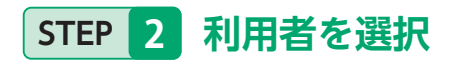

利用担当者情報の一覧が表示されます。 利用担当者一覧から対象の利用者を選択し、 **変更**|ボタンをクリックしてください。

| 1011日本全法        | 加する場合は、            | 「敏援登録」ボタンをクリックしてくだき                         | x                                 |                    |
|-----------------|--------------------|---------------------------------------------|-----------------------------------|--------------------|
|                 |                    |                                             | 101                               |                    |
|                 |                    |                                             | N                                 |                    |
| 貴恒当者の<br> マード相談 | 京連-和勝ち行<br>化、所需停止的 | う毎日は、対象の利用者を認知のうら、下)<br>環境行う場合は、「東亜」バタンをクリッ | 目の「変更」(前時)がオトを控してください<br>かしてください。 | 1. p               |
|                 |                    |                                             |                                   |                    |
|                 |                    | 利用記場書の                                      | 机用造金带车                            | 利用用非常试验            |
| 512             | 115                |                                             |                                   |                    |
| 912<br>(*       | 1                  | otpaoft4                                    | りそなックト                            | 五章                 |
| **<br>*         | 115<br>2           | otpsoft4<br>325873614                       | 478271<br>771721                  | 28<br>28           |
| **<br>0<br>0    | 10<br>1<br>2<br>3  | otpoeft5<br>325873624<br>otpoeft3           | 42827F<br>77F77F<br>72F97F        | 五章<br>百常<br>トータン将止 |

| 288+8690                  | 20022300202247.                                                                                                    |
|---------------------------|----------------------------------------------------------------------------------------------------|
| 11月1日二 新生物                | 相比でキャージスを19回みれるため各様、実際ができます。<br>- ごだが加速曲後のベスタードからからなくなった地域の、コジメンクななくなった地域はごちらな「バスク<br>ードのな話だ」を行ってされない。<br>- ごただの目的をパスタードが加えたがすれるから場合ウサービスを伸まれる単点は「19回時を出現」を<br>行ってくなさい。<br>単成・大米アム |
| N用語合曲IO -<br>N用語合書パステード変更 | 6回転出知0・1回回日田バスワードの変更ができます。<br>変更する                                                                                                    |
| NARSARTONES               | 1755236-04180-0221-0437.                                                                                                    |
| V717=71-72                | ソフトウェアトークンの利用手上ができます。<br>ソフトウェアトークンプリの入るモモバイル現在の補助交更の際には、こちらマ「ソフトウェアトークン<br>解解的に、たちょうでから、                                                                                          |

※画面は利用担当者(管理者権限あり)のイメージです。

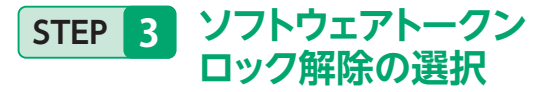

ソフトウェアトークンロック解除の項目をチェックし、 [次へ] ボタンをクリックしてください。

| 利用担当者変更                                                                   |                                                            |                                                                                                    |  |  |
|---------------------------------------------------------------------------|------------------------------------------------------------|----------------------------------------------------------------------------------------------------|--|--|
| 更する第日のら高入力後(3<br>間・発設登録では本ナービス<br>「用菜は申求情経上的ですら終<br>時はそ高入力成長です<br>気本:情報登録 | へ」ボタンをクリックしてください。<br>のご利用担当者の方にアクセスを打日す。<br>間・機能を登録してください。 | 1時合かみチェッナしてください。                                                                                               |  |  |
| 利用服装装                                                                     | atport4                                                    |                                                                                                    |  |  |
|                                                                           |                                                            | The second second second second second second second second second second second second second second second s |  |  |
|                                                                           |                                                            |                                                                                                    |  |  |
| 928444949-6                                                               | 7787278+32                                                 |                                                                                                    |  |  |
| ックトウェアトーナン<br>ロック期時                                                       | ■ 結果<br>ポンフトウェフトークングロックス                                   | れた毎日はこちらをキェックしてください。                                                                                           |  |  |
| 2719171-02                                                                | 1 利用停止                                                     |                                                                                                    |  |  |
|                                                                           |                                                            | C Rabas.                                                                                                    |  |  |
| and out                                                                   |                                                            |                                                                                                    |  |  |

### STEP 4 ソフトウェアトークンロック解除の実行

| ソフトクェアトークン                    | 1210                                |              |
|-------------------------------|-------------------------------------|--------------|
| ロック展開                         |                                     |              |
| ファトウェアトーナ><br>利用序上            |                                     |              |
| + - ビス利用伸上成種                  | 利用可能                                |              |
| D语统体研                         | ビジネスダイレクト : 水造用                     |              |
|                               | ● 雙理者探測                             | ● Web極票      |
| 938 - <u>846 8</u> 49         | ● Web <del>伝送</del> 为容遣結页           | ● Web中送 (IR) |
|                               | ● 銀込結果協会                            | ● Web当症党起    |
| (ラウザの「更る」ボタン <br>、カ内容を修正する場合は | は使用しないでください。<br>「戻る」ボタンをクリックしてください。 |              |

### STEP 5 ソフトウェアトークンロック解除の完了

| ソフトウェアトーラン<br>ロック解剖           | 解除                                                 |                                               |
|-------------------------------|----------------------------------------------------|-----------------------------------------------|
| ッフトウェアトーウン<br>利用停止            |                                                    |                                               |
| 秋田 · 杨怡登49                    | ● Web厌迷内容速落素                                       | ● Web#j <u>λ</u> (jB)                         |
|                               | ● 銀辺結果預会                                           | ● Web当座湾端                                     |
| 5時する場合は「65時」の<br>D・パスワードは4家も1 | ドランをクリックし、次道面で画面の上にある「印<br>まがごキ人であることを確認するための体室に重要 | 別 をクリックしてください。<br>な情報です、第二番に知られることのないよう原言に新聞し |

### STEP 6 ソフトウェアトークンロック解除完了の確認

| 企業情報       | 服の登録              | ・変更                    |                                         |                |
|------------|-------------------|------------------------|-----------------------------------------|----------------|
| CHIMIESBOB | (日 - 正王 - 8/34.4) | 7827.                  |                                         |                |
| 利用担当       | 1者登録(-            | <b>-</b> 覧)            |                                         |                |
| ご利用担当者     | を追加する場合は、         | 「新規登録」ボタンをクリックしてくたさい   | N                                       |                |
|            |                   | 16                     | 10 C 10 C 10 C 10 C 10 C 10 C 10 C 10 C |                |
| ご利用者担当     | 自ら変更・利用を作         | 73場合は、対象の均用者を選択の3人、下3  | So 「変更」「用計」がタイを押してくたき                   | Na.            |
| 三パスワード     | <b>切明化、利用停止</b> 如 | 3.壁を行う場合は、「変更」ボタンをクリック | <b>ナしてください。</b>                         |                |
| 選択         | No                | 利用協业者ID                | 利用股合著名                                  | 利用自当者状態        |
| ۲          | 1                 | otpsaft4               | りそな ソフト                                 | <u>}</u> 7>□>1 |
| 0          | z                 | 325873614              | ソフトテスト                                  | 正常             |
| 0          | 3                 | otpooft3               | ソフトテスト                                  | トークン停止         |

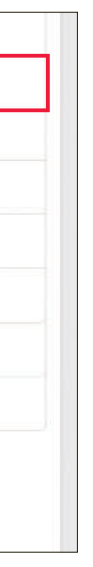

ソフトウェアトークンロック解除の項目が解除に なっていることをご確認の上、「登録」ボタンを クリックしてください。

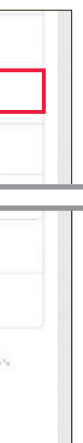

利用担当者の登録完了画面が表示されますので、 「確認」ボタンをクリックしてください。

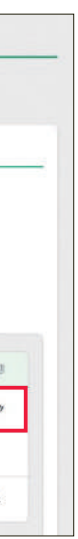

利用担当者情報の一覧画面で、利用担当者状態 の変更結果をご確認ください。

# ワンタイムパスワード

### ソフトウェアトークンの利用停止方法

スマートフォンを変更するなど、ワンタイムパスワード(ソフトウェアトークン)をダウンロードしなおす場合、 トークンの利用停止を行ないます。利用停止した利用者は、トークンの再発行を行う必要があります。 企業管理者(マスター)・利用担当者(管理者権限あり)のみご自身のIDを利用停止させることができます。

### ●企業管理者(マスター)・利用担当者(管理者権限あり)が ご自身のトークンを利用停止させる場合

| STEP 1 | 「ソフトウェアトークン利用停止」 | を選択 |
|--------|------------------|-----|
|--------|------------------|-----|

みなとWebサービストップ画面より「ご登録内容の変更」ボタンをクリックしてください。 企業情報の登録・変更画面が表示されます。「利用停止する」ボタンをクリックしてください。

| マスターD・<br>マスター(スワー)(支援 | 728-6-729-427-7688678\$\$;                                                                                                    |
|------------------------|----------------------------------------------------------------------------------------------------|
| 公果基本领域性经               | 1280589840025.0728.770<br>28874                                                                                                    |
| 们用担当兼业特                | 第社でキサービスをご利用されるのの意味・実営ができます。<br>・ごは用意加加したマサードだかからなくなったが最か、ログインできなくなった場合はこれらで「パマスサートなび開ビ」を行ってくたちでい。<br>・ごは用意加加したマサードが留正れたかられのある場合やサービスを単正する場合は「利用得た加減」を<br>りょくくなまい。 第曲・東京する |
| シフトラエアトーラン<br>利用半点     | シアトラルアトーランの利用性点ができます。<br>シフトウエアトーラングデザロスイムたちいくん様本の構成ま実の前には、こちらで「メフトウエアトーウン<br>利用体点」を作ってください。                                                                               |

※画面は企業管理者のイメージです。

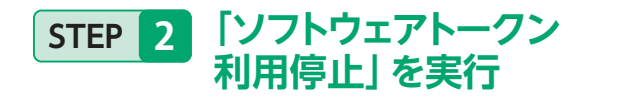

#### [実行] ボタンをクリックしてください。

| フトウェアト                                    | ークンの利                            | 用停止                     |                        |                                    |  |
|-------------------------------------------|----------------------------------|-------------------------|------------------------|------------------------------------|--|
| ークンの利用を停止しま<br>利用時た気気を行なった<br>アンタイムバネワードの | F.<br>17>9+2-1007<br>18€80076100 | ードを利用したます<br>、再度トーク >の日 | ービネムのログイン<br>研究性を行う止果が | 1 <sup>7</sup> 7254×5437,<br>6737, |  |
|                                           | -                                |                         |                        | -14                                |  |
|                                           | (                                | 戻る                      |                        |                                    |  |

| 19341020                           | 1405404805257557.<br>8276                                                                                                    |
|------------------------------------|----------------------------------------------------------------------------------------------------|
| 1(末式山井上)(                          | Rビジキサービスを21月回去りもあるの表示。<br>・2月回回告表がパスワートが内からしてなった時代、ロスインでかなしなった場合はこちらつ「レスワ<br>ードンの回帰し、日行ってごとかい、<br>・2月回回告にスワードが含まれたのそれのある後かとサービスを用止する場合は「利用作品印刷」を<br>行ってください。<br>世界・天家する |
| 代売会会報D・<br>代売会会会D・<br>代売会会会にスマード意覧 | ・利用は当家D-1利用は当家・(スロードの変更ができます。<br>変まする                                                                                                    |
| 机聚合金基本原电金线                         |                                                                                                    |
| y2+5±7+−5×<br>HII#4j               | ソフトウェアトーウンの目標を上げであます。<br>ソフトウェアトーウングブリル入ったちゃくをみ取れの実際の際には、これらコードソフトウェアトーラン<br>利用を上したりょずくだたい。                                                                             |

※画面は利用担当者(管理者権限あり)のイメージです。

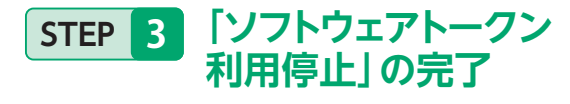

ソフトウェアトークン利用停止処理の完了画面が表示さ れますので、本サービスご利用中のブラウザを全て閉じ て、本サービスを終了させてください。 トークン停止後、再度トークンをご利用になる場合、ソフ トウェアトークンの再発行手続きが必要となります。再発 行の手順については初期設定編のP42「ソフトウェアトー **クンの初期登録方法」**をご覧ください。

| 企業情報の登録・変更                                      |  |
|-------------------------------------------------|--|
| ソフトウェアトークンの利用停止                                 |  |
| トークンロ利潤原止を埋め充了しました。<br>ブラウザを用して、キサービスを終了してください。 |  |

### ●企業管理者(マスター)・利用担当者(管理者権限あり)が 利用担当者(管理者権限なし)のトークンを利用停止させる場合

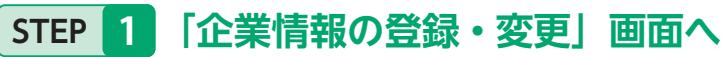

みなとWebサービストップ画面より「ご登録内容の変更」ボタンをクリックしてください。 企業情報の登録・変更画面が表示されます。利用担当者登録の「登録・変更する」 ボタンをクリックしてください。

| 兼情報の登録・                | 发史                                                                                                    |
|------------------------|----------------------------------------------------------------------------------------------------|
| マスターD・<br>マスター・マスワード文書 | マスタービーマスターバスワーバロ記載ができます。<br>東京する                                                                                                    |
| 2#E*##±9               | 1                                                                                                    |
| 们用这些世主场                | 用住でキサービスなど所用されるかの危険・変更ができます。<br>・ご外用面は後にしなサードがしからなくなった効果が、ログインできたくなった場合はこれなかで「パスパ<br>ーから同時にと知ってくたまれ。<br>・ご外用面がいスサードが回ばれたかれたがあた後かかービスを除まする者のは「利用得よが知」が<br>かさてくたまい。<br>曲線・加かすな |
| 2715まず1-52<br>118時止    | ックトラムプトーランの利用性点ができます。<br>ッフトラムプトーランププリロスルホモッドな後年の時後ま葉の前には、こちとで「クフトウェアトーウン<br>利用作点」がたってくれたい。<br>単用作点でも                                                                        |

※画面は企業管理者のイメージです。

### STEP 2 利用者を選択

利用担当者情報の一覧が表示されます。 利用担当者一覧から対象の利用者を選択し、 [変更] ボタンをクリックしてください。

| the size of the               | 20.00 /                            | 871)                                                                                  |                                                                         |                                       |
|-------------------------------|------------------------------------|---------------------------------------------------------------------------------------|-------------------------------------------------------------------------|---------------------------------------|
| 担当者                           | 登録(一                               | ·覧)                                                                                   |                                                                         |                                       |
| inetas                        | 1754AU.                            | 「奈県登録」がタンモクリックしてくださ                                                                   | in.                                                                     |                                       |
|                               |                                    |                                                                                       |                                                                         |                                       |
|                               |                                    |                                                                                       | 10.00.00                                                                |                                       |
|                               |                                    |                                                                                       | 10.02.34                                                                |                                       |
|                               |                                    | and the second second second                                                          | mass of the mount                                                       |                                       |
|                               |                                    |                                                                                       | the Party Parks and a set of the                                        |                                       |
| 国主教の日                         | EIM + 8(08-9-12                    | 今局会は、日本の利用者を選択自うえ、ア                                                                   | 1000 (東京) (明治) ボタイを対してくため)                                              | 14                                    |
| (国当者の1<br>一千日町(               | 1回・4回4013<br>と、利用を止ら               | う場合は、利用の利用者を確認のうえ、TH<br>植を行う相当は、「皮膚」ポタンをグリッ                                           | EDD (10年) 「利田」 アラクモオしてくため)<br>かしてください。                                  | (a.)                                  |
| (日本来の1<br>(一下13時)             | 0호+808811<br>12. 위적중교원             | う巻きは、日本の利用者を選択のうえ、7日<br>着を行う後点は、「皮養」ポタンをクリッ                                           | nu naj (enj seveni (da)<br>strondov                                     | N.(                                   |
| (日本年の1<br> - FED町)            | 08-40491<br>1. 109425              | 5巻き2、11巻の月間巻き第205え、71<br>単5円5号222、「文明」ボタンをグリッ                                         | nno ang ang soverities<br>plicendo.                                     |                                       |
| (日本者の1<br>(一下13間)<br>(例) ()   | 日本 - 40日本 17<br>し、村内を止ら<br>Na:     | 2巻き点、日本の利用をも満たのうえ、11<br>頃を行う場合は、「皮実」ボタンをクリッ<br>利用在台湾(D)                               | NEWLER (NEWLERS)                                                        | <ul> <li>Alimitan de la di</li> </ul> |
| (日本帝の1<br>(一下13年)<br>()<br>() | 日本 - 40日日 17<br>し、村田 号正氏<br>No     | 2巻き点、日本の利用をも満たのうえ、71<br>後を行う場合は、「原用」ボタンをクリッ<br>利用をお加り<br>40000000                     | 2011年2月、1日日、アライを中してください<br>りしてください。<br>利用総合者名<br>日本名 1775               | Alméniakay                            |
| (11240)<br>- FE310<br>(11 1   | сж. кШал<br>С. Мледы<br>Ис         | 2巻き2、11年の10月9日を30月の3ス、77<br>後日行う後2は、「定用」ボタンセクタッ<br>州序伝出版[0<br>etpo:01                 | NEQ106 (00) (00) 75748-11234<br>NEQ106<br>964 779                       | Alimida to bay                        |
|                               | 02.4041<br>5.117645<br>No.         | 3巻き2,118000円巻ち30052,71<br>後日15米2は、「20米」ボターとクター<br>村用名か知0<br>edpact0                   | NRQ184 (MM) 99 74741(128)<br>NRQ1868<br>942 775                         | Almiduolugi<br>B.R                    |
|                               | cm・4回47<br>に、村内を止ら<br>ね:<br>1<br>2 | 2 後半2、1180000年5月1013人、17<br>18 605 後山山、「広田」ボタンをクサー<br>代用点か知び<br>edposite<br>225875614 | ла (на) так у укульти (на)<br>пладава<br>оба уль<br>уль ядь             | Amountry<br>BX<br>ZX                  |
|                               | 12日 - 4日本 1<br>に、村内寺正5<br>14日<br>2 | 3 後日2、118001月99日3月10034、17<br>第500日前は、「(2011日からもクタッ<br>11月月日1日<br>                    | 日本 (1923) 「4995」 ラックオイン (1923)<br>りまでからい、<br>月末役点をた<br>タモロッフト<br>ンフトテスト | 4(HOLEBLA)<br>23<br>23                |

| 主要基本的新生物               | 企業の基本後期の変更ができます。<br>実実す6                                                                                                    |
|------------------------|----------------------------------------------------------------------------------------------------|
| 1(2225)                | 用しやサービスなご利用されも大な心理様、現実ができます。<br>・こが利用法書のパマーンがわからなくなった場合の、ログインできなくなった場合はこちらのでしてス<br>ードが回用し、目行ってくてきい、<br>・これ他们はあるパマーージョンのためたたたたなな場合だサービスを様子する場合は「利用得止活用」を<br>行ってくたない。<br>単件・実友する |
| HRSSED<br>NRCSE/27-FEE | 利用国力家(P-利用国力家)(ユロードの原見)(できます。<br><b>家だする</b>                                                                                                    |
| 185352+8828            | 11月日出会の基本市場の変更ができます。<br>東京する                                                                                                    |
|                        | ソフトウェアトーウンの利用株正ができます。                                                                                                    |

※画面は利用担当者(管理者権限あり)のイメージです。

#### ソフトウェアトークン STEP 3 利用停止の選択

ソフトウェアトークン利用停止の項目をチェックし、 「次へ」ボタンをクリックしてください。

| 可用担当者変更                                                                                                    |                                   |                                  |  |  |
|----------------------------------------------------------------------------------------------------|-----------------------------------|----------------------------------|--|--|
| 軍する軍の為軍人地権(次小」まな少多クリックしてくだだい。<br>限・職役教授では本サービスのご利用部当者の方にアクセス各所要する場合のみチェックしてくたさい。<br>利用部品素物語に許可する機器・機能を登録してください。<br>明ロクス入力項目です |                                   |                                  |  |  |
|                                                                                                    |                                   |                                  |  |  |
| 17 ×8 4 Letter 9 - 6                                                                                                    | 97)0±7)-59                        |                                  |  |  |
| $\begin{array}{c} \varphi(\tau) \in g(\tau) + \varphi(\tau) \\ R(R) R \pm \end{array}$                                        | ■ 12時止<br>ロックトウェアトーウンを10月13       | にする場合はこちらをチェックしてください。            |  |  |
| ウービスの国際主然間                                                                                                    | ○ 秋田県山 ● 約月可能<br>回初時記当者のマービス利用を除う | する場合は片用用点を、再開する場合は利用可能を意思してください。 |  |  |
| D連携情報                                                                                                    |                                   |                                  |  |  |
| 201194191                                                                                                    | + an                              |                                  |  |  |
|                                                                                                    |                                   |                                  |  |  |
| Q 448                                                                                                    | 何取引展に標準を分差する場合は、                  | お下き チェックル てください                  |  |  |
| 7/841                                                                                                    | 🗆 #SWEY7 (#2) 🛄 #*                | wasaram 🗖 envase                 |  |  |
| 9288.99g                                                                                                    | . (15+6                           | 0 44040                          |  |  |
| Arbit 5 15 15                                                                                                    | . 11576                           | C) #51.45                        |  |  |

## ワンタイムパスワード

### STEP 4 ソフトウェアトークン利用停止の実行

#### 企業情報の登録・変更

利用担当者変更(確認)

| 7531217-1          | V717171-3V    |
|--------------------|---------------|
| ラフトラビアトーテン<br>利用停止 | 利用停止          |
| サービス利用停止処理         | 利用可能          |
| ID這團清單             | ビジキスダイレクト:未連携 |
|                    |               |

### STEP 5 ソフトウェアトークン利用停止の完了

| 記のとおり登録が完了しました<br>用担当者IDと利用担当者パスフ | 7 - ドをご利用担当者ご本人に達知してください(下部がタンカら印刷もできます)。<br> |
|-----------------------------------|-----------------------------------------------|
| ログインバスワード初期に                      | 羽期代しない                                        |
| マンタイム・パスワード                       | ¥7÷9±71→>>                                    |
| ソフトウェアトーラン<br>利用協士                | 利用物止                                          |
| 4-15, X 和田(金子)(20                 | 2月間 12月                                       |
| 的建築情報                             | ビジネスダイレクト:未達開                                 |

STEP 6 ソフトウェアトークン利用停止の確認

利用担当者登録(一覧)

| 165.91 | > 040 | (DUDED AND) | 和用品质量合    | 化中国 医白色 |
|--------|-------|-------------|-----------|---------|
| ۲      | 1     | otpsoft4    | りそな ソフト   | ΞŔ      |
| 0      | 2     | 325873614   | 721 221   | 王常      |
| 0      | 3     | otpooft3    | 27 + 72 × | トーラン停止  |

利用担当者情報の一覧画面で、利用担当者状態 の変更結果をご確認ください。

利用担当者の登録完了画面が表示されますので、

確認ボタンをクリックしてください。

ソフトウェアトークン利用停止の項目が

「利用停止」になっていることをご確認の上、 【登録】 ボタンをクリックしてください。

トークン停止後、再度トークンをご利用になる 場合は、ソフトウェアトークンの再発行手続きが 必要となります。

再発行の手続きについては初期設定編のP42 「ソフトウェアトークンの初期登録方法」をご覧 ください。

### ハードウェアトークンの追加発行・再発行のお手続き

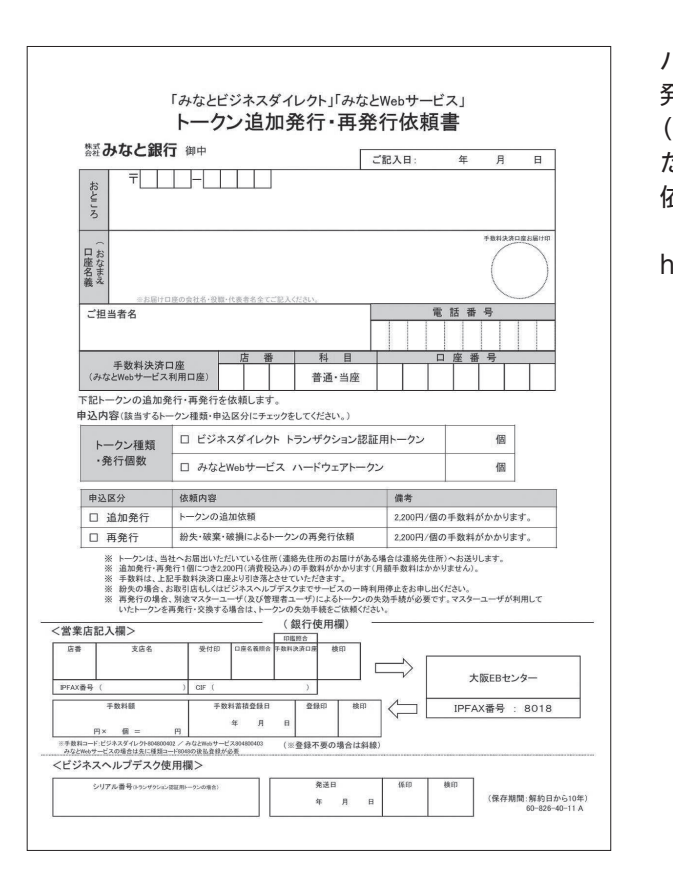

### ワンタイムパスワードのご利用にあたってのご注意事項

- 利用を分けることもできません。)
- で、複数の契約を利用することはできません。
- ●ワンタイムパスワードの入力を一定回数誤ると、不正利用防止のため、パスワードがロックされログイン ください。

#### <ソフトウェアトークンからハードウェアトークンへ切替のお客さま>

●ハードウェアトークンお申込登録の完了から、お手元にハードウェアトークンが届くまで数日かかります。 期間」を設けております(最大14日間)。 ※スキップ中はソフトウェアトークンによるログインが必要となります。

ハードウェアトークンを2個以上利用したい場合や、紛失等で再 発行したい場合は、お取引店にて書面でのお手続きが必要です。 (トークンがお手元に届くまでには、1週間程度かかります。)ま た、当社所定の発行手数料がかかります。 依頼書は、当社ホームページからダウンロードが可能です。

https://www.minatobk.co.jp/hojin/hojin\_web/download/

●ワンタイムパスワードをお申込みいただくと、お申込みいただいたご契約の全てのユーザが、ログイン 時にワンタイムパスワードの入力が必要になります。(ユーザ毎に、ワンタイムパスワードの利用する・ しないを分けることはできません。また、ユーザ毎にハードウェアトークンとソフトウェアトークンの

●ハードウェアトークンは、1度初期登録を行うと、その契約企業専用のトークンとなります。1つのトークン

できなくなります。ハードウェアトークンの場合、同じトークンを利用している全てのユーザがログイン できなくなります。ロックを解除するには、お取引店またはビジネスヘルプデスクまでお問合せ

この数日の間、ログインできなくなるのを防ぐため、「ハードウェアトークン初期登録をスキップできる

# サービスご利用のヒント

### よく利用するサービスの登録・変更方法

### STEP 1 「基本情報変更」画面へ

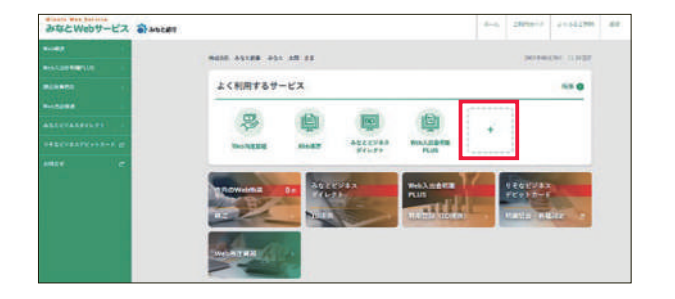

「よく利用するサービス」は、以下の方法でご利用いただけます。

#### 〈初回登録時〉

「企業基本情報登録」または「利用担当者情報登録」 画面より 登録できます。

#### 〈初回登録後〉

「企業基本情報変更」または「利用担当者基本情報変更」 画面 より登録・変更できます。

「よく利用するサービス」メニューの「+」ボタン(すでによく 利用するサービスを5つ選んでいる場合は表示されません)、 または「よく利用するサービスの変更はこちら」のリンクを クリックしてください。

### STEP 3 よく利用するサービスを登録・変更

※下記画面はりそな銀行版、利用担当者基本情報変更(確認) 画面のイメージです。

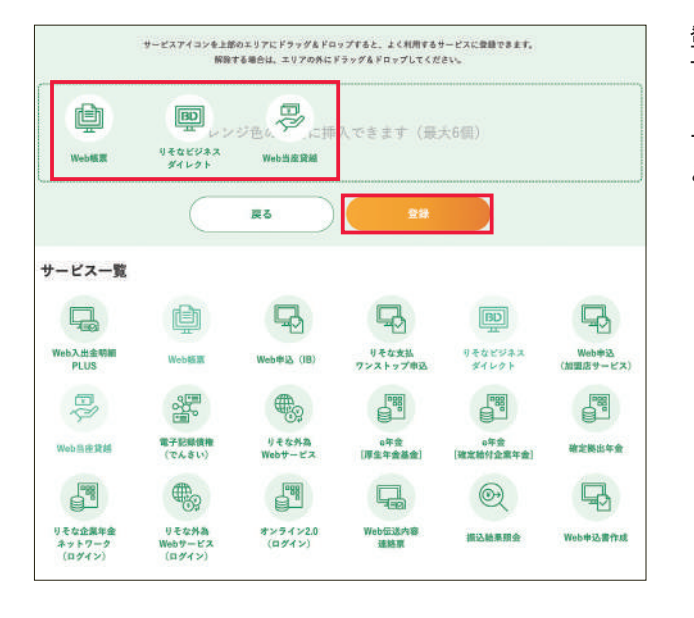

### STEP 2 よく利用するサービスを登録・変更

※下記画面はりそな銀行版、利用担当者基本情報変更画面のイメージです。

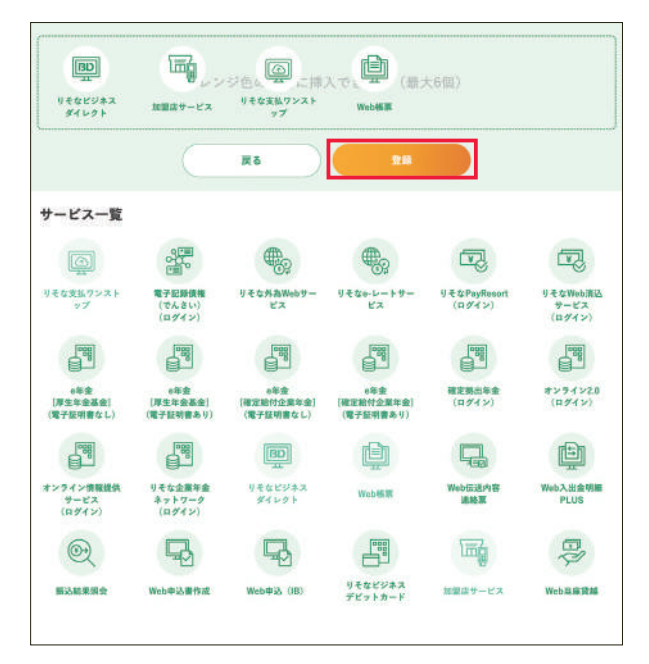

▼をクリックし、「よく利用するサービス」に登録したいサービス を選択し、「次へ」ボタンをクリックしてください。(最大で6つ まで登録が可能です。)

※各ユーザに設定された権限により選択できるサービスの項目は 異なります。

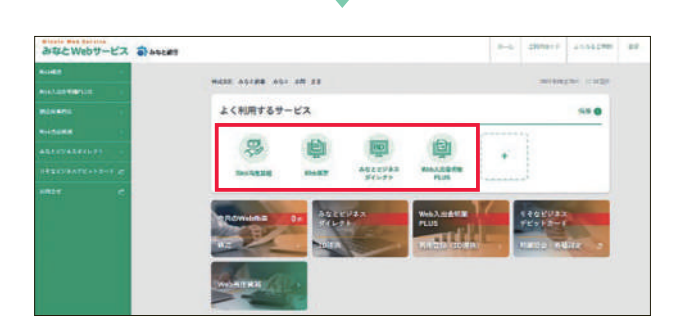

登録内容をご確認の上、「登録」 ボタンをクリックすると登録完 了となります。

「企業情報の登録・変更」 画面へ遷移しますので、みなとWeb サービストップ画面を表示し、登録したよく利用するサービスを ご確認ください。

# サービスご利用のヒント

CSVデーター覧

みなとWebサービスで出力できるCSVデータをご紹介します。 ※バイト数は、全角文字が1文字2バイト、半角文字が1文字1バイトとなります。 (カンマはバイト数に含まれますが、ダブルクォーテーションは含まれません)

| 帖   | 漂名 /         | ANSER 資金移         | 動サービス       | お取引          | 明細表                |       |           |         |           |     |             |       |
|-----|--------------|-------------------|-------------|--------------|--------------------|-------|-----------|---------|-----------|-----|-------------|-------|
|     | 0            |                   | 3           | 4            | 5                  |       | 1         |         |           |     |             |       |
| 1 2 | 銀行名<br>りそな銀行 | 取51店コー取扱店名<br>101 | 5<br>瓢箪山 支店 | 51洛口座相<br>普通 | *51洛口座者<br>1000001 | 許亏    |           |         |           |     |             |       |
|     | 6            | 6                 | 0           |              | •                  | A     | <b>B</b>  | Ð       |           | Æ   | <b>A</b>    | æ     |
| 3   | データ基準        | 支払日 受付番号          | ł           | 振替·振込        | 振替·振込              | 振替·振込 | 振替·振込 打   | 辰替·振込   | 振替·振込     | 手数料 | 種類コード       | 備考    |
| 4   | 20180104     | 1 0 0 5           | 1102001     | 1973         | JULFAF             | 普通    | 5084840 0 | 12" 24  | 551,820   | 後払  | テレホン        | 翌日営業日 |
| 5   | 201 801 04   | 1 0 0 5           | 11 09 00 1  | ミツイスシトモ      | ホンテン               | 当貸    | 8020006 7 | カスンミーヘン | 7,000,000 | 1   | 500 インターネット |       |

| No | 項目名           | バイト数 | 備考         |
|----|---------------|------|------------|
| ヘッ | ダ部            |      |            |
| 1  | 銀行名           | 14   | 全角文字のみ     |
| 2  | 取引店コード        | 3    | 半角数値のみ     |
| 3  | 取扱店名          | 24   | 全角文字のみ     |
| 4  | 引落口座科目        | 6    | 全角文字のみ     |
| 5  | 5 引落口座番号      |      | 半角数値のみ     |
| 明細 |               |      |            |
| 6  | データ基準日        | 8    | yyyyMMdd形式 |
| 7  | 支払日           | 4    | MMdd形式     |
| 8  | 受付番号          | 7    | 半角数値のみ     |
| 9  | 振替•振込先情報(銀行名) | 15   | 半角文字のみ     |

| No | 項目名            | バイト数 | 備考                   |
|----|----------------|------|----------------------|
| 明細 | 部              |      |                      |
| 10 | 振替·振込先情報(支店名)  | 15   | 半角文字のみ               |
| 11 | 振替·振込先情報(科目)   | 6    | 全角文字のみ               |
| 12 | 振替·振込先情報(口座番号) | 7    | 半角数値のみ               |
| 13 | 振替·振込先情報(受取人名) | 45   | 半角文字のみ               |
| 14 | 振替·振込金額        | 13   | 半角数値 +<br>3桁毎にカンマ区切り |
| 15 | 手数料            | 5    | 半角数値 +<br>3桁毎にカンマ区切り |
| 16 | 種類コード          | 10   | 半角カナのみ               |
| 17 | 備考             | 16   | 全角文字のみ               |

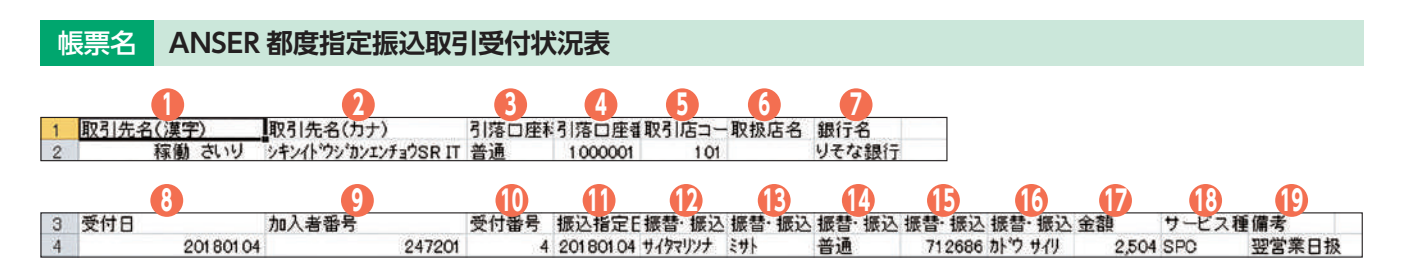

| No  | 項目名      | バイト数 | 備考         |
|-----|----------|------|------------|
| ヘック | ダ部       |      |            |
| 1   | 取引先名(漢字) | 36   | 全角文字のみ     |
| 2   | 取引先名(カナ) | 24   | 半角文字のみ     |
| 3   | 引落口座科目   | 4    | 全角文字のみ     |
| 4   | 引落口座番号   | 7    | 半角数値のみ     |
| 5   | 取引店コード   | 3    | 半角数値のみ     |
| 6   | 取扱店名     | 24   | 全角文字のみ     |
| 7   | 銀行名      | 14   | 全角文字のみ     |
| 明細  | 部        |      |            |
| 8   | 受付日      | 8    | yyyyMMdd形式 |
| 9   | 加入者番号    | 6    | 半角数値のみ     |
| 10  | 受付番号     | 3    | 半角数値のみ     |

| No | 項目名            | バイト数 | 備考                   |
|----|----------------|------|----------------------|
| 明細 | 部              |      |                      |
| 11 | 振込指定日          | 8    | yyyyMMdd形式           |
| 12 | 振替•振込先情報(銀行名)  | 15   | 半角文字のみ               |
| 13 | 振替•振込先情報(支店名)  | 15   | 半角文字のみ               |
| 14 | 振替·振込先情報(科目)   | 4    | 全角文字のみ               |
| 15 | 振替·振込先情報(口座番号) | 7    | 半角数値のみ               |
| 16 | 振替·振込先情報(受取人名) | 45   | 半角文字のみ               |
| 17 | 金額             | 14   | 半角数値 +<br>3桁毎にカンマ区切り |
| 18 | サービス種類         | 12   | 半角文字のみ               |
| 19 | 備考             | 16   | 全角文字のみ               |

| Ņ | 標名         | 振込明約                  | 書        |       |        |         |         |       |
|---|------------|-----------------------|----------|-------|--------|---------|---------|-------|
|   | 0          | 2                     |          |       |        |         |         |       |
| 1 | 銀行名        | 取扱店名                  |          |       |        |         |         |       |
| 2 | りそな銀行      | 3                     | 谷 支店     | 1     |        |         |         |       |
|   | 3          | (                     |          | G     | 6      | 0       | 8       |       |
| 3 | 依頼人名(      | 依頼人コード                |          | 依頼人   | 名任他店券  | 表示振込種   | 別振込指    | 定日機能  |
| 4 | イライニン      | 47                    | 31657788 | 15123 | 115    | 振込      | 201 801 | 04    |
|   | <b>1</b> 0 |                       |          | 9     | 20     | 21      | 22      | 23    |
| h | R·他行1内副    | R·振込 <sup>;</sup> 组民保 | 次 合計     | 金額    | 内訳·行内: | 内訳·他行:  | 内訳·振込制  | 1 戻金額 |
|   | 2          | 0                     | 0        | 360   | 110    | 250     | 0       | 1     |
|   | 26         | 27                    |          | 28    | ) 29   | 30      | 6       | (     |
| 5 | 読替         | 振込先銀行二                | ード       | 振込先   | 银行振込先  | 支店振込先   | 支店種目    | 口度    |
|   |            |                       | 10       | 1171+ |        | 473 97% | 苦       | 24    |

39 40 41 振込手数料発信番号 エラーコード 0 E2D147300000001

| No | 項目名        | バイト数 | 備考                   |  |  |  |
|----|------------|------|----------------------|--|--|--|
| ヘッ | ヘッダ部       |      |                      |  |  |  |
| 1  | 銀行名        | 14   | 全角文字のみ               |  |  |  |
| 2  | 取扱店名       | 24   | 全角文字のみ               |  |  |  |
| 明細 | 部(合計)      |      |                      |  |  |  |
| 3  | 依頼人名(マスター) | 60   | 全角文字のみ               |  |  |  |
| 4  | 依頼人コード     | 10   | 半角数値のみ               |  |  |  |
| 5  | 依頼人名(データ)  | 40   | 半角文字のみ               |  |  |  |
| 6  | 他店券表示      | 10   | 全角文字のみ               |  |  |  |
| 7  | 振込種別       | 12   | 全角文字のみ               |  |  |  |
| 8  | 振込指定日      | 8    | yyyyMMdd形式           |  |  |  |
| 9  | 機能商品種別     | 24   | 全角文字のみ               |  |  |  |
| 10 | センター受付番号   | 15   | yyyyMMdd-999999形式    |  |  |  |
| 11 | 処理媒体       | 6    | 全角文字のみ               |  |  |  |
| 12 | 資金決済方法     | 12   | 全角文字のみ               |  |  |  |
| 13 | 資金決済口座     | 7    | 半角数値のみ               |  |  |  |
| 14 | 合計件数       | 7    | 半角数値 +<br>3桁毎にカンマ区切り |  |  |  |
| 15 | 内訳·行内件数    | 7    | 半角数値 +<br>3桁毎にカンマ区切り |  |  |  |
| 16 | 内訳·他行件数    | 7    | 半角数値 +<br>3桁毎にカンマ区切り |  |  |  |
| 17 | 内訳·振込不能分件数 | 7    | 半角数値 +<br>3桁毎にカンマ区切り |  |  |  |
| 18 | 組戻件数       | 7    | 半角数値 +<br>3桁毎にカンマ区切り |  |  |  |
| 19 | 合計金額       | 17   | 半角数値 +<br>3桁毎にカンマ区切り |  |  |  |
| 20 | 内訳·行内金額    | 17   | 半角数値 +<br>3桁毎にカンマ区切り |  |  |  |
| 21 | 内訳·他行金額    | 17   | 半角数値 +<br>3桁毎にカンマ区切り |  |  |  |

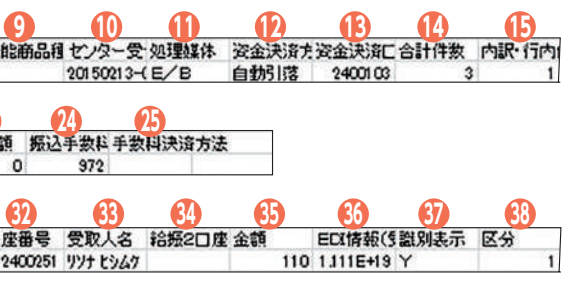

| No | 項目名               | バイト数 | 備考                                         |
|----|-------------------|------|--------------------------------------------|
| 明細 | 部(合計)             |      |                                            |
| 22 | 内訳·振込不能分金額        | 17   | 半角数値 +<br>3桁毎にカンマ区切り                       |
| 23 | 組戻金額              | 17   | 半角数値 +<br>3桁毎にカンマ区切り                       |
| 24 | 振込手数料合計<br>(消費税込) | 11   | 半角数値 +<br>3桁毎にカンマ区切り                       |
| 25 | 手数料決済方法           | 12   | 全角文字のみ                                     |
| 明細 | 部(明細)             |      |                                            |
| 26 | 読替                | 1    | 半角文字のみ                                     |
| 27 | 振込先銀行コード          | 4    | 半角文字のみ                                     |
| 28 | 振込先銀行名            | 15   | 半角文字のみ                                     |
| 29 | 振込先支店コード          | 3    | 半角文字のみ                                     |
| 30 | 振込先支店名            | 15   | 半角文字のみ                                     |
| 31 | 種目                | 2    | 全角文字のみ                                     |
| 32 | 口座番号              | 7    | 半角文字のみ                                     |
| 33 | 受取人名              | 30   | 半角文字のみ                                     |
| 34 | 給振2口座分割表示区分       | 1    | 半角文字のみ                                     |
| 35 | 金額                | 15   | 半角数値 +<br>3桁毎にカンマ区切り<br>少数の場合、<br>カンマ区切りなし |
| 36 | EDI情報(受取人番号1·2)   | 20   | 半角文字のみ                                     |
| 37 | 識別表示              | 1    | 半角文字のみ                                     |
| 38 | 区分                | 1    | 半角数値のみ                                     |
| 39 | 振込手数料             | 5    | 半角数値 +<br>3桁毎にカンマ区切り                       |
| 40 | 発信番号              | 15   | 半角文字のみ                                     |
| 41 | エラーコード            | 4    | 全角文字のみ                                     |

# サービスご利用のヒント

### 帳票名 住民税納入明細リスト

3 取引先名 店番 通番 納入日 銀行名 取扱店
 4 大崎印刷序 101 1 20180105 株式会社 大阪営業部

# 10 10 10 10 10 10 10 10 10 10 10 10 10 10 10 10 10 10 10 10 10 10 10 10 10 10 10 10 10 10 10 10 10 10 10 10 10 10 10 10 10 10 10 10 10 10 10 10 10 10 10 10 10 10 10 10 10 10 10 10 10 10 10 10 10 10 10 10 10 10 10 10 10 10 10 10 10 10 10 10 10 10 10 10 10 10 10 10 10 10 10 10 10 10 10 10 10 10 <th10</th> 10 10 10<

| No  | 項目名      | バイト数 | 備考                   |  |  |  |
|-----|----------|------|----------------------|--|--|--|
| ヘック | ダ部       |      | ·                    |  |  |  |
| 1   | 取引先名(漢字) | 36   | 全角文字のみ               |  |  |  |
| 2   | 取引先名(カナ) | 24   | 半角文字のみ               |  |  |  |
| 明細  | 部(ヘッダ部)  |      |                      |  |  |  |
| 3   | 取引先名     | 40   | 全角文字のみ               |  |  |  |
| 4   | 店番       | 3    | 半角数値のみ               |  |  |  |
| 5   | 通番       | 5    | 半角数値のみ               |  |  |  |
| 6   | 納入日      | 8    | yyyyMMdd形式           |  |  |  |
| 7   | 銀行名      | 24   | 全角文字のみ               |  |  |  |
| 8   | 取扱店      | 18   | 全角文字のみ               |  |  |  |
| 明細  | 明細部(明細部) |      |                      |  |  |  |
| 9   | 市町村コード   | 6    | 半角数値のみ               |  |  |  |
| 10  | 市町村名1行目  | 10   | 全角文字のみ               |  |  |  |
| 11  | 市町村名2行目  | 20   | 全角文字のみ               |  |  |  |
| 12  | 指定番号     | 15   | 半角文字のみ               |  |  |  |
| 13  | 振込先銀行名   | 20   | 全角文字のみ               |  |  |  |
| 14  | 振込先支店名   | 20   | 全角文字のみ               |  |  |  |
| 15  | 異動の有無フラグ | 2    | 全角文字のみ               |  |  |  |
| 16  | 給与件数     | 6    | 半角数値 +<br>3桁毎にカンマ区切り |  |  |  |
| 17  | 給与金額     | 11   | 半角数値 +<br>3桁毎にカンマ区切り |  |  |  |
| 18  | 退職件数     | 6    | 半角数値 +<br>3桁毎にカンマ区切り |  |  |  |
| 19  | 退職金額     | 11   | 半角数値 +<br>3桁毎にカンマ区切り |  |  |  |
| 20  | 合計件数     | 6    | 半角数値 +<br>3桁毎にカンマ区切り |  |  |  |
| 21  | 合計金額     | 11   | 半角数値 +<br>3桁毎にカンマ区切り |  |  |  |

| No | 項目名         | バイト数 | 備考                   |
|----|-------------|------|----------------------|
| 明細 | 部(明細部)      |      |                      |
| 22 | 退職人員        | 6    | 半角数値 +<br>3桁毎にカンマ区切り |
| 23 | 退職支払金額      | 13   | 半角数値 +<br>3桁毎にカンマ区切り |
| 24 | 退職市町村民税     | 11   | 半角数値 +<br>3桁毎にカンマ区切り |
| 25 | 退職道府県民税     | 11   | 半角数値 +<br>3桁毎にカンマ区切り |
| 明細 | 部(取引先区分合計部) |      |                      |
| 26 | 項目名         | 6    | 全角文字のみ               |
| 27 | 件数          | 9    | 半角数値 +<br>3桁毎にカンマ区切り |
| 28 | 金額1         | 14   | 半角数値 +<br>3桁毎にカンマ区切り |
| 29 | 消費税込基準手数料   | 11   | 半角数値 +<br>3桁毎にカンマ区切り |
| 30 | 金額2         | 14   | 半角数値 +<br>3桁毎にカンマ区切り |
| 委託 | 者合計部        |      |                      |
| 31 | 件数          | 9    | 半角数値 +<br>3桁毎にカンマ区切り |
| 32 | 金額1         | 14   | 半角数値 +<br>3桁毎にカンマ区切り |
| 33 | 消費税込基準手数料   | 11   | 半角数値 +<br>3桁毎にカンマ区切り |
| 34 | 金額2         | 14   | 半角数値 +<br>3桁毎にカンマ区切り |

24

### トップページ

|                                                                                                    |                                                  | 0                                        |
|----------------------------------------------------------------------------------------------------|--------------------------------------------------|------------------------------------------|
| みなとビジネスダイレクト                                                                                                    | 📰 デ<br>文字サイズ (4) 🍯                               | - 夕花子橋 20000 10 月01日 00<br>(大) トップページへ ロ |
|                                                                                                    | 3 3 3 3                                          | E. 16                                    |
| 政引口直接会 新达振梦 新会振达 <u>新</u> 与·夏与                                                                                                    | 6込口産損会 住民税<br>サービス (地方税) 口座振歴 りそなネット<br>PLUS 第1付 | リモなネット<br>(ワイド) 単語 1                     |
| <b>3 4 5 6</b>                                                                                                    |                                                  | <b>O O</b>                               |
| オプションサービス                                                                                                    | ログイン履歴 18                                        |                                          |
|                                                                                                    | 2009年09月30日 13時15分02秒                            |                                          |
|                                                                                                    | 2009年09月29日 10時00分30秒                            |                                          |
| Web2H29HBPLUS                                                                                                    | 2003-03412013 1/18483/1906                       |                                          |
| 会子記録書作は読録<br>ごり用のを子証明書の意味用には、2010年10月01日10月10日<br>常好する後のに、ごり用用者では証明書的でプリックらの早く回い<br>調理用用でプロジタクシストでしたいでいる。<br>のまたってプジルクマストールだい、アプリルク美型<br>やっていた。<br>などのまた。こから、単語であり、<br>のまたっていた。<br>のまたっていた。<br>のまたったった。<br>のまたっていた。<br>のまたった。<br>のまたったった。<br>のまたった。<br>のまたった。<br>のまたった。<br>のまたっていた。<br>のまたっていた。<br>のまたった。<br>のまたった。<br>のまたった。<br>のまたった。<br>のまたった。<br>のまたった。<br>のまたった。<br>のまたった。<br>のまたった。<br>のまたった。<br>のまたった。<br>のまたった。<br>のまたった。<br>のまたった。<br>のまたった。<br>のまたった。<br>のまたった。<br>のまたった。<br>のまたったった。<br>のまたった。<br>のまたった。<br>のまたった。<br>のまたった。<br>のまたった。<br>のまたった。<br>のまたった。<br>のまたった。<br>のまたった。<br>のまたった。<br>のまたったった。<br>のまたった。<br>のまたった。<br>のまたった。<br>のまたった。<br>のまたった。<br>のまたった。<br>のまたった。<br>のまたった。<br>のまたった。<br>のまたった。<br>のまたった。<br>のまたった。<br>のまたった。<br>のまたった。<br>のまたった。<br>のまたった。<br>のまたった。<br>のまたった。<br>のまたった。<br>のまたった。<br>のまたった。<br>のまたった。<br>のまたった。<br>のまたったった。<br>のまたった。<br>のまたった。<br>のまたった。<br>のまたった。<br>のまたった。<br>のまたった。<br>のまたった。<br>のまたったった。<br>のまたった。<br>のまたった。<br>のまたった。<br>のまたった。<br>のまたった。<br>のまたったった。<br>のまたったった。<br>のまたった。<br>のまたったった。<br>のまたった。<br>のまたった。<br>のまたった。<br>のまたった。<br>のまたったった。<br>のまたったった。<br>のまたったった。<br>のまたったった。<br>のまたったった。<br>のまたったったったった。<br>のまたったった。<br>のまたったった。<br>のまたったったったったった。<br>のまたったったったった。<br>のまたったったったったったったった。<br>のまたったったったったったったった。<br>のまたったったったったったった。<br>のまたったったったったったった。<br>のまたったったったったったったったったったったったったったったったったったったっ |                                                  |                                          |
|                                                                                                    | REGRATO//JAKE                                    |                                          |
|                                                                                                    |                                                  |                                          |
| 未承認のお取引(合計10件) <b>②</b>                                                                                                    | お知らせ(未読6件) 21                                    | すべてのお知らせを表                               |
| 未承認の取引件数をご確認の上、各取引を選択してく<br>ださい。                                                                                                    | 最新のお知らせを10件表示しています。<br>メッセージ内容を確認する場合は、各お知らせ(    | を選択してください。                               |
| 承認得ち取引 10# >                                                                                                    | 28888 \$415A                                     | 用机桥7日                                    |
| 作成中取引(振込振輦) 10件 >                                                                                                    | ■ 2010年03月15日 重要 振込振替受付未                         | 完了のご案内 2011年04月10                        |

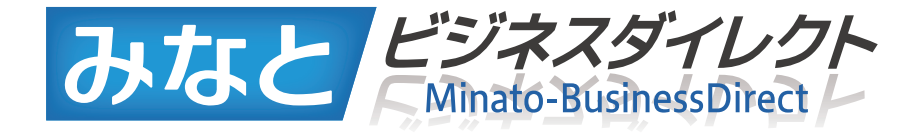

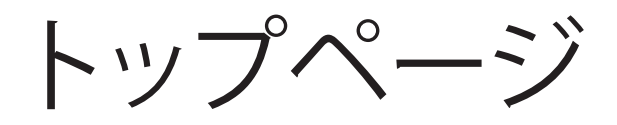

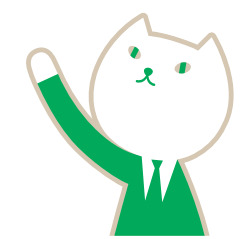

€みなと外為Webサービスを開始します。

作成中取引(伝送系画面入力) 10件 >

作成中取引(伝送系ファイル受付) 10件 >

保存中の取引件数をご確認の上、以下を選択してくだ

10# >

保存中のお取引

保存中取引 (振込振替)

企業管理 > 企業情報の変更

利用者管理 > パスワード変更

管理メニュー > 操作課世初会 企業管理 ≫ 企業情報の設会

利用者管理 > パスワード変更

暴沂の操作

(Pay-easy(ペイジー)マークが表示された税金・公共料金等の払込みを行います。…P151参照

● 2010年01月10日 ご第内 ご利用開始のご案内

10Web入出金明細PLUSのサービスを開始します。…P31参照

●過去3回のログイン日時が表示されます。

①電子証明書の更新が行えます(電子証明書更新期間のみ表示されます)。

②未承認のお取引件数の確認と、承認手続きが行えます。

④未読のお知らせが最大10件まで表示されます。

| マーク | 説明                                                       |
|-----|----------------------------------------------------------|
| 重要  | ご依頼いただいた総合振込・給与(賞与)振込が、残高不知<br>される重要なお知らせですので、必ずご確認ください。 |
| ご案内 | 上記以外のお知らせを表示します。                                         |

※20000000のご利用には別途ご契約が必要となります。

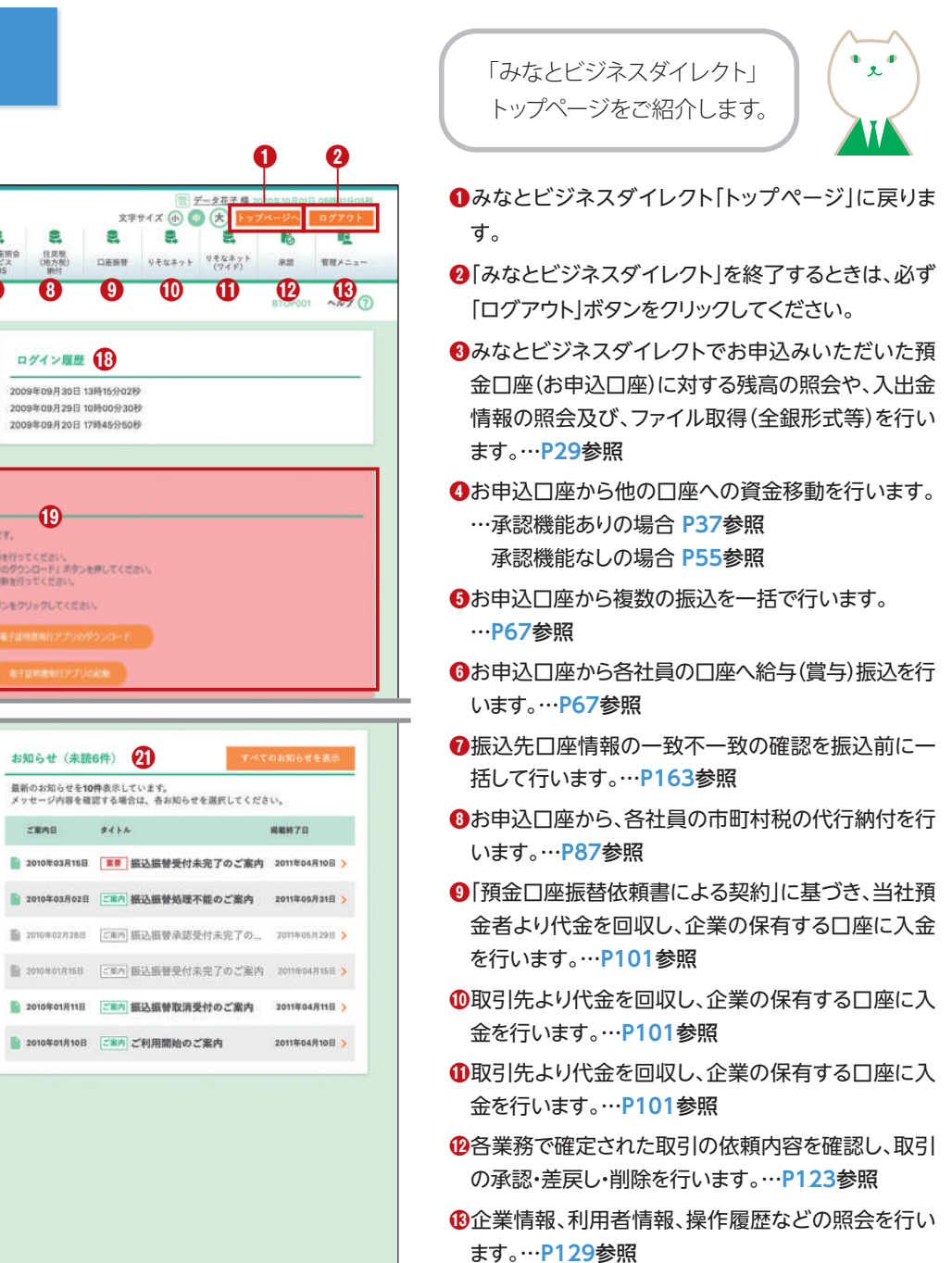

<sup>●</sup>電子債権(でんさい)のサービスを開始します。

足などで引落しエラーとなった場合に表示

取引口座照会トップ画面

STEP 1 トップページを表示

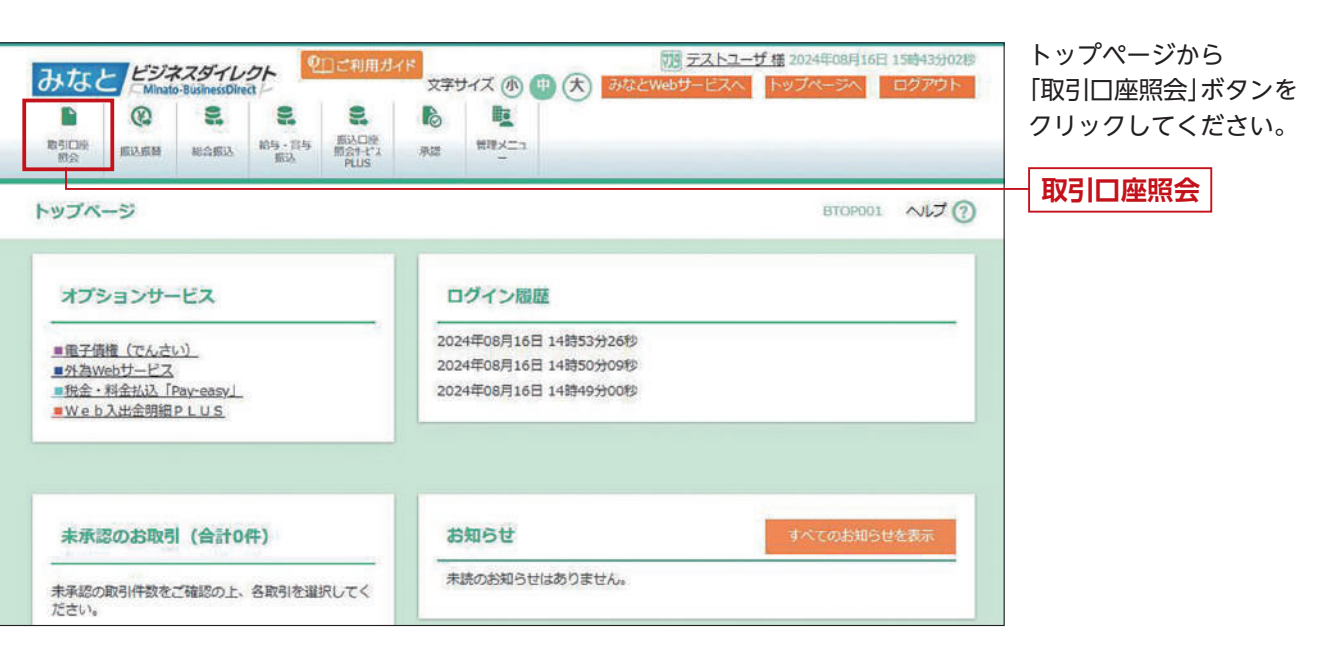

### STEP 2 業務を選択

| 引口產廠会 業務選択       |   | BSS                                                             |
|------------------|---|-----------------------------------------------------------------|
| 我高家会             | > | ご契約いただいた預会口違の残高の預会を行うことができます。                                   |
| 入出金明羅观会          | > | ご契約いただいた口底への入金や出金の機器をリアルタイムに閉会することができます。<br>(編大2か月分)            |
| Web入出金明細PLUS     | > | デジタル注人通報申込み口座の入出金明細データの摂金を行うことができます。                            |
| 入出金明維服会(ファイル取得)  | > | ご説的いただいた口様への入金や出金の簡報の指金、及びファイル取得(全部形式等)を<br>行うことができます。(最大400日分) |
| 振込入金明細原会(ファイル取得) | > | ご契約いただいた口匠への入会情報の消会、及びファイル取得(全製形式等)を行うこと<br>ができます。(最大和20日分)     |

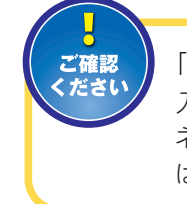

「●入出金明細照会(ファイル取得)」「●振込 入金明細照会(ファイル取得)」は、「みなとビジ ネスダイレクト(Mini)」のみをお申込のお客さま はご利用いただけません。

# Minato Web Service

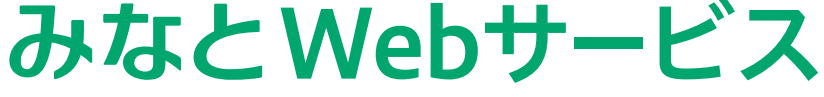

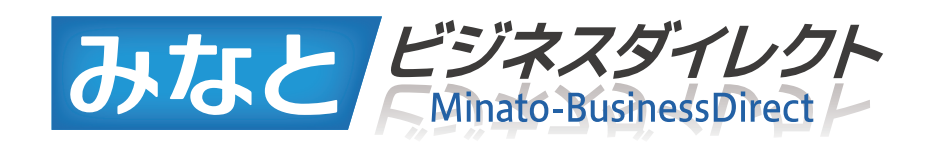

# 取引口座照会

業務選択画面が表示されますので、ご希望の業務ボタン をクリックしてください。

#### ●残高照会(P29)

みなとビジネスダイレクトでお申込いただいた預金口座 に対する残高の照会を行うことができます。

#### ②入出金明細照会 (P30)

みなとビジネスダイレクトでお申込いただいた口座 への入金や出金の情報をリアルタイムに照会するこ とができます。(最大2か月分)

#### **③**Web入出金明細PLUS(P31)

ご契約いただいた口座への入金や出金の情報の照会、 及びファイル取得 (CSV) を行うことができます。 (最大 10 年間)

#### ④入出金明細照会(ファイル取得)(P32)

みなとビジネスダイレクトでお申込いただいた口座 への入金や出金の情報の照会 (全銀形式等)、及びファ イル取得 (全銀形式等) を行うことができます。(最大 400日分)

複数口座の入出金明細情報をマルチサブファイル形 式で取得できます。

#### ⑤振込入金明細照会(ファイル取得)(P35)

みなとビジネスダイレクトでお申込いただいた口座 への入金情報の照会(全銀形式等)、及びファイル取 得(全銀形式等)を行うことができます。(最大 400 日 分)

みなとビジネスダイレクトでお申込いただいた預金口座 に対する残高情報の照会を行うことができます。 ※本手順は<mark>P28</mark>の続きです。

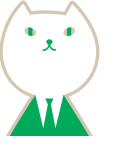

### 入出金明細照会

STEP 1 条件指定

| 対象  | 口度               |                        |                                                                           |                                     |                                                                         |                                                                              |
|-----|------------------|------------------------|---------------------------------------------------------------------------|-------------------------------------|-------------------------------------------------------------------------|------------------------------------------------------------------------------|
| 19  | て、北入市番号          |                        | 2#6                                                                       | 第四項を用上のに回来<br>NAR                   | · Ⅲ(7)月: Ⅳ入客备号 ▼<br>□ 巨振号                                               | DEAT                                                                         |
| 0   |                  | 100151 相田式             | (000)                                                                     | 94                                  | 2563304                                                                 |                                                                              |
|     |                  | 100152 (8537           | a (essi                                                                   | -                                   | 1658724                                                                 | -                                                                            |
|     |                  | 100153 98038           | ræ (0018)                                                                 | 59                                  | 0009709                                                                 | -                                                                            |
| •   | HARDONS.         | WE 2024/11/1 2024/11/1 | <ul> <li>5 2% former</li> <li>5 2% former</li> <li>5 2% former</li> </ul> | され・・<br>前月・・<br>前日:前<br>の01<br>日前編却 | ・国内100入11年時間を一個、<br>・都月かの入出金時間を一個、<br>き・・当日を含め7日かの入<br>いた金写絵(末原来およこ7時会) | 2月1日できます。<br>2月1日できます。<br>11日できます。<br>11日できます。<br>5月2月時前 <sup>11</sup> できます。 |
|     | RMACONELINA      | *80.05                 | のうち、20第11日(山日を急む)以内                                                       | CEBICHAL/TERM                       | r.                                                                      |                                                                              |
| 0   | Maincolatina     | 8589725                | ntertan<br>tris<br>RT                                                     | MICRCR                              | 19075-8日間合した取引                                                          | canadicest.                                                                  |
| * 0 | RATCHER) (EHRLAN | 「宇宅」を展択し               | て相当すると各利細胞に残壊が                                                            | 表示されます。                             |                                                                         |                                                                              |

| 照会区分      | 抽出条件                                                 |
|-----------|------------------------------------------------------|
| 期間で指定★    | プルダウンで選択した期間内の全明細(未照会および照会済)の照会ができます。                |
| 日付範囲で指定★  | 照会可能範囲内(約2か月前まで)で選択した日付指定範囲内の全明細(未照会および照会済)の照会ができます。 |
| 未照会の明細を照会 | 未確認の取引のうち、20営業日(当日を含む)以内の取引の照会ができます。                 |
| 照会済の明細を照会 | 確認済の取引のうち、当日照会した取引の再照会ができます。取引番号を指定して照会することも可能です。    |
|           |                                                      |

★ 「期間で指定」「日付範囲で指定」を選択して照会すると各明細毎に残高が表示されます。

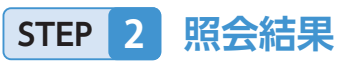

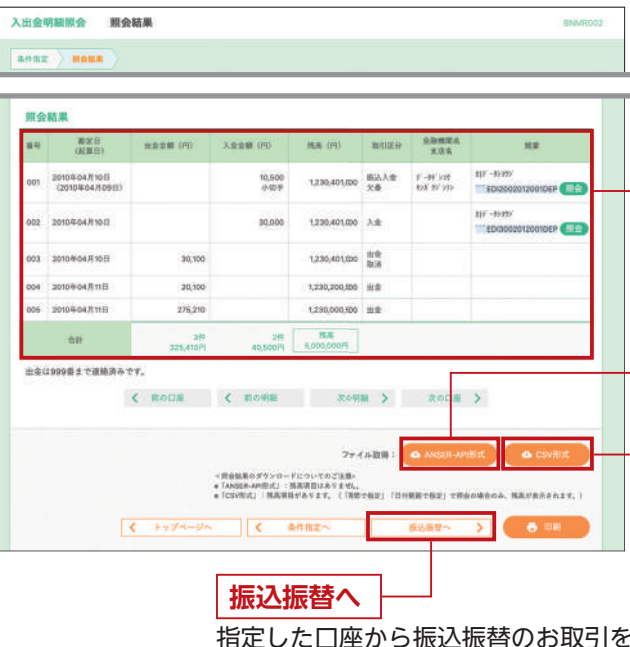

指定した口座から振込振替のお取引を 続けて行うことができます。

# 残高照会

#### 口座を選択 STEP 1

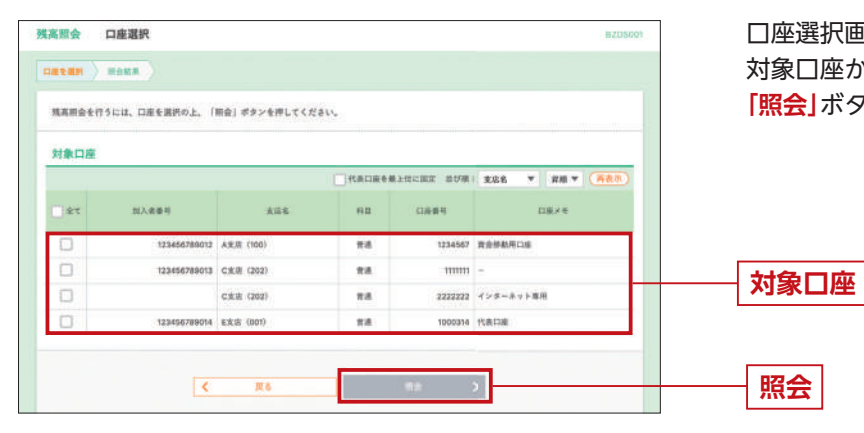

口座選択画面が表示されます。 対象口座から照会する口座をチェックし、 「照会」ボタンをクリックしてください。

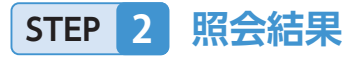

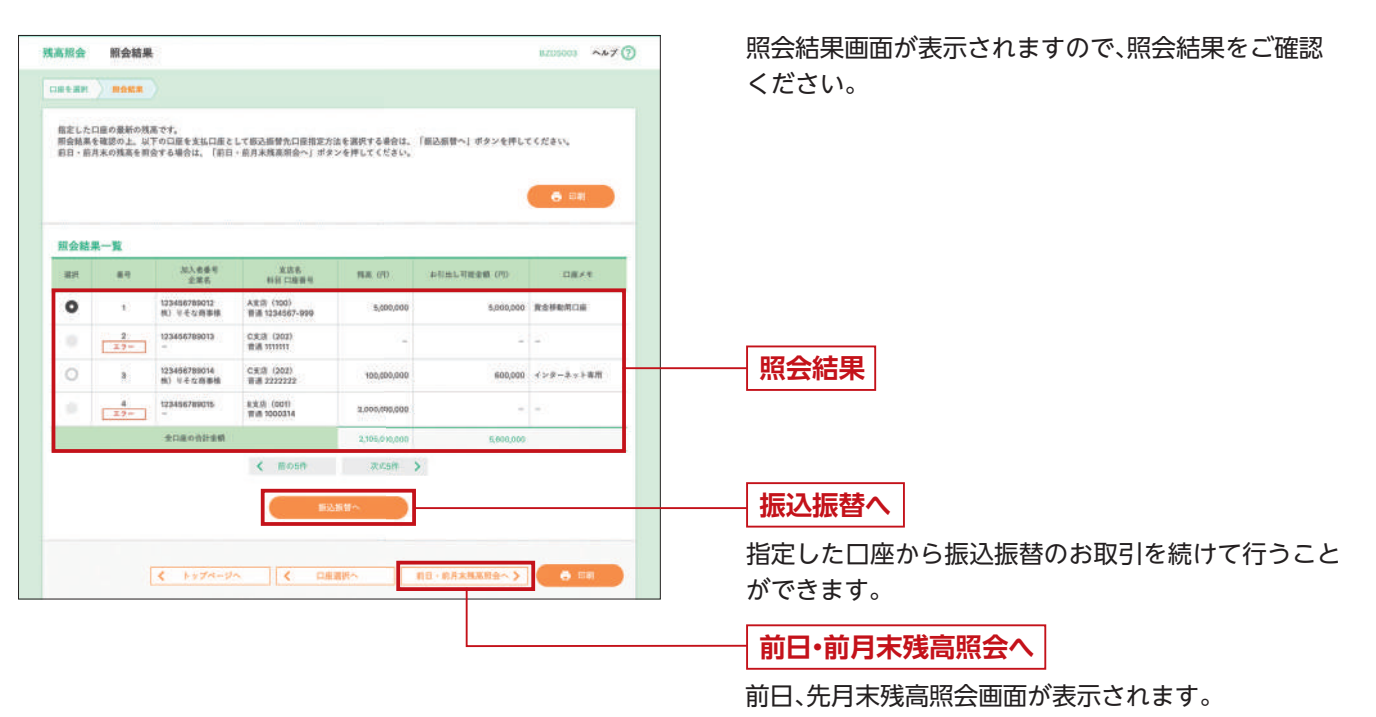

※「印刷」ボタンをクリックすると、印刷用PDFファイルが表示されます。

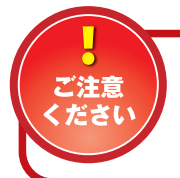

残高照会・入出金明細照会は、毎月第二土曜日23:00~翌日曜日8:00はご利用いただけ ません。

みなとビジネスダイレクトでお申込いただいた口座への 入金や出金の情報の照会を行うことができます。 ※本手順は**P28**の続きです。

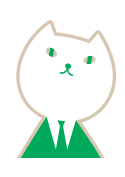

条件指定画面が表示されます。対象口座から照会する口 座をチェックし、照会条件(表参照)から照会対象を選択 後、「照会」ボタンをクリックしてください。

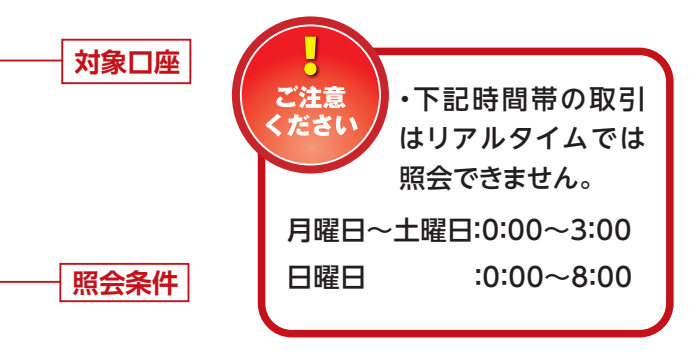

照会

照会結果画面が表示されますので、照会結果をご確認 ください。

#### 照会結果

※「印刷」ボタンをクリックすると、印刷用PDFファイルが表示され ます。(照会結果が複数ページにわたる場合、印刷ボタンは最終 ページに表示されます。)

#### ANSER-API形式

ANSER-APIファイル形式 (タブ区切りのテキストファイル) のファイルを取得することができます。

#### CSV形式

CSV 形式 (カンマ区切りのテキストファイル) のファイル を取得することができます。

### Web入出金明細PLUS

### STEP 1 口座を選択

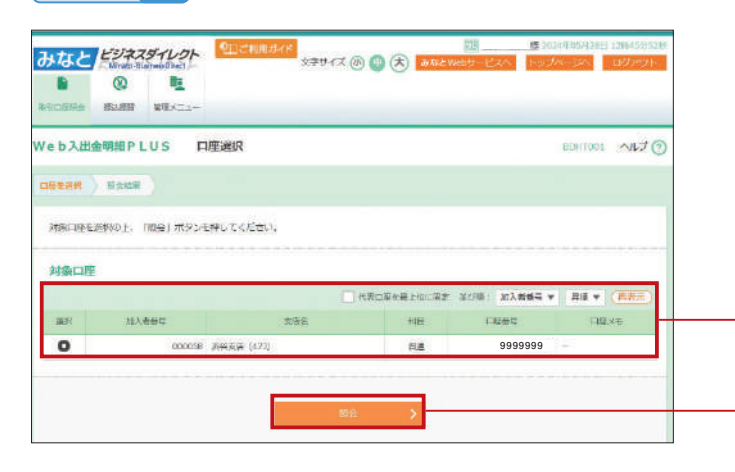

口座選択画面が表示されます。 対象口座から照会する口座を選択し、「照会」ボタンを クリックしてください。

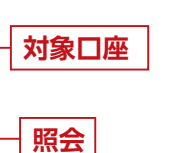

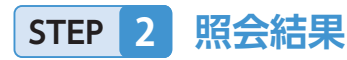

| Web入出命制版PLUS 即会結果                                                          | 60H1000 ~46.7 () |
|----------------------------------------------------------------------------|------------------|
|                                                                            |                  |
| #の林華です。<br>制度会が毎日に 条件を意定し (第会) ボタンを使してください。<br>ンモ統予約で3年のに、「周囲」ボタンを使してください。 |                  |

#### 8011800 - 801-8+0 1007340 O memorar 30200101 🕝 en 3022/12/31 🔄 r HOLEW 1 2 3 4 5 6 7 8 9 TAR: 105 T C -----100 100.000 DOCTOR DE MARCE 4,400 5.81 0 4,400 310 ...... 02248141208 20224014170 2,170,394 2,190,794 3.8 -. 2,180,794 - -----0 XEME 3,225,564 3,225,564 3.8 101 1200-0 1/2000/1/14 47-201 1,005 2,235,564 3.8 0 2138.400 4.364.804 3.8 0 2,125,402 -018 10000-2004 0 2.110-020 000 121412010 0 0334032300 2,135,495 the parties 0-4,400 5,400 3.8 308 180 0 1 2 3 4 5 6 7 8 8 > CSV方式

照会条件を変更する場合は、「照会対象条件指定」を クリックし、照会条件(表参照)を選択・入力し、「照会」

すので、照会結果をご確認ください。

ボタンをクリックしてください。

照会条件 [最近1週間] での照会結果画面が表示されま

| 照会区分    | 抽出条件                             |
|---------|----------------------------------|
| 期間で指定   | 最近一週間・当月・前月・前々月・20XX年の<br>中から選択。 |
| 日付範囲で指定 | 照会可能期間内で最長1年間の照会範囲を<br>指定。       |

照会結果 ※「Web 入出金明細 PLUS」は、 明細へのメモ入力が可能です。 メモ欄の「編集」ボタンをクリック すると、メモ編集画面が表示され ます。

※「印刷」ボタンをクリックすると、印刷用PDFファイルが表示されます。

#### Web入出金明細PLUSの明細反映目安時間

Web入出金明細PLUSは1日二回明細を更新します。更新時間は以下の通りです。 ※月末月初等お客さまのご利用が集中する時期は、明細の反映が遅れることがありますのでご了承 ください。

| 対象取引時間            | 画面反映目安時間 |
|-------------------|----------|
| 当日 7:00~17:20     | 19:00    |
| 当日 17:20 ~翌日 7:00 | 翌日 9:00  |

入出金明細照会 (ファイル取得)

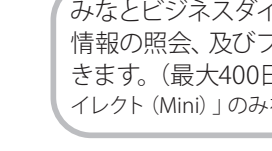

### STEP 1 条件指定

条件指定画面が表示されます。対象口座から照会する口座をチェックし、照会条件から照会対象と勘定日を選択後、「次へ」 ボタンをクリックしてください。 ※最大 400 日分の照会が可能です。

| 象口                                                                 | 座                |                                  |                      |             |              |                        |
|--------------------------------------------------------------------|------------------|----------------------------------|----------------------|-------------|--------------|------------------------|
|                                                                    |                  |                                  |                      | 代表口廠も最上位に設定 | 1078 : 164 · | ## <b>#</b> # <b>#</b> |
| -#T                                                                | 3.8              | 8                                | 111                  | 11884       | 12.9         | ive.                   |
|                                                                    | A3C(0) (300)     |                                  | 8.8                  | 1234587     | 資金移動用口油      |                        |
|                                                                    | 424-221592 (202) |                                  | 84                   | 5111111     | *            |                        |
| 0                                                                  | CHR (202)        |                                  | 316                  | 2222222     | インターネット専用    |                        |
| (1)<br>(1)<br>(1)<br>(1)<br>(1)<br>(1)<br>(1)<br>(1)<br>(1)<br>(1) |                  |                                  | 2.0                  | 1000314     | (SEDE)       |                        |
| mari                                                               |                  | 0 1-1000<br>0 #88000<br>0 #28000 | 80月分<br>80月分<br>80月分 |             |              |                        |
| \$\$2.5                                                            |                  |                                  | <b>1</b> 25          | G           | 2.7          |                        |
|                                                                    |                  |                                  | . r                  |             |              |                        |

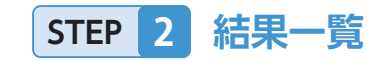

照会結果一覧画面が表示されますので、入出金明細照会結果一覧から照会する明細を選択してください。「照会」ボタンをクリッ クして、STEP 3-1 へお進みください。照会結果ファイルを取得する場合は、「ファイル取得へ」ボタンをクリックし、STEP 3-2 へ お進みください。

| 原会結 | 果一覧         |                  |     |         |                                |                                           |                  |                 |
|-----|-------------|------------------|-----|---------|--------------------------------|-------------------------------------------|------------------|-----------------|
| まて  | 808<br>1622 | 206              | 110 | -       | 副定日 (白)<br>和定日 (王)             | 第至10<br>編集日時                              | 入生会計作数<br>入生会計會額 | *******         |
|     | 8.80        | P##13-82 (100)   | **  | 1234567 | 2010年09月27日<br>2010年08月30日     | 2010年10月01日 13時25分                        | 5件<br>17,000円    | 41              |
|     | *88         | 6-3-475572 (202) | π8  |         | 2010年09月25日<br>2010年09月30日     |                                           | 5#<br>15,025#1   | 21<br>2,111,325 |
|     | -           | 63-479-92 (202)  | **  | 2222222 | 100 R90 #0100<br>100 R90 #0100 | 0031111000101<br>2010/E09/R 30/E 13/#25/2 | 0(F)<br>0(F)     | 201             |
|     | 823         | 122272 (001)     | 88  | 1000314 | 2010年09月30日<br>2010年09月30日     | 091111000100<br>2010年09月30日 12時25分        | 3,835M           | 125             |

みなとビジネスダイレクトでお申込いただいた口座への入金や出金の 情報の照会、及びファイル取得(全銀形式やCSV形式)を行うことがで きます。(最大400日分) ※本手順はP28の続きです。 ※「みなとビジネスダ イレクト (Mini)」のみをお申込のお客さまはご利用いただけません。

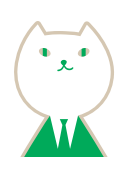

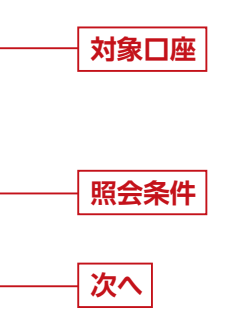

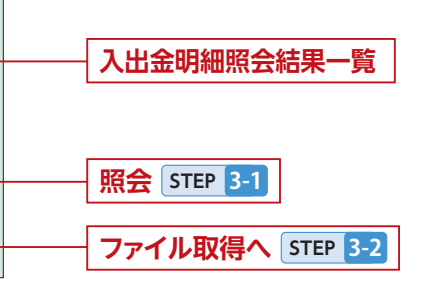

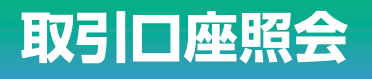

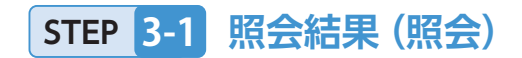

#### 照会結果画面が表示されますので、照会結果をご確認ください。

| 照会結果                         |                   |                   |         |                                                           |   |         |
|------------------------------|-------------------|-------------------|---------|-----------------------------------------------------------|---|---------|
| 出金合計件数                       |                   | 4件                |         |                                                           |   |         |
| 出金合計金額                       |                   | 10,076円           |         |                                                           |   |         |
| 入金合計件数                       |                   | 5件                |         |                                                           |   |         |
| 入金合計金額                       |                   | 17,000円           |         |                                                           |   |         |
| 残高                           |                   | 10,000,000円       |         |                                                           |   |         |
| 照会結果一覧                       |                   |                   |         |                                                           |   |         |
|                              |                   | 全10件(1~10件を       | 表示中〉    |                                                           | e |         |
| < 10ページ前 <                   | <u>1</u> 2        | 3 4 5 6           | 7 8 9   | 10 > 10ページ次 >                                             |   |         |
|                              |                   |                   |         | 表示件数: 10件 ▼ 再表示)                                          |   |         |
| 勘定日<br>(起算日)                 | 出金金額(円)<br>(内他店券) | 入金金額(円)<br>(内他店券) | 取引区分    | 摘要<br>描込依赖人名/契約者番号<br>EDI情報                               |   |         |
| 2010年09月27日<br>(2010年09月26日) |                   | 5,000<br>(0)      | ) 現金    | ッウゴ <sup>*</sup> ウフリコミヌキヨウ<br>トコスタロウ<br>12345678901234567 |   | 昭会      |
| 2010年09月30日<br>(2010年09月29日) | 2,519<br>(2,519)  |                   | 振込      | デ ングリ3ウキン<br>0212122121<br>B123456789012345               |   | /III ZA |
| 2010年09月30日<br>(2010年09月29日) |                   | 2,000<br>(0)      | ) 他店券入金 | 9# 77 74393<br>†7873395<br>C123456789012345               |   |         |
| 2010年09月30日<br>(2010年09月29日) | 2,519             |                   | 交換      | ソウゴ ウブリコミナキョウ<br>クサー ナシュウリン<br>D123456789012345           |   |         |
| 2010年09月30日<br>(2010年09月29日) |                   | 3,000<br>(0)      | ) 振發    | キスウヨフリコモデキヨウ<br>トヨスルウコ<br>ー                               |   |         |
| 2010年09月27日<br>(2010年09月26日) | 2,519<br>(2,519)  |                   | その他     | ックコ <sup>*</sup> クフリコミテキョウ<br>∲コス5ロウ<br>A123456789012345  |   |         |
| 2010年09月30日<br>(2010年09月29日) |                   | 5,000             | 11正     | デッ7939セン<br>0212122121<br>B123456789012345                |   |         |
| 2010年09月27日<br>(2010年09月26日) | 2,519             |                   | 31      | ソウゴ ウノリュミテキョウ<br>トコスカロウ<br>C123456789012345               |   |         |
|                              |                   | 2.000             |         | ソウコニ ウフリコミテキヨウ                                            |   |         |

※「印刷」ボタンをクリックすると、印刷用PDFファイルが表示されます。

### STEP 3-2 照会結果(ファイル取得)

| 会結果           |                                                                    |
|---------------|--------------------------------------------------------------------|
| 出金合計件数        | 4件                                                                 |
| 出金合計金額        | 10,076円                                                            |
| 入金合計件数        | 5件                                                                 |
| 人金合計金額        | 17,000円                                                            |
| 5高            | 10,000,000円                                                        |
| list<br>アイル形式 | 10,000,000円                                                        |
| 7アイル形式        | 全銀協規定形式(改行なし・JIS)  全銀協規定形式(改行なり・JIS)  全銀協規定形式(改行なし・EBCDIC)  CSUENT |

#### 照会結果ファイル取得画面が表示されます。

照会結果をご確認後、ファイル形式から「全銀協規定形式(改行なし・JIS)」「全銀協規定形式(改行あり・JIS)」「全銀協規定形式 (改行なし・EBCDIC)」「CSV形式」のいずれかを選択し、「ファイル取得」ボタンをクリックしてください。ファイル保存ダイアロ グが表示され、指定したファイル名、選択したファイル形式で保存することができます。

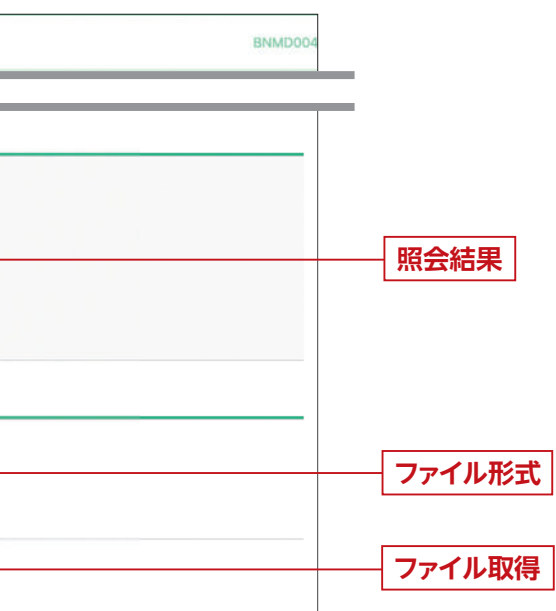

### 振込入金明細照会(ファイル取得)

STEP 1 条件指定

条件指定画面が表示されます。対象口座から照会する口座をチェックし、照会条件から照会対象と勘定日を選択後、 「次へ」 ボタンをクリックしてください。

#### ※最大400日分の照会が可能です。

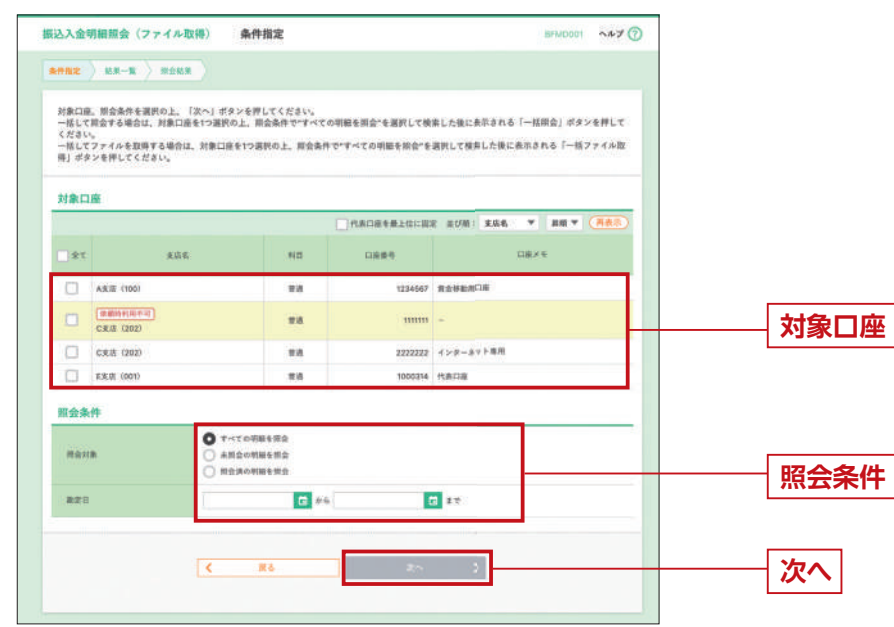

### STEP 2 結果一覧

照会結果一覧画面が表示されますので、振込入金明細照会結果一覧から照会する明細を選択してください。 以降の手続は、P32入出金明細照会(ファイル取得)と同じです。

|              | 1                        | IL 7 7 1 MARIE                        | 122512                 |                          | 2577                          |                                        |                      |                  |
|--------------|--------------------------|---------------------------------------|------------------------|--------------------------|-------------------------------|----------------------------------------|----------------------|------------------|
| 一括して<br>一括して | (開金する<br>(ファイル<br>(安全)、「 | 場合は、「一抵料金」<br>を取得する場合は、<br>一抵ファイル取得)に | ポタンを<br>「一括ファ<br>こついては | 押してくだ<br>イル取得】<br>1、面面に表 | きい。<br>ゼタンを押してくだ<br>示されている描込入 | さい。<br>全明厳情報のみとなります。                   |                      |                  |
|              |                          | 1                                     |                        | 一抵照合                     |                               | ~拡ファイル取得                               |                      |                  |
|              |                          |                                       |                        |                          |                               |                                        |                      |                  |
| 照会報          | 果一覧                      |                                       |                        |                          |                               |                                        |                      |                  |
| ご指定の         | の条件に該                    | 当する長込入金明敏的                            | 0011J398               | 併を超えてい                   | ます。直面には豊                      | 新の102件を表示しています。                        |                      |                  |
| 245          |                          |                                       |                        |                          |                               |                                        |                      |                  |
| 388          | 取得<br>状元                 | 三 末容秀                                 | 10                     | 白白色                      | 総定日 (目)<br>総定日 (王)            | 18余位<br>編集日19                          | 振动入会会計件数<br>振动入会会計會朝 | 取消合計作算<br>取消会計畫標 |
| 0            | 280                      | 7899992 (300)                         | **                     | 1734547                  | 2018年09月27日<br>2010年09月30日    |                                        | 4件<br>150,000円       | 3/<br>2,519F     |
| 0            | *#2                      | ()8-47()() (202)                      | **                     | 111111                   | 2010年09月25日<br>2010年09月30日    | 2010410/018118882559                   | 5/9<br>15,025/5      | 21<br>2,111,325F |
|              | #2#                      | 454-455477 (202)                      | 8.6                    | 2222222                  | 2010#09月30日<br>2010#09月30日    | 09110005101<br>20104:05/530/3 13/925/9 | 0#<br>075            | 201              |
| 0            |                          |                                       |                        |                          | 2010年09月30日                   | 091111000100                           | 3,835/F              | 1201             |
| 0            | 1127                     | 11250> (001)                          | 8.8                    | 1000314                  | 2010年09月30日                   | 2010年08月30日 12時25分                     | 125,000,000(*)       | 100,000,0001     |

| ●入出金明細照会(ファイル取得)、振込入金 | 月細照会(ファイル取得)の明細反映目安時間 |
|-----------------------|-----------------------|
|-----------------------|-----------------------|

入出金明細照会(ファイル取得)、振込入金明細照会(ファイル取得)は、取引が照会結果に反映されるまでに時間がかかります。下の表 が、照会結果に反映される目安時間です。

※月末月初等のお客さまのご利用が集中する時期は、明細の反映が遅れる場合がありますのでご了承ください。

| 対象取引時間                   | 画面反映目安時間          | 対象取引時間        | 画面反映目安時間 | 対象取引時間        | 画面反映目安時間    |
|--------------------------|-------------------|---------------|----------|---------------|-------------|
| 前日(平日22:30、休日20:30)~8:00 | 8:45              | 15:30~16:00   | 16:50    | 19:00 ~ 19:30 | 20:10       |
| 8:00 ~ 8:30              | 9:20              | 16:00 ~ 17:00 | 17:30    | 19:30 ~ 20:30 | 21:10       |
| 8:30 ~ 9:00              | 9:50              | 17:00~18:00   | 18:30    | 20:30~21:30   | 22:10(平日のみ) |
| 9:00~30分間隔~15:30         | 10:20~30分間隔~16:20 | 18:00 ~ 19:00 | 19:30    | 21:30~22:30   | 23:00(平日のみ) |

みなとビジネスダイレクトでお申込いただいた口座への入金情報の照会、 及びファイル取得(全銀形式やCSV形式)を行うことができます。(最大 400日分) ※本手順はP28の続きです。 ※「みなとビジネスダイレクト(Mini)」

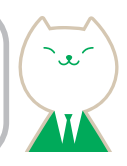

●「**一括照会」**ボタンをクリックした場合は、一括して明細を 照会することができます。 ●「**一括ファイル取得」**ボタンをクリックした場合は、一括して ファイルを取得することができます。 ※利用する場合は、「TEP 1の照会条件で、照会対象を「すべての 明細を照会」を選択してください。

振込入金明細照会結果一覧

照会 ファイル取得へ

## 振込振替(承認機能あり)

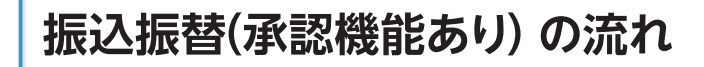

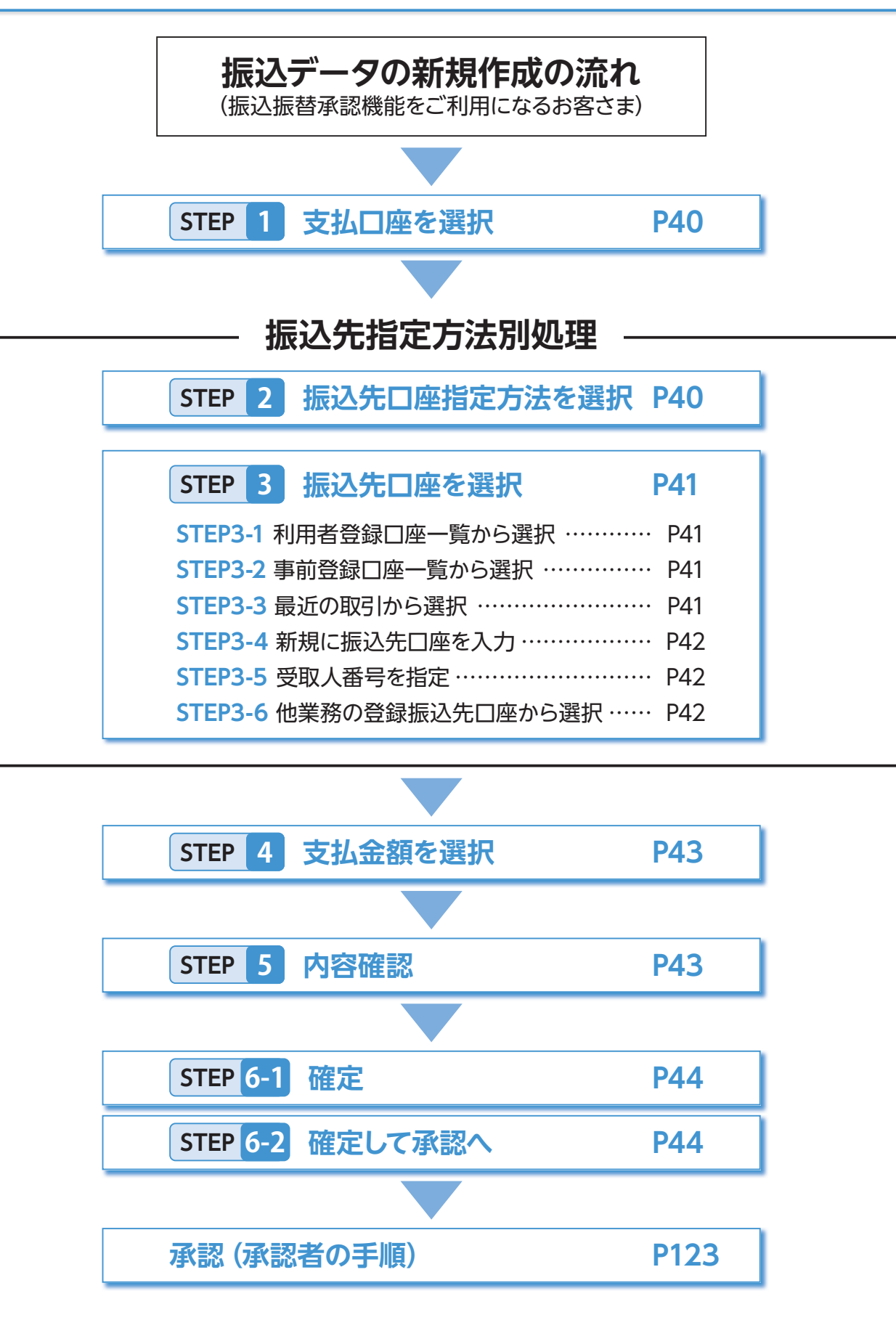

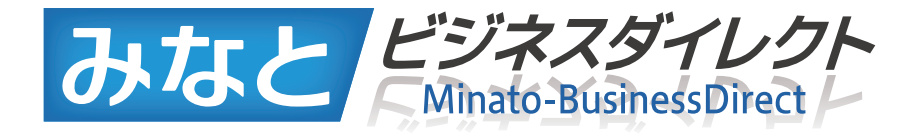

# 振込振替(承認機能あり)

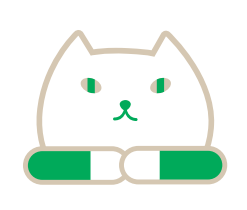

ご登録いただいている口座から、 ご指定の口座へ資金移動ができます。

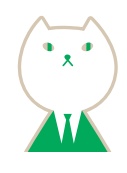

## 振込振替(承認機能あり)

ご登録いただいている口座から、ご指定の口座へ資金移動ができます。 ※振込振替承認機能をご利用になるお客さま向けの手順です。 振込振替承認機能をご利用にならないお客さまはP57以降をご覧ください。

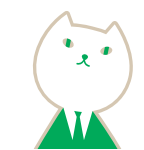

トップページ(P26)から「振込振替」をクリックすると

振込振替の取引(承認依頼あり)を開始できます。

作成途中やエラーとなった取引を修正、削除できます。

承認済み取引の状況照会や、予約中取引の取消しが

なお、取下げを行った取引は、2 「作成中振込データの

修正・削除」から修正して再度承認を依頼できます。

振込先の新規登録や、登録振込先の変更、削除が可能で

す。また、登録振込先の情報をファイルに出力できます。

振込振替の承認機能は、企業ごとにお客さまご自身で設定・

変更が可能です。設定方法は、「管理」メニューの「企業管理」

から、「企業情報の変更」画面(左記参照)において、承認機

「承認機能なし」から「あり」へ変更した場合、あわせて、

「管理」メニューの「利用者管理」から、「利用者情報の管理」

において、ユーザの承認権限を設定する必要があります。

※「企業情報の変更」「利用者情報の管理」は、管理者権限を持つ

(詳細は初期設定P133「企業情報の変更」を参照)

(詳細は P134 「利用者情報の管理」を参照)

ユーザのみ可能です。

❷作成中振込データの修正・削除(P45)

●保存中振込データの修正・削除(P45)

④承認済み取引の状況照会・取消(P46)

保存した取引を修正、削除できます。

●未承認取引の状況照会(P48)

未承認取引の照会が可能です。

●承認待ちデータの取下げ(P49)

⑦振込先の管理(P51)

能欄で選択することで設定されます。

ご自身が依頼した取引を取下げできます。

可能です。

作業内容選択画面が表示されます。

●振込データの新規作成(P40)

### 振込振替 (承認機能あり) トップ画面

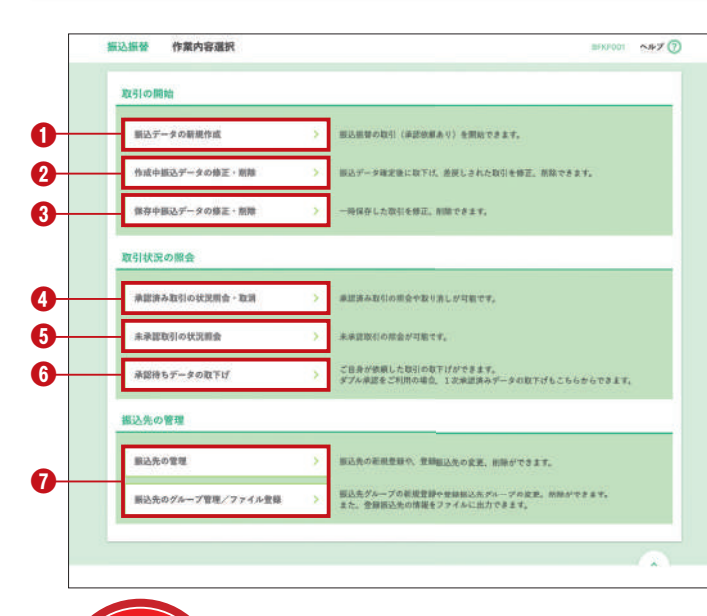

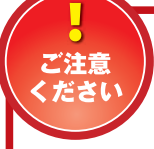

#### ・当日付の振込振替受付時限について、全銀 24時間化未対応金融機関あては平日7:00 ~15:00、全銀24時間化対応金融機関あ て、りそなグループ本支店あては指定日当

日の24:00までです。ただし、振込先金融機関が取扱時間 内である場合に限ります。

・先日付(予約扱い)の振込振替受付時限は、ビジネスダイレ クトの休止日を除いた振込指定日の前日24:00までです。

※受付時限を過ぎますと、翌営業日以降のお取扱いになります。 ※毎月第二土曜日23:00~翌日曜日8:00はご利用いただけません。

●承認機能あり・なしの切替について

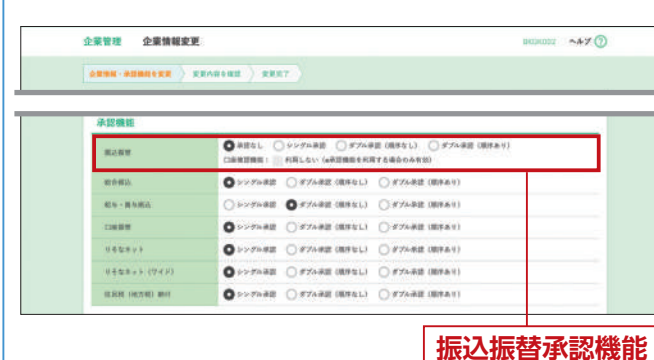

#### 〈承認機能の説明〉

・承認なし:承認機能を利用しない
 ・シングル承認:承認者を1名設定
 ・ダブル承認(順序なし):承認者を2名設定
 ・ダブル承認(順序あり):一次承認者と最終承認者を設定
 (承認なしを設定されたお客さまは、振込振替(承認機能なし)P57以降をご覧ください。なお、承認者の設定は、振込の都度、振込内容確認画面P45 STEP 5 にて行います。)

### 振込データの新規作成

### STEP 1 支払口座を選択

| 北口座を調 | 択の上、「次へ」ポタンを押し | てください。       |                 |                     |                                  |
|-------|----------------|--------------|-----------------|---------------------|----------------------------------|
| 友払口雇- | -x             |              |                 |                     |                                  |
| 201   | 加入者番号          | 2.06         | ○代品口岳を最上位<br>料目 | に変え 金び病: 東ム<br>口座曲号 | 28 * ## * ( <u>860</u> )<br>DB/T |
| 0     | 123456789012   | A302 (100)   | #8              | 1234567             | <del>黄金林和</del> 州口座              |
| 0     | 123456789013   | C:R:IR (202) | 88              | 111111              | -                                |
| 0     | 123456789014   | E.R.W (001)  | 88              | 1000314             | KADA                             |

### STEP 2 振込先口座指定方法を選択

| E込振替 振込先口座指定方法選択                                                       |                                                 |                       |
|------------------------------------------------------------------------|-------------------------------------------------|-----------------------|
|                                                                        |                                                 | r 🔪 #2                |
| 振込先口後の指定方法を選択してください。<br>支払口後を博正する場合は、「支払口後選択へ<br>金額入力振振へ戻る場合は、「支払会領入力へ | ポタンを押してください。<br>」ポタンを押してください。                   |                       |
| 登録振込先口座から選択する                                                          |                                                 |                       |
| 利用者登録口直一覧から選択                                                          | 【都度指定方式】<br>都度指定方式の振込先一覧から振込先を7                 | ERL±≠.                |
| 事前登録口店一覧から選択                                                           | > 【専司登録方式】<br>入金指定口座登録依願書にて登録いただい               | いた無込先一覧から描込先を選択します。   |
| 過去の取引から振込先口座を選択す                                                       | 5                                               |                       |
| 最近の取引から選択                                                              | 【都度指定方式】<br>重近の取引電量から振込先を選択します。                 |                       |
| 新規に振込先口座を指定する                                                          |                                                 |                       |
| 新規に振込先口直を入力                                                            | 【都理和定方式】<br>振込外口座情報を直接入力して振込先を打                 | RELAT.                |
| 受取人委号を指定                                                               | 【季前登録方式】<br>入会指定口扇登録効頼書にて登録いただい<br>て、振込先を指定します。 | いた描述もの受取人番号(登録番号)を入力し |
| 他業務の登録振込先口座から選択す                                                       | 5                                               |                       |
| 総合振込先口産一覧から選択                                                          | > 【都度指定方式】<br>総合振込先一覧から振込先を選択します。               |                       |
| 総与・賞与振込先口座一覧から選択                                                       | 【都度相定方式】<br>起与、賞句板込先一覧から振込先を選択!                 | . 2 7.                |
|                                                                        |                                                 |                       |
|                                                                        | < R5                                            |                       |
|                                                                        | < 支払口産選択へ                                       |                       |
|                                                                        | < 支払金額入力へ                                       |                       |

振込振替トップ画面から「振込データの新規作成」を クリックすると支払口座選択画面が表示されます。 支払口座一覧から支払口座を選択し、「次へ」ボタンを クリックしてください。

#### 支払口座一覧

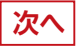

振込先口座指定方法選択画面が表示されますので、 振込先の指定方法を選択してください。 ●利用者登録口座一覧から選択 P41 STEP 3-1 へ 都度指定方式の振込先一覧から振込先を選択できます。 ※都度指定方式のお申込をされたお客さまのみご利用いただけ ます。 ②事前登録□座一覧から選択 P41 STEP 3-2 へ 入金指定口座登録依頼書にて登録いただいた振込先 一覧から振込先を選択できます。 ③最近の取引から選択 P41 STEP 3-3 へ 最近 50 回の取引履歴から振込先を選択できます。 ※都度指定方式のお申込をされたお客さまのみご利用いただけ ます。 ④新規に振込先口座を入力 P42 STEP 3-4 へ 新規に振込先を指定できます。 ※都度指定方式のお申込をされたお客さまのみご利用いただけ ます。 ●受取人番号を指定 P42 STEP 3-5 へ 受取人番号を入力して、振込先を指定できます。 ⑥他業務の登録振込先口座から選択 P42 STEP 3-6 ^ 総合振込、給与・賞与振込の登録振込先口座から振 込先を選択できます。

※都度指定方式のお申込をされたお客さまのみご利用いただけ ます。

### STEP 3-1 利用者登録口座一覧から選択

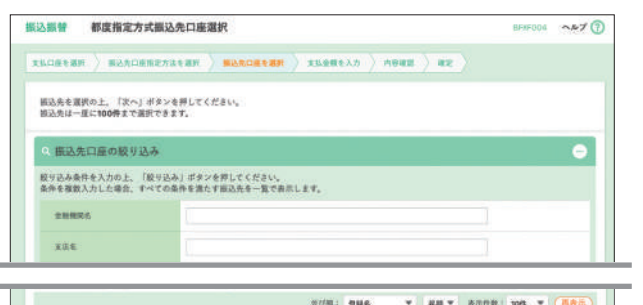

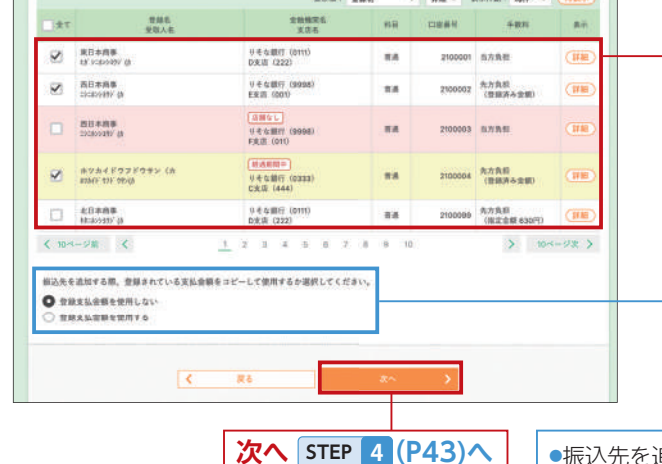

### STEP 3-2 事前登録口座一覧から 選択

事前登録方式口座一覧画面が表示されます。 登録振込先一覧から振込先口座をチェックし、 [次へ]ボタンをクリックしてください。

※「全て」をチェックすると、該当ページに表示されている振込先 全てにチェックが入ります。

(1ページ毎の表示件数500件以上の場合はチェックできません。)

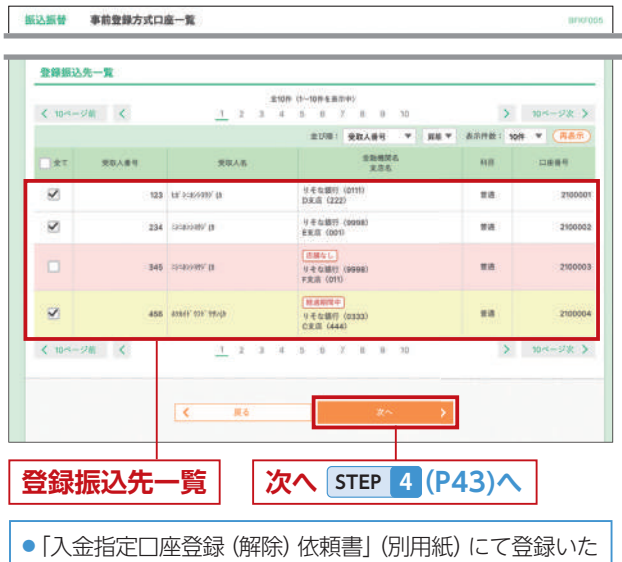

だいた入金先への振込を、事前登録方式といいます。入金 先を3桁の数字で表したものを「受取人番号」といいます。

#### 都度指定方式振込先口座選択画面が表示されます。 登録振込先一覧から振込先口座をチェックし、 「次へ」ボタンをクリックしてください。

※「全て」をチェックすると、該当ページに表示されている振込先 全てにチェックが入ります。

(1ページ毎の表示件数500件以上の場合はチェックできません。)

●入力数に上限のある入力欄には、入力した桁数が表示 されます。

### 登録振込先一覧

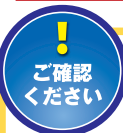

合併や店舗統廃合などにより金融機関ま たは支店の情報に変更があり、今後受付 できなくなる振込先は黄色網かけで表示

されます。また経過期間が過ぎ受付できなくなった振 込先はピンク色網かけします。

当該振込先は、「振込先の変更(P51)」で変更後の 振込先を登録してください。

●振込先を追加する際、登録されている支払金額をコピーして使用する場合は、 「<mark>登録支払金額を使用する」</mark>を選択してください。

### STEP 3-3 最近の取引から選択

過去振込先口座選択画面が表示されます。最近の振込先 から振込先口座をチェックし、「次へ」ボタンをクリックして ください。

※「全て」をチェックすると、該当ページに表示されている50件全てに チェックが入ります。

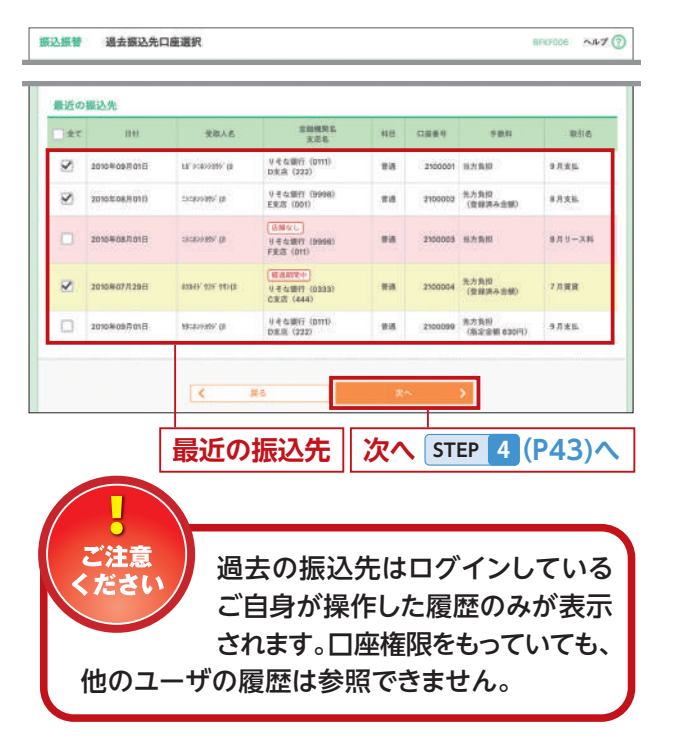

### STEP 3-4 新規に振込先口座を入力

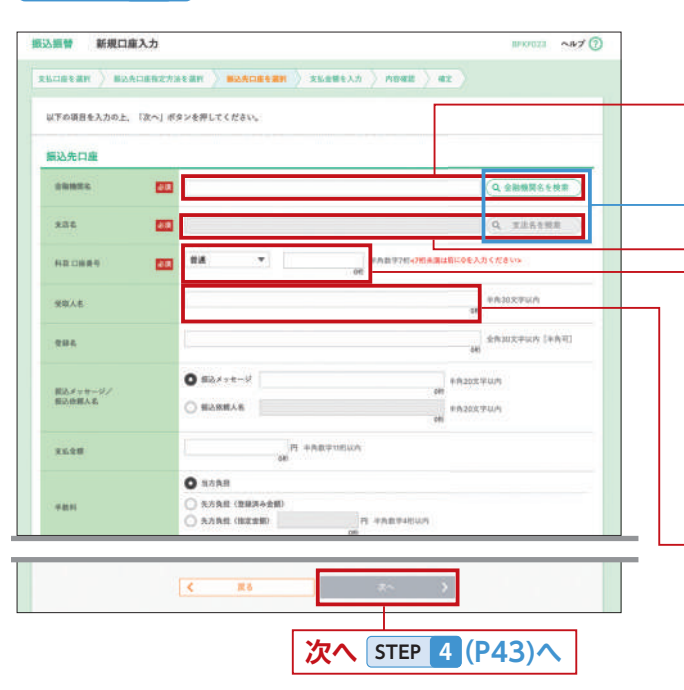

### STEP 3-5 受取人番号を指定

受取人番号入力画面が表示されます。「受取人番号」を 入力し、「次へ」ボタンをクリックしてください。

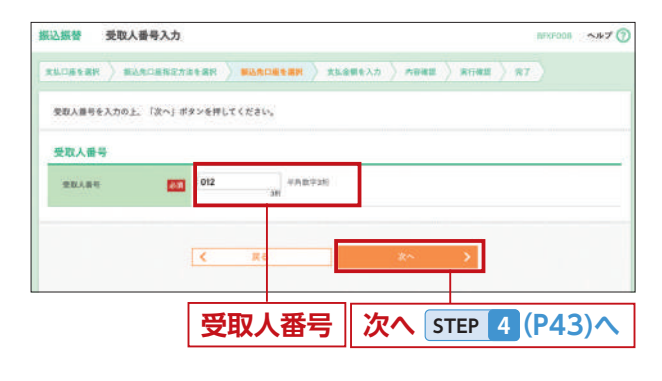

•「入金指定口座登録(解除)依頼書」(別用紙)にて登録いた だいた入金先を、3桁の数字で表したものを「受取人番号」 といいます。

 入力数に上限のある入力欄には、入力した桁数が表示 されます。

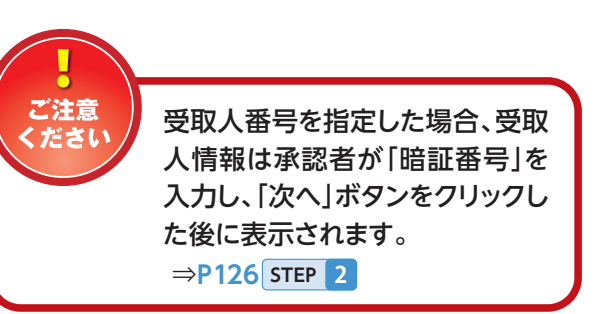

新規口座入力画面が表示されます。「金融機関名」「支店 名」「科目 口座番号」「受取人名」(任意で「登録名」)を入 力し、「次へ」ボタンをクリックしてください。

#### 金融機関名

● 「金融機関名を検索」・「支店名を検索」 ボタンをクリック すると、金融機関名、支店名を検索することができます。

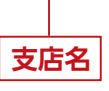

#### 科目 口座番号

※□座番号は7桁で入力ください。7桁未満の場合は、頭に[0]を おつけください。

受取人名

•入力数に上限のある入力欄には、入力した桁数が表示 されます。

# STEP 3-6 他業務の登録振込先 口座から選択

振込先口座選択(総合(給与・賞与)振込)画面が表示されます。登録振込先一覧から振込先口座をチェックし、 「次へ」ボタンをクリックしてください。

※画面は総合振込の画面です。

※「全て」をチェックすると、該当ページに表示されている振込先 全てにチェックが入ります。

(1ページ毎の表示件数500件以上の場合はチェックできません。)

| 10-4                     | -98 K                                         | <u>1</u> 2 3 4                                           | E 6       |         | 9 10                       | > 10~               | -98 >                |
|--------------------------|-----------------------------------------------|----------------------------------------------------------|-----------|---------|----------------------------|---------------------|----------------------|
| άτ                       | 要接名<br>受取人名                                   | 204715<br>3775                                           | 和田        | 24.9    | ▼ 日秋 ▼ ED 株板/ ### 3 + F    | 4988 109 *          | ( <b>48</b> 年)<br>表示 |
| ~                        | 電行3.相場<br>LE 1:34/1272 (0                     | ※そら細行 (0111)<br>ロ実由(222)                                 | 118       | 2100001 | 80 i                       | 电力路探                | (IIII)               |
| 2                        | 直日本前後<br>13=5549/0                            | 4.专业就行(\$996)<br>E来后(001)                                | RA        | 2100002 | EDX 1<br>M1254567890012345 | 丸方真恒<br>(登録済み全側)    | (110)                |
|                          | 88*8#<br>100949/0                             | (1)(1)(1)(1)<br>(1)(1)(1)(1)(1)(1)(1)(1)(1)(1)(1)(1)(1)( | <b>#4</b> | 2100003 | EDX  <br>M12345678901234   | 57 <b>5</b> 19      | (148)                |
| 2                        | 429415252524> (9                              | 11.2000<br>4.4.60007 (03333)<br>C2.25 (444)              | 88        | 2100004 | 顧祭1:1254567890<br>観察2:1-   | 先力発信<br>(登録済み金額)    | (##                  |
|                          | 11日本前後<br>11日本前後                              | (利用水石)<br>月 七 5 (銀行) (0111)<br>(11)(第1(222))             | 84        | 2100099 |                            | 生力指用<br>(指定全世 630円) | (748)                |
| 10-1                     | -98 K                                         | 1 2 3 4                                                  | 5.5       | 6 75 E  | 0 10                       | 3 10-               |                      |
| 2.97.8<br>9 #10<br>9 #10 | 道加する際、登録されている女。<br>株式公会務を使用しない。<br>株式公会務を使用する | 14主張をコピーして彼用する                                           | が選択し      | てください。  |                            |                     |                      |

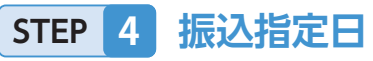

### 振込指定日・支払金額を入力

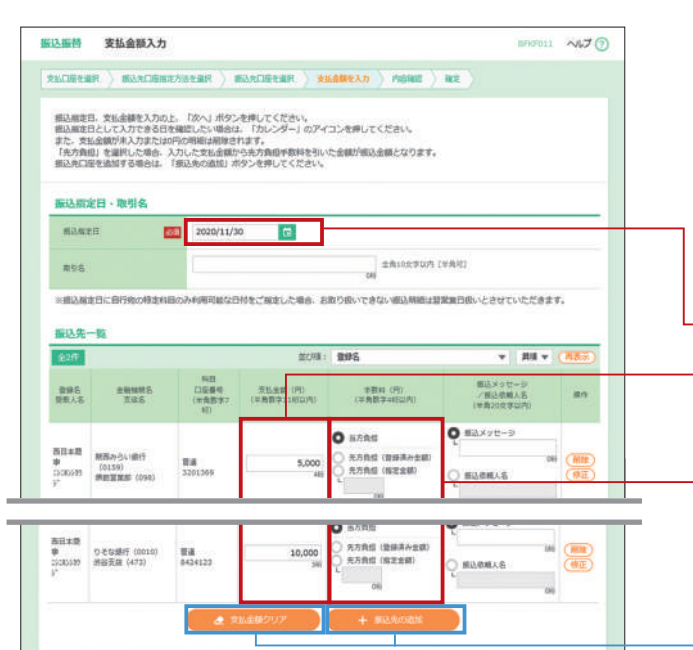

### 次へ STEP 5 へ

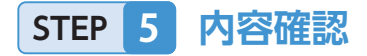

内容確認画面が表示されます。「承認者」を選択し、 「確定」ボタンをクリックして、STEP 6-1 に進んでく ださい。

承認者の選択(画面はダブル承認[順序あり]) シングル承認:承認者を1名選択します。 ダブル承認[順序なし]:承認者を2名選択します。 ダブル承認[順序あり]:一次承認者と最終承認者を 選択します。

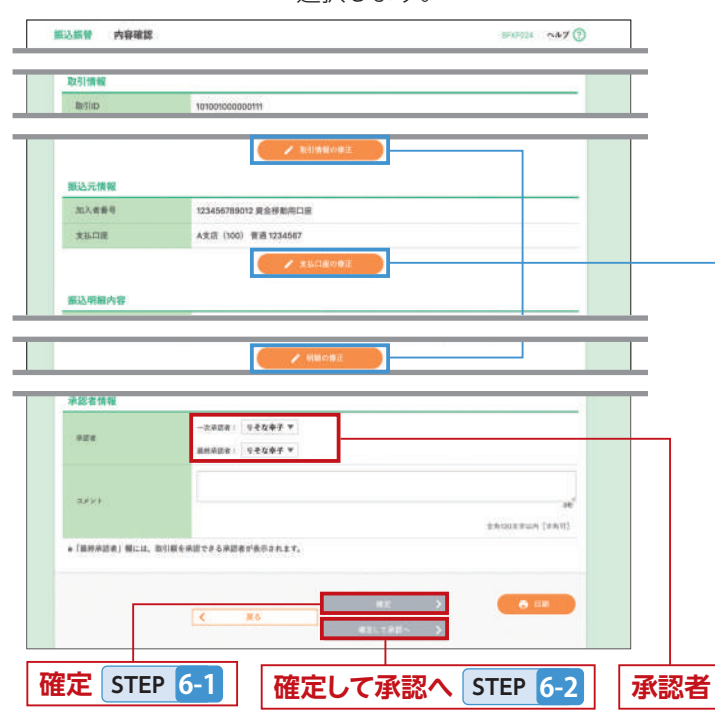

支払金額入力画面が表示されます。「振込指定日」「支払 金額」「手数料」(任意で「取引名」(※)「振込メッセージ /振込依頼人名」)を入力し、「次へ」ボタンをクリック してください。

#### ※取引名:入力必須ではありません。

入力することで取引メモとして利用でき、目的の取引を 特定しやすくなります。未入力の場合、「〇月〇日作成分 (または取引)」と記録されます。

#### 振込指定日(西暦)

支払金額

※金額を未入力、または0円にすると、振込先から削除されます。

手数料

●入力数に上限のある入力欄には、入力した桁数が表示 されます。

 「振込先の追加」ボタンをクリックすると、P40 STEP 2 に戻り、振込先を追加することができます。
 「支払金額クリア」ボタンをクリックすると、「支払金額」を 未入力状態に更新することができます。

#### ※「承認者」

●シングル承認を設定している場合は、承認者を1名選択して ください。

◎ 禾認者情報

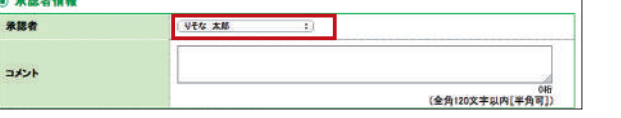

●ダブル承認(順序なし)を設定している場合は、承認者を2名選択 してください。

 
 予選者情報

 米品者
 ソゼな 太和 主 リゼな 花子 主

 コシント
 (金内100次半以内(半角可)) (金内100次半以内(半角可))

 ●ダブル承認(順序あり)を設定している場合は、一次承認者と 最終承認者を設定してください。(左図参照)

 「取引情報の修正」ボタンをクリックすると、「STEP 4 の 画面が開き、指定日・取引名を修正できます。
 「支払口座の修正」ボタンをクリックすると、P42 STEP 1

- の画面が開き、支払口座の選択し直しができます。 • [明細の修正] ボタンをクリックすると、支払金額入力画
- 面にて、明細を修正することができます。
   承認者へのメッセージとして、任意で「コメント」を入力
- することができます。

●入力数に上限のある入力欄には、入力した桁数が表示 されます。

●承認権限のあるユーザが、自身を承認者として設定した 場合に、続けて振込データの承認を行うことができます。

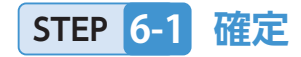

振込振替 承認依赖確定結果 BRC1025 ~47 (7) REDREAR ) MAADRESSALERR ) MAADRESSR ) REGESS ) ARRE ) 42 以下の内容で取引を確定しました。 取名データの近信は現了しておりません。必ず、承認者による承認手能参を行ってください。 引き総き向ースSALIAは官僚に運動の取引を行う場合は、「同一口級から搬込器管」ポタンを押してください。 振込明細内容一覧 金融機関名 料臣 Li毎番号 天弘全領 先方指位 展込会部 新込メッセージ 東京名 料臣 Li毎番号 (PD) 学数料 (PD) / 第2/2番目 4 10.11 D 登録名 世歌人名 9 年 な 第17(0111) 普通 2100601 1,000,000 8 1,000,000 福込ダッモー 101001000000111 東日本活事 315 999,685 概込余期人化1 123 ##/ 51200 01001000000121 西日本商事 BARRAR: 101001000000131 BD 8:88 9 老な銀行 (9998) 普通 2100003 リモな銀行 (0333) 御道 2100004 1,000,000 630 999,570 開設メッセージ ロジオ (464) リモな銀行 (0111) 日来点 (222) 単語 2100099 1,000,000 630 999,370 単語。メーゼージ ●色づけされている振込明細は、ただ今の時間等は振込指定日に半日をご施定できないため無込指定日と承認期間日を安定度日とさせていたださま 永認者情報 一次単語書: りそな大郎 素純単語書: リモム会子 121 ARCENCEVET SERVICET 🖨 EUN

< #2.89×

### STEP 6-2 確定して承認

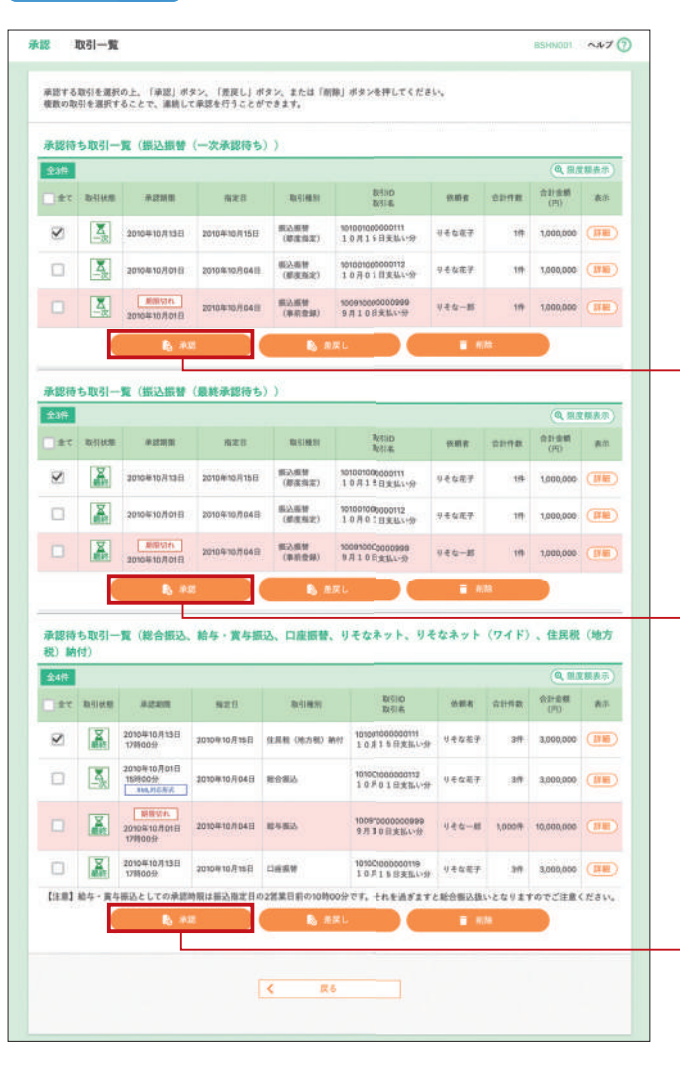

承認依頼確定結果画面が表示されますので、確定結果 をご確認ください。

「トップページへ」または「振込振替メニューへ」を クリックして、承認者に承認を依頼してください。

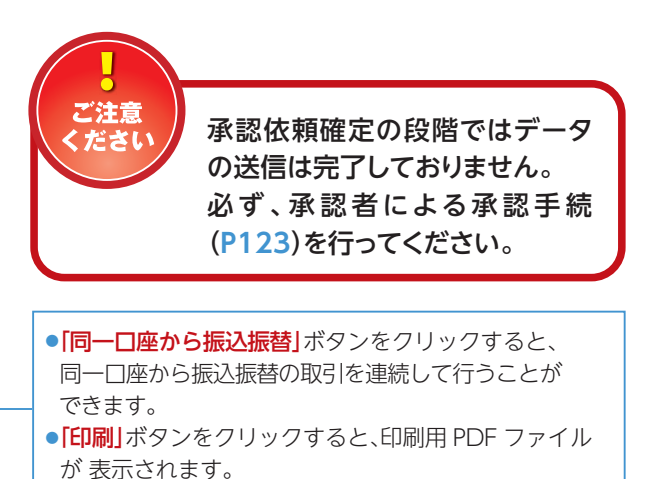

承認取引一覧画面が表示されますので、承認する取引 を選択し、「承認」ボタンをクリックしてください。

※「全て」をチェックすると、該当ページに表示されている件数全てに チェックが入ります。

承認

⇒承認操作については一次承認 P125、最終承認 P126 をご覧ください。

### 作成中振込データの修正・削除

### STEP 1 作成中取引を選択

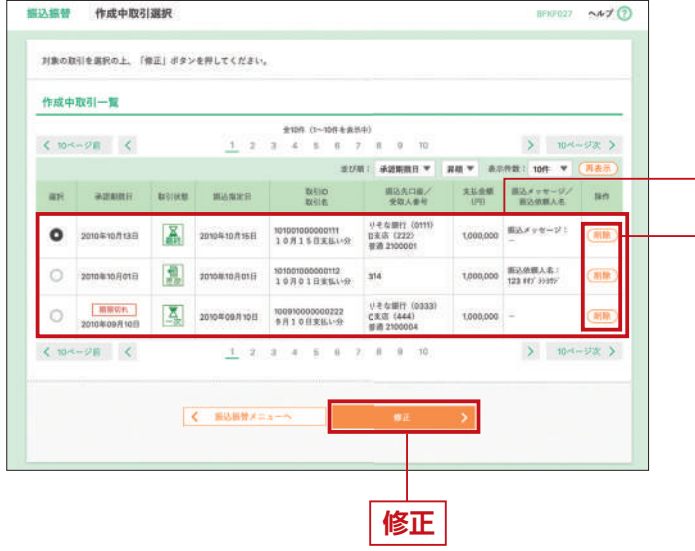

振込振替トップ画面から「作成中振込データの修正・ 削除」ボタンをクリックすると、作成中取引選択画面が 表示されます。

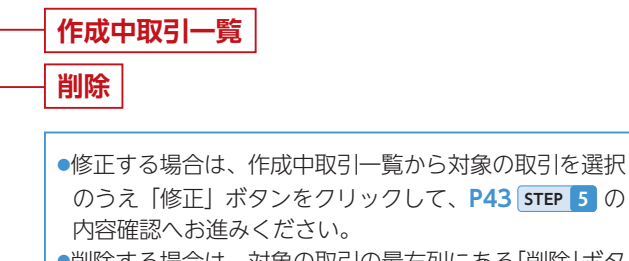

削除する場合は、対象の取引の最右列にある「削除」ボタンをクリックしてください。作成中取引削除画面が表示されますので、内容を確認のうえ、「削除」ボタンをクリックしてください。

●取引の状態がアイコンでご確認できます。

### 保存中振込データの修正・削除

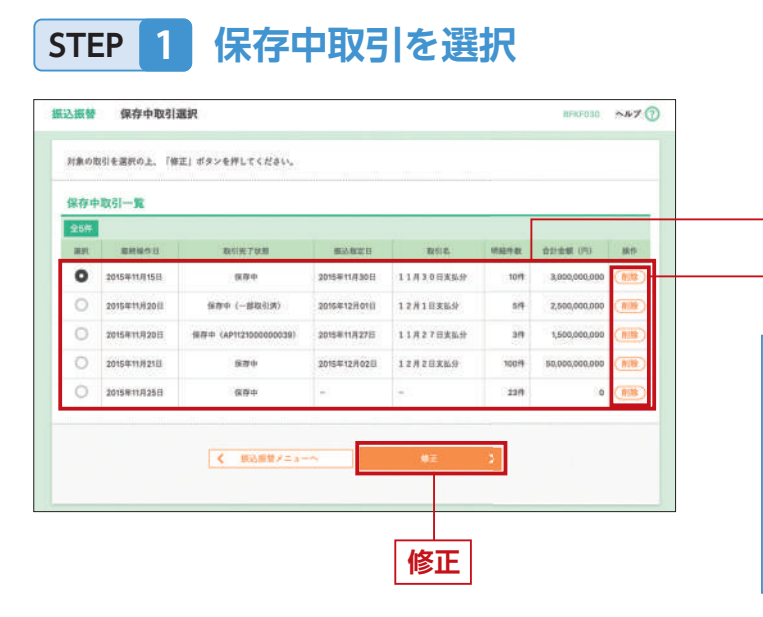

振込振替トップ画面から「保存中振込データの修正・ 削除」ボタンをクリックすると、保存中取引選択画面が 表示されます。

保存中取引一覧
削除
修正する場合は、保存中取引一覧から対象の取引を選択のうえ「修正」ボタンをクリックして、P43 STEP 4 の振込指定日・支払金額を入力へお進みください。
削除する場合は、保存中取引一覧から対象の取引の最右列にある「削除」ボタンをクリックしてください。保存中取引削除画面が表示されますので、内容を確認のうえ、「削除」ボタンをクリックしてください。

### 承認済み取引の状況照会・取消

#### 

### STEP 2 取引を選択

| te i la sta    |                    | . HANBORI                  |                          | 19-1-1-1-1-1-1                                    |                   |                   |              |         |                          |
|----------------|--------------------|----------------------------|--------------------------|---------------------------------------------------|-------------------|-------------------|--------------|---------|--------------------------|
| 取引の取           | ビモイフ 場合<br>り消しを行う! | 4、原文対象の取う<br>第合は、取り消し3     | (を勝折わ)<br>(象の取引)         | 上、「次へ」ホテンを行<br>上選択し、暗証番号を入                        | カの上、「次へ」          | ポタンを押して           | creat.       |         |                          |
| 9、取引           | の絞り込み              | ł                          |                          |                                                   |                   |                   |              |         | e                        |
| 設り込み<br>単件を複   | 条件を入力の。<br>数入力した場合 | と、(脱り込み)が<br>8、すべての単件を     | (タンを押し<br>)満たす取引         | いてください。<br>「モー覧で表示します。                            |                   |                   |              |         |                          |
| 16:519         | USE .              |                            | □ 東行為4<br>□ 取消条4<br>□ エ? |                                                   | ]2#)<br>474 []118 | ₹ <u>2</u> _ 74∰  | t-11         | 68.8182 | ,                        |
| 爱村日            |                    |                            |                          | C #4                                              |                   | <b>a</b> 27       |              |         |                          |
| 62.0           | 100                |                            |                          | <b>6</b> 96                                       |                   | <b>1</b> 1 2      |              |         |                          |
| <b>2</b> 518   | 14                 |                            |                          | (1)                                               |                   |                   |              |         |                          |
| Billio         |                    |                            |                          | +52                                               | 171581            |                   |              |         |                          |
| acold          |                    |                            |                          |                                                   |                   |                   |              |         |                          |
|                |                    |                            |                          | ( 9.81                                            | 12A               |                   |              |         |                          |
| 取引一            | R                  |                            |                          |                                                   |                   |                   |              |         |                          |
| ( 10-1         | -98 <              |                            | 1                        | \$10# (1~10<br>2 3 4 8                            | 6 7 B             | 0 10              |              | >       | 10ページ次                   |
|                |                    |                            |                          |                                                   |                   |                   | <b>执行</b> 者  | R : 10# | * (##                    |
| an             | REAR               | 受付日<br>部公務定日               | 21189                    | 数510<br>取引点<br>(初替元加引向)                           | 201.694           | 重载人名              | 第5込金相<br>(門) | 5.65 E  | 924<br>(11.11.41)        |
| •              | 「                  | 2010年10月01日<br>2010年10月15日 | 1016001                  | 101001000000111<br>10月15日文法-分<br>(10100100000121) | 123456769012      | ц'з=кож/ф         | 999,685      | りそなモチ   | りそな太郎<br>りそな幸子           |
| 0              |                    | 2010年10月01日<br>2010年10月01日 | 1001021                  | 10100100000112<br>10月01日安払い分                      | 123456759012      | 68, 3=805689, 0p  | 1,000,000    | リモムモデ   | りそな大郎<br>りそな金子           |
| 0              | 1 and 1            | 2010年09月10日<br>2010年09月10日 | 0910031                  | 10001000000222<br>9月10日実長い分                       | 123456789013      | 87841° 975° 99540 | 999,370      | 440-B   | リモな大部<br>リモな声子<br>(データ大郎 |
| < 10-C         | ジ第 🔇               | 2                          | 1                        | 2.3.8.8                                           | 6 7 8             | 8 10              |              | >       | 10ページ次                   |
| 認証情            | H.                 |                            |                          |                                                   |                   |                   |              |         |                          |
| 0 169          |                    |                            |                          |                                                   |                   |                   | +=T-         |         |                          |
| 0.88           | 総正要号               |                            | 10000                    | Deliciel Too Pe                                   | 8<br>7 F          | - 6               | 訓書           | 爭亏      |                          |
| and the second | *10#4M             |                            |                          | 1403-1423 (L.C. 1996-1) (E                        |                   |                   |              |         |                          |
|                |                    |                            | 150.164                  |                                                   |                   | to .              | 5            |         |                          |
|                |                    | 1                          |                          |                                                   |                   |                   |              |         |                          |
|                |                    |                            |                          |                                                   |                   |                   |              |         |                          |
|                |                    |                            |                          |                                                   |                   |                   |              |         |                          |
| <u> </u>       | 日つい出               |                            | <i>₩</i>                 | 四本                                                | う 信 へ             | > CTE             | D 2          | 1 (P    | 17)                      |

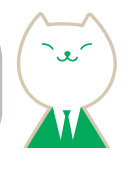

#### 取引状況照会方法選択画面が表示されます。

承認済み取引の状況照会 STEP 2 へ

●承認済み取引の照会や取消を行う場合は、「承認済み 取引の状況照会」ボタンをクリックして、「STEP 2 へ お進みください。

 未承認取引の照会を行う場合は、「未承認取引の状況 照会」ボタンをクリックして、P48 STEP 1 へお進み ください。

承認済み取引一覧画面が表示されますので、取引一覧 から対象の取引を選択してください。

 ・照会を行う場合は、認証情報から「照会」を選択し、
 「次へ」ボタンをクリックして、P47 STEP 3-1 へお進み ください。

取消を行う場合は、認証情報から「取消」を選択し、
 「暗証番号」を入力後、「次へ」ボタンをクリックして、
 P47 STEP 3-2 へお進みください。

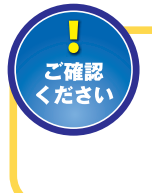

振込振替取引の取消は、「全取引取消」 の権限をお持ちのユーザ以外は、ご自身 が承認した取引に対してのみ可能です。 また、処理済の取引は取り消しできません。

•取引の状態がアイコンでご確認できます。

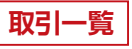

### 〈取引状態について〉

| 取引状態 | 説明                                                                      |
|------|-------------------------------------------------------------------------|
| 受付   | 当日付の場合:取引処理済み<br>先日付の場合:予約取引受付済み                                        |
| 取消   | お客さまが予約取引を取消した場合                                                        |
| 要確認  | お客さまが振込操作を完了したあと、振込<br>処理の途中でエラーとなった場合<br>※対象取引を選択し、「照会」ボタンをクリックしてください。 |
| と、   | お客さまが振込操作を完了したあと、振込<br>処理の途中でエラーとなった場合<br>※対象取引を選択し、「照会」ボタンをクリックしてください。 |

## 振込振替(承認機能あり)

### STEP 3-1 照会結果

| ご指定の取引の除会結果で<br>教在描述。断替はありませ | 45<br>65           |  |
|------------------------------|--------------------|--|
| 取引情報                         |                    |  |
| 18310                        | 101001000000111    |  |
| 爱的豪哥                         | 1015001            |  |
| WALK OF                      | 68                 |  |
| inve                         | 84/2 (1) 10/F 10/E |  |
| 2011                         | 10月15日发払い労         |  |
|                              |                    |  |

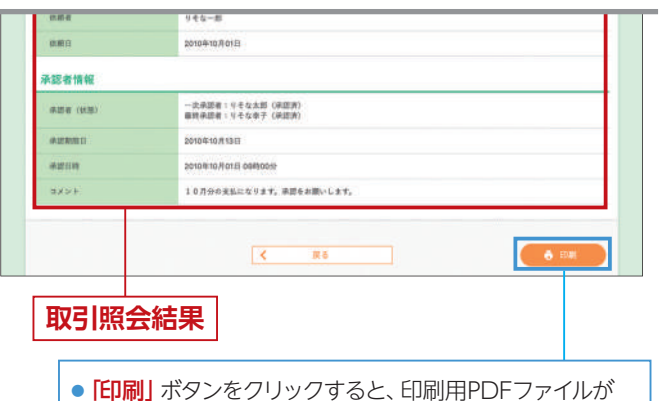

承認済み取引照会結果画面が表示されますので、

| 取引状態               | 説明                                      |
|--------------------|-----------------------------------------|
| システム都合             | 振込時限の超過等の理由により、                         |
| により未処理             | 振込処理が完了していない場合                          |
| (※1)               | 等                                       |
| 残高不足のため<br>未処理(※2) | 先日付で振込を受付後、処理当日<br>に残高不足で未処理となった場合<br>等 |
| お取引店へご照会           | ビジネスダイレクト以外の理由に                         |
| ください(※3)           | より未処理となった場合                             |

※1 照会後、STEP 2 の取引一覧の「取引状態」は「処理不能」となります。
 ※2 照会後、STEP 2 の取引一覧の「取引状態」は「残高不足」となります。
 ※3 照会後、STEP 2 の取引一覧の「取引状態」は「処理未確認」となります。

### 未承認取引の状況照会

### STEP 1 取引を選択

| ilean ) i          |                                                          |   |
|--------------------|----------------------------------------------------------|---|
|                    |                                                          |   |
| R\$768516          | 選択の上、「飲食」ボタンを押してください。                                    |   |
| Q Ⅲ会する             | 取引の絞り込み                                                  | • |
| 脱り込み条件を<br>条件を複数入力 | (入力の上、「数り込み」ボタンを押してください。<br>うした場合、すべての条件を満たす取引を一覧で表示します。 |   |
| 10-51 (K.11)       | (44531) (45532) (45532) (45532) (45534)                  |   |

|      |        |                                |             |                                                    |                     | 表示的          | III: 10/F | (再表示)          |
|------|--------|--------------------------------|-------------|----------------------------------------------------|---------------------|--------------|-----------|----------------|
| an : | B()(CS | RENRS                          | 63883       | 取引10<br>取引者<br>(切替元取引四)                            | 爱加人名                | 間込金額<br>(PI) |           | 924            |
| 0    |        | 2010年10月13日                    | 2010年10月15日 | 107007000000111<br>10月15日末日い分<br>(101007000000121) | 12, 3:20:3125, Q    | 999,685      | りそな花子     | 9そな太郎<br>9そな本子 |
| 0    | 1      | 2010年10月01日                    | 2010年10月01日 | 10100100000112<br>10月01日来近い分                       | 19, han HAN, B      | 1,000,000    | りそな花子     | 9そな太郎<br>9そな南子 |
| 0    |        | (新秋切れ)<br>100月100年<br>100月100年 | 2010年08月10日 | 10091000000222<br>9月10日来出1-分                       | 829-()° 539° 995-58 | 999,370      | りそな一郎     | 9そな太郎<br>9そな本平 |
| 0    |        | 2010年10月13日                    | 46          | 107007000000191<br>10月15日史払い分<br>(101001000000181) | 85° 5:309257' (8    | 999,685      | りそな君子     | りそな太郎<br>りそな奈子 |
| 10~  | -98    | <                              | 1 2 3       | 4 5 6 7 1                                          | 8 10                |              | > 1       |                |
|      |        |                                |             |                                                    |                     |              |           |                |

### STEP 2 照会結果

| ご指定の取引の原金結果で              | τ.                                         |  |
|---------------------------|--------------------------------------------|--|
| 取引情報                      |                                            |  |
| 取得以度                      | 副時春銀行ち                                     |  |
| 1011D                     | 101000000111                               |  |
| 63.8215                   | 2010018/A160                               |  |
| 10:51-6                   | 10月15日支払い份                                 |  |
| 家長メッカージ                   | *:                                         |  |
| 切替元情報                     |                                            |  |
| or with the second second | 10100100000121                             |  |
|                           |                                            |  |
| 振込先口座                     |                                            |  |
| ELASBER .                 | #2177¥ 227 (DTT)                           |  |
| <b>新达会口服</b>              | es/1907;由张师(222) 里通 123-                   |  |
| 98.46                     | (3.50077) (3                               |  |
|                           |                                            |  |
| 振込金額                      |                                            |  |
| ****                      | 1,000,00014                                |  |
| 107 H 11 7 10 14          | 1.000.000/F                                |  |
|                           | 00000000                                   |  |
| 依赖者情報                     | 220-20                                     |  |
| M#E                       | 2010@10.0018                               |  |
| 30+44                     |                                            |  |
| #254 (0080                | - 二次申請者: 三そそな大部(後期課)<br>申請予約者: ミミそうた法(後期課) |  |
| *2223                     | 2010-10/1130                               |  |
| aze.                      | vesam                                      |  |
| 2624                      | LABOATHCALLER AREAMSI PR                   |  |

### **STEP 3-2** 取消内容を確認

表示されます。

①承認済み取引取消内容確認画面が表示されます。
 取消内容をご確認のうえ、「実行」ボタンをクリックしてください。

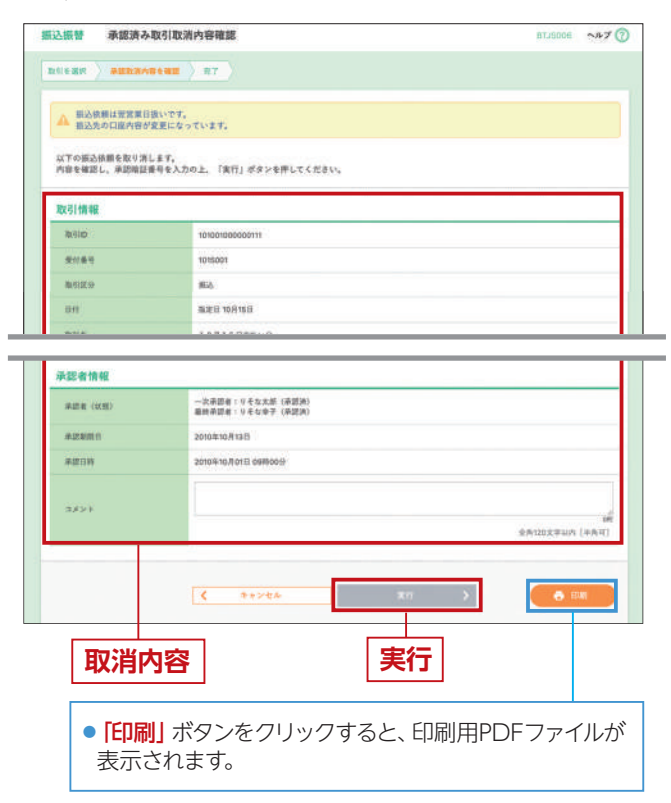

②承認済み取引取消結果画面が表示されますので、 取消結果をご確認ください。

|                                            | 8142 27                                 |      |
|--------------------------------------------|-----------------------------------------|------|
| ▲ ご指定の無込依頼は<br>施込依頼は変変異日<br>以下、受付券号1016001 | 総統します。<br>語いです。<br>●○依派を取り消しました。        |      |
| 取引情報                                       |                                         |      |
| IB-FIID                                    | 101001000000111                         |      |
| 20189                                      | 1015001                                 |      |
| 和引起非                                       | atus                                    |      |
| Agen                                       | 2010年10月0日 08時00分<br>第6点が開建っていたため、取用ます。 |      |
|                                            | ( b=74-92 ( BU-82                       | A 08 |
| 取消結                                        | 课                                       |      |
|                                            |                                         |      |

未承認取引一覧画面が表示されます。取引一覧から 対象の取引を選択し、「照会」ボタンをクリックして ください。

取引一覧

●取引の状態がアイコンでご確認できます。

照会

未承認取引照会結果画面が表示されますので、 照会結果をご確認ください。

照会結果

 [印刷] ボタンをクリックすると、印刷用PDFファイルが 表示されます。

### 振込振替(承認機能あり)

承認待ちの取引を取下げすることが できます。

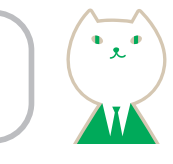

### 承認待ちデータの取下げ

### STEP 1 作業内容を選択

| 121の開始                                                                                                    |   |                                                                |
|----------------------------------------------------------------------------------------------------|---|----------------------------------------------------------------|
| Distance in the second second s |   |                                                                |
| 振込データの新規作成                                                                                                    | • | 振込振發の取引(後認依頼あり)を開始できます。                                        |
| 作成中華込データの修正・創築                                                                                                    | • | 振込データ確定後に取下げ、提択しされた取引を得正、前端できます。                               |
| 明状況の類会                                                                                                    |   |                                                                |
| 兼認済み取引の状況販会・取消                                                                                                    | > | 承認済み取引の居会や取り頂しが可能です。                                           |
| 未承認取引の状況順合                                                                                                    | > | 未来請取引の損金が可能です。                                                 |
| 楽認持ちデータの取下げ                                                                                                    | > | ご自身が依頼した取引の取下げができます。<br>ダブル後語をご利用の場合。1 次後認済みデータの取下げもこちらからできます。 |
| 込先の管理                                                                                                    |   |                                                                |
|                                                                                                    |   |                                                                |

STEP 2 取引を選択

|        | 10 N    | <            | 1 2 3       | 金1015 (1~10件を創作中)<br>4 5 6 7 8                     | 9 10              | > 1         |                |
|--------|---------|--------------|-------------|----------------------------------------------------|-------------------|-------------|----------------|
|        |         |              |             |                                                    |                   | 表示作者: 10件 · | 再表示            |
| ar a   | 1100.00 | #228(8.1)    | 83.828      | 数500<br>数51-6<br>(切骨元数500)                         | 受取人名              | #2.6# (P)   | Alle           |
| >      |         | 2010年10月13日  | 2010年10月15日 | 101001000000111<br>10月15日末近い分<br>(101001000000121) | a, sasaa, b       | 999,685     | ∜そな花子<br>∜そな像子 |
| ) C    | Ă,      | 2010/010/010 | 2010年10月01日 | 101001000000112<br>10月01日来出い分                      | FR, 5=8+5365, DI  | 1,000,000   | りそな在乎<br>りそな母子 |
| ) C    | A.      | 2010年09月10日  | 2010年08月10日 | 10091000000222<br>参月10日東払い分                        | 87840" 971" 99248 | 999,370     | 9そな太郎<br>9そなゆ子 |
| 5 [    | Ä       | 2010年10月13日  | ¢L.         | 10100100000198<br>10月15日東払い分<br>(10100100000181)   | H2223-3335, (B    | 990,685     | りそな花子<br>りそな命子 |
| 10~-21 | w.      | <            | 1 2 3       | 4 5 6 7 1                                          | 9 10              | > 1         | 0×-98 >        |

振込振替トップ画面から「承認待ちデータの取下げ」 ボタンをクリックしてください。

- 承認待ちデータの取下げ

取下げ可能取引一覧画面が表示されます。 取引一覧から対象の取引を選択し、「取下げ」ボタンを クリックしてください。

●取引の状態がアイコンでご確認できます。

### 取引一覧

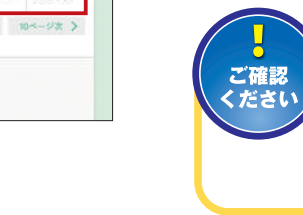

取下げを行った取引は、データ作成 者の「作成中振込データの修正・削除」 (P47)から修正して再度承認を依頼す ることができます。

### ● 「承認待ち取引の取下げ」 ができるユーザ

| 承認機能・データ取引 | 犬態          | 取下げ可能ユーザ     |
|------------|-------------|--------------|
| シングル承認     |             | データ作成者       |
| ダブル承認      | 一次承認待ち取引データ | データ作成者       |
| (順序あり・なし)  | 最終承認待ち取引データ | データ作成者・一次承認者 |

### STEP 3 取下げ内容を確認

| 込服替 取下げ内容                    | i確認                  | BTJ5013 🔥 7 🕜 |
|------------------------------|----------------------|---------------|
|                              | <b>42</b> ) 87       |               |
| 以下の取引の確定を取り消<br>内容を確認の上、「実行」 | します。<br>ポタンを押してください。 |               |
| 取引情報                         |                      |               |
| 取相依思                         | <b>新校手提行</b> 5       |               |
| BH(ID                        | 1010000000111        |               |
| 新240年日<br>                   | 2010年10月15日          |               |
| 8/14                         | 10月15日支払い分           |               |
| 第25メンモージ                     | *                    |               |
| 切替元情報                        |                      |               |
| 如果完成到10                      | 101001000000121      |               |
|                              |                      |               |

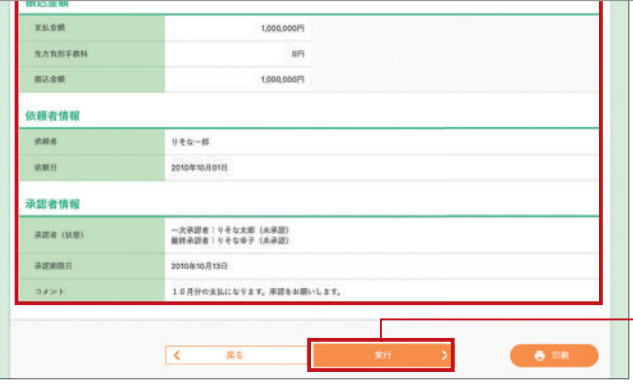

### STEP 4 完了

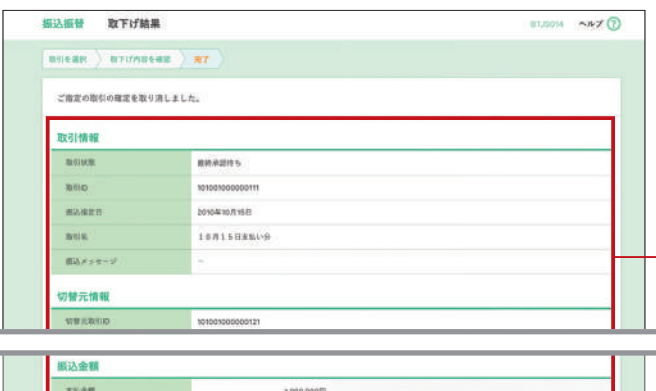

| 九方朱松平總將        | OF                      |  |  |  |
|----------------|-------------------------|--|--|--|
| 制动金属           | 1,090,000/9             |  |  |  |
| 衣藏者情報          |                         |  |  |  |
| <b>10.87.8</b> | 0.4.4.1.11              |  |  |  |
| 9.815          | ponskno/jorfi           |  |  |  |
| 天認者情報          |                         |  |  |  |
| 泉道泉 (秋照)       |                         |  |  |  |
| AUNIE          | 2010年10月13日             |  |  |  |
| 3421           | 10月分の支払になります。承認をお願いします。 |  |  |  |
|                |                         |  |  |  |
|                |                         |  |  |  |

 [印刷] ボタンをクリックすると、印刷用PDFファイルが 表示されます。

取下げ結果

取下げ結果画面が表示されます。 取下げ結果をご確認ください。

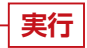

取下げ内容

取下げ内容確認画面が表示されます。 取下げ内容をご確認のうえ、「実行」ボタンをクリック してください。

### 振込振替 (承認機能あり)

振込先の新規登録や、登録振込先の変更、削除ができます。 また、登録振込先の情報をファイルに出力できます。

ます。

能です。

●振込先の登録/変更/削除 P51 へ

❷振込先ファイル登録 P53 へ

❸振込先ファイル取得 P53 へ

利用して、振込先を登録できます。

(CSVファイル)で取得できます。

④グループの登録/変更/削除 P54 へ

振入先の新規登録や、登録振込先の変更、削除ができ

振込先ファイル(全銀ファイル・CSV ファイル)を

振込先として登録されている情報を振込先ファイル

振込先グループの新規登録、登録振込先グループの

グループ名変更、削除、または振込先の所属変更が可

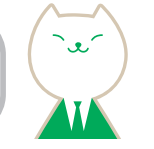

### 振込先の管理

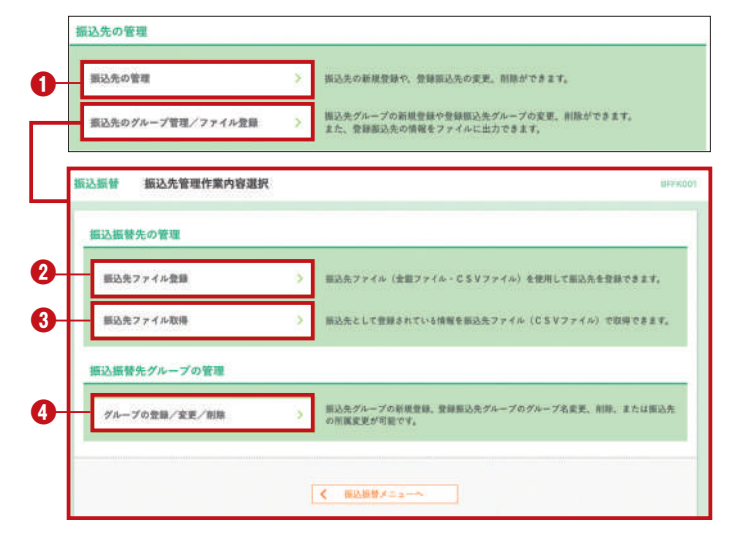

### ●振込先の登録/変更/削除

STEP 1

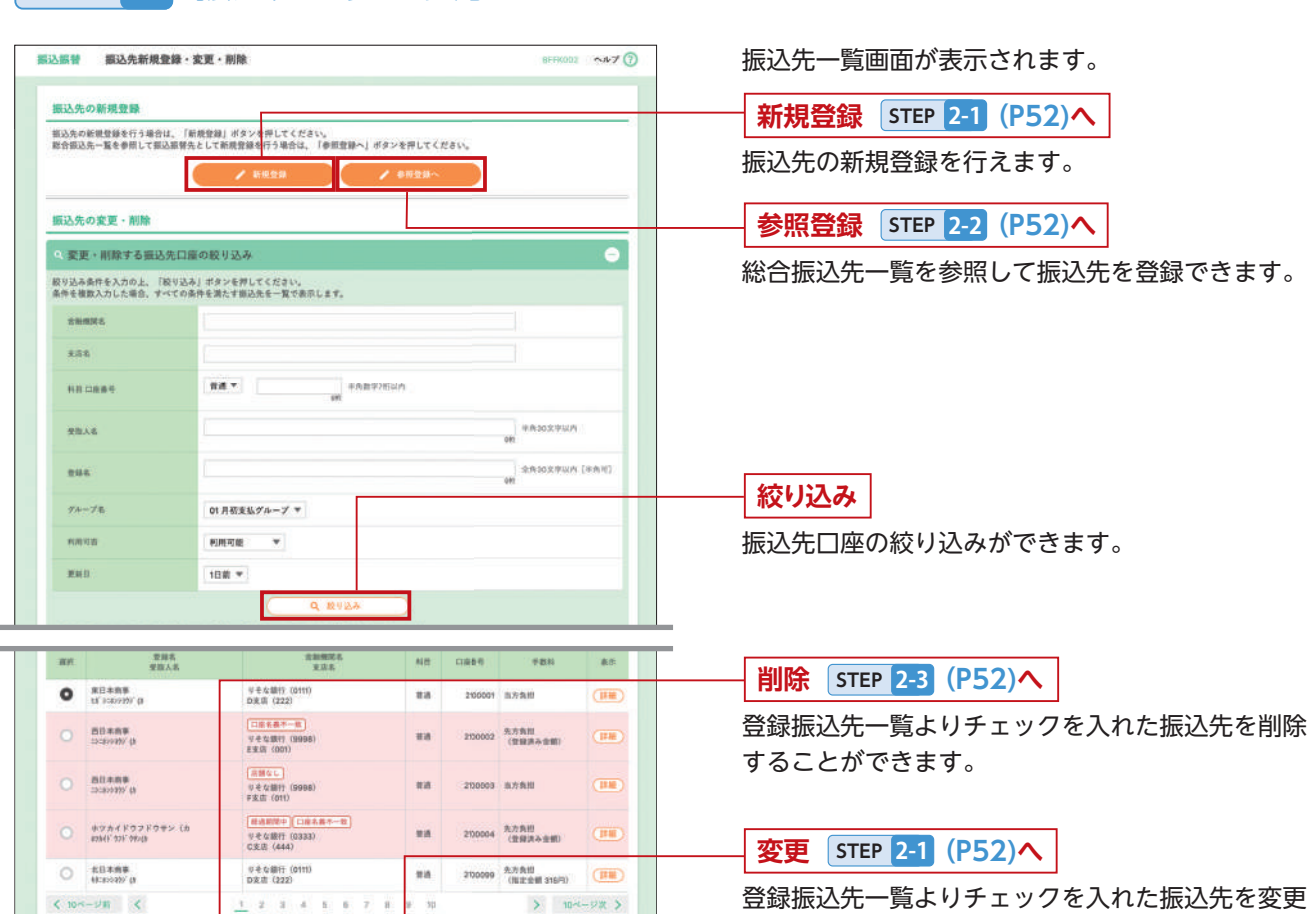

G 800

登録振込先一覧よりチェックを入れた振込先を変更 することができます。

複数選択削除へ 複数の振込先を一度に削除することができます。

### STEP 2-1 振込先の新規登録・変更

振込先情報入力画面が表示されますので、振込先情報を入力(変更の場合は変更箇所のみ)し、「登録(変更)」ボタンをク リックします。

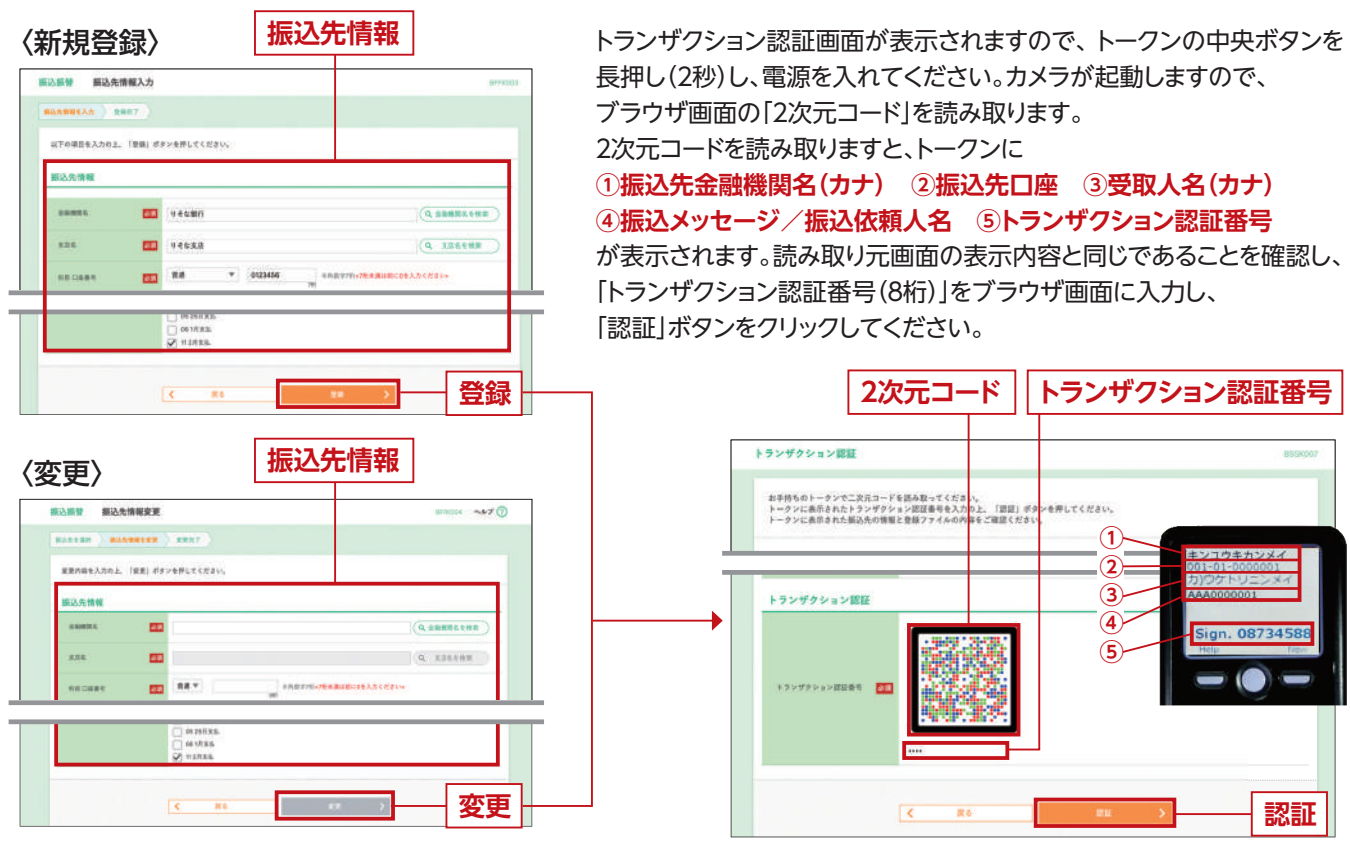

※所属グループ:チェックされた全てのグループに振込先が登録されます。 所属グループの登録/変更/削除についてはP54。

#### 総合振込先から参照登録 STEP 2-2

| ●役登録する描込先を選択の上。                                             | 「●税登録」ボタンを押して                  | ccav.             |                       |
|-------------------------------------------------------------|--------------------------------|-------------------|-----------------------|
| 登録振込先一覧                                                     |                                |                   |                       |
| <ul> <li>参照登録する振込先口。</li> </ul>                             | 星の絞り込み                         |                   | 0                     |
| 絞り込み条件を入力の上、「絞り<br>条件を複数入力した場合、すべて                          | 込み」ボタンを押してくださ<br>の条件を満たす振込先を一覧 | い。<br>2で表示します。    |                       |
|                                                             |                                |                   |                       |
|                                                             |                                |                   |                       |
| 🐷 1000, 401, 40-0                                           | 이 ← G 페(1 (0333)<br>C 光道 (444) | #18 2100004 #R2:- | (200,000 (生日外本主任)     |
| 2 40888<br>Band                                             | 日本な銀行(0111)<br>D(K)版(222)      | B-8 2100098 -     | 1,000,000 (和正言語 315月) |
| < 10 <sup>-1</sup> − <sup>1</sup> <sup>1</sup> <sup>1</sup> | 1 2 3                          | 4 5 5 7 5 1 10    | > 10-4-9支 >           |
|                                                             |                                |                   |                       |
|                                                             | / #2                           |                   | - 糸昭祭9                |

|                              |                                                    | Berkoon |
|------------------------------|----------------------------------------------------|---------|
| 以下の振込先を用除します<br>内容を確認の上、「実行」 | * ボタンを押してください。                                     |         |
| 飘込先情報                        |                                                    |         |
| 887×-7                       | 07月秋末3.グループ<br>22月末末5.5グループ<br>2330日末5.<br>112月末5. |         |
|                              |                                                    |         |
|                              |                                                    |         |

振込先一覧の表示

振込先の選択削除

複数の無込法の削除を行う協会は、「複数変形削除へ」ポタンを押してください。

総合振込先一覧画面が表示されますので、登録振込先 一覧から振込先をチェックし、「参照登録|ボタンを クリックしてください。

総合振込先参照登録確認画面が表示されますので、 所属グループをチェックし、「実行」ボタンをクリック してください。

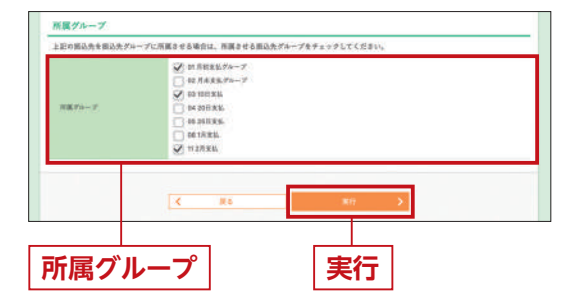

振込先削除確認画面が表示されますので、削除内容を ご確認のうえ、「実行」ボタンをクリックしてください。

### 振込振替 (承認機能あり)

### ●振込先ファイル登録

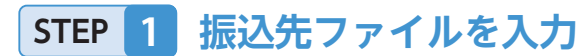

#### 調込振動 ファイル登録 ファイル名を指定の上、「ファイル登録」ボタンを押してください。 登録方法で「全張込先を所除し追加」ラジオボタンを選択した場合は、同に登録されている振込先はすべて用除されます。 登録ファイル情報 77128 V 03 10 8 mil 04 2011 21 05 75 8 4 4 061月末14 7 11 2月末日 <

ファイル登録画面が表示されますので、「全銀協規定形 式」または「CSV形式」にて振込ファイルを読み込みのう え、登録ファイル情報の必要箇所にチェックし、「ファイル 登録」ボタンをクリックしてください。

### ファイル登録

#### ファイル内容を確認 STEP 2

ファイル登録確認画面が表示されますので、内容をご確認の うえ、「登録」ボタンをクリックしてください。

| B28791482カ > 7                               | 2 テイル内容を確認 金銀発了                                                                      |
|----------------------------------------------|--------------------------------------------------------------------------------------|
| 以下の内容で振込先ファイ<br>内容を確認の上、「登録」<br>登録方法が「全部込先を目 | (ルを登録します。<br>ボタンを押してください。<br>前後し派別」の場合は、第に登録されている振込先はすべて削除されます。                      |
| 登録ファイル情報                                     |                                                                                      |
| 79145                                        | C/kDocuments and SettingsViesonalV $P^* R \not = \forall \mathcal{T} V senddata tot$ |
|                                              |                                                                                      |
| 形成グループ                                       | 02 月末後に<br>03 10日来後。<br>11 2月来後。                                                     |
| 用意グループ                                       | 0 7 7 8 8 9 7                                                                        |

#### ファイル内容にエラーがある場合 銀込無数 ファイル登録エラー ■込作ファイルを入力 ファイム作名を発展 ● 日用文7 〕 2010/08 102010/0 - そも第11 (0110) 単語 21000000 (第25メ+モージ): 1,001,000 (第25第 310/1) の人の内 (第25第 1222) (第25第 310/1) (第25第 310/1) の人の内 \* REARS 115000 8.8 200002 1 2 3 4 5 5 7 8 8 10 < 10--- UR C > 104-02 > < ## 6 18 正常分のみ登録 ファイル登録エラー画面が表示されますので、エラー内

容をご確認ください。 エラーのない振込先のみを登録する場合は「正常分のみ 登録|ボタンをクリックしてください。

トランザクション認証画面が表示されますので、トークンの中央ボタンを長押し(2秒)し、電源を入れてください。カメラが 起動しますので、ブラウザ画面の「2次元コード」を読み取ります。2次元コードを読み取りますと、トークンに

①登録件数合計 ②該当明細件数1 ※1 ③振込先口座情報1 ※2 ④該当明細件数2 ※1 ⑤振込先口座情報2 ※2

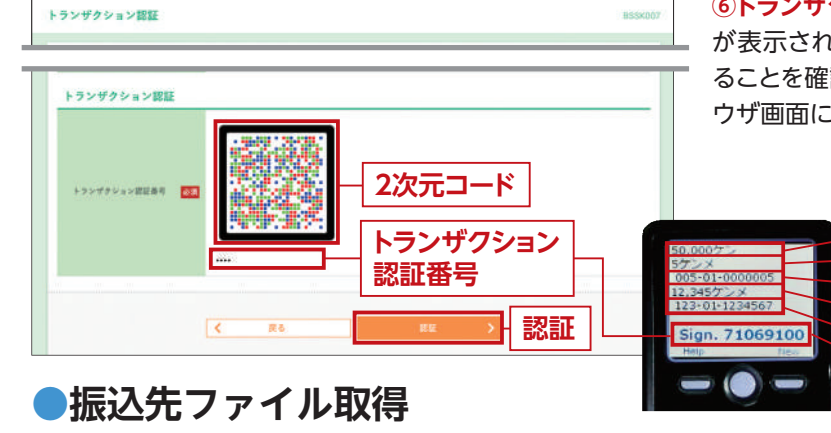

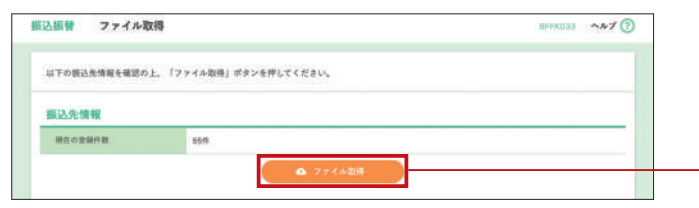

#### ⑥トランザクション認証番号

が表示されます。読み込んだ振込ファイルの内容と同じであ ることを確認し、「トランザクション認証番号(8桁)」をブラ ウザ画面に入力し、「認証」ボタンをクリックしてください。

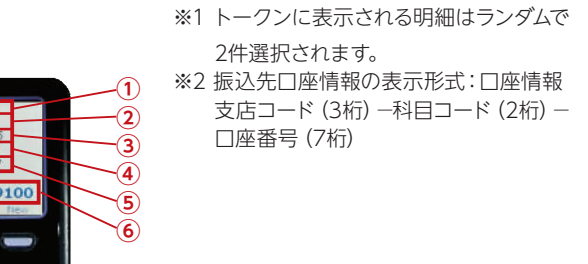

●「ファイル取得」ボタンをクリックすると、振込先として 登録されている情報を振込先ファイルで取得できます。

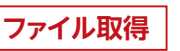

### 振込先のグループ管理/ファイル登録

### ●グループの登録/変更/削除

#### 振込先グループ一覧の表示 STEP

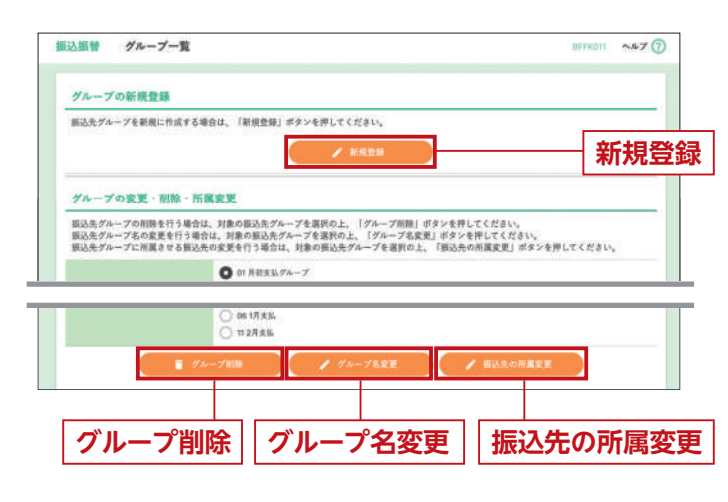

### STEP 2-1 グループの新規登録

振込先グループ情報入力画面が表示されますので、 グループ名を入力のうえ、「登録」ボタンをクリックして ください。

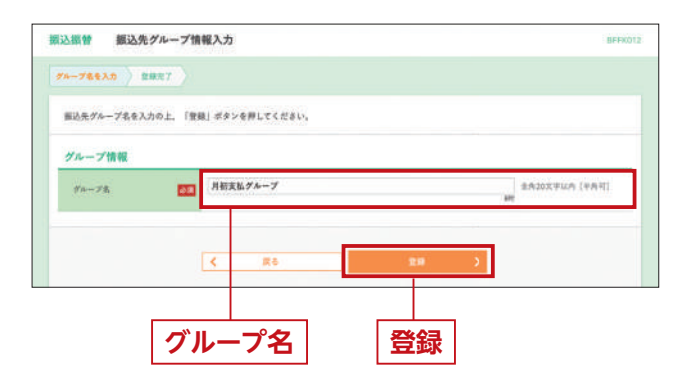

#### 2-3 振込先の所属変更 STEP

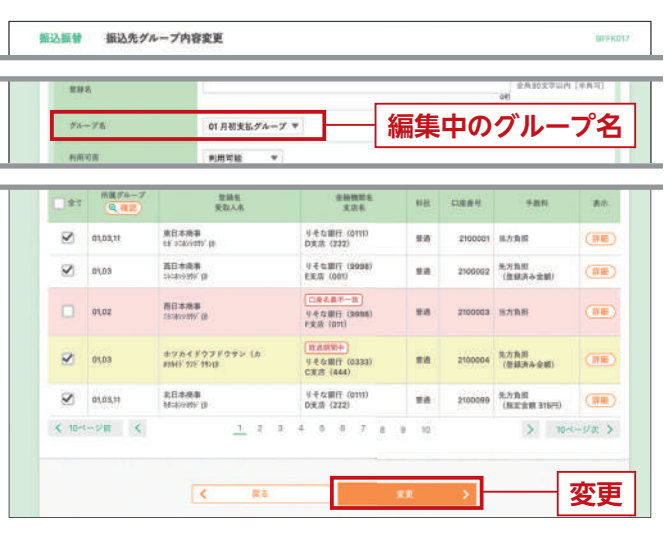

- •「新規登録」ボタンをクリックすると、振込先グループ を新規に作成することができます。 STEP 2-1 へ ※最大20グループ作成できます。
- [グループ名変更] をクリックすると、振込先グループ 名を修正することができます。 STEP 2-2 へ
- 「グループ削除」 をクリックすると、 振込先グループ名 を削除することができます。
- 「振込先の所属変更」 をクリックすると、振込先□座の 所属グループを変更することができます。 STEP 2-3 へ

### STEP 2-2 グループ名変更

振込先グループ変更情報入力画面が表示されますので、 グループ名を入力のうえ、「変更」ボタンをクリックして ください。

| 認想替 振込5<br>グループを展開 ) ダ | モグループ変<br> | E情報入力<br>(素美完?) | ₩₽×0                |
|------------------------|------------|-----------------|---------------------|
| 振込先グループ名を1             | 「正の上、「R3   | 」ボタンを押してください。   |                     |
| グループ情報                 |            |                 |                     |
| 94-70<br>94-75         |            | 月初支払グループ        | 参与20天平此内〔中丙可〕<br>副时 |
|                        |            |                 |                     |
|                        |            | < R8 x          | R                   |
|                        | グリ         | レープ名 変          | 更                   |

振込先グループ内容変更画面が表示されますので、 振込先一覧から、STEP 1 でチェックしたグループに追 加する場合はチェックを入れ、グループから外す場合は、 チェックを外して「変更」ボタンをクリックしてください。 振込先グループ内容確認画面が表示されますので、変更 内容を確認のうえ、「実行」ボタンをクリックしてください。

| 10.00 | 01.63,11 | 原日本青年<br>18730403907 [b.      | りそら銀行(07110)<br>10先済 (2022)       |    | 2109001 | 378R             | (98) |  |
|-------|----------|-------------------------------|-----------------------------------|----|---------|------------------|------|--|
| -     | 0103     | 高四本表示<br>2014年1月11日           | 0-0-0-0077 (0258)<br>8-8-81 (007) | 63 | 2100002 | A355<br>(287468) |      |  |
| REAL. | 01.02    | 単日本国事<br>当日2月1日<br>(1)        | 이 은 618017(9938)<br>(予定法: (071)   | -  | 2100000 | 2.5 B.S          |      |  |
| REAL  | 81,09    | 8784F77F792 (8)<br>196F71F900 | 045897 (0333)<br>CHIS (840)       | ** | 2100004 | 余六百年<br>(世界済み2男) |      |  |
| 4.0   | 0120,11  | 北日本周期<br>(Alianiato) (b       | V45488 0000<br>08.0 (222)         |    | 2100009 | ****             | (11) |  |

## 振込振替 (承認機能なし)

振込振替 (承認機能なし)の流れ

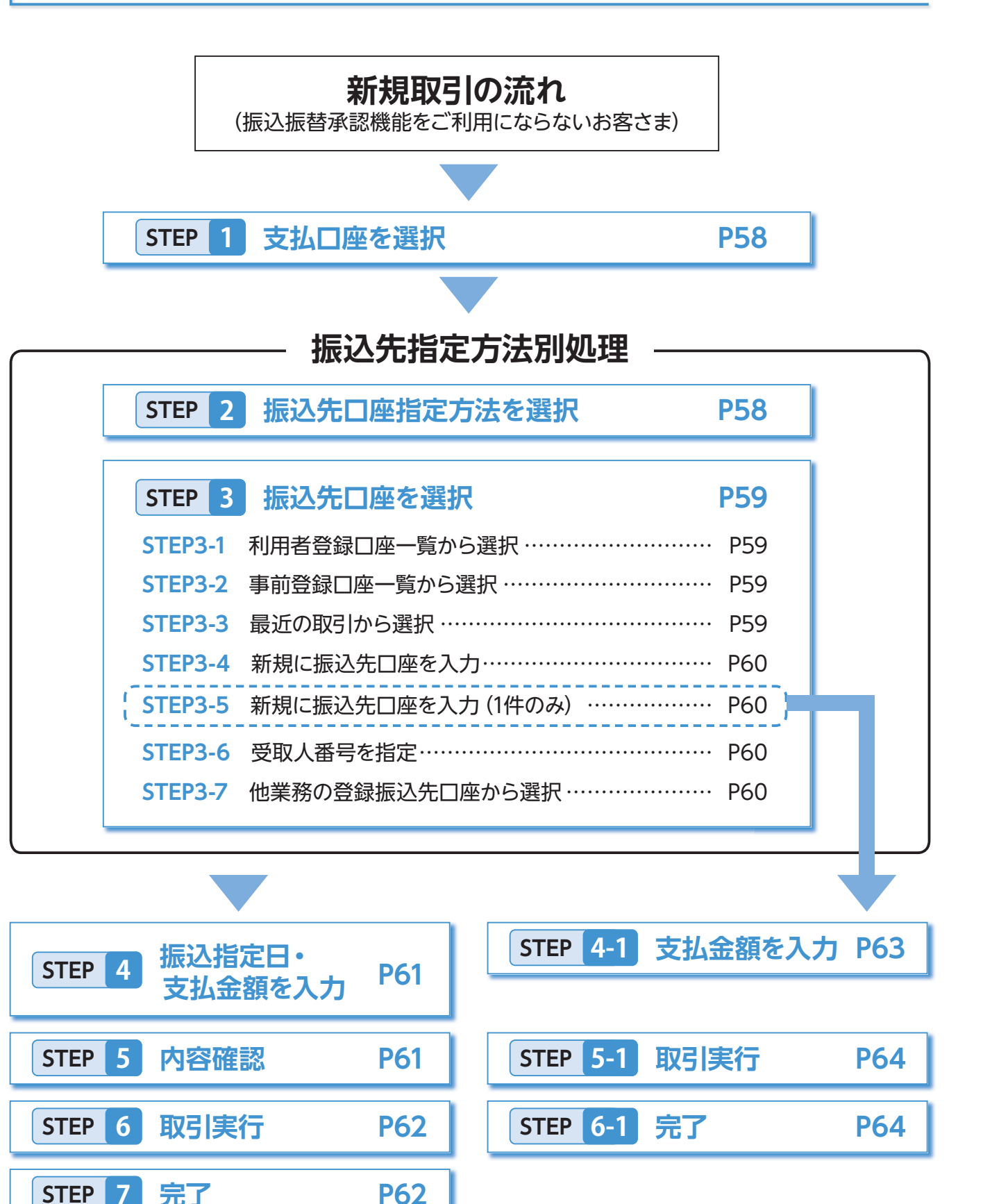

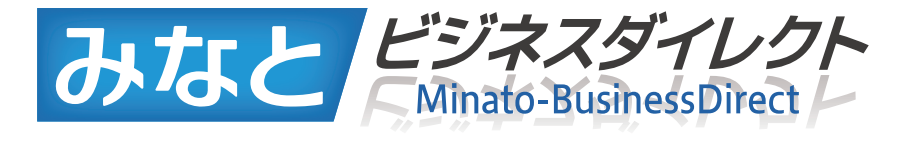

# 振込振替(承認機能なし)

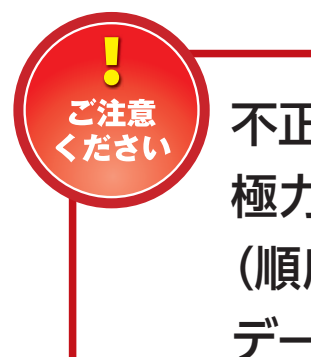

不正利用被害防止のため、承認機能なしのご利用は 極力お控えいただき、「シングル承認」「ダブル承認 (順序あり・なし)」のいずれかの承認パターンで、 データ作成者と承認者を分けてご利用ください。

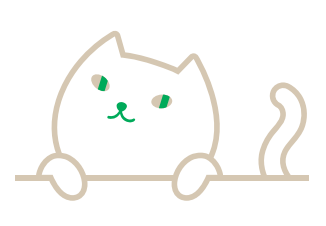

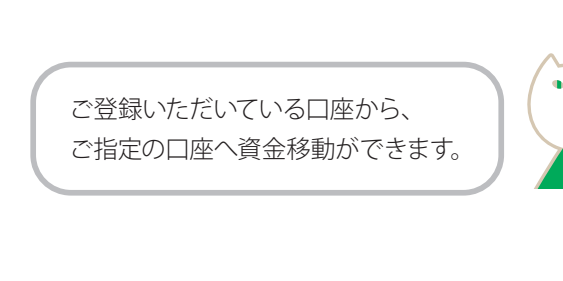

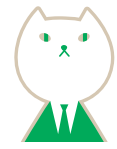

# 振込振替 (承認機能なし)

ご登録いただいている口座から、ご指定の口座へ資金移動ができます。 ※振込振替承認機能をご利用にならないお客様向けの手順です。 振込振替承認機能をご利用になるお客様はP39以降をご覧ください。

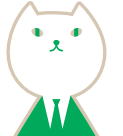

### 振込振替 (承認機能なし)トップ画面

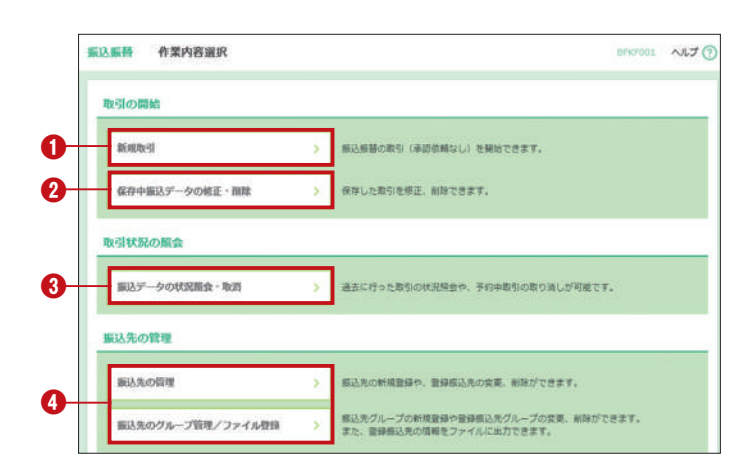

トップページ (P26) から 「振込振替」 をクリックすると 作業内容選択画面が表示されます。

#### ●新規取引(P58)

振込振替の取引(承認依頼なし)を開始できます。

❷保存中振込データの修正・削除(P65)

保存した取引を修正、削除できます。

#### ❸振込データの状況照会・取消(P65)

過去に行った取引の状況照会や、予約中取引の取り 消しが可能です。

#### ④振込先の管理(P51)

振込先の新規登録や、登録振込先の変更、削除が可能 です。また、登録振込先の情報をファイルに出力でき ます。

**ご**注意 ください

・当日付の振込振替受付時限について、全銀24時間化未対応金融機関あては平日7:00~15:00、全銀24時間化対応金融機関あて、りそなグループ本支店あては指定日当日の24:00までです。ただし、振込 先金融機関が取扱時間内である場合に限ります。

・先日付(予約扱い)の振込振替受付時限は、ビジネスダイレクトの休止日を除いた振込指定日の前日 24:00までです。

※受付時限を過ぎますと、翌営業日以降のお取扱いになります。

※毎月第二土曜日23:00~翌日曜日8:00はご利用いただけません。

| 業管理 企業情報変更      | вкокооз 🐢🛪 🕜                                                                        | 振込振替の承認機能は、企業ごとにお客さまご自身-                                      |
|-----------------|-------------------------------------------------------------------------------------|---------------------------------------------------------------|
|                 | RABINE XERT                                                                         | ↓ 定・変更が可能です。設定方法は、「管理」メニューの「1<br>一 管理」から「企業情報の変更」画面(左記参昭)におい。 |
| 承認機能            |                                                                                     |                                                               |
| 83.69           | ● 未定なし シングル希望 (第ケム) (第ケム) (第ケム) (第ケム) (第ケム) (第年本リ) (18年編集 = 利用しない (無限課業を利用する場合のみ有効) | 承認機能欄で選択することで設定されます。                                          |
| 联合描述            | ● >> グル市法 ○ ダブル市法 (順年なし) ○ ダブル市法 (順序あり)                                             | (計細は2133) 企業情報の変更」を参照)                                        |
| 104-〒4825       | () たとみや他国 (() 私えや他国 () () 私えや他国 () () () () () () () () () () () () ()              | ※「企業情報の変更」は、管理者権限を持つユーザのみ可能です                                 |
|                 | ●>>アが承認 ○ ダブル承認 (順作なし) ○ ダブル承認 (順作あり)                                               |                                                               |
| リモなネット          | ● シングル単語 ○ ダブル単語 (相等なし) ○ ダブル単語 (種件あり)                                              |                                                               |
| 982421 (797)    | ●シングル承認 ○ ダブル承認(確認なし) ○ ダブル希望(確認あり)                                                 | ── 振込振替承認機能                                                   |
| ILSE OCTION MIT |                                                                                     |                                                               |

●承認機能あり・なしの切替について

#### 〈承認機能の説明〉

・承認なし:承認機能を利用しない
 ・ダブル承認[順序なし]:承認者を2名設定
 ・ダブル承認[順序あり]:一次承認者と最終承認者を設定
 (承認機能ありを設定されたお客さまは、振込振替(承認機能あり)P37以降をご覧ください。なお、承認者の設定は、振込の都度、振込内容確認画面P43 STEP 5 にて行います。)

### 新規取引

### STEP 1 支払口座を選択

| ***** | Ent Ital devau | T/#81)       |     |              |                  |
|-------|----------------|--------------|-----|--------------|------------------|
| 支払口庫一 |                |              |     |              |                  |
| ABHE  | ~              |              |     | 位に避定 重び順: 支払 | 88 * # # # (再表示) |
| Ret   | 加入收益可          | 主商名          | 412 | 口房香作         | 口菜メモ             |
| 0     | 123456789012   | A完语 (100)    | 98  | 1234567      | 政会移動用口道          |
| 0     | 123456789013   | C.R.IE (202) | *8  |              | *                |
| 0     | 123456789014   | E.R.B (001)  | 88  | 1000314      | 代表口座             |
|       |                |              |     |              |                  |

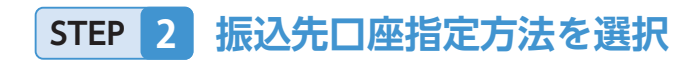

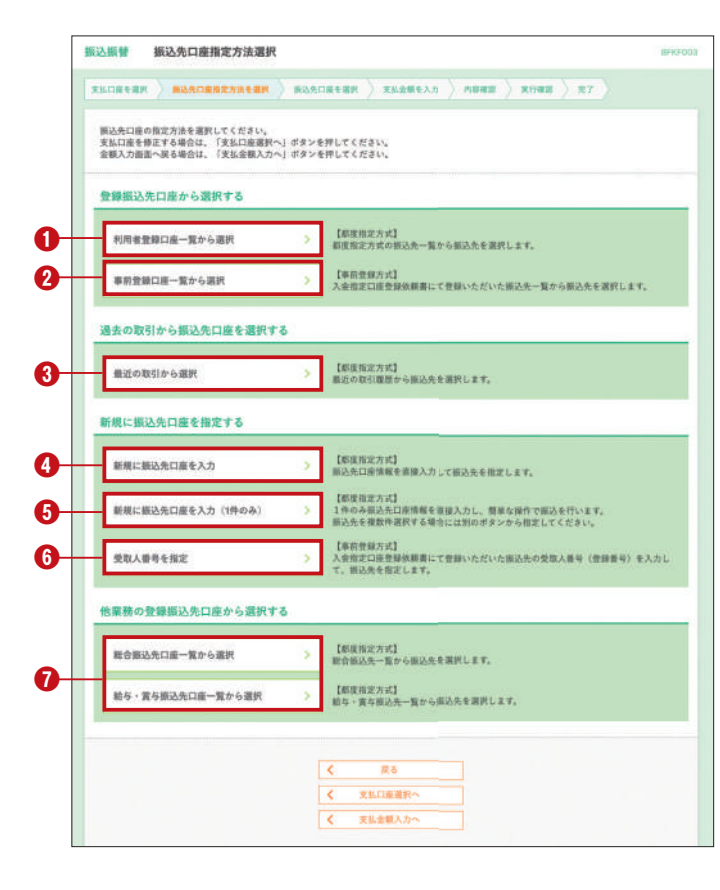

振込振替トップ画面から「新規取引」ボタンをクリック すると支払口座選択画面が表示されます。 支払口座一覧から支払口座を選択し、「次へ」ボタンを クリックしてください。

### 支払口座一覧

次へ

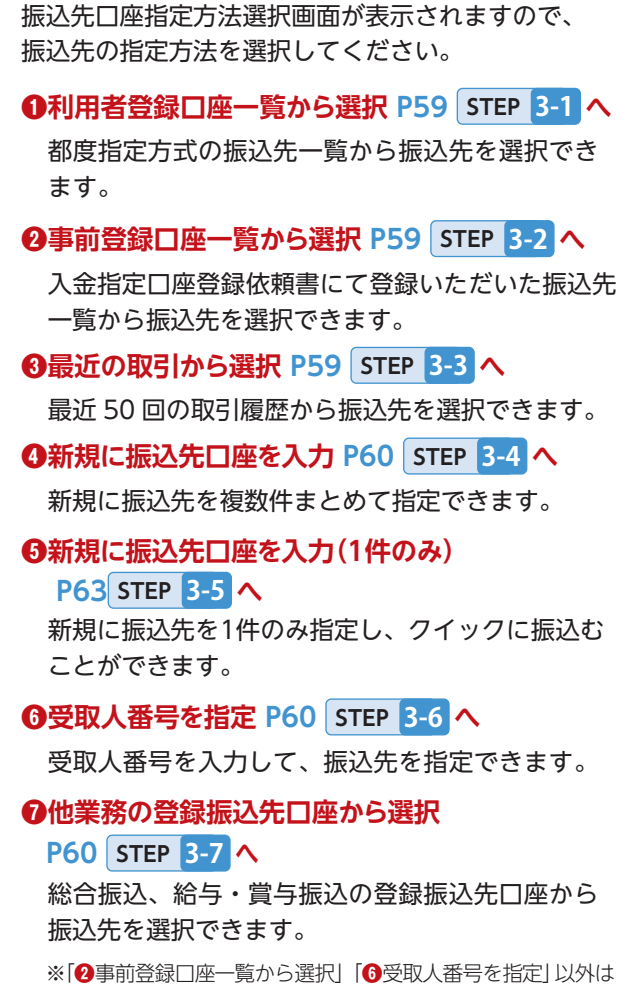

都度指定方式のお申込をされたお客さまのみご利用いただけます。

# 振込振替 (承認機能なし)

#### 利用者登録口座一覧から選択 STEP 3-1

NFKF004 ~47 (?)

#### 振込振替 都度指定方式振込先口座選択 支払口産を選択 〉 振込先口違指定方法を選択 〉 振込先口度を選択 〉 支払金額を入力 〉 内容確認 〉 確定

振込先を選択の上、「次へ」ボタンを押してください。 振込先は一度に100件まで選択できます。

| (まて                                                                                                    |                  |                                                             | 4114774                                |      |         |                     |       |
|----------------------------------------------------------------------------------------------------|------------------|-------------------------------------------------------------|----------------------------------------|------|---------|---------------------|-------|
| 図目の構築<br>はうなののでかっ<br>は、なっのののでかっ<br>のまた、ののので、の<br>のまた、ののので、の<br>のまた、ののので、の<br>のまた、ののので、の<br>のまた、ののので、の<br>になっていた。<br>のまた、ののので、の<br>のまた、ののので、の<br>になっていた。<br>のまた、ののので、の<br>になっていた。<br>のまた、ののので、の<br>になっていた。<br>のまた、ののので、の<br>になっていた。<br>のまた、ののので、の<br>になっていた。<br>のまた、ののので、の<br>になっていた。<br>のまた、ののので、の<br>になっていた。<br>のまた、ののので、の<br>になっていた。<br>のまた、ののので、の<br>になっていた。<br>のまた、ののので、の<br>になっていた。<br>のまた、のので、の<br>になっていた。<br>のまた、のので、の<br>になっていた。<br>のまた、ので、の<br>になっていた。<br>のまた、ので、の<br>になっていた。<br>のまた、ので、の<br>になっていた。<br>のまた、ので、の<br>になっていた。<br>のまた、ので、の<br>になっていた。<br>ので、の<br>になっていた。<br>ので、の<br>になっていた。<br>ので、の<br>になっていた。<br>ので、の<br>になっていた。<br>ので、の<br>になっていた。<br>ので、の<br>になっていた。<br>ので、の<br>になっていた。<br>ので、の<br>に、の<br>に、の<br>に、の<br>に、の<br>に、の<br>に、の<br>に、の<br>に、の<br>に、の<br>に                                                                                                    | 32               | 黄数人名                                                        | 美信名                                    | 88   | 口绘兼节    | 手数料                 | 80.   |
| 図目出品報告         14 5 4 5 10 (10985)         目前         2100002         55 5 2 (1998 A 5 5 10)           1 314 4 15 (10985)         1 4 5 4 15 (10985)         日前         2100002         55 5 2 (1998 A 5 10)         日前           1 314 4 15 (10985)         1 4 5 4 15 (10985)         日前         2 100002         55 5 2 (1998 A 5 10)         日前           1 4 7 3 7 4 5 0 7 7 5 0 7 5 (5)         1 4 5 10 7 11 (0 133)         日前         2 100000         55 5 2 (1998 A 5 10)         日前           1 1 4 5 4 15 (10986)         1 4 5 10 7 11 (0 133)         日前         2 100000         55 5 7 5 2 (1998 A 5 10)         日前           1 1 4 5 4 15 (1098 A 10 1 4 5 10 7 11 9 10)         1 2 3 4 15 0 7 11 9 10         5 10 √ - √ 5 5         10 √ - √ 5 5           1 1 2 3 4 15 0 7 11 9 10         1 2 3 4 15 0 7 11 9 10         5 10 √ - √ 5 5         10 √ - √ 5 5                                                                                                    | 2                | 東日本尚事<br>112 30309385 計                                     | リモな銀行 (0111)<br>D文店 (222)              | 8.8  | 2100001 | 8738                | (1480 |
| 商品本商業         144,0001         新潟         2100000         加方丸田         伊田           オンカメダヤランドカ         ビタム部行(19984)         新潟         2100000         加方丸田         伊田           オンカメダヤランドウン         ビタム部行(19984)         新潟         2100000         先力丸田         (田田           コロシッサン         ビタム部行(19974)         新潟         2100000         先力丸田         (田田           ロレーン         ビ         1         2         4         5         6         7         9         10         >         10ペーンス >           レたちたがれてい         1         2         3         4         5         7         9         10         >         10ペーンス >                                                                                                    | ~                | 四日本高事<br>:5c30489/0                                         | リモな銀行(9998)<br>自主の(001)                | 88   | 2100002 | 先方支款<br>(登録済み金額)    | (##)  |
| ホケカイドラクドウヤン (カ<br>20000年、125年1011231)         単連         20000年、先方泉市<br>(世球月本金市)         中連           ロ お日本券集<br>15日本券集         9 4 位取了 (0010)         単連         20000年 先方泉市<br>(世球月本金市)         (世球<br>(世球月本金市))         (世球)           10ページ用<br>54 位和5 位用 したい         1         2         4         5         6         7         9         10         3         10ページア >           10年会社市であえた金田市であえた金田市であえる東京してくだおい。         10年の中国にない         10年の中国にない         10年の中国にない         10年の中国にない         10年の中国にない         10年の中国にない         10年の中国にない         10年の中国にない         10年の中国にない         10年の中国にない         10年の中国にない         10年の中国にない         10年の中国にない         10年の中国にない         10年の日本の日本の日本の日本の日本の日本の日本の日本の日本の日本の日本の日本の日本の                                                                                                    |                  | 商日本商事<br>25(20/9399) (8                                     | (3)19141)<br>リキな銀行 (5958)<br>F死法 (011) | **   | 2100003 | 当方角胆                | (110) |
| 10ホーク店         1         2         4         5         6         7         8         2000000         第.5,582<br>(第二章 報告50)         (第二章<br>(第二章 報告50)           10ペーク店         く         1         2         3         4         5         6         7         8         9         10         >         10ページス>           したく会社口でき、<br>1         2         3         4         5         6         7         8         9         10         >         10ページス>         >         10ページス>         >         10ペ         > | 2                | ホフカイ ドウフドウサン(カ<br>4004F 10F 1974)                           | (社内和11年)<br>リモな部行 (0333)<br>C文法 (444)  | **   | 2100004 | 先方負収<br>(登録済み会額)    | (##)  |
| 10ページ版 く 1 2 3 4 5 6 7 8 9 10 > 10ページス ><br>込みを追加する風、登録されている支払金額をコピーして使用するを選択してください。                                                                                                    |                  | 北日本商事<br>特138/357 (8                                        | リモな銀行(0111)<br>D永県(222)                | **   | 2100099 | 先方克型<br>(指定全部 630円) | (##)  |
| )登録支払金額を使用する                                                                                                    | 10~<br>込先を<br>登録 | - ジ絡 く 1<br>添加する際、登録されている支払金額をコピ<br>支払金額を使用しない<br>き払金額を使用する | 2 3 4 5 6 7 8<br>して使用するか選択してくだきい。      | 9 10 |         | > 10*               | -98 > |

都度指定方式振込先口座選択画面が表示されます。 登録振込先一覧から振込先口座をチェックし、 「次へ」ボタンをクリックしてください。

※「全て」をチェックすると、該当ページに表示されている振込先 全てにチェックが入ります。 (1ページ毎の表示件数500件以上の場合はチェックできません。)

### 登録振込先一覧

●振込先を追加する際、登録されている支払金額をコピー して使用する場合は、「登録支払金額を使用する」を選択 してください。

### 次へ STEP 4 (P61)へ

#### 事前登録口座一覧から選択 **STEP 3-2**

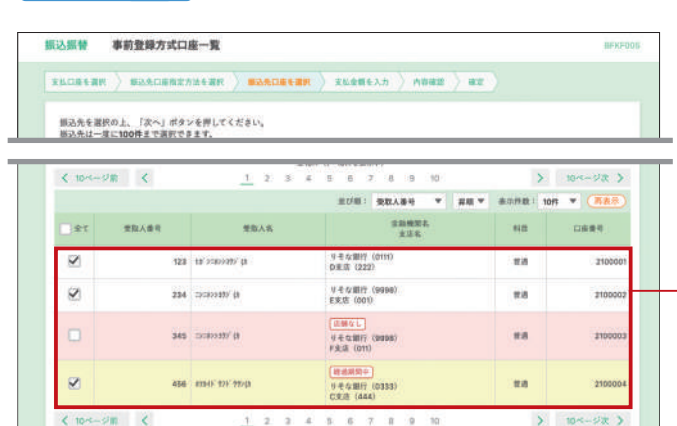

#### 最近の取引から選択 STEP 3-3

<

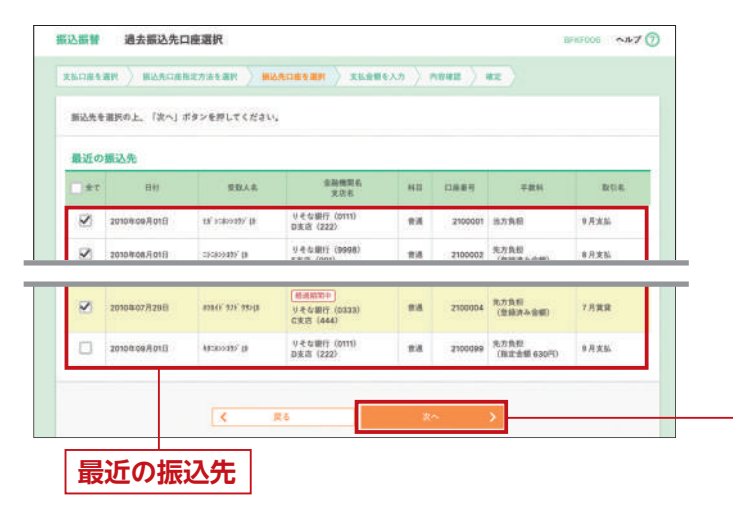

事前登録方式口座一覧画面が表示されます。 登録振込先一覧から振込先口座をチェックし、 [次へ]ボタンをクリックしてください。

※「全て」をチェックすると、該当ページに表示されている振込先 全てにチェックが入ります。 (1ページ毎の表示件数500件以上の場合はチェックできません。)

### 登録振込先一覧

 「入金指定□座登録 (解除) 依頼書」(別用紙) にて登録いた だいた入金先への振込を、事前登録方式といいます。入金 先を3桁の数字で表したものを「受取人番号」といいます。

### 次へ STEP 4 (P61)へ

過去振込先口座選択画面が表示されます。 最近の振込先から振込先口座をチェックし、 [次へ] ボタンをクリックしてください。 ※「全て」をチェックすると、該当ページに表示されている50件全て にチェックが入ります。

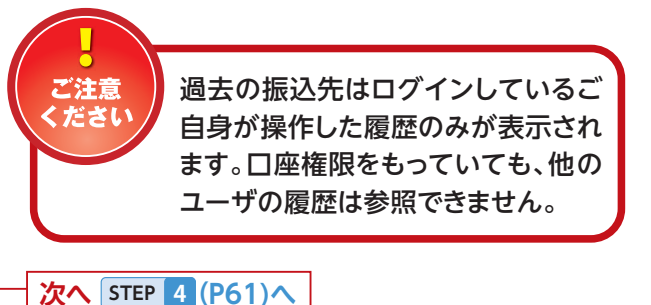

#### 新規に振込先口座を入力 **STEP 3-4**

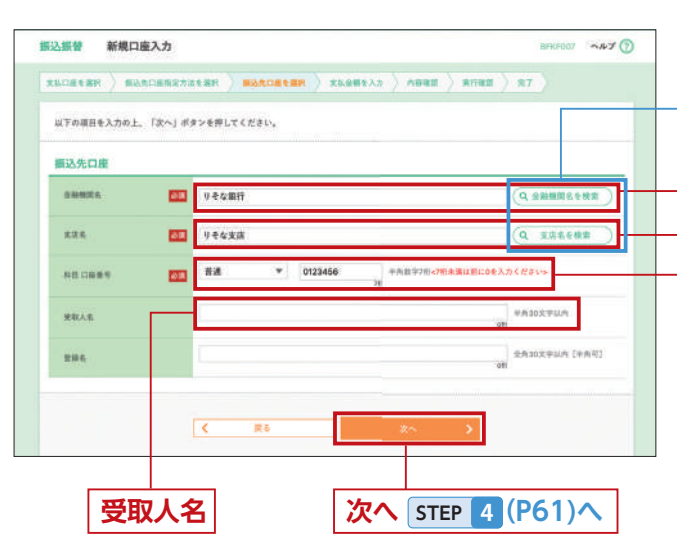

### STEP 3-5

#### 受取人番号を指定 STEP 3-6

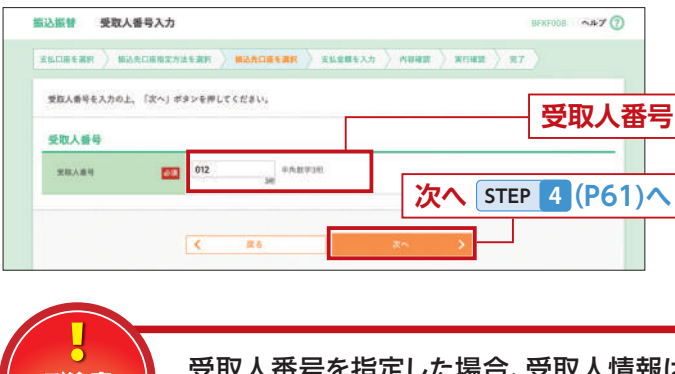

#### ご注意 「次へ」ボタンをクリックした後に表示されます。 くださし

#### 他業務の登録振込先口座から選択 STEP 3-7

| 22   | 登錄名<br>能說人名                        | 金融機双式<br>支討名                         | <b>15</b> 8 | 0885    | EDI情報/<br>副有コード          | 子数有                 | 385   |
|------|------------------------------------|--------------------------------------|-------------|---------|--------------------------|---------------------|-------|
| 2    | 東日本液事<br>1311年8月9791()             | りそな銀行(0111)<br>D文法(222)              | #8          | 2100001 | EDI :                    | 当方奥报                | (##)  |
| 2    | 四日本市事<br>(310)/985(位               | リモな銀行(9698)<br>E支店(001)              | **          | 2100002 | E011<br>A123456780012345 | 先方象相<br>(登録済み変類)    | (##)  |
|      | 酉日本現事<br>S=209395 <sup>™</sup> (1) | (回顧なし)<br>リモな銀行 (anasa)<br>F支法 (011) | <b>#</b> #  | 2100083 | EDI :<br>A12345678901234 | 8.7.8.18            | (##)  |
| 2    | ホッカイ F02 F0キン(カ<br>800日 70F 9920   | 新潟和田中<br>  月冬な銀行(0333)<br>  C沢湾(444) | **          | 2100004 | 観察1:1234567890<br>観察2:-  | 务方策招<br>(登録済み全部)    |       |
|      | 此日本改善<br>Mezsoen/ gi               | <br>1) そな銀行(0111)<br>D来語(222)        | -84         | 2100099 | ×                        | 方方克拉<br>(抱定全册 630円) | (118) |
| 1015 | -98 K                              | 1 2 3 4                              | 0.0         | 7.0     | 10 ID                    | > 10-4              | -52 > |

|    | 新規口座入力画面が表示されます。<br>「金融機関名」「支店名」「科目 口座番号」「受取人名」 を<br>入力し、「次へ」 ボタンをクリックしてください。 |
|----|-------------------------------------------------------------------------------|
|    | ● 「金融機関名を検索」・「支店名を検索」 ボタンをクリック<br>すると、金融機関名、支店名を検索することができます。                  |
|    | 金融機関名                                                                         |
| 1_ | ◆ <b>科目 口座番号</b><br>※□座番号は7桁で入力ください。7桁未満の場合は、頭に「0」を<br>おつけください。               |
|    | ●入力数に上限のある入力欄には、入力した桁数が表示                                                     |

新規に振込先口座を入力(1件のみ) ⇒ P.65 STEP 3-5 へお進みください。

されます。

受取人番号入力画面が表示されます。「受取人番号」を 入力し、「次へ」ボタンをクリックしてください。

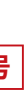

●「入金指定□座登録(解除)依頼書」(別用紙)にて登録いた だいた入金先を、3桁の数字で表したものを「受取人番号」 といいます。

●入力数に上限のある入力欄には、入力した桁数が表示 されます。

受取人番号を指定した場合、受取人情報は、P61 STEP 5 で「暗証番号」を入力し、

振込先口座選択(総合(給与・賞与)振込)画面が表示さ れます。登録振込先一覧から振込先口座をチェックし、 [次へ]ボタンをクリックしてください。

#### 登録振込先一覧

※「全て」をチェックすると、該当ページに表示されている振込先 全てにチェックが入ります。 (1ページ毎の表示件数500件以上の場合はチェックできません。)

次へ STEP 4 (P61)へ

STEP 4 振込指定日・支払金額を入力

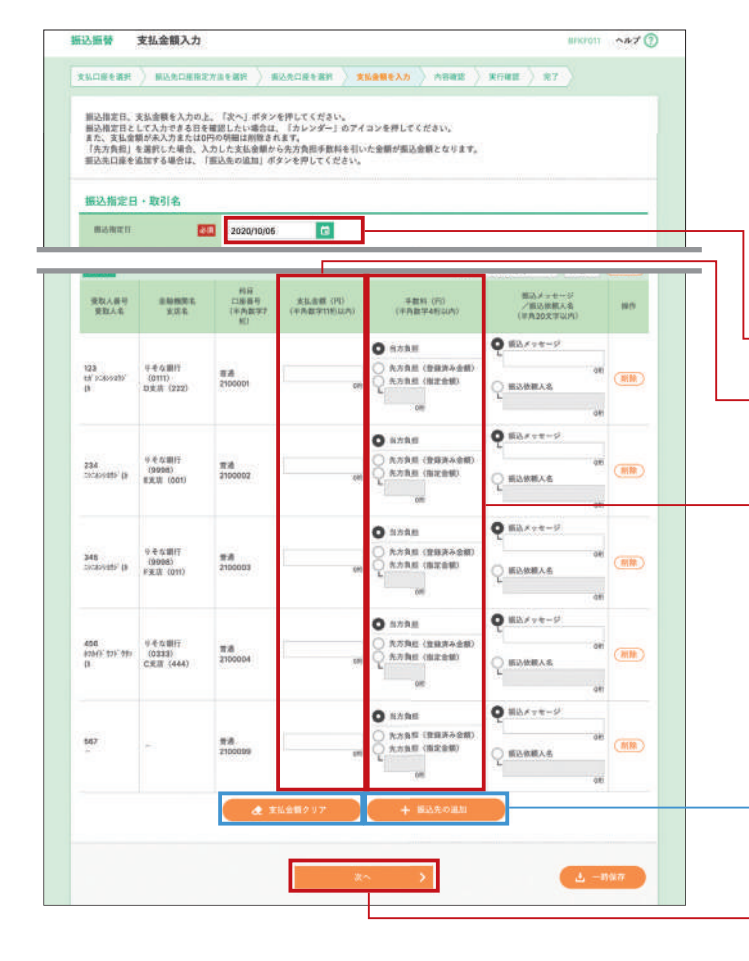

### STEP 5 内容確認

|                                          | and the set                                                                                                    |
|------------------------------------------|----------------------------------------------------------------------------------------------------|
|                                          | CAREFALMEN > ROACCREAR > XLOMELA > ADAM > RIGHT > RT                                                                                                    |
| ▲ ただいま振込先の確                              | 調を行うことができません。振込先をご指定の際は十分にご確認の上、取引を行ってください。                                                                                                    |
| 以下の内容で取引を実行<br>内容を確認し、第証番号:              | します。<br>を入力の上、「次へ」ボタンを押してください。                                                                                                    |
| 取引情報                                     |                                                                                                    |
| 101.03.00.201                            | <b>新江県</b> 教                                                                                                    |
| <b>第2月2日</b>                             | 2015810/For Fi                                                                                                    |
| 油川市:                                     | 10月15日1140                                                                                                    |
|                                          | ▶●●●●●●●●●●●●●●●●●●●●●●●●●●●●●●●●●●●●                                                                                                    |
| 振込元情報<br><sup>20人表表句</sup>               | R1時間の母王     T23469/280012 東当時間所にあ     T23459/280012 東当時間所にあ                                                                                                |
| 振込元情報<br>20人を参考<br>支払口用                  |                                                                                                    |
| 振込元情報<br>(2)人者者句<br>(主)(1)者              |                                                                                                    |
| 振込元情報<br>加入在前年<br>安立口册<br>認証情報           | ▶ 取引機能の優正<br>122456/28012 用当時取用に除<br>み用用 (100) 販売 1234557 (<br>タ 気払口能の優正                                                                                   |
| 部込元情報<br>(A)人を用り<br>東上に用<br>取証情報<br>収益者り | think coex     taine acces     taine acces     taine acces     taine acces     taine acces     taine acces     taine acces     taine acces     taine acces |
| 描込元情報<br>ルトモキキ<br>実上にを<br>認証情報<br>可以差号   | billin N.c.902      122456/180012 R.B.W.B.MILIN      AKE (100) 9.8 1224567      XLC20.082       XLC20.082       Interference and then                      |

暗証番号

#### 支払金額入力画面が表示されます。「振込指定日」「支払 金額」「手数料」(任意で「取引名 (※)」「振込メッセージ /振込依頼人名」)を入力し、「次へ」ボタンをクリック してください。

#### ※取引名:入力必須ではありません。

入力することで取引メモとして利用でき、目的の取引を 特定しやすくなります。未入力の場合、「〇月〇日作成分 (または取引)」と記録されます。

#### 振込指定日(西暦)

支払金額

※金額を未入力、または0円にすると、振込先から削除されます。

### 手数料

 入力数に上限のある入力欄には、入力した桁数が表示 されます。

# 「振込先の追加」ボタンをクリックすると、P58 STEP 2 に戻り、振込先を追加することができます。 「支払金額クリア」ボタンをクリックすると、「支払金額」

を未入力状態に更新することができます。

### 次へ

#### 内容確認画面が表示されます。「暗証番号」を入力し、 「次へ」ボタンをクリックしてください。

- **取引情報の修正」**ボタンをクリックすると、取引情報を 修正することができます。
- 「支払口座の修正」 ボタンをクリックすると、支払口座を 修正することができます。
- [明細の修正] ボタンをクリックすると、支払金額入力 画面にて、明細を修正することができます。
- 「印刷」ボタンをクリックすると、印刷用PDFファイルが 表示されます。

#### ■振込先の口座確認機能について

・振込先の口座確認機能とは、振込先として指定した口座の 実在有無を確認する機能です。

・暗証番号入力し、「次へ」ボタンをクリックすると機能が実行 されます。

・振込先の口座確認が行えない時間帯の場合、「ただ今、振 込先口座の確認を行うことができません。」とメッセージ が表示されます。振込先口座を十分に確認のうえお取引 を続行されるか、振込先口座確認が行える時間帯に改め てお取引ください。

事前登録方式(受取人番号入力)の場合、平日8:30~ 15:00の間のお取引については口座確認は行いません。

#### ※P62 STEP 3-6 で受取人番号を指定するを選択した場合、「次へ」ボタンをクリックすると、初めて受取人名が表示されます。

次へ

### ●「新規に振込先口座を入力」のお客さまは P64 STEP 5-1 へお進みください。

### STEP 6 取引実行

| <b>派曾</b> 実行確認                         | BRITOIS ANT                                                  | Ð |
|----------------------------------------|--------------------------------------------------------------|---|
|                                        |                                                              |   |
| 5件中1件目の振込です。                           |                                                              |   |
|                                        |                                                              |   |
| 振込依頼は営営業日間<br>ご指定の受取人名と、<br>振込先を十分にご確認 | いです。<br>振込先の金融機能に登録されている受加人名が異なる振込先がありました。<br>あれ、取引を行ってください。 |   |
| (の画面で取引結果が表示<br>(下の取引内容を確認し、)          | きれます。<br>東部電話最多を入力の上、「実行」ボタンを押してください。                        |   |
| 以引情報                                   |                                                              | 1 |
| 史纪录号 (60)                              | 1015001                                                      |   |
| 10.514E.10                             | <b>把动柜</b> 里                                                 |   |
| 田村                                     | 聖咒集日                                                         |   |
| 8114                                   | 10月15日東路1-分                                                  |   |
| 推込メッセージ                                |                                                              | 1 |
|                                        |                                                              |   |
| eta:                                   | 1005                                                         |   |
| F.R.                                   | 10075                                                        |   |
| 面积                                     | 1005                                                         |   |
| 先方負担手動料欄に***が                          | 表示されている場合は、手数料との間に差額が生じています。                                 | 1 |
| 重振込警告                                  |                                                              |   |
| -                                      |                                                              | 1 |
| 御田ガイメンス<br>詳細エラーメッセージ                  | e                                                            |   |
| 2 B2168845                             |                                                              |   |
|                                        |                                                              |   |
| 影証情報                                   |                                                              |   |
| 425289                                 |                                                              |   |
|                                        |                                                              |   |
|                                        |                                                              |   |

実行

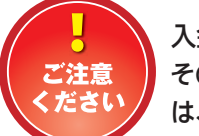

入金先の「預金種類」・「口座番号」・「受取人名」が相違していると、振込振替できない場合があります。 その場合、お取引支店窓口で書面での手続きが必要になることがあります(振込手数料の他に組戻しまた は、訂正の手数料等を申し受ける場合があります)ので、入力内容については十分にご確認願います。

### STEP 7 完了

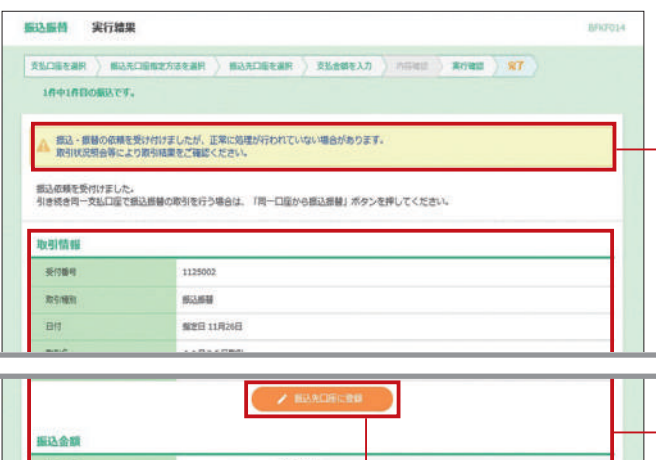

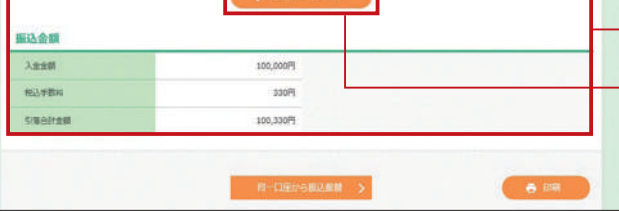

実行確認画面が表示されます。取引内容をご確認の うえ、「実行」ボタンをクリックしてください。 ※振込先の口座確認結果メッセージが表示されることがあります ので、必ずメッセージ欄(取引情報欄上部)をご確認ください。

#### 取引内容

既に同一振込情報(「受付日」または「指定日」「支払口座」「入金先口座情報」「振込金額」)が存在する場合、二重振込警告メッセージが表示されます。依頼内容をご確認後、お取引を継続する場合は「取引を継続する」をチェックし、「実行」ボタンをクリックしてください。
 複数の入金先口座を選択した場合は、「中断して次の取引へ」ボタンをクリックすると、次の入金先口座への振込振替を行うことができます。

#### 確認暗証番号(※)

※事前登録方式であらかじめご登録いただいている受取人番号を 利用して振込振替を行う場合、または、「次の取引から確認暗証 番号の入力を省略する」を選択している場合は確認暗証番号は 不要です。(入力欄が表示されません。)

実行結果画面が表示されますので、実行結果を ご確認ください。

> この文言が表示された場合は、正常に 振込処理が完了していない可能性が あります。

「振込データの状況照会・取消(P65)」により、取引 が正常に行われたか確認してください。

#### 実行結果

ご注意

ください

#### 振込先口座に登録

※振込を行った振込先口座情報を登録する場合は、こちらから登録 することができます。(すでに登録済みの口座宛の振込の場合、表 示されないケースもあります。)

## 振込振替(承認機能なし)

● P58 STEP 2 で、 **⑤**新規に振込先口座を 入力(1件のみ)を選択した場合は、こち らにお進みください。

#### 新規に振込先口座を入力 STEP 3-5 (1件のみ)

新送振驶 新規口座入力

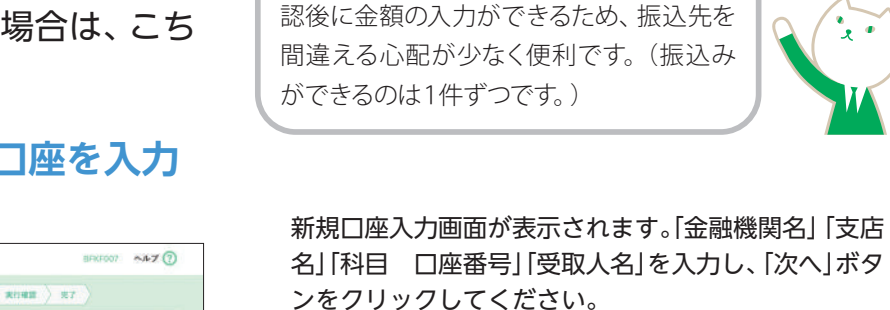

【おすすめ】

新しい振込先に振込・振替を行う場合、こ

ちらからお手続きすると、振込先口座の確

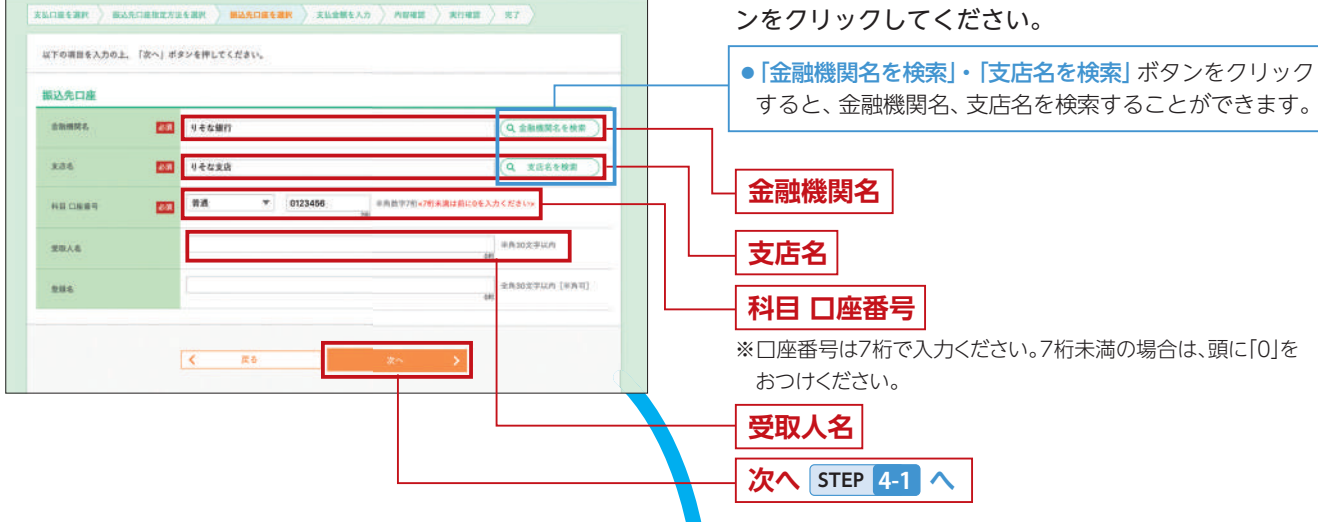

#### 【振込先の口座確認を実施します】

・振込先の口座確認機能とは、振込先として指定した口座の実在有無を確認する機能です。 ・振込先口座を確認した結果、受取人名が誤っていた場合、注意文言が表示されます。 (注)振込先金融機関、および時間帯によっては、口座確認が実施されないことがあります。

#### STEP 支払金額を入力 4-1

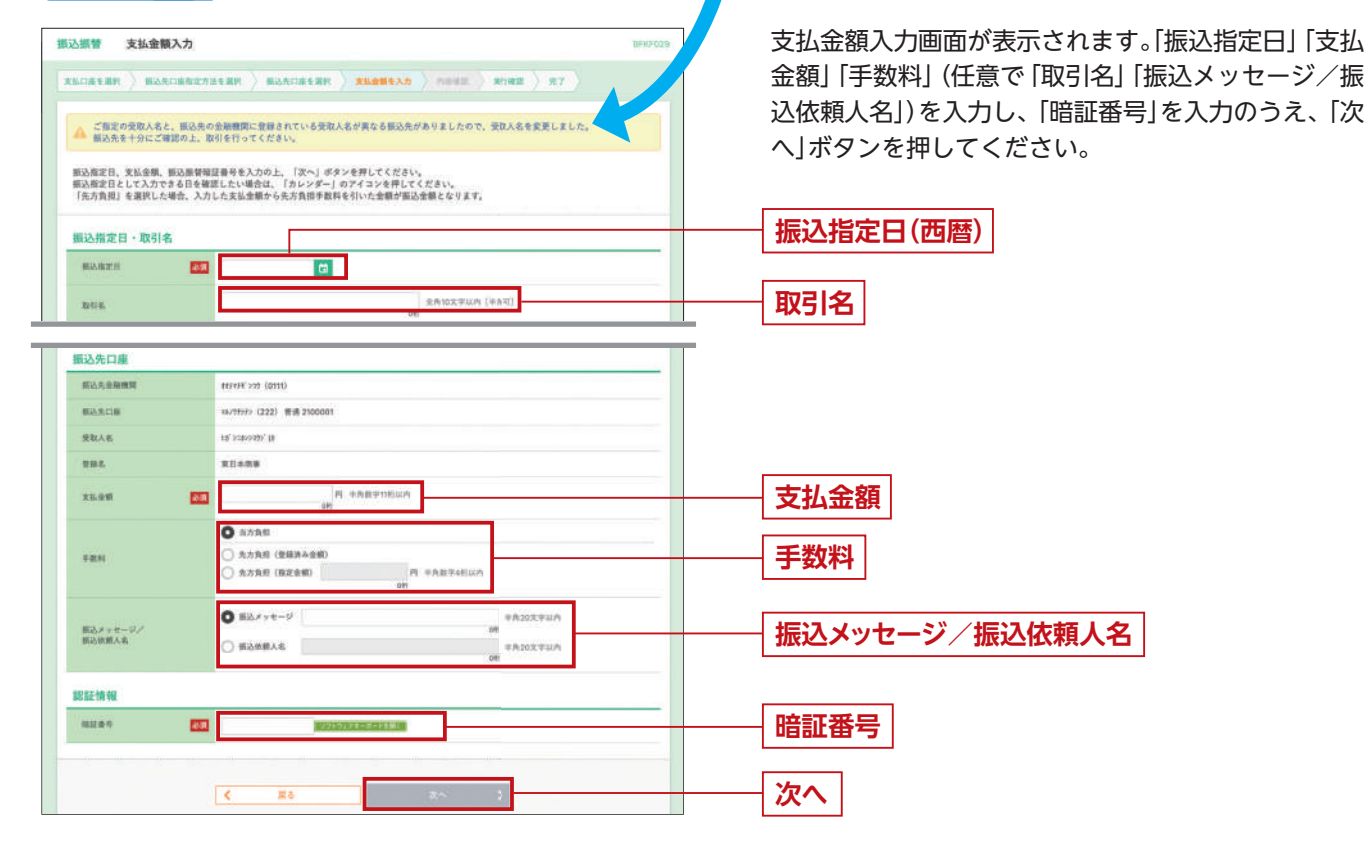

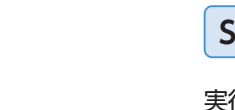

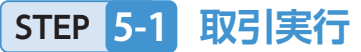

実行確認画面が表示されますので、トークンの中央ボタンを長押し(2秒)し、電源を入れてください。カメラが起動しますの で、ブラウザ画面の[2次元コード]を読み取ります。2次元コードを読み取りますと、トークンに ①振込先金融機関名(カナ) ②振込先口座 ③受取人名(カナ) ④振込金額 ⑤トランザクション認証番号

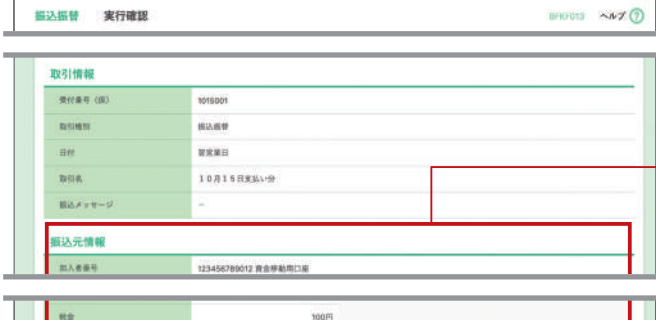

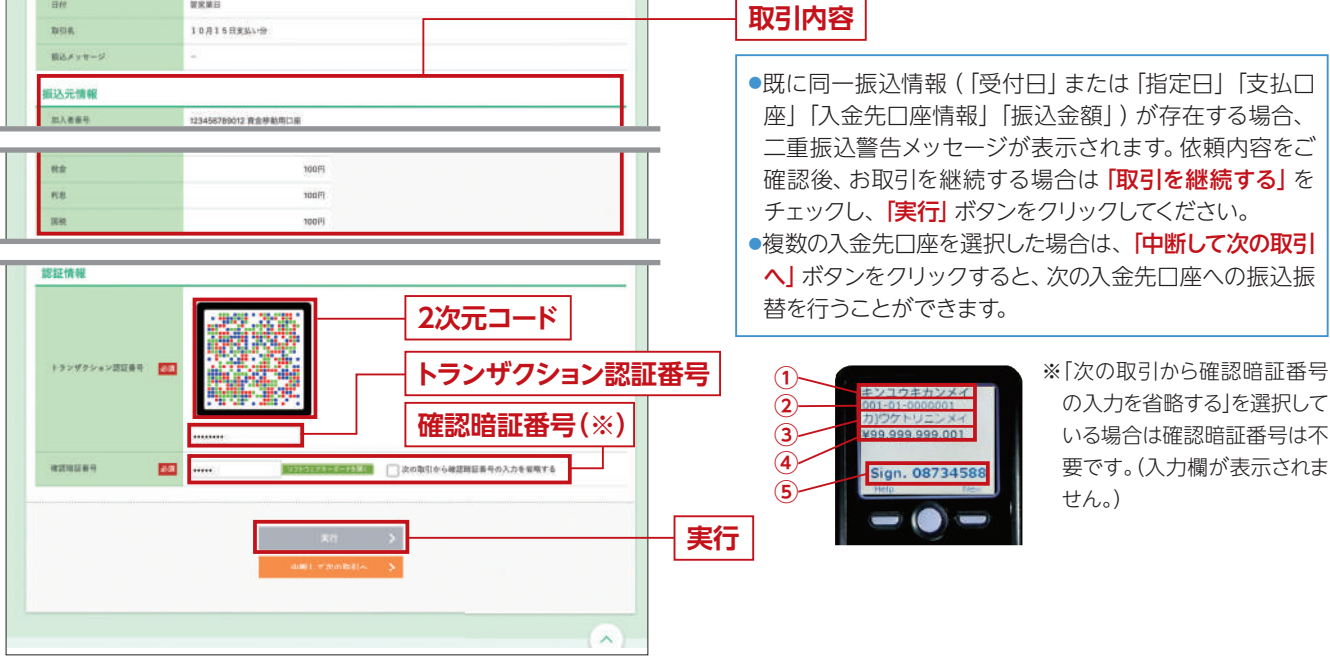

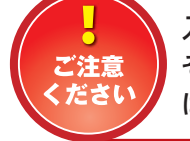

入金先の「預金種類」・「口座番号」・「受取人名」が相違していると、振込振替できない場合があります。 その場合、お取引支店窓口で書面での手続きが必要になることがあります(振込手数料の他に組戻しまた は、訂正の手数料等を申し受ける場合があります)ので、入力内容については十分にご確認願います。

### STEP 6-1 完了

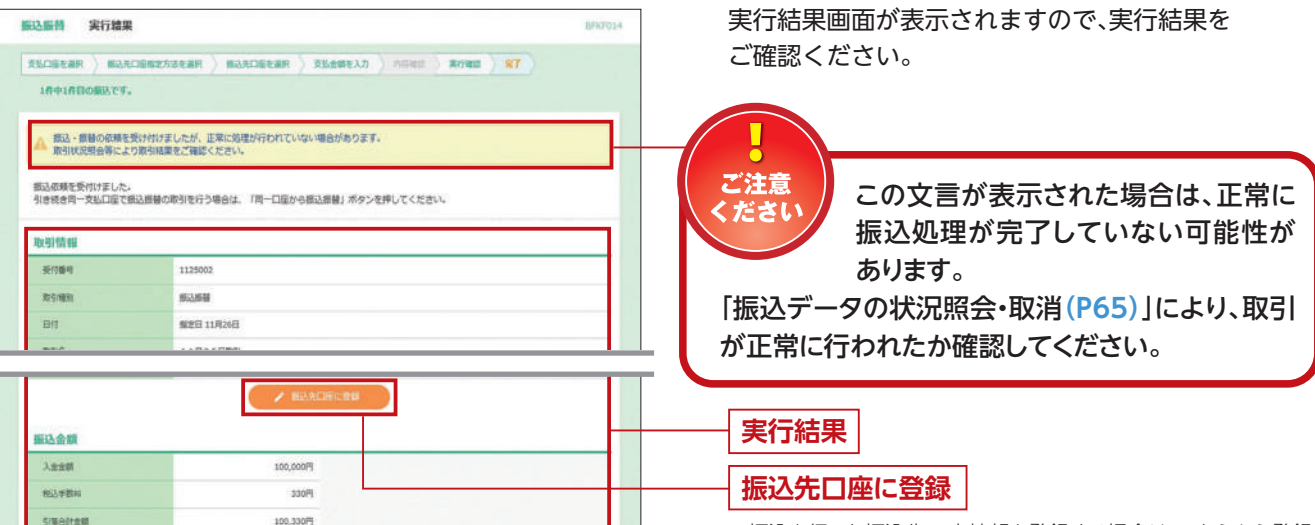

🔒 ER

が表示されます。読み込んだ振込ファイルの内容と同 じであることを確認し、「トランザクション認証番号(8 桁)、確認暗証番号をブラウザ画面に入力し、「実行」ボタ ンをクリックしてください。

※振込を行った振込先口座情報を登録する場合は、こちらから登録 することができます。(すでに登録済みの口座宛の振込の場合、表 示されないケースもあります。)

### 保存中振込データの修正・削除

### STEP 1

### 保存中取引を選択

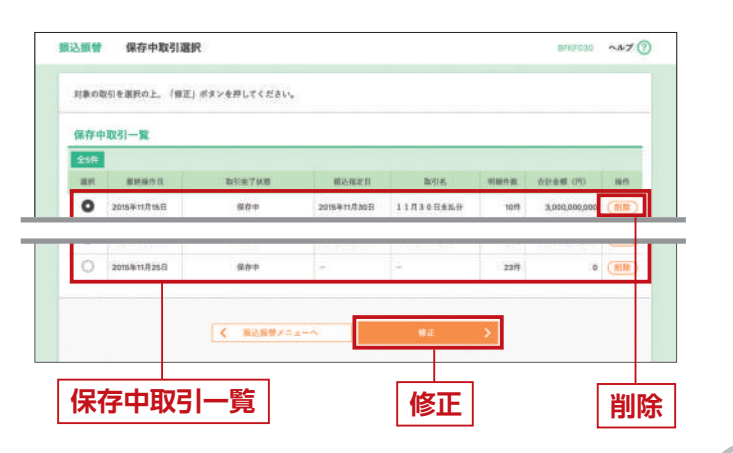

振込振替トップ画面から「保存中振込データの修正・ 削除」ボタンをクリックすると、保存中取引選択画面が 表示されます。

修正する場合は、保存中取引一覧から対象の取引を選択のうえ「修正」ボタンをクリックして、P61 STEP 4 の振込指定日・支払金額を入力へお進みください。
 削除する場合は、保存中取引一覧から対象の取引の最右列にある「削除」ボタンをクリックしてください。保存中取引削除画面が表示されますので、内容を確認のうえ、「削除」ボタンをクリックしてください。

• \* \*

A/

過去に行った取引の状況照会や、予約中 取引の取消が可能です。

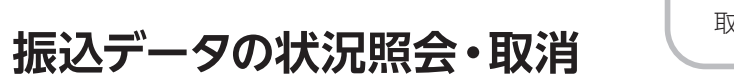

### STEP 1 取引を選択

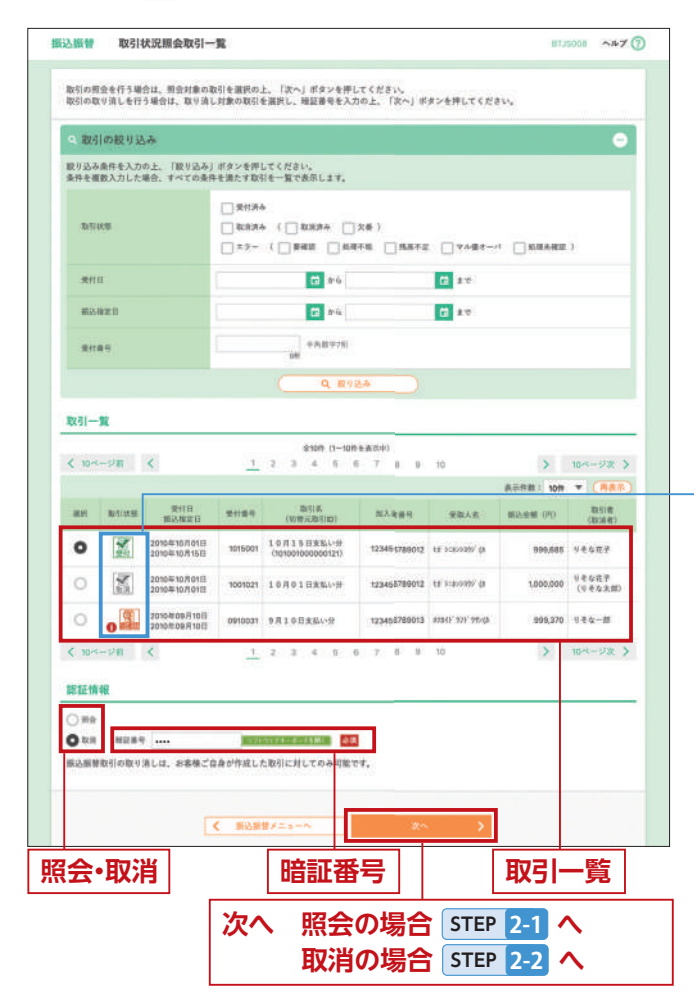

振込振替トップ画面から「振込データの状況照会・取消」 ボタンをクリックすると取引状況照会取引一覧画面が 表示されます。取引一覧から対象の取引を選択してく ださい。

 ・照会を行う場合は、認証情報から「照会」を選択し、 次へ」ボタンをクリックして、STEP 2-1 へお進みください。
 ・取消を行う場合は、認証情報から「取消」を選択し、 「暗証番号」を入力後、「次へ」ボタンをクリックして、 STEP 2-2 へお進みください。

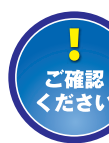

処理済の取引は取消できません。

### 〈取引状態について〉

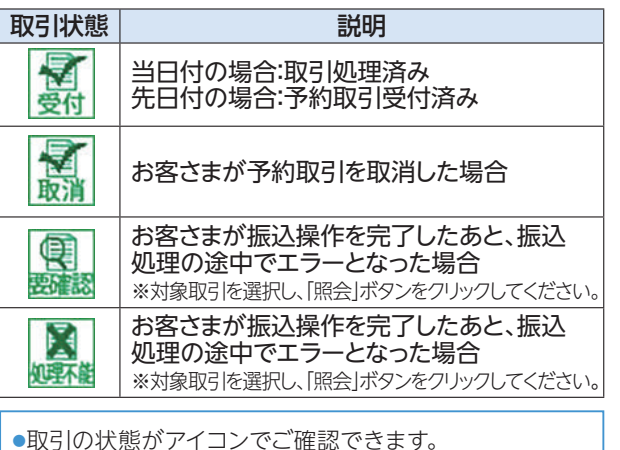

### STEP 2-1 照会結果

取引状況照会結果画面が表示されますので、照会結果 をご確認ください。

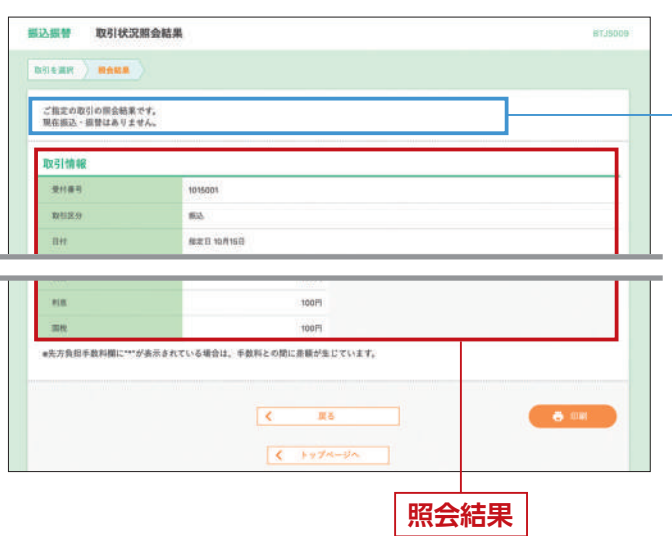

### STEP 2-2 取消内容を確認

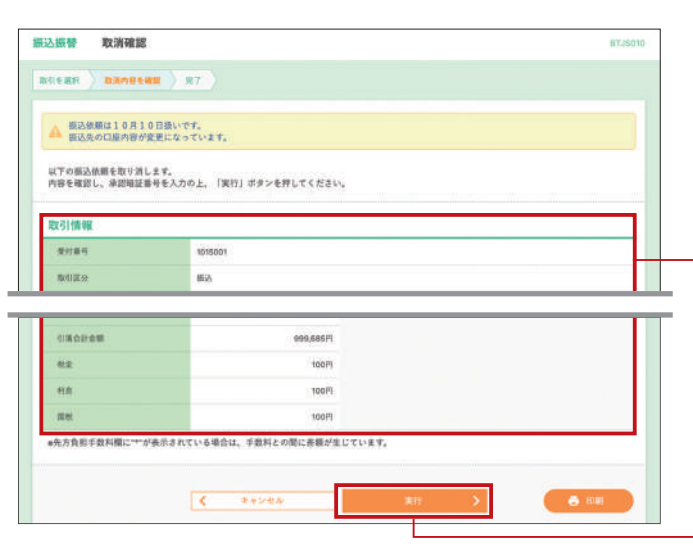

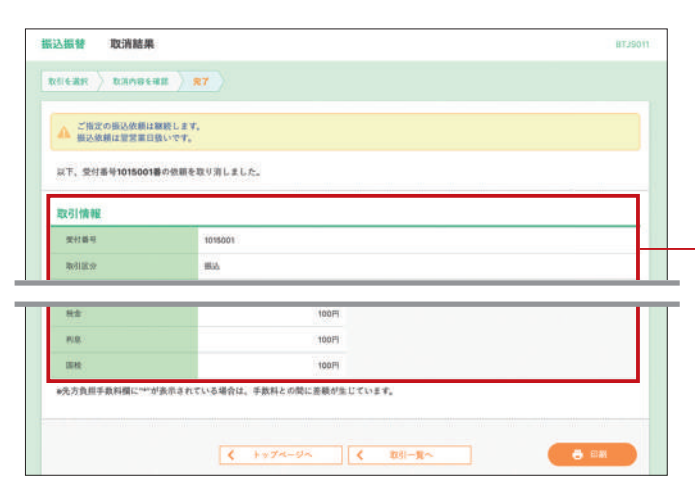

取引状態が表示されることがあります。

### 〈取引状態について〉

| 取引状態               | 説明                                      |
|--------------------|-----------------------------------------|
| システム都合             | 振込時限の超過等の理由により、                         |
| により未処理             | 振込処理が完了していない場合                          |
| (※1)               | 等                                       |
| 残高不足のため<br>未処理(※2) | 先日付で振込を受付後、処理当日<br>に残高不足で未処理となった場合<br>等 |
| お取引店へご照会           | ビジネスダイレクト以外の理由に                         |
| ください(※3)           | より未処理となった場合                             |

※1 照会後、STEP 1 の取引一覧の「取引状態」は「処理不能」となります。
 ※2 照会後、STEP 1 の取引一覧の「取引状態」は「残高不足」となります。
 ※3 照会後、STEP 1 の取引一覧の「取引状態」は「処理未確認」となります。

#### 取消確認画面が表示されます。取消内容をご確認の うえ、「実行」ボタンをクリックしてください。

取消内容

 [印刷] ボタンをクリックすると、印刷用PDFファイルが 表示されます。

実行

②取消結果画面が表示されますので、取消結果を ご確認ください。

取消結果

 [印刷] ボタンをクリックすると、印刷用PDFファイルが 表示されます。

## 総合振込/給与·賞与振込

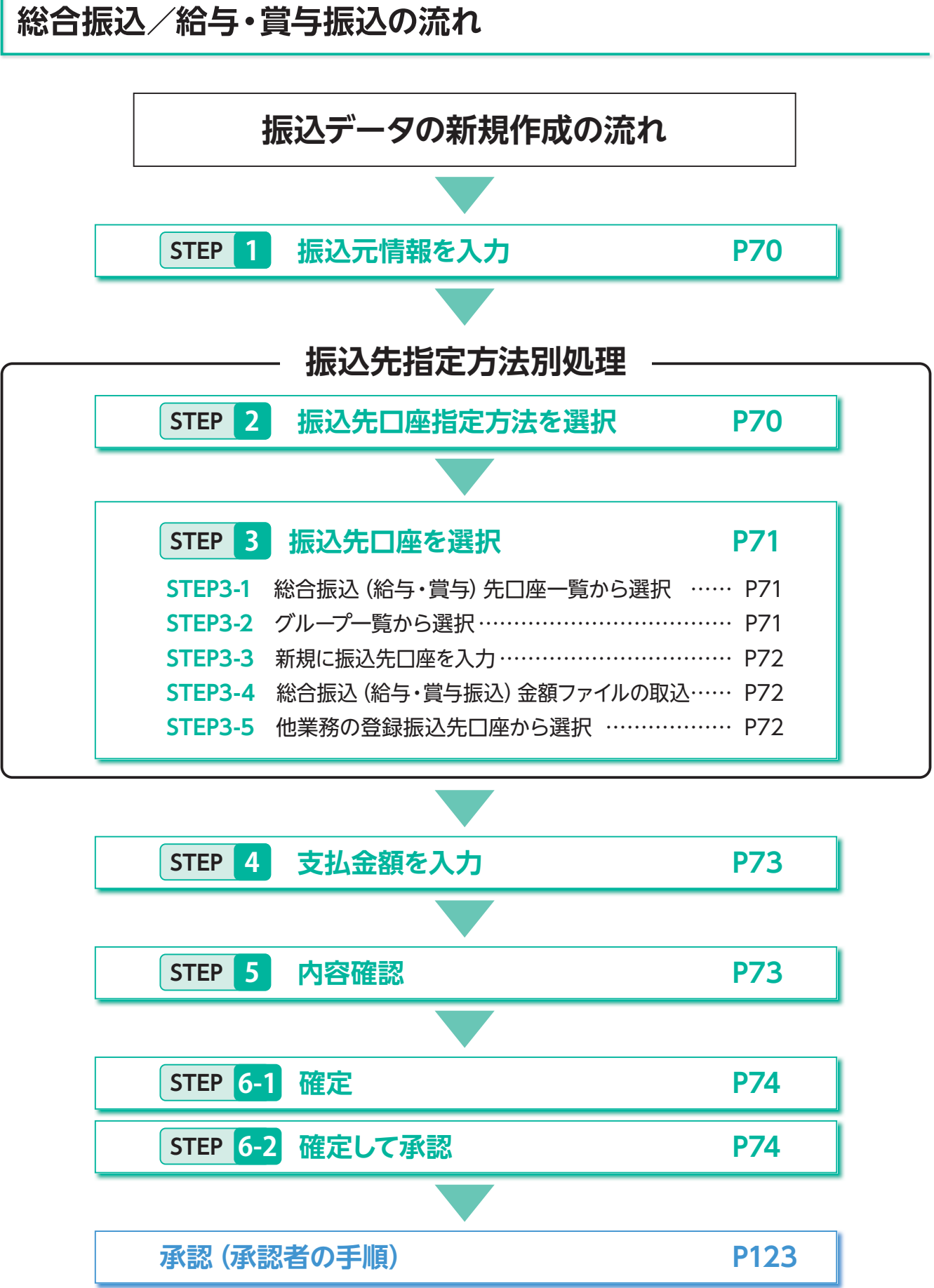

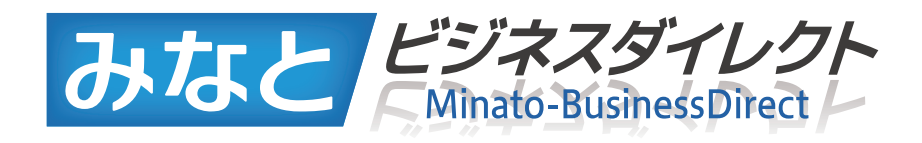

# 総合振込/給与·賞与振込

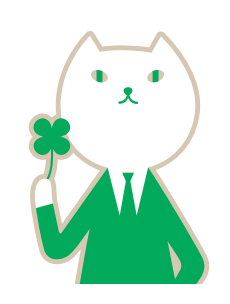

みなとビジネスダイレクトをお申込 いただいている預金口座から、複数の 振込を一括で行うことができます。

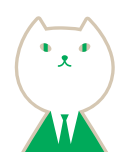

## 総合振込/給与•賞与振込

### 総合振込/給与・當与振込トップ画面

#### 総合振込の場合

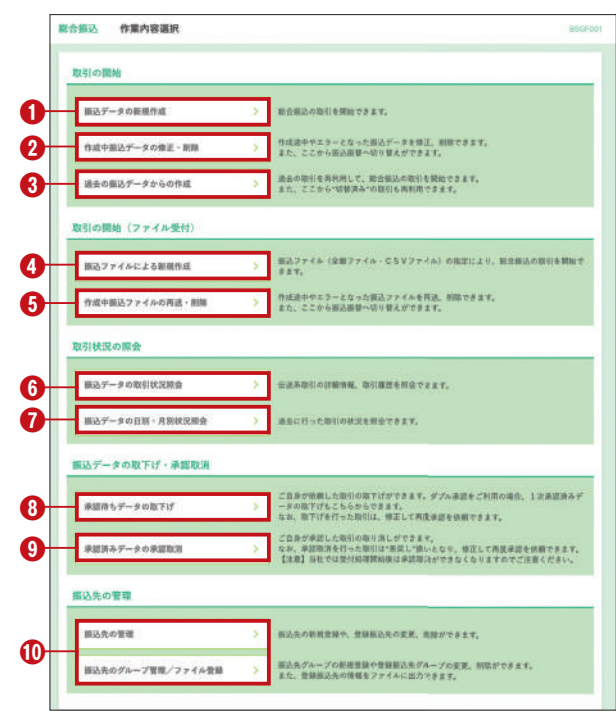

トップページ(P26)から「総合振込」(または「給与・賞与振込」) ボタンをクリックすると、作業内容選択画面が表示されます。

- ●振込データの新規作成(P70) 総合振込の取引を開始できます。
- ❷作成中振込データの修正・削除(P75) 作成途中の取引やエラーとなった取引を修正、削除できま す。また、ここから振込振替へ切替ができます。

#### ❸過去の振込データからの作成(P79)

過去の取引を再利用して、総合振込の取引を開始できます。 また、ここから"切替済み"の取引も再利用できます。

#### ④振込ファイルによる新規作成(P81)

振込ファイル (全銀ファイル・CSVファイル) の指定により、 総合振込(給与・賞与振込)の取引を開始できます。

#### ●作成中振込ファイルの再送・削除 (P82)

作成途中やエラーとなった振込ファイルを再送、削除できま す。また、ここから振込振替への切替ができます。振込ファイ ルで作成したデータは「みなとビジネスダイレクト」の画面内 では修正出来ません。振込ファイルの内容を修正のうえ、再度 ファイル受付が必要です。

⑥振込データの取引状況照会(P83) 伝送系取引の詳細情報、取引履歴を照会できます。

⑦振込データの日別・月別状況照会(P83) 過去に行った取引の状況を照会できます。

◎承認待ちデータの取下げ (P84) ご自身が依頼した取引の取下げができます。なお、取下げを行った取引は、データ作 成者の2 「作成中振込データの修正・削除」から修正して再度承認を依頼できます。

◎承認済みデータの承認取消 (P85) ご自身が承認した取引を取消できます。なお、承認取消を行った取引は、"差戻 し"扱いとなり、データ作成者の②「作成中振込データの修正・削除」から修正して再度承認を依頼できます。

①振込先の管理 (振込振替 P51参照) 振込先の新規登録や、登録振込先の変更、削除ができます。また、登録振込先 の情報をファイルに出力できます。

#### 給与・賞与振込の場合

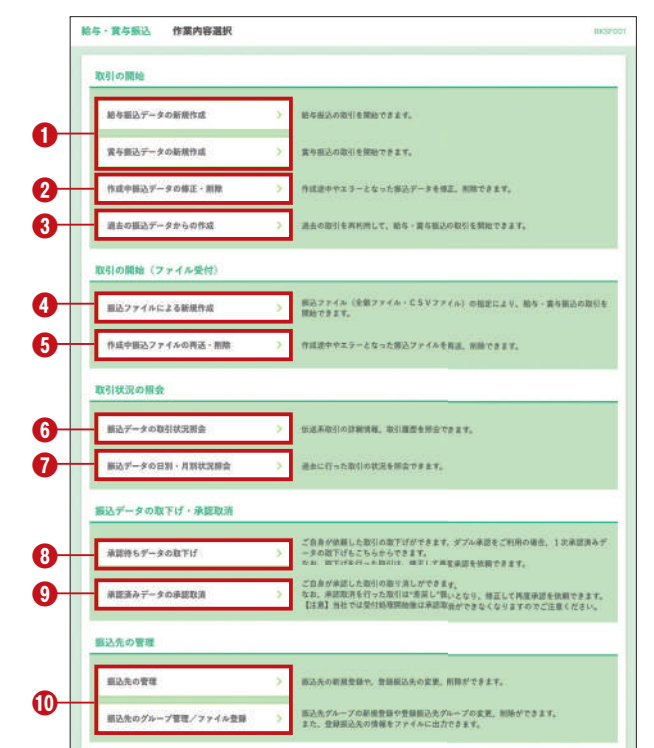

#### ●給与振込(賞与振込)データの新規作成(P70) 給与振込 (賞与振込)の取引を開始できます。

#### ❷作成中振込データの修正・削除 (P77)

作成途中の取引やエラーとなった取引を修正、削除で きます。

また、給与振込から賞与振込へ(賞与振込から給与振 込へ) 切替ができます。

#### ❸過去の振込データからの作成(P79)

過去の取引を再利用して、給与・賞与振込の取引を開 始できます。

④~⑩ 総合振込の場合をご覧ください。

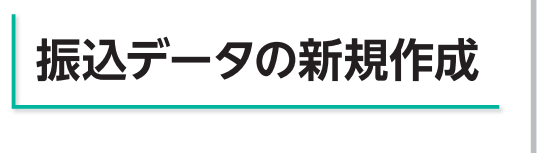

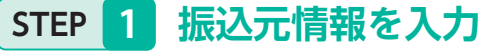

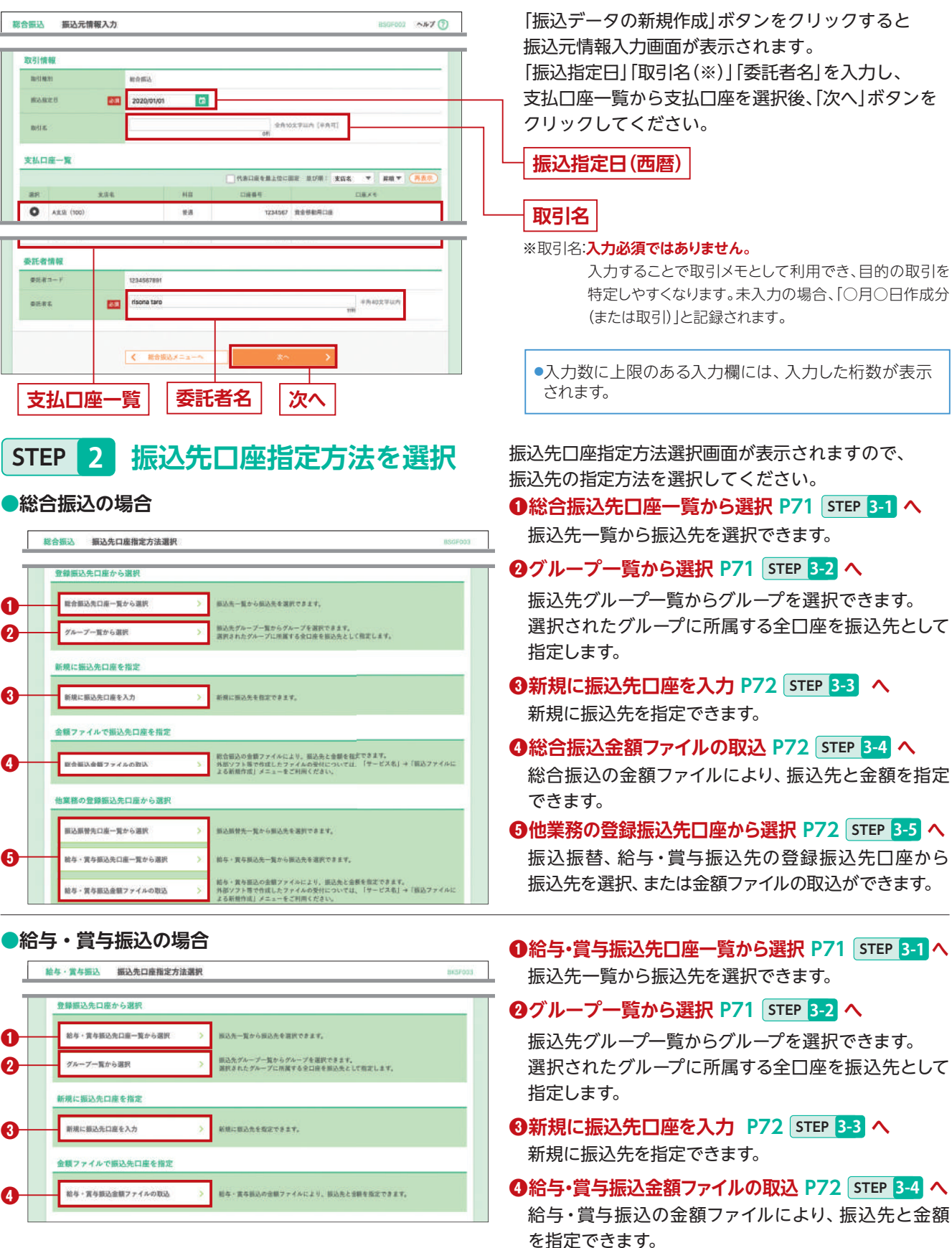

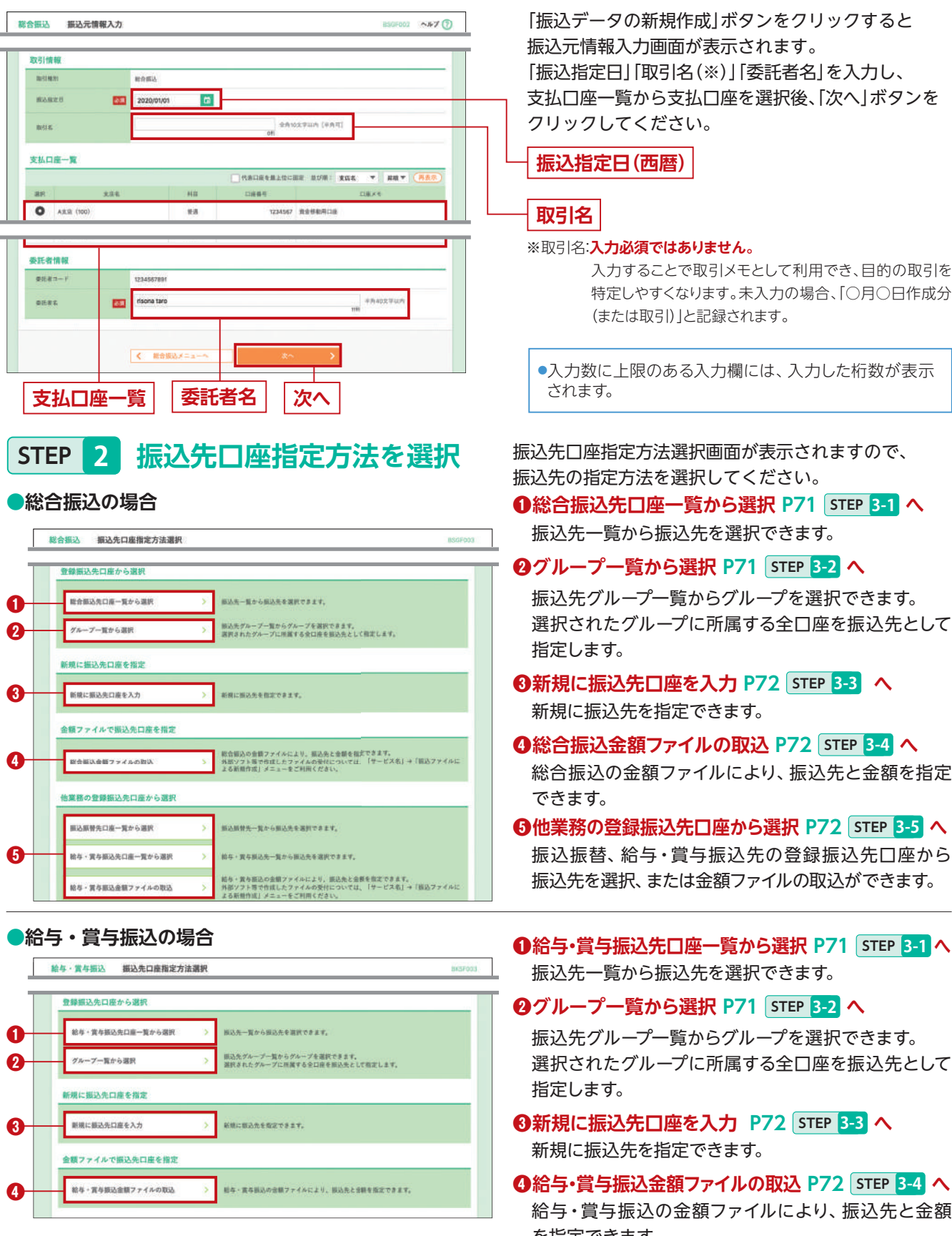

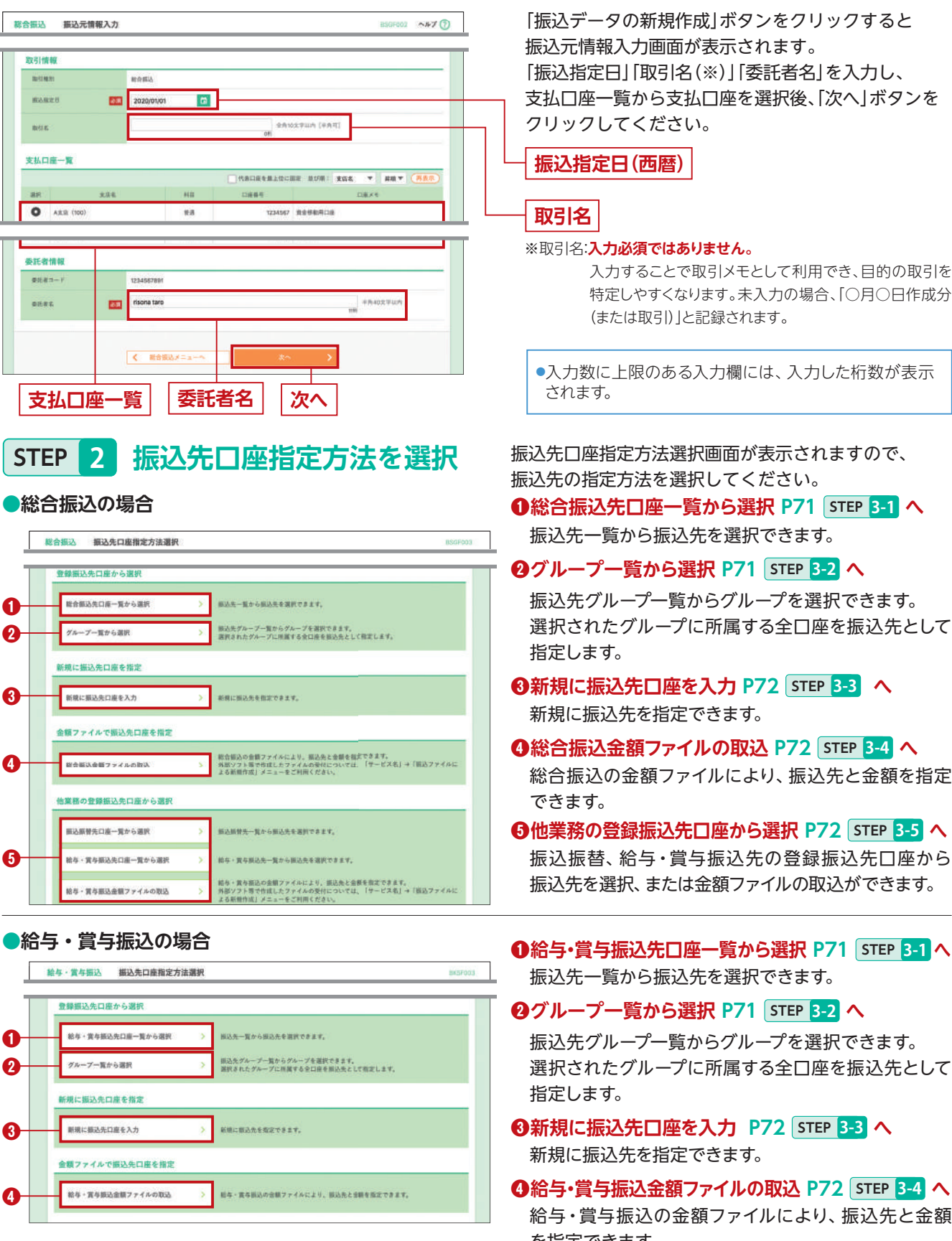

・総合振込の受付(承認)時限は振込指定日の前営業日の19:00(りそな グループ本支店あて(※)のみの振込の場合は前日19:00まで)です。 ※りそなグループ本支店あてとは、みなと銀行・りそな銀行・埼玉りそな銀行・関西みら い銀行あてをいいます。

・給与(當与)振込の受付(承認)時限は振込指定日の2営業日前の10:00 です。受付(承認)時限を過ぎた給与(賞与)振込は総合振込扱いと なりますので、ご注意ください。
### STEP 3-1 総合振込(給与・賞与振込)先口座一覧から選択

|                                                                                                    |                                                                                                    | 押してください。                                                                                                    |                                                                                                    |                                                                                                    |                                                                                                    |                                                                                                    |                                                                                                    |
|----------------------------------------------------------------------------------------------------|----------------------------------------------------------------------------------------------------|----------------------------------------------------------------------------------------------------|----------------------------------------------------------------------------------------------------|----------------------------------------------------------------------------------------------------|----------------------------------------------------------------------------------------------------|----------------------------------------------------------------------------------------------------|----------------------------------------------------------------------------------------------------|
| a 描i                                                                                                    | 込先口座の絞り込み                                                                                                    |                                                                                                    |                                                                                                    |                                                                                                    |                                                                                                    |                                                                                                    | •                                                                                                    |
| 使り込み<br>執件を相                                                                                                    | 6条件を入力の上、「股リ込み<br>2股入力した場合、すべての身                                                                                                    | 」ボタンを押してください。<br>件を満たす描込先を一覧で表                                                                                                    | ñ <b>l</b> # <b>T</b> .                                                                                                    |                                                                                                    |                                                                                                    |                                                                                                    |                                                                                                    |
|                                                                                                    | mitte                                                                                                    |                                                                                                    |                                                                                                    |                                                                                                    |                                                                                                    |                                                                                                    |                                                                                                    |
| <u>\$</u> .5                                                                                                    | 8                                                                                                    |                                                                                                    |                                                                                                    |                                                                                                    |                                                                                                    |                                                                                                    |                                                                                                    |
|                                                                                                    | 10884                                                                                                    | 88.*                                                                                                    | OM                                                                                                    | 冬雨直空765日                                                                                                    | un .                                                                                                    |                                                                                                    |                                                                                                    |
| 90                                                                                                    | iA.B                                                                                                    |                                                                                                    |                                                                                                    |                                                                                                    |                                                                                                    | 中月30文中以内                                                                                                    |                                                                                                    |
| 24                                                                                                    | 14                                                                                                    | [                                                                                                    |                                                                                                    |                                                                                                    |                                                                                                    | 金角10文字以内                                                                                                    | (+#41)                                                                                                    |
|                                                                                                    |                                                                                                    | O #2141                                                                                                    |                                                                                                    |                                                                                                    |                                                                                                    |                                                                                                    |                                                                                                    |
| EDI                                                                                                    | H.W./                                                                                                    | O EDM#W                                                                                                    |                                                                                                    |                                                                                                    | #A20.87                                                                                                    | unh .                                                                                                    |                                                                                                    |
| 10.4                                                                                                    | ia-F                                                                                                    | ○ ##3-F1/2                                                                                                    |                                                                                                    | /                                                                                                    | (月) (月) (月) (月) (月) (月) (月) (月) (月) (月)                                                                                                    | Provident                                                                                                    |                                                                                                    |
|                                                                                                    |                                                                                                    |                                                                                                    |                                                                                                    |                                                                                                    |                                                                                                    |                                                                                                    |                                                                                                    |
| 72                                                                                                    | -78.                                                                                                    | 01 月初支払グループ マ                                                                                                    |                                                                                                    |                                                                                                    |                                                                                                    |                                                                                                    |                                                                                                    |
| <b>グル</b><br>村田<br>村用で                                                                                                    | ープ毛<br>回答<br>同できなくなる単込先を絞り込<br>さなくなった振込先を絞り込                                                                                                    | 01月初支払グループ マ<br>利用可能 マ<br>しまたのかは、「利用可正」様で<br>しまたは、「利用可正」様で                                                                                                    | Q、較り2<br>い経過期間<br>法調なしい                                                                                                    | いみ<br>1中*を選択し<br>を選択してく                                                                                                    | マください。<br>ださい。                                                                                                    |                                                                                                    |                                                                                                    |
| ダメー<br>村田<br>村東町で<br>登録振                                                                                                    | ープを<br>同作者なくなる願込先を築り<br>きなくなった部込先を築り込<br><b>込.た.一覧</b>                                                                                                    | 01月初支払グループ マ<br>利用可能 マ<br>込む場合は、「利用可否」載で<br>20場合は、「利用可否」載で                                                                                                    | Q、較9日<br>**経過期度<br>法調なし**<br>5 (7~10月                                                                                                    | した。<br>を選択してく<br>全選択してく                                                                                                    | τ «μευ,<br>πευ,                                                                                                    |                                                                                                    |                                                                                                    |
| 93-<br>村田<br>村田<br>村田<br>で<br>登録振                                                                                                    | ープも<br>同志<br>同た事なくなる際込売を続り込<br>記入売一覧<br><                                                                                                    | 01月初支払ダループ ▼<br>利用可加 ▼<br>44月可加 ▼<br>44月可加 ■<br>44月可加 ■<br>44月可加 ■<br>44月可加 ■<br>44月可加 ■<br>44月可加 ■<br>44月可加 ■<br>44月可加 ■<br>44月可加 ■<br>44月可加 ■<br>44月可加 ■<br>44月可加 ■<br>44月可加 ■<br>44月可加 ■<br>44月可加 ■<br>44月<br>44日 ■<br>44日 ■<br>441 ■<br>441 ■<br>441 | Q. 較少量<br>**経過期間<br>注題なし**<br>6 (3~10時<br>5 6<br>単(5県 :                                                                                                    | 3本<br>1中*を選択してく<br>を選択してく<br>をあた中)<br>2 ()<br>を除た                                                                                                    | <ul> <li>t &lt; £ 8 ± 0,</li> <li>t 8 ± 0,</li> <li>t 8 ± 0,</li> <li>t 8 ± 0,</li> </ul>                                                                                                    | > 10~<br>Alime: 100. *                                                                                                    | (-ジネ )<br>(再表示)                                                                                                    |
| ダル・<br>村田<br>中日泉町で<br>で<br>登録版<br>く 10~                                                                                                    | ープ毛<br>「可音<br>同さまなくなる展込先を銀り込<br>記込先一覧<br>公の注                                                                                                    | 01月初支払ダループ マ<br>利用可能 マ<br>に<br>和用可能 マ<br>に<br>自<br>自<br>の<br>の<br>の<br>の<br>の<br>の<br>の<br>の<br>の<br>の<br>の<br>の<br>の                                                                                                    | Q 数V2<br>**経過期間<br>法調なし**<br>5 G<br>単C/用:<br>6 品                                                                                                    | 4<br>4<br>4<br>4<br>点<br>ホート<br>7<br>6<br>会<br>編<br>た<br>く<br>4<br>点<br>ホート<br>7<br>6<br>会<br>編<br>代<br>し<br>て<br>く<br>4<br>二<br>、<br>4<br>二<br>、<br>4<br>二<br>、<br>4<br>二<br>、<br>4<br>二<br>、<br>4<br>二<br>、<br>4<br>二<br>、<br>4<br>二<br>、<br>4<br>二<br>、<br>4<br>二<br>、<br>4<br>二<br>、<br>4<br>二<br>、<br>4<br>二<br>、<br>5<br>二<br>、<br>4<br>二<br>、<br>5<br>二<br>、<br>5<br>二<br>5<br>二<br>5<br>二<br>二<br>5<br>二<br>5<br>5<br>5<br>二<br>5<br>二<br>二<br>二<br>5<br>二<br>5<br>二<br>5<br>二<br>5<br>二<br>5<br>二<br>二<br>5<br>二<br>5<br>二<br>二<br>二<br>5<br>二<br>二<br>二<br>二<br>二<br>二<br>二<br>二<br>二<br>二<br>二<br>二<br>二 | с ( Ран.<br>Naiv.<br>0 10<br>С 10                                                                                                    | > 10~<br>#Л##1: 10F ❤<br>+#N                                                                                                    | (                                                                                                    |
| ダル<br>村田<br>時間で<br>(10~<br>マ 金寸<br>マ<br>全寸<br>金寸<br>の<br>マ<br>の<br>つ<br>つ<br>つ<br>つ<br>つ<br>つ<br>つ<br>つ<br>つ<br>つ<br>つ<br>つ<br>つ                                                                                                    | ーダも、<br>同できなくなる脚込先を振り<br>きなくなった部込先を振り込<br>記入先一覧<br>く<br>一ジ語<br>く<br>単部た<br>来記人た<br>着して初き<br>はっかいの                                                                                                    | 01月初支払グループ マ<br>利用可能 マ<br>私用可能 マ<br>あた場合は、「利用可否」像で<br>う場合は、「利用可否」像で<br>う場合は、「利用可否」像で<br>う場合は、「利用可否」の<br>な可能<br>な可能<br>な可能<br>の<br>の<br>の<br>の<br>の<br>の<br>の<br>の<br>の<br>の<br>の<br>の<br>の                                                                                                    | Q 数91<br>**建造新闻<br>法語なし**<br>5 0~10月<br>5 0<br>目(5年1<br>6日<br>里送                                                                                                    | 1中*を選択してく<br>を選択してく<br>2 ()<br>会様年<br>210C101                                                                                                    | でください。<br>ださい。<br>10 10<br>● 10<br>● 単規模 ●<br>王D(株板/御田コード<br>ED):                                                                                                    | > 10-<br>高正共田: 10作 平<br>子母時<br>男力我田                                                                                                    | (بنه)<br>(بنه)<br>(بنه)                                                                                                    |
| ダル<br>村田<br>中国<br>東町で<br>で<br>登録<br>勝<br>「<br>全<br>「<br>一<br>「<br>一<br>「<br>一<br>「<br>一<br>一<br>一<br>一<br>一<br>一<br>一<br>一<br>一<br>一<br>一<br>一<br>一                                                                                                    | - プも<br>同できなくなる際込先を使り<br>きなくなった部込先を使り込<br>込先一覧<br>                                                                                                    |                                                                                                    | Q 股份<br>                                                                                                    | 5本<br>生産択してく<br>生産択してく<br>学校時代<br>二<br>単単寸<br>2100 <sub>003</sub>                                                                                                    | でください。<br>ださい。<br>ださい。<br>● 10<br>● 単純 単<br>日の現税/個素コード<br>EDI:<br>-<br>-<br>EDI:<br>-<br>-                                                                                                    | > 10-<br>素示件数: 10-1 平<br>+ 森和<br>泉方発怒<br>泉方発怒<br>足効死を載的<br>(世紀74-4戦)                                                                                                    | < 52-><br>54<br>54<br>54<br>54<br>54<br>54<br>54<br>54<br>54<br>54<br>54<br>54<br>54                                                                                                    |
| ゲル・<br>村田<br>中国<br>市<br>市<br>市<br>市<br>で<br>一<br>、<br>日<br>で<br>、<br>、<br>、<br>、<br>、<br>、<br>、<br>、<br>、<br>、<br>、<br>、<br>、                                                                                                    | - プ毛<br>- プ毛<br>- プ毛<br>- プ毛<br>- プ毛<br>- プ毛<br>- プ毛<br>- プ毛<br>- プ毛<br>- プ毛<br>- プ毛<br>- プ毛<br>- プ毛<br>- プ毛<br>- プ毛<br>- プ毛<br>- プ毛<br>- プ毛<br>- プー<br>- プー<br>- プー | 01月初支払ダループ マ<br>利用可能 マ<br>利用可能 マ<br>込む場合は、「利用可否」機で<br>など場合は、「利用可否」機で<br>1 2 3 4<br>「<br>1 2 3 4<br>「<br>1 2 3 4<br>「<br>1 2 3 4<br>「<br>1 2 3 4<br>「<br>1 2 3 4<br>「<br>1 2 3 4<br>「<br>1 2 5<br>」<br>1 2 5<br>」<br>1 4<br>「<br>1 1 1 5<br>」<br>1 4<br>「<br>1 1 1 5<br>」<br>1 4<br>「<br>1 1 1 5<br>」<br>1 4<br>「<br>1 1 1 5<br>」<br>1 4<br>「<br>1 1 1 5<br>」<br>1 4<br>「<br>1 1 1 5<br>」<br>1 4<br>「<br>1 1 1 5<br>」<br>1 4<br>「<br>1 1 1 5<br>」<br>1 4<br>「<br>1 1 1 5<br>」<br>1 4<br>「<br>1 1 1 5<br>」<br>1 4<br>「<br>1 1 1 5<br>」<br>1 4<br>「<br>1 1 1 5<br>」<br>1 4<br>「<br>1 1 1 5<br>」<br>1 4<br>「<br>1 1 1 5<br>」<br>1 5<br>「<br>1 1 2 3 4<br>「<br>1 1 1 5<br>」<br>1 5<br>「<br>1 1 5<br>」<br>1 4<br>「<br>1 1 5<br>」<br>1 5<br>「<br>1 1 5<br>」<br>1 1 5<br>「<br>1 1 5<br>「<br>1 1 5<br>『<br>1 1 5<br>「<br>1 1 5<br>『<br>1 1 5<br>『<br>1 1 5<br>1 1 5<br>1 1 5<br>『<br>1 1 5<br>『<br>1 1 1 5<br>『<br>1 1 1 5<br>『<br>1 1 1 5<br>『<br>1 1 1 5<br>『<br>1 1 1 5<br>『<br>1 1 1 5<br>『<br>1 1 1 5<br>『<br>1 1 1 5<br>『<br>1 1 1 5<br>『<br>1 1 1 5<br>『<br>1 1 1 5<br>『<br>1 1 1 1 5<br>『<br>1 1 1 1 5<br>『<br>1 1 1 1 1 1 1 1 1 1 1 1 1 1 1 1 1 1 1                                                                                                     | Q 8292<br>**#444<br>8 0~008<br>5 0<br>8 0~008<br>8 0<br>8 0<br>8 0<br>8 0<br>8 0<br>8 0<br>8 0<br>8 0<br>8 0                                                                                                    | <ol> <li>(本)</li> <li>(本)</li> <li>((+))</li> <li>((+))</li></ol>                                                                                                    | т < К d к v,<br>К d к v,<br>К d к v<br>U 10<br>U 10<br>U 10<br>U 10<br>ED::<br>C<br>D::<br>C<br>C<br>C<br>D::<br>C<br>D::<br>C<br>D: | <ul> <li>) 10-</li> <li>素正井田二 10件 学</li> <li>千田川</li> <li>千田川</li> <li>二 九方田三</li> <li>二 北方和田</li> <li>二 北方和田</li> <li>二 北方和田</li> <li>二 北方和田</li> </ul>                                                                                                    | <ul> <li>44</li> <li>44</li> <li>4</li></ul>                                                                                                    |
|                                                                                                    | - ブモ<br>- ブモ<br>- ブ<br>- ブ<br>- ブ<br>- ブ<br>- ブ<br>- ブ<br>- ブ<br>- ブ                                                                                                    |                                                                                                    | Q. 10/92<br>***#45.50<br>5 0<br>= 0/-10/9<br>5 0<br>= 0/-10/9<br>5 0<br>5 0<br>5 0<br>5 0<br>5 0<br>5 0<br>5 0<br>5 0<br>5 0<br>5 0 | 5本<br>(中・を選択してく<br>を選択してく<br>を選択してく<br>を<br>を<br>日本<br>2100<br>001<br>2100<br>001<br>2100<br>000<br>2100<br>000                                                                                                    | C C C C C L L L L L L L L L L L L L L L                                                                                                    | )         10-           本市井田         10日           水力和田         人力和田           泉力和田         日           泉力和田         日           泉力和田         日           泉力和田         日           泉力和田         日                                                                                                    | <ul> <li>4 \$24-3</li> <li>7 \$24-3</li> <li>7 \$24-3</li></ul> |
| クル<br>料用<br>料用<br>料用<br>や<br>単<br>単<br>単<br>一<br>一<br>、<br>10-1<br>・<br>、<br>10-1<br>・<br>、<br>10-1<br>・<br>、<br>10-1<br>・<br>、<br>10-1<br>・<br>、<br>10-1<br>・<br>、<br>10-1<br>・<br>、<br>10-1<br>・<br>、<br>、<br>、<br>、<br>、<br>、<br>、<br>、<br>、<br>、<br>、<br>、<br>、 | - ブモ、<br>- ブモ、<br>- ブロ、<br>- ブロ、<br>- ブロ<br>- ブロ<br>- ブロ<br>- ブロ<br>- ブロ<br>- ブロ<br>- ブロ<br>- ブロ<br>- ブロ<br>- ブロ<br>- ブロ<br>- ブロ<br>- ブロ<br>- ブロ<br>- ブロ<br>- ブロ<br>- ブロ<br>- ブ                                                                                             |                                                                                                    | Q<                                                                                                    | bb     bb     th     th                                                                                                    | でください。<br>ださい。<br>ださい。<br>日<br>:                                                                                                    | → 10-<br>表示件数: 10件 ●<br>手数系<br>品力発展<br>見力発展<br>見力発展<br>(型振みを数0)<br>見力発展<br>(型振みを数0)<br>見力発展<br>(型振みを数0)                                                                                                    | <ul> <li>(32)</li> <li>(32)</li> <li< td=""></li<></ul>                                                                                                    |
| サルー     ・                                                                                                    | - ブモ<br>- ブモ<br>- ブ<br>- ブ<br>- ブ<br>- ブ<br>- ブ<br>- ブ<br>- ブ<br>- ブ                                                                                                    |                                                                                                    | Q 8992<br>***********************************                                                                                                    | Lo     Lo     Co     Co                                                                                                    | с СКАзь,<br>Казь,<br>Казь,<br>В 10<br>• Ви<br>Визики, Ива → И<br>Ви:<br>Визики/Ива → И<br>Ви:<br>Визики/Ива → И<br>Визики/Ива<br>Визики/Ива<br>Визики/Ива<br>Визика<br>Визика<br>Визова<br>Визово<br>Визово<br>Во<br>Визово<br>Возово<br>Визово<br>Во<br>Воссо<br>Во<br>Возово<br>Возово<br>Во<br>Во<br>В                                                                                                    | 入口の           本市中田:1001 平           千田田:1001 平           月六市村           泉六市村           泉六市村           泉六市村           泉六市村           泉六市村           泉六市村           泉六市村           泉六市村           泉六市村           泉六市村           泉六市村           泉六市村           泉六市村           泉六市村           泉六市村           泉六市村           泉六市村           泉大市村           泉大市村           泉大市村           泉山           大市村           泉山           日           日           日           日           日           日           日           日           日           日           日           日           日           日           日           日           日           日           日           日           日           日           日           日 | (=-(2 )<br>(RE)<br>(RE)<br>(RE)<br>(RE)<br>(RE)<br>(RE)<br>(RE)<br>(RE                                                                                                    |

登録振込先口座選択画面が表示されます。登録振込先 一覧から振込先をチェックし、「次へ」ボタンをクリック して、STEP 4 へお進みください。

●振込先を追加する際、登録されている支払金額をコピーし て使用する場合は、「登録支払金額を使用する」を選択し てください。

 入力数に上限のある入力欄には、入力した桁数が表示 されます。

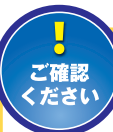

合併や店舗統廃合などにより金融機関ま たは支店の情報に変更があり、今後受付 できなくなる振込先は黄色網かけで表示

されます。また経過期間が過ぎ受付できなくなった振 込先はピンク色網かけします。 当該振込先は、「振込先の管理」メニューで変更後の 振込先を登録してください。

| 谷緑振闪先—瞥 |
|---------|
|---------|

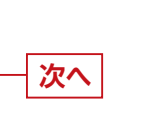

次へ

### STEP 3-2 グループ一覧から選択

| 24  | モグループ一覧         |         |
|-----|-----------------|---------|
| EPE | #≣ <i>7</i> 4−7 | 适加利果作数  |
| 0   | 31月初支払グループ      | 1,0004  |
|     | 02 月末支払グループ     | 019     |
| 0   | 0310日東弘         | 1,000/# |
| Э   | 04 2081#36      | 2004    |
|     | 05 258 3 1.     | 5,001/1 |
| 0   | 061月京街          | 30019   |
| 0   | 112月支払          | 2001    |

振込先グループ選択画面が表示されます。振込先グ ループ一覧から振込先をチェックし、「次へ」 ボタンを クリックして、STEP 4 へお進みください。

●振込先を追加する際、登録されている支払金額をコピーし て使用する場合は、「登録支払金額を使用する」を選択し てください。

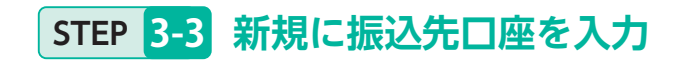

新規振込先口座情報画面が表示されます。振込先情報・ 振込先登録を入力し、「次へ」ボタンをクリックしてくだ さい。

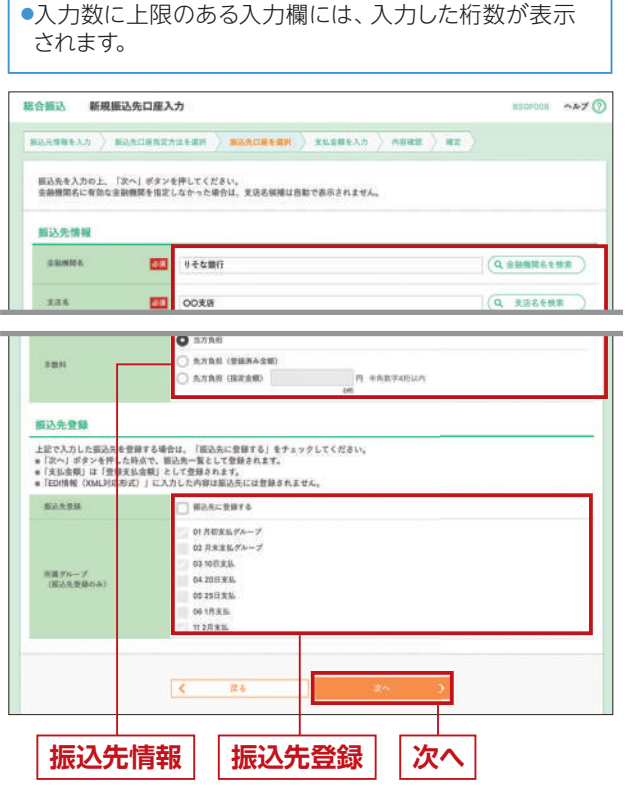

※総合振込の場合の画面を表示しています。

## STEP 3-4 総合振込 (給与・賞与振込) 金額ファイルの取込

| 合振込 金額ファ     | イル選択                                         | BSGFOOR |
|--------------|----------------------------------------------|---------|
| аликаля 🔪 на | ATIRATALEAN 🔪 BAADAEEN 🌖 RASMEAA 👌 MORE 🔪 RE |         |
| 金根ファイルを指定の上、 | 「次へ」ボタンを押してください。                             |         |
| 金額ファイル       |                                              |         |
| 77445        | (                                            |         |
| <b>登梯方法</b>  | ○ 全和最長期に進出                                   |         |
|              |                                              |         |
|              | < #5 2A >                                    |         |

#### 他業務の登録振込先口座から選択 STEP 3-5

| 2                              | ヤマカウ講座<br>110117-1218                                                   | (昭和3150)<br>分子な銀行(0333)<br>(秋氏)(111)             | == | 2110005 | 先方負担<br>(指定全額 630円) | (HB)  |
|--------------------------------|-------------------------------------------------------------------------|--------------------------------------------------|----|---------|---------------------|-------|
|                                | 第日本商事<br>[1]:=2:>11/2                                                   | ( <u>ご終え県平一街</u> )<br>※冬気間(7 (2008)<br>至来道 (001) | ** | 2110092 | 先力負担<br>(登録済み会理)    | (##)  |
|                                | 日本商業<br>125995/18                                                       | <u> 利用学校</u><br>※そな部行<br>学校集 (2003)              | ** | 2110093 | 8.7AB               |       |
| ( 10~<br>62.84<br>0 28<br>0 28 | ジ版 く<br>: 追加する際、登録されている<br>! 実払会報を使用しない<br>! 実払会報を使用しない<br>! 実払会報を使用しない | <u>1</u> 23450781                                | 10 |         | > 10~               | -92 > |

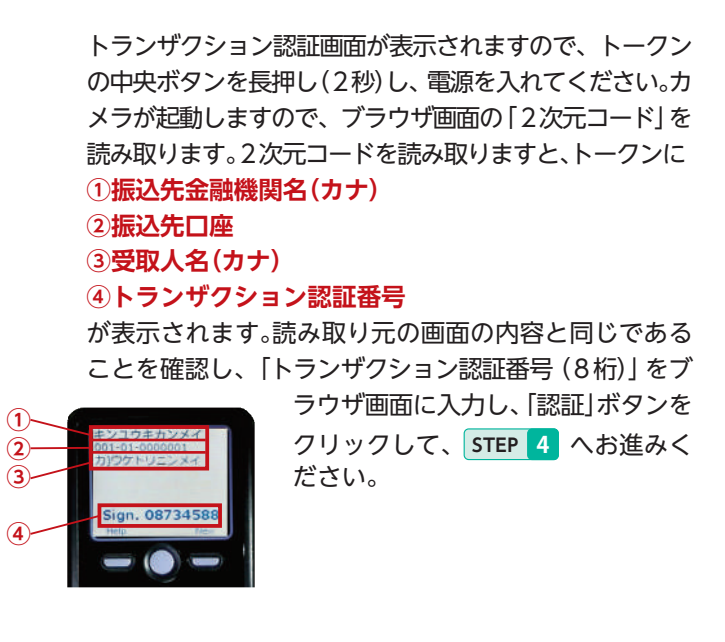

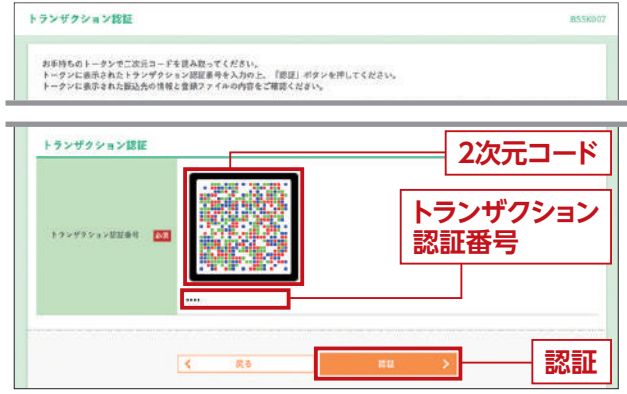

金額ファイル選択画面が表示されます。金額ファイル を取込後、「次へ」 ボタンをクリックして、STEP 4 へ お進みください。

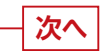

1)-

4

登録振込先口座選択 [振込振替] ([給与・賞与振込]) 画面が表示されます。登録先振込先一覧から振込先を チェックし、「次へ」ボタンをクリックして、STEP 4 へ お進みください。

●振込先を追加する際、登録されている支払金額をコピーし て使用する場合は、「登録支払金額を使用する」を選択し てください。

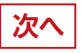

### STEP 4 支払金額を入力

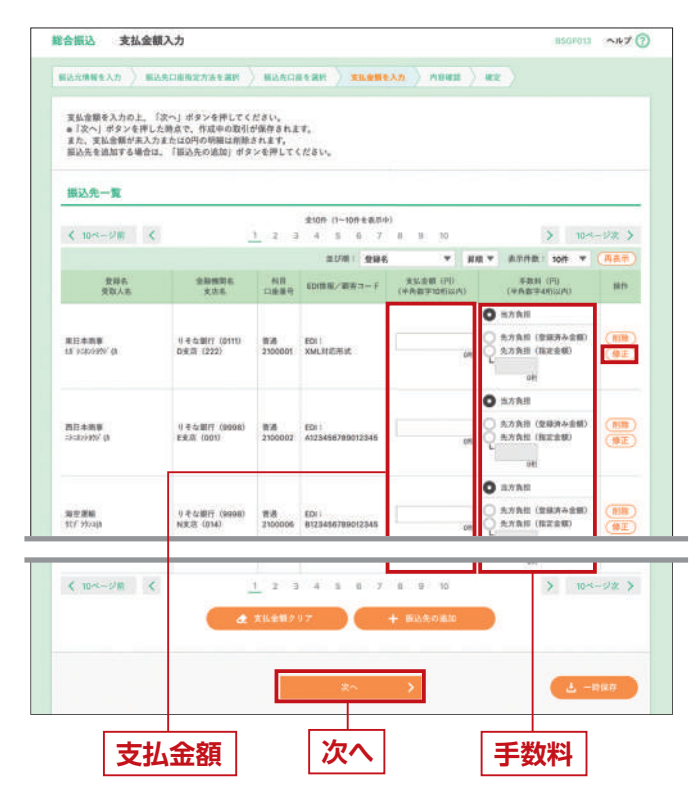

### STEP 5 内容確認

内容確認 [ 画面入力 ] 画面が表示されます。「承認者(※)」 を選択し、「確定」または、「確定して承認へ」ボタンをクリッ クしてください。

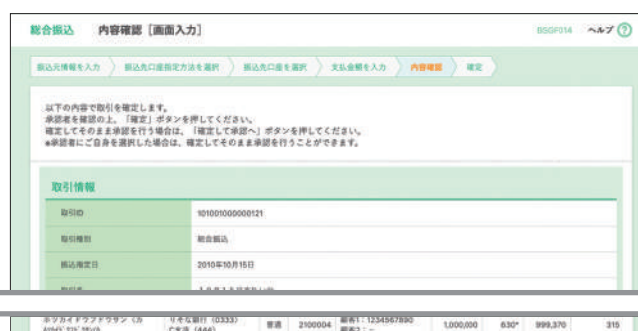

#### りそな副目 (0333) 広気港 (444) 1.000,000 ヤマカワ建設 1707124908 りそな銀行(0233) (死況 (111) 単語 2100005 1,000,000 630 999,370 630 < 10-1-VII < 1 2 3 4 5 6 7 8 9 10 > 10-1-92 > ■\*印は、先方負担手数料と描入于数料が異なる時に表示されます。 ■\*\*印は、XML対応形式で入力した場合に表示され、最終承認時に20桁のキー情報が払い出されます。 / 明細の修正 承認者情報 1.8回日: リモな参子 マ 承認者 用調査 \$R12027UA [#87 #「最終承認者」欄には、取引額を承認できる承認者が表示されます。 渡る 確定 STEP 6-1 へ || 確定して承認へ STEP 6-2 へ

#### 支払金額入力画面が表示されます。

「支払金額」「手数料」を入力し、「次へ」ボタンをクリック してください。(給与・賞与振込の場合、手数料項目は ございません)

- 「振込先の追加」ボタンをクリックすると、STEP 2 に 戻り、振込先を追加することができます。
- [支払金額クリア] ボタンをクリックすると、「支払金額」 を未入力状態に更新することができます。
- ●「一時保存」ボタンをクリックすると、作成しているデータ を一時的に保存することができます。一時保存した取引は 「作成中振込データの修正・削除」(総合振込P75、給与・ 賞与振込P77)から再開できます。

●入力数に上限のある入力欄には、入力した桁数が表示 されます。

#### ※「承認者」

 シングル承認を設定している場合は、承認者を1名選択して ください。

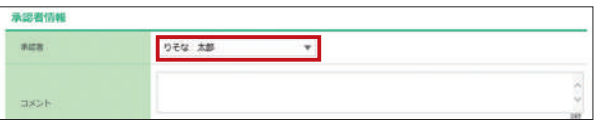

●ダブル承認(順序なし)を設定している場合は、承認者を2名選択 してください。

| 承認者信報  |                          |
|--------|--------------------------|
|        | りそな 太郎 🏾 👻               |
| 100    | りそな 花子 🔫                 |
|        |                          |
| -tooth |                          |
|        | 四(順皮を山)を乳空レブルス担合け  次受羽老を |

 ●ダブル承認(順序あり)を設定している場合は、一次承認者と 最終承認者を設定してください。(左記画面参照)

- [取引・振込元情報の修正] ボタンをクリックすると、 振込元情報修正画面にて、取引・振込元情報を修正する ことができます。
- 「明細の修正」 ボタンをクリックすると、支払金額入力画 面にて、明細を修正することができます。
- 承認者へのメッセージとして、任意で「コメント」を入力 することができます。
- 「一時保存」ボタンをクリックすると、作成しているデータ を一時的に保存することができます。
- ●「確定して承認へ」ボタンをクリックすると、承認権限のあるユーザが、自身を承認者として設定した場合に、続けて振込データの承認を行うことができます。
- [印刷] ボタンをクリックすると、印刷用PDFファイルが 表示されます。

 入力数に上限のある入力欄には、入力した桁数が表示 されます。

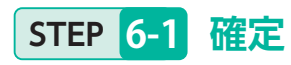

| AAAATAN / MORLINTER / AAAWTAA / MWEE / 44 / |                                                                                                    |
|---------------------------------------------|----------------------------------------------------------------------------------------------------|
| 日ません。必ず、東道者による東語多絵きを行ってください。                |                                                                                                    |
|                                             |                                                                                                    |
| 101001000000121                             |                                                                                                    |
| 総合集合                                        |                                                                                                    |
|                                             |                                                                                                    |
|                                             |                                                                                                    |
| 2010年10月13日                                 |                                                                                                    |
| 10月15日支払い分です、単記よろしくお願いします。                  |                                                                                                    |
|                                             | 1ません、かず、伸展際による伸展手続きを行ってくだかい。<br>NONORODO0000121<br>能変化の。<br>- 二次発展を19月からの<br>服務発行を19月からの<br>2000年10月10日<br>10月15日2010-07-1、開展よらしく4時いします。 |

### STEP 6-2 確定して承認

①振込内容をご確認のうえ、「確認用パスワード」を入力 してください。

「2次元コード」が表示されるのでトークンの中央ボタンを 長押し(2秒)し、電源を入れてください。カメラが起動しま すので、ブラウザ画面の「2次元コード」を読み取ります。 2次元コードを読み取りますと、トークンに

### ①取引種別 ②振込指定日 ③支払件数合計 ④支払金額合計 ⑤トランザクション認証番号

が表示されます。読み取り元の画面の取引情報と同じで あることを確認し、「トランザクション認証番号(8桁)」 をブラウザ画面に入力し、「承認実行」ボタンをクリック してください。

| ●入力数に上限のある入力欄には、 | 入力した桁数が表示 |
|------------------|-----------|
| されます。            |           |
|                  |           |

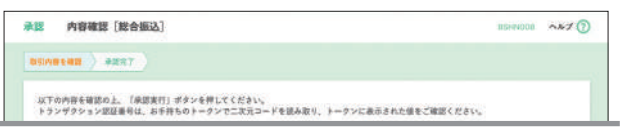

| 登録者<br>受取人名              | 金融機関名<br>実式名             | 812 | 0.04    | 10/88//田市コード              | 未15.余幅<br>(195) | 充力負担<br>手直利<br>(71) | 新达合新<br>(P)) | 重动手盘料<br>(円) |
|--------------------------|--------------------------|-----|---------|---------------------------|-----------------|---------------------|--------------|--------------|
| 東日本新事<br>は1 j=4xi+t12 (p | りそな銀行(2111)<br>の実店(222)  | 28  | 2100001 | EDI :<br>MALSIERIZ**      | 1,000,000       | 315                 | 999,585      | 315          |
| 西日本画事<br>30499097(1      | りそな銀行(1990年)<br>E実店(001) | 28  | 2100002 | EDI 1<br>A123456789012345 | 1,000,000       | 16.                 | 999,685      | 210          |
| 151 / 151/105            | Vモな銀行(9988)<br>N式店(D14)  | *8  | 2100006 | EDI (<br>8123456789012345 | 1,000,000       | 38,                 | 995,685      | 210          |
| ホッカイドウフドウサン (A           | 0 8 G (RF) (0333)        | ==  | 2100004 | 氨%113234567890            | 1,000,000       | 630*                | 999,370      | 315          |

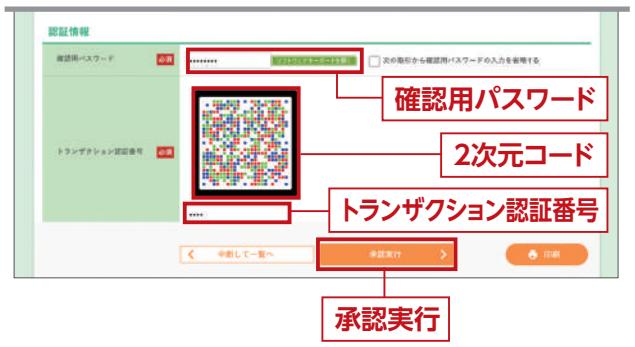

確定結果 [ 画面入力 ] 画面が表示されますので、 確定結果をご確認ください。

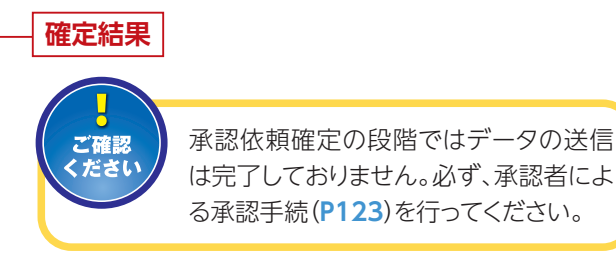

 「印刷」ボタンをクリックすると、印刷用PDFファイルが 表示されます。

②承認結果画面が表示されますので、承認結果をご確認 ください。

| 以下の取引を承認しました<br>XML対応形式で入力した日<br>次の取引の承認を行う場合 | 。<br>2時間は、新たに払い出された20桁のキー情報に置き換えました。<br>24、「次の取引へ」ボタンを押してください。                                |        |
|-----------------------------------------------|-----------------------------------------------------------------------------------------------|--------|
| 取引情報                                          |                                                                                               |        |
| 804164.8E                                     | #2783                                                                                         |        |
| 10/51xD                                       | 101001000000121                                                                               |        |
| Refinition                                    | #12%35                                                                                        |        |
| BARES                                         | 2010#10.511B                                                                                  |        |
| 8316                                          | 10月15日支払い会                                                                                    |        |
| 40.85 A                                       | りそな相子                                                                                         |        |
| 描込元情報                                         |                                                                                               |        |
| 2.500 B                                       | A 第18 (100) 登退 1234567 党全部都用口房                                                                |        |
| (例)に有コード                                      | 1234567891                                                                                    |        |
|                                               | anaur                                                                                         |        |
| ASSME                                         | 2010年10月13日 17時00分                                                                            |        |
| 2.494                                         | 2000E-00.8+2EI 4785000                                                                        |        |
| ##20#                                         | 2010年10月01日 09時00日                                                                            |        |
| 9448                                          | 10月15日支払い分を単調します。                                                                             |        |
|                                               |                                                                                               |        |
|                                               | (本の時間)へ                                                                                       | A (08) |
|                                               |                                                                                               |        |
|                                               | 1<br>2<br>また2日<br>シティド 2016/01/05<br>50,000ケン                                                 |        |
|                                               | (3)<br>(4)<br>(5)<br>(5)<br>(6)<br>(6)<br>(7)<br>(7)<br>(7)<br>(7)<br>(7)<br>(7)<br>(7)<br>(7 |        |
|                                               |                                                                                               |        |

作成中の取引について、修正・削除・ 振込振替への切替ができます。

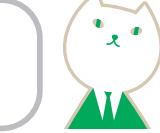

### 作成中振込データの修正・削除(総合振込の場合)

※こちらのページは、総合振込の手順です。給与・賞与振込をご利用のお客さまはP77をご覧ください。

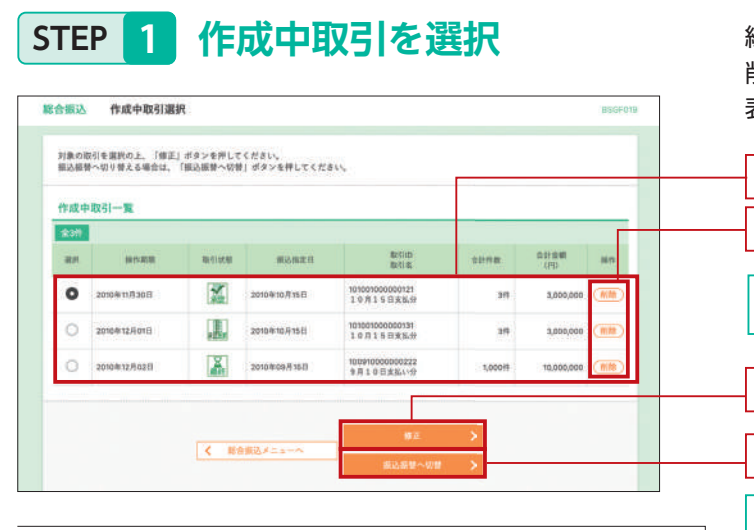

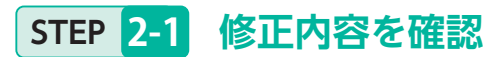

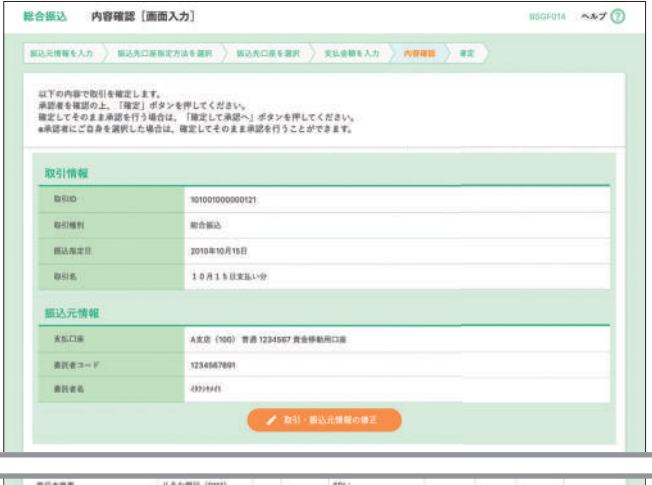

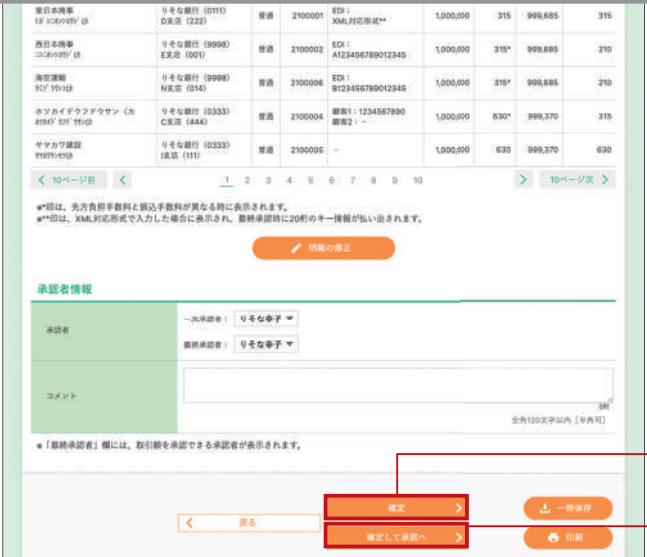

総合振込トップ画面から「作成中振込データの修正・ 削除」ボタンをクリックすると、作成中取引選択画面が 表示されます。

作成中取引一覧 削除 STEP 2-2 へ

●取引の状態がアイコンでご確認できます。

#### 修正 STEP 2-1 へ

#### 振込振替へ切替 STEP 2-3 へ

修正する場合は、作成中取引一覧から対象の取引を選択のうえ、「修正」ボタンをクリックし、STEP 2-1 修正内容を確認へお進みください。
 削除する場合は、対象の取引の最右列にある「削除」ボタン

をクリックし、「STEP 2-2 削除内容を確認へお進みください。 ●振込振替へ切り替える場合は、「振込振替へ切替」ボタン をクリックし、「STEP 2-3 切替対象を選択へお進みください。

#### 内容確認画面が表示されます。

内容を修正し、「承認者(※)」を選択のうえ、「確定」また は「確定して承認へ」ボタンをクリックしてください。

※承認者の選択については、P73 STEP 5 の説明をご覧ください。

#### ●「取引・振込元情報の修正」ボタンをクリックすると、

- 振込元情報修正画面にて、取引・振込元情報を修正する ことができます。
- 「明細の修正」 ボタンをクリックすると、支払金額入力画 面にて、明細を修正することができます。
- ●承認者へのメッセージとして、任意で「コメント」を入力 することができます。
- ●「一時保存」ボタンをクリックすると、作成しているデータ を一時的に保存することができます。
- 「確定して承認へ」 ボタンをクリックすると、承認権限のあるユーザが、自身を承認者として設定した場合に、続けて振込データの承認を行うことができます。
- ●「印刷」ボタンをクリックすると、印刷用PDFファイルが 表示されます。

## 確定 P74 STEP 6-1 へ

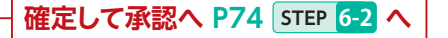

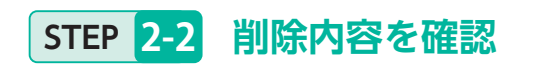

| 取引情報                   |                                               |              |         |                  |           |      |         |       |  |
|------------------------|-----------------------------------------------|--------------|---------|------------------|-----------|------|---------|-------|--|
| 2010/01/1              | 80000                                         | R\$R2        |         |                  |           |      |         |       |  |
| #8,428                 | 2010年10月15日                                   | 2010#10/R15E |         |                  |           |      |         |       |  |
| 856                    | 10月15日末5                                      | .9           |         |                  |           |      |         |       |  |
|                        |                                               | _            | _       |                  | _         | _    | _       | _     |  |
| 17 Million             | N                                             |              |         | 8175422700111525 |           |      |         |       |  |
|                        | 1.8 C 1010                                    |              |         |                  |           |      |         |       |  |
| 1943-175-115-05        | CIER (444)                                    | 音道           | 2100004 | ##71 -           | 1,000,000 | 630* | 999,370 | 315   |  |
| ヤマカワ首臣<br>19373-197(8  | 9-そな銀行(0333)<br>1支店(111)                      | 88           | 2100005 | 2                | 1,000,000 | 630  | 899,370 | 630   |  |
| く 10ページ前 - く           | 1 3                                           | 2 3          | 4 5     | 8 7 8 9 10       |           |      | > 10~   | -22 > |  |
| P部は、先方負担手数料と1<br>承認者情報 | 5込手数料が異なる時に表示                                 | tane         | r.      |                  |           |      |         |       |  |
|                        | <ul> <li>一次米師者: りそう<br/>職務米課者: りそう</li> </ul> | な大郎<br>な単子   |         |                  |           |      |         |       |  |
|                        |                                               |              |         |                  |           |      |         |       |  |

### STEP 2-3 切替対象を選択

| 8合振込 切替対象                  | 選択                                  | 850F021 ~#-7 🝞 |
|----------------------------|-------------------------------------|----------------|
| 対象の取引を選択の上、<br>なお、搬送振算への切り | 「水へ」ボタンを押してください。<br>営えは100件までとなります。 |                |
| 取引情報                       |                                     |                |
| 网络加斯里                      | 2010/k11/j 30 H                     |                |
| 10111115                   | 40+                                 |                |
| 8510                       | 10100100000121                      |                |
| 10-51-02-11                | <b>新</b> 合编码                        |                |
| #8#28                      | 2010/#10/R 1958                     |                |
| 1041 E                     | 10月15日末私い分                          |                |

| 10-        |               | 1 2 3                                                                    | -4    | 5 6    | 7 8 9 10        |         |      | > 10 |  |
|------------|---------------|--------------------------------------------------------------------------|-------|--------|-----------------|---------|------|------|--|
| 012.       | 先方負担手数料と振込    | 手数料が異なる時に表示されま                                                           | Ψ.    |        |                 |         |      |      |  |
| 1013       | L、XML対応形式で入力と | 。た場合に表示されます。なお、                                                          | XML   | 対応形式によ | よる入力内容は振込振り     | きへは引き継が | れません | 2    |  |
| -          | 10.00         |                                                                          |       |        |                 |         |      |      |  |
|            |               |                                                                          |       |        |                 |         |      |      |  |
|            |               |                                                                          |       |        |                 |         |      |      |  |
| 921        | e .           | 一次東遊者:りそな太郎<br>藤林平道者:りそな李子                                               |       |        |                 |         |      |      |  |
| 924        | e<br>>1       | <ul> <li>一次承認者:リモな太郎<br/>単純年認者:リモな申子</li> <li>10月15日支払い分です。</li> </ul>   | 422   | あしくお願い | -L27.           |         |      |      |  |
| 924<br>3/3 | #<br>>1       | <ul> <li>一支泉節者: りそな太郎<br/>厳終半送者: りそな参子</li> <li>10月15日支払い分です。</li> </ul> | #22.2 | さしくお願い | -L27.           |         |      |      |  |
| 929<br>373 | *             | 一式味認恵: リそな太郎<br>藤林学活意: リそな声子<br>10月15日支払い分です。                            | W22.2 | 8L(##) | -6.2 <b>₽</b> . |         |      |      |  |

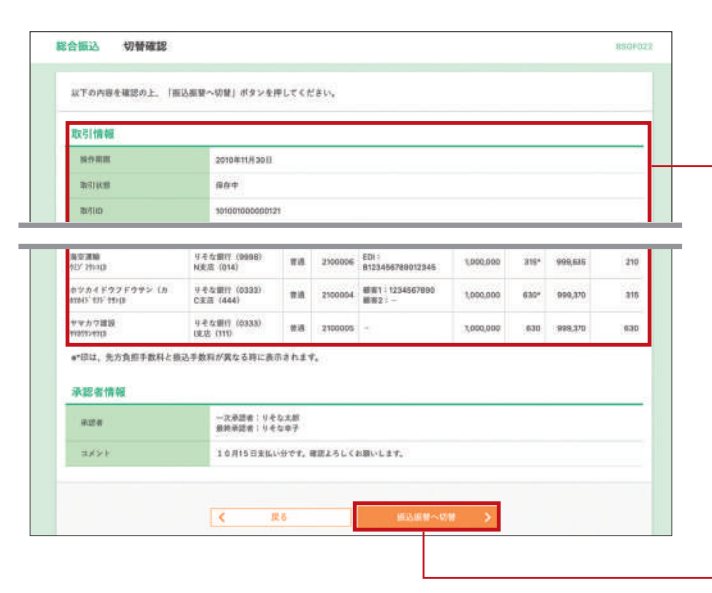

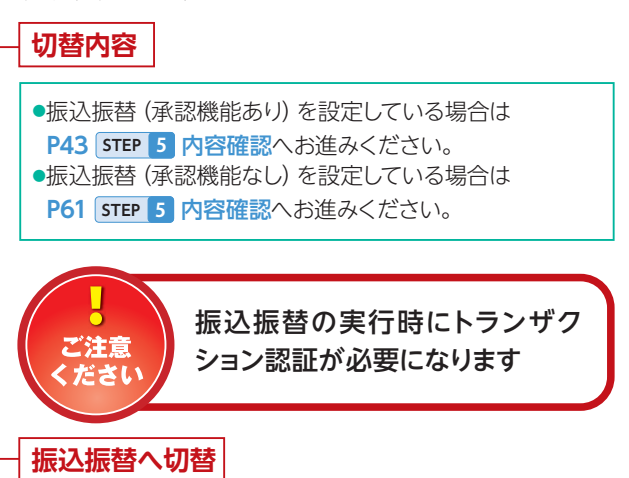

切替確認画面が表示されます。 切替内容をご確認のうえ、「振込振替へ切替」 ボタンを クリックしてください。

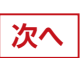

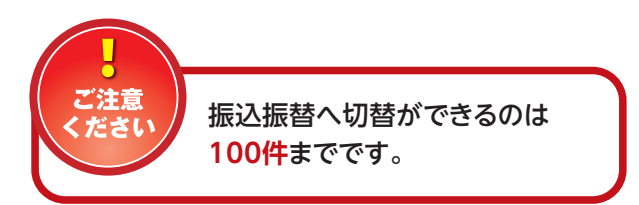

切替対象選択画面が表示されますので、対象取引から 切替対象を選択し、「次へ」 ボタンをクリックしてくだ さい。

削除

作成中取引削除画面が表示されますので、内容を 確認のうえ、「削除」ボタンをクリックしてください。

作成中の取引について修正・削除・ 給与←⇒賞与振込への切替が できます。

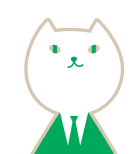

### 作成中振込データの修正・削除(給与・賞与振込の場合)

※こちらのページは、給与・賞与振込の手順です。総合振込をご利用のお客さまはP75をご覧ください。

### STEP 1 作成中取引を選択

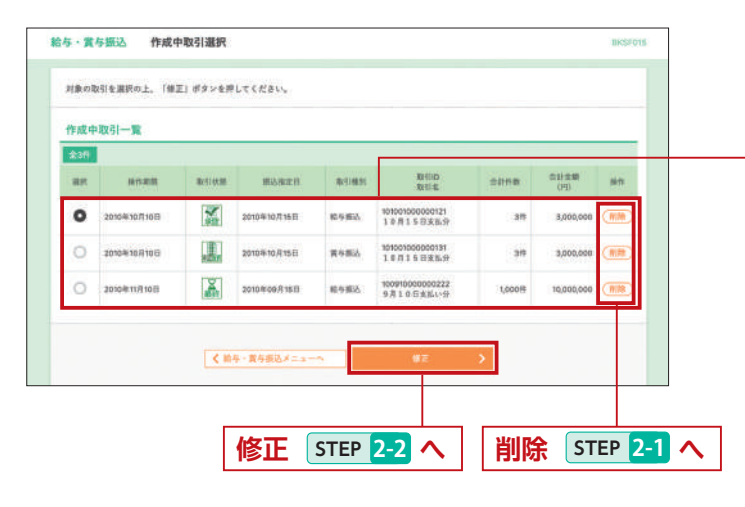

給与・賞与振込トップ画面から「作成中振込データの 修正・削除」ボタンをクリックすると、作成中取引選択 画面が表示されます。

#### 作成中取引一覧

削除

●取引の状態がアイコンでご確認できます。

削除する場合は、対象の取引の最右列にある「削除」ボタンをクリックし、STEP 2-1 削除内容を確認へお進みください。
 修正する場合、または給与振込から賞与振込へ(賞与振込から給与振込へ)切り替える場合は、作成中取引一覧から対象の取引を選択のうえ、「修正」ボタンをクリックし、STEP 2-2 修正内容を確認へお進みください。

### STEP 2-1 削除内容を確認

| 以下の内容を確認                                                                                                    | の上、「削鍋」が                                                                                                    | タンを押してください。                                                                                                    |                                                                                        |                                                              |                                                                                                    |                                                                                                    |
|----------------------------------------------------------------------------------------------------|----------------------------------------------------------------------------------------------------|----------------------------------------------------------------------------------------------------|----------------------------------------------------------------------------------------|--------------------------------------------------------------|----------------------------------------------------------------------------------------------------|----------------------------------------------------------------------------------------------------|
| 取引情報                                                                                                    |                                                                                                    |                                                                                                    |                                                                                        |                                                              |                                                                                                    |                                                                                                    |
| 201901                                                                                                    |                                                                                                    | 能车振动                                                                                                    |                                                                                        |                                                              |                                                                                                    | 8                                                                                                    |
| #ISHEE                                                                                                    |                                                                                                    | 3010年10月15日                                                                                                    |                                                                                        |                                                              |                                                                                                    |                                                                                                    |
| 1011E                                                                                                    |                                                                                                    | 10月15日支払い分                                                                                                    |                                                                                        |                                                              |                                                                                                    |                                                                                                    |
| 振込元情報                                                                                                    |                                                                                                    |                                                                                                    |                                                                                        |                                                              |                                                                                                    |                                                                                                    |
| #11.03#                                                                                                    |                                                                                                    | A武府(100) 世通1234                                                                                                    | 167 黄金修勒)                                                                              | 5D#                                                          |                                                                                                    |                                                                                                    |
| 東京者コード                                                                                                    |                                                                                                    | 1234967892                                                                                                    |                                                                                        |                                                              |                                                                                                    |                                                                                                    |
| 桑托希布                                                                                                    |                                                                                                    | (3557542                                                                                                    |                                                                                        |                                                              |                                                                                                    |                                                                                                    |
| 振込明細内容                                                                                                    |                                                                                                    |                                                                                                    |                                                                                        |                                                              |                                                                                                    |                                                                                                    |
| **                                                                                                    |                                                                                                    |                                                                                                    | 417                                                                                    |                                                              |                                                                                                    |                                                                                                    |
| #%_@#####                                                                                                    |                                                                                                    | 4,000,000Fi                                                                                                    |                                                                                        |                                                              |                                                                                                    |                                                                                                    |
| < 10ページ前                                                                                                    | <                                                                                                    | 1 2 3                                                                                                    | \$10# (1~1<br>4 5                                                                      | 0015859)<br>5 7 8 9                                          | 10                                                                                                    | N                                                                                                    |
|                                                                                                    | 1000                                                                                                    |                                                                                                    |                                                                                        |                                                              |                                                                                                    | 1 21-12 1                                                                                                    |
| 登録名<br>受取人名                                                                                                    | -                                                                                                    | 金融機関系<br>東西市                                                                                                    | 88                                                                                     | 1987                                                         | 表示作<br>住民務号<br>所第コード                                                                                                    | RI 10時 ▼ (高市)<br>RB-8年 (門)                                                                                                    |
| 登録系<br>受取人名<br>リモな一部<br>ド-54145                                                                                                    | 9-1な銀行(D<br>D来店(222)                                                                                                    | ******<br>***                                                                                                    | 80<br>93                                                                               | 11座曲号<br>2300001                                             | 使用時間<br>   第13-ド<br> -<br>-                                                                                                    | RI 105 * (RAT)<br>RI-BH (7)<br>1.000,000                                                                                                    |
| 登録系<br>受加人名                                                                                                    | 9-8な単行(0<br>D38法(222)<br>9-8な銀行(9<br>E355(001)                                                                                                    | 会制機定名<br>東京名<br>1711)<br>9983)                                                                                                    | 112<br>17.8<br>17.8                                                                    | 口廠委千<br>2190001<br>2110002                                   | 表示件<br>社具専門<br>用第コード<br>-<br>1224667890<br>0987654321                                                                                                    | R 104 * (KAT)<br>R5.888 (75)<br>1.000,000<br>1.000,000                                                                                                    |
| 世報名<br>史知人名<br>(大な一部<br>(大な二部<br>(小5) 28<br>(一方名明<br>(一方名明                                                                                                    | 우수3期行 (D<br>D法E (222)<br>우수3期行 (B<br>EX.0 (001)<br>우수3期行 (G<br>CRE (444)                                                                                                    | 金融機型系<br>東京市<br>1111)<br>998)<br>3333)                                                                                                    | 110<br>9.8<br>9.8<br>9.8                                                               | 2190001<br>2190002<br>2100002<br>2100004                     | 第二日本<br>(注意得明<br>(注意得明<br>(注意任約7500<br>(注意任約7500<br>(注意任約7500<br>(125457554321)<br>(125457554321)                                                                                                    | R1 1918 V RATT<br>R1.500 (79)<br>1.000,000<br>1.000,000                                                                                                    |
| 登録系<br>受望人名                                                                                                    | - 中をな銀行()<br>D3kほ (322)<br>サモな銀行()<br>男支広(001)<br>サモな銀行()<br>C3LE (444)<br>サモな銀行(1)<br>技友(011)                                                                                                    | 金融報業系<br>東京系<br>1110<br>998)<br>3333)                                                                                                    | ***<br>***<br>***                                                                      | 2390001<br>2390002<br>2390002<br>2300004<br>2300004          | 株式市中<br>地理県中<br>潮道コード<br>1234567890<br>0987854221<br>34567892<br>0887654321<br>1234567800<br>1234567800                                                                                                    | RI 1015 * (NAT)<br>RILEW (7)<br>1.000,000<br>1.000,000<br>1.000,000<br>1.000,000                                                                                                    |
| 安福人<br>安福人<br>安福人<br>大名<br>マー<br>大名<br>マー<br>大名<br>マー<br>の<br>大名<br>マー<br>の<br>大名<br>マー<br>の<br>大名<br>マー<br>の<br>、<br>の<br>日<br>を<br>な<br>一部<br>マー<br>の<br>、<br>の<br>日<br>の<br>の<br>の<br>の<br>の<br>の<br>の<br>の<br>の<br>の<br>の<br>の<br>の                                                                                                    | マモな細行(0<br>DRE (222)<br>マモな細行(0)<br>マモな細行(0)<br>マモな細行(0)<br>マモな細行(0)<br>は広(01)<br>マモな細行(0)<br>は広(01)                                                                                                    | **************************************                                                                                                    | 112<br>113<br>113<br>113<br>113<br>113<br>113<br>113<br>113<br>113                     | C10004                                                       | 8.00<br>12.1467590<br>12.1467590<br>12.1467590<br>12.1467590<br>12.1467590<br>12.1466790<br>12.1466790<br>12.1466790<br>10                                                                                                    | 8 10% * (KAT)<br>KLAN (V)<br>LOD,000<br>LOD,000<br>LOD,000<br>LOD,000<br>LOD,000<br>LOD,000                                                                                                    |
| 世俗系<br>安和人名<br>リモター部<br>リモター部<br>リモター部<br>データ加朗<br>データ加朗<br>データ五前<br>ページ前<br>父 10ページ前<br>承認者情報                                                                                                    | 中本な銀行(D)<br>DRUE (222)<br>中本な銀行(D)<br>EXUE (007)<br>サモな銀行(D)<br>CRUE (444)<br>サモな銀行(D)<br>は次日(017)                                                                                                    | 1 2 3                                                                                                    | 112<br>123<br>124<br>124<br>124<br>124<br>124<br>124<br>124<br>124<br>124<br>124       | L1866<br>2510007<br>2510007<br>270008<br>270008              | 8.00 m<br>10.00 m<br>10.0 | K IDH ▼ (AAT)     KLOW (P)     LOOLOO     LOOLOO |
| 2006<br>2014年<br>2014年<br>11年な一部<br>11年な一部<br>11年な一部<br>11年な一部<br>11年な一部<br>11年の1<br>11年の1<br>1<br>11年の1<br>11年の1 | 9 € 5 (22)<br>D.0.8 (22)<br>9 € 6 (22)<br>9 € 6 | ▲加藤町商<br>東京市<br>1710<br>3333)<br>2 2 3<br>                                                                                                    | 112<br>128<br>128<br>128<br>128<br>128<br>128<br>128<br>128<br>128                     | LIBBY<br>2300001<br>2300004<br>2300004<br>2300004<br>0 7 8 9 | 8.07#<br>H.88.8<br>R.82.2 - F<br>-<br>-<br>-<br>-<br>-<br>-<br>-<br>-<br>-<br>-<br>-<br>-<br>-                                                                                                    | 100 ▼ (AAT)     100 ▼ (AAT)     100 000     100 000     1000000     1000000     1000000     1000000     1000000     1000000     1000000                                                                                                    |
| 田岡名<br>文型品入去<br>パモな一部<br>パモな一部<br>パーク2回<br>パーク2回<br>小の30<br>く 10ページ用<br>余記名情報<br>本出年<br>コメント                                                                                                    | 9 + 5 all 5 (02)<br>9 + 6 all 5 (02)<br>9 + 6 all 5 (02)<br>9 + 6 all 5 (02)<br>9 + 6 all 5 (02)<br>9 + 6 all 5 (02)<br>(2.8 (44)<br>9 + 6 all 5 (02)<br>(3.8 (10))                                                                                                    | あため切らら<br>ままた<br>ままた<br>32820<br>32820<br>32830<br>ユースコース<br>コースコース<br>コース<br>コース<br>コース | <ul> <li>11日</li> <li>市道</li> <li>市道</li> <li>市道</li> <li>市道</li> <li>オージョン</li> </ul> | CIRRH<br>2350001<br>2350002<br>2350002<br>0 7 6 9<br>0 7 6 9 | 4.0.4<br>H.M.B. 4<br>MIK2<br>12.34667900<br>0987064331<br><br>12.34667900<br>0987064331<br>                                                                                                    | 100 ▼ (AAT)     RLSW (P)     L000.000     L000.000     L000.000     L000.000     L000.000     L000.000     L000.000     L000.000     L000.000                                                                                                    |

作成中取引削除画面が表示されますので、内容を確認 のうえ、「削除」ボタンをクリックしてください。

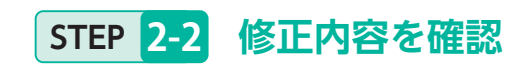

| 与・賞与振込                                                                                                    | 內容確認[西面入力]                                                                               | 11KSP610 ~7.7                    |
|----------------------------------------------------------------------------------------------------|------------------------------------------------------------------------------------------|----------------------------------|
| аляжелл 〉 в                                                                                                    | RAADERRAAREN > RAADEREN > REARCAA > ANNE > AR                                            |                                  |
| 以下の内容で取引を確<br>単語者を確認の上、「<br>確定してそのまま単語<br>≼単語者にご自身を選択                                                                                                    | 定します。<br>確定)成字とを押してください。<br>その予助会社。 確定して希望へ」ポタンを押してください。<br>死した場合は、確定してそのまま来説を行うことができます。 |                                  |
| 取引情報                                                                                                    |                                                                                          |                                  |
| 職当の                                                                                                    | 101000000131                                                                             |                                  |
|                                                                                                    |                                                                                          |                                  |
| 10x824831                                                                                                    | 秋日山                                                                                      |                                  |
| <sup>取訪難前</sup><br>服込明細内容                                                                                                    | 2011- 新山北海道の第三                                                                           |                                  |
| 95/611<br>新达明能内容<br>作数                                                                                                    | 89552                                                                                    |                                  |
| <ul> <li>Notest</li> <li>Notest</li></ul> | 秋夕田山                                                                                     |                                  |
| <ul> <li>取5/441</li> <li>(1) (1) (1) (1) (1) (1) (1) (1) (1) (1)</li></ul>                                                                                                    | 秋今回込                                                                                     |                                  |
| b5/81     B込明細内容     作意     支払を報会計     B込明細内容一覧     く 105-20                                                                                                    | R6E2<br>201-E225580092<br>40<br>40<br>40<br>40000007<br>E<br>2005 0~505 8.8.99)          | ) w                              |
| 取5441 取5441 取5441 取5441 取5441 第544 第544 第5441 第5441 第5                                                                                                    | 8483                                                                                     | ) 10<-92 )<br>Spetet 196 * (Rep. |

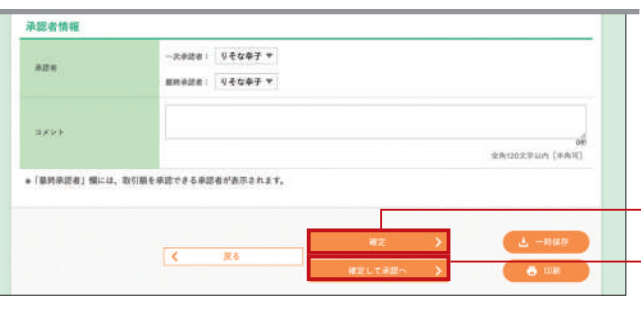

### STEP 3 賞与振込 (給与振込) へ切替

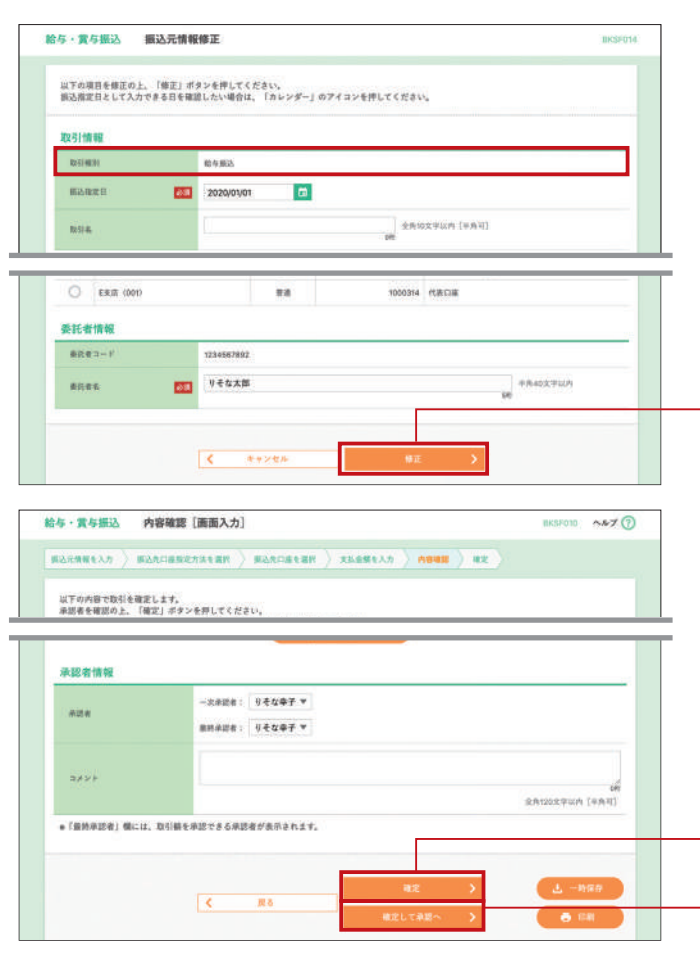

| <ul> <li>内容確認[画面入力]画面が表示されます。</li> <li>内容を修正のうえ、「承認者(※)」を選択し「確定」または「確定して承認へ」ボタンをクリックしてください。</li> <li>賞与振込(給与振込)へ切替を行う場合は、</li> <li>「賞与振込(給与振込)へ切替」ボタンをクリックした</li> <li>STEP 3 へお進みください。</li> <li>賞与振込(給与振込)へ切替 STEP 3 へ</li> </ul>                                                                                                    |
|----------------------------------------------------------------------------------------------------|
| ※承認者の選択については、P73 STEP 5 の説明をご覧ください。                                                                                                    |
| <ul> <li>「取引・振込元情報の修正」ボタンをクリックすると、振込元情報修正画面にて、取引・振込元情報を修正することができます。</li> <li>「明細の修正」ボタンをクリックすると、支払金額入力画面にて、明細を修正することができます。</li> <li>承認者へのメッセージとして、任意で「コメント」を入力することができます。</li> <li>「一時保存」ボタンをクリックすると、作成しているデータを一時的に保存することができます。</li> <li>「確定して承認へ」ボタンをクリックすると、承認権限のあるユーザが、自身を承認者として設定した場合に、続けて振込データの承認を行うことができます。</li> <li>「印刷」ボタンをクリックすると、印刷用PDFファイルが表示されます。</li> </ul> |
| 確定 P74 STEP 6-1 へ                                                                                                    |
| │ 催疋して承認へ P74 STEP <u>6-2</u> へ                                                                                                    |

①振込元情報修正画面が表示されます。 取引種別が賞与振込(給与振込)へ切り替わっている ことを確認のうえ、「振込指定日」「取引名」「支払口 座」「委託者名」に変更が必要な場合は、変更を行い、 「修正」ボタンをクリックしてください。

#### 修正

② STEP 2-2 と同じ内容確認画面に戻りますので、内容を確認し、修正が必要な場合は、修正を行ったうえ、「承認者(※)」を選択し、「確定」または「確定して承認へ」ボタンをクリックしてください。

※承認者の選択については、P73 STEP 5 の説明をご覧ください。

確定 P74 STEP 6-1 へ 確定して承認へ P74 STEP 6-2 へ

過去の取引を再利用して取引を 開始できます。また、"切替済み"の 取引も再利用できます。

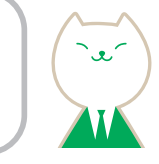

### 過去の振込データからの作成

### STEP 1 過去取引を選択

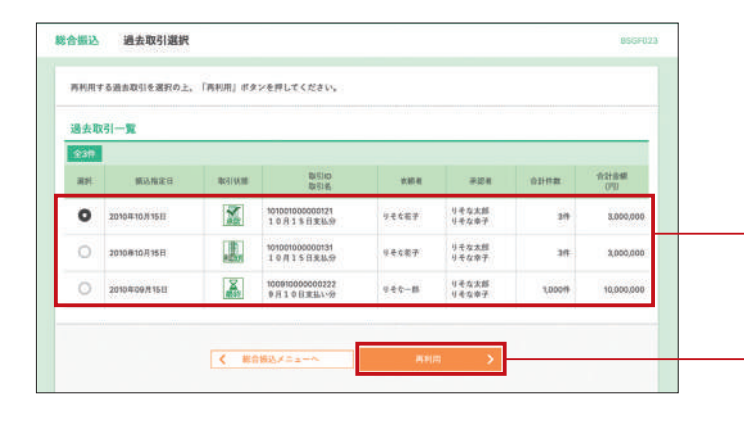

### STEP 2 内容確認

|                                                                | 國國人力」                                                                         | 8557014 ~ 207 ( |
|----------------------------------------------------------------|-------------------------------------------------------------------------------|-----------------|
| 込元情報を入力                                                        | пераланан ) жарпанан ) ханжелл ) манж )                                       | **              |
| 以下の内容で取引を確定し<br>卓認者を確認の上。「確定」<br>確定してそのまま承認を行<br>■承認者にご自身を選択した | ます。<br>ボタンを押してください。<br>調会は、「確実して発想へ」ボタンを押してください。<br>場合は、確定してそのまま来却を行うことができます。 |                 |
| 取引情報                                                           |                                                                               |                 |
| RHID                                                           | 101001000000121                                                               |                 |
| Resident                                                       | 能会委员                                                                          |                 |
| 新达报题日                                                          | 2010年10月16日                                                                   |                 |
| Ref. R.                                                        | 10月15日来私小分                                                                    |                 |
| 振込元情報                                                          |                                                                               |                 |
| 支払口道                                                           | A发店 (100) 音道 1234567 音会等影用口座                                                  |                 |
| 単語:オコード                                                        | 1234067891                                                                    |                 |
| 0206                                                           | 0007941                                                                       |                 |
|                                                                |                                                                               |                 |

#### 登録名 愛取人名 私政 口接番号 800世界/東京コード 文弘定者 手数料 東日本冊事 15' 208/9259' (計 リモな銀行(0111) ## 2100001 ED 1000.000 315 999,685 西日本商事 (2)06/001/10 リモな銀行 (999 海空運輸 907 394408 183.000 ホッカイドウフドウサン(オ 1791ドカドサン(3 りそな銀行(0333) C生活(444) 新酒 2100004 副面1:1234567890 ヤマカワ建設 リモな銀行(0338) (支店 (111) 単語 2100005 · 1,000,000 630 999,370 63 1 2 3 4 6 6 7 4 9 10 > 10-1-92 < 10-1-12M < ●\*即は、先方負担手数料と振込手数用が異なる時に表示されます。 ●\*印は、XML対応形式で入力した場合に表示され、最終承認時に20形のキー情報が払い出されます。 / BROWE 承認者情報 - 次後認者: 9 そな辛子 マ 承認者 .4214 ######: リモな幸子 \* ■「最終承認者」欄には、取引服を承認できる承認者が表示されます。 確定 P80 STEP 3 へ < 茂る 🙃 10 M 確定して承認へ P74 STEP 6-2 へ

総合振込(給与・賞与振込)トップ画面から「過去の振 込データからの作成」ボタンをクリックすると、過去取 引選択画面が表示されます。過去取引一覧から再利用 する過去取引を選択し、「再利用」ボタンをクリックし てください。

#### 過去取引一覧

●取引の状態がアイコンでご確認できます。

#### 再利用

#### 内容確認 [ 画面入力 ] 画面が表示されます。

「承認者(※)」を選択し、「確定」ボタンまたは「確定して 承認へ」ボタンをクリックしてください。

#### ※「承認者」

●シングル承認を設定している場合は、承認者を1名選択して ください。

| 承認者情報 |          |                      |
|-------|----------|----------------------|
| 808   | りそな 太郎 🔻 |                      |
| 78.6  |          | 0                    |
| 10.01 |          | (#<br>金月120次子以内(#月刊) |

●ダブル承認(順序なし)を設定している場合は、承認者を2名選択 してください。

| りそな 木郎 | *                |                                             |
|--------|------------------|---------------------------------------------|
| りそな 花子 | *                |                                             |
|        |                  |                                             |
|        |                  | -                                           |
|        |                  | 041                                         |
|        | りそな 大部<br>りそな 花子 | Dそな 太郎         *           Dそな 花子         * |

●ダブル承認(順序あり)を設定している場合は、一次承認者と 最終承認者を設定してください。(左記画面参照)

- 「取引・振込元情報の修正」ボタンをクリックすると、 振込元情報修正画面にて、取引・振込元情報・振込指定 日を修正することができます。
- 「明細の修正」 ボタンをクリックすると、支払金額入力画 面にて、明細を修正することができます。
- 承認者へのメッセージとして、任意で「コメント」を入力 することができます。
- ●「一時保存」ボタンをクリックすると、作成しているデータ を一時的に保存することができます。
- 「確定して承認へ」 ボタンをクリックすると、承認権限のあるユーザが、自身を承認者として設定した場合に、続けて振込データの承認を行うことができます。
- [印刷] ボタンをクリックすると、印刷用PDFファイルが 表示されます。

### STEP 3 確定

|                                                                                                    |                                                                                                    |                                                      |                      | RN:00063.7 ) M24              |           |             |         |             |
|----------------------------------------------------------------------------------------------------|----------------------------------------------------------------------------------------------------|------------------------------------------------------|----------------------|-------------------------------|-----------|-------------|---------|-------------|
|                                                                                                    |                                                                                                    |                                                      |                      |                               |           |             |         |             |
| 以下の取引を確定しました。<br>取引データの法信は完了して                                                                                                    | おりません、必ず、東望者                                                                                                    | 1158                                                 | 27856                | 行ってください。                      |           |             |         |             |
| CONTRACTOR DU SAND LO                                                                                                    | 929/23892.9596/299                                                                                                    | 1965.0                                               | -14803.0             | 0.0000000000                  |           |             |         |             |
| 取引情報                                                                                                    |                                                                                                    |                                                      |                      |                               | _         |             |         |             |
| 81510                                                                                                    | 10100100000121                                                                                                    |                                                      |                      |                               |           |             |         |             |
| RATE HERE                                                                                                    | 総合報志                                                                                                    |                                                      |                      |                               |           |             |         |             |
| 制法推定目                                                                                                    | 2010年10月16日                                                                                                    |                                                      |                      |                               |           |             |         |             |
| RS &                                                                                                    | 10月15日末仙                                                                                                    | 10                                                   |                      |                               |           |             |         |             |
| 振込元情報                                                                                                    |                                                                                                    |                                                      |                      |                               |           |             |         |             |
| 81.08                                                                                                    | ARE (00) ERA                                                                                                    | 123456                                               | 7.黄金萝能用              | Die                           |           |             |         |             |
| 0583-F                                                                                                    | 1234587891                                                                                                    |                                                      |                      |                               |           |             |         |             |
| 果就是在                                                                                                    | 012150                                                                                                    |                                                      |                      |                               |           |             |         |             |
| 振込明超内容                                                                                                    |                                                                                                    |                                                      |                      |                               |           |             |         |             |
| n#                                                                                                    |                                                                                                    |                                                      | 5/7                  |                               |           |             |         |             |
| 25.8802                                                                                                    |                                                                                                    | . 6                                                  | 000,000/1            |                               |           |             |         |             |
| ***                                                                                                    |                                                                                                    |                                                      | 2,205(7)             |                               |           |             |         |             |
| 新LA 由新自己·                                                                                                    |                                                                                                    | - 14                                                 | 997,79519            |                               |           |             |         |             |
| 第三手数约会計                                                                                                    |                                                                                                    |                                                      | 1,68017              |                               |           |             |         |             |
| (104-9前 (                                                                                                    | 1                                                                                                    | E 3.                                                 | 4: 5:                | 6 7 B. D. 10                  | -         | 8///#       | > 10*   | (RAT        |
| 至明七<br>爱敬人名                                                                                                    | TER                                                                                                    | #12                                                  | 1.6.8.4              | EDH#根/服務コード                   | (19)      | 手数码<br>(PI) | (19)    | (PD)        |
| 東日本商事<br>(3) (cab)(35) (8)                                                                                                    | Vそな銀行(D111)<br>D北市(222)                                                                                                    | 38                                                   | 2100001              | EDI 1<br>XMLSTERIE            | 1,000,000 | 316         | 999,685 | 31          |
| 西日本商事<br>                                                                                                    | 비유 (1944)<br>비유 (1944)                                                                                                    | **                                                   | 2100052              | EDI :<br>A123406/09/12340     | 1000.000  | 315*        | 999,685 | 211         |
| 和论课稿<br>257 5993日                                                                                                    | (/€\$∠\$\$\$(1) (\$99940)<br>NGLIE (\$14)                                                                                                    | **                                                   | 2100006              | 80x :<br>8123456789012345     | 1,000,010 | 315*        | 998,685 | 21          |
|                                                                                                    | <b>의분な銀行 (0333)</b>                                                                                                    | **                                                   | 2100004              | 創版1 1234567890<br>創作21-       | 1,000,020 | 630*        | 999,370 | 31          |
| キッカイドウフドウサン(カ<br>IDHY 122 7500                                                                                                    | C文法 (444)                                                                                                    |                                                      |                      |                               |           |             |         |             |
| キッカイドウフドウサン(カ<br>IONIY 10F 700月<br>ヤマカウ建築<br>NOMP-10月                                                                                                    | C北市 (444)<br>リモル銀行 (0133)<br>快市 (111)                                                                                                    | =4                                                   | 2100005              |                               | 1,000,050 | 630         | 999,370 | 63          |
| キジカイドウンドウサン(A<br>HINHY 101 79-04<br>ヤマカク建築<br>Feattroom(A<br>く 10ページ数 く                                                                                   | CR8 (444)<br>リモな銀行 (0333)<br>(秋田 (111)<br><u>1</u> 1                                                                                                    | ##                                                   | 2100005<br>4 5       | -<br>6 7 8 9 10               | 1,000,050 | 630         | 998,370 | 631<br>     |
| <ul> <li>キンカイドウンドウサン(カ<br/>intel)*105*2900</li> <li>キマカク建築<br/>Framo+290</li> <li>10ページ数 く</li> <li>*10ページ数 く</li> </ul>                                  |                                                                                                    | 88<br>3                                              | 2100005<br>4 5<br>F. | 6 7 8 9 10                    | 1,000,040 | 6:30        | 998,370 | 63<br>22 >  |
| <ul> <li>◆ソカイドウンドウサン(点<br/>1994년/1915/9948)</li> <li>◆マカク課題<br/>ヤマカク課題<br/>Prestruet918</li> <li>く 10ページ県 く</li> <li>●*(用は、先方負担手数科と話<br/>承認者情報</li> </ul> | C支法 (444)<br>リギを勝行 (0333)<br>(秋津 (111)<br><u>1</u> )<br>込手数料が異なる時に表示                                                                                                    | 88<br>3<br>138.5                                     | 2100006<br>4 5<br>F. | 678910                        | 1.000,020 | 630         | 998,370 | -92. >      |
| キシカチドウンドウサン (A<br>1994)「312 79-02<br>マホク2単語<br>1997)から18<br>イ 30ページ目 く<br>e*(1942、先力気能手数料と目<br>承認者情報<br>承認者                                               | C元忠 (444)     V 年に期で (0333)     (623 (11)     (11)     (11)     (11)     (11)     (11)     (11)     (11)     (11)     (11)     (11)     (11)     (11)     (11)     (11)     (11)     (11)     (11)     (11)     (11)     (11)     (11)     (11)     (11)     (11)     (11)     (11)     (11)     (11)     (11)     (11)     (11)     (11)     (11)     (11)     (11)     (11)     (11)     (11)     (11)     (11)     (11)     (11)     (11)     (11)     (11)     (11)     (11)     (11)     (11)     (11)     (11)     (11)     (11)     (11)     (11)     (11)     (11)     (11)     (11)     (11)     (11)     (11)     (11)     (11)     (11)     (11)     (11)     (11)     (11)     (11)     (11)     (11)     (11)     (11)     (11)     (11)     (11)     (11)     (11)     (11)     (11)     (11)     (11)     (11)     (11)     (11)     (11)     (11)     (11)     (11)     (11)     (11)     (11)     (11)     (11)     (11)     (11)     (11)     (11)     (11)     (11)     (11)     (11)     (11)     (11)     (11)     (11)     (11)     (11)     (11)     (11)     (11)     (11)     (11)     (11)     (11)     (11)     (11)     (11)     (11)     (11)     (11)     (11)     (11)     (11)     (11)     (11)     (11)     (11)     (11)     (11)     (11)     (11)     (11)     (11)     (11)     (11)     (11)     (11)     (11)     (11)     (11)     (11)     (11)     (11)     (11)     (11)     (11)     (11)     (11)     (11)     (11)     (11)     (11)     (11)     (11)     (11)     (11)     (11)     (11)     (11)     (11)     (11)     (11)     (11)     (11)     (11)     (11)     (11)     (11)     (11)     (11)     (11)     (11)     (11)     (11)     (11)     (11)     (11)     (11)     (11)     (11)     (11)     (11)     (11)     (11)     (11)     (11)     (11)     (11)     (11)     (11)     (11)     (11)     (11)     (11)     (11)     (11)     (11)     (11)     (11)     (11)     (11)     (11)     (11)     (11)     (11)     (11)     (11)     (11)     (11)     (11)     (11)     (11)     (11)     (11)     (11)     (11)     (11)     (11)     (11)     (11)                                                               | 88<br>3<br>1281.81                                   | 2100005<br>4 5<br>F: | 6 7 8 9 10                    | 1.000,050 | 620         | 999,370 | -92 >       |
| 495614702169521695216<br>1997170700<br>1997170700<br>1997170700<br>く 1997-75日 く<br>41日は、先方丸田平数料と目<br>単田は、先方丸田平数料と目<br>単田県<br>単田県<br>単田県<br>単田県<br>単田県     | C北市 (444)     V 年に間で (0033)     (他面で10)     (他面で10)     (他面で10)     (他面で10)     (他面の10)     (他面の10)     ((\mu m 10))     ((\mu m 10))      ((\mu m 10 | 8.8<br>2<br>13 ALA<br>1<br>2 ALA<br>2<br>2<br>4<br>7 | 2100006<br>4 5<br>F. | 678910                        | 1,000,000 | 630         | 998,370 | e3t         |
| <ul> <li>キンストマクスドクラシン(A)<br/>MIN 107 2070)<br/>キマムク源語<br/>キャロシンクジェース<br/>キャロシンクジェース<br/>キャロは、先方丸印子数科と語<br/>来記者情報<br/>来記書<br/>希記本知ら<br/>スメント</li> </ul>    | CR2 (444)     V年 (447)     V年 (447)     (0533)     (0533)     (054)     (054)     (054)     (054)     (054)     (054)     (054)     (054)     (054)     (054)     (054)     (054)     (054)     (054)     (054)     (054)     (054)     (054)     (054)     (054)     (054)     (054)     (054)     (054)     (054)     (054)     (054)     (054)     (054)     (054)     (054)     (054)     (054)     (054)     (054)     (054)     (054)     (054)     (054)     (054)     (054)     (054)     (054)     (054)     (054)     (054)     (054)     (054)     (054)     (054)     (054)     (054)     (054)     (054)     (054)     (054)     (054)     (054)     (054)     (054)     (054)     (054)     (054)     (054)     (054)     (054)     (054)     (054)     (054)     (054)     (054)     (054)     (054)     (054)     (054)     (054)     (054)     (054)     (054)     (054)     (054)     (054)     (054)     (054)     (054)     (054)     (054)     (054)     (054)     (054)     (054)     (054)     (054)     (054)     (054)     (054)     (054)     (054)     (054)     (054)     (054)     (054)     (054)     (054)     (054)     (054)     (054)     (054)     (054)     (054)     (054)     (054)     (054)     (054)     (054)     (054)     (054)     (054)     (054)     (054)     (054)     (054)     (054)     (054)     (054)     (054)     (054)     (054)     (054)     (054)     (054)     (054)     (054)     (054)     (054)     (054)     (054)     (054)     (054)     (054)     (054)     (054)     (054)     (054)     (054)     (054)     (054)     (054)     (054)     (054)     (054)     (054)     (054)     (054)     (054)     (054)     (054)     (054)     (054)     (054)     (054)     (054)     (054)     (054)     (054)     (054)     (054)     (054)     (054)     (054)     (054)     (054)     (054)     (054)     (054)     (054)     (054)     (054)     (054)     (054)     (054)     (054)     (054)     (054)     (054)     (054)     (054)     (054)     (054)     (054)     (054)     (054)     (054)     (054)     (054)     (054)     (054)     (054)                                                                 | 前通<br>3<br>はされま?<br>はされま?<br>はされま?<br>い分です。          | 2100006<br>4 5<br>F: | -<br>6 7 8 9 10<br>(2000-637, | 1,000,050 | 630         | 898,370 | 670<br>92 > |

確定結果 [ 画面入力 ] 画面が表示されますので、 確定結果をご確認ください。

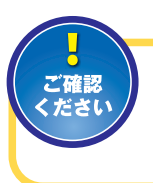

承認依頼確定の段階ではデータの送信 は完了しておりません。必ず、承認者によ る承認手続(P123)を行ってください。

確定結果

 「印刷」ボタンをクリックすると、印刷用PDFファイルが 表示されます。

振込ファイルの指定により、総合 振込(給与・賞与振込)の取引を 開始できます。

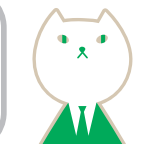

振込ファイルによる新規作成

### STEP 1 振込ファイルを選択

新規ファイル受付画面が表示されます。「参照」 ボタンを クリックし、該当ファイルを選択のうえ、ファイル形式を 選択後、「ファイル受付」ボタンをクリックしてください。 ※取引名は任意でご入力いただけます。

| 合概込 新規フ                                | アイル受付                                                                        | 856F101 ~47 🝞 |
|----------------------------------------|------------------------------------------------------------------------------|---------------|
| 37ナイルを選択 🔪                             | ARRE                                                                         |               |
| 振込ファイルを指定の<br>●振込ファイルの明疑<br>WML形式のファイル | 上、「ファイル長行」ボタンを押してください。<br>4数が多い場合、ファイル受付に時間がかかることがあります。<br>イズの主題はTobabになります。 |               |
| 振込ファイル                                 |                                                                              |               |
| ファイル系                                  | (                                                                            |               |
| ファイム形式                                 | 全部議院定形式<br>                                                                  |               |
| 8316                                   | 金角10次平以/<br>(W                                                               | h (#करा)      |
|                                        | く 総合部法メニューへ ファイル気付                                                           | >             |
| ファイ                                    | <br>」<br>ル形式 ファイル受任                                                          | す ファイル名       |

#### STEP 3 確定

確定結果[ファイル受付]画面が表示されますので、 ファイル内容をご確認ください。

| 827774 <b>18</b> 8 > M | HEE )                                                                                       |   |
|------------------------|---------------------------------------------------------------------------------------------|---|
| 以下の振込ファイルの内非           | 年で確定しました。                                                                                   |   |
| 受付ファイル                 |                                                                                             |   |
| 77168                  | CNDocuments and SettingsVessoraV $\mathcal{T}X \mathcal{D} + \times \mathcal{T}Vandata.tet$ |   |
| ファイル形式                 | 285628J                                                                                     |   |
| 取引情報                   |                                                                                             |   |
| BITID                  | 10100100000121                                                                              | - |
| 第連股引的                  | 10100100000120                                                                              |   |
| 2011/02/01             | RED BLA                                                                                     |   |
| #88##11                | 2010年10月15日                                                                                 |   |
| avite.                 | 10月15日末払い99                                                                                 |   |

| Control 2010 2010 2010 2010 2010 2010 2010 201        | a                  | 996'88'929 (0333)<br>329-891072 (644)<br>996'85'229 (0333) | **  | 2100004 | ###1:1234567820<br>###2: | 1,000,000 | 310          |
|-------------------------------------------------------|--------------------|------------------------------------------------------------|-----|---------|--------------------------|-----------|--------------|
| #표명 2-### 1945.2#<br>####편 1946.2#<br>#####1 2996.497 | (10ページ第 く<br>表記者情報 | 1234                                                       | 8.8 | 7 8     | o 10                     | ) 10-€-   | 9 <b>X</b> > |
|                                                       | #sta               | - 次未認者: りそな大郎<br>単始未認者: りそな巻子<br>2010年10月13日               |     |         |                          |           |              |
| コメント 10月15日支払い分です。確認よろしくが願いします。                       | #2EXUL1            |                                                            |     |         |                          |           |              |

### STEP 2 内容確認

内容確認 [ファイル受付] 画面が表示されます。ファイ ル内容をご確認のうえ、「承認者」(※)を選択し、「確定」 ボタンをクリックして STEP 3 へお進みください。 ※承認者についての説明は、P79 STEP 2 を参照してください。

| 2774418 A AB41                                                       | ) ex )                                                           |                 |              |                           |                |         |  |  |  |  |
|----------------------------------------------------------------------|------------------------------------------------------------------|-----------------|--------------|---------------------------|----------------|---------|--|--|--|--|
| 以下の振込ファイルの内容で確<br>単語者を確認の上、「確定」が<br>確定してその王を求認を行う場<br>単語語者にご自身を選択した場 | 定します。<br>タンを押してください。<br>合は、「確定して未詳へ」ポタン5<br>合は、確定してそのまま卓認を行う     | :押してくた<br>ことができ | 3 U.<br>2 T. |                           |                |         |  |  |  |  |
| 受付ファイル                                                               |                                                                  |                 |              |                           |                |         |  |  |  |  |
| 27124                                                                | C WDocuments and Settings                                        | mesona¥FX       | 2 -> 7¥sand  | śdata.txt                 |                |         |  |  |  |  |
| 72448式                                                               | 全部基地定形式                                                          |                 |              |                           |                |         |  |  |  |  |
| 件教                                                                   |                                                                  | 5/6             |              |                           |                |         |  |  |  |  |
| 支払金額合計                                                               | 5,000                                                            | 5,00,000        |              |                           |                |         |  |  |  |  |
| 服品手数科会計                                                              | 1                                                                | ,680FJ          |              |                           |                |         |  |  |  |  |
|                                                                      |                                                                  |                 |              |                           |                | •       |  |  |  |  |
| becomments of                                                        |                                                                  | 019-11-1019     | 1.40P)       |                           |                |         |  |  |  |  |
| < 10-1-578 <                                                         | 1 1 3                                                            | 4 B 6           | 2.8          | 9 10                      | > 5            | -92 >   |  |  |  |  |
| No. RQAS                                                             | 1205X2.<br>124                                                   | 60              | 0.889        | 60/88//882-F              | . 北山市田<br>(月1) | 82.084  |  |  |  |  |
| 1 10/31001025/00                                                     | #5999 >10 (0111)<br>#69999 >20 (0111)                            | 74              | 2100001      | EDI :<br>XMLHERIK**       | 1,000,000      | 37      |  |  |  |  |
| 2 -31.879/08/ (8                                                     | 12)+()+()"-+()"()-17( (92042)<br>3.0(x7- (9201)                  | 14              | 2100002      | 8017<br>A123456789012345  | 1,000,000      | 23      |  |  |  |  |
| 8 35/ Multi                                                          | 1274447 -34 119 (99940)<br>(999- (014)                           |                 | 2100006      | 800 1<br>8123456789012345 | 1,000,000      | 29      |  |  |  |  |
| 4 #256F 12F 915(8                                                    | 196 <sup>°</sup> 94 <sup>°</sup> 505 (03383)<br>526-335697 (444) | 88.             | 2100054      | #181:1234567890<br>#182:- | 1,000,000      | 33      |  |  |  |  |
| 6 9409924730                                                         | 414 34 201 (0223)<br>295 349 (010)                               | πa              | 2100005      | 観察11-<br>観察22-            | 1,000,000      | 63      |  |  |  |  |
| < 10≪-98 <                                                           | 1 2 3                                                            | 6. 6. 1         | 7.8          | 0 10                      | > 10-          | (-92)   |  |  |  |  |
| e**目は、XML対応形式で入力                                                     | した場合に表示され、着的単語時に                                                 | 2015:0.4-       | 情報が払い出       | enat.                     |                |         |  |  |  |  |
| 承認者情報                                                                | _                                                                |                 | -            |                           | _              |         |  |  |  |  |
| 024                                                                  |                                                                  | *               |              | 承認者                       | ;              |         |  |  |  |  |
|                                                                      | ERADE: 94047                                                     |                 | _            |                           |                |         |  |  |  |  |
|                                                                      |                                                                  |                 |              |                           |                |         |  |  |  |  |
|                                                                      |                                                                  |                 |              |                           | 业有120文字目       | A (FAI) |  |  |  |  |
| * (亜統承認者) 傷には、取引)                                                    | 県を承認で#る承認者が表示されま                                                 | T <sub>4</sub>  |              |                           |                |         |  |  |  |  |
|                                                                      |                                                                  |                 |              |                           | _              | _       |  |  |  |  |
|                                                                      | < #6                                                             |                 |              | HE >                      | •              | B       |  |  |  |  |
|                                                                      |                                                                  |                 | 考定:          | uran y                    |                |         |  |  |  |  |
|                                                                      |                                                                  |                 |              | <b>_</b>                  |                |         |  |  |  |  |
|                                                                      | 2 🔨 📔 👘                                                          |                 |              |                           | ノア1ノ           | いろ      |  |  |  |  |

●承認者へのメッセージとして、任意で「コメント」を入力 することができます。

● **確定して承認へ」**ボタンをクリックすると、承認権限の あるユーザが、自身を承認者として設定した場合に、 続けて取引データの承認を行うことができます。 [印刷] ボタンをクリックすると、印刷用PDFファイルが 表示されます。

作成途中やエラーとなった振込ファイルを再送、削除できます。 振込ファイルで作成したデータは「みなとビジネスダイレクト」の画面内では修正出来ません。 振込ファイルの内容を修正のうえ、再度ファイル受付が必要です。

## 作成中振込ファイルの再送・削除

### STEP 1 作成中ファイルを選択

総合振込(給与・賞与振込)トップ画面から「作成中振込 ファイルの再送・削除」ボタンをクリックすると、作成 中ファイル一覧が表示されます。再送ファイルを選択し、 「再送」ボタンをクリックしてください。

削除する場合は対象の取引の最右列にある「削除」 ボ タンをクリックしてください。作成中取引削除画面が表 示されますので、内容を確認のうえ、「削除」 ボタンをク リックしてください。

| 238   |               |       |               | 8/00                              |               |         |            |      |
|-------|---------------|-------|---------------|-----------------------------------|---------------|---------|------------|------|
| - MAR | NORR          | Plina | #EAMER        | Mansin                            | Brite.        | 021638  | 1940       | IRT  |
| •     | 2010年11月30日   | X     | 2010年10月10日   | 10100100000121<br>101001000000131 | 10915日東私分     | - 29    | 3,000,000  | (111 |
| 0     | 2010/12/1010  | 1     | 2010年11月10日   | 101021603002131                   | 108150850     | 28      | 3,000,000  |      |
| 0     | 2010/012/02/1 | X     | Sat Neo Words | 10091000000222                    | 9.61.0113E4-5 | 1.00019 | 10,000,000 |      |
|       |               |       | 総合部心メニュー      |                                   | 再成 )          |         |            |      |

### STEP 3 内容確認

内容確認 [ファイル受付] 画面が表示されます。 ファイル内容をご確認のうえ、「承認者」を選択し、「確定」 ボタンをクリックしてください。 ※承認者についての説明は、P79 STEP 2 を参照してください。

総合振込 内容確認 [ファイル受付] ----以下の施込ファイルの内容で確定します。 単語者を確認の上、「確定」ボタンを押してください。 確定してその主ま相応を行う場合は、「確定して発想へ」ボタンを押してください。 ※別意用にご自由を提用した為のは、確定して予想へまま発売行うことができます。 1996 108" >>>) (03333) 39% 30% (1982) 意道 2100505 副市1: 副市2: 5. 10022-0110 1000.000 #\*\*印は、X04L対応形式で入力した場合に表示され、最終承認時に20形のキー情報が払い立されます 承認者情報 ファイル内容 2.半辺市: りそな辛子 ▼ (18): リモな辛子 \* 承認者 \*「単純米肥者」欄には、取引動を承認できる承認者が表示されます。 確定 STEP 4 へ 確定して承認へ P74 STEP 6-2 へ

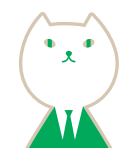

### STEP 2 再送ファイルの受付

再送ファイルの受付画面が表示されます。 再送ファイルを選択し、ファイル形式を選択のうえ(任意 で「取引名」を入力)、「ファイル再送」ボタンをクリックして ください。

| 総合振込 再送7                                 | アイル受付                                                                      | HECK YOS |
|------------------------------------------|----------------------------------------------------------------------------|----------|
| 827+1468R                                | ARAE > ez >                                                                |          |
| 振込ファイルを指定の<br>#描込ファイルの明瞭<br>eXML形式のファイル1 | L。「ファイル両説」ボタンを押してください。<br>相が多い地位、ファイル両側に両面がかなることがあります。<br>イズの上面はISMEになります。 |          |
| 受付ファイル                                   |                                                                            |          |
| 77468                                    | CO ファイルを現所 Devriddeta.cov                                                  |          |
| 77faRd                                   |                                                                            |          |
|                                          | く 原本 ファイム病法 <b>&gt;</b>                                                    |          |
| ファイル                                     | 形式 ファイル再送 フ                                                                | ファイル名    |

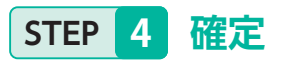

確定結果[ファイル受付]画面が表示されますので、 ファイル内容をご確認ください。

| #合概込 · 確定結果   | [ファイル受付]                                                                             | HSG |
|---------------|--------------------------------------------------------------------------------------|-----|
| 85777468R ) M | HE ) HE )                                                                            |     |
| 山下の振送ファイルの内部  | で確定しました。                                                                             |     |
| 受付ファイル        |                                                                                      |     |
| 27-148        | C/#Documents and SettingsViesoneV1 <sup>2</sup> X.7 3 7 7 <sup>3</sup> Vsenddate.txt |     |
| ファイム形式        | 全個國現法形式                                                                              |     |
| RX311040      |                                                                                      |     |
| Brito         | 10100100000121                                                                       |     |
| Retrito       | 10100100000120                                                                       |     |
|               | 11047                                                                                |     |

|                             |                   | 45.074                                                 |     |           |                            | #1.6M     | -     |
|-----------------------------|-------------------|--------------------------------------------------------|-----|-----------|----------------------------|-----------|-------|
| No.                         | 2014              | ±58                                                    | 344 | 1218-06-0 | 8日時報/顧客コード                 | (P3)      | (191) |
| 1                           | 15 sebis39(0)     | #87494 200 (0191)<br>TM/TF/92 (222)                    | **  | 2100001   | EDI:<br>XVILNER:RET        | 1,000,000 | 13    |
| 2                           | tacasarata' da    | 22141411 -041 > 181 (0000)<br>H33242 (001)             | **  | 210(002   | EDI 1<br>A123496789012345  | 1,000,000 | 10    |
| 3                           | 10/ 20/10         | 22343107 -44 222 (9036)<br>28672 (014)                 | **  | 2100008   | EDI 1<br>8123456789012345  | 1,000,000 | 3     |
|                             | 433417 527 595-08 | 178 26 >27 (2033)<br>179-37:57 (2042)                  | **  | 2500004   | 808111234567890<br>80821 - | 1,000,000 | 3     |
| 6                           | 120101-0108       | 1746 #F >177 (03380)<br>355 949 (111)                  | 28  | 2100005   | 朝田11<br>朝田21               | 1,000,000 | 50    |
| < 10~                       |                   | 1.3.3.4                                                | 8.5 | 8) Z) R.  | 9 10                       | > 10/     | (-9%  |
| < 10~<br>承認者<br>ease        | -98 <             | 2 2 3 6<br>- 次兵団者: リモな太郎<br>単共主任: リモな太郎                | *   | 6; 7; 8;  | 9.10                       | > 10/     | (-92  |
| < 10-4<br>承認者<br>028<br>028 | -99 <             | 2 2 3 4<br>一次未読者: リモな大郎<br>単時未近者: リモなキ子<br>2010年10月13日 |     | s. 7; 8   | 9 10                       | > 10/     | (一切案) |

日または月単位にまとめた取引の 合計件数、合計金額を照会できます。

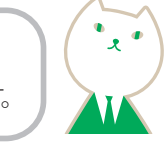

## 振込データの取引状況照会

### STEP 1 取引を選択

総合振込(給与・賞与振込)トップ画面から「振込データの 取引状況照会」ボタンをクリックすると取引一覧(伝送 系)画面が表示されます。取引一覧から照会する取引を 選択し、[照会]ボタンをクリックしてください。

| 9、照会 | する取引す | の絞り込み       |               |                              |        |                 |         | •           |
|------|-------|-------------|---------------|------------------------------|--------|-----------------|---------|-------------|
| 取引一  | R     |             |               |                              |        |                 |         |             |
| 211  | REFER | 802         | 1813-1828 T   | 取引100<br>取引1名。               | 9.80 A | 8218            | -       | 合計合用<br>(円) |
| •    | 1     | 2010年10月01日 | 2010年10月16日   | 101001000000121<br>10月15日来私日 | 94487  | 000次前<br>000次分子 | 319     | 3,000,00    |
| -    |       | 2010年10月01日 | 2010年10月15日   | 101001000000131<br>10月15日来新分 | 14487  | 9そな太郎<br>9そな歩子  | 315     | 3,000,000   |
| 0    | Ä     | 2010年09月10日 | 2010/09/71611 | 100910000000222<br>9月10日来弘い分 | 944-8  | りそな大郎<br>りそな幸子  | 1,00019 | 10,000,000  |
|      |       |             |               |                              |        | _               |         |             |

### STEP 2 照会結果

取引状況照会結果画面が表示されますので照会結果を ご確認ください。

| 國 取引状況                       | 照会結果                                      | BT.15                                                                                                    |
|------------------------------|-------------------------------------------|----------------------------------------------------------------------------------------------------|
|                              |                                           |                                                                                                    |
|                              |                                           |                                                                                                    |
| ご指定の取引の数空結果で<br>ファイルを取得する場合は | ↑7。<br>4、ファイル形式を選択の上、「ファイル取得」ポタンを押してください。 |                                                                                                    |
| 取引情報                         |                                           |                                                                                                    |
| <b>电子状带</b>                  | ##3%                                      |                                                                                                    |
| 9.0 E                        | 2010年10月01日                               |                                                                                                    |
| 103100                       | 10100100000121                            |                                                                                                    |
| ID (1881)                    | 8283                                      |                                                                                                    |
| 御品指定日                        | 2010年10月15日                               |                                                                                                    |
| 10314                        | 10月15日実払い分                                |                                                                                                    |
| 1.014                        | 9.44-88                                   |                                                                                                    |
| 振込元情報                        |                                           |                                                                                                    |
| 支払口庫                         | A 先该(100) 普通 1234587 黄金铄和河山庙              |                                                                                                    |
| BHB3-F                       | 1234567391                                |                                                                                                    |
| ファイル形式                       |                                           |                                                                                                    |
| tan second                   | ● 全領協構変形式 (JIS・政府なし)                      |                                                                                                    |
| ファイム形式                       | ○ 全部協規定形式 (JIS・取行あり)                      |                                                                                                    |
|                              | ▲ 774A28                                  |                                                                                                    |
|                              | C Rō                                      |                                                                                                    |
|                              |                                           | and the second second s |

## 振込データの日別・月別状況照会

### STEP 1 受付状況照会方法

総合振込(給与・賞与振込)トップ画面から[振込データの 日別・月別状況照会]ボタンをクリックすると、取引状況 照会方法選択画面が表示されます。[日別受付状況照会]ま たは[月別受付状況照会]ボタンをクリックしてください。

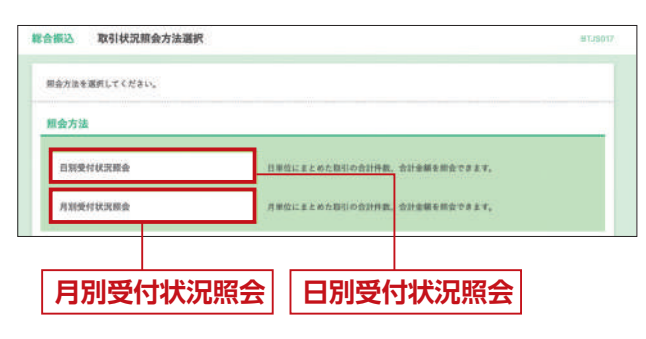

### STEP 2 照会結果

日(月)別受付状況照会結果画面が表示されますので、 照会結果をご確認ください。

|            | 英和乔                    | 87,15018                                        | ~*7 (7)                                  |
|------------|------------------------|-------------------------------------------------|------------------------------------------|
| 甘秋況の検索     |                        |                                                 | •                                        |
| IERZOL. (M | <b>家)ボタンを押してください。</b>  |                                                 |                                          |
|            | 2009/89/8308 *         |                                                 |                                          |
|            | ( 88 )                 |                                                 |                                          |
| 状沉照会       |                        |                                                 |                                          |
|            | 2010@10/[018           |                                                 |                                          |
|            | 300-9                  |                                                 |                                          |
|            | 10079                  |                                                 |                                          |
|            | •                      |                                                 |                                          |
| 28         | 100,000,000            |                                                 |                                          |
| 振动学数科      | 2,000FI                |                                                 |                                          |
| 58         | 2005                   |                                                 |                                          |
|            |                        |                                                 |                                          |
|            | BZ                     | 会結里                                             |                                          |
|            | 1.5.1                  |                                                 |                                          |
|            | <u>s</u> #0            |                                                 | :<br>-                                   |
|            | x R0 7/1<br>x Fy74-94  | <u>3 4 4 4 7 4 7 7 7 7 7 7 7 7 7 7 7 7 7 7 </u> | •                                        |
|            | 148202.(後<br>以完成金<br>( | ままでの上 「後来」ボタンを押してください。 2000年9月3日 ▼  Q 校志        | ままでの上 「後来」ポタンを押してください。 2009年9月3日 ▼  Q 次年 |

選択して、「検索」ボタンをクリックしてください。

## 承認待ちデータの取下げ

### STEP 1 取引を選択

| 223          | り消す取引を | 意択の上、〔取下げ〕   | ポタンを押してください。 |                                |                       |         |             |
|--------------|--------|--------------|--------------|--------------------------------|-----------------------|---------|-------------|
| TH           | 可能取引一  | ×            |              |                                |                       |         |             |
| <b>89</b> 0) | 和小伙伴   | #22,409.15   | 原込施定日        | 物10D<br>和31名                   |                       | 12798   | 位計会報<br>(円3 |
| 0            | ×.     | 2010年10月01日  | 2010年10月15日  | 107001000000721<br>107115888.9 | 9そな太郎<br>9そな母子        | 211     | 3,000,000   |
| 0            | 4      | 2010年10月01日  | 2010年10月15日  | 101001000000131<br>10月15日末長分   | ジモな大利<br>ジモな申子        | 319     | 3,000,000   |
| 0            | A      | 2010/00/10/8 | 2010/00/R168 | 10091000000222<br>5月10日来にい分    | 9 6 5 末部<br>9 6 5 8 7 | 1,00019 | 10,000,000  |

### STEP 2 取下げ内容を確認

取下げ内容確認画面が表示されます。

取下げ内容をご確認のうえ、「実行」ボタンをクリック してください。

| 合振込            | 取下げ内容確認                      |                 | #T.15021 |
|----------------|------------------------------|-----------------|----------|
| SIEBR          |                              | 87              |          |
| 以下の取引<br>内容を確認 | lの確定を取り消します。<br>lの上、「実行」ボタン考 | 押してください。        |          |
| 取引情報           | L                            |                 |          |
| 0831968        |                              | <b>新祝平說的</b> も  |          |
| 808            |                              | 2010#10/f018    |          |
| 105110         |                              | 101001000000121 |          |
| 10.51M.31      |                              | 他们被占            |          |
|                |                              |                 |          |

|                                                                                             |                                                                                                    |                                                                                                    |                               |                         |             | 表示作数                | 10ft ¥           | 【再表示】           |
|---------------------------------------------------------------------------------------------|----------------------------------------------------------------------------------------------------|----------------------------------------------------------------------------------------------------|-------------------------------|-------------------------|-------------|---------------------|------------------|-----------------|
| 堂録高<br>受取人名                                                                                 | 金融機関名<br>支持名                                                                                                    | 48                                                                                                    | 0.661                         | EDHRH/WRID-F            | 京弘登朝<br>(円) | 先方角栏<br>手数料<br>(P0) | 編55金朝<br>(円)     | 部法手数科<br>(PD    |
| 業日本局事<br>は1→==>>約2~(8                                                                       | 9そな創行(0111)<br>D充浜(222)                                                                                                    | 14                                                                                                    | 2100001                       | edi:<br>XMLREBR         | 1,000,000   | 315                 | 999,685          | 318             |
| 四日半南事<br>13-587/299/ (8                                                                     | 양 준 位 副行 (9968)<br>王王弘 (001)                                                                                                    | #8                                                                                                    | 2100002                       | EDI :<br>XMLIEGEIS      | 1,000,000   | 218*                | 999,685          | 210             |
| 時空運輸<br>927-992-13                                                                          | 9そな期刊 (9988)<br>N死店 (014)                                                                                                    | <b>#8</b>                                                                                                    | 2100006                       | EDI 1<br>XMLEGERIK      | 1,000,000   | 315*                | 999,685          | 210             |
| ホフカイドウフドウサン(別<br>8386F 72F 1970月                                                            | りそな銀行(0333)<br>広東近(444)                                                                                                    | 24                                                                                                    | 2100004                       | 副務1:1234567890<br>副務2:一 | 1,000,000   | 630*                | 999,370          | 218             |
|                                                                                             |                                                                                                    |                                                                                                    |                               |                         |             |                     |                  |                 |
| ヤマカ7歳18<br>te30t-t0(8<br>く 10ページ前 く<br>■*印は、先方負担手数料と書                                       | ジモな銀行 (0393)<br>(支立 (111)<br><u>1</u><br>(込手数料が異なる時に表                                                                                                    | #id<br>2 2<br>334.2                                                                                                    | 2100005<br>4 5<br>¥.          | 6 7 8 9 10              | 1,000,000   | 630                 | 999,370<br>> 10- | 630<br>(-ジ次 )   |
| ヤッカフ建築<br>trazlottys<br>く 10ページ前 く<br>#*印は、先方食田手数料と書<br><b>承認者情報</b>                        | 94な銀行(6393)<br>1支店(111)<br><u>1</u><br>1込手数料が異なる時に表                                                                                                    | 88<br>2 2<br>838.2                                                                                                    | 2100005<br>4 5<br>7.          | 6 7 8 9 10              | 1,000,000   | 630                 | 999,370<br>> 10- | 63(<br>ミージ次 )   |
| ヤマカフ建築<br>H4050-E10<br>く 10ページ第 く<br>■*回は、先方負担手数料と算<br>承認者情報<br>#認者(状態)                     | 9-2な銀行 (6095)<br> 反応 (111)<br>-<br>12-2数料が異なる特に表<br>-<br>                                                                                                    | <ol> <li>単通</li> <li>2 2</li> <li>2 3</li> <li>5 5 4: 2</li> <li>(ス)</li> <li>(ス)</li> <li>(ス)</li> </ol>                                                                                                    | 2100008<br>4 5<br>7.          | *<br>6 7 8 9 10         | 1,000,000   | 630                 | 999,370          | 63(<br>(-ジ次 )   |
| ママカ79歳1<br>Halth-Ergi<br>■*回は、九方良田平数県と良<br><b>承認者情報</b><br>単型者(15%)<br>単型者(15%)<br>単型者(15%) | リモな部行(0393)<br>(反正(111)<br>し<br>し<br>シモなな部()条数<br>リモなな部()条数<br>リモなな部()条数<br>リモなな部()条数<br>ロ<br>シモなな部()条数<br>ロ<br>シモなな部()条数<br>ロ<br>シモなな部()条数<br>ロ<br>シー<br>シー<br>シー<br>シー<br>シー<br>シー<br>シー<br>シー<br>シー<br>シー                                                                                                    | <ol> <li>第3</li> <li>2 2</li> <li>5 3 4 2</li> <li>(ス)</li> <li>(ス)</li> </ol>                                                                                                    | 2100005<br>4 5<br>F.          | -<br>6 7 8 9 10         | 1,000,000   | 630                 | 999,370          | 63(<br>ニジス )    |
| ヤマカフロ(#)<br>Halth-Digit<br>▲*D14、大力丸田手気料と算<br><b>未認者情報</b><br>単記者 (RND)<br>単記規則<br>フメント     | リモな部門(0055)           IRE (111)           1           シーンクラインクロージョン           リーンクシーング           リーンクシーング           リーンクシーング           シーンクシーング           シーンクシーング           シーンクシーング           シーンクシーング           シーンクシーング           シーンクシーング           シーンクシーング           シーンクシーング           シーンクシーング           シーンクシーング           シーンクシーング           シーンクシーング           シーンク           シーンク           シーンク           シーン           シーン           シ                                                                                                    | <ul> <li>第週</li> <li>2 2</li> <li>2 3</li> <li>(万)</li> <li>(万)</li></ul>                                                                                                    | 2100005<br>4 5<br>7.<br>6L27, | 6 7 8 9 10              | 1,000,000   | 630                 | 999,370          | 630<br>(9) (x>) |
| マイカラ支援<br>マイカスージ目 く<br>(10ページ目 く)<br>ののに、た力数年を新とま<br>単型度 (代知)<br>コメント<br>(10ページ目 )<br>コメント  |                                                                                                    | <ol> <li>第週</li> <li>2 2</li> <li>2 3</li> <li>3 3 4 4</li> <li>(四)</li> <li>(四)</li> <li>((1)</li> <li>((1)</li></ol>                                                                                                    | 2100005<br>4 5<br>7,<br>6L#7, |                         | . 1000,000  | 630                 | 999,300          | 630<br>ジ次 〉     |
| マックス<br>1980-1993<br>く 10ページ目 く<br>中国は、先力良好をおとう<br>多次を (1980)<br>タスント<br>                   | サキな銀行(0333)<br>(東京(111)) ・ ・ <td><ul> <li>第週</li> <li>2 3</li> <li>5 5 4 1 2</li> <li>5 5 4 1 2</li> <li>5 4 1 2</li> <li>5 4 1 2<td>2100005<br/>4 5<br/>7.<br/>6L±7,</td><td>-<br/>6) 7) 8 (8 10<br/></td><td>2000000</td><td>630</td><td>999,370<br/>&gt; 10-</td><td>63<br/>- 9x &gt;</td></li></ul></td> | <ul> <li>第週</li> <li>2 3</li> <li>5 5 4 1 2</li> <li>5 5 4 1 2</li> <li>5 4 1 2</li> <li>5 4 1 2<td>2100005<br/>4 5<br/>7.<br/>6L±7,</td><td>-<br/>6) 7) 8 (8 10<br/></td><td>2000000</td><td>630</td><td>999,370<br/>&gt; 10-</td><td>63<br/>- 9x &gt;</td></li></ul> | 2100005<br>4 5<br>7.<br>6L±7, | -<br>6) 7) 8 (8 10<br>  | 2000000     | 630                 | 999,370<br>> 10- | 63<br>- 9x >    |

| <ul> <li>「印刷」 ボタンをクリックすると、</li> </ul> | 印刷用PDFファイルが |
|---------------------------------------|-------------|
| 表示されます。                               |             |

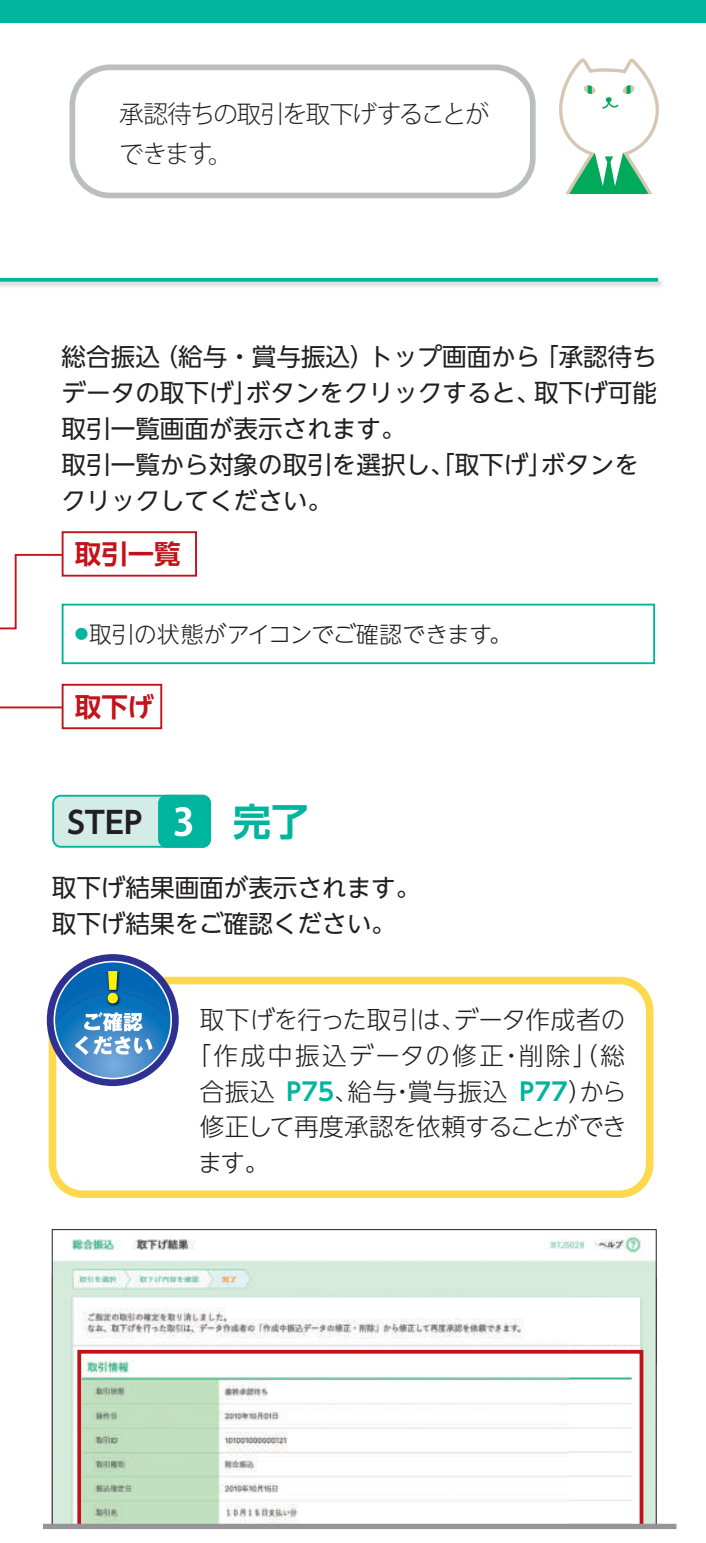

| < 10<->11 <                                                                                                    | 3.3                                                                                                    | : 3                                                                                                    | 4 0                                                  | 6 7 8 8 10               |                    |                    | > 10-          | -90 >                   |
|----------------------------------------------------------------------------------------------------|----------------------------------------------------------------------------------------------------|----------------------------------------------------------------------------------------------------|------------------------------------------------------|--------------------------|--------------------|--------------------|----------------|-------------------------|
|                                                                                                    |                                                                                                    |                                                                                                    |                                                      |                          |                    | -                  | 10/9 ¥         | (88 <b>0</b> )          |
| 里發毛<br>使取人的                                                                                                    | 2005076.<br>3536                                                                                                    | 6433                                                                                                    | 0.8.8.9                                              | ED188/284 3-9            | <b>XL28</b><br>(9) | 先力負担<br>手数料<br>(円) | #33.6#<br>(P)) | 編込早載月<br>(円)            |
| 8.日本商事<br>11 1-147/257 (8                                                                                                    | りそな細行(0111)<br>D.M.R. (322)                                                                                                    | ¥8                                                                                                    | 2100001                                              | EDI:<br>XVLNDEX          | 1,000,000          | 315                | 989,685        | ,315                    |
| 西日本改事<br>30479/019 (3                                                                                                    | · 신순 和銀行 (39398)<br>E포G (001)                                                                                                    | -84                                                                                                    | 2100002                                              | EDI:<br>A123456/89012345 | 1,600,000          | \$15*              | 999,685        | 210                     |
| 再立選挙<br>117 対1/289                                                                                                    | 위 은 6:38년 (9998)<br>N3137 (014)                                                                                                    | #8                                                                                                    | 2100000                                              | EDI:<br>8123456789012345 | 1,000,000          | 315*               | 999,685        | 210                     |
| 1111-15 775 775 775 (A<br>1111-15 775 775 (A                                                                                        | 9その銀行 (0333)<br>C主流 (444)                                                                                                    | 88                                                                                                    | 2100004                                              | 最後1:1234567890<br>最寄2:-  | 1,000,000          | 630*               | 999,370        | 318                     |
|                                                                                                    |                                                                                                    |                                                                                                    |                                                      |                          |                    |                    |                |                         |
| era 928日<br>Nethongs<br>く 10ページ前 く                                                                                                  | 9 € \$2899 (6333)<br>(838 (99)                                                                                                    | **                                                                                                    | 2100006                                              | 678910                   | 1,000,000          | 630                | 999,370        | eao<br><−₽X >           |
| マカク建築<br>NHDHORD<br>く 10ページ前 く<br>●「印は、先次真臣手数料と5<br>永記名情報                                                                           | 0 千年期(9 (6333)<br>(832 (111))<br><u>1</u><br>(83.年数月67第15 619(二番)                                                                                                    | 818<br>2 3<br>5.2 4.2                                                                                                    | 2100006<br>4 5<br>f.                                 | 578310                   | 1,000,000          | 630                | 999,370        | 630<br><-978 >          |
| 中本大学課題<br>Veth/vetp<br>◆ 10ページ和 く<br>●*印は、先次系統手数料と3<br>承認者情報<br>単語書:(0,10)                                                          | ① 手な銀行 (6333)<br>(死足 (111)<br>3<br>(死兄 (111)<br>3<br>(天王 (111)<br>3<br>(天王 (111)<br>3<br>(王<br>(王<br>(王<br>(王<br>(王)))<br>(王<br>(王))<br>(王<br>(王))<br>(王<br>(王))<br>(王))<br>([]))<br>([]))<br>([]) | #通<br>2 3<br>5.2 札(名)<br>な水田()<br>な水田()<br>な水平()                                                                                                    | 2100005<br>4 5<br>F.                                 | 6 7 8 8 10               | 1,500,000          | 633                | 999.370        | 630<br><-⊻x >           |
| <ul> <li>マカク建設</li> <li>マカガンロロ</li> <li>マカロ、丸カ丸田子数利と5</li> <li>小花田子数利と5</li> <li>小花名情報</li> <li>単品単(10,10)</li> <li>中品数田</li> </ul> | <ul> <li>●そ女部行(0333)<br/>(文元(111))</li> <li>3</li> <li>53、予数用が完たる時にあり</li> <li>-二次会話を:9そ<br/>最終発言を:9そ</li> <li>-</li> </ul>                                                                                                    | 第週<br>2 3<br>5.2 札集<br>な太郎 ()<br>な地子 ()                                                                                                    | 2100006<br>4 5<br>f.                                 | -<br>6 7 8 8 10          | 1,000,000          | 635                | 999.370        | e30<br><-93x >          |
| **** 2番組<br>(104-ジョン)<br>***印は、先方気道手数料と目<br>条記者情報<br>単記書(10年)<br>単式表取日<br>コメント                                                      | <ul> <li>・ 手 七勝行 (G333)</li> <li>・ 正 大 総合 (G333)</li> <li>・ 二</li> <li>・ 二</li> <li>・</li></ul>                                                                                                    | 第3<br>2 3<br>5.2 AL<br>な<br>た<br>ま<br>1<br>0<br>な<br>ゆ<br>子<br>い<br>い<br>少<br>を<br>伸起<br>い<br>い<br>い<br>い<br>い<br>い<br>い<br>い<br>い<br>い<br>い<br>い<br>い<br>い<br>い<br>い<br>い<br>い | 2100006<br>4 5<br>F.<br>E#20<br>E#20<br>E#20<br>E#20 | -<br>6 7 8 3 10          | 1,000,000          | 630                | 998,370        | 630<br>≲–₽ <b>₽</b> (\$ |

ご自身が承認した取引を取消できます。 なお、承認取消を行った取引は、修正 して再度承認を依頼できます。

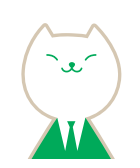

### 承認済みデータの承認取消

### STEP 1 取引を選択

| kii e i | なり消す取引を選択の上     | 、「承認取消」ポタンを押し | てください。                                |       |         |             |
|---------|-----------------|---------------|---------------------------------------|-------|---------|-------------|
| ARR     | 就可能取引一覧         |               |                                       |       |         |             |
| 100     | 副作用             | 酒込指定日         | 率引ID<br>復引名                           | 988   | 全計作数    | 合計金額<br>(円) |
| 0       | 2010年10月01日     | 2010年10月15日   | 101001000000121<br>10月15日実払分          | りそな花芋 | 3/1     | 3,000,000   |
| 0       | 2010年10月01日     | 2010年10月15日   | 101001000000131<br>1 0 /9 1 6 13 83L9 | りそな花子 | 317     | 3,000,000   |
| 0       | 2010/00/07 10/0 | 2010年08月18日   | 10091000000222<br>9月19日来私小分           | リモな一部 | 1,000/P | 10,000,000  |

総合振込(給与・賞与振込)トップ画面から「承認済み データの承認取消」ボタンをクリックすると、承認取消 可能取引一覧画面が表示されます。 承認取消可能取引一覧から対象の取引を選択し、 「承認取消」ボタンをクリックしてください。

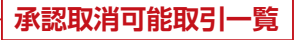

承認取消

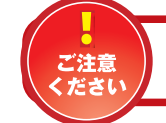

当社での受付処理開始後は承認取消ができなくなりますのでご注意ください。

### STEP 2 承認取消内容を確認

| 以下の取引の承認を取り調<br>内容を確認し、確認用バス・                     | します。<br>フードを入力の上、「3          | 171 17          | タンを押して  | てください。                    |             |                    |             |               |   |
|---------------------------------------------------|------------------------------|-----------------|---------|---------------------------|-------------|--------------------|-------------|---------------|---|
| 論作のタイミングにより、)                                     | 東部取消ができない場合                  | 1111111         | ますのでごけ  | 主ください。                    |             |                    |             |               |   |
| 取引情報                                              |                              |                 |         |                           |             |                    |             |               |   |
| BRING                                             | *2.5*                        |                 |         |                           |             |                    |             |               |   |
| Mittit 2016年10月01日                                |                              |                 |         |                           |             |                    |             |               |   |
| B/SID 107007000000121                             |                              |                 |         |                           |             |                    |             |               |   |
| Ref. Marti                                        | 8053                         |                 |         |                           |             |                    |             |               |   |
| MARTE                                             | 2010年10.0                    | 68              |         |                           |             |                    |             |               |   |
| 804                                               | 10月15日                       | 実話し分            | 6       |                           |             |                    |             |               |   |
|                                                   |                              | _               |         |                           |             |                    | 1011        |               | _ |
| 帮握我<br>要取人名                                       | \$21427.<br>X35              | ##              | C#89    | KD/接根/按该3-F               | 来私金網<br>(円) | 先方先用<br>手数料<br>(円) | 新込金網<br>(円) | #3.4##<br>(F) |   |
| 电日本曲事<br>1517年4月39月(1                             | りそな御行(0111)<br>D来所(222)      | **              | 2100001 | EDI:<br>EDI4-MERSIM       | 1,000,000   | 375                | 909,685     | 35            |   |
| 西日本病事<br>(1-1-1-1-1)(1                            | りそな期行(199980)<br>出売時(1001)   | **              | 2100002 | EDI :<br>A123456769012345 | 1,000,000   | 510*               | 999,685     | 210           |   |
| 與意識解<br>117 - 1994 (0)                            | 9 在 0:第17(9998)<br>N3(初(014) | **              | 2100008 | EDI :<br>8123456789012345 | 1,000,000   | 316*               | 999,685     | 210           |   |
| ホウカイドウフドウサン(カ<br>ロ3イドヤ)ドウかゆ                       | りそな銀行 (0333)<br>C支店 (444)    | 84              | 2100004 | 顧客1:1234567890<br>顧客2:    | 1,000,008   | 630+               | 989,370     | 316           |   |
| ヤマカフ連維<br>MR/Prやは                                 | りそな部行(0333)<br>(友近(111)      | **              | 2100005 | *                         | 1,000,000   | 630                | 999,370     | 630           |   |
| < 10-5-57M <                                      | 1                            | 2               | 5 4     | 6 6 7 8 9 10              |             |                    | > 10-       | 52 >          |   |
| <ul> <li>・(2は、先方負担手数料と)</li> <li>承認者情報</li> </ul> | E込手数科が異なる時(                  | 歳示さ             | h.g.Ŧ.  |                           |             |                    |             |               |   |
| ALLE (ME)                                         | 9 そな太郎(3<br>9 そな妻子(3         | (定)月)<br>((正)月) |         |                           |             |                    |             |               |   |
| Although                                          | 2010年10月13                   | 8               |         |                           |             |                    |             |               |   |
| 未提日時                                              | 2010/410/(01                 | El 09450        | 100     |                           |             |                    |             |               |   |
| 3/91                                              |                              |                 |         |                           |             |                    |             |               |   |
| 4047.48.50                                        |                              |                 |         |                           |             | 3                  | A120天平山     | 内 (中央王)       |   |
| BG BE 19 PE                                       |                              |                 |         |                           |             |                    |             |               |   |

承認取消内容確認画面が表示されます。 取消内容をご確認のうえ、「確認用パスワード」を 入力し、「実行」ボタンをクリックしてください。

#### 取消内容

 「印刷」 ボタンをクリックすると、印刷用PDFファイルが 表示されます。

## - 確認用パスワード - 実行

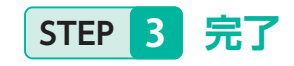

|                                                                                                    | azt ) #7                                                                                                    |                                                                                                    |                                                              |                                                                                                    |             |                         |                             |                      |
|----------------------------------------------------------------------------------------------------|----------------------------------------------------------------------------------------------------|----------------------------------------------------------------------------------------------------|--------------------------------------------------------------|----------------------------------------------------------------------------------------------------|-------------|-------------------------|-----------------------------|----------------------|
|                                                                                                    |                                                                                                    |                                                                                                    |                                                              |                                                                                                    |             |                         |                             |                      |
| ご推定の取引の承認を取りま<br>なお、承認取消を行った取り<br>副銃承認時に払い出されたE                                                                                                    | しました。<br> は、「鹿茸し」扱いとな<br>ロ キー情報は無効になりま                                                                                                    | U, 7-1                                                                                                    | 作成者の「                                                        | 作成中価込ゲータの修正                                                                                            | ·#/00:) からち | )三して再け                  | 「米記を供給                      | <b>7327</b> ,        |
| 反引情報                                                                                                    |                                                                                                    |                                                                                                    |                                                              |                                                                                                    |             |                         |                             |                      |
| 1013 M.B                                                                                                    | 非武士派亦不                                                                                                    |                                                                                                    |                                                              |                                                                                                    |             |                         |                             |                      |
| 1817 B                                                                                                    | 2010年10月01日                                                                                                    |                                                                                                    |                                                              |                                                                                                    |             |                         |                             |                      |
| INTED .                                                                                                    | 30300100000012                                                                                                    |                                                                                                    |                                                              |                                                                                                    |             |                         |                             |                      |
| Relien                                                                                                    | 8253                                                                                                    |                                                                                                    |                                                              |                                                                                                    |             |                         |                             |                      |
| N-AVE II                                                                                                    | 2010年10月15日                                                                                                    |                                                                                                    |                                                              |                                                                                                    |             |                         |                             |                      |
| INI E                                                                                                    | 10815088                                                                                                    | 160                                                                                                    |                                                              |                                                                                                    |             |                         |                             |                      |
| 8:88 E                                                                                                    | $\psi \in \eta_{\ell} - H$                                                                                                    |                                                                                                    |                                                              |                                                                                                    |             |                         |                             |                      |
| (2)元情報                                                                                                    |                                                                                                    |                                                                                                    |                                                              |                                                                                                    |             |                         |                             |                      |
| 81.08                                                                                                    | A318 (100) 11                                                                                                    | 8 123464                                                                                                    | 7.景全体影响                                                      | R#                                                                                                    |             |                         |                             |                      |
| 9H80-F                                                                                                    | 1234667891                                                                                                    |                                                                                                    |                                                              |                                                                                                    |             |                         |                             |                      |
| <b>#</b> E#4                                                                                                    | 05340                                                                                                    |                                                                                                    |                                                              |                                                                                                    |             |                         |                             |                      |
| i込明細内容                                                                                                    |                                                                                                    |                                                                                                    |                                                              |                                                                                                    |             |                         |                             |                      |
| 作業                                                                                                    |                                                                                                    |                                                                                                    | 50                                                           |                                                                                                    |             |                         |                             |                      |
| *148801                                                                                                    |                                                                                                    | 4                                                                                                    | F1000,000                                                    |                                                                                                    |             |                         |                             |                      |
| 来方我相手教料会计                                                                                                    |                                                                                                    |                                                                                                    | 2,20579                                                      |                                                                                                    |             |                         |                             |                      |
| E2\$8\$1                                                                                                    |                                                                                                    | 14                                                                                                    | 897,79571                                                    |                                                                                                    |             |                         |                             |                      |
| 据高手数制度针                                                                                                    |                                                                                                    |                                                                                                    | 1.680/1                                                      |                                                                                                    |             |                         |                             |                      |
| 私明編内容一覧                                                                                                    |                                                                                                    |                                                                                                    |                                                              |                                                                                                    |             |                         |                             |                      |
|                                                                                                    |                                                                                                    |                                                                                                    | 210/9 (3-10                                                  | (F全義宗中)                                                                                                |             |                         |                             |                      |
| ( 10%-2/ll K                                                                                                    | <u>1</u>                                                                                                    | 2. 2                                                                                                    | 4 5                                                          | 6 7 8 8 10                                                                                             |             |                         | > 10-                       | (-9x )               |
|                                                                                                    |                                                                                                    |                                                                                                    |                                                              |                                                                                                    |             | AFRE                    | 1019 -                      | (885)                |
| 登録名<br>免取人名                                                                                                    | ·全能增加4.<br>支方名 /                                                                                                    | *12                                                                                                    | 1884                                                         | ED/情報/選考コード                                                                                            | (円)         | 平数料<br>(293)            | (FD)<br>(FD)                | 個2,手数料<br>(円))       |
| 日本局事<br>(3580)3397(0)                                                                                                    | ※そな銀行 (2111)<br>D光店 (222)                                                                                                    | 88                                                                                                    | 2100001                                                      | #DI:<br>XML对后而式                                                                                        | 1,000,000   | 318                     | 999,685                     | 31                   |
|                                                                                                    | 부분호:IEIT (9998)<br>문방량 (001)                                                                                                    | *8                                                                                                    | 2100002                                                      | EDI 1<br>A123456719012345                                                                              | 1,000,000   | 315*                    | 999,665                     | 210                  |
| (1)本商等<br>C809319 (8)                                                                                                    |                                                                                                    |                                                                                                    |                                                              |                                                                                                    |             |                         | 000.005                     | 210                  |
| 日本曲事<br>(201933)(計<br>空源編<br>3)(19593)                                                                                                    | 今そな銀行(19998)<br>NECE (014)                                                                                                    | =1                                                                                                    | 2100006                                                      | EDI:<br>81234567(9012345                                                                               | 1,000,000   | 315.                    | ananihanan                  |                      |
| 日本的事<br>この335(合<br>2) 2013<br>5) 2013<br>2) 2013<br>2) 2015<br>2) 2015 | 9€5/871 (9998)<br>NEO (014)<br>9€0/877 (0333)<br>CR/8 (444)                                                                                                    | ##                                                                                                    | 2100008                                                      | EDI:<br>81234567(8012345)<br>最後1:1214567880<br>要年2:                                                    | 1,000,000   | 630*                    | 998,370                     | 316                  |
| 日本務等<br>こ200307(分)<br>空運輸<br>すが3008<br>テカイドウフドウサン(力<br>96(ドカドサ)(分<br>マカワ重量<br>町)へ付札                                                                                                    |                                                                                                    | 88<br>88<br>88                                                                                                    | 2100006<br>2100004<br>2100005                                | ED1:<br>B1234567;B012345<br>補令1:1234567;B0<br>都年2:                                                     | 1,000,000   | 630°<br>630             | 998,370                     | 315                  |
| 日本寿香<br>この3000(音)<br>空源編<br>シッカイドウフドウヤン(カ<br>54570年後<br>セカブ弾磁<br>セカブ連級<br>100ページ目<br>く                                                                                                    |                                                                                                    | 82A<br>97A<br>97A<br>97A<br>2 2                                                                                                    | 2100006<br>2100004<br>2100005<br>4 5                         | ED1:<br>8123456710012345<br>406111214567880<br>2062:-<br>-<br>0 7 8 9 10                               | 1,000,000   | 630 <sup>4</sup><br>630 | 999,370<br>999,370          | 315<br>830<br>(      |
| お本称等<br>この30分 (合<br>ご注い)<br>ご注い)<br>マカイドウンドウキン した<br>がけい)<br>マカイ単語<br>けいやい)<br>(10ペーン目<br>く<br>**********************************                                                                                                    | サモム銀行(10984)           サモム銀行(10944)           サモム銀行(10333)           ご先湯(444)           サモも銀行(0333)           ジモも銀行(0333)           ジモも銀行(0333)           「長田(行(10333))           「長田(行(10333))           「長田(行(10333))           「長田(行(10333))           「長田(行(10333))           「長田(行(10333))           「長田(行(10333))           「日本(10333))           「日本(103333))           「日本(10333))           「日本(10333))           「日本(10333))           「日本(10333))           「日本(10333))           「日本(10333))           「日本(10333))           「日本(10333))           「日本(10333))           「日本(103333)) | 818<br>918<br>918<br>2 3<br>53512                                                                                                    | 2100006<br>2100004<br>2100005<br>6 5<br>7.                   | E0::<br>B12365679012345<br>#61:1216567980<br>#62:-<br>-<br>8 7 8 9 10                                  | 1,000,000   | 630 <sup>+</sup>        | 999,370<br>999,370          | 311<br>635<br>(      |
| 日本務等<br>この30分(合)<br>空源編<br>ジオからは<br>シカイドウフドウキン しか<br>付けおど作のの<br>イトウン注意<br>く<br>10ページ目<br>く<br>小の点、先力負担手数料と当<br>体記書情報                                                                                                    | ○そら取行(1998年)<br>NEC (014)<br>ジモな取行 (0233)<br>CRR (444)<br>ジモな取行 (0333)<br>IRE (111)<br>                                                                                                    | 88<br>88<br>23<br>535.21                                                                                                    | 2100006<br>2100004<br>2100005<br>6 5<br>7.                   | ED::<br>BT23650780013348<br>##51 1726507880<br>##52 : -<br>-<br>8 7 8 9 10                             | 1,000,000   | 630°<br>630             | 999,370<br>999,370          | 316<br>630<br>(      |
| ロネ病学<br>(2009)()<br>(2000)()<br>クタンス (2025)(2025)()<br>50(1)()()()()()()()()()()()()()()()()()()                                                                                                    |                                                                                                    | 市通     市通     市通     市通     市通     市通     2 3     元されま     なたが 0     なか子 0                                                                                                    | 2100008<br>2100054<br>210005<br>4 5<br>7,<br>48(%)<br>(0(2)) | ED::<br>H133680780013348<br>#891:12168407890<br>#892:-<br>-<br>0. 7 8 9 10                             | 1,000,000   | 630                     | 998,370<br>998,370          | 311<br>632<br>(5)次 〉 |
| ロネ病学<br>学 2013/2 (1)<br>学 2013/2 (1)<br>学 2013/2 (1)<br>2014/2 (1)<br>2014                                                                                                    |                                                                                                    | 市通     市通     市通     市通     2 3     元されま     な     な     たが ()     な     な     な     たが ()                                                                                                    | 2100008<br>21000054<br>2100005<br>4 5<br>r.<br>r.            | EDT<br>22255679003348<br>20117236507880<br>2017<br>2017<br>2017<br>2017<br>2017<br>2017<br>2017<br>201 | 1,000,000   | 830*<br>630             | 998,370<br>998,370<br>> 10- | 315<br>630<br>(ジ水 〉  |
| は24月2<br>102月22<br>102月22<br>フクメイドウフドウヤン(3)<br>マクイドウンドウヤン<br>マクイエン<br>マクイエン<br>マクイエン<br>マク・コン<br>マク・コン<br>イン<br>マク・コン<br>イン<br>イン<br>マク・コン<br>イン<br>イン<br>イン<br>イン<br>マク・コン<br>イン<br>イン<br>イン<br>イン<br>イン<br>イン<br>イン<br>イン<br>イン<br>イ                                                                                                    |                                                                                                    | 田通     田通     田     田     田 | 2100008<br>2100004<br>2100005<br>4 5<br>7.                   | 801 - 22345 2003345<br>#8911 122667980 -<br>#921 -<br>                                                 | 1,000,000   | 690                     | 998,370<br>998,370<br>> 10- | 314<br>630<br>(ジ次 )  |

承認取消結果画面が表示されます。 取消結果をご確認ください。

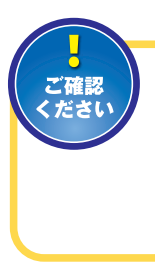

承認取消を行った取引は、"差戻し"扱いとなり、データ作成者の「作成中振込 データの修正・削除」(総合振込P75、給 与・賞与振込P77)から修正して再度承認を依頼することができます。

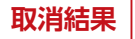

 
 ・
 「印刷」ボタンをクリックすると、
 印刷用PDFファイルが 表示されます。

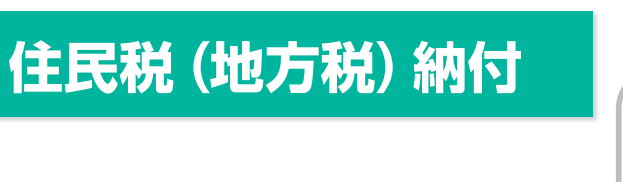

企業が持つ預金口座から、各社員の市町村税 納付先情報および、日付、金額を指定し、代行納付を 行うことができます。

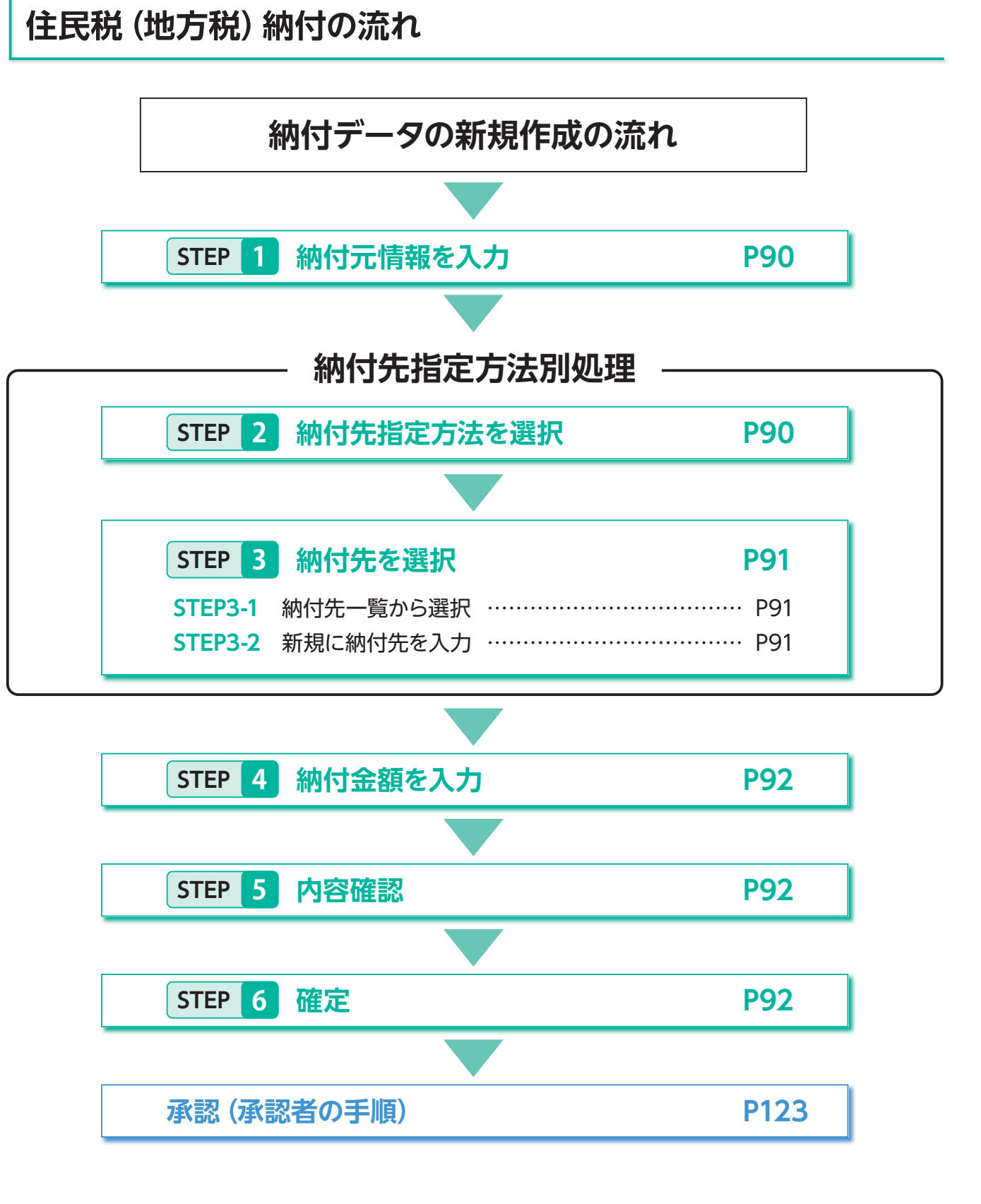

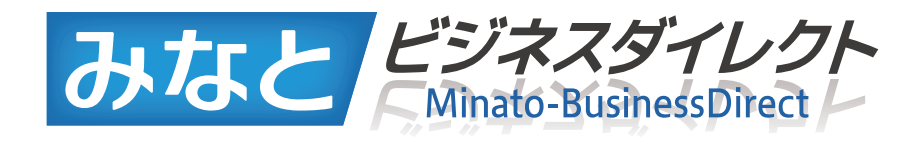

# 住民税(地方税)納付

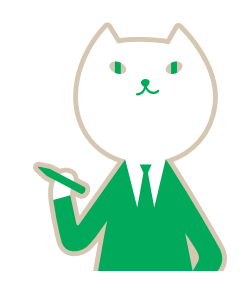

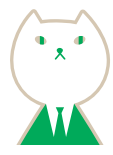

## 住民税 (地方税) 納付トップ画面

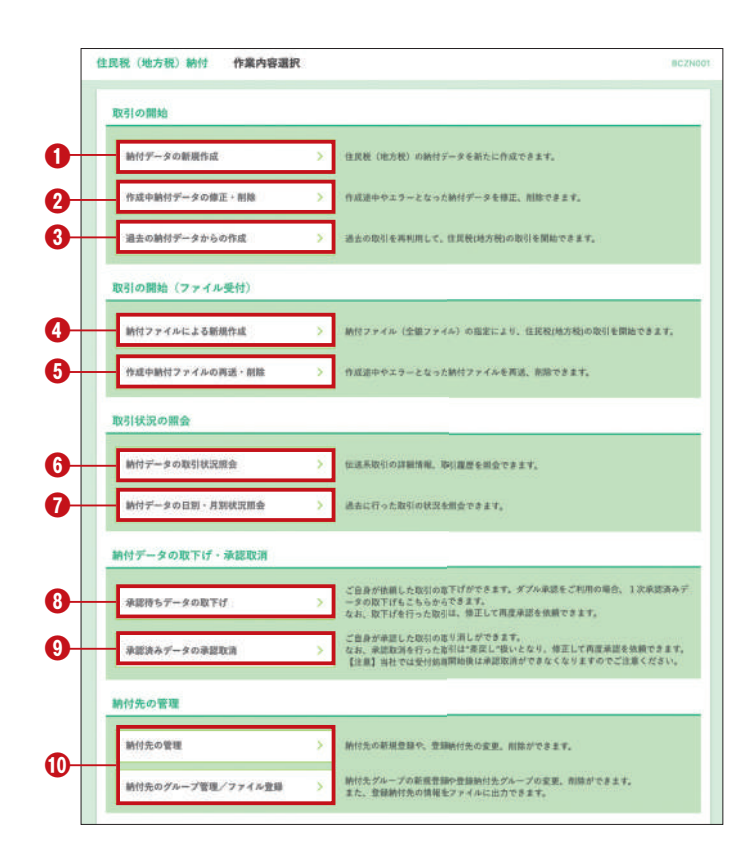

トップページ(P25)から「住民税(地方税)納付」をクリック すると、作業内容選択画面が表示されます。

#### ●納付データの新規作成(P90)

住民税(地方税)の納付データを新たに作成できます。

#### ❷作成中納付データの修正・削除(P93)

作成途中の取引やエラーとなった取引を修正、削除で きます。

#### ❸過去の納付データからの作成(P94)

過去の取引を再利用して、地方税納付の取引を開始 できます。

#### ④納付ファイルによる新規作成(P95)

納付ファイル(地銀協ファイル)の指定により、地方税 納付の取引を開始できます。

#### ●作成中納付ファイルの再送・削除

作成途中やエラーとなった納付ファイルの再送、削 除ができます。

納付ファイルで作成したデータは「みなとビジネス ダイレクト」の画面内では修正出来ません。 納付ファイルの内容を修正のうえ、再度ファイル受 付が必要です。

#### ⑥納付データの取引状況照会(P96)

伝送系取引の詳細情報、取引履歴を照会できます。

#### ⑦納付データの日別・月別状況照会(P96)

過去に行った取引の状況を照会できます。

#### ●承認待ちデータの取下げ(P97)

ご自身が依頼した取引の取下げができます。 なお、取下げを行った取引は、データ作成者の2[作 成中納付データの修正・削除|から修正して再度承 認を依頼できます。

#### ●承認済みデータの承認取消(P98)

ご自身が承認した取引を取消できます。 なお、承認取消を行った取引は"差戻し"扱いとなり、 データ作成者の2 [作成中納付データの修正・削除] から修正して再度承認を依頼できます。

#### **①納付先の管理(P99)**

納付先の新規登録や、登録納付先の変更、削除が可能 です。

また、登録納付先の情報をファイルに出力できます。

### 納付データの新規作成

#### 納付元情報を入力 STEP 1

| が項目を入力の上。                            | (次へ) ボタンモ | 押してください。         |                   |                             |       |
|--------------------------------------|-----------|------------------|-------------------|-----------------------------|-------|
| 情報                                   |           |                  |                   |                             |       |
| 19831                                | 8.6       | 缆 (地方机) 納付       |                   |                             | -   r |
| 化用(配定日)<br>2月後期間:用正日の13月<br>2月月月日日の3 | -         | 1月:2010年08月分(指定日 | : 2010#09/J108) * | ]                           |       |
| ne.                                  |           |                  | 2A15              | 55740A [##H]                |       |
| 口庄一覧                                 |           |                  |                   |                             | - L   |
|                                      |           |                  | ()代表口座专着上位に)      | 22 208 286 * 28 * AR * (AA) |       |
|                                      | 358       | 112              | 0884              | 08/19                       |       |
| ARIE (188)                           |           | #16              | 1234567           | 演会领取用口座                     |       |
| C支法 (202)                            |           |                  | 111111            | -                           |       |
| CR.E (202)                           |           | 8.8              | 2222222           | インターネット専用                   |       |
| E:朱语 (001)                           |           | . #8             | 1000314           | 1.80a                       |       |
| 2月コード<br>5月年                         | 1234      | 567894           |                   | 年約40次平30月<br>1月             |       |
|                                      | < 0.8     | 税(地方税) 納付メニューへ   |                   | t∽ >                        | _     |
|                                      |           |                  | 次へ                | 委託者名                        | 支払口座  |
|                                      |           |                  |                   |                             |       |
|                                      |           |                  |                   |                             |       |
| !                                    |           |                  |                   |                             |       |

#### 納付先指定方法を選択 STEP 2

|                                                              | · ) MARERA ) MARRELO ) ARE              | r ) er )                 |
|--------------------------------------------------------------|-----------------------------------------|--------------------------|
| 19先の御定方法を選択してください。<br>9元爆艇を修正する場合、「納付元性<br>9全額入力面面へ戻る場合は、「納付 | 殺人カヘ」ボタンを押してください。<br>全朝人力へ」ボタンを押してください。 |                          |
| 攀納付先から選択                                                     |                                         |                          |
| 納付先一覧から選択                                                    | > 新付先一覧から納付先を選択できま                      | 17.                      |
| グループー覧から選択                                                   | > 納付先グループー覧からグループを<br>選択されたグループに所属する全部  | - 週刊できます。<br>919先を指定します。 |
| 規に納付先を指定                                                     |                                         |                          |
| 新規に納付先を入力                                                    | > 単単に動付先を指定できます。                        |                          |
|                                                              | - ma                                    |                          |
|                                                              | く 助付先情報入力へ                              |                          |

住民税(地方税)納付の受付(承認)時限は 納付指定日の4営業日前の19:00です。

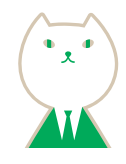

住民税(地方税)納付トップ画面から「納付データの新 規作成」ボタンをクリックすると、納付元情報入力画面 が表示されます。 「納付月」が間違いないことを確認のうえ、「取引名(※)」 「委託者名」を入力、支払口座一覧から支払口座を選択

後、「次へ」ボタンをクリックしてください。

| 納付月 |
|-----|
|     |

取引名

※取引名:入力必須ではありません。

入力することで取引メモとして利用でき、目的の取引を 特定しやすくなります。未入力の場合、「〇月〇日作成分 (または取引)」と記録されます。

●入力数に上限のある入力欄には、入力した桁数が表示 されます。

分の伝送は1回しかできません。 |店にご連絡ください。

> 納付先指定方法選択画面が表示されます。 納付先一覧登録済の納付先の場合は、 「納付先一覧から選択」ボタンをクリックし、 STEP 3-1 へお進みください。 はじめての納付先の場合は、「新規に納付先を入力」 ボタンをクリックし、STEP 3-2 へお進みください。

納付先一覧から選択

新規に納付先を入力

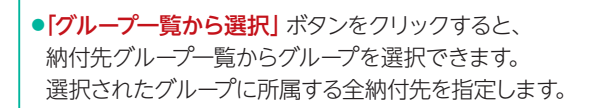

### STEP 3-1 納付先一覧から選択

登録納付先選択画面が表示されます。登録納付先一覧 から納付先をチェックし、「次へ」ボタンをクリックし て、STEP 4 へお進みください。

| 総ジ込み条件を入力の上、「新<br>条件を複数入力した場合、すべ                                                                                                    |                                                                             |                                                                   |                                                                                                    | -                                      |
|----------------------------------------------------------------------------------------------------|-----------------------------------------------------------------------------|-------------------------------------------------------------------|----------------------------------------------------------------------------------------------------|----------------------------------------|
| and the second second s | 89込み」ボタンを押してください。<br>ての条件を満たす納付先を一覧であ                                       | 1                                                                 |                                                                                                    |                                        |
|                                                                                                    |                                                                             | A#261                                                             |                                                                                                    |                                        |
| 828月6                                                                                                    |                                                                             | 49,49,15<br>008                                                   | 27104                                                                                                    |                                        |
| 286                                                                                                    | 1                                                                           |                                                                   | 2件30                                                                                                    | 27409 (PAR)                            |
| 8285                                                                                                    |                                                                             | 9.9 15<br>(49)                                                    | 2769                                                                                                    |                                        |
| グループモ                                                                                                    | 01 北海道グループ マ                                                                |                                                                   |                                                                                                    |                                        |
|                                                                                                    | <u> </u>                                                                    | Q 8984                                                            |                                                                                                    |                                        |
| 登録納付先一覧                                                                                                    |                                                                             |                                                                   |                                                                                                    |                                        |
| 280 298                                                                                                    | 市区和村本                                                                       | 市区町村コード                                                           | 10000                                                                                                    |                                        |
| 2                                                                                                    | MERIN JALA                                                                  | 7.0000                                                            |                                                                                                    |                                        |
| 2 *****                                                                                                    | 1983032910                                                                  | 131032                                                            | ABCOEFD12345678                                                                                                    | (71                                    |
| Managara           Managara                                                                                                    | P9K3032790<br>234708/E 77                                                   | 131033                                                            | ABCCEP012345829                                                                                                    |                                        |
| 2         жлянах           2         неливяда           2         Авание                                                                                                    | PRUID:219<br>25000015 77<br>7751 9                                          | 151033<br>141001<br>281081                                        | ABCOEF0125458295<br>123458789ABCOEF<br>123458789ABCOEF                                                                                                    |                                        |
| жижен           жижен           жижен           жижен           жижен           жижен           хижен           хижен<                                                                                                    | 1964335799<br>2506346'97<br>776'9<br>234                                    | 131033<br>341001<br>281001<br>5 6 7 8 9                           | ассеротляеля<br>123456/19546278<br>123456/195482089<br>123456/195482089<br>123456/195482089                                                                                                    | 10x->20                                |
| 図         第五部の区           図         神経以道際具由           図         舟泉道海岸市           マ         八泉道海岸市           マ         八月二           (10ページ)第         く                                                                                                    | PROBLOH8     Surveyate 17     Trx、3     エーズン・名称今朝時代作品、田今和30                 | 131033<br>141001<br>281003<br>に 5 0 7 8 9 1<br>1会観巻コピーレで使用する小選琴   | АВССЕРО12348278<br>123458/19548C019<br>123458/19548C019<br>0 ><br>123458/19548C                                                                                                    | (198<br>(198<br>(198<br>(198))         |
| Эталина         жалина           Эталина         жалина           Эталина         жалина           Эталина         с           Эталина         с                                                                                                    | 1903/0199<br>2008/0197<br>1753<br>1122 3 1<br>1125(1)<br>1125(1)<br>1155(1) | 131033<br>341001<br>281001<br>に 5 0 7 8 9<br>1<br>金銀をコピーレて使用する小選挙 | AACCEPO1248EF8<br>123458785ABCOEF<br>123458785ABCOEF<br>12345878785ABCOEF<br>12345878785ABCOEF<br>1234587785ABCOEF<br>1234587785ABCOEF<br>1234587785ABCOEF<br>1234587785<br>123457787785<br>12345777777777777777777777777777777777777 | (198<br>(198<br>(198<br>(198<br>(198)) |
| В         живнок           В         неливиде           В         неливиде           В         неливиде           В         неливиде           В         нелине           В         намине, авселя           В         намине, авселя                                                                                                    | 1900/0948<br>2540-04年97<br>7715<br>11001<br>11001<br>11001<br>11001         | 131033<br>141001<br>281005<br>に 5 0 7 8 9<br>1会戦をコピーレて使用するか高好     | Алсовио Цзанаела<br>цзанов/панаесови<br>цзаная/панаесови<br>цзаная/панаесови<br>цзаная/панаесови<br>цзаная/панаесови<br>цзаная/панаесови<br>цзаная/панаесови<br>цзаная/панаесови                                                                                                    |                                        |

給与税納付金額をコピーして使用する場合は、 [登録納付件数、金額を使用する]を選択してください。

●入力数に上限のある入力欄には、入力した桁数が表示 されます。

### STEP 3-2 新規に納付先を入力

新規納付先入力画面が表示されます。納付先情報・納 付先登録(表参照)を入力し、「次へ」ボタンをクリック して、STEP 4 へお進みください。

| 納付先情報                                                              |                                                                                                    |
|--------------------------------------------------------------------|----------------------------------------------------------------------------------------------------|
| 他区形村口                                                              | 999999 ert 9/10/201                                                                                                    |
| 石匠和村名                                                              |                                                                                                    |
| 244                                                                | 2A3027405 (#A1)                                                                                                    |
| 8289                                                               | 46152240A                                                                                                    |
|                                                                    | 2L *                                                                                                    |
| Γ                                                                  | 10-41M1172 # +AE+SEUA                                                                                                    |
| 898                                                                | 28<br>No Mandele<br>III + N.B.193500                                                                                                    |
|                                                                    | A. PARTANON                                                                                                    |
|                                                                    | 東北全部<br>内 半角数至10所以内<br>の第                                                                                                    |
|                                                                    | #京市村家務 門 中东面宇地区山内<br>3년                                                                                                    |
|                                                                    | 新聞新聞記載 · · · · · · · · · · · · · · · · · · ·                                                                                                    |
| 納付先登録                                                              |                                                                                                    |
| 上記で入力した納付先を登録<br>「裏順」、及び遊園短でした<br>●「次へ」ボタンを押した発送<br>●「能与相助付待載」は 豊良 | する場合は、「時付先に登録する」をデニックしてください。<br>された(人員)、「実私を聞う、「市区町村田田」、「御道寺県長務」は登録されませんので、注意してください。<br>さて、時行人一覧として登録されます。<br>品のな時時代表」として、信命を発明が会談」は「登録途与発明付金橋」として登録されます。 |
| MIATH                                                              | ✓ MINLEWIS                                                                                                    |
|                                                                    | 図 01 年間後ゲループ                                                                                                    |
|                                                                    | ○ 03 868 (9/h − 7)                                                                                                    |
| (1961)生活的(1961)                                                    | 04 6.5.W                                                                                                    |
|                                                                    | Ø πaa                                                                                                    |
|                                                                    |                                                                                                    |
|                                                                    | < #6 X~ >                                                                                                    |
|                                                                    |                                                                                                    |

●入力数に上限のある入力欄には、入力した桁数が表示 されます。

| λ٫            | 項目      | 入力内容                                                                                                    |
|---------------|---------|----------------------------------------------------------------------------------------------------|
|               | 市区町村コード | ・半角数字6桁で入力してください。                                                                                                    |
|               | 市区町村名   | ・半角15文字以内で入力してください。                                                                                                    |
|               | 登録名     | ・市区町村名等を任意で入力することができます。(全角30文字以内 [半角可] )                                                                                                    |
|               | 指定番号    | ・半角15文字以内で入力してください。                                                                                                    |
| 纳付失情報         | 異動      | ・「あり」「なし」を選択してください。                                                                                                    |
| 461 J C LE +K | 給与税     | <ul> <li>「給与税納付件数」は半角数字5桁以内で入力してください。</li> <li>「給与税納付金額」は半角数字9桁以内で入力してください。</li> </ul>                                                                    |
|               | 退職税     | <ul> <li>「人員」は半角数字3桁以内で入力してください。</li> <li>「支払金額」は半角数字10桁以内で入力してください。</li> <li>「市区町村民税」は半角数字9桁以内で入力してください。</li> <li>「都道府県民税」は半角数字9桁以内で入力してください。</li> </ul> |
| 幼母生感得         | 納付先登録   | ・納付先を登録する場合は、「納付先に登録する」をチェックしてください。                                                                                                    |
| 利心工豆球         | 所属グループ  | ・納付先を登録する場合は、所属グループをリストから選択してください。                                                                                                    |

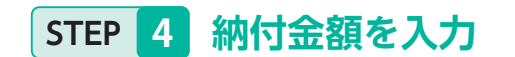

#### 納付金額入力画面が表示されます。給与税情報・退職税 情報を入力し、「次へ」ボタンをクリックしてください。

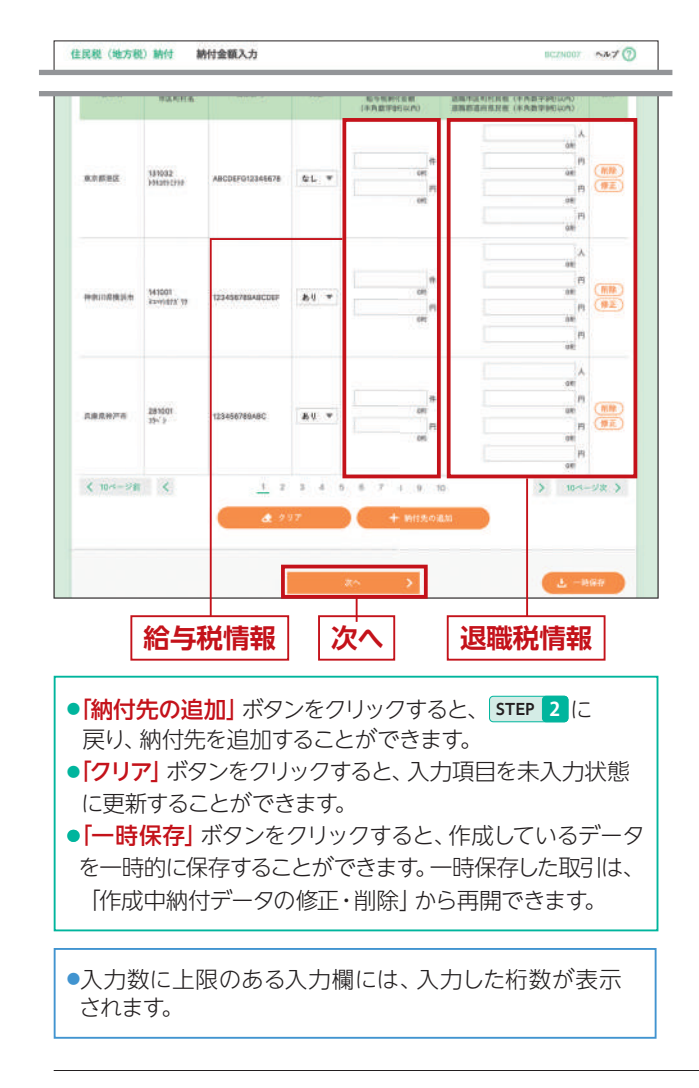

### STEP 6 確定

確定結果 [ 画面入力 ] 画面が表示されますので、確定結 果をご確認ください。

| は下の取引を確定しました。<br>取引データの送信は完了して<br>*ご注意<br>地方税納付データのデータ<br>承認者が承認した後に、限 | おりません。必ず、単語者による単語手<br>送信は、同一時付月に1回しかできませ<br>村子一方の高加・様正がある場合には、 | 続きを行ってく<br>ん。<br>お取引出にご! | ださい。<br>I聴ください。       |                |                       |
|------------------------------------------------------------------------|----------------------------------------------------------------|--------------------------|-----------------------|----------------|-----------------------|
| 取引情報                                                                   |                                                                | 0.020.0226               |                       |                |                       |
| 10 A 10                                                                | 101001000000141                                                |                          |                       |                |                       |
| 1011M1                                                                 | ERR OLSED MIT                                                  |                          |                       |                |                       |
| AND GREEN                                                              | MARY - 2010/010/01 - 1822/11 -                                 | 2010/011/01010           | )                     |                |                       |
| 81001<br>D<'y<br>< 10-4-9788 <                                         | 123456789ABC                                                   | 5 6 7                    | 1,000,000F1<br>8 9 10 | 97<br>97<br>97 | 1000,000円<br>10ページス > |
| 承認者情報                                                                  |                                                                |                          |                       |                |                       |
| 828                                                                    | 一次未送者:りそな大部<br>単紀承送者:りそな大部                                     |                          |                       |                |                       |
| *2281                                                                  | 2010年10月13日                                                    |                          |                       |                |                       |
| 2,400                                                                  | 確認よろしくお願いします。                                                  |                          |                       |                |                       |
|                                                                        |                                                                |                          |                       |                |                       |

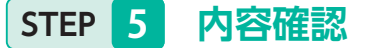

内容確認[画面入力]画面が表示されます。「承認者 (※)」を選択し、「確定」または「確定して承認へ」ボタン をクリックしてください。

※承認者の選択については、P73 STEP 5 の説明をご覧ください。

| azanezza / m                                                 | TERSTATER / PRINTER                                                  | / #112882.7.75           | /                                |                       |                                                                                                    |
|--------------------------------------------------------------|----------------------------------------------------------------------|--------------------------|----------------------------------|-----------------------|----------------------------------------------------------------------------------------------------|
| 以下の内容で取引を確認<br>単語者を確認の上、「4<br>確定してそのまま単語<br>●単語者にご自身を選択      | むします。<br>東定」ボタンを押してください。<br>行う場合は、「確定して永認へ」ボタン<br>した場合は、確定してそのまま希望を行 | ∨を押してください。<br>行ことができます。  |                                  |                       |                                                                                                    |
| 取引情報                                                         |                                                                      |                          |                                  |                       |                                                                                                    |
| 1000 C                                                       | 10100100000141                                                       |                          |                                  |                       |                                                                                                    |
| 41001<br>Decatt# 37                                          | 1234DB/81ABCOEF                                                      | 8 V                      | 1,000,003(3)                     | 135,000P1<br>90,000P1 | 1,225,000/1                                                                                                    |
| 5.第三批時7年前<br>181001                                          | 123456788ABC                                                         | as v                     | 5/5                              | 0.A<br>0/9<br>0/9     | 5/9<br>1,000,000/1                                                                                                    |
| 25° P                                                        |                                                                      |                          |                                  | 071                   |                                                                                                    |
| 5€9<br>€ 10≪-98                                              | <u> </u>                                                             | A S R T                  | 7 8 9 70                         | 70                    | > 10-5-5/R >                                                                                                    |
| er y<br>く 10ページ前 く<br>承認者情報<br>ALER                          | -2488 : 04407<br>88828 : 04407                                       | 4 5 8 7<br>/ MB042       | 7 8 9 30                         | 10                    | > 10<->₹                                                                                                    |
| #559<br>< 10ページ目 く<br>承認者情報<br>単語を<br>コポント                   | -2.4381 944497<br>#894281 944497                                     | 4 8 8 1<br>V 0000<br>V   | 7 8 9 10                         | 10                    | \$ 10-4-20 \$                                                                                                    |
| ace ><br>< 10ページ目 く<br>承認者情報<br>本語を<br>二メント<br>< (国料中記書) 様には | -x+8# : 94467<br>#8888 : 94467                                       | a 5 a 1<br>✓ MEONET<br>▼ | 7 8 9 10                         | 79                    | > 10<-52 >                                                                                                    |
| ac2 5<br>< 10ページ目 く<br>承認者情報<br>の認定<br>= 「説料中記念」様には          | -2.2.3                                                               | 4 5 8 7                  | 7 8 9 10                         | 79                    | > 10x-51 >                                                                                                    |
| 55)<br>く10ページ目 く<br>承認者情報<br>あぶとう<br>・「国外参加ま」開には             | -2 2 3                                                               | 4 5 8 7                  | 42<br>42<br>42<br>42<br>42<br>42 | 79<br>5               | <ul> <li>۲۵ページス &gt;</li> <li>۲۵ページス &gt;</li></ul> |

- 「取引・納付元情報の修正」 ボタンをクリックすると、 納付元情報修正画面にて、取引・納付元情報を修正する ことができます。
- **同細の修正」**ボタンをクリックすると、納付金額入力画面 にて、明細を修正することができます。
- 承認者へのメッセージとして、任意で「コメント」を入力する ことができます。
- ●「一時保存」ボタンをクリックすると、作成しているデータを 一時的に保存することができます。一時保存した取引は 「作成中納付データの修正・削除」(P93)から再開できます。
- ●「確定して承認へ」 ボタンをクリックすると、承認権限のある ユーザが、自身を承認者として設定した場合に、続けて 納付データの承認を行うことができます。
- [印刷] ボタンをクリックすると、印刷用PDFファイルが 表示されます。

●入力数に上限のある入力欄には、入力した桁数が表示 されます。

確定結果

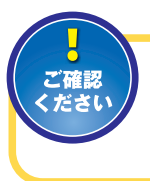

承認依頼確定の段階ではデータの送信 は完了しておりません。必ず、承認者によ る承認手続(P123)を行ってください。

作成途中やエラーとなった納付データ を修正、削除できます。

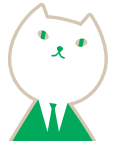

### 作成中納付データの修正・削除

### STEP 1 作成中取引を選択

住民税 (地方税) 納付トップ画面から 「作成中納付データの修正・削除」 ボタンをクリックすると、作成中取引 選択画面が表示されます。

作成中取引一覧より修正を行う取引を選択し、「修正」 ボタンをクリックしてください。

●削除する場合は対象の取引の最右列にある [削除] ボタン をクリックしてください。作成中取引削除画面が表示され ますので、内容を確認のうえ、「削除」 ボタンをクリックし てください。

| 作成中           | 取引一覧            |       |                          |                                                                                                    |                  |             |      |
|---------------|-----------------|-------|--------------------------|----------------------------------------------------------------------------------------------------|------------------|-------------|------|
| 2:319<br>2891 | MARIN           | Reins | 納付月<br>推定日               | 8HID<br>8116                                                                                                    | \$11 <b>1</b> 10 | 会計会解<br>(円) |      |
| 0             | 2010年10月10日     | X     | 2010年09月分<br>2010年10月10日 | 10100100000121<br>19月1日東弘公                                                                                                    | 39               | 1,000,000   |      |
| 0             | 2010/E11/A 0678 |       | 2010年10月分<br>2010年11月19日 | 101001003000131<br>10月11日末払分                                                                                                    | 3/5              | 3,000,000   | (11) |
| 0             | 2010812 (161    | A     | 2010年12月分<br>2010年12月分   | 10091000000222<br>9 78 1 0 8.815.5+0                                                                                                    | 10001            | 10,000,000  | (##) |
|               |                 |       | (方形) 18代オニューへ            | STATE OF THE STATE OF THE STATE | •                |             |      |

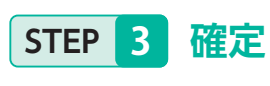

| MII.7598883.72 👌 MII.93                                | SENILEBH 👌 MAREH 👌 MARMELD 👌 ANNE 🔵 💶 🔪                                             |   |
|--------------------------------------------------------|-------------------------------------------------------------------------------------|---|
| 以下の取引を確定しました。<br>取引データの法信は元了して<br>まご注意<br>地方用時はデータのデー1 | cおりません。必ず、単語者による単語単語きを打ってください。<br>PS活体は、第一時行月に1頭したできません。                            |   |
| 承認者が決認した後に、第<br>取引情報                                   | 州ウナータの追加・修正がある場合には、お取付店にご連続ください。                                                    |   |
| 泉湖東が泉湖した後に、<br>取引情報<br>取引情報                            | 1977~90歳31、前江50本を第11日に、お知ら(31日ご道服をください。<br>191991900000011)                         | _ |
| ※読者が決課した後に、<br>取引情報<br>80100<br>8018年1                 | #177~2 の後期・第二分本を確定には、お用り回じこの時代(ださい。<br>1910/19000000141)<br>四月紀 (05/80) 時行          |   |
| 米田市が米田した後に、8<br>取引信報報<br>取引信の<br>取引信約<br>単行作(第203)     | NYPや20000111<br>101005000000141<br>四米税 052500 WH7<br>単行用:2000年10月96(現在日2000年11月1日日) |   |

| 143001<br>52-91813 19           | 12345078948C04+                                |   | 1.000.00079       | 135,000(F)<br>00,000(F) | 1,225,600,91         |  |
|---------------------------------|------------------------------------------------|---|-------------------|-------------------------|----------------------|--|
| 高源意神戸市<br>281001<br>約~11        | 123456789ABC                                   |   | 58<br>1,000,000F5 | 0人<br>0円<br>0円          | 1 54<br>1 1,000,0007 |  |
|                                 |                                                |   |                   |                         |                      |  |
| 承認者情報<br><sup>#記書</sup>         | - 法課題者 1 号をな太関<br>圏絶保護者 1 号をな来言                | 1 |                   |                         |                      |  |
| <b>永認者情報</b><br>4.28<br>#228811 | - 上岸武者 : 9千な太加<br>高純年結者 : 9千な太加<br>2010年10月13日 |   |                   |                         |                      |  |

### STEP 2 内容確認

内容確認 [ 画面入力 ] 画面が表示されます。 「承認者(※)」を選択し、「確定」または「確定して承認へ」 ボタンをクリックしてください。

※承認者の選択については、P73 STEP 5 の説明をご覧ください。

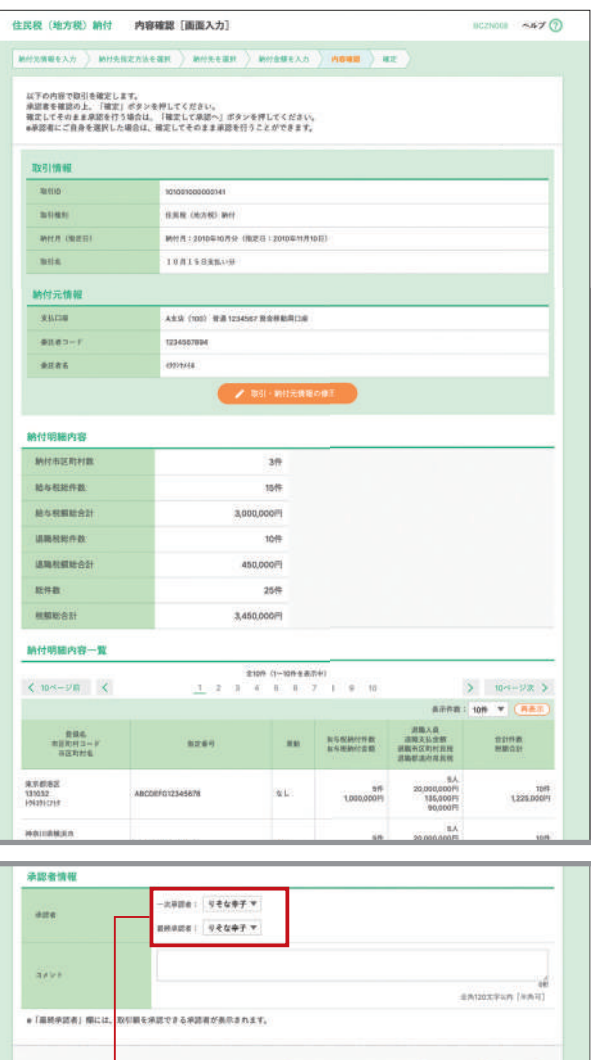

 42
 42
 42
 6
 6
 6
 6
 6
 6
 6
 6
 6
 6
 6
 6
 6
 6
 6
 6
 6
 6
 6
 6
 6
 6
 6
 6
 6
 6
 6
 6
 6
 6
 6
 6
 6
 6
 6
 6
 6
 6
 6
 6
 6
 6
 6
 6
 6
 6
 6
 6
 6
 6
 6
 6
 6
 6
 6
 6
 6
 6
 6
 6
 6
 6
 6
 6
 6
 6
 6
 6
 6
 6
 6
 6
 6
 6
 6
 6
 6
 6
 6
 6
 6
 6
 6
 6
 6
 6
 6
 6
 6
 6
 6
 6
 6
 6
 6
 6
 6
 6
 6
 6
 6
 6
 6
 6
 6
 6
 6
 6
 6
 6
 6
 6
 6
 6
 6
 6
 6
 6
 6
 6
 6
 6
 6
 6
 6
 6
 6
 6
 6
 6
 6
 6
 <td

確定結果 [ 画面入力 ] 画面が表示されますので、 確定結果をご確認ください。

確定結果

 「印刷」ボタンをクリックすると、印刷用PDFファイルが 表示されます。

## 過去の納付データからの作成

### STEP 1 過去取引を選択

| 去司    | 同一覧                        |                                       |               |                        |        |             |
|-------|----------------------------|---------------------------------------|---------------|------------------------|--------|-------------|
| :10f1 |                            |                                       |               |                        |        |             |
| RE    | 納付月<br>指定日                 | 81511D<br>82151-8                     | 9.818         | +218                   | 会計作数   | 合計合額<br>(円) |
| 0     | 2010年08月分<br>2010年09月10日   | 101001000000121<br>10815855           | 900000        | りそな太郎<br>りそな#子         | 2/1    | 3,000,000   |
| 0     | 20108.07月9<br>20108.08月10日 | 101001000000131<br>1.0.8.1.5 E3(3)-37 | リモな花子         | りそな大郎<br>りそな中子         | 2/9    | 3,000,000   |
| 0     | 2009年12月分<br>2010年01月10日   | 10091000000222<br>多月10日来近1-9          | 9 <i>44-8</i> | 9 年 位 大 約<br>9 平 位 泉 平 | 100019 | 10,000,000  |

### STEP 2 内容確認

内容確認 [ 画面入力 ] 画面が表示されます。 「承認者 (※) ]を選択し、「確定」または「確定して承認へ」 ボタンをクリックしてください。

※承認者の選択については、P73 STEP 5 の説明をご覧ください。

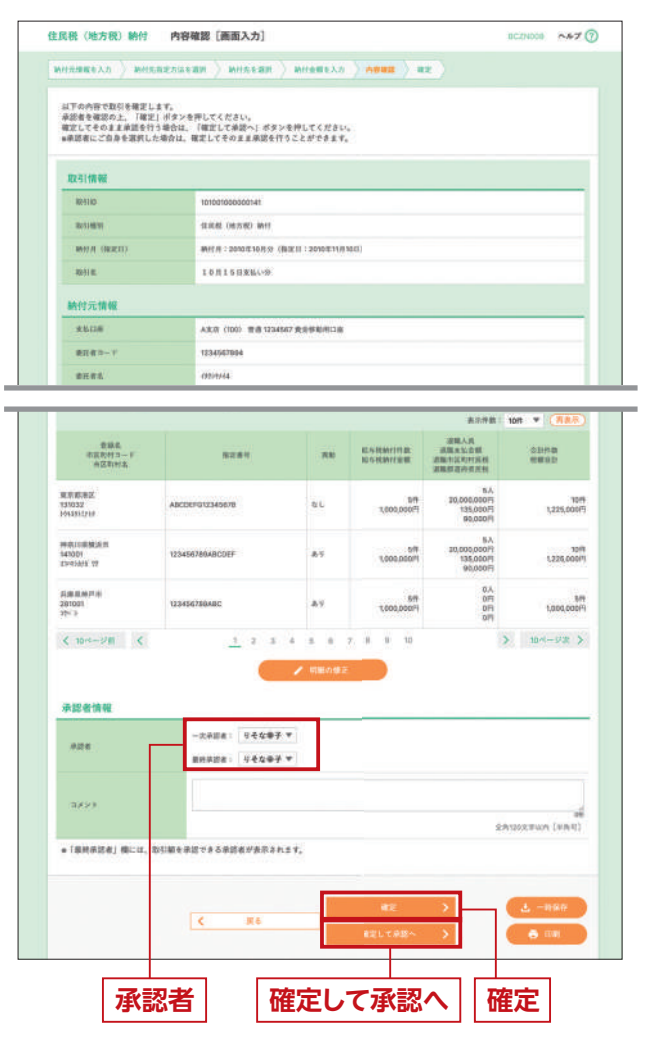

過去の取引を再利用して、住民税 (地方税) 納付の取引を開始できます。

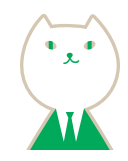

住民税(地方税)納付トップ画面から「過去の納付デー タからの作成」ボタンをクリックすると、過去取引選択 画面が表示されます。 過去取引一覧から再利用する過去取引を選択し、

「再利用」ボタンをクリックしてください。

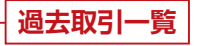

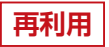

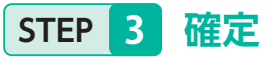

確定結果 [ 画面入力 ] 画面が表示されますので、 確定結果をご確認ください。

| 主民税(地方税)納付                                                             | 確定結果[両面入力]                                                                                   | 8C2N008 ~A-7 (7) |
|------------------------------------------------------------------------|----------------------------------------------------------------------------------------------|------------------|
| 10117211163.25 × 101172                                                | ахланан > жилнан > жизмекл > ма <b>на &gt; н</b> а                                           |                  |
| 以下の取引を確定しました。<br>取引データの送信は完了して<br>のご注意<br>地力規築付データのデー」<br>承認者が承認した後に、単 | (おりません、必ず、承認者による承認手続きを行ってください。<br>9週回は、同一時付月に1回しかできません。<br>付けプータの週辺・#型工学品名場合には、み部列店にご論議くだまい。 |                  |
| BRID                                                                   | 10100100000141                                                                               |                  |
| 10-1110-111                                                            | 住民報 (地力和) 納村                                                                                 |                  |
| MICH URZED                                                             | Mrr(月:2010年40月31(施定日:2010年11月56日)                                                            |                  |
| 取引用                                                                    | 10月15日14-19                                                                                  |                  |
| 納付元情報                                                                  |                                                                                              |                  |
| 85.038                                                                 | A 実法(1000) 音通 1254567 美会学転号口波                                                                |                  |
|                                                                        |                                                                                              |                  |
| 委託者コード                                                                 | 1234567894                                                                                   |                  |

| < 10-1-128 C                           | 1 2 3 4                    | 11 11 11 7 | e)<br>8 8 10       |                                                         | > 10-1-12    |  |
|----------------------------------------|----------------------------|------------|--------------------|---------------------------------------------------------|--------------|--|
|                                        |                            |            |                    | 87 <b>0</b> 8                                           | 10# * #8#    |  |
| 参禁兆<br>帝国町村コード<br>半区町村名                | 112:01                     |            |                    | 20個人員<br>派開支払金額<br>波順市公的村長期<br>派指約還会尽且能                 | 自計中期<br>制限自計 |  |
| 東京都治道<br>191052<br>(1912)12559         | ABCDEFG12345678            | 81.        | 5#<br>1,000,000Fi  | 4.8<br>F1600,000,05<br>F1500,25<br>F1000,09<br>F1000,09 | 10           |  |
| ###111周期161年<br>141001<br>xx+4)drg" 19 | 12345678948CDEF            | A1         | 5/9<br>1,000,000Pj | 5.A<br>20,000,00019<br>135,00019<br>90,00019            | 1,226,000    |  |
| 兵庫県仲戸市<br>281001<br>ポ <sup>に</sup> )   | 12345678848C               | 81         | 7000'060hi<br>24   | 8.4<br>190<br>190<br>190                                | 1,000,000F   |  |
| < 10ページ目 <<br>承認者情報                    | <u>1</u> 234               | 5 6 7      | 8 9 10             |                                                         | > 10×-92 >   |  |
| #25 K                                  | 一次発露書:リモな太郎<br>総株承認者:リモな母子 |            |                    |                                                         |              |  |
| *#######                               | 2010年10月13日                |            |                    |                                                         |              |  |
| SX21                                   | 桜窓よろしくお聞いします。              |            |                    |                                                         |              |  |
|                                        | a Tanda                    |            | Z 19 19 19 19 19   | 1 Mar 2 - 1 - 2                                         |              |  |
| K 1                                    | ップページル く 作成中数              | 引着於へ       | <生其根 (地方板)         | 前付メニューへ                                                 | 👄 1781       |  |

#### 確定結果

 
 ・
 「印刷」ボタンをクリックすると、
 印刷用PDFファイルが 表示されます。

納付ファイル (地銀協ファイル) の指定 により、住民税 (地方税) 納付の取引 を開始できます。

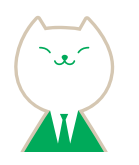

### 納付ファイルによる新規作成

### STEP 1 納付ファイルを選択

住民税(地方税)納付トップ画面から「納付ファイルに よる新規作成」ボタンをクリックすると、新規ファイル 受付画面が表示されます。「参照」ボタンをクリックし、 該当ファイルを選択(任意で「取引名」を入力)のうえ、 「ファイル受付」ボタンをクリックしてください。

| 付ファイルを指定。<br>時付ファイルの明確 | 2上、「ファイル受付」ポタンを1<br>件数が多い場合、ファイル受付に | 押してください。<br>二時間がかかることがあり | ±7.            |       |   |
|------------------------|-------------------------------------|--------------------------|----------------|-------|---|
| 前付ファイル                 |                                     |                          |                |       |   |
| マナイル形                  | @ 27 1 M                            | を調用) wenddata.cav        |                |       | 1 |
| Rel (K                 |                                     |                          | 3月10天平40<br>0月 | (449) |   |
|                        | < 住民枝 (地方校                          | 0 WHY=1-2                | 77イル受け         | >     | E |

### STEP 3 確定

#### 確定結果 [ 画面入力 ] 画面が表示されますので、 確定結果をご確認ください。

| init 2 y 4) | -488 ) ASB             | ) #E                         |                             |                               |                                              |           |  |  |
|-------------|------------------------|------------------------------|-----------------------------|-------------------------------|----------------------------------------------|-----------|--|--|
| NFOR        | 村ファイルの内容で毎             | 間とました。                       |                             |                               |                                              |           |  |  |
| 受付7         | アイル                    |                              |                             |                               |                                              |           |  |  |
| 774         | 4A                     | C #Documents and Settings#nt | Idela¥7X78                  | ⇒ 7Naenddata.csv              |                                              |           |  |  |
| 取引情         | 192                    |                              |                             |                               |                                              |           |  |  |
| Rettio      |                        | 101001000000141              |                             |                               |                                              |           |  |  |
| mate        | ilia:                  | 10100100000140               |                             |                               |                                              |           |  |  |
| 350100      | 16                     | <b>信匹税(地方制)的</b> 付           |                             |                               |                                              |           |  |  |
| MIT         | (編集日)                  | Mrt月:2010年10月分(国王日           | 2010年11月10                  | E)                            |                                              |           |  |  |
| Relia       |                        | 10月15日来11-9                  |                             |                               |                                              |           |  |  |
| 納付元         | 情報                     |                              |                             |                               |                                              |           |  |  |
| ¥1612       |                        | A.R.G. (100) #18 1234567 #1  | A主任 (100) 世過1234567 黄金桥数用口串 |                               |                                              |           |  |  |
| #15.W       | aF                     | 1234567894                   | 1234567894                  |                               |                                              |           |  |  |
| -           |                        |                              |                             |                               |                                              |           |  |  |
|             |                        |                              |                             | Same                          | 90,000円                                      | 1.507/000 |  |  |
| 3           | 343201<br>33+43873' 19 | 123466780ABCDEF              | 10 V                        | #16<br>1/000,000,1            | 5.A<br>20.000.000F7<br>135,000F7<br>90,000F7 | 1,225,000 |  |  |
| 3           | 281001<br>291' F       | 123466788A8C                 | 89                          | 54<br>1,000,000  <sup>2</sup> | 8人<br>日行<br>日行<br>日行                         | 1,000,000 |  |  |
| < 10-1      | -28 K                  | 1 2 3 4                      | 5 6                         | 8 9 10                        | >                                            | 10ページ家    |  |  |
| 承認者         | 10.48                  |                              |                             |                               |                                              |           |  |  |
| #21#        |                        |                              |                             |                               |                                              |           |  |  |
| - #1210     | RE .                   | 2010@10.R13B                 |                             |                               |                                              |           |  |  |
| 7.4.5       | b.                     | 増加よろしくお願いします。                |                             |                               |                                              |           |  |  |
|             |                        |                              |                             |                               |                                              |           |  |  |
|             | < ++:                  | ブページへ 休城中ファイ                 | ル選択へ                        | 《 田田橋 ()((方根)) 新              | #X====                                       | 6 ce      |  |  |
|             |                        |                              |                             |                               |                                              |           |  |  |

### STEP 2 内容確認

内容確認[ファイル受付]画面が表示されます。 ファイル内容をご確認のうえ、「承認者(※)」を選択し、 「確定」または「確定して承認へ」 ボタンをクリックして ください。

※承認者の選択については、P73 STEP 5 の説明をご覧ください。

| 民税 (地方税) 納付 内                                                               | 容確認 [ファイル受付]                                                                               |  |
|-----------------------------------------------------------------------------|--------------------------------------------------------------------------------------------|--|
| H774488 ) AB48 )                                                            | 42                                                                                         |  |
| は下の約付ファイルの内容で確定<br>承認者を確認の上、「確定」が25<br>様常してそのまま承認者行う場合は<br>#単記者にご自身を選択した場合は | ↓ます。<br>全野してください、<br>、「確定して各部へ」ボタンを押してください。<br>、確定してその主意場差を行うことができます。                      |  |
| 受付ファイル                                                                      |                                                                                            |  |
| 77148                                                                       | C.4Decuments and SettingsWeltdata<br>¥ $FX$ $\mathcal T$ $\to$ $\gamma$ 7V<br>senddata cav |  |
| 取引情報                                                                        |                                                                                            |  |
| 1041×10                                                                     | 101001000000141                                                                            |  |
| Re1148.55                                                                   | HAR (HAR) WIT                                                                              |  |
| MH1月(国東日)<br>希証可加加約:3年至日の13年第日的<br>196.005-5-4日第日月196.06まで                  | MHT月12010年10月分(BEE日12010年11月10日)                                                           |  |
| 取引者                                                                         | 10月15日X34-10                                                                               |  |
| 納付元情報                                                                       |                                                                                            |  |
| 来14.11年                                                                     | AK信 (100) 世语1234567 英全经期用口油                                                                |  |
| 美达者 3 91                                                                    | 1254587896                                                                                 |  |
|                                                                             |                                                                                            |  |

|                               |                               | *105 0                                                               | -10/1-8.8.01 | P)                             |                                              |                                                                                                    |
|-------------------------------|-------------------------------|----------------------------------------------------------------------|--------------|--------------------------------|----------------------------------------------|----------------------------------------------------------------------------------------------------|
| < 10-                         | (-9) (                        | 1 2 3 4 1                                                            | 6 7          | 8 B 10                         | >                                            | 10ページ次 )                                                                                                    |
|                               |                               |                                                                      |              |                                | 42781 1                                      | H                                                                                                    |
| No.                           | 6回数数3-7<br>水田和村市              | R284                                                                 | **           | 8489/198<br>8559/198           | 2個人員<br>送職支払金額<br>認職支送取利所報<br>送職委員会成正規       | 4298<br>68422                                                                                                    |
| 3                             | 131032<br>191051:019          | ABCDEFG12345678                                                      | ۵L           | 519<br>1,000,000PI             | 5A<br>20/000,000円<br>135,000円<br>90,000円     | 1,225,000                                                                                                    |
| 3                             | 141001<br>33493835 19         | 123458789A8CD89                                                      | 44           | 199<br>1,000,00097             | 5.A<br>20,000,000/9<br>135,000/9<br>90,000/9 | 10                                                                                                    |
| 3                             | 281001<br>-794' P             | 129458789ABC                                                         | 84           | 5/8<br>1,505,55075             | 10人<br>10日<br>10日<br>0月                      | 1,000,000                                                                                                    |
| *21                           | 911 (<br>F1848                | <u>1</u> 2 3 4 5<br>-2,#24 : 9 <b>4447*</b>                          | 6 7          | 8 8 10                         | >                                            | 10ページ次 )                                                                                                    |
| #324<br>828                   |                               | <u>1</u> 2340<br>- 2.米記者: 1)そな辛子 ¥<br>期所未記者: 1)そな辛子 ¥                | 6.7          | 8 8 10                         | >                                            | 10ページ表 )                                                                                                    |
| *12 4<br>824<br>2.43          |                               | <u>1</u> 23340<br>一次決部後: <u>1</u> 45年分子 平<br>開始点出後: <u>1</u> 45年分子 平 | 7            | 8 8 10                         | 3<br>SRI                                     | 1022 )<br>1022 )<br>1027wn (en r)                                                                                                    |
| 9289<br>929<br>2.42<br>8493 + | レジ酸 く<br>(情報:<br>ゆぶあ) 様には、取引様 | 1 2 3 4 4<br>-28284: 946497 V<br>RHADE: 946497 V<br>RHADE: 946497 V  |              | 8 9 10<br>82<br>82<br>82<br>55 | <<br>201<br>5                                | ( 200-200<br>( 200-200<br>( 200-200<br>( 200-200)<br>( 200-200)<br>( 2 |

 承認者へのメッセージとして、任意で「コメント」を入力する ことができます。

- 確定して承認へ」ボタンをクリックすると、承認権限のあるユーザが、自身を承認者として設定した場合に、続けて取引データの承認を行うことができます。
   [印刷] ボタンをクリックすると、印刷用PDFファイルが
- ●「印刷」 ホタンをクリック 9 ると、印刷用PDF ファイルが 表示されます。

## 納付データの取引状況照会

### STEP 1 取引を選択

住民税(地方税)納付トップ画面から「納付データの取引 状況照会」ボタンをクリックすると取引一覧(伝送系) 画面が表示されます。取引一覧から照会する取引を選択 し、[照会]ボタンをクリックしてください。

| 9. 開会      | する取引の   | 0股9込み            |               |                              |       |                  |         | •              |
|------------|---------|------------------|---------------|------------------------------|-------|------------------|---------|----------------|
| 取引—1<br>第9 | R DELAR | 操作日              | MITERS        | 10110<br>10116               | 2.51  | #2#              | 03:0E   | 021000<br>(PD) |
| 0          | X       | 2010/010/5010    | 2010年10月15日   | 101001000000121<br>10月15日来近分 | 14627 | 940.85<br>940.87 | 29      | 1,000,000      |
|            |         | 2010410,7018     | 2010年10月15日   | 101001000000151<br>10月15日末近日 | ***** | りそな大部<br>りそな本部   | 317     | 3,800,000      |
| 0          |         | 2010/6:09/7 10/3 | 2010@09.815.8 | 100210000000222<br>9月10日来私小田 | りそな一郎 | りそな太郎<br>りそな歩子   | 1,00019 | 10,000,000     |
|            |         |                  |               |                              | Ré    | >                |         |                |

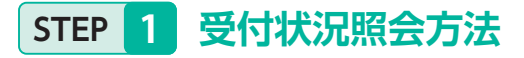

住民税 (地方税) 納付トップ画面から [納付データの日別・ 月別状況照会] ボタンをクリックすると、取引状況照会 方法選択画面が表示されます。「日別受付状況照会」また は [月別受付状況照会] ボタンをクリックしてください。

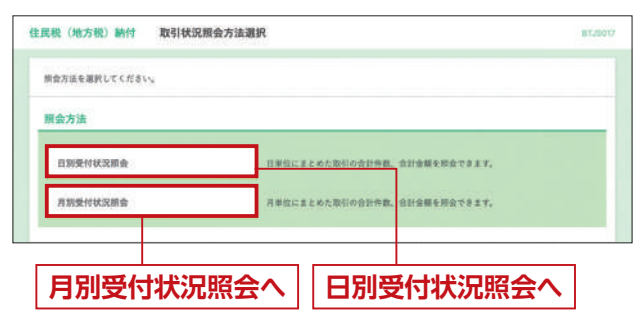

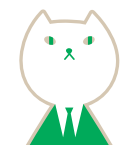

### STEP 2 照会結果

取引状況照会結果画面が表示されますので照会結果を ご確認ください。

| ファイルを取得する場合は | ?す。<br>L、ファイル形式を選択の上、「ファイル取得」ボタンを押してください。 |
|--------------|-------------------------------------------|
| 取引情報         |                                           |
| BUHE         | #23A                                      |
| MRI          | 2010年10月01世                               |
| 8300         | 101001000000141                           |
| 1:043)       | 住用程 (Be方程) WHT                            |
| M代月 (指定日)    | M内打:2010年10万分(国工日:2010年11月10日)            |
| 取任業          | 10月15日支払い分                                |
| 60.40-47     | <del>7</del> −3−8                         |
|              |                                           |
| ファイル形式       |                                           |
| 77 (1)形式     |                                           |
|              | A 714 ( 1948                              |

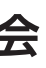

### STEP 2 照会結果

日(月)別受付状況照会結果画面が表示されますので、 照会結果をご確認ください。

|         | distant on the late |                     |
|---------|---------------------|---------------------|
| C DATE! | HALLON REAL         |                     |
| 検索する操作  | 日を指定の上、「            | 教業」ポタンを押してください。     |
| 1001    |                     | 2009年9月30日 <b>平</b> |
|         |                     | Q. 888              |
| 日别受付清   | 状況廠会                |                     |
| 解作日     |                     | 2010@10.000         |
| 一次亲助性教  |                     | 10019               |
| #278    |                     | 10019               |
| _       |                     |                     |
| ARREN   | 初期作業                | 10019               |
|         |                     | 100,000,000円        |
|         |                     |                     |
|         |                     | ( ■ 昭会結里            |
|         |                     | 而五十二                |
|         |                     | < +77x-2x           |
|         |                     |                     |
|         |                     |                     |

承認待ちの取引を取下げすることができます。 なお、取下げを行った取引は、修正して再度承認 を依頼できます。

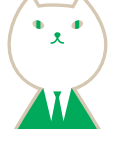

## 承認待ちデータの取下げ

### STEP 1 取引を選択

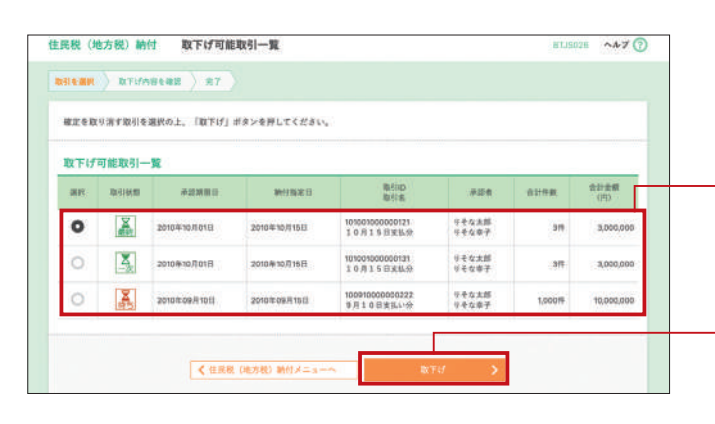

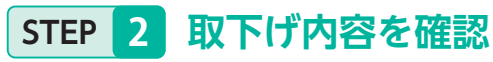

取下げ内容確認画面が表示されます。取下げ内容を ご確認のうえ、「実行」ボタンをクリックしてください。

| 民代(地方代)韩付                     | 取下げ內容確認                          | BTJ90 |
|-------------------------------|----------------------------------|-------|
| -                             | an ) nr )                        |       |
| 以下の取引の確定を取り消<br>内容を確認の上、「実行」( | します。<br>ポタンを押してください。             |       |
| 取引情報                          |                                  |       |
| 10/51/0/B                     | anezas                           |       |
|                               | 2010/0:10/[01]]                  |       |
| 10 Million                    | 101031305030141                  |       |
| 40-11-140-191                 | ERR (BUTE) WHI                   |       |
| M(17) (18283)                 | MHT用:2010年10月分(NIE日:2010年11月10日) |       |
| 取得有                           | 10月18日東京小学                       |       |
| 船付元情報                         |                                  |       |
| 23.0#                         | A 5(双 (100) 世语 1234567 安全经期用口油   |       |
| ·意話をコード                       | 1234567654                       |       |
|                               | 69579548                         |       |

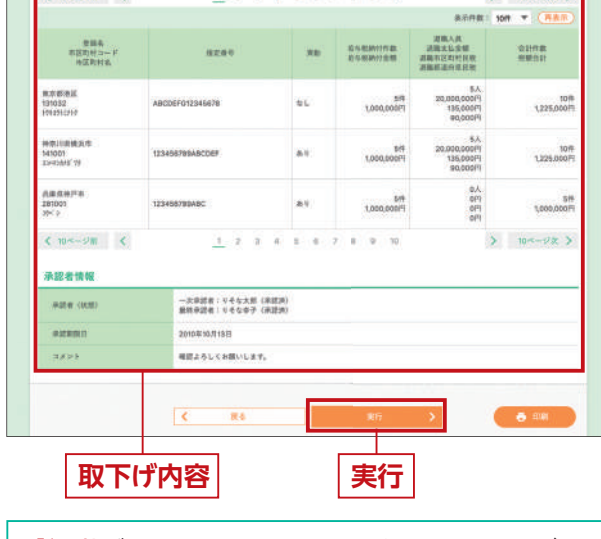

 「印刷」ボタンをクリックすると、印刷用PDFファイルが 表示されます。 住民税(地方税)納付トップ画面から「承認待ちデータの取下げ」ボタンをクリックすると、取下げ可能取引一覧 画面が表示されます。 取引一覧から対象の取引を選択し、「取下げ」ボタンを

クリックしてください。

#### 取引一覧

●取引の状態がアイコンでご確認できます。

取下げ

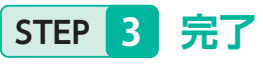

取下げ結果画面が表示されます。 取下げ結果をご確認ください

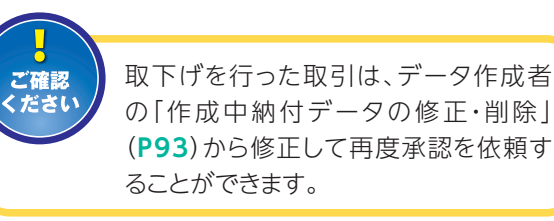

| <b>元税(地方税)</b> 納付                     | 取下げ結果                                                                               | 87,15034 ~#7 🕤 |
|---------------------------------------|-------------------------------------------------------------------------------------|----------------|
|                                       | RE 87                                                                               |                |
| ご指定の取引の確定を取りま<br>なお、取下げを行った取引s        | 用しました。<br>第二 データ作成者の「作成中時村データの株正・制物」から修正して再度手提を放射でき<br>第二                           | äΨ.            |
| 取引情報                                  |                                                                                     |                |
| ecities                               | - 最终未起行 5                                                                           |                |
| 脉作日                                   | 2018年10月01日                                                                         |                |
|                                       |                                                                                     |                |
| 8/10                                  | 10100100000141                                                                      |                |
| 2:10<br>2:1031                        | 101003000000141<br>GLEME (HL740) WHT                                                |                |
| Reflic<br>Reflicati<br>Welfit (BLE20) | 10100100000044<br>G.E.M. (65/160 1911<br>MH; J. 120104/10.079 (BECS 1 20108/101900) |                |

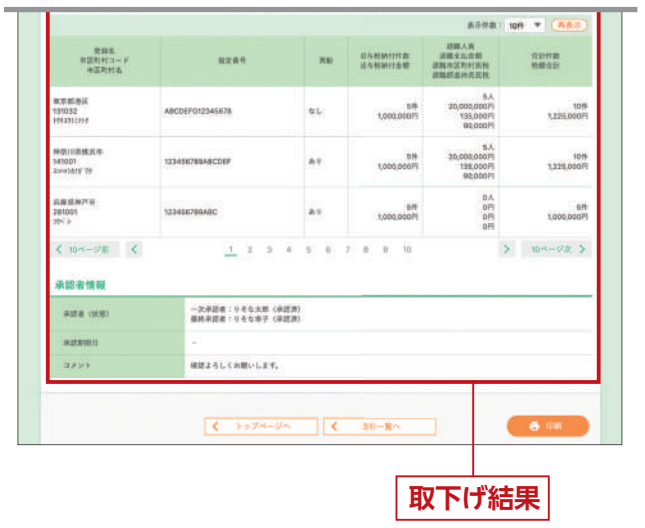

### 承認済みデータの承認取消

### STEP 1 取引を選択

住民税(地方税)納付トップ画面から「承認済みデータの 承認取消」ボタンをクリックすると、承認取消可能取引 一覧画面が表示されます。

承認取消可能取引一覧から対象の取引を選択し、 「承認取消」ボタンをクリックしてください。

| ご注意<br>ください | 当社での受付処理開始後は<br>承認取消ができなくなりますので<br>ご注意ください。 |
|-------------|---------------------------------------------|

| 住民税(       | 地方税)薪付          | 承認取消可能取引一覧     |                                       |       | 187.2    | 5035 ~47 🝞  |
|------------|-----------------|----------------|---------------------------------------|-------|----------|-------------|
| 05(E.87    | . ) ADDAABER    | ■              |                                       |       |          |             |
| 4222       | なり消す取引を遅死の上     | 、「承認取消」ポタンを押し  | てください。                                |       |          |             |
| <b>423</b> | 取消可能取引一覧        |                |                                       |       |          |             |
| 305        | 目前日             | MITART         | 확인(D<br>25년)동                         | 0.64  | 02119-00 | 金計合用<br>(PD |
| 0          | 2010/8110/F011E | 2010年10月15日    | 101001000000121<br>10711502319        | リモロ花子 | 34       | 3,000,000   |
| 0          | 2010/010/0110   | 2010/810/61618 | 101001000000131<br>1 0 /l 1 5 1135539 | 946在尹 | 36       | 8.000,000   |
| 0          | 20104-05/1100   | 2010年05月15日    | 100910000000222<br>当月10日来出小分          | りそなー部 | 1,00019  | 10.000.000  |
|            | - 11 - 17       | n a chara tha  |                                       |       |          |             |
|            |                 | < 位用税 (地方税) 納付 | Xaama 👘                               | REAR  |          |             |
|            |                 |                |                                       |       |          |             |
| 承認         | 即消可             | 能取引一           | 「覧│ │承                                | 認取消   |          |             |
|            |                 |                |                                       |       |          |             |

STEP 3 完了

承認取消結果画面が表示されます。 取消結果をご確認ください。

| 10月秋日 #2523月A             |                            |                                           |                    |                           |                   |  |
|---------------------------|----------------------------|-------------------------------------------|--------------------|---------------------------|-------------------|--|
| 维合臣                       | 2010¥10/1018               |                                           |                    |                           |                   |  |
| 19 (i) D                  | 10100100000141             |                                           |                    |                           |                   |  |
| 201620                    | 住丘柱 (地方社) 納行               |                                           |                    |                           |                   |  |
| MALE (BOULD)              | MH R > 2010 B10 A @        | Boc Hirr # 0105 : 11 Staff                | 0                  |                           |                   |  |
| 211.4                     | 10011100.0                 |                                           |                    |                           |                   |  |
| 西東京神戸市<br>281001<br>1941年 | 123456788ABC               | av.                                       | 519<br>1,000,00071 | 8.5,<br>070<br>071<br>071 | 545<br>1,000,0007 |  |
| < 10ページ目 <<br>承認者情報       | <u>1</u> 2 1               | 4.5.8.2                                   | B H 10             | >                         | тик-уж )          |  |
| #21 W CR40                | 一次東診療:9号な大原<br>最終系記者:9号な大原 | - 次京記録: 9 そな大坂(泉武政)<br>福政永記者(1) そなゆ子(福武政) |                    |                           |                   |  |
| 非正规制度 2010年10月18日         |                            | /10=10月18日                                |                    |                           |                   |  |
| - P-E-MIRCH               | ##ER 2010#10.801E 09800    |                                           | i oslikco⊕         |                           |                   |  |
| ALER                      | 2010#10.8.01B 098500       | 19                                        |                    |                           |                   |  |

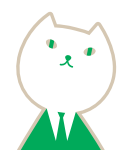

### STEP 2 承認取消内容を確認

承認取消内容確認画面が表示されます。取消内容を ご確認のうえ、「確認用パスワード」を入力し、 「実行」ボタンをクリックしてください。

| 民税(地方税)納付                                     | 承認取消內容確認                                                        | 81,15043 ~#7 () |
|-----------------------------------------------|-----------------------------------------------------------------|-----------------|
|                                               | sam ) 97                                                        |                 |
| 以下の取引の承認を取り清<br>内容を確認し、確認用バス<br>操作のタイミングにより、1 | します。<br>フード主人力の上、「実行」ポタン生界してください。<br>半部取消ができない場合がありますのでご注意ください。 |                 |
| 取引情報                                          |                                                                 |                 |
| 3011003                                       | 8234                                                            |                 |
| 植作日                                           | 2010年10月01日                                                     |                 |
| 8910                                          | 10100100000141                                                  |                 |
| 2011/021                                      | ILIDE OUND MIT                                                  |                 |
| WHITE DECEMPT                                 | MHM # 120104123 # (1622 E 12010411810E)                         |                 |
| <b>制作</b>                                     | 107115084-0                                                     |                 |
| 1184                                          | 9.6 <b>12-15</b>                                                |                 |
| 納付元情報                                         |                                                                 |                 |
| 3508                                          | ALE (100) 音道 1234567 元全等数用口油                                    |                 |
| 教社者コード                                        | 1234567864                                                      |                 |
|                                               |                                                                 |                 |

|                                  |                       |              |                      | 表示性数                                         | 1 10/1 V (HAR)            |
|----------------------------------|-----------------------|--------------|----------------------|----------------------------------------------|---------------------------|
| 登録系<br>市区和村コード<br>市区和村本          | 8281                  | AB           | 前有限動的作業<br>有有限動行會關   | 运输人员<br>证据支払会领<br>运输不证的村民将<br>运输部运时非正统       | 点15件面<br>机整合27            |
| 東京都港道<br>131982<br>191251-2117   | ABCDEF012345878       | ۵L           | \$19<br>1,050,000(7) | EA<br>20,000,000H<br>135,000H<br>90,000H     | 3019<br>1,226,000(7)      |
| 神奈田県株式市<br>145501<br>29453416 32 | 123456789ABC06F       | 81           | 5/9<br>1,000,000/9   | 5.A<br>20,000,000P)<br>135,000P)<br>90,000P) | 10#<br>1,226.000#         |
| 共産業神戸市<br>281001<br>2512         | 12345678348C          | <b>A</b> 9   | \$19<br>1,020,008P5  | 0.A<br>019<br>019<br>019                     | 1,000,000( <sup>2</sup> ) |
| < 10≪-9# <                       | 1 2 3                 | 4 6 8        | 7 8 10 10            |                                              | > 10-1-928 >              |
| 承認者情報                            |                       |              |                      |                                              |                           |
| ease (MAD)                       |                       | 中認済)<br>非認済) |                      |                                              |                           |
| Addition                         | 2010年10月13日           |              |                      |                                              |                           |
| #22.039                          | 2010/110/1010 09/9005 |              |                      |                                              |                           |
| 3721                             |                       |              |                      |                                              | ай<br>Елиолтин (чал)      |
| 認証情報                             |                       |              |                      |                                              |                           |
| #25月6(3.72—17                    | <b>E</b>              |              |                      |                                              |                           |
|                                  |                       |              |                      |                                              |                           |
|                                  |                       |              |                      |                                              |                           |
|                                  | < #5                  |              | Rfi                  |                                              | <b>8</b> 84               |
|                                  | < ga                  |              | RH                   | >                                            | <b>6</b> 8 <b>8</b>       |

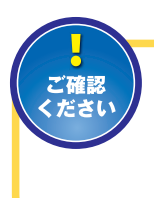

承認取消を行った取引は、"差戻し"扱いとなり、データ作成者の「作成中納付データの修正・削除」(P93)から修正して再度承認を依頼することができます。

 
 ・
 「印刷」ボタンをクリックすると、
 印刷用PDFファイルが 表示されます。

納付先の新規登録や、登録納付先の変更、削除 ができます。また、登録納付先の情報をファイル に出力できます。

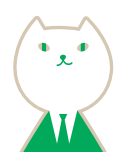

### 納付先の管理

#### 納付先管理作業内容を選択 STEP 1

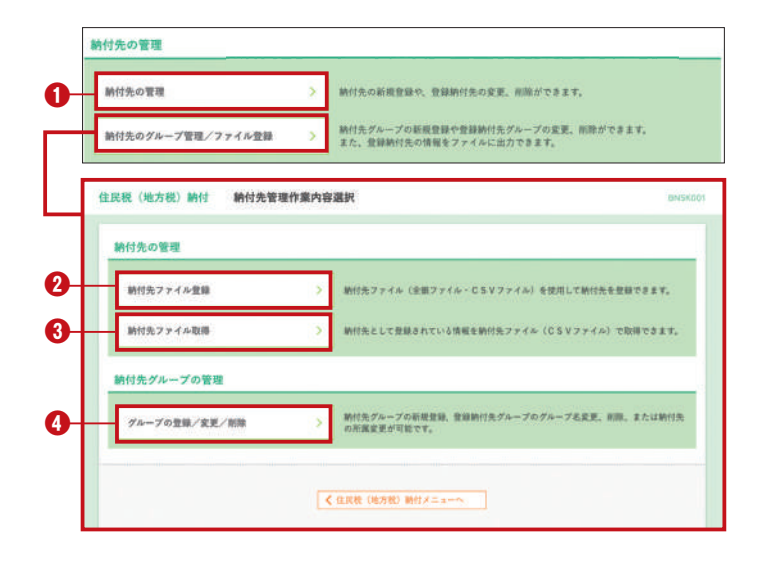

#### ●納付先の登録/変更/削除 STEP 2-1 へ

納付先の新規登録や、登録納付先の変更、削除ができます。

#### ❷納付先ファイル登録 STEP 2-2 へ

納付先ファイル(地銀協ファイル・CSV ファイル)を 使用して納付先を登録できます。

#### ④納付先ファイル取得 STEP 2-3 へ

納付先として登録されている情報を納付先ファイル (CSV ファイル)で取得できます。

#### ④グループの登録/変更/削除 STEP 2-4 へ

納付先グループの新規登録、登録納付先グループの グループ名変更、削除、または納付先の所属変更が 可能です。

### STEP 2-2 納付先ファイル登録

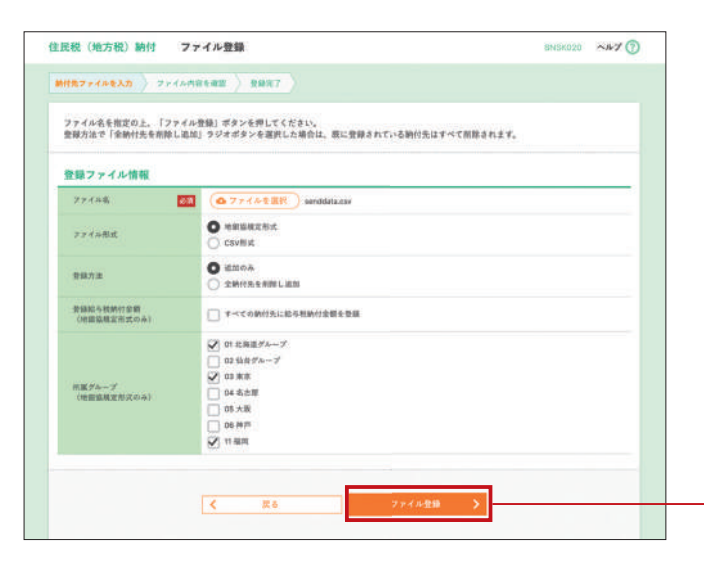

### STEP 2-3 納付先ファイル取得

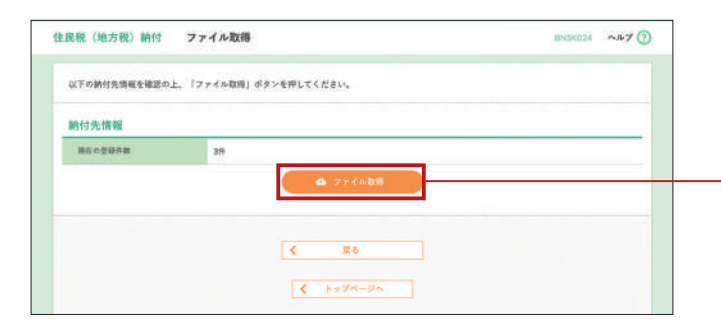

### STEP 2-4 納付先グループの登録/変更/削除

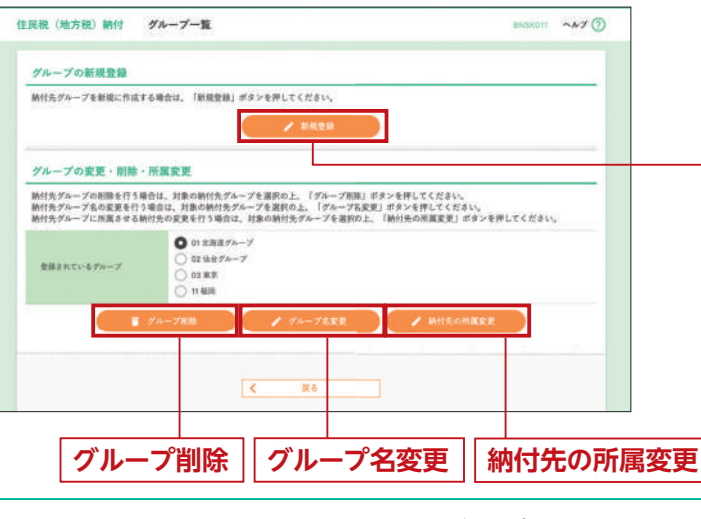

- 「新規登録」 ボタンをクリックすると、納付先グループを新規に作成することができます。
- 「グループ削除」 ボタンをクリックすると、納付先グループ名を削除することができます。
- 「グループ名変更」 ボタンをクリックすると、納付先グループ名を修正することができます。
- ●「納付先の所属変更」ボタンをクリックすると、納付先□座の所属グループを変更することができます。

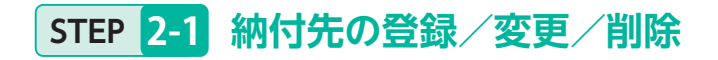

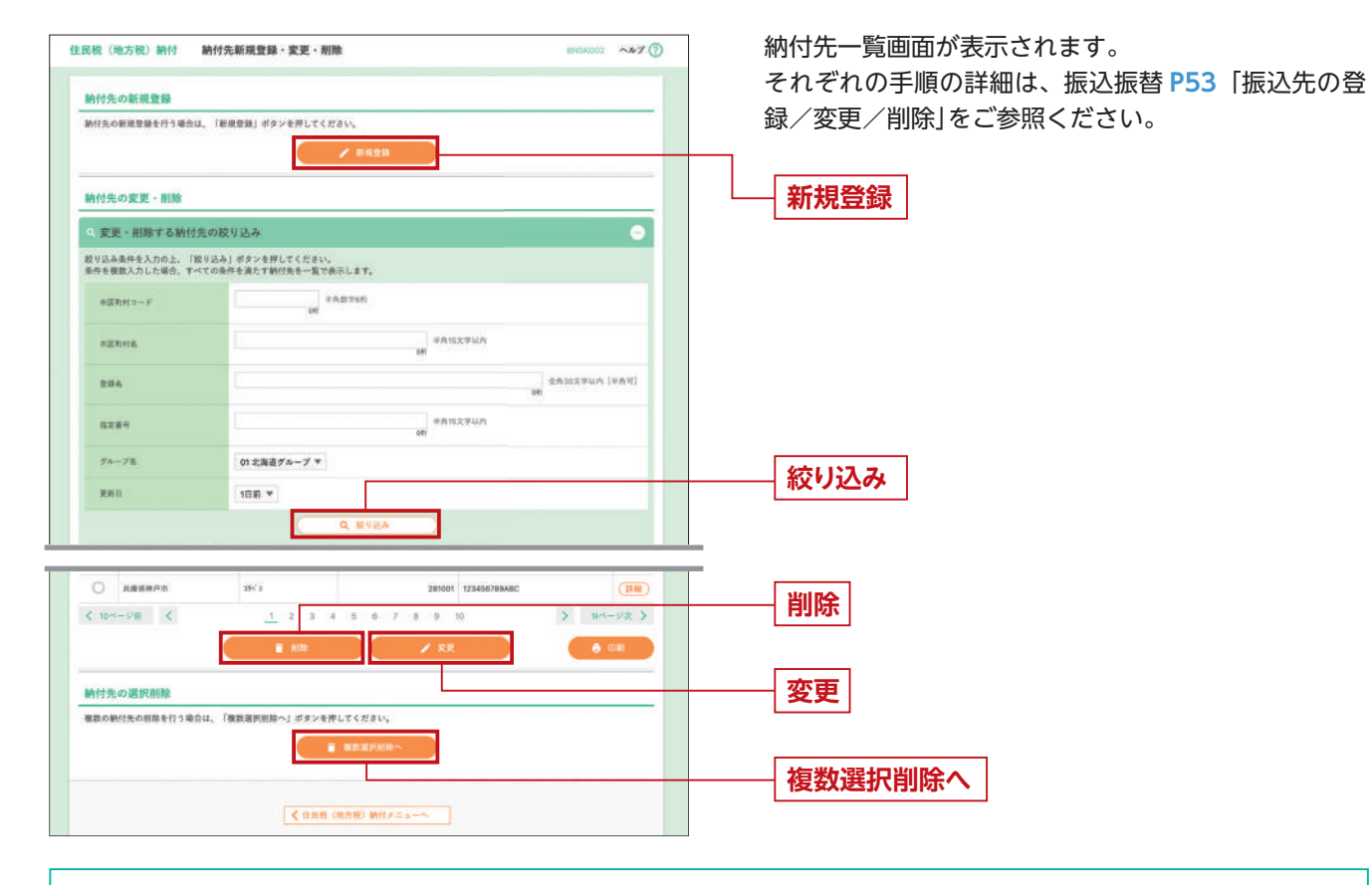

●「新規登録」ボタンをクリックすると、納付先の新規登録を行えます。 「絞り込み」ボタンをクリックすると、納付先の絞り込みができます。 ●「削除」ボタンをクリックすると、登録納付先一覧よりチェックを入れた納付先を削除することができます。 ●「変更」 ボタンをクリックすると、登録納付先一覧よりチェックを入れた納付先の登録内容を変更することができます。 ●「複数選択削除へ」ボタンをクリックすると、複数の納付先を一度に削除することができます。

ファイル登録画面が表示されます。 手順の詳細は、振込振替 P53 「振込先ファイル登録」を ご参照ください。

• [ファイル登録] ボタンをクリックすると、納付先ファイル を使用して納付先を登録できます。

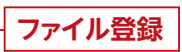

● [ファイル取得] ボタンをクリックすると、納付先として 登録されている情報を納付先ファイルで取得できます。

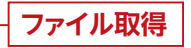

グループ一覧画面が表示されます。 手順の詳細は、振込振替 P54「グループの登録/変更 /削除」をご参照ください。

新規登録

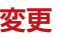

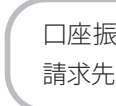

口座振替/りそなネット/ りそなネット (ワイド) /代金回収(27日・5日)の流れ

STEP 6-2 確定して承認

承認 (承認者の手順)

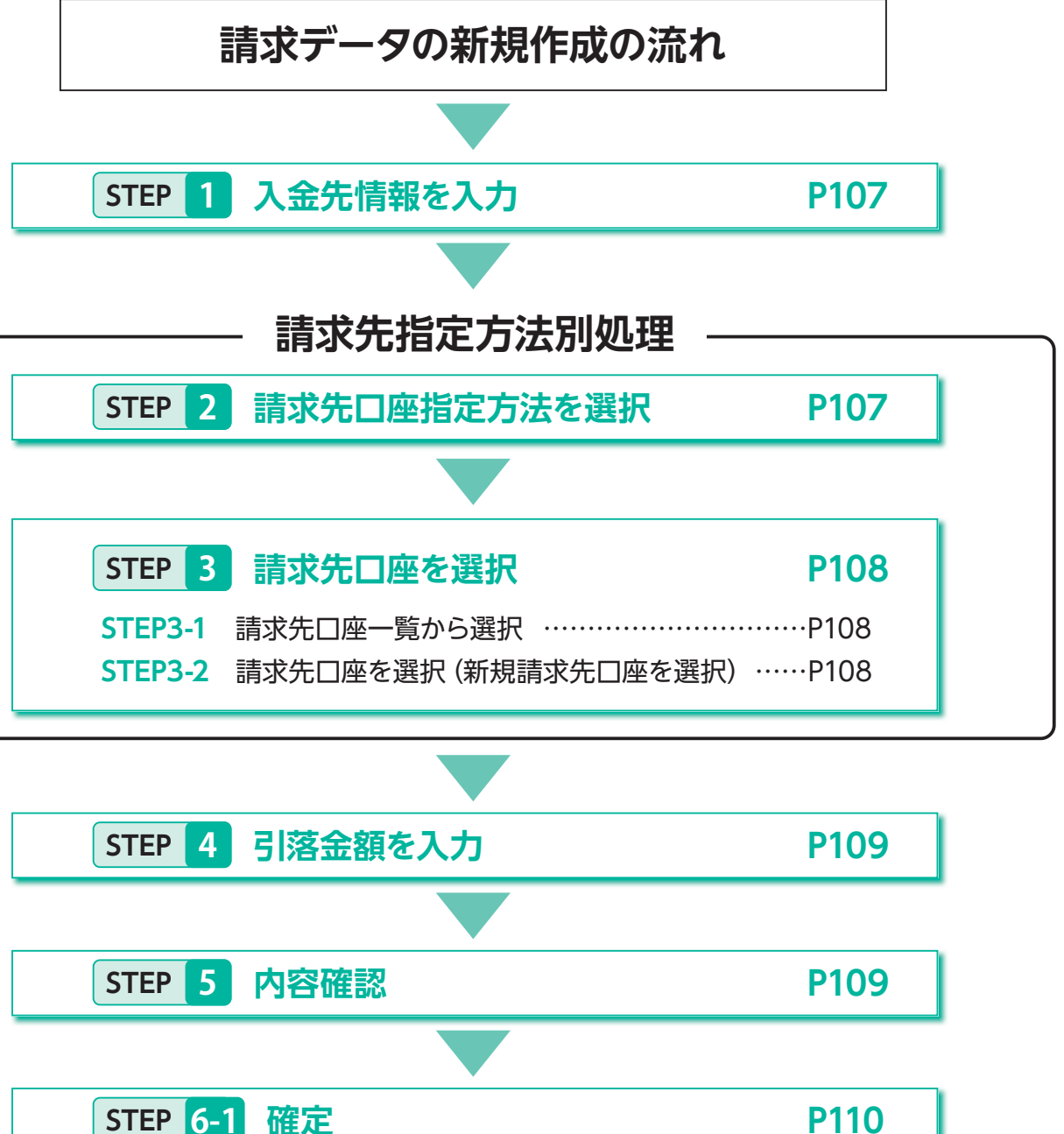

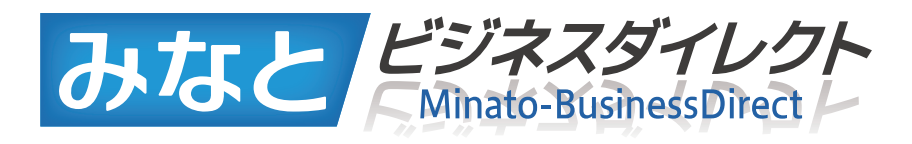

口座振替/りそなネット/ りそなネット(ワイド) / 代金回収(27日・5日)

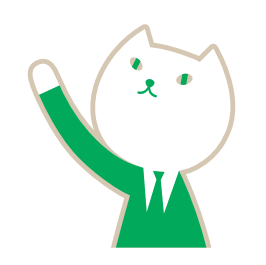

口座振替/りそなネット/りそなネット (ワイド) 等より 請求先から代金を回収します。

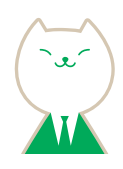

| J | P109 |
|---|------|
|   |      |
|   | P109 |
|   |      |
|   | P110 |
|   | P110 |
|   |      |
|   | P123 |

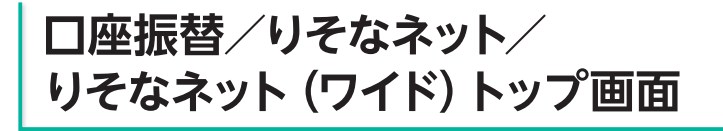

### ●□座振替

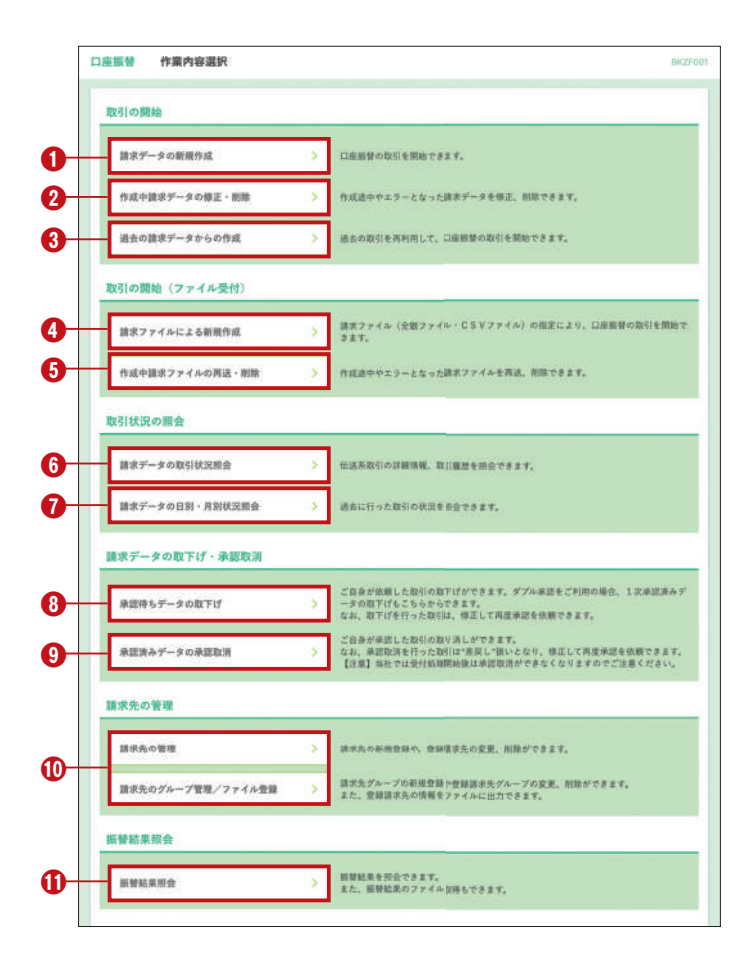

口座情報および、日付、金額を指 定した取引先金融機関より代金を 回収し、お客さまの口座に入金を 行うことができます。

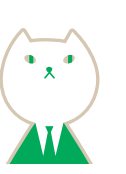

トップページ (P26) から「口座振替」 をクリックすると 作業内容選択画面が表示されます。

#### 

②作成中請求データの修正・削除 (P111) 作成途中の取引やエラーとなった取引を修正、削除 できます。

### ●過去の請求データからの作成 (P112)

過去の取引を再利用して、口座振替の取引を開始できます。

#### ❹請求ファイルによる新規作成(P113)

請求ファイル (全銀ファイル・CSVファイル) の指定 により、口座振替の取引を開始できます。

#### ●作成中請求ファイルの再送・削除 (P114)

作成途中やエラーとなった請求ファイルを再送、削除 できます。

請求ファイルで作成したデータは 「みなとビジネスダ イレクト」 の画面内では修正出来ません。 請求ファイルの内容を修正のうえ、再度ファイル受付 が必要です。

#### ●請求データの取引状況照会 (P115) 過去に行った取引の状況を照会できます。

●請求データの日別・月別状況照会(P116)

日または月単位にまとめた取引の合計件数、合計金額 を照会できます。

#### ③承認待ちデータの取下げ (P117)

ご自身が依頼した取引の取下げができます。 なお、取下げを行った取引は、データ作成者の②「作成 中請求データの修正・削除」から修正して再度承認を 依頼できます。

#### ●承認済みデータの承認取消 (P118)

ご自身が承認した取引の取消ができます。 なお、承認取消を行った取引は"差戻し"扱いとなり、 データ作成者の❷「作成中請求データの修正・削除」 から修正して再度承認を依頼できます。

#### **①請求先の管理 (P119)**

請求先の新規登録や、登録請求先の変更、削除が 可能です。

また、登録請求先の情報をファイルに出力できます。

#### ❶振替結果照会 (P121)

振替結果を照会できます。また、振替結果のファイル 取得 (全銀ファイル・CSVファイル) もできます。

#### りそなネット

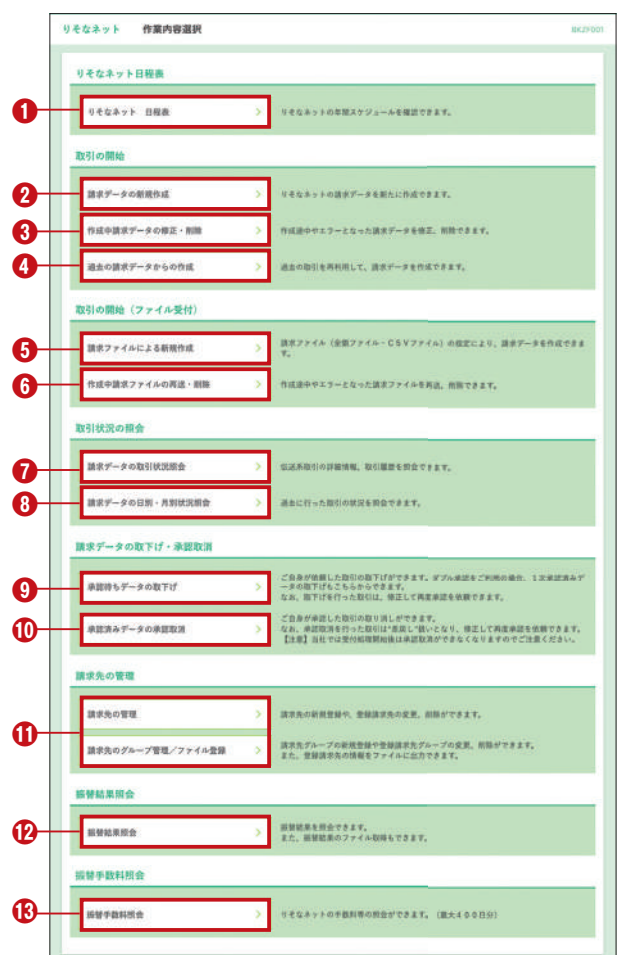

### ●りそなネット(ワイド)

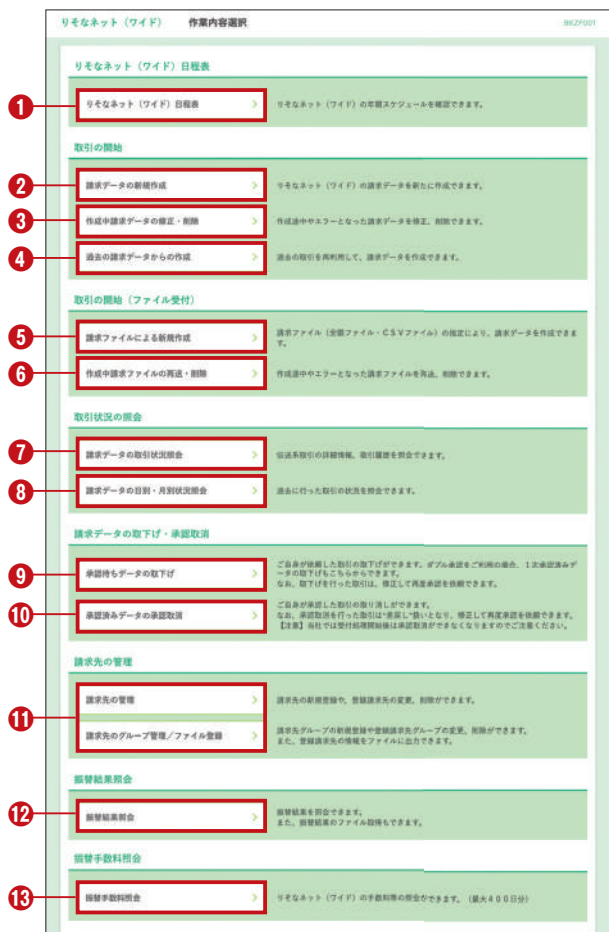

トップページ(P26)から「りそなネット/りそなネット (ワイド)」をクリックすると作業内容選択画面が表示 されます。

#### ●りそなネット/りそなネット (ワイド) 日程表

りそなネット/りそなネット (ワイド) の年間スケジュー ルを確認できます。

#### ❷請求データの新規作成(P107)

りそなネット/りそなネット (ワイド) の請求データを 新たに作成できます。

#### ❸作成中請求データの修正・削除(P111)

作成途中の取引やエラーとなった取引を修正、削除で きます。

#### ●過去の請求データからの作成 (P112)

過去の取引を再利用して、りそなネット/りそなネット (ワイド)の取引を開始できます。

#### **⑤**請求ファイルによる新規作成 (P113)

請求ファイル (全銀ファイル・CSVファイル) の指定に より、りそなネット/りそなネット (ワイド) の取引を開 始できます。

#### ⑥作成中請求ファイルの再送・削除 (P114)

作成途中やエラーとなった請求ファイルを再送、削除 できます。

#### ●請求データの取引状況照会 (P115) 過去に行った取引の状況を照会できます。

#### ③請求データの日別・月別状況照会 (P116)

日または月単位にまとめた取引の合計件数、合計金額を照会できます。

#### ③承認待ちデータの取下げ (P117)

ご自身が依頼した取引の取下げができます。 なお、取下げを行った取引は、データ作成者の⑧「作成 中請求データの修正・削除」から修正して再度承認を依 頼できます。

#### ①承認済みデータの承認取消 (P118)

ご自身が承認した取引の取消ができます。 なお、承認取消を行った取引は"差戻し"扱いとなり、 データ作成者の③「作成中請求データの修正・削除」 から修正して再度承認を依頼できます。

#### ①請求先の管理 (P119)

請求先の新規登録や、登録請求先の変更、削除が 可能です。また、登録請求先の情報をファイルに出力 できます。

#### @振替結果照会 (P121)

振替結果を照会できます。 また、振替結果のファイル取得 (全銀ファイル・CSV ファイル) もできます。

#### ⑥振替手数料照会 (P122)

振替手数料を照会できます。

## 代金回収(27日・5日)トップ画面

### ●代金回収(27日・5日)

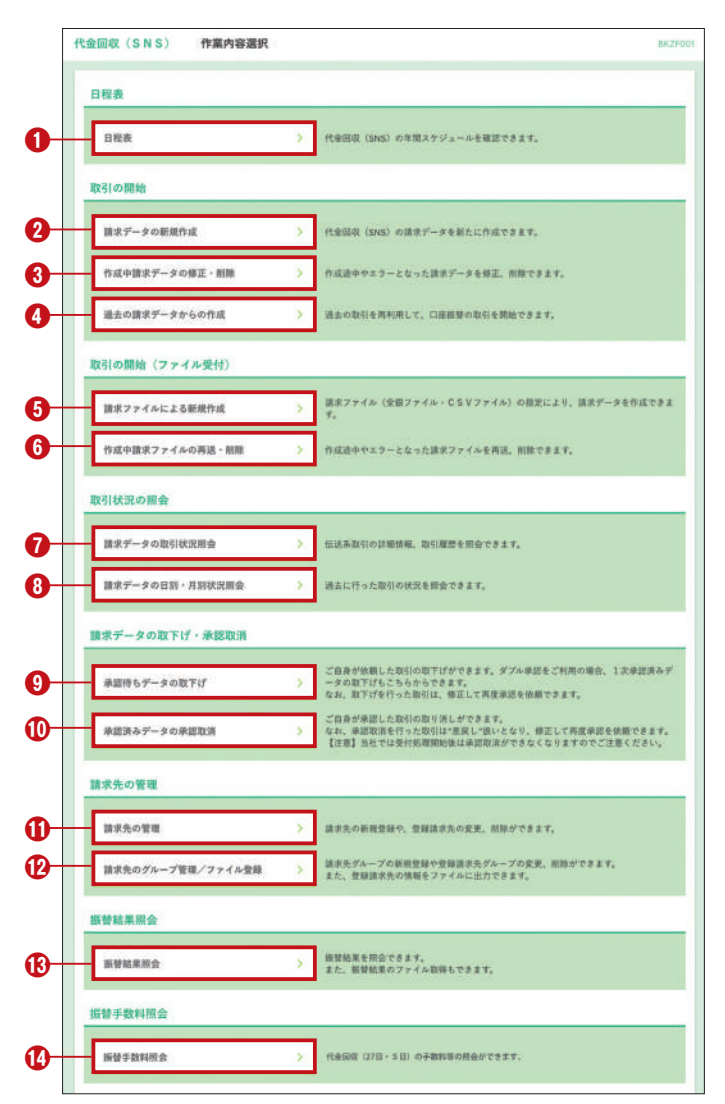

トップページ(P26)から「代金回収(27日・5日)」を クリックすると作業内容選択画面が表示されます。

●代金回収(27日・5日)日程表

代金回収 (27日・5日) の年間スケジュールを確認できます。

 

 う請求データの新規作成(P107) 代金回収(27日・5日)の請求データを新たに作成でき ます。

●作成中請求データの修正・削除 (P111) 作成途中の取引やエラーとなった取引を修正、削除 できます。

**④過去の請求データからの作成 (P112)** 過去の取引を再利用して、代金回収 (27日・5日)の取 引を開始できます。

●請求ファイルによる新規作成 (P113) 請求ファイル (全銀ファイル・CSVファイル)の指定により、代金回収 (27日・5日)の取引を開始できます。

●作成中請求ファイルの再送・削除 (P114) 作成途中やエラーとなった請求ファイルを再送、削除 できます。

**う請求データの状況照会**(P115) 過去に行った取引の状況を照会できます。

③請求データの日別・月別状況照会 (P116) 日または月単位にまとめた取引の合計件数、合計金 額を照会できます。

③承認待ちデータの取下げ(P117) ご自身が依頼した取引の取下げができます。 なお、取下げを行った取引は、データ作成者の❸「作成 中請求データの修正・削除」から修正して再度承認を 依頼できます。

#### 承認済みデータの承認取消 (P118)

ご自身が承認した取引の取消ができます。

なお、承認取消を行った取引は"差戻し"扱いとなり、データ作成者の❸「作成中請求データの修正・削除」から修正して再 度承認を依頼できます。

#### ①請求先の管理 (P119)

請求先の新規登録や、登録請求先の変更、削除が可能です。また、登録請求先の情報をファイルに出力できます。

#### **②請求先のグループ管理/ファイル登録 (P120)**

請求先グループの登録、変更、削除が可能です。また請求先ファイル(全銀ファイル・CSVファイル)の作成や取込ができます。

#### ④振替結果照会 (P121)

振替結果を照会できます。 また、振替結果のファイル取得 (全銀ファイル・CSVファイル) もできます。

#### ④振替手数料照会 (P122)

振替手数料を照会できます。

#### 106

## 請求データの新規作成

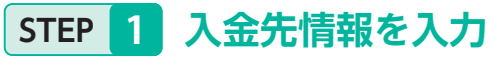

#### 〈口座振替〉

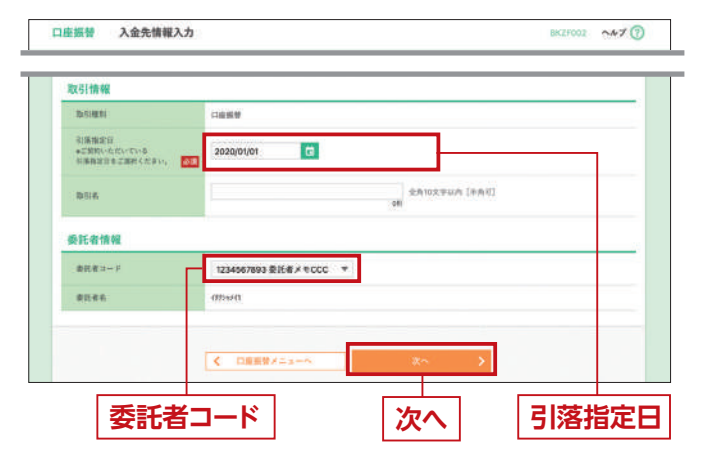

#### 口座振替トップ画面から「請求データの新規作成」ボタン をクリックすると、入金先情報入力画面が表示されます。 「引落指定日」「取引名(注1)」「委託者コード(注2)」を入 力、または選択し、「次へ」ボタンをクリックしてください。

#### (注1)取引名:入力必須ではありません。

- 入力することで取引メモとして利用でき、目的の取引を特定 しやすくなります。未入力の場合、「○月○日作成分(または 取引)」と記録されます。
- (注2)委託者コード:委託者コードが1つの場合は、プルダウンは 表示されません。

●入力数に上限のある入力欄には、入力した桁数が表示 されます。

りそなネット/りそなネット(ワイド)/代金回収(27日・5日) トップ画面から「請求データの新規作成」ボタンをクリック すると、入金先情報入力画面が表示されます。「引落指定 日」「取引名(注1)」「委託者コード(注2)」を入力、または選 択し、「次へ」ボタンをクリックしてください。

#### (注1)取引名:入力必須ではありません。

- 入力することで取引メモとして利用でき、目的の取引を特定 しやすくなります。未入力の場合、「〇月〇日作成分(または 取引)」と記録されます。
- (注2)委託者コード:委託者コードが1つの場合は、プルダウンは 表示されません。

•入力数に上限のある入力欄には、入力した桁数が表示 されます。

#### 請求先口座指定方法選択画面が表示されます。 請求先一覧登録済の請求先の場合は、

「請求先口座一覧から選択」ボタンをクリックし、 STEP 3-1 へお進みください。 はじめての請求先の場合は、「新規に請求先口座を入力」 ボタンをクリックし、STEP 3-2 へお進みください。

#### 請求先口座一覧から選択

●「グループー覧から選択」ボタンをクリックすると、請求先 グループー覧からグループを選択できます。 選択されたグループに所属させている全□座を請求先とし て指定します。

●「金額ファイルの取込」ボタンをクリックすると、□座振替 /りそなネット/りそなネット (ワイド) のCSV形式にて 金額ファイルを取り込み、請求先と金額を指定できます。 受付 (承認)時限は下記の通りです。

- ・口座振替…振替日の3営業日前の19:00
- ・りそなネット…振替日の5営業日前の12:00

・りそなネット (ワイド) …振替日の5営業日前の12:00

### STEP 3-1 請求先口座一覧から選択

登録請求先口座選択画面が表示されます。登録請求先 一覧から請求先をチェックし、「次へ」ボタンをクリック し、STEP 4 へお進みください。

| <ul> <li>() 請求</li> <li>() 請求</li> <li>() 読み</li> <li>() 読み</li> <li>() 読み</li> </ul> | 秋先口座の較り込み<br>↓集件を入力の上、「数り込み」ポタ<br>↓数入力した場合、すべての条件を含 | ンを押してください。<br>たず課学先を一覧で表示します。           |       |         |                      |      |
|---------------------------------------------------------------------------------------|-----------------------------------------------------|-----------------------------------------|-------|---------|----------------------|------|
| 10                                                                                    | 4315                                                |                                         |       |         |                      |      |
| ¥ 27                                                                                  |                                                     | 金融機同高<br>実5名                            | NE    | 0884    | #884                 | 100  |
| 2                                                                                     | 東日本商事<br>は「>===>================================    | りそな銀行(0111)<br>の支店(222)                 | #8    | 2100001 | -                    | (111 |
| 2                                                                                     | 西日本地事<br>=3<30001/(0                                | ▽そな銀行(9998)<br>王玄広(001)                 | 8.8   | 2100002 | A1234567898123456788 | (718 |
|                                                                                       | #7#4797797>(#<br>4960-17799)#                       | (3844)<br>양국 1287 (0333)<br>(223) (444) | 8.8   | 2100004 | A123456789812345     | (11  |
|                                                                                       | ヤマカワ諸臣<br>ヤは対2-503                                  | (日本県的中)                                 | **    | 2100005 | A123486789833233     | (11) |
| < 104<br>28.5.5<br>0 28<br>0 28                                                       | ージ目 く<br>出加する際、登録されている引港会<br>料)温金額を使用する             | <u>1</u> 23850<br>毎をコピーして使用するか選択して      | 7 8 3 | 10      | > 10-                | -92  |

●請求先を追加する際、登録されている引落金額をコピーし て使用する場合は、「登録引落金額を使用する」を選択して ください。

●入力数に上限のある入力欄には、入力した桁数が表示 されます。

※合併や店舗統廃合などにより金融機関または支店の情報に変更 があり、今後受付できなくなる請求先は黄色く反転します。また経 過期間が過ぎ受付ができなくなった請求先は赤色反転します。

| 入力      | 項目     |                       |
|---------|--------|-----------------------|
|         | 金融機関名  | ・「文字ボタンによる入力」 ボタンをクリッ |
|         | 支店名    | ・「文字ボタンによる入力」 ボタンをクリッ |
| 請求先情報   | 科目     | ・科目を選択してください。         |
|         | 口座番号   | ・半角数字7桁以内で入力してください。   |
|         | 預金者名   | ・半角30文字以内で入力してください。   |
|         | 登録名    | ・全角30文字以内[半角可]で入力してくだ |
|         | 顧客番号   | ・半角20文字以内で入力してください。   |
|         | 引落金額   | ・半角数字10桁以内で入力してください。  |
| 建金生成组   | 請求先登録  | ・請求先を登録する場合は、「請求先に登   |
| <b></b> | 所属グループ | ・請求先グループを登録する場合は、所属   |

#### 〈りそなネット/りそなネット(ワイド)/代金回収(27日・5日)〉

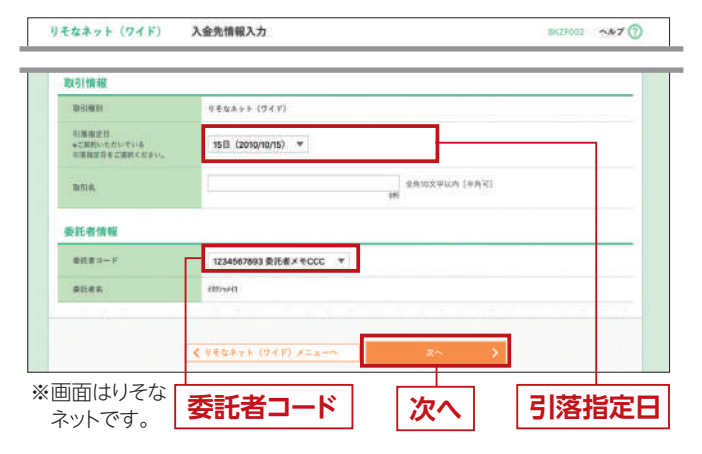

### STEP 2 請求先口座指定方法を選択

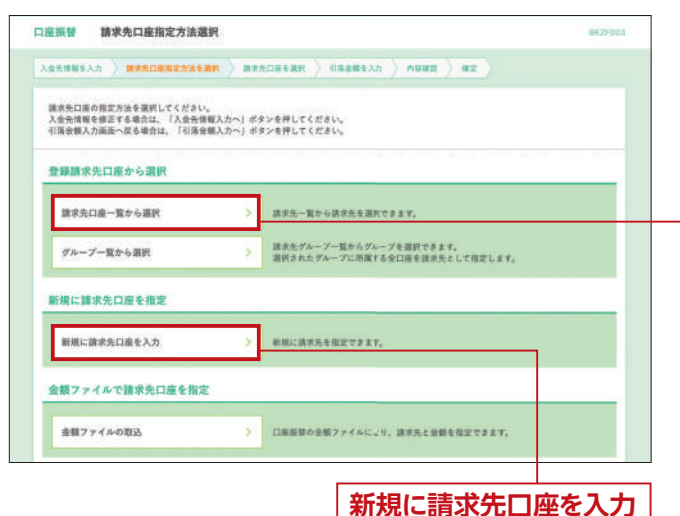

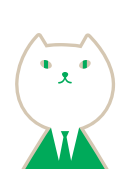

### STEP 3-2 新規に請求先口座を入力

新規請求先口座入力画面が表示されます。請求先情報・ 請求先登録(表参照)を入力し、「次へ」ボタンをクリック し、STEP 4 へお進みください。

| 免销稽を入力 ) 第1                            | P為口產動定力                     | atan Annean Antensta Anna                                                                                                    | s ) az )               |
|----------------------------------------|-----------------------------|----------------------------------------------------------------------------------------------------|------------------------|
| (法先情報を入力の上、<br>(論機関名に有助な会員)            | 「次へ」 ポタ<br>目機関を指定し          | シを押してください。<br>なかった場合は、支防名領層は自動で表示されません。                                                                                                    |                        |
| 非求先情報                                  |                             |                                                                                                    |                        |
| SIMPL                                  | 80                          | リモな銀行                                                                                                    | Q. 2888865.588         |
| 236                                    | 80                          | 0088                                                                                                    | (Q X34688              |
| 10.0645                                | 80                          | <b>₩.M</b> ▼ 9999900 #AET7614                                                                                                    | n                      |
| ****                                   | -                           | risona tano                                                                                                    | 0.00 E #10.01          |
| 295                                    |                             |                                                                                                    | 金布303(甲40円 (半角河)<br>08 |
| 8889                                   |                             | eAstare<br>on                                                                                                    | 195 :                  |
| 1310                                   |                             | 円 半角数字10月以内<br>1時                                                                                                    |                        |
| <b>非求先登録</b>                           |                             |                                                                                                    |                        |
| 記で入力した請求先考<br>「次へ」ボタンを押し<br>「引落音観」は「登録 | ・登録する場合<br>た時点で、講<br>但落楽観」と | は、「請求先に登録する」をチェックしてください。<br>京先一覧として登録されます。<br>して登録されます。                                                                                                    |                        |
| *****                                  |                             | M###:####8                                                                                                    |                        |
| 8週7ループ<br>(現また登録のみ)                    |                             | <ul> <li>○ (1方(後)アルーゴ<br/>(225%)(前)ヴルーゴ<br/>(225%)(前)ヴルーゴ<br/>(225%)(前)<br/>(225%)(前)<br/>(225%)(125%)(125\%)(125\%)(1</li></ul> |                        |
|                                        | 1                           | < #5                                                                                                    | >                      |
|                                        |                             |                                                                                                    |                        |

 ●入力数に上限のある入力欄には、入力した桁数が表示 されます。

| 入力内容                          |
|-------------------------------|
| ックすると、文字ボタンで金融機関を検索することができます。 |
| ックすると、文字ボタンで支店を検索することができます。   |
|                               |
|                               |
|                               |
| ざさい。                          |
|                               |
|                               |
| 録する」をチェックしてください。              |
|                               |

### STEP 4 引落金額を入力

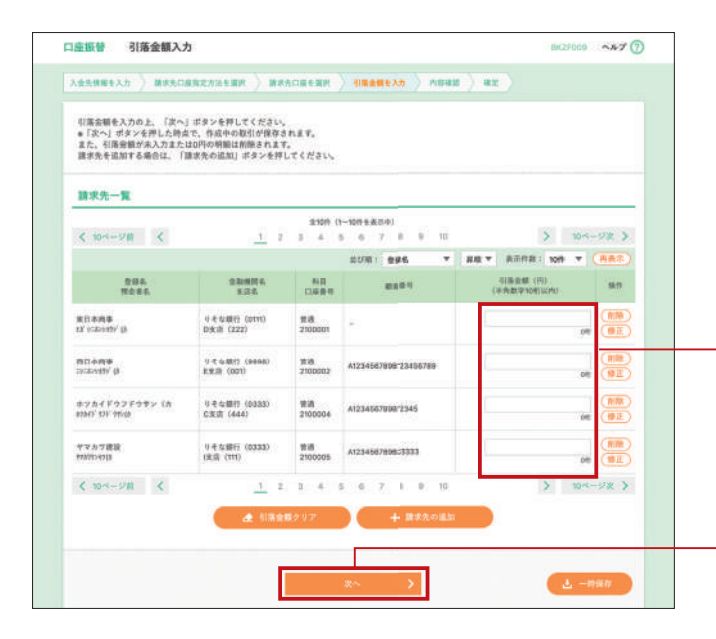

#### 引落金額入力画面が表示されます。「引落金額」を 入力し、「次へ」ボタンをクリックしてください。

- 「請求先の追加」ボタンをクリックすると、STEP 2 に戻り、
   請求先を追加することができます。

   「引落金額クリア」ボタンをクリックすると、入力項目を
   未入力状態に更新することができます。

   「一時保存」ボタンをクリックすると、作成しているデータ
- を一時的に保存することができます。 一時保存した取引は、「作成中請求データの修正・削除」
- (**P111**) から再開できます。

#### 引落金額

 入力数に上限のある入力欄には、入力した桁数が表示 されます。

### STEP 5 内容確認

内容確認 [ 画面入力 ] 画面が表示されます。 「承認者(※)」を選択し、「確定」または「確定して承認へ」 ボタンをクリックしてください。

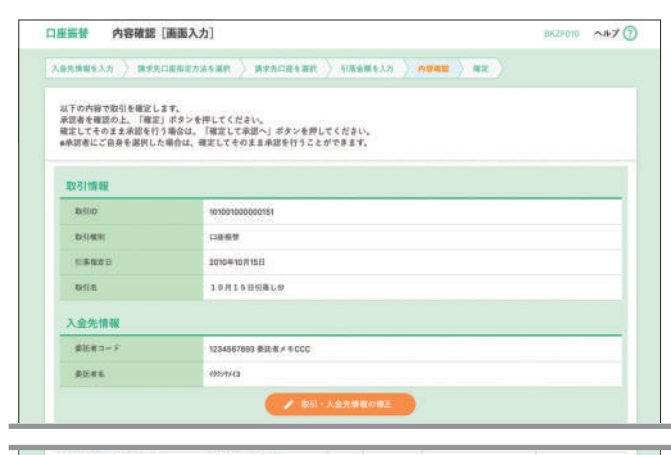

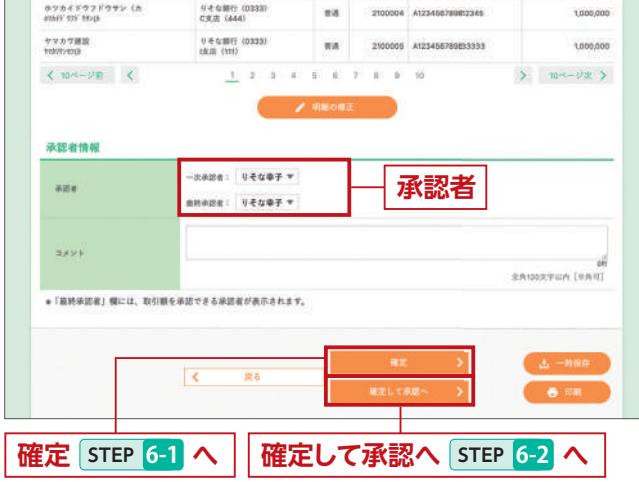

#### ※「承認者」

次へ

 シングル承認を設定している場合は、承認者を1名選択して ください。

| 承認者情報  |            |  |
|--------|------------|--|
| A128   | りそな 太郎 🛛 👻 |  |
| 1000 h |            |  |
| JANE . |            |  |

●ダブル承認(順序なし)を設定している場合は、承認者を2名選択 してください。

| 認者情報   |        |   |   |
|--------|--------|---|---|
|        | りそな 木郎 | * |   |
| NICE . | りそな 花手 |   |   |
|        |        |   | ~ |
| 4<80   |        |   | 4 |

 ダブル承認(順序あり)を設定している場合は、一次承認者と 最終承認者を設定してください。(左記画面参照)

- [取引・入金先情報の修正] ボタンをクリックすると、 振込元情報修正画面にて、取引・入金先情報を修正する ことができます。
- 「明細の修正」 ボタンをクリックすると、請求金額入力画 面にて、明細を修正することができます。
- 承認者へのメッセージとして、任意で「コメント」を入力 することができます。
- ●「一時保存」 ボタンをクリックすると、作成しているデータ を一時的に保存することができます。
- 「確定して承認へ」ボタンをクリックすると、承認権限のあるユーザが、自身を承認者として設定した場合に、続けて振込データの承認を行うことができます。
- ●[印刷] ボタンをクリックすると、印刷用PDFファイルが 表示されます。

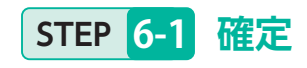

| Lan a servicied ser (1911          | 1000 C                                      |        |             |                      |                |
|------------------------------------|---------------------------------------------|--------|-------------|----------------------|----------------|
| ******                             |                                             | > 4184 | 1888.X.77 > |                      |                |
| 以下の取引を確定しました。<br>取引データの送信は完了しており   | 1ません、必ず、東認者による単語手                           | 絶景を行っ  | てください。      |                      |                |
| 取引情報                               |                                             |        |             |                      |                |
| 16ifiio                            | 101001000000151                             |        |             |                      |                |
|                                    |                                             |        |             |                      |                |
| 295.<br>1225.                      | 10#24<br>115                                | 80     | 0.889       | 8284                 | 10.8.2.00 (FD) |
| 東日本商事<br>(3 <sup>1</sup> )にはい初い (3 | りそな銀行(0111)<br>四支店(222)                     | 18     | 2100001     |                      | 1,000,000      |
| 西日本商事<br>Dicasiothy (p             | 0.4 6/3817 (0996)<br>8/5/37 (001)           | -14    | 2100002     | A1234567808125456780 | 1,000,000      |
| おフカイドウフドウサン(カ<br>約5行 10F 112(1)    | りそな銀行 (0333)<br>C文词 (444)                   | **     | 2100004     | A123456789812345     | 1,000,000      |
| ママカワ連連<br>tvdstventit              | りそな銀行(0888)<br>1支店(111)                     | **     | 2100005     | A123456789623133     | 1,000,000      |
| < 10-5-918 <                       | 1 2 3 4                                     | 5 5    | 7 8 9       | 30                   | > 10-5-978 >   |
| 承認者情報                              |                                             |        |             |                      |                |
| #24                                | ー大学語者: 6 そな大部<br>単時学語者: 5 そな中子              |        |             |                      |                |
| <b>非说和</b> 我日                      | 2010@10月13日                                 |        |             |                      |                |
|                                    | The second state of the second state of the |        |             |                      |                |

### STEP 6-2 確定して承認

#### ①請求内容をご確認のうえ、「確認用パスワード」を 入力し、「承認実行」ボタンをクリックしてください。

< トップページへ く 作成中取引進択へ く 口庭振覚メニューへ

0 III

| 内容確認[口       | 座振替]               | BSHENDIB SAT |
|--------------|--------------------|--------------|
| IABERE > #25 |                    |              |
| 以下の内容を確認の上   | 「兼請実行」ポタンを押してください。 |              |
| 取引情報         |                    |              |
| adims:       | #####%%            |              |
| BRID         | 101001000000151    |              |
| 10-SHEER     | C#109              |              |
| 13420        | 2010年10月18日        |              |
| 10314L       | 10月15日東払い9         |              |
|              | 10000              |              |

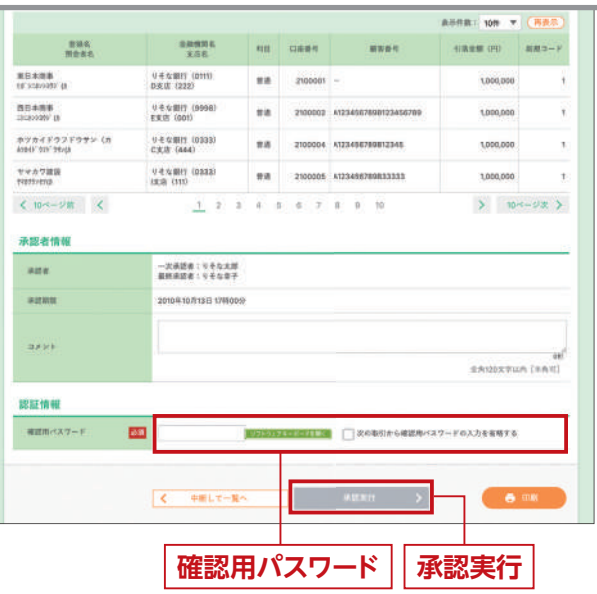

•入力数に上限のある入力欄には、入力した桁数が表示 されます。 確定結果 [ 画面入力 ] 画面が表示されますので、 確定結果をご確認ください。

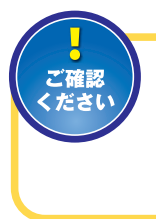

承認依頼確定の段階ではデータの送信 は完了しておりません。 必ず、承認者による承認手続(P123)を 行ってください。

確定結果

●「印刷」 ボタンをクリックすると、印刷用PDFファイルが 表示されます。

#### ②承認結果画面が表示されますので、承認結果を ご確認ください。

| 引内容を確認 →総共7                                                                                                    |                                                                                                    |                                                                                                    |                                                               |                                                                                                    |                                                                                              |                                                                                             |  |  |  |
|----------------------------------------------------------------------------------------------------|----------------------------------------------------------------------------------------------------|----------------------------------------------------------------------------------------------------|---------------------------------------------------------------|----------------------------------------------------------------------------------------------------|----------------------------------------------------------------------------------------------|---------------------------------------------------------------------------------------------|--|--|--|
| 以下の取引を承認しました。                                                                                                    |                                                                                                    |                                                                                                    |                                                               |                                                                                                    |                                                                                              |                                                                                             |  |  |  |
| 取引情報                                                                                                    |                                                                                                    |                                                                                                    |                                                               |                                                                                                    |                                                                                              |                                                                                             |  |  |  |
| BSIMB                                                                                                    | 8234                                                                                                    |                                                                                                    |                                                               |                                                                                                    |                                                                                              |                                                                                             |  |  |  |
| Britio                                                                                                    | 101000000101                                                                                                    |                                                                                                    |                                                               |                                                                                                    |                                                                                              |                                                                                             |  |  |  |
| 10/5140/10                                                                                                    | DARK                                                                                                    |                                                                                                    |                                                               |                                                                                                    |                                                                                              |                                                                                             |  |  |  |
| 578.962.0                                                                                                    | 2010#10/5168                                                                                                    |                                                                                                    |                                                               |                                                                                                    |                                                                                              |                                                                                             |  |  |  |
| <b>取付用</b>                                                                                                    | 10815884-9                                                                                                    | 10Л11ПЯК-9                                                                                                    |                                                               |                                                                                                    |                                                                                              |                                                                                             |  |  |  |
| -16.81.02                                                                                                    | 中國公理学                                                                                                    |                                                                                                    |                                                               |                                                                                                    |                                                                                              |                                                                                             |  |  |  |
| 入金先情報                                                                                                    |                                                                                                    |                                                                                                    |                                                               |                                                                                                    |                                                                                              |                                                                                             |  |  |  |
| 美芸者コード                                                                                                    | 1234567893 象話者メモ                                                                                                    | 000                                                                                                    |                                                               |                                                                                                    |                                                                                              |                                                                                             |  |  |  |
| RHEL                                                                                                    | anna                                                                                                    |                                                                                                    |                                                               |                                                                                                    |                                                                                              |                                                                                             |  |  |  |
| 請求明編內容                                                                                                    |                                                                                                    |                                                                                                    |                                                               |                                                                                                    |                                                                                              |                                                                                             |  |  |  |
| 10                                                                                                    |                                                                                                    | 14                                                                                                    |                                                               |                                                                                                    |                                                                                              |                                                                                             |  |  |  |
|                                                                                                    |                                                                                                    | 4,000,000                                                                                                    | 19                                                            |                                                                                                    |                                                                                              |                                                                                             |  |  |  |
| ★ 10ページ目 <                                                                                                    | 1 2 3                                                                                                    | 4 5                                                                                                    | 0 7                                                           | A 10 10                                                                                                    |                                                                                              |                                                                                             |  |  |  |
|                                                                                                    |                                                                                                    |                                                                                                    |                                                               |                                                                                                    | 表示作数1 10件 平                                                                                  | ( 9次 )<br>(再表示)                                                                             |  |  |  |
| 284<br>1282                                                                                                    | 224524<br>255                                                                                                    | NIT                                                                                                    | 0481                                                          | 8584                                                                                                    | 本市作品: 10件 平<br>和市品部 (PD)                                                                     | - ジス )<br>再表示<br>彩根コード                                                                      |  |  |  |
| 世報系<br>現全者名<br>(154×45)<br>(154×45) <sup>(</sup> (15                                                                                                    | 全部機算条<br>支方を<br>りそな部門 (0m3<br>D気法 (222)                                                                                                    | NП<br>78                                                                                                    | DA#4                                                          | 8889                                                                                                    | 本市代目:10代本<br>(11日) * *<br>(11日) * *<br>(11日) * *                                             | ージカ )<br>(再表示)<br>前田コード                                                                     |  |  |  |
| 田田市<br>田 2 年後年<br>日 1 - 2 0 / 2 2 1<br>日 1 - 2 0 / 2 2 1<br>日<br>日 1 - 2 0 / 2 2 1<br>日<br>日<br>日<br>日<br>日<br>日<br>日<br>日<br>日<br>日<br>日<br>日<br>日<br>日<br>日<br>日<br>日<br>日<br>日                                                                                                    | 全部情報4<br>末5年<br>5 千年編月 (1011)<br>0 末市 (222)<br>9 千年編月 (201)                                                                                                    | NU<br>94                                                                                                    | Dase4<br>2100001<br>2100002                                   | ####<br>                                                                                                    | 40%41 10%**                                                                                  | ジ次 )<br>(再表示)<br>新聞コード                                                                      |  |  |  |
| 数単系<br>物会学名<br>#1004030 (8<br>501年4年<br>501年4年<br>501年4年<br>501年4年<br>501年(1017年4月<br>1016(1017年4月                                                                                                    | 金融機能を<br>- 東京都<br>- 東京都<br>- 東京都<br>- 東京都<br>- (222)<br>                                                                                                    | нп<br>ял                                                                                                    | Diaman<br>2100001<br>2100002<br>2100004                       | #6.84<br>-<br>X1234567989123456799<br>X12345679591123456                                                                | 歳の件名:10時 平<br>51茶品紙(PP)<br>1,000,000<br>1,000,000                                            | - ジネ ><br>再表示<br>利用コード                                                                      |  |  |  |
|                                                                                                    | #######           #4.6287 (DTD)           0.8287 (322)           #4.6287 (000)           #4.6287 (000)           #4.6287 (000)           CER (444)           J.#.6287 (000)           LER (1000)                                                                                                    | нп<br>яа<br>яа<br>яа<br>яа                                                                                                    | CIAL® 1<br>2100001<br>2100002<br>2100004<br>2100006           | ####9<br>-<br>-<br>X1234567998123456799<br>X1234567998123456<br>X123456799833383                                        | A3/HB 1 10% *<br>51828 (PD<br>1000,000<br>1000,000<br>1000,000<br>1000,000                   | < ジ友 〉<br>(再表示)<br>新根コード                                                                    |  |  |  |
| 田田名<br>・田田名名<br>は、こかべわり、白<br>白日本の名<br>たまたの名<br>たまのわかり、白<br>たたり、イント<br>なく、コンペーンド目<br>く<br>く<br>10ペーンド目<br>く<br>、                                                                                                    | #######           #4.6487 (0000)           #4.6487 (0000)           #4.6487 (0000)           #4.6487 (0000)           #4.6487 (0000)           #4.6487 (0000)           #4.6487 (0000)           #4.6487 (0000)           #4.6487 (0000)           #4.6487 (0000)           #4.6487 (0000)           #4.6487 (0000)           #4.6487 (0000)           #4.6487 (0000)           #4.6487 (0000)           #4.6487 (0000)           #4.6487 (0000)           #4.6487 (0000)           #4.6487 (0000)           #4.6487 (0000)           #4.6487 (0000)           #4.6487 (0000)           #4.6487 (0000)           #4.6487 (0000)           #4.6487 (0000)           #4.6487 (0000)           #4.6487 (0000)           #4.6487 (0000)           #4.6487 (0000)           #4.6487 (0000)           #4.6487 (0000)           #4.6487 (0000)           #4.6487 (0000)           #4.6487 (0000)           #4.6487 (0000)           #4.6487 (0000)           #4.6487 (0000)           #4.6487 (0000)           #4.6487 (00000)                                                                                                    | NE<br>74<br>74<br>74<br>74<br>74<br>74                                                                                                    | 1188 9 1<br>2100001<br>2100002<br>2100004<br>2100005<br>6 8 7 | 888.849<br>-<br>X1234587959123458789<br>X1234587959132458<br>X1234587959833333<br>X1234587959833333<br>X123458795833333 | ADHA: 108 *<br>EREE (P)<br>L000,000<br>L000,000<br>L000,000                                  | ジ衣 〉<br>(再表示)<br>前田コード                                                                      |  |  |  |
| 世話を<br>おこののかりな<br>ちのかったりない。<br>ちのかったりない。<br>ちのかったりない。<br>たかったが、<br>たかった。<br>たかった。<br>たのった。<br>たのった。<br>たので。<br>たので、<br>たので、<br>たので<br>たので、<br>たので、<br>たので<br>でので<br>たので<br>でので<br>たので<br>でので<br>でので<br>でので | NAMESE           14.000 (NO.000)           14.000 (NO.000)           14.000 (NO.000)           14.000 (NO.000)           14.000 (NO.000)           14.000 (NO.000)           14.000 (NO.000)           14.000 (NO.000)           14.000 (NO.000)           14.000 (NO.000)           14.000 (NO.000)           14.000 (NO.000)           14.000 (NO.000)           14.000 (NO.000)                                                                                                    | NIT<br>978<br>978<br>978<br>978<br>978<br>978                                                                                                    | 128894<br>2100001<br>2100002<br>2100006<br>2100006            | #86.89<br>                                                                                                    | ADRA 198 *                                                                                   | <ジス ><br>(再表示)<br>新田コード<br>ジス >                                                             |  |  |  |
| Res     Res     Res     Res     Res     Res     Res     Res     Res     Res     Res     Res     Res     Res     Res     Res     Res     Res     Res     Res     Res     Res     Res     Res     Res     Res     Res                                                                                                        | Ramon           1.4.000           4.4.000           4.4.000           4.4.000           4.4.000           4.4.000           4.4.000           4.4.000           4.4.000           4.4.000           4.4.000           4.4.000           4.4.000           4.4.000           4.4.000           4.4.000           4.4.000           4.4.000           4.4.000           4.4.000           4.4.000           4.4.000           4.4.000           4.4.000           4.4.000           4.4.000           4.4.000           4.4.000           4.4.000           4.4.000           4.4.000           4.4.000           4.4.000           4.4.000           4.4.000           4.4.000           4.4.000           4.4.000           4.4.000           4.4.000           4.4.000           4.4.000           4.4.000           4.4.000           4.4.000           4                                                                                                    | NIT<br>57.8<br>57.8<br>57.8<br>57.8<br>57.8<br>57.8<br>57.8<br>57.8                                                                                                    | DARNI<br>2100001<br>2100002<br>23000006<br>23000006           | #88.94<br>-<br>A1234627998123456799<br>A123462799812345<br>X123466799812345<br>8 0 10                                   | ADRA 108 *<br>EXERC (PP<br>1000,000<br>1000,000<br>1000,000<br>1000,000<br>1000,000          | ジス 〉<br>利用コード<br>ジス 〉                                                                       |  |  |  |
| Reset     Reset                                                                                                    | Samata           4.6481 (2016)           4.6481 (2016)           4.6481 (2016)           4.6481 (2016)           4.6481 (2016)           4.6481 (2016)           4.6481 (2016)           4.6481 (2016)           4.6481 (2016)           4.6481 (2016)           4.6481 (2016)           4.6481 (2016)           4.6481 (2016)           4.6481 (2016)           4.6481 (2016)           4.6481 (2016)           4.6481 (2016)           4.6481 (2016)           4.6481 (2016)           4.6481 (2016)           4.6481 (2016)           4.6481 (2016)           4.6481 (2016)           4.6481 (2016)           4.6481 (2016)           4.6481 (2016)           4.6481 (2016)           4.6481 (2016)           4.6481 (2016)           4.6481 (2016)           4.6481 (2016)           4.6481 (2016)           4.6481 (2016)           4.6481 (2016)           4.6481 (2016)           4.6481 (2016)           4.6481 (2016)           4.6481 (2016)           4.6481 (2016)           4.6481 (2016)                                                                                                    | NIT<br>778<br>778<br>778<br>778<br>778<br>778<br>778<br>778<br>778<br>77                                                                                                    | 11489<br>210000<br>2100000<br>2100000<br>8 7                  | #88.84<br>                                                                                                    | A.D.P.B. 109 *<br>E.B.B.B.F. (P)<br>1000,000<br>1000,000<br>1000,000<br>1000,000<br>1000,000 | <ジス ><br>(再表示)<br>前様コード<br>(ジス >                                                            |  |  |  |
|                                                                                                    | عیصی کی المعنی المعنی المعامی المعامی ممانی ممانی ممانی ممانی ممانی ممانی ممانی ممانی ممانی ممانی ممانی محماللمعمامي ممانی ممانی ممانی ممانی ممانی ممانی ممانی ممانی ممانی مما                                                                                                    | нп<br>ял<br>ял<br>ял<br>ял<br>ял<br>ял<br>ял<br>ял<br>ял<br>ял<br>ял<br>ял<br>ял                                                                                                    | 1148 8 9<br>2100001<br>2100002<br>2100006<br>8 9 7            | #88.84<br>-<br>X1234501080123454789<br>X123450789812245<br>X123450789812245<br>8 0 10                                   | ARRA 108 *<br>ERRE (P)<br>1000,000<br>1000,000<br>1000,000<br>1000,000                       | ジ衣 〉<br>(月表市<br>約個3 ド<br>ジス 〉                                                               |  |  |  |
|                                                                                                    | Samata           1.4.000           1.4.000           1.4.000           1.4.000           1.4.000           1.4.000           1.4.000           1.4.000           1.4.000           1.4.000           1.4.000           1.4.000           1.4.000           1.4.000           1.4.000           1.4.000           1.4.000           1.4.000           1.4.000           1.4.000           1.4.000           1.4.000           1.4.0000           1.4.0000           1.4.0000           1.4.0000           1.4.0000           1.4.0000           1.4.0000           1.4.0000           1.4.0000           1.4.0000           1.4.0000           1.4.0000           1.4.0000           1.4.0000           1.4.0000           1.4.0000           1.4.0000           1.4.0000           1.4.0000           1.4.0000           1.4.0000           1.4.0000           1.4.00000 <td>NUT     TA     TA     T</td> <td>1188 8 9<br/>2100001<br/>2100002<br/>2300006<br/>2300006<br/>0 0 7</td> <td>#88.84<br/></td> <td>ARRA 100 *</td> <td> ジス )<br/>(私会)<br/>(私会)<br/>(日本)<br/>(日子)<br/>(日子)<br/>(日子)<br/>(日子)<br/>(日子)<br/>(日子)<br/>(日子)<br/>(日子</td> | NUT     TA     TA     T | 1188 8 9<br>2100001<br>2100002<br>2300006<br>2300006<br>0 0 7 | #88.84<br>                                                                                                    | ARRA 100 *                                                                                   | ジス )<br>(私会)<br>(私会)<br>(日本)<br>(日子)<br>(日子)<br>(日子)<br>(日子)<br>(日子)<br>(日子)<br>(日子)<br>(日子 |  |  |  |

作成中請求データの修正・削除

### STEP 1 作成中取引を選択

口座振替/りそなネット/りそなネット(ワイド)/代金回収 (27日・5日)トップ画面から「作成中請求データの修正・削 除」ボタンをクリックすると、作成中取引選択画面が表示 されます。作成中取引一覧より修正を行う取引を選択 し、「修正」ボタンをクリックしてください。

●削除する場合は対象の取引の最右列にある「削除」ボタン をクリックしてください。作成中取引削除画面が表示され ますので、内容を確認のうえ、「削除」ボタンをクリックし てください。

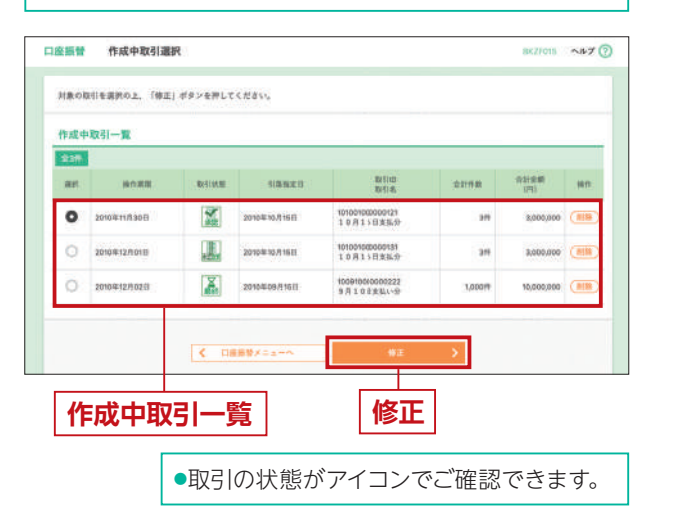

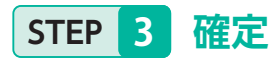

| SEAL AD A                               |                                            | BALFOIT | - AN 7 (0 |
|-----------------------------------------|--------------------------------------------|---------|-----------|
| 2A#663.0 ) ##                           | аланаланан 🔪 жаланан 👌 Панкал 🔪 мини 🔪 🚥 🔪 |         |           |
| 以下の取引を確定しまし<br>取引データの活信は光了              | た。<br>しておりません。必ず、幸助者による幸助手続きを行ってください。      |         |           |
|                                         |                                            |         |           |
| 102146.00                               |                                            |         | -         |
| 取引情報                                    | 101001000001101                            |         |           |
| 取引情報<br>Millio<br>Millio                | Valcosobolitas                             |         |           |
| RKSI110-000<br>References<br>References | kessessozozozes:<br>Dakee<br>zonokrojfield |         |           |

| <b>R246</b>                                                       | 武治有                                                                                                    | -                | C. S. S.         | ares.                  | 0.00                                |
|-------------------------------------------------------------------|----------------------------------------------------------------------------------------------------|------------------|------------------|------------------------|-------------------------------------|
| 1.218/2009/(B                                                     | りそな銀行 (0111)<br>D支店 (222)                                                                                                    | 84               | 2100001          | 2                      | 1,000,000                           |
| 16日本約事<br>Scipy(19) (1)                                           | ((七広湖())(18834)<br>王光清 (1891)                                                                                                    | **               | 2100002          | A123456789823456789    | 1.000,000                           |
| マンカイドウフドウサン しか                                                    | 9.4公前行 (0333)<br>C地址 (444)                                                                                                    | ==               | 2100004          | A12245678982345        | 1,000,000                           |
| 11241F 32F 34518                                                  |                                                                                                    |                  |                  |                        |                                     |
| nari 101 - 110 - 110<br>+ ∞ h 7 JAELA<br>Na210-213<br>< 10-<57∰ < | 0 千文明() (6335)<br>(安吉 (111)<br><u>1</u> 234                                                                                                    | <b>1</b> 1       | 2100005          | A123456789822233       | 1000,000<br>< % <sup>2</sup> ->-0 < |
| 1881F 32F 37F28<br>(***) *20********************************      | 0.452009 (6533)<br>(958 (111)<br><u>1</u> 2 3 4                                                                                                    | <b>88</b><br>1 1 | 2100005<br>7 8 9 | 4123456780823333<br>10 | 1,000,000<br>> 10-4-92 >            |
| 1997年3月7日日<br>1997年3月1日<br>く 1994年3月1日<br>余記者情報<br>※記者            | 0 年代期行 (6333)<br>(RCR (111)<br><u>1</u> 23 (4<br>- 2,0,0,2,1)<br>(1,0,0,1,1)<br>(1,0,0,1)<br>(1,0,0,1)<br>(1,0,0,1)(1,0,0,1)<br>(1,0,0,1)(1,0,1)(1,0,1)(1,0,1)(1,0,1)( | <b>1</b> .1      | 2100005<br>7 8 9 | A123A567898(3333       | 1,000,000<br>> 10~~-92 >            |
| ************************************                              | リモな説行(0533)<br>)反応(111)           1         2         2           ・二、火活法(1)         0         4           ・二、火活法(1)         0         4           ・二、火活法(1)         0         4           ・二、火活法(1)         0         4           ・二、火活法(1)         0         4           ・シャル活法(1)         0         4           ・シャル活法(1)         0         4           ・シャル活法(1)         0         4                                                                                                    | <b>18</b>        | 2100005<br>7 8 9 | 4123496789813333<br>10 | 7,208,000                           |

作成途中やエラーとなった請求データ を修正、削除できます。

### STEP 2 内容確認

内容確認 [ 画面入力 ] 画面が表示されます。 「承認者 (※) ]を選択し、「確定」または「確定して承認へ」 ボタンをクリックしてください。

**•** بر •

※承認者の選択については、P109 STEP 5 の説明をご覧ください。

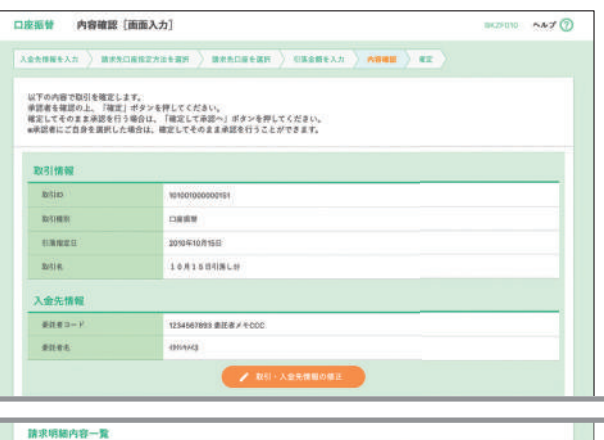

|                                  | # 10/1                                                                                                    | (1~30行主) | 表示中)          |                      |                                  |
|----------------------------------|----------------------------------------------------------------------------------------------------|----------|---------------|----------------------|----------------------------------|
| < 10ページ册 <                       | 1 2 2 4                                                                                                    | 5 0      | 7 6 9         | 10                   | > 10-1-578 >                     |
|                                  |                                                                                                    |          |               | 真子终期                 | 1 10H                            |
| 296.<br>1928.8                   | 金融建筑也<br>支方式                                                                                                    | 40       | 0484          | 10.5.11              | 124.045 (F1)                     |
| 東日本商事<br>12 0000300 (8           | 9 そな銀行(0111)<br>D気(市(222)                                                                                                    | **       | 2100001       | -                    | 1,000,00                         |
| 15日本会事<br>1218/0192 (8           | りそな銀行(2009年)<br>日本市(0010                                                                                                    | 88       | 2100002       | A123A567898123456789 | 1,000,00                         |
| かつかイドウフドウサン(A<br>805(5-55) 155(B | () 冬乐康(行 (0232))<br>CR(臣 (444)                                                                                                  | **       | 2100004       | A123458789812345     | 1,080,00                         |
| ヤッカフ諸説<br>〒18757-1938            | りそら開行(6338)<br>(第3) (111)                                                                                                    | **       | 2100005       | A123456789833333     | 1,000,00                         |
| < 10/4-⇒前 <                      | 1.2.3.4                                                                                                    | 5 6      | 2 8 9         | 10                   | > 10-1-97 )                      |
|                                  | - 田林泉送波   今そな幸子 ▼                                                                                                    |          |               |                      |                                  |
|                                  | 표終來送出 ( 우준な추子 ♥                                                                                                    |          |               |                      |                                  |
| 3423                             | 田州中広省: 9そな争子 ▼                                                                                                    |          |               |                      |                                  |
| 382)                             | ■新泉辺道: 9そな争子 ▼                                                                                                    |          |               |                      | 00<br>8.510035945 (#53)          |
|                                  | ■新来送前: 9そな争子 ▼<br>を非認できる非認者が表示されます。                                                                                             |          |               |                      | 8<br>29/2037505 (49-3)           |
| 389)<br>* (単時寺語者) 傷には、取石額        | ■ 単語 ( ) ( ) ( ) ( ) ( ) ( ) ( ) ( ) ( ) (                                                                                      |          |               |                      | 88(20XTUN (PAR)                  |
|                                  | ■ 単純常語言: 9 € 2 ♣ 子 ▼ ● 単語できる単語数が最示されます。 ● 単語できる単語数が最示されます。                                                                      |          | -             |                      | 1<br>2A120X74(A (+AR)<br>2 -862  |
|                                  | ■ 単単単語 ( 9 4 4 4 7 * ) ● 4 4 4 5 4 5 4 5 4 5 4 5 4 5 4 5 4 5 4                                                                  |          | #2<br>確定してい   | : >)<br>祖へ >         | 2A00XEWA (FAR)                   |
| 2000)<br>* (2004224) W.C. 2019   | Emeral : 9+6+++     emeral : 9+6+++     emeral : 9+6+++     emeral : 9+6++++     emeral : 9+6++++++++++++++++++++++++++++++++++ |          | HIX<br>HIXLTI |                      | EAGOXFUA (FAR)                   |
| 3825<br>* (重新参加者) 横には、 奈石編       | R6            R6                                                                                                    |          |               | →<br>Ⅲ~ →<br>確定 S    | алзохтил (елч)                   |
|                                  |                                                                                                    |          |               | →<br>▲<br>確定 s       | 8A50X740A (PAR)<br>6 E8<br>TEP 3 |

確定結果[画面入力]画面が表示されますので、確定結果 をご確認ください。

#### 確定結果

 [印刷] ボタンをクリックすると、印刷用PDFファイルが 表示されます。

### 過去の請求データからの作成

### STEP 1 過去取引を選択

口座振替/りそなネット/りそなネット(ワイド)/代金 回収(27日・5日)トップ画面から過去の請求データか らの作成」ボタンをクリックすると、過去取引選択画面が 表示されます。過去取引一覧から再利用する過去取引を 選択し、「再利用」ボタンをクリックしてください。

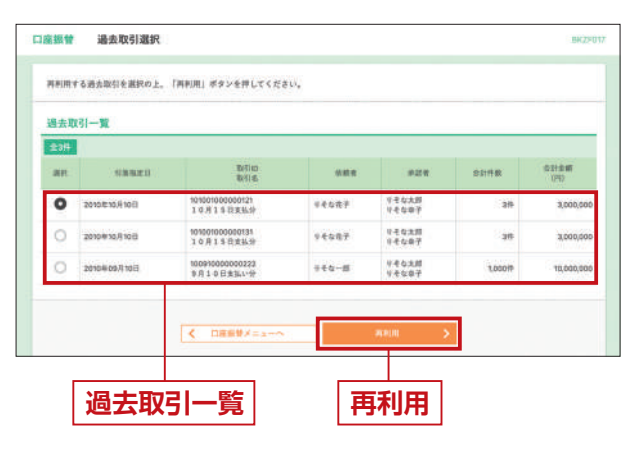

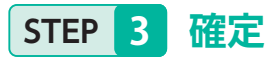

確定結果 [ 画面入力 ] 画面が表示されますので、 確定結果をご確認ください。

| 単行データの通信は光了してき                  | (りません、必ず、単語者による単語手)              | ## # # # # # # # # | CCHERUN,     |                      |                 |  |  |  |
|---------------------------------|----------------------------------|--------------------|--------------|----------------------|-----------------|--|--|--|
| 取引情報                            |                                  |                    |              |                      |                 |  |  |  |
| 841D                            | 10100100000151                   | 10100100000151     |              |                      |                 |  |  |  |
| 10(1403)                        | 11859                            |                    |              |                      |                 |  |  |  |
| REALS.                          | 2010#10月16日                      |                    |              |                      |                 |  |  |  |
| Ret14.                          | 1081560%6#                       |                    |              |                      |                 |  |  |  |
| 入金先情報                           |                                  |                    |              |                      |                 |  |  |  |
| 意任戦コーデ                          | 1234567893 @IE&/ 1CCC            |                    |              |                      |                 |  |  |  |
| #16#4                           | 1977/14/2                        |                    |              |                      |                 |  |  |  |
| 294                             |                                  |                    |              | APAR                 | 10# ¥ (##R      |  |  |  |
| 9285                            | <b>東市名</b>                       | na.                | - HERE       |                      | 21/002000 07127 |  |  |  |
| 東日本商事<br>115 95259995 (1        | ヤモな銀行 (0111)<br>10実施(222)        | =4                 | 2100001      | -                    | 1,000,00        |  |  |  |
| 西日本商事<br>には373(1)(位)            | 平专公期行(DBDR)<br>長宏派(001)          | 88                 | 1100002      | A1234567898123456789 | 1,005,00        |  |  |  |
| キマカイドウフドウサン(A<br>#36(F132) 1920 | 9 € 0:895 (0339)<br>123(3) (444) | **                 | 2100004      | A123456780812345     | 1,000,00        |  |  |  |
| ヤマカウ連線<br>〒1975-110             | がそな部行(0322)<br>総広(111)           | **                 | 1100006      | A123456789833333     | 1,000,00        |  |  |  |
| < 10≪-98 <                      | 1 2 3 4                          | 8 8                | 7 8 9        | 10                   | > 10-4-52 >     |  |  |  |
| 承認者情報                           |                                  |                    |              |                      |                 |  |  |  |
| F21                             | - 次永訪者:5そな土塚<br>最終卒式者:5そな中で      |                    |              |                      |                 |  |  |  |
| *4200.0                         | 20104-10/1120                    |                    |              |                      |                 |  |  |  |
| 2,8 2 8                         | 10.515005821.977.                | HELSL(             | 8.80.+5 X.V. |                      |                 |  |  |  |
|                                 |                                  |                    |              |                      |                 |  |  |  |
|                                 |                                  |                    |              |                      |                 |  |  |  |

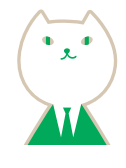

### STEP 2 内容確認

内容確認 [画面入力]画面が表示されます。「承認者 (※)」を選択し、「確定」または「確定して承認へ」ボタンを クリックしてください。

※承認者の選択については、P109 STEP 5 の説明をご覧ください。

| <b>皮護督</b> 内容確認 (画面                                   | 8入力]                                                  |                           |               |                      | BK2F010 ~#7    |
|-------------------------------------------------------|-------------------------------------------------------|---------------------------|---------------|----------------------|----------------|
|                                                       |                                                       | ) (18.8                   | <b>48</b> 2.0 |                      |                |
| 以下の内容で取引を確定します。                                       |                                                       |                           |               |                      |                |
| 単純者を増加の上。「挿光」や7<br>確定してそのまま単認を行う場合<br>■単語者にご自身を選択した場合 | (シを押してください、<br>1は、「確定して承認へ」ボタンを押<br>は、確定してその主主承認を行うこ) | してください<br>とができます          | 5             |                      |                |
| 取引情報                                                  |                                                       |                           |               |                      |                |
| 8440                                                  | 10100100000151                                        |                           |               |                      |                |
| 20161                                                 | 18.69                                                 |                           |               |                      |                |
| 81 <b>481</b> 210                                     | 2210年10月15日                                           |                           |               |                      |                |
| 2011 K                                                | 10月18日1港10                                            |                           |               |                      |                |
| 入会先情報                                                 |                                                       |                           |               |                      |                |
| 厳託賞 コード                                               | 1234567003 @JEEX+ECCC                                 |                           | _             |                      |                |
| ***                                                   | (37)7343                                              |                           |               |                      |                |
|                                                       | / mt                                                  | <ul> <li>入堂先M8</li> </ul> | 60482         |                      |                |
| 請求明細內容                                                |                                                       |                           |               |                      |                |
| 件数                                                    |                                                       | 4件                        |               |                      |                |
| 引張金額合計                                                | 4,000,00                                              | 1900<br>1900              |               |                      |                |
| 請求明細內容一覧                                              |                                                       |                           |               |                      |                |
| Z 104-08 Z                                            | 2107                                                  | C1~10/1-6-20              | (Permit       |                      | Notwill N      |
| ( 10 - 7 m - 4                                        |                                                       |                           |               | 85##1                | 108 ¥ (880)    |
| 984<br>5266                                           | 484874<br>3.55                                        | 88                        | 0.684         | 8284                 | 518.00 (FU     |
| 東日本唐季<br>1311-149-1357 (1)                            | 9-年公開行(DTII1)<br>OSE語(2220                            | 7.6                       | 2100001       | -                    | 1,000,000      |
| 西日本浩事<br>2018/02/07 (8                                | 9 국 6(1897 (19998))<br>방국(18 (001)                    | 8.8                       | 2100002       | A1234567898123456789 | 1,000,000      |
| キンガイドウフドウラン(カ<br>キンガイドウフドウラン(カ                        | 비 국 12期17 (0333)<br>C3L8 (444)                        | 158                       | 2100004       | A123456789812345     | 1,000,000      |
| ヤマカフ維護<br>1980年9月                                     | 11 - E 12 (0015 (103333)<br>105-38 (1110              |                           | 100005        | A123456780833333     | 1,000,000      |
| < 10ページ用 <                                            | 1 2 2 4                                               | 6.0                       | 7 4 9         | 10                   | > 10-4-572 >   |
|                                                       | -                                                     | * 明闇の様王                   |               |                      |                |
| 承認者情報                                                 |                                                       |                           |               |                      |                |
|                                                       | -2.928日: リモな辛子 *                                      |                           |               |                      |                |
| 204                                                   | ■R#20日: 9そな辛子 ▼                                       |                           |               |                      |                |
|                                                       |                                                       |                           |               |                      |                |
| 3,8 5 1                                               |                                                       |                           |               |                      | 4              |
|                                                       |                                                       |                           |               |                      | A130文中站内【平角刊】  |
| •「服務承認者」欄には、取引根                                       | を承認できる承認者が表示されます。                                     | 69                        |               |                      |                |
|                                                       |                                                       |                           | _             |                      |                |
|                                                       |                                                       |                           | .82           |                      | 1 -498 ···     |
|                                                       | < 展6                                                  |                           | 根をして          | NE~ >                | 6 58           |
|                                                       |                                                       |                           |               |                      |                |
|                                                       |                                                       | -                         |               |                      |                |
|                                                       | 72/37                                                 | 9 <b>-</b> ¥              | 1             |                      |                |
|                                                       | 小記                                                    | 218                       |               |                      |                |
| Г                                                     | 確実 マネ                                                 |                           |               |                      | D110) A        |
|                                                       | 伸正して来                                                 | - EXAMPLE                 |               |                      | <b>r</b> iiu)/ |

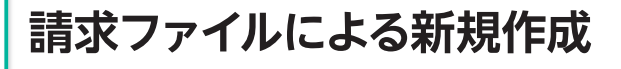

### STEP 1 請求ファイルを選択

口座振替/りそなネット/りそなネット(ワイド)/代金 回収(27日・5日)トップ画面から「請求ファイルによる 新規作成|ボタンをクリックすると、新規ファイル受付画 面が表示されます。「参照」ボタンをクリックし、「全銀ファ イル」 または [CSV ファイル」 にて請求ファイルを読み込 みのうえ、ファイル形式を選択後、「ファイル受付」ボタン をクリックしてください。

※取引名は任意でご入力いただけます。

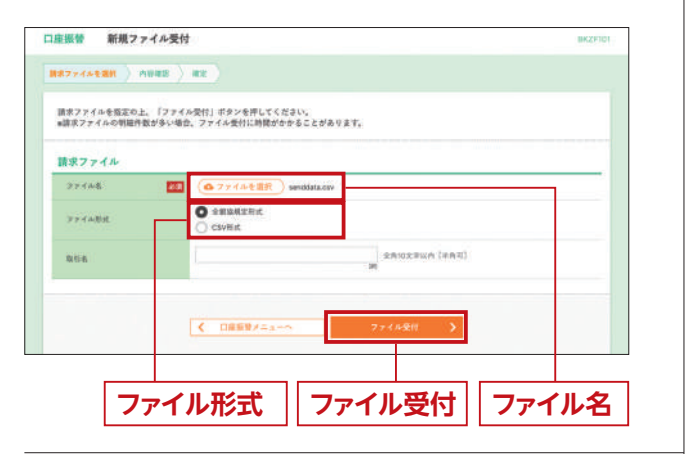

#### STEP 3 確定

確定結果 [ファイル受付] 画面が表示されますので、 ファイル内容をご確認ください。

| (下の講求ファイルの内容で)                   | 確定しました。                                       |              |                   |                      |           |       |
|----------------------------------|-----------------------------------------------|--------------|-------------------|----------------------|-----------|-------|
| を付ファイル                           |                                               |              |                   |                      |           |       |
| ファイル集                            | C/4Decuments and Settin                       | gi Vissaida) | *****             | Noenddata tot        |           |       |
| ファイル形式                           | 1 24948274                                    |              |                   |                      |           |       |
| 文引情報                             |                                               |              |                   |                      |           |       |
| RM THD                           | 101001000000151                               |              |                   |                      |           |       |
| MANNO                            | 101021000000158                               |              |                   |                      |           |       |
| RICH11                           | 1889                                          |              |                   |                      |           |       |
| -                                | 2010/030/04158                                |              |                   |                      |           |       |
| 题样名                              | 19月15日初第上会                                    |              |                   |                      |           | _     |
| 14 1001302010                    | 10231072 (9221)                               |              |                   | _                    |           | 11    |
| 3 20201400-0                     | 199-67-07 - 497 2007 (04008)<br>1992/17 (001) | 88           | 2100002           | A1234567998123456788 | 1,000,000 |       |
| 3 82511 225 7840                 | 178° 04' 109' (03333)<br>108-803292 (0444)    | 88           | 2100004           | A123456789812345     | 1,000,000 |       |
| 4 tratitionaria and an and an an |                                               |              | 2100005           | A123456799833333     | 1,000,000 |       |
| 10-4-9m K                        | 1 2 3                                         | 4 5          | 0.7               | 8 9 70               | > 10-4-   | 277 > |
| 和語者情報                            |                                               |              |                   |                      |           |       |
| #2#                              | ー次原語者: 9そな太郎<br>単株永譜者: 9そな多子                  |              |                   |                      |           |       |
| *#####                           | 2010¥10,0138                                  |              |                   |                      |           |       |
|                                  |                                               | ( here to be | Providence in the | 16 C                 |           |       |

請求ファイル(全銀ファイル・CSVファ イル)の指定により、口座振替の取引 を開始できます。

### STEP 2 内容確認

内容確認[ファイル受付]画面が表示されます。 ファイル内容をご確認のうえ、「承認者(※)」を選択し、 「確定」または「確定して承認へ」 ボタンをクリックして STEP 3 へお進みください。

`\*´

W

※承認者の選択については、P109 STEP 5 の説明をご覧ください。

| ************************************                                                                                                    | 康振誉 内容確認                                                      | [ファイル受付] INC291                                                                       |
|----------------------------------------------------------------------------------------------------|---------------------------------------------------------------|---------------------------------------------------------------------------------------|
| ************************************                                                                                                    | 887274688 ) <b>A</b> B                                        | <b>42</b> ) <b>42</b> )                                                               |
| 27745       C 1010000000011         277487       2010000000011         28700       100000000011         28700       100000000011         28700       100000000011         28700       100000000011         28700       100000000011         28700       100000000011         28700       100000000011         28700       100000000011         28700       1000000000011         28700       1000000000000000000000000000000000000                                                                                                    | 以下の課意ファイルの内容<br>単語者を確認の上、「確定<br>確定してそのまま承認を行<br>■承認者にご自身を選択し」 | で確定します。<br>「ボタッオ用してください」、<br>「海白は、「彼文にす前記へ」「ボタッキ用してください。<br>後日は、城市ンイヤルまま単規長行うことができます。 |
| アイベル内容       CPUCUTURES and Settings/HanavaY7273 + 79/andiatal         アイベル大内容       CPUCUTURES and Settings/HanavaY7273 + 79/andiatal         アイベル大内容       CPUCUTURES and Settings/HanavaY7273 + 79/andiatal         アイベル大内容       CPUCUTURES and Settings/HanavaY7273 + 79/andiatal         アイベル大内容       CPUCUTURES and Settings/HanavaY7273 + 79/andiatal         PRENE - 5       CPUCUTURES and Settings/HanavaY7273 + 79/andiatal         PRENE - 5       CPUCUTURES and Settings/HanavaY7273 + 79/andiatal         PRENE - 5       CPUCUTURES and Settings/HanavaY7273 + 79/andiatal         PRENE - 5       CPUCUTURES and Settings/HanavaY7273 + 79/andiatal         PRENE - 5       CPUCUTURES and Settings/HanavaY7273 + 79/andiatal         PRENE - 5       CPUCUTURES and Settings/HanavaY7273 + 79/andiatal         PRENE - 5       CPUCUTURES and Settings/HanavaY7273 + 79/andiatal         PRENE - 5       CPUCUTURES and Settings/HanavaY7273 + 70/andiatal         PRENE - 5       CPUCUTURES and Settings/HanavaY7273 + 70/andiatal         PRENE - 5       CPUCUTURES and Settings/HanavaY7273 + 70/andiatal         PRENE - 5       CPUCUTURES and Settings/HanavaY7273 + 70/andiatal         PRENE - 5       CPUCUTURES and Settings/HanavaY7273 + 70/andiatal         PRENE - 5       CPUCUTURES and Settings/Hanavy7273 + 70/andiatal         PRENE - 5       CPUCUTURES and Setings/Hanavy7273 - 70                                                                                                    | 受付ファイル                                                        |                                                                                       |
| アノイル内容       #世紀世代         確認者へのメッセージとして、任意で「コメント」を入力することができます。         確認者へのメッセージとして、任意で「コメント」を入力することができます。         確定して承認へ」ボタンをクリックすると、承認権限のある<br>ユーザが、自身を承認者として設定した場合に、続けて取行<br>データの承認を行うことができます。         [1] 「川川」ボタンをクリックすると、印刷川用PDFファイルが表示                                                                                                    | 77462                                                         | C.VDocurrents and Settingeliveronal #2.8.9.5.7.2Vsenddata.tet.                        |
| NO       NO<000000000000000000000000000000000000                                                                                                    | ファイム形式                                                        | 全國訪問室方式                                                                               |
| NUMB         NUMB                                                                                                    | TV 2148 50                                                    |                                                                                       |
| Norm     Construction       Norm     Construction       Norm     Con                                                                                                    | 1000                                                          | 1010040000010181                                                                      |
| 19825     200003/055       10.0115028*       X金先期間       RERF-7     10.000011       10.0115028*       X25.000       RERF-7       10.00001       10.00001       10.00001       10.00001       10.00001       10.00001       10.00001       10.00001       10.00001       10.00001       10.00001       10.00001       10.00001       10.00001       10.00001       10.00001       10.00001       10.00001       10.00001       10.00001       10.00001       10.00001       10.00001       10.00001       10.00001       10.00001       10.00001       10.00001       10.00001       10.00001       10.00001       10.00001       10.00001       10.00001       10.00001       10.00001       10.00001       10.00001       10.00001       10.00001       10.00001       10.00001       10.00001       10.00001       10.00001       10.00001       10.00001                                                                                                    | 10.51431                                                      | Cast                                                                                  |
| NALL       10.115028         X金先期後       REEL-5         REEL-5       12.4409981 888/4 4000         REEL-5       12.4409881 888/4 4000         REEL-5       10.400981 888/4 4000         REEL-5       10.400981 888/4                                                                                                    | (IBRE)                                                        | 30.056.00% (A111)                                                                     |
| X金先報程         ####         ####         ####         ####         #####         #####         #####         #####         #####         #####         #####         ######         ######         ######         ####################################                                                                                                    | 816                                                           | 100158589                                                                             |
| ####-*       10000001         ####       10000001         #####       10000001         #####       10000001         #####       10000001         #####       10000001         #####       10000001         #####       10000001         #####       1000000000000000000000000000000000000                                                                                                    | 入会先情報                                                         |                                                                                       |
| #####       ######         ######       ######         ######       ######         ######       ######         ######       ####################################                                                                                                    | 東正者ユード                                                        | 1224587893 @IEB / 4CCC                                                                |
| ************************************                                                                                                    |                                                               | (9) F(3)                                                                              |
| ・     ・     ・     ・     ・     ・     ・     ・     ・     ・     ・     ・     ・     ・     ・     ・     ・     ・     ・     ・     ・     ・     ・     ・     ・     ・     ・     ・     ・     ・     ・     ・     ・     ・     ・     ・     ・     ・     ・     ・     ・     ・     ・     ・     ・     ・     ・     ・     ・     ・     ・     ・     ・     ・     ・     ・     ・     ・     ・     ・     ・     ・     ・     ・     ・     ・     ・     ・     ・     ・     ・     ・     ・     ・     ・     ・     ・     ・     ・     ・     ・     ・     ・     ・     ・     ・     ・     ・     ・     ・     ・     ・     ・     ・     ・     ・     ・     ・     ・     ・     ・     ・     ・     ・     ・     ・     ・     ・     ・     ・     ・     ・     ・     ・     ・     ・     ・     ・     ・     ・     ・     ・     ・     ・     ・     ・     ・     ・     ・     ・     ・     ・     ・     ・     ・     ・<                                                                                                    |                                                               |                                                                                       |
| 3822* * 「日本学校会会会会会会会会会会会会会会会会会会会会会会会会会会会会会会会会会会会会                                                                                                    |                                                               | -2,2428 (9,52497 *<br>Annaza (9,52497 *                                               |
| ************************************                                                                                                    | 3423                                                          |                                                                                       |
| マアイル内容<br>確定して承認へ<br>確定<br>できます。<br>確定<br>できます。<br>確定<br>でできます。<br>確定<br>ですが、自身を承認者として設定した場合に、続けて取得<br>データの承認を行うことができます。<br>にいれば、<br>にのようできます。<br>にのように、<br>ないできます。<br>にのように、<br>ないできます。<br>ですが、<br>に、<br>のように、<br>ないできます。<br>にのように、<br>ないできます。<br>にのようにできます。<br>にのように、<br>ないできます。<br>にのように、<br>ないできます。<br>にのようにできます。<br>にのようにできます。<br>にのようにできます。<br>にのようにできます。<br>にのようにできます。<br>にのように、<br>ないできます。<br>にのように、<br>ないできます。<br>にのように、<br>ないできます。<br>にのように、<br>ないできます。<br>にのように、<br>ないできます。<br>にのように、<br>ないできます。<br>にのように、<br>ないできます。<br>にのまる。<br>ないできます。<br>にのように、<br>ないできます。<br>にのように、<br>ないできます。<br>にのまる。<br>にのます。<br>にのます。<br>にのまる。<br>にのようで、<br>ないできます。<br>にのまる。<br>にのまる。<br>にのまる。<br>にのまる。<br>にのまる。<br>にのまる。<br>にのまる。<br>にのまる。<br>にのまる。<br>にのまる。<br>にのまる。<br>にのまる。<br>にのまる。<br>にのまる。<br>にのまる。<br>にのまる。<br>にのまる。<br>にのまる。<br>にのまる。<br>にのまる。<br>にのます。<br>にのます。<br>にのまる。<br>にのまます。<br>にのまる。<br>にのまる。<br>にのまる。<br>にのます。<br>にのまる。<br>にのまる。<br>にので、<br>にのまる。<br>にのまる。<br>にのまる。<br>にのまる。<br>にのまる。<br>にのる。<br>にの。<br>にので、<br>にのる。<br>にのまる。<br>にの。<br>にので、<br>にのまる。<br>にの。<br>にの。<br>にの。<br>にの。<br>にの。<br>にの。<br>にの。<br>にの | • (######) @CU. (                                             | SINGDATUN (MAN)                                                                       |
| アマイル内容 確定して承認へ 確定 承認者<br>不認者へのメッセージとして、任意で「コメント」を入力する<br>ことができます。<br>確定して承認へ」ボタンをクリックすると、承認権限のある<br>ユーザが、自身を承認者として設定した場合に、続けて取<br>データの承認を行うことができます。<br>[印刷]」ボタンをクリックすると、印刷用PDFファイルが表示                                                                                                    |                                                               | #Z         >            #ZLTAB^<>/td>                                                 |
| 承認者へのメッセージとして、任意で「コメント」を入力する<br>ことができます。<br>「確定して承認へ」ボタンをクリックすると、承認権限のある<br>ユーザが、自身を承認者として設定した場合に、続けて取<br>データの承認を行うことができます。<br>「印刷」ボタンをクリックすると、印刷用PDFファイルが表示                                                                                                    | <br>/ァイル内                                                     | <br>容   確定して承認へ   確定   承認                                                             |
| 承認者へのメッセージとして、任意で「コメント」を入力する<br>ことができます。<br>「確定して承認へ」 ボタンをクリックすると、承認権限のある<br>ユーザが、自身を承認者として設定した場合に、続けて取<br>データの承認を行うことができます。<br>「印刷」」 ボタンをクリックすると、印刷用PDFファイルが表示                                                                                                    |                                                               |                                                                                       |
| ここかできま9。<br>「確定して承認へ」 ボタンをクリックすると、承認権限のある<br>ユーザが、自身を承認者として設定した場合に、続けて取<br>データの承認を行うことができます。<br>「印刷」 ボタンをクリックすると、印刷用PDFファイルが表示                                                                                                    | 承認者への                                                         | メッセージとして、任意で「 <b>コメント」</b> を入力する<br>++                                                |
| I催疋して承認へ」ホタンをクリックすると、承認権限のある<br>ユーザが、自身を承認者として設定した場合に、続けて取<br>データの承認を行うことができます。 『印刷』ボタンをクリックすると、印刷用PDFファイルが表示                                                                                                    | ここか ぐざる                                                       |                                                                                       |
| ユーザが、自身を承認者として設定した場合に、続けて取<br>データの承認を行うことができます。<br>「印刷」 ボタンをクリックすると、印刷用PDFファイルが表示                                                                                                    | 催足して7                                                         | ≪認へ」ホタンをクリックすると、承認権限のある                                                               |
| データの承認を行うことができます。<br>「印刷」 ボタンをクリックすると、印刷用PDFファイルが表示                                                                                                    | ユーザが、                                                         | 自身を承認者として設定した場合に、続けて取                                                                 |
| 「印刷」ボタンをクリックすると、印刷用PDFファイルが表示                                                                                                    | データの承                                                         | 認を行うことができます。                                                                          |
|                                                                                                    |                                                               | いたクリックすると 印刷田PDEファイルが実テ                                                               |
|                                                                                                    |                                                               |                                                                                       |

### ファイル内容

• [印刷] ボタンをクリックすると、印刷用PDFファイルが 表示されます。

| 作成途中やエラーとなった請求ファイルを再送、 |
|------------------------|
| 請求ファイルで作成したデータは「みなとビジジ |
| 請求ファイルの内容を修正のうえ、再度ファイル |

## 作成中請求ファイルの再送・削除

### STEP 1 作成中ファイルを選択

口座振替/りそなネット/りそなネット(ワイド)/代金回収 (27日・5日)トップ画面から「作成中請求ファイルの再送・ 削除|ボタンをクリックすると、作成中ファイル一覧が表示 されます。再送ファイルを選択し、「再送」 ボタンをクリッ クしてください。

| ●削除する場合は対象の取引の最右列にある「削除」 ボタン |
|------------------------------|
| をクリックしてください。作成中取引削除画面が表示され   |
| ますので、内容を確認のうえ、「削除」 ボタンをクリックし |
| てください。                       |
|                              |

| R I   | 808B   | REAR | 18820       | BEID<br>Riskittip                  | 10.1146     | 0248 | 031.84E<br>(70 | 80 |
|-------|--------|------|-------------|------------------------------------|-------------|------|----------------|----|
| 20103 | 11月30日 | 1    | 2010年10月15日 | 101001000000121<br>101001000000121 | 10月15日東东府   | 28   | 5,000,000      |    |
|       | _      | <    | 口産業替メニュー    |                                    | <b>雨退 )</b> | -    | _              |    |

### STEP 3 内容確認

内容確認[ファイル受付]画面が表示されます。ファイ ル内容をご確認のうえ、「承認者(※)」を選択し、「確定」ま たは「確定して承認へ」ボタンをクリックしてください。

※承認者の選択については、P109 STEP 5 の説明をご覧ください。

| ##774#ER ) AB                                                 | 1774/#29]<br>#E ) #2 )                                                                                   | 84.24   |
|---------------------------------------------------------------|----------------------------------------------------------------------------------------------------|---------|
| 以下の請求ファイルの内容<br>承認者を確認の上、「確定<br>確定してその言言承認を行<br>+非認者にご言身を堪死し; | で確定します。<br>1)手がンド特化でください。<br>気が出た、確定して本部分・1 ボタンを押してください。<br>と場合は、電工してそのまま来語を行うことができます。                   |         |
| 受付ファイル                                                        |                                                                                                    |         |
| 22468                                                         | C.*Documents and SettingsRessonal $\mathcal{T}^{i}\mathcal{A}$ ( ) $\times$ $\mathcal{T}$ Herndolats.txt |         |
| ファイル形式                                                        | 生物描程来形式                                                                                                  |         |
| 4<br>hattivega                                                | 155 187-291 (20332)<br>75 - 20 - 2013 ## 2102005 14723456798623333 1,000,000                             |         |
| < 10×−≫II <                                                   | <u>1</u> 2 3 4 5 0 7 8 9 10 > 10-                                                                        | 4-ジス >  |
| 承認者情報                                                         |                                                                                                    |         |
| #24                                                           | 一次市道県         1 年をな参手 マ           福田市市店         1 そな参手 マ                                                 |         |
| 3,823                                                         |                                                                                                    | CM-     |
| <ul> <li>「動時承認者」欄には、1</li> </ul>                              | ************************************                                                                     | A TAWAT |
|                                                               |                                                                                                    |         |
|                                                               | (                                                                                                    |         |

削除できます。 ネスダイレクト」の画面内では修正出来ません。 /受付が必要です。

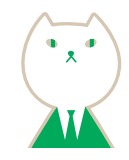

### STEP 2 再送ファイルの受付

再送ファイルの受付画面が表示されます。 再送ファイルを確認し、ファイル形式を選択のうえ、(任 意で「取引名」を入力し)、「ファイル再送」 ボタンをク リックしてください。

| 請求ファイルを指定の上、<br>+請求ファイルの明細作数が | 「ファイル<br>多い場合 | 再送」がタンを押してください。<br>- ファイル再送に時間がかかることがあります。 |             |
|-------------------------------|---------------|--------------------------------------------|-------------|
| 受付ファイル                        |               |                                            |             |
| 271.44                        | 63            | ● 774Aを変形 sanddata.evv                     |             |
| 2744日式                        |               | C #ESAIRA                                  |             |
| action.                       |               | ANDSTEIN (MAR)                             |             |
| N 10-20 X                     |               |                                            | / 10 - 14 / |
| 承認者情報                         |               |                                            |             |
| (Hate                         |               | ー況中間者: りそな大郎<br>単時帝記者: りそな中子               |             |
| 382)                          |               | 16月15日行き落とし分です。他間よろしくお願いします。               |             |
|                               |               |                                            |             |
|                               |               | く 戻る ファイル有法 >                              |             |

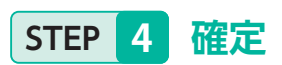

確定結果 [ファイル受付] 画面が表示されますので、 ファイル内容をご確認ください。

| 調束ファイルを説明        | > MB#3                 | .)                                     |                     |         |                    |           |    |  |
|------------------|------------------------|----------------------------------------|---------------------|---------|--------------------|-----------|----|--|
| 以下の請求ファイ         | ルの内容で見                 | 取しました。                                 |                     |         |                    |           |    |  |
| 受付ファイル           |                        |                                        |                     |         |                    |           |    |  |
| 22164            |                        | C.VDscuments and Se                    | ttingsVreeshall     | ダスタトナブ  | Vaerdalata tet     |           |    |  |
| ファイル形式           | ファイル形式                 |                                        |                     |         |                    |           |    |  |
| 取引情報             |                        |                                        |                     |         |                    |           |    |  |
| . #R10           |                        | 10100100000151                         | 101001000000151     |         |                    |           |    |  |
| 10.000           | RESID                  |                                        | 10100100000180      |         |                    |           |    |  |
| 350831           |                        | 0869                                   | 口樂縣等<br>2019年93月18日 |         |                    |           |    |  |
| -<br>ERMRIE      |                        | 2010年10月15日                            |                     |         |                    |           |    |  |
| 898              |                        | 10月15日初幕し分                             | 3                   |         |                    |           |    |  |
|                  |                        | 102472 (0001)                          |                     |         | N27-20192012-20718 |           | 12 |  |
| a <i>1060</i> °3 | 21 <sup>2</sup> 370 (3 | 119 al' 229 (03330<br>619-811111 (844) | *8                  | 2100004 | A123456789812345   | 1,000,000 | 5  |  |
|                  |                        | 916 #F == (0333)                       |                     | 2100005 | 4122456780813133   | 1000.000  |    |  |

| 2010年10月13日                |
|----------------------------|
| 10月15日日車し分です。機関よろしくお聞いします。 |
|                            |

請求データの取引状況照会

### STEP 1 取引を選択

口座振替/りそなネット/りそなネット(ワイド)/代 金回収(27日・5日)トップ画面から[請求データの取 引状況照会]ボタンをクリックすると、取引一覧(伝送系) 画面が表示されます。取引一覧から照会する取引を選択 し、[照会]ボタンをクリックしてください。

| a. me          | TORGIO           | の絞り込み                    |                                                                                                    |                                    |                 |                  |         | 0           |
|----------------|------------------|--------------------------|----------------------------------------------------------------------------------------------------|------------------------------------|-----------------|------------------|---------|-------------|
| 設り込み(<br>条件を接) | 条件を入力の<br>放入力した場 | 上、「股り込み」ボタ<br>合、すべての条件を測 | シを押してください。<br>はず取引を一覧であ                                                                                                    | ≂L±¥,                              |                 |                  |         |             |
| Re-F1 SA       |                  |                          | 9295 ( 929<br>14295 ( 929<br>14295 ( 939<br>14295<br>14295<br>14205<br>14205<br>14005<br>14005<br>14005<br>14005<br>14000<br>140000000000 | 19235 () 28920<br>19235 () 28920   | RRMA []<br>15.) | 19- <b> </b> 44  | 888884) |             |
| 947T 23        |                  |                          |                                                                                                    | D 8-6                              | <b>G</b> ±      | e.               |         |             |
| 1.842.5        |                  |                          | 78 0 04                                                                                                    |                                    |                 |                  |         |             |
| 徽和四            |                  |                          |                                                                                                    |                                    |                 |                  |         |             |
|                |                  |                          | $\sim$                                                                                                    | Q. 88933-9                         |                 |                  |         |             |
| 103I-1         |                  |                          |                                                                                                    |                                    |                 |                  |         |             |
| ARC:           | - IN-FORM        | 操作日                      | 0.862.0                                                                                                    | 取行20<br>取引来                        | M.M.M.          | 424              | 01168   | 南部金剛<br>(円) |
| 0              | 1                | 2010年10月01日              | 2010年10月15日                                                                                                    | 101001000000121<br>10月15日武弘分       | 114087          | りそな太郎<br>りそな曲手   | 317     | 3,000,000   |
|                |                  | 2010/01/07/07/07         | anter for words                                                                                                    | 101001000000131<br>1 0 77 1 5 日来私分 | 98489           | 9.そな太郎<br>9.そな参子 | 28      | 3,690,000   |
| 0              | Å                | 20104-09/7 105           | 2010年09月15日                                                                                                    | 10591000000222<br>多月10日来365分       | 162-8           | ゼモな大部<br>リモな幸予   | 1,00019 | 10,000,000  |
|                |                  |                          |                                                                                                    |                                    |                 | _                |         |             |
|                |                  | -                        |                                                                                                    |                                    | 司会              | >                |         |             |

●取引の状態がアイコンでご確認できます。

• 「履歴照会」 ボタンをクリックすると、取引履歴の照会が できます。

●絞り込み条件入力欄でいずれかの条件を入力後、
 「絞り込み」ボタンをクリックすると、条件を満たした
 取引を表示することができます。

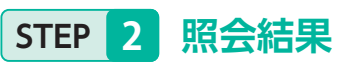

取引状況照会結果画面が表示されますので、 照会結果をご確認ください。

過去に行った取引の

状況を照会できます。

• •

| ご指定の取引の損会結果です。<br>ファイルを取得する場合は、フ | アイル形式を選択の上。「ファイル最            | 1月) ボタンモ   | 押してください | 26                   |             |
|----------------------------------|------------------------------|------------|---------|----------------------|-------------|
| 取引情報                             |                              |            |         |                      |             |
| Refliatell                       | #22.84                       |            |         |                      |             |
| 1817 E                           | 2010410A016                  |            |         |                      |             |
| 20110                            | 10100100000151               |            |         |                      |             |
| 20119231                         | 1489                         |            |         |                      |             |
| URSIE                            | 2010年10月15日                  |            |         |                      |             |
| 8916                             | 10月15日来新い分                   |            |         |                      |             |
| inst e                           | 144-8                        |            |         |                      |             |
| 入金先情報                            |                              |            |         |                      |             |
| ●注意コード                           | 1234507000 最近者 / 七〇〇〇        |            |         |                      |             |
| otta a                           | (1015)(3                     |            |         |                      |             |
| 請求明編內容                           |                              |            |         |                      |             |
| 11.B                             |                              | 419        |         |                      |             |
| 106500027                        | 4,000,                       | 19000      |         |                      |             |
|                                  |                              |            |         |                      |             |
| <b>就求明和內容一點</b>                  | 1200                         |            | 0.00    |                      |             |
| < 10≪-98 <                       | 1 2 3 4                      | 2 G        | 7 8 8   | 10                   | > 10ページ次 >  |
|                                  |                              |            |         | 879R                 | 10ft * (A&F |
| 286.<br>1286                     | 全部相相名<br>大古名                 | -          | 1886    | 300.0                | (18余田 (24)  |
| 東日本売車<br>は5.3=869355 (0          | 9-年な鮮行(0111)<br>の末道(222)     | **         | 2100001 |                      | 1,500,00    |
| 25309309 (B                      | 今そな銀行 (19988)<br>仮元音 (201)   | **         | 2100002 | A1234567998123456789 | 1,900,000   |
| ※ツカイダウフドワサン (力<br>おかドカデラか)(2)    | ()-E な銀行 (0333)<br>広光計 (444) | 88         | 2100054 | A123456789812349     | 1,000,000   |
| ヤマカワ農設<br>1967151170()           | 9 モな銀行(0333)<br>1支点(111)     | **         | 2100005 | A123456789833233     | 1,000,000   |
| < 10≪→沙蔵 <                       | 1 2 3 4                      | 5 5        | 2 8 8   | 10                   | > 10-1-ジス > |
| 承認者情報                            |                              |            |         |                      |             |
| #27# CH10                        | - 次承認者: 〒そな太郎 (泉記)           | 0          |         |                      |             |
| *22005                           | 2010#10.7158                 |            |         |                      |             |
| ## 549                           | 2010 # 10 /7 01 5 09/00/4    |            |         |                      |             |
| 3.521                            | 10月15日引き勝とし分です。              | WHISLO     | Hiter.  |                      |             |
|                                  |                              |            |         |                      |             |
| ファイル形式                           |                              |            | _       |                      |             |
| ファイム形式                           | ○ 主要体积正形式 (JS- 在行            | AU)        |         |                      |             |
|                                  | C REGRET (ESCOIC -           | 進行なし)      |         |                      |             |
|                                  | •                            | 774AB      |         |                      |             |
|                                  |                              |            |         |                      |             |
|                                  |                              |            |         |                      | -           |
|                                  | <                            | <b>R</b> 8 |         |                      | 0 IN        |
|                                  |                              |            |         |                      |             |

 ・照会結果をファイルで取得する場合は「ファイル形式」を 選択のうえ、「ファイル取得」ボタンをクリックしてください。
 「印刷」ボタンをクリックすると、印刷用PDFファイルが表示されます。

### STEP 1 受付状況照会方法

| 口座豐豐 取引状況照会方法選択 | 8725017                      |
|-----------------|------------------------------|
| 原金方法を漏択してください。  |                              |
| 展会方法            |                              |
| 日期受付状况融合        | 日単位にまとめた取引の合計作数、合計会額を開会できます。 |
| 月别受付状况能会        | 月単位にまとめた取引の合計作数、合計金額を組会できます。 |
|                 |                              |
|                 | ✓ 口磁振音メニューへ                  |
|                 |                              |
| 月別受付状況照会        | 日別受付状況照会                     |

| STFP | 2 | 昭会結果 |
|------|---|------|
|      | 4 |      |

| 9. 日别受(   | 状況の検索     |                  | - |
|-----------|-----------|------------------|---|
| 東京する銀行に   | 日を指定の上、「約 | (第) ボタンを押してください。 |   |
| MU E      |           | 2008#9月30日 ¥     |   |
|           |           | Q 88             |   |
| 日別受付済     | 状況照会      |                  |   |
| 制作目       |           | 2010年10月01日      |   |
| -2.025    | C.        | 100%             |   |
| 42718     |           | 100/8-           |   |
| 取下if件数    |           | 1007             |   |
| RRLFR     |           | 100/9            |   |
| 101017-00 |           | 1997             |   |
| 有功期間切れ    | 19 B      | 100%             |   |
|           | 取引件数      | 100/8            |   |
| *275      | 108011.91 | 100%             |   |
|           | 2.9       | 100,000,000/%    |   |
|           | 取引件數      | 100%             |   |
| HOTELS    | 418015-BL | 10015            |   |
|           | 19.0      | 100,000,000/7    |   |

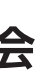

日または月単位にまとめた 取引の合計件数、合計金額を 照会できます。

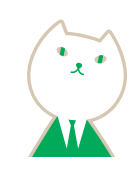

口座振替/りそなネット/りそなネット(ワイド)/代 金回収(27日・5日)トップ画面から「請求データの日 別・月別状況照会」ボタンをクリックすると、取引状況 照会方法選択画面が表示されます。「日別受付状況照 会」または「月別受付状況照会」ボタンをクリックしてく ださい。

日(月)別受付状況照会結果画面が表示されますので、 照会結果をご確認ください。

照会結果

●照会する受付状況を変更する場合は、操作日(月)を選択して、「検索」ボタンをクリックしてください。

承認待ちデータの取下げ

### STEP 1 取引を選択

口座振替/りそなネット/りそなネット(ワイド)/代金 回収(27日・5日)トップ画面から「承認待ちデータの取 下げ」ボタンをクリックすると、取下げ可能取引一覧画面 が表示されます。取引一覧から対象の取引を選択し、「取 下げ」ボタンをクリックしてください。

| RFIF | 可能取引一 | -X             | 1187575         | \$40D                               | 424            | 01102 | 01108      |
|------|-------|----------------|-----------------|-------------------------------------|----------------|-------|------------|
| 0    | X     | 2010年10月01日    | 2010年10月16日     | 101001000000121<br>1 0 月 1 5 日X&-9  | りそな大郎<br>りそな手  | 317   | 8,000,000  |
| 0    | 4     | 2010/#10 A01-8 | 2010年10月15日     | 101001000000138<br>1 0 A 1 5 B 2459 | りそな実際<br>りそな常子 | 20    | 3,050,030  |
| 0    | X     | 20164-00/[10E] | 20104-09/7 15/3 | 10091000000222                      | りそな太郎<br>りそな声が | 10001 | 10.000.000 |
| 取    | 31-   | 、<br>覧         | 口服振撃メニューや       | 取下                                  | <u>、</u>       |       |            |

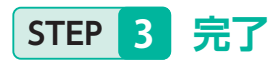

#### 取下げ結果画面が表示されます。 取下げ結果をご確認ください。

| コ度振替 取下げ結                  | 3果 87.85332 ヘルプ 🤅                                       |
|----------------------------|---------------------------------------------------------|
| B3168R > B71748            | east ) #7                                               |
| ご指定の取引の確定を取<br>なお、取下げを行った取 | り消しました。<br>別は、データ作成者の「作成中論米データの修正・制能」から修正して再度承認を依頼できます。 |
| 取引情報                       |                                                         |
| 10-11-0-00                 | ······································                  |
| 900                        | 2010#10/018                                             |
|                            | A TATA MANA                                             |
| 800                        | 10100000000111                                          |
| 800<br>8988                | Recordsocotes                                           |
| 800<br>8088<br>08828       | Venerosocores<br>Caleira<br>2008 traßital               |

| 直日本時間<br>DCA-089/05                                    | 〒そな2017 (2008)<br>58-20 (2009)                                                        | тя                        | 2100002 | A1334567898123456789 | 1,000,000 | 1             |
|--------------------------------------------------------|---------------------------------------------------------------------------------------|---------------------------|---------|----------------------|-----------|---------------|
| キマガイドウフドウサン(カ<br>1966) 571 1974月                       | ※そな銀行 (0333)<br>C充活 (444)                                                             | **                        | 2100004 | A133456780812545     | 1,000,000 | ,             |
| ヤマカワ諸語                                                 | <b>++</b> € (0133)                                                                    | 7.0                       | 2100005 | A123456780833333     | 1000.000  |               |
| <ul> <li>ペロページ第 く</li> <li>承認者情報</li> </ul>            | <u>1</u> 2 3                                                                          | 4                         | 5 5 7   | 8 9 10               | > 10      |               |
| 400-0-9第<br>く 10ページ第<br><b>永認者情報</b><br>単語者 (H型)       | <u>1</u> 23<br>- 法用語者:9そな太郎<br>載杯中記者:9そな太郎                                            | 4 :<br>(R2E(A)<br>(R2E(A) | 6 6 7   | 8 8 10               | > 10      | -92.)         |
| 4270-72月<br>く 10ページ目<br>《 記名情報<br>中記者(14型)<br>中記者(14型) | 1         2         3           一次決墜者:19そな太原<br>継続必須者:19そな太原<br>・         -         - | 4 :<br>(8253)<br>(8257)   | 5 6 7   | 8 9 10               | > 10      | -9 <u>2</u> ) |

承認待ちの取引を取下げすることが できます。

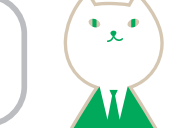

### STEP 2 取下げ内容を確認

取下げ内容確認画面が表示されます。取下げ内容を ご確認のうえ、「実行」ボタンをクリックしてください。

|                                             | 12                         |                    |           |                      |                   |         |
|---------------------------------------------|----------------------------|--------------------|-----------|----------------------|-------------------|---------|
| 点下の取引の確定を取り消し3<br>内容を確認の上、「案件」だう            | とす。<br>ミンを押してください。         |                    |           |                      |                   |         |
| 取引情報                                        |                            |                    |           |                      |                   |         |
| Reliat®                                     | *254                       |                    |           |                      |                   |         |
| 操作日                                         | 2010#10.001B               |                    |           |                      |                   |         |
| Retio                                       | 101001000000151            |                    |           |                      |                   |         |
| R01248.01                                   | 1659                       |                    |           |                      |                   |         |
| 68820                                       | 2010/k10/L168              |                    |           |                      |                   |         |
| \$114.                                      | 10月15日太陽2-分                |                    |           |                      |                   |         |
| 入金先情報                                       |                            |                    |           |                      |                   |         |
| ●任者コード                                      | 1234567893 @35.8.4.1       | 200                |           |                      |                   |         |
| R15#4                                       | 03:040                     |                    |           |                      |                   |         |
|                                             |                            | _                  |           |                      |                   |         |
| 全線式<br>併全者毛                                 | 业融档型名<br>来言名               | 10                 | 0489      | 82.91                | <b>石油金銀 (7</b> 1) | 88.7-1  |
| 155 (c30/315) (b                            | 日本な銀行(0111)<br>日気道(222)    | **                 | 2100001   |                      | 1000,000          |         |
| 29:309900°())<br>四日本地車                      | りそな期行(1993年)<br>モ死国(1901)  | **                 | 2100002   | A1234567898123456781 | 1,000,000         |         |
| キンカイ Fウフ <sup>1</sup> ウオン(カ<br>ATHE DF 1500 | 5 年 4 銀行(0333)<br>こ式市(444) | ==                 | 2100904   | A123456780812345     | 1,000,000         |         |
| ヤマカウ建設<br>ヤがわたゆ                             | 日本な銀行(0333)<br>185時(111)   | -                  | 2100005   | A123456789833333     | 1,000,000         | -       |
| < 10×6+92₩ <                                | 1 2 3                      | 4                  | 5 6 7     | 8 9 10               | > 10-             |         |
| 承認者情報                                       |                            |                    |           |                      |                   |         |
| #27.6 (M.10                                 | -2単語#19千な太田<br>単純単作#19千な太田 | (#32.6)<br>(#32.6) |           |                      |                   |         |
| *22510.0                                    | 2010年10月13日                | 1.1111             |           |                      |                   |         |
| 3421                                        | 10/150178415               | 77. 02             | REAL CENT | LIT.                 |                   |         |
|                                             | A AN ADVICTORS OF          |                    |           |                      |                   |         |
|                                             |                            |                    |           |                      |                   |         |
|                                             | < #6                       |                    |           | 第67 >                | •                 | 68)<br> |

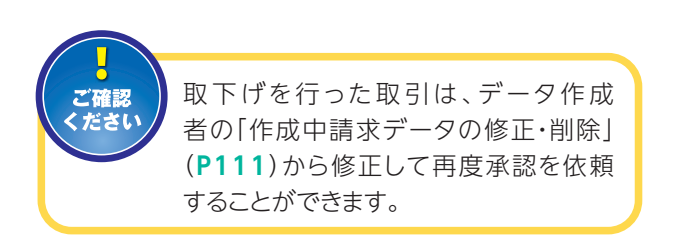

#### 取下げ結果

 [印刷] ボタンをクリックすると、印刷用PDFファイルが 表示されます。

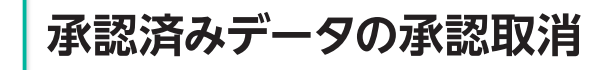

### STEP 1 取引を選択

口座振替/りそなネット/りそなネット(ワイド)/代金 回収(27日・5日)トップ画面から「承認済みデータの承 認取消」ボタンをクリックすると、承認取消可能取引一覧 画面が表示されます。承認取消可能取引一覧から対象の 取引を選択し、「承認取消」ボタンをクリックしてください。

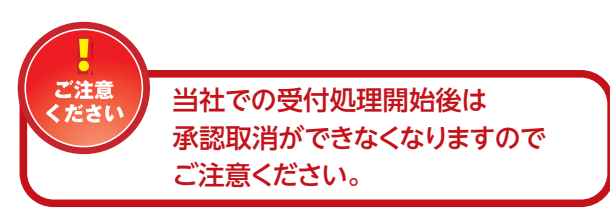

| 口座振驶  | 承認取消可能      | 取引一覧          |                                                                                                    |         | 873    | 1035 ~*7 🕐  |
|-------|-------------|---------------|----------------------------------------------------------------------------------------------------|---------|--------|-------------|
| Riear | . >         | # ) #7 )      |                                                                                                    |         |        |             |
| #211  | 取り消す取引を選択の上 | 、「承認取法」ポタンを押し | てください。                                                                                                    |         |        |             |
| 承認取   | 如消可能取引一覧    |               |                                                                                                    |         |        |             |
| 2015  | 1048        | 可算指定日         | 取らの<br>取らる                                                                                                    | 0.64    | 02198  | 会計会報<br>070 |
| 0     | 2010年10月01日 | 2010年10月15日   | 101001000000121<br>1 0.711 5 E £ 5.59                                                                          | 94987   | 20     | 8,000,000   |
| 0     | 2010年10月01日 | acro≉ro A te⊟ | 101001000000131<br>10月15日大弘分                                                                                   | 安全发展于   | 215    | 3,000,000   |
| 0     | 2010年09月10日 | 2010年09月16日   | 100910000000222<br>9月10日主張い会                                                                                   | 11年年二月  | 1,0007 | 10,000,000  |
|       |             | < □座振動メロュ     | in a start and a start a start a start a start a start a start a start a start a start a start a start a start | RED.R > |        |             |
| 承認    | 取消可         | 能取引一          | ·覧 承調                                                                                                    | 認取消     |        |             |

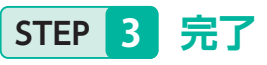

承認取消結果画面が表示されます。 取消結果をご確認ください。

| 在44、米田46月至1597545914                           | 、「唐賀し」扱いとなり、デ <del>ィ</del>         | タ行成者の「作成中語:  | 永データの様王・削除」から勝   | 正して再変承認を依頼でき | £7,  |
|------------------------------------------------|------------------------------------|--------------|------------------|--------------|------|
| 取引情報                                           |                                    |              |                  |              |      |
| 取引該里                                           | *2223**                            |              |                  |              |      |
| #0B                                            | 2010年10月01日                        |              |                  |              |      |
| 8110                                           | 101001000000151                    |              |                  |              |      |
| DURN                                           | OREN                               |              |                  |              |      |
| 行法改立日                                          | 2010年10月15日                        |              |                  |              |      |
|                                                |                                    |              |                  |              |      |
| 西日本商事<br>コーコン(85) (5                           | りそう第17 (9986)<br>F来(E (011)        | 音通 2100003   | A123456789       | 1,000,000    | 7    |
| おフカイドウフド <del>ウ</del> タン(カ<br>#1965 1035 1950) | +<な銀行 (0333)<br>C成语 (444)          | R.R. 2100004 | A123456789812345 | 1,000,000    |      |
| < 10≪-98                                       | 1 2 3                              | 4 1 6 7      | 8 8 10           | > 10         | 1 11 |
| 承認者情報                                          |                                    |              |                  |              |      |
| <b>美国省 (008)</b>                               | 一次承担者: 11年な太担()<br>期約年約者: 51年な多子() | 828)<br>828) |                  |              |      |
| ezenn                                          | 2010/k10/f 13/f                    |              |                  |              |      |
| 来就日料                                           | 2010#10月01日 09H00%                 |              |                  |              |      |
| 123822                                         | 1001000000000                      | WEAL COMMAND | 16.              |              |      |

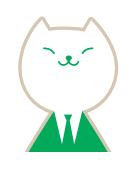

### STEP 2 承認取消内容を確認

承認取消内容確認画面が表示されます。取消内容を ご確認のうえ、「確認用パスワード」を入力し、 「実行」ボタンをクリックしてください。

|                                                                                                    | 内容確認                                                                | 87,5040 ~AV7 ( |
|----------------------------------------------------------------------------------------------------|---------------------------------------------------------------------|----------------|
| DIFERR ) <b>BED</b> INA                                                                                                    | 8642 ) #7                                                           |                |
| 山下の取引の承認を取り<br>内容を確認し、確認用べ<br>操作のタイミングにより。                                                                                                    | 月します。<br>スワードを入力の上、「実行」ボタンを押してください。<br>- 単調取消ができない場合がありますのでご注意ください。 |                |
| 取引情報                                                                                                    | 非世界与                                                                |                |
| 18/FE                                                                                                    | 2010年10月01日                                                         |                |
| RHID                                                                                                    | 10100100000151                                                      |                |
| Ref 1 Martin                                                                                                    | DASS                                                                |                |
| a second second s | 2010#10.015B                                                        |                |
| (IRN28)                                                                                                    |                                                                     |                |
| 108828<br>2014                                                                                                    | 1.0月15日发生い分                                                         |                |

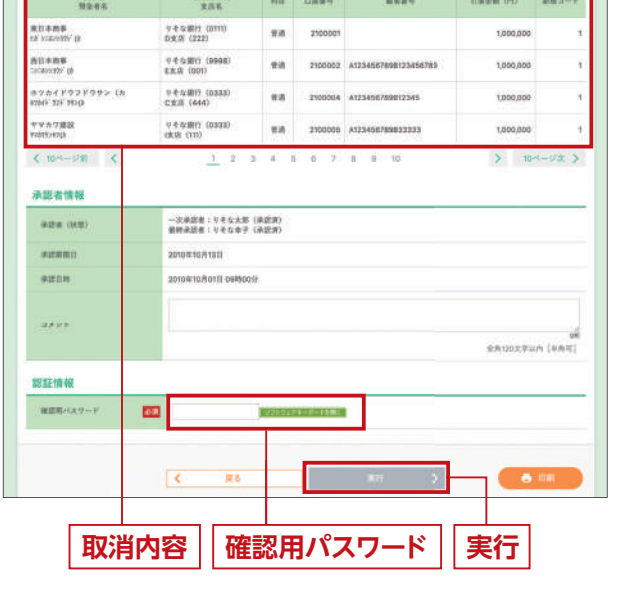

 [印刷] ボタンをクリックすると、印刷用PDFファイルが 表示されます。

#### 取消結果

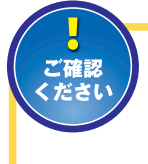

承認取消を行った取引は、"差戻し"扱いとなり、データ作成者の「作成中請求 データの修正・削除」(P111)から修正して再度承認を依頼することができます。

 [印刷] ボタンをクリックすると、印刷用PDFファイルが 表示されます。

### 請求先の管理

### STEP

### 請求先管理作業内容を選択

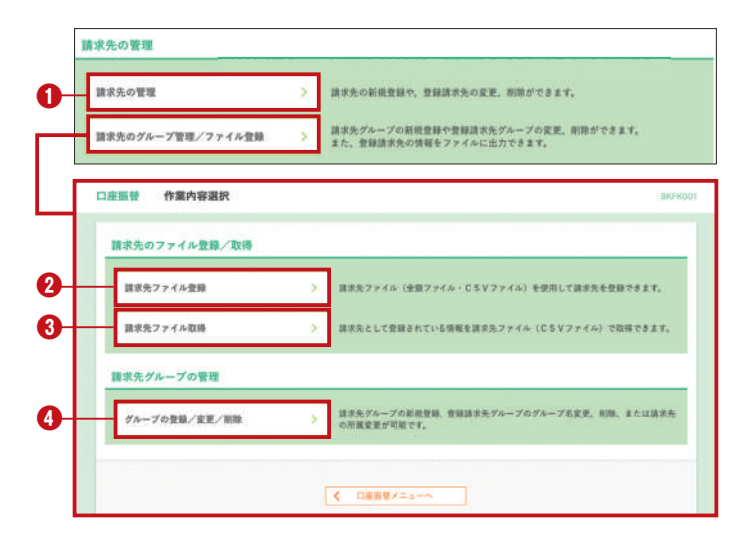

#### 請求先の登録/変更/削除 STEP 2-1

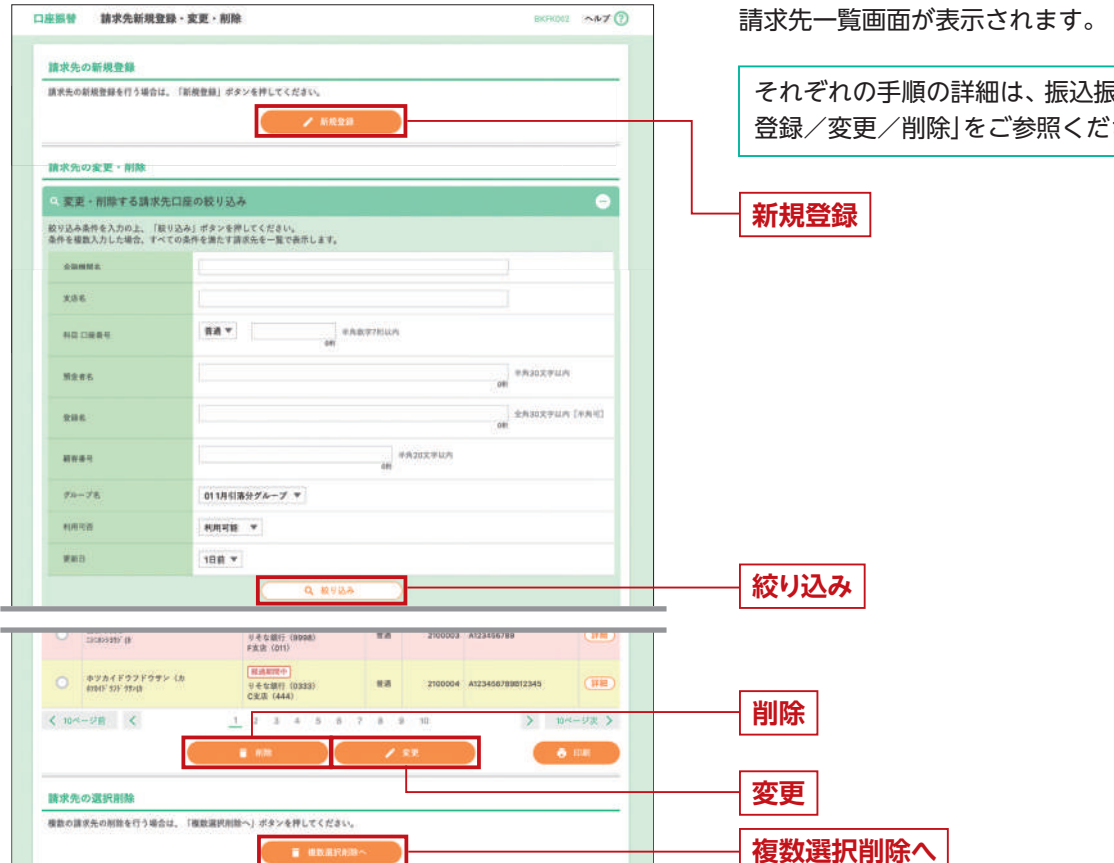

●「新規登録」ボタンをクリックすると、請求先の新規登録を行えます。

- 「絞り込み」 ボタンをクリックすると、請求先口座の絞り込みができます。
- 「削除」ボタンをクリックすると、登録請求先一覧よりチェックを入れた請求先を削除することができます。
- 「変更」ボタンをクリックすると、登録請求先一覧よりチェックを入れた請求先の登録内容を変更することができます。
- ●「複数選択削除へ」ボタンをクリックすると、複数の請求先を一度に削除することができます。

請求先の新規登録や、登録請求先の変更、 削除ができます。また、登録請求先の情報 をファイルに出力できます。

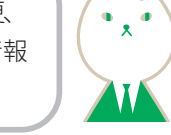

- ●請求先の登録/変更/削除 STEP 2-1 へ 請求先の新規登録や、登録請求先の変更、削除がで きます。
- **②**請求先ファイル登録 STEP 2-2 へ 請求先ファイル(全銀ファイル・CSVファイル)を 使用して請求先を登録できます。
- ●請求先ファイル取得 STEP 2-3 へ 請求先として登録されている情報を請求先ファイル
- (CSVファイル) で取得できます。

#### ④グループの登録/変更/削除 STEP 2-4 へ

請求先グループの新規登録、登録請求先グループの グループ名変更、削除、または請求先の所属変更が 可能です。年会費等の場合、グループ登録を行うこと で、毎年の請求を登録することが可能となります。

それぞれの手順の詳細は、振込振替 P53「振込先の 登録/変更/削除|をご参照ください。

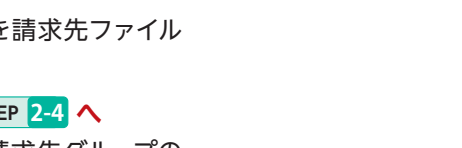

| 20月1日日日本<br>20月1日日日本<br>20月1日日日<br>20月1日日日<br>20月1日日日<br>20月1日日日<br>20月1日日日<br>20月1日日日<br>20月1日日日日<br>20月1日日日日<br>20月1日日日日<br>20月1日日日日日<br>20月1日日日日日<br>20月1日日日日日日<br>20月1日日日日日<br>20月1日日日日日<br>20月1日日日日日<br>20月1日日日日日<br>20月1日日日日日<br>20月1日日日日日<br>20月1日日日日日<br>20月1日日日日日<br>20月1日日日日日<br>20月1日日日日日<br>20月1日日日日日<br>20月1日日日日日<br>20月1日日日日日<br>20月1日日日日日<br>20月1日日日日日<br>20月1日日<br>20月1日日<br>20月1日<br>20月1日<br>20月1日日<br>20月1日日<br>20月1日<br>20月11日<br>20月11日<br>20月11日<br>20月11日<br>20月11日<br>20月11日<br>20月11日<br>20月11日<br>20月11日<br>20月11日<br>20月11日<br>20月11日<br>20月11日<br>20月11日<br>20月11日<br>20月11日<br>20月11日<br>20月11日<br>20月11日<br>20月11日<br>20月11日<br>20月11日<br>20月1日<br>20月1日<br>20月1日<br>20月1日<br>20月1日<br>20月1日<br>20月1日<br>20月1日<br>20月1日<br>20月1日<br>20月1日<br>20月1日<br>20月1日<br>20月1日<br>20月1日<br>20月1日<br>20月1日<br>20月1日<br>20月1日<br>20月1日<br>20月1日<br>20月1日<br>20月1日<br>20月1日<br>20月1日<br>20月1日<br>20月1日<br>20月1日<br>20月1日<br>20月1日<br>20月1日<br>20月1日<br>20月1日<br>20月11日<br>20月1日<br>20月1日<br>20月1日<br>20月11日<br>20月11日<br>20月11日<br>20月11日<br>20月11日<br>20月11日<br>20月11日<br>20 |                            |                                 |
|----------------------------------------------------------------------------------------------------|----------------------------|---------------------------------|
| 0.5 月前日前期<br>0.4 月末日前期<br>0.5 10日日前期分<br>0.6 16日日前最分                                                                                                    |                            |                                 |
| 04 //#SIGH                                                                                                    |                            |                                 |
| T the stand can be                                                                                                    |                            |                                 |
| P on Parriso                                                                                                    |                            |                                 |
| 02284189-51-3                                                                                                    |                            |                                 |
| A MITTERANA - Y                                                                                                    |                            |                                 |
|                                                                                                    | 011月に展分グループ<br>022月前後のグループ | ∫ 011月位第分グループ<br>] 052月11歳のグループ |

STEP 2-2 請求先ファイル登録

ファイル名を相変の上、「ファイル登録」がタンを押してください。 登録方法で「全議求先を前除し追加)ラジオボタンを選択した場合は、既に登録されている請求先はすべて新聞されます。

GE (ロファイルを選択) datasend.c

全体状态を利用し出が

O senerns

4 mm

口座振行 ファイル登録

登録ファイル情報

ZYANE

774488

**安禄**大王

-

**観察先ファイルを入力** ファイル内容を確認 登録売了

### STEP 2-3 請求先ファイル取得

| 口座振替 ファイル    | (得                     | 8676024 |
|--------------|------------------------|---------|
| 以下の請求先情報を確認の | 上、「ファイル取得」ポタンを押してください。 |         |
| 請求先情報        |                        |         |
| 現在の登録作曲      | 6519                   |         |
|              | ▲ 774%取得               |         |
|              |                        |         |
|              | K III 6                |         |
|              | < ++7A-5A              |         |
|              |                        |         |

#### 請求先グループの登録/変更/削除 STEP 2-4

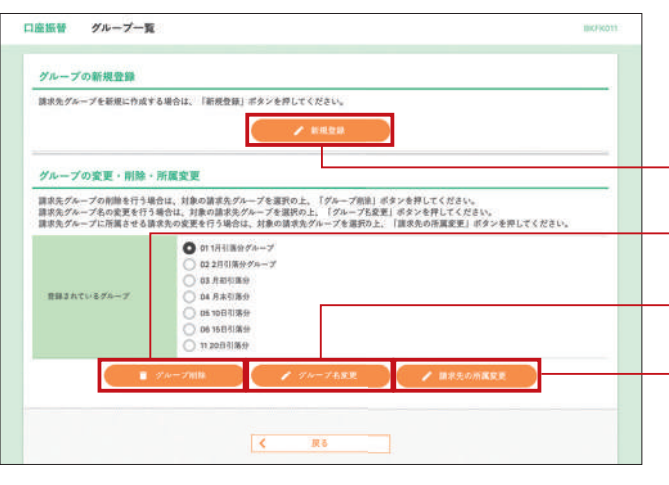

- 「新規登録」 ボタンをクリックすると、 請求先グループを新規に作成することができます。
- 「グループ削除」 ボタンをクリックすると、請求先グループ名を削除することができます。
- ●「グループ名変更」ボタンをクリックすると、請求先グループ名を修正することができます。
- ●「請求先の所属変更」ボタンをクリックすると、請求先□座の所属グループを変更することができます。

ファイル登録画面が表示されます。 「全銀ファイル」または「CSVファイル」にて請求先ファイル を読み込みのうえ、登録ファイル情報の必要箇所に チェックし、「ファイル登録」ボタンをクリックしてください。 手順の詳細は、振込振替 P53 「振込先ファイル登録」を ご参照ください。

● [ファイル登録] をクリックすると、請求先ファイルを 使用して請求先を登録できます。

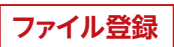

BKFK020

• ファイル取得」ボタンをクリックすると、請求先として 登録されている情報を請求先ファイルで取得できます。

ファイル取得

グループ一覧画面が表示されます。 手順の詳細は、振込振替 P54「グループの登録/変更 /削除」をご参照ください。

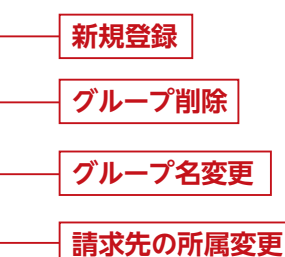

### 振替結果照会

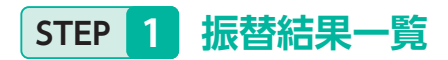

| 振管結果    | <b>N-N</b>  |                        |                 |                      |                 |                     |
|---------|-------------|------------------------|-----------------|----------------------|-----------------|---------------------|
|         |             |                        | 210年(1~10仟を表示中) |                      |                 |                     |
| < 10-<- | -24m <      | 1 2                    | 3 4 5 6 7 5     | 8 10                 | >               | 10ページ次 >            |
|         |             |                        |                 |                      | 表示件数 10         | 1 × (888)           |
| -       | BEI         | 01183-F<br>01185       | 77440           | 正常分升载<br>正常分全额       | 不能分作数<br>不能分全数  | 0110B<br>0110B      |
| 0       | 2010年10月15日 | 1234567891<br>18991741 | 9876543210987   | 319<br>30,00014      | 019<br>079      | 319<br>30,000 Fi    |
| 0       | 2010年09月10日 | 1234567891<br>63551941 | \$876543210956  | 50019<br>5,000,00019 | 408<br>1900,008 | \$40%<br>\$.400,000 |
| < 10~-  | 211 K       | 1 2                    | 2 4 5 5 7 1     | 8 10                 | >               | 10-1-28 >           |

振替結果詳細

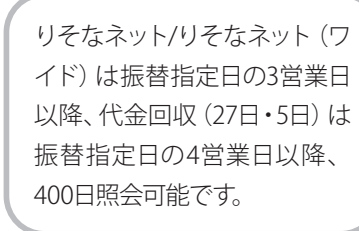

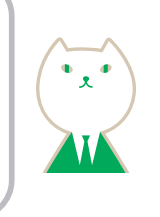

口座振替/りそなネット/りそなネット(ワイド)/代金 回収(27日・5日)トップ画面から「振替結果照会」 ボタ ンをクリックすると、振替結果一覧画面が表示されま す。

振込結果を選択し「照会」 ボタンをクリックしてください。

●「ファイル取得へ」 ボタンをクリックすると、 振替結果を ファイルで取得することができます。

### 振替手数料照会 (りそなネット/りそなネット(ワイド)/代金回収(27日・5日))

#### 振替手数料照会一覧 STEP 1

| 用会する回収会計                     | 首書の「詳細」ボタンを押してくけ | Sa v.                                |             |
|------------------------------|------------------|--------------------------------------|-------------|
| 医甘手数科照                       | à−¥              |                                      |             |
|                              |                  | 全10件(1~10件をあた中)                      |             |
| < 10ページ前                     | < <u>1</u>       | 2 3 4 5 6 7 8 9 10                   | 10ページ次 >    |
|                              | FRANKRE          | 単記者コード<br>委託者名<br>ファイルD              | <b>R</b> /7 |
| 2010年09月01日<br>- 2010年08月30日 | 6                | 1234567891<br>495/1441 9676543210967 | (III)       |
| 2010年08月01日<br>~2010年10月31日  |                  | 1234567891<br>(800540) 9676543210966 |             |
| < 10≪-9/₩                    | ٢                | 2 3 4 8 6 7 8 9 10                   | 10-4-9次 >   |
|                              |                  |                                      |             |

#### 振替手数料照会詳細 STEP 2

| なネット 振替手        | F数料照会詳細                 |                 |         | BKT5002 ~#-7 ( |
|-----------------|-------------------------|-----------------|---------|----------------|
| 下の内容を確認してくだ     | ð V.                    |                 |         |                |
| 羅会対象ファイル        |                         |                 |         |                |
| <b>电扫描</b> 的    | 则是在本分子                  |                 |         |                |
| ##R/HR.RM       | 2010年09月01日 - 2010年09月1 | BG              |         |                |
| RHER-F          | 1234567893              |                 |         |                |
| <b>来找来在</b>     | (37)14(3                |                 |         |                |
| 爱导目的            | 2010年30月01日 12時00分      |                 |         |                |
| 774AD           | 9676543210967           |                 |         |                |
| 振营手数料限会明細       |                         |                 |         |                |
|                 | 82                      | 88              | (四) 111 | 101 (PI)       |
| (高校全地補)         |                         |                 |         |                |
| A. ご様求          |                         | 98              |         | 158,160        |
| 1. M#19-9       |                         | 0 <del>11</del> |         | 0              |
| element -       |                         | 0/8             |         | 0              |
| 2、輕ቘ來入坐分        |                         | 0/Ŧ             |         | 0              |
| E. @#9          |                         | 049             |         | 0              |
| F. 入会分(A-8-C-D- | - E)                    | 98              |         | 158,160        |
|                 |                         |                 |         |                |
| BI行入士科          |                         | 0#              | σ       | 0              |
|                 |                         | 84              | 500     | 4,000          |
| V # b口療登時料      |                         | 6.0             | 230     | 1,380          |
| 10.000          |                         | 0.0             | 0       | 0              |
| EOM             |                         | off             | .0      | 0              |
| (手数料合計含能)       |                         |                 |         | 6,145          |
| [周期代每3.手数料金額]   |                         |                 |         | 8.636          |

く トップページへ くりそなネットメニューヘ く 田原金計算書一個ヘ

🖨 B/R

[10]①整合石] 元音和影迭和 建元直和速度科

「建立基金基金計を紹う

[吴贵祝等这学数和等合計主体]

学習知は、入会会課より長ち訪します (長久会夜)

| +=++ | 5 | <u> </u> |
|------|---|----------|
| 恢管   | 2 | Л        |
|      |   | -        |

STEP 2

- ・振替済………正常に引き落としされたもの
- ・資金不足……振替先口座の資金が不足していたもの

1 2 3 4 8 8 7 8 9 10

 く
 トップページへ

 く
 口廠振習メニューへ

- ・取引なし……振替先口座が存在しなかったもの
- ・預金者なし……振替先口座(預金者)の都合による振替停止
- ・依頼書なし……振替先口座について、預金者から「預金口座振替依頼書」が提出されていない

> 10ページ次 >

・委託者停止…委託者の都合による振替停止

照会

| 口座探替                         | 曾結果詳細                                  |               |         |                            |                  |              | BKKSD            | 振留結末回国が衣示されます。            |
|------------------------------|----------------------------------------|---------------|---------|----------------------------|------------------|--------------|------------------|---------------------------|
| ご指定の振替品」                     | RTT.                                   |               |         |                            |                  |              |                  | 振替結果をご確認ください。             |
| 服金対象ファ                       | 12                                     |               |         |                            |                  |              |                  |                           |
| BALLERI.                     |                                        | 14            |         |                            |                  |              |                  |                           |
| BRA                          | 2010                                   | 810,815H      |         |                            |                  |              |                  |                           |
| · ●比考:ユード                    | 1234                                   | 367891        |         |                            |                  |              |                  |                           |
| #35#4                        | -004                                   | H9            |         |                            |                  |              |                  |                           |
| 8.61.04                      | 2010                                   | N10,0018 1299 | 98:00   |                            |                  |              |                  |                           |
| JEAND                        | 8676                                   | 543210987     |         |                            |                  |              |                  | ────── 振替結果               |
|                              |                                        |               |         |                            |                  |              |                  |                           |
| 振發結果內容                       | I-W                                    |               |         |                            |                  |              |                  |                           |
| 6 10-1-178                   | 1                                      |               | #10H (  | (~10件参表亦中)<br>5 6 7 8 9 10 |                  | 5            | 10-1-12          |                           |
|                              | 4 pm                                   |               |         | 展示相關                       | <b>\$₩ ¥ 8</b> ₩ | 10P          | - ( <b>R</b> &R) |                           |
|                              | 全取相関北<br>英立名                           | ***           |         | ### <b></b> 9              | 和職金額 (門)         | 468<br>2 - F | STAL R           | をクリックすると、それぞれ照会することができます。 |
| 10 <sup>1</sup> 102010207 (b | 883+84° ==8 (0111)<br>WA/99212 (222)   | <b>#</b> 20   | 2100001 | -                          | 1,000,000        | 3            | 11 M /R          |                           |
| 13C82439/ (J                 | 130474(°-#4"22) (8998)<br>130572 (801) | **            | 2100002 | A1234567898123458789       | 1,000,000        | ,            | 1.010            |                           |
| 4294E 27F 98H0               | 178 04 101 (0333)<br>03-311097 (6440   | 001           | 2100004 | A123456789812345           | 1,000,000        | 3            | <b>0</b> 88894   |                           |

• [印刷] ボタンをクリックすると、印刷用PDFファイルが 表示されます。

#### 121

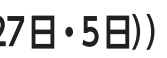

りそなネット/りそなネット (ワイ ド)は振替指定日の3営業日以 降、代金回収(27日・5日)は振 替指定日の4営業日以降、400 日照会可能です。

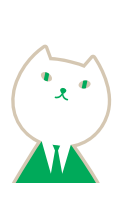

りそなネット/りそなネット(ワイド)/代金回収(27日・ 5日)トップ画面から「振替手数料照会」 ボタンをクリック すると、振替手数料照会一覧画面が表示されます。 対象の振替手数料照会の「詳細」ボタンをクリックしてく ださい。

振替手数料照会一覧

振替手数料照会詳細画面が表示されます。 内容をご確認ください。

振替手数料照会明細

● [印刷] ボタンをクリックすると、印刷用PDFファイルが 表示されます。

承認

承認権限を持つ利用者様が、各業務で確定された取引の 依頼内容を確認し、取引の承認・差戻し・削除を行うこ とができます。

承認トップ画面

| 待  | 5取引一        | 覧 (振込振替                       | (一次承認待ち      | ))               |                               |                 |        | _           |             |
|----|-------------|-------------------------------|--------------|------------------|-------------------------------|-----------------|--------|-------------|-------------|
| •  |             |                               |              |                  | 12000                         |                 |        | (9,83       | (編長示)       |
| τ  | Ritte       | *228                          | 821          | 1031431          | 10(510)<br>10(512)            | 9.86            | 2019   | (円)         | 表示          |
|    | 4           | 2010年10月13日                   | 2010年10月15日  | 第2条型<br>(都要指定)   | 101001000000111<br>10月15日发送公会 | 9.そな相子          | 1/7    | 1,000,000   | (IIII)      |
|    | X           | 2010年10月01日                   | 2010年10月04日  | #2.89<br>(#492)  | 101001000000112<br>10月01日支払い分 | 98487           | 10     | 1,000,000   |             |
|    |             | 第日10月01日                      | 2910#10/1048 | 新公務等<br>(春於登録)   | 100810000000999<br>9月10日来站い会  | 9年な一郎           | 18     | 1,000,000   | (ITH)       |
|    |             | <b>B</b> #1                   |              | B an             | ы — ) (С                      | 1.10            | 8      |             |             |
| 待  | 5取引-        | 및 (振込振撃                       | (最終承認待ち      | .) )             |                               |                 |        |             |             |
|    |             |                               |              |                  |                               |                 |        | Q.83        | (幕春尔)       |
| τ  | 2010.0      | 4228                          | <b>#2</b> 3  | 0-514(1)         | 取引的<br>取引机                    | 9.814           | -      | 金計金額<br>(円) | <b>R</b> /R |
|    | <b>X</b>    | 2010年10月13日                   | 2010年10月16日  | 62.69<br>(68.92) | 101001000000111<br>10月15日東北い分 | 日年な肥子           | 1件     | 1,000,000   | (WH         |
|    |             | 2010年10月01日                   | 2010年10月04日  | NARY<br>(REER)   | 101001000000112<br>10月01日東北小分 | ¥€4@7           | 19     | 1,000,000   | (ITH)       |
|    |             | 副限576.<br>2010年10月01日         | 2010年10月04日  | (事約長期)           | 100910000000999<br>9月10日来私い分  | 94 <b>4-1</b> 5 | 10     | 1,000,000   |             |
|    |             | <b>B</b> #                    |              | ि शह             |                               |                 |        |             |             |
| 待  | 5取引一        | 覧(総合振込、                       | 給与·實与提       | 12、口座振替、         | りそなネット、りそ                     | ta*=+           | (71F)  | 、住民税        | (地方         |
| 1  | 47          |                               |              |                  |                               |                 |        | (0, 93      | (模表示)       |
| 7  | 10.57 (4.51 | #22.83B                       | 820          | 10-1146.91       | 取利(D<br>取引本                   | 9.691           | 01HR   | 合計会額<br>(円) |             |
|    |             | 2010年10月13日<br>12月06日         | 2010年10月15日  | 住民枝 (地方校) 納州     | 10100100000111<br>107150844×9 | 46087           | 28     | 2,000,000   |             |
|    | 4           | 2010#10/F01日<br>15880059      | 2010年10月04日  | 10.50 K          | 10100100000112<br>10月01日来近い分  | 440E¥           | 38     | 2,000,000   | (ITH)       |
|    |             | 間間空内<br>2010年10月01日<br>17時00分 | 2010年10月04日  | 8483             | 10091000000999<br>9月10日来後に分   | 44 <i>4-</i> 8  | 1.000# | 10,000,000  | (##         |
|    |             | 2010年10月13日<br>17時00分         | 2010年10月15日  | OREY             | 101001800009119<br>10月15日実払い分 | 978E7           | 98     | 3,000,000   |             |
| 11 | 治年・黄与       | 振込としての承諾                      | 時限は振込板定日の    | 92常業日前の10時00     | 分です。それを過ぎます                   | と総合振込機の         | いとなりまう | 「のでご注意      | ださい。        |

●ステータスの状態がアイコンでご確認できます。

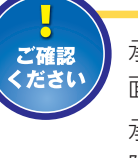

承認期限を過ぎたデータは上記一覧画 面でピンク色の網かけで表示されます。 承認期限経過後は、「差戻し」または「削 除」のみ選択できます。 「差戻し」したデータは、データ作成者の 各サービスの「作成中データの修正・削

各サービスの「作成中データの修正・削 除」から修正することができます。

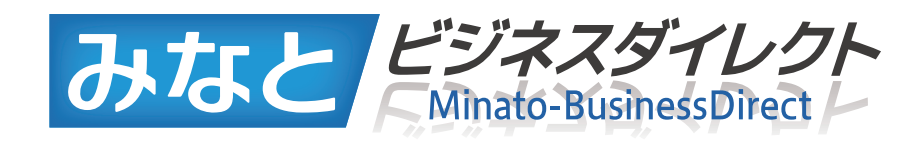

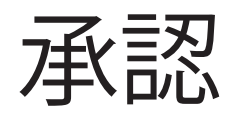

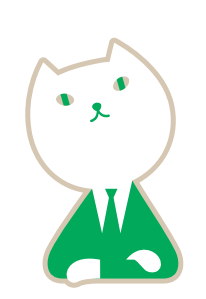

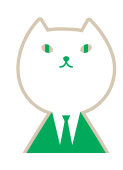

トップページ (P32) から 「承認」 メニューをクリックして ください。 各業務ごとの承認待ち取引一覧が表示されます。

#### 振込振替一次承認 P125へ

振込振替業務についてダブル承認(二段階承認)を選択 された場合の一次承認待ちデータが表示されます。

#### 振込振替最終承認 P126へ

振込振替業務についてシングル承認を選択された場合、 またはダブル承認(二段階承認)を選択された場合の 一次承認済の最終承認待ちデータが表示されます。

#### - Web伝送サービス承認P128へ

総合振込、給与・賞与振込、口座振替、りそなネット、 りそなネット(ワイド)、代金回収(27日・5日)、住民税(地 方税)納付サービスの承認待ちデータが表示されます。

#### 取引限度額

[限度額表示] ボタンをクリックすると、取引種別ごとの、一日 当たり限度額および本日の承認可能額が表示されます。

#### 〈振込振替の場合〉

| 承認        | 取引限度額                  | [振込振替]             |                | BSHINZ      |
|-----------|------------------------|--------------------|----------------|-------------|
| 以下<br>8本[ | の内容を確認してく<br>1単認可能残額はこ | ださい。<br>の画面を聞いた時点で | の最新の金額を示しています。 |             |
| 取弓        | 限度額                    | 8-1100 V           | 一日当たり開度額       | 本日の承諾可能顧    |
|           | 11/11/11               | AA.51(98.07)       | (四)            | (19)        |
|           | 1111455780011          | 会計                 | 1,000,000,400  | 000,000,000 |
|           | 123406769012           | 事积整颜方式             | 1,000,000,400  | 600,000,000 |
|           |                        | 都度指定方式             | 1,000,000,000  | 600,000,000 |
|           | 122455790012           |                    |                |             |
|           | 123456789013           | 110                | 1,000,000,000  | 600,000,000 |

#### 〈Web伝送の場合〉

| 以下の内容を確認してくださ<br>#本日承認可能残難はこの面目 | い。<br>目を開いた時点で最新の余額を示していま | 7.             |
|---------------------------------|---------------------------|----------------|
| 取引限度額                           |                           |                |
| 取为规则                            | 一世由在中間開始 (円)              | (本日和泉田市田田 (21) |
| RANA                            | 1,000,001500              | 100,000,000    |
| 109-160                         | 1,000,000200              | 100,000,000    |
| EAEA.                           | trint.natgog              | 100,000,000    |
| CLARK M                         | 1.001.001/00              | 100,000,000    |
| リモビネット                          | 1.002.001200              | 100.000,000    |
| 9 C C F F (7 F F)               | 1,000,000,000             | 100,000,000    |
|                                 |                           |                |

### 振込振替一次承認(振込振替でダブル承認(二段階承認)を選択された場合)

### STEP 1 取引一覧

| 2. ED 54.                                                                                                    | + TO 21               | WY VIELD HEAR                                                                                                    | (                                                                                            | 3                                                                                                    |                                                                                                    |                                  |                                    |                                                                               |                                    |
|----------------------------------------------------------------------------------------------------|-----------------------|----------------------------------------------------------------------------------------------------|----------------------------------------------------------------------------------------------|----------------------------------------------------------------------------------------------------|----------------------------------------------------------------------------------------------------|----------------------------------|------------------------------------|-------------------------------------------------------------------------------|------------------------------------|
| 8317                                                                                                    | 544.71                | AURCHE                                                                                                    |                                                                                              | ·                                                                                                    |                                                                                                    |                                  |                                    | (Q. R.)                                                                       | #87)                               |
| 81                                                                                                    | RELIER                | AUR                                                                                                    | 62.5                                                                                         | B-118.71                                                                                                    | 3.500<br>9.014                                                                                                    |                                  |                                    | 合計量構<br>(円)                                                                   | 80)                                |
| 2                                                                                                    | 4                     | 2010/010/010/0                                                                                                    | 2010/01/1620                                                                                 | 総込振修<br>(総変指定)                                                                                                    | 1010010000000111<br>10月15日実施い仲                                                                                                    | りそな花子                            | 118                                | 1,065,080                                                                     |                                    |
| ۵                                                                                                    | X                     | 2010#10.ftc1E                                                                                                    | 2010年10月04日                                                                                  | 振込振せ<br>(都度相定)                                                                                                    | 103001000000112<br>10月61日来島い分                                                                                                    | 08447                            | 1/8                                | 1,000,000                                                                     |                                    |
|                                                                                                    | 3                     |                                                                                                    | 201010108045                                                                                 | RARY<br>(8424)                                                                                                    | 10081000000999<br>9 R 1 0 2 X M - P                                                                                                    | V45-8                            | 18                                 | 1,000,000                                                                     |                                    |
|                                                                                                    |                       | B #1                                                                                                    |                                                                                              | - <b>6</b> -                                                                                                    | IRI.                                                                                                    |                                  | 11                                 |                                                                               |                                    |
| <b>天認待</b>                                                                                                    | 6 WSI-                | ▶ #1<br>및 (服込服督                                                                                                    | :<br>(最終承認待ち)                                                                                | ء بھ<br>ر                                                                                                    |                                                                                                    |                                  | 191                                | (0.10                                                                         | 845)                               |
| ●認待<br>まが)<br>まて                                                                                                    | 5-RZ-51               | م مع<br>بر (16:25:16 17<br>بر بر بر بر بر بر بر بر بر بر بر بر بر ب                                                                                                    | (最終承認待ち)<br>第三日                                                                              | 6 4<br>)<br>10014031                                                                                                    | ASIO<br>NES                                                                                                    | 0.84                             | 91<br>6248                         | (R)                                                                           | 883)<br>84                         |
| (1993年<br>(1997年<br>(1997年)<br>(1997年)<br>(1997<br>)<br>(1997<br>)<br>(1997))<br>(19)<br>)<br>(19)<br>)<br>(19)) | 5-RX-51<br>Reflection | € #2<br>₩ (#52.55 #<br>#2888<br>2010#10.7136                                                                                                    | (最終承認待ち)<br>展工日<br>20%年%(月16日)                                                               | 1<br>()<br>()<br>()<br>()<br>()<br>()<br>()<br>()<br>()<br>()<br>()<br>()<br>()                                                                                                    | 181                                                                                                    | 0.88<br>0.88<br>9 1 2 2 2 1      | (2).<br>合計作業<br>1)作                | (Q. 18.6<br>027-049<br>(79)<br>1.000,000                                      | RRS<br>RF                          |
| 184<br>184<br>184<br>201                                                                                                    | S IX S                | 2010年10月13日<br>2010年10月13日<br>2010年10月13日                                                                                                    | 3<br>〈最終永認待ち〉<br>展業日<br>2016年10月16日<br>2018年10月0419                                          | د معادد المحالي المحالي محالي محالي محالي محالي مح                                                                                                    | 1816                                                                                                    | 0.88 e<br>V č 2 č 7<br>V č 2 č 7 | 22<br>01-15<br>101<br>105          | (4) (4)<br>(4)<br>(4)<br>(4)<br>(40,000                                       | 88.5<br>84<br>38<br>38<br>38       |
|                                                                                                    |                       | ※ 4年<br>第二日本<br>(第二日本)<br>(第二日本)<br>([1]<br>([1]<br>([1]<br>([1]<br>([1]<br>([1]<br>([1]<br>([1] | (最終永認待ち)<br>展記日<br>2018年10月16日<br>2018年10月16日<br>2018年10月16日<br>2018年10月16日<br>2018年10月16日1日 | )<br>(第二章)<br>(第二章)<br>(<br>(<br>)<br>(<br>)<br>(<br>)<br>(<br>)<br>(<br>)<br>(<br>)<br>(<br>)<br>(<br>)<br>(<br>) | Being         Being           Being         Being           Strikting         Strikting           Strikting         Strikting           String         Strikting <t< td=""><td>0888<br/>VE227<br/>VE227</td><td>022482<br/>022482<br/>19<br/>19<br/>19</td><td>R (R)<br/>R (R)<br/>(R)<br/>(R)<br/>(R)<br/>(R)<br/>(R)<br/>(R)<br/>(R)<br/>(R)<br/>(R)</td><td>883)<br/>84<br/>(18)<br/>(18)<br/>(18)</td></t<> | 0888<br>VE227<br>VE227           | 022482<br>022482<br>19<br>19<br>19 | R (R)<br>R (R)<br>(R)<br>(R)<br>(R)<br>(R)<br>(R)<br>(R)<br>(R)<br>(R)<br>(R) | 883)<br>84<br>(18)<br>(18)<br>(18) |

STEP 2 取引内容を確認

内容確認 [ 振込振替 ] 画面が表示されますので、取引内 容をご確認のうえ、「承認実行」ボタンをクリックしてく ださい。

| 8 内容確認 上脈込                                                                                                    | 調禁]    |                                                                                 | 85HW003 ~87 🕤 |
|----------------------------------------------------------------------------------------------------|--------|---------------------------------------------------------------------------------|---------------|
| SINDEAL ) 4027                                                                                                    |        |                                                                                 |               |
|                                                                                                    | 1. GA. |                                                                                 |               |
| <ol> <li>① ● が表示されている様</li> </ol>                                                                                                    | leu, I | BR承認による承認操作時に内容が確定します。                                                          |               |
| は下の内容を確認の上、「庫                                                                                                    | (認実行)  | ボタンを押してください。                                                                    |               |
|                                                                                                    |        |                                                                                 |               |
| 电天马上口库 明敏                                                                                                    |        |                                                                                 |               |
| 100 5 1 100 400<br>100 6 100 100                                                                                                    |        | 一次承認時も                                                                          |               |
| 100 100 100 100 100 100 100 100 100 100                                                                                                    |        | 沈孝卿侍も<br>5010010000505111                                                       |               |
| REALINE<br>REALINE<br>REALIN<br>REALINE<br>REALINE<br>REALINO                                                                                                    |        | 沈臣御侍も<br>185007000000111<br>                                                    |               |
| 82310898<br>823105<br>101105<br>101105<br>10010<br>10010<br>10010<br>10010<br>10010<br>10010<br>10010<br>1000<br>10000<br>1000<br>10000<br>10000<br>1000<br>10000<br>10000<br>10000<br>10000<br>1000000 | 0      | -2.8295                                                                         |               |
| 44.51 (स. 98)<br>(स. 14)<br>(स. 14)<br>((R. 14))<br>((R. 14))<br>((R                                                                                                    | 1      | - 3.8209 6                                                                      |               |
| RC513時後<br>取行の数<br>取行の数<br>用作数<br>用作数<br>用<br>和行数<br>用<br>和<br>行数<br>用<br>和<br>行数<br>用<br>和<br>行数<br>用<br>和<br>行数<br>用<br>和<br>行数<br>用<br>和<br>日<br>数<br>行数<br>用<br>数<br>行数<br>用<br>数<br>行数<br>用<br>数<br>行数<br>日<br>数<br>子<br>行数<br>日<br>数<br>子<br>行数<br>日<br>数<br>子<br>初<br>行数<br>日<br>数<br>子<br>初<br>日<br>数<br>子<br>初<br>日<br>数<br>二<br>数<br>子<br>二<br>数<br>子<br>二<br>数<br>二<br>数<br>二<br>二<br>数<br>二<br>二<br>数<br>二<br>二<br>二<br>二<br>二<br>二<br>二<br>二<br>二<br>二<br>二<br>二<br>二                                                                                                    | 8      | - 2.8 副時 6.<br>N50000000111<br>-<br>新以周期<br>Senature 17, m81<br>1 0 月 1 5 日来私小学 |               |

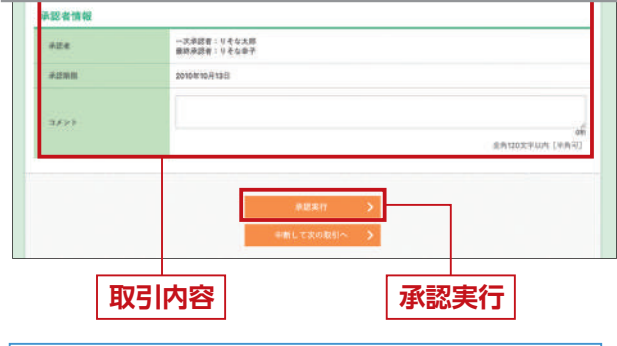

•入力数に上限のある入力欄には、入力した桁数が表示 されます。 承認待ち取引一覧(振込振替(一次承認待ち))から 対象の取引をチェックし、「承認」ボタンをクリックして ください。

#### 承認待ち取引一覧 (振込振替〔一次承認待ち〕)

●ステータスの状態がアイコンでご確認できます。

- ●複数の取引を選択すると、連続して承認をすることができます。 ●「詳細」 ボタンをクリックすると、取引の詳細を表示するこ
- 「読ん」、パッシュンシッシッション、(私)の計画と気が、) ひとと、 とができます。
   「差戻し」 ボタンをクリックすると、依頼者によりデータを
- 「左戻し」 ホックをクリック すると、 依頼者によりテータを 編集することができます。
- ●「削除」 ボタンをクリックすると、取引を削除し、データを破 棄することができます。 削除されたデータの照会は可能で す。

● 「限度額表示」 ボタンをクリックすると、一日当たりの限度額 および本日の承認可能額を表示することができます。

### STEP 3 承認完了

承認結果 [振込振替] 画面が表示されますので、 承認結果をご確認ください。

 STEP 1 で複数の取引を選択している場合、「次の取引へ」 ボタンをクリックすると、次の取引の承認を行うことができます。 永認 永認結果 [振込振發] -----▲ 田辺依頼は智慧東日長いです。 ● が表示されている項目は、最終承認による承認操作時に内容が確定します。 以下の取引を承認しました。 次の取引の承認を行う場合は、「次の取引へ」ボタンを押してください。 部込後期を受け付けました。 引情報 and in ·沈泉道明ち 0100000011 金融日 2 10 m in 11 一次申請者:りそな大部 施助予請者:りそな大部 --承認結果

### 振込振替最終承認

STEP 1 取引一覧

| 2215                                                   |                                                                                                  |                                                                                                    |                                                                                                   |                                                                                                    |                                                                                 |                                                                                                    |                                   |                                                    |                                            |
|--------------------------------------------------------|--------------------------------------------------------------------------------------------------|----------------------------------------------------------------------------------------------------|---------------------------------------------------------------------------------------------------|----------------------------------------------------------------------------------------------------|---------------------------------------------------------------------------------|----------------------------------------------------------------------------------------------------|-----------------------------------|----------------------------------------------------|--------------------------------------------|
|                                                        | も取引ー                                                                                             | ·夏 (編込期間                                                                                                    | (最終承認約1)                                                                                          | 6 G                                                                                                    |                                                                                 |                                                                                                    |                                   |                                                    |                                            |
| 20                                                     |                                                                                                  | in concerning                                                                                                    |                                                                                                   |                                                                                                    |                                                                                 |                                                                                                    |                                   | (0.85                                              | (888)                                      |
| 81                                                     | DIVE                                                                                             | A283                                                                                                    | WEB                                                                                               | 0.040                                                                                                    | 10510<br>10日本                                                                   | -                                                                                                    | 00/78                             | :青空白葉<br>(円)                                       | .8.0                                       |
| ~                                                      | X                                                                                                | 2010430/13/5                                                                                                    | 2010年10月15日                                                                                       | 第2条数 5<br>(新進後定) 1                                                                                                    | 010010000000111<br>10月15日支払い分                                                   | 16487                                                                                                    | 16                                | 1,000,000                                          | (IIII)                                     |
| 0                                                      | X                                                                                                | 2010@10.5018                                                                                                    | 2010/010/2045                                                                                     | BARN S                                                                                                    | 01001000000112<br>L 0 /l 0 1 日東高小田                                              | りそなボテ                                                                                                    | 19                                | 1,000,000                                          | -                                          |
|                                                        |                                                                                                  | Rittin                                                                                                    | 2010年10月04日                                                                                       | (E2.59 5<br>(B2.99)                                                                                                    | 00910000000999                                                                  | 9 e u - #                                                                                                    | 10                                | 1,000,000                                          | (HE)                                       |
| (銀行)                                                   | 5取引一<br>(4)                                                                                      | 2010年30月01日<br>5010年30月01日<br>夏(総合振込、                                                                                                    | 載与・黄与振                                                                                            |                                                                                                    | リモなネット、りそ                                                                       | ■ 11<br>なネット                                                                                                    | (74F)                             | 、住民税                                               | (地方                                        |
| (認待))))))))))))))))))))))))))))))))))))                | 5取引一<br>付)                                                                                       | 2010年30月0日<br>夏(総合振込、                                                                                                    | :<br>黄与振                                                                                          | <b>6</b> 2月(<br>12、口座振著、1                                                                                                    | リモなネット、りそ                                                                       | <b>■</b> 10<br>なネット                                                                                                    | े<br>(7न म)                       | <ul> <li>、住民税</li> <li>(9、用約</li> </ul>            | (地方                                        |
| (認待<br>) 約<br>(4年                                      | 5 10 51-<br>(1)<br>2011 (11)                                                                     | 2010年30月01日<br>高 年1<br>夏(総合振込、<br>来2885                                                                                                    | . 粘与・黄与部<br>株20                                                                                   | 6 2月(<br>12)、口座振営、人<br>取り開始                                                                                                    | リモなネット、りそ<br>取500<br>取516                                                       | ■ 10<br>なネット<br>10日日                                                                                                    | (7 f F)<br>한가프로                   | 、住民税<br>(Q. R.S<br>今日金町<br>(円)                     | (地方<br>第855)<br>素本                         |
| (認得<br>) 開<br>(4年<br>(余で                               | 5.0051-<br>(1)<br>2411055                                                                        | 2010年30月0日日<br>後 第<br>東 (総合振込、<br>単記期間<br>2010年10月13日<br>17月00日                                                                                                    | 2<br>統与・黄与部<br>用2日<br>2010年10月15日                                                                 | <ol> <li>10. 日産額替、1</li> <li>23. 日産額替、1</li> <li>24. 日産額替、1</li> <li>24. 日産額</li> </ol>                                                                                                    | リモなネット、リモ<br>取用点<br>10月20000001H<br>10月15日文記し分                                  | ■ 10<br>なネット<br>00000<br>950027                                                                                                    | (74F)<br>2358<br>38               | 、住民税<br>(Q. R.S<br>念計金冊<br>(FF)<br>2,000,000       | (地方<br>第単形)<br>第十<br>(FE)                  |
| (認待<br>) 納<br>) 約<br>) 1<br>1<br>1<br>1<br>1<br>1<br>1 | taritetti<br>Antietti                                                                            | 2010年30月01日<br>後二日<br>第二日日<br>第二日<br>第<br>日<br>第 | 2<br>乾与・黄与部<br>用之日<br>2010年10月15日<br>2010年10月04日                                                  | <ol> <li>1.5</li> <li>1.5</li></ol>                                                                                                    | 8510<br>8616<br>1014/100000111<br>104/1018/84-9<br>100000000112<br>104/911884-9 | <b>п</b><br>1 <b>22</b><br>1 <b>2</b><br>1<br>1<br>1<br>1<br>1<br>1<br>1<br>1<br>1<br>1<br>1<br>1<br>1<br>1<br>1<br>1<br>1<br>1<br>1 | ( <b>७२ ह</b> )<br>क्रोलब<br>३७   | (Q) EEE<br>金田金田<br>(円)<br>2,000,000<br>3,000,000   | (地方<br>(単方)<br>(単一)<br>(単一)<br>(単一)        |
| 特認<br>第<br>(<br>)<br>第<br>日<br>一<br>一<br>一             | 5 8251-<br>(1)<br>2411(41)<br>251<br>251<br>251<br>251<br>251<br>251<br>251<br>251<br>251<br>251 | 20104307018<br>20104307018<br>201040000000000000000000000000000000000                                                                                                    | <ul> <li>総与・実与提<br/>報志の</li> <li>2010年10月15日</li> <li>2010年10月04日</li> <li>2010年10月04日</li> </ul> | <ul> <li>● 4.0.</li> <li>■ 100.000 AM</li> <li>■ 200.000 AM</li> <li>■ 200.0000 AM</li> <li>■ 200.000 AM</li> <li>■ 200.0</li></ul> | リモなネット、リモ<br>酸His<br>取His<br>19月1日日本・ウ<br>19月1日日本に小分                            | • **<br>****<br>****<br>****<br>****<br>****                                                                                         | (74F)<br>23488<br>34<br>34<br>300 | 、住民税<br>(Q. R.S.<br>金打結業<br>2,000,000<br>3,000,000 | (地方<br>第三条)<br>第二条<br>(理里)<br>(理里)<br>(理里) |

| ●ステータスの状態がアイコンでご確認できます | • |
|------------------------|---|
|                        |   |

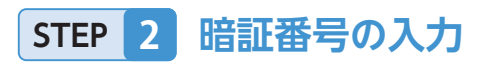

| 8 暗証書号入力<br>8/1/81-14日 +8227 |                              | BSHN002 XAPY ( |
|------------------------------|------------------------------|----------------|
| 以下の内容を確認の上。「                 | 定へ」ボタンを押してください。              |                |
| 取引情報                         |                              |                |
| 85ip                         | 101001000000111              |                |
| 10 CHEM                      | <b>新行教務</b>                  |                |
| 服活力式                         | 事积登録方式                       |                |
| MARES                        | 30104 TO A 16                |                |
| 854                          | 10月15日北払い日                   |                |
| #3.7 + 0 + 9                 | E0/200201200001DEP           |                |
| 振込元情報                        |                              |                |
| 22入资源号                       | 123456769012 東京学動用口油         |                |
| <b>来</b> )5-D册               | A.S.B (100) ## 1234567       |                |
| 振込先口廠                        |                              |                |
| 重数人重号                        | 123                          |                |
| enia                         | 10° 200050 0                 |                |
| 依頼者情報                        |                              |                |
| 0.64                         | りそな花子                        |                |
| 承認者情報                        |                              |                |
| 828                          | 一次原図者: 1そな太郎<br>箇所申記者: 1そな年? |                |
| *210                         | 2010@10月13日                  |                |
| 3.42.6                       | 10月15日東払い分です。ようしくおれかいします。    |                |
| 認証情報                         |                              |                |
| NUBY                         |                              |                |
|                              |                              | _              |
|                              | < 中部して一覧へ                    | >              |

承認待ち取引一覧(振込振替(最終承認待ち))から 対象の取引をチェックし、「承認」ボタンをクリック してください。

承認待ち取引一覧 (振込振替〔最終承認待ち〕)

●ステータスの状態がアイコンでご確認できます。

承認

- 複数の取引を選択すると、連続して承認をすることができます。
- 「詳細」 ボタンをクリックすると、取引の詳細を表示することができます。
- 「差戻し」 ボタンをクリックすると、 依頼者によりデータを 編集することができます。
- ●「削除」ボタンをクリックすると、取引を削除し、データを 破棄することができます。削除されたデータの照会は可 能です。
- ●「限度額表示」ボタンをクリックすると、一日当たりの限度額 および本日の承認可能額を表示することができます。

暗証番号入力画面が表示されます。

「暗証番号」を入力し、「次へ」ボタンをクリックして ください。

※振込先の口座確認結果メッセージが表示されることがありますので、必ずメッセージ欄(取引情報欄上部)をご確認ください。

■振込先の口座確認機能について

- ・振込先の口座確認機能とは、振込先として指定した口座の 実在有無を確認する機能です。
- ・振込先の□座確認が行えない時間帯の場合、「ただ今、振込先□座の確認を行うことができません。」とメッセージが表示されます。振込先□座を十分に確認のうえお取引を続行されるか、振込先□座確認が行える時間帯に改めてお取引ください。
- ・事前登録方式(受取人番号入力)の場合、平日8:30~ 15:00の間のお取引については口座確認は行いません。

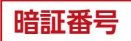

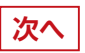

※P42 STEP 3-5 で受取人番号を指定すると選択 した場合、「次へ」ボタンをクリックすると初めて 受取人名が表示されます。

## 承認

### STEP 3 取引内容を確認

内容確認[振込振替]画面が表示されます。
トークンの中央ボタンを長押し(2秒)し、電源を入れてください。カメラが起動しますので、ブラウザ画面の[2次元コード]を読み取ります。
2次元コードを読み取りますと、トークンに
1振込先金融機関名(カナ)
2振込先口座
3受取人名(カナ)
4振込金額
5トランザクション認証番号
が表示されます。読み取り元の画面が取引情報と同じてあることを確認し、「トランザクション認証番号(8)

でのることを確認し、「トリンリンション認証番号(8 桁)」、「確認暗証番号(★)」をブラウザ画面に入力し、 「承認実行」ボタンをクリックしてください。

#### ★受取人番号入力を利用して振込振替を行う場合、確認暗証 番号は不要です。

|                                                                            | <b>科込振</b> 號」                                                                                                    | 85HN003 ~4-7   |
|----------------------------------------------------------------------------|----------------------------------------------------------------------------------------------------|----------------|
| 814 <b>0642 )</b> ARA                                                      | u )                                                                                                    |                |
| ご指定の受知人名2<br>新込先を十分にご可<br>ご指定の相当では、<br>ご指定の相当では、<br>ご指定の相当たた十<br>ただい支調整中のが | と、単込売の自動機関に登録されている受加人名が異なる協込先がありましたので<br>問題の上、取任を行ってください。<br>単記をの確認を行ってとだされません。<br>行わけに関係のと、即を行ってください。<br>たち、ウンタイムパスワードによる課題はご利用になれません。 | 、型収入名を変更しました。  |
| 以下の内容を確認の上、<br>トランザクション認証番                                                 | 「承認実行」ポタンを押してください。<br>同号は、おぞ待ちのトークンで二次元コードを読み取り、トークンに表示された様                                                                             | きご確認ください。      |
| 以下の内容を確認の上、<br>トランザクション認証事<br>取引情報                                         | 「米道東行」ボタンを押してください。<br>1号は、お手持ちのトークンで二次元コードを読み取り、トークンに最近された雄                                                                             | をご発怒ください。      |
| 以下の内容を確認の上、<br>トランザクション説録着<br>取引情報<br>取用取用                                 | 「毎週次作」ボタンも押してください。<br>1月頃、4平時ものトークンで二次次コードを読み取り、トークンに最終された道<br>単原参加作ら                                                                   | をご発達ください。      |
| 以下の内容を被認の上、<br>トランザクション部算書<br>取引情報<br>取らい際<br>取らいの                         | 「承認我作」ボタンも押してください。<br>同様、おぞ時ものトークンで二次元コードを読み取り、トークンに最終された描<br>単的単語作ら<br>100005000000000                                                 | きご発想ください。      |
| 以下の内容を確認の上、<br>トランザクション認証番<br><mark>取引け情報</mark><br>動向の現<br>来が時号           | 「承認我作」ボタンを押してください。<br>同時は、お平時ものトークンで二次次コードを読み取り、トークンに最終された強<br>単称の単語作ら<br>100005000000111<br>1000050                                    | 6.2884 (#244). |

|                                                                                                    | 2.4555                                                                                                    |
|----------------------------------------------------------------------------------------------------|----------------------------------------------------------------------------------------------------|
| 0.81.4                                                                                                    | 9.46m?                                                                                                    |
| 0.81.0                                                                                                    | 3010年10月01日                                                                                                    |
| 承認者情報                                                                                                    |                                                                                                    |
| #24                                                                                                    | - 沈非臣憲:日子な太郎<br>勝時承臣者:日子な太孝子                                                                                                    |
| #259033                                                                                                    | 2019年10月13日                                                                                                    |
|                                                                                                    |                                                                                                    |
| 1640                                                                                                    | A INTERNAL OF A INTERNAL OF A |
|                                                                                                    |                                                                                                    |
| 冒険エラーメッセージ                                                                                                    |                                                                                                    |
| and the second second sec |                                                                                                    |
| ✓ 取引を解除する                                                                                                    | 「「「「」「」「」「」「」「」「」「」「」「」「」「」「」「」」「」「」」「」                                                                                                    |
| ☑ 取引を継続する                                                                                                    |                                                                                                    |
| ✓ 取引を継続する 認証情報                                                                                                    |                                                                                                    |
|                                                                                                    |                                                                                                    |
| ● ② 取引を継続する<br>認証情報                                                                                                    | 取引内<br>2次元コー                                                                                                    |
| <ul> <li>取引支線級する</li> <li>総証情報</li> <li>トコンザタンホン部正動作</li> </ul>                                                                                                    |                                                                                                    |
| <ul> <li>トコンガラントン部長者を</li> <li>(1) (1) (1) (1) (1) (1) (1) (1) (1) (1)</li></ul>                                                                                                    | 取引内<br>2次元コー<br>トランザクション認証番                                                                                                    |
| ○ 051年編集する IEEE情報 トコンプクション研究者考える                                                                                                    | 取引内<br>2次元コー<br>トランザクション認証番                                                                                                    |
| ○ 0514単数する ■ 214月1日 ■ 214月1日 ■ 214月                                                                                                    | レジートランザクション認証番                                                                                                    |
| ✓ Relie Annue           > 3 > 27 >> >> 2010 HM           + 3 > 27 >> >> 2010 HM           - 402 MM                                                                                                    | 取引内<br>2次元コー<br>2次元コー<br>トランザクション認証番<br>                                                                                                    |
| ○ 和田(金融版作名           トコングクシッシン開催所有                                                                                                    | レビア<br>レビア<br>シアテコー<br>シアテコー<br>トランザクション認証番<br>一<br>確認暗証番号(※                                                                                                    |
| ○ 和川会戦戦する           助正式指導           トコングクントン認知時年           単式相談条件                                                                                                    | 取らIP3<br>2次元コー<br>2次元コー<br>トランザクション認証番<br>                                                                                                    |

※振込先の口座確認結果のメッセージが表示されることが ありますので、必ずメッセージ欄(取引情報欄上部)をご確認 ください。

※「新規に振込先口座を入力」(P42 STEP 3-4)以外の メニューから振込振替を行う場合は、トランザクション 認証は省略されます。

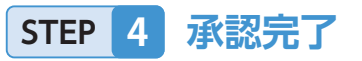

承認結果 [振込振替] 画面が表示されますので、承認結 果をご確認ください。

| A CONTRACTOR OF STREET                                                                                                    | TATTER & Longer Vice Vice                                     |                                 |
|----------------------------------------------------------------------------------------------------|---------------------------------------------------------------|---------------------------------|
| E込除薬を受け付けました                                                                                                    | la .                                                          |                                 |
| 取引情報                                                                                                    |                                                               |                                 |
| 取引状態                                                                                                    | BHADTS                                                        |                                 |
| RHID                                                                                                    | 101001000000111                                               |                                 |
| 党代委号                                                                                                    | 6209001                                                       |                                 |
| Ep-S1-MLTH                                                                                                    | BART .                                                        |                                 |
| BORES .                                                                                                    |                                                               |                                 |
| HD.A U                                                                                                    | E0(200201200010EP                                             |                                 |
| 4日付の振込損替の場合、<br>1日までに入金が無いと、<br>町1、二・株成                                                                                                    | 第込現金は新込度定日の奈日主でに支払口係へ入金ください。<br>第込エラーとなり、健康が取り消されますのでご注意ください。 |                                 |
| 01.864                                                                                                    | 1234587550012 资金併取项口道                                         |                                 |
| 21.CI#                                                                                                    | A主流 普通 1234567                                                |                                 |
|                                                                                                    | 100010000884083                                               |                                 |
| 最込先口座                                                                                                    |                                                               |                                 |
| ELASBET                                                                                                    | 123<br>0.2 + 400 (Ann)                                        |                                 |
| BAADS                                                                                                    | 045 (J22) ## 200001                                           |                                 |
| 学和人类                                                                                                    | of security in                                                |                                 |
| 128 11 11 11 12 11 12 11 |                                                               |                                 |
|                                                                                                    |                                                               |                                 |
| 译                                                                                                    | (認結果)                                                         |                                 |
| 意さい                                                                                                    | この文言が表示された場合<br>振込処理が完了していない<br>あります。<br>取引の状況照会・取消(P46       | は、正常(<br>)可能性 <u>た</u><br>)]により |

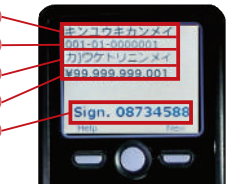

### Web伝送サービス承認

### STEP 1 取引一覧

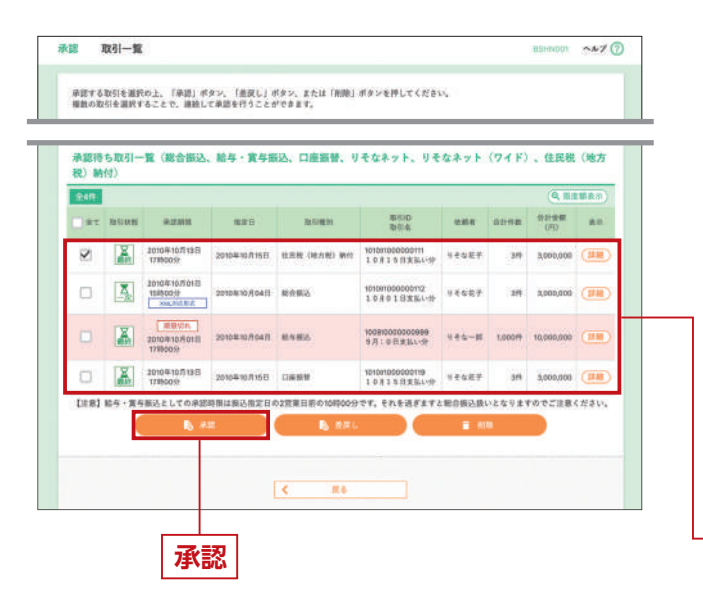

### STEP 2 取引内容を確認

内容確認 [総合振込等]画面が表示されますので、取引 内容をご確認のうえ、「確認用パスワード」「トランザクショ ン認証番号」を入力して、「承認実行」ボタンをクリックして ください。トランザクション認証番号が必要なのは総合振 込、給与(賞与)振込の場合です。操作方法については、 P74 STEP 6-2 をご参照ください。

※複数の取引を連続して承認する場合、「次の取引から確認用パス ワードの入力を省略する」にチェックを入れると、次の取引から確認 用パスワードの入力を省略できます。

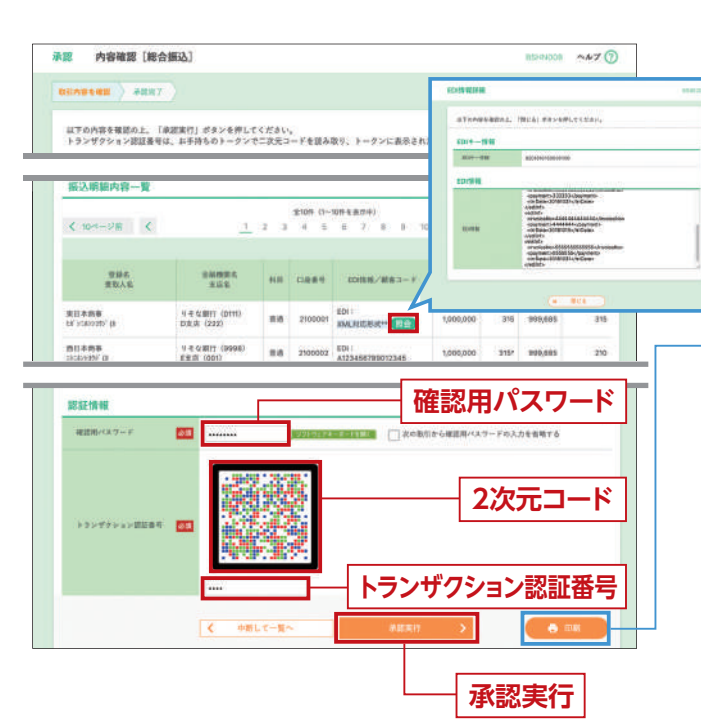

承認待ち取引一覧(総合振込、給与・賞与振込、口座振替、 りそなネット、りそなネット(ワイド)、代金回収(27日)、代金 回収(5日))から対象の取引をチェックし、「承認」ボタンを クリックしてください。

- ●複数の取引を選択すると、連続して承認をすることができます。
- 「詳細」ボタンをクリックすると、取引の詳細を表示することができます。
- 「差戻し」 ボタンをクリックすると、 依頼者によりデータを 編集することができます。
- ●「削除」 ボタンをクリックすると、取引を削除し、データを破棄 することができます。 削除されたデータの照会は可能です。
- ●「限度額表示」ボタンをクリックすると、一日当たりの限度額 および本日の承認可能額を表示することができます。

承認待ち取引一覧(総合振込、給与・賞与振込、口座 振替、りそなネット、りそなネット(ワイド)、代金回収 (27日)、代金回収(5日))

●ステータスの状態がアイコンでご確認できます。

STEP 3 承認完了

承認結果 [総合振込等] 画面が表示されますので、承認 結果をご確認ください。

| 承認 承認                                             | 吉果 [総合振込]                                                                    | 55H005 ~A-7 🕜 |
|---------------------------------------------------|------------------------------------------------------------------------------|---------------|
| 101000-000                                        | *#37                                                                         |               |
| 以下の取付を3<br>204L対応形式で<br>次の取引の単数                   | 辺しました。<br>入力したたの時間は、近たこ私い出された20桁のキー情報に置き換えました。<br>全行う場合は、「次の取引へ」ボタンを得してください。 |               |
| 取引情報                                              |                                                                              |               |
| 20111012                                          | #22.92 h                                                                     |               |
| GUING                                             | 101001060600121                                                              |               |
| average in                                        | BARD.                                                                        |               |
|                                                   |                                                                              |               |
| AREA                                              | 2010#10/T01E 09950059                                                        |               |
| 33.457.8                                          | 10月15日支払い分を連結します。                                                            |               |
|                                                   | zesti~ >                                                                     | <b>6</b>      |
| [                                                 | 承認結果                                                                         |               |
| <ul> <li>         ・         ・         ・</li></ul> | 」ボタンをクリックすると、印刷用PDFフ<br>Sれます。                                                | ファイルが         |

管理メニュートップ画面

STEP 1 「管理メニュー」を選択

| Recens | NURA<br>() | 2.<br>8083 | <b>8</b><br>104 - 114<br>105 | 単人口意悦会<br>アービス<br>PSUS | (地方税)<br>時付          | 2.<br>1.889            | <b>2</b><br>VE2.8 v F | 8<br>542375<br>(749) | #12    | 1987-2- |
|--------|------------|------------|------------------------------|------------------------|----------------------|------------------------|-----------------------|----------------------|--------|---------|
| トップペー  | y          |            |                              |                        |                      |                        |                       |                      | BTOP00 | ~^7 🧿   |
| オブショ   | ンサービ       | z          |                              |                        | グイン履歴                | í.                     |                       |                      |        |         |
| 東京子信権  | (TASU)     |            |                              | 200                    | 9年09月30日<br>9年09月29日 | 13時15分02後<br>10時00分30月 | 9                     |                      |        |         |

### STEP 2 業務を選択

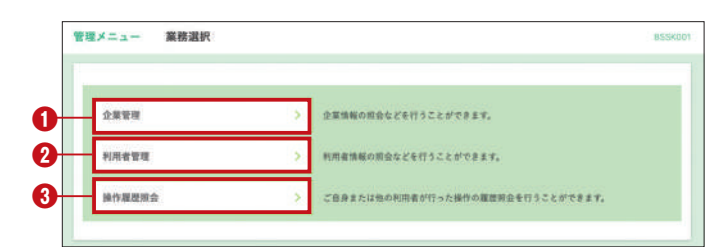

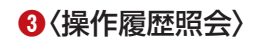

|                                                                                                    | NAME OF TAXABLE ADDRESS                                                                                                    |                                                                                                    |                                                                                                    |                                                                                                    |                                                                                                    |                                                                                                    |                                                                                                    |
|----------------------------------------------------------------------------------------------------|----------------------------------------------------------------------------------------------------|----------------------------------------------------------------------------------------------------|----------------------------------------------------------------------------------------------------|----------------------------------------------------------------------------------------------------|----------------------------------------------------------------------------------------------------|----------------------------------------------------------------------------------------------------|----------------------------------------------------------------------------------------------------|
| 9.操作服置机                                                                                                    | 冠の検索                                                                                                    |                                                                                                    |                                                                                                    |                                                                                                    |                                                                                                    |                                                                                                    | •                                                                                                    |
| 検索条件を入力し<br>条件を複数入力さ<br>+操作確禁を留合1                                                                                                    | て。「枝束」ボタン<br>れた場合は、すべて<br>することができます                                                                                                    | を押してくださ<br>この高件を満たす                                                                                                    | い、「銀行履歴を一覧表示                                                                                                    | L17.                                                                                                    |                                                                                                    |                                                                                                    |                                                                                                    |
| 1412 1312                                                                                                    |                                                                                                    |                                                                                                    | #6                                                                                                    |                                                                                                    | 9.8                                                                                                    |                                                                                                    |                                                                                                    |
| 10025                                                                                                    |                                                                                                    |                                                                                                    |                                                                                                    |                                                                                                    |                                                                                                    |                                                                                                    |                                                                                                    |
| STORE.                                                                                                    |                                                                                                    |                                                                                                    |                                                                                                    |                                                                                                    |                                                                                                    |                                                                                                    |                                                                                                    |
| ###II                                                                                                    |                                                                                                    |                                                                                                    |                                                                                                    |                                                                                                    | . 4                                                                                                    |                                                                                                    |                                                                                                    |
| 9058                                                                                                    |                                                                                                    |                                                                                                    |                                                                                                    |                                                                                                    |                                                                                                    |                                                                                                    |                                                                                                    |
|                                                                                                    |                                                                                                    |                                                                                                    | 9                                                                                                    | 枝素                                                                                                    |                                                                                                    |                                                                                                    |                                                                                                    |
|                                                                                                    |                                                                                                    |                                                                                                    |                                                                                                    |                                                                                                    |                                                                                                    |                                                                                                    |                                                                                                    |
| 操作 理歴 一覧<br>検索結果が上現を<br>単新の操作離空情                                                                                                    | 超えました。<br>戦から上間までを4                                                                                                    | 表示しています。                                                                                                    | \$10 <del>17</del> (1~                                                                                                    | 1019 2 8 1                                                                                                    | ( <del>+</del> )                                                                                                    |                                                                                                    |                                                                                                    |
| 操作履歴一覧<br>検索結果が上原を<br>単新の操作業型体<br>く 10ページ数                                                                                                    | 総大ました。<br>戦から上間までを(<br>く                                                                                                    | 87.LTV# <b>7</b> .                                                                                                    | 2108 ()~<br>2 3 4 5                                                                                                    | 1019 E & 1                                                                                                    | (e)<br>1 2                                                                                                    | 10<br>歳3所務                                                                                                    | > 10ページ☆ ><br>10代 ▼ (現民市)                                                                              |
| 提作理想一覧<br>使素結果が上限を<br>最新の操作理想情<br>く 10ページ者<br>株件日時                                                                                                    | 超えました。<br>極から上間までを計<br>く<br>ログインの<br>州尚をあ                                                                                                    | 284N                                                                                                    | 2105 (5-<br>2 3 4 5<br>941AB                                                                                                    | 109 8.80<br>6 1                                                                                                    | e)<br>1 p<br>3856.8                                                                                                    | 10<br>8.576 8<br>1986                                                                                                    | > 10ページま ><br>10月 平 (月夜市)<br>田内福永                                                                      |
| 提作超型一覧<br>残余結果が上限を<br>最新の操作型型値<br>( 10ページ前<br>機性日時<br>10時00円                                                                                                    | 超えました。<br>版から上提までを(<br>く<br>ログインD<br>ログインD<br>HMRE5<br>LaviODT<br>Uそれた町                                                                                                    | 1<br>2848<br>4942                                                                                                    | 210P 0-<br>2 3 4 5<br>98548<br>9742                                                                                                    | 0                                                                                                    | 4)<br>1 0<br>18/16.2<br>2.8                                                                                                    | 10<br>8.5.918<br>386                                                                                                    | → 10ページネ →<br>10日 ▼ (利用用)<br>用日編系<br>スマートフォン                                                           |
| 福作語想一覧<br>教会記表が上限を<br>単新の操作課室情<br>後本日時<br>取りのや10月の1日<br>10時00分<br>11時00分                                                                                                    | 超えました。<br>戦から上間までも4<br>く<br>ログインの<br>州州老毛<br>MailOD<br>りそな太郎<br>Geotalling                                                                                                    | R示しています。<br><br>ま形成形<br>ログイン<br>ド川を言意                                                                                                    | また日本 (3~<br>2 3 4 5<br>単位内容<br>ログイン<br>パスワード                                                                                                    | 092.83<br>6<br>-<br>R.R                                                                                                    | e)<br>1 1<br>19562<br>2.8<br>2.8                                                                                                    | 10<br>8.7.92<br>                                                                                                    | > 10x-22 ><br>10x • (RAM)<br>NOBA<br>2x-57e><br>2504                                                   |
| 株作理想一覧<br>税業結果が上限を<br>最新の後作理型情<br>(10ページ制<br>単作日時<br>10時00分<br>2010年10月01日<br>10時00分<br>2010年10月01日<br>2010年10月01日                                                                                                    | 超えました。<br>報から上間まできけ<br>く<br>ロサインの<br>刊用を用<br>いたのが<br>りそな太郎<br>Sabus0003<br>りそな太郎<br>Sabus0003                                                                                                    | المحدود المحدود المحد<br>المحدود المحدود المحدو<br>المحدود المحدود المحدود المحدود المحدود المحدود المحدود المحدود المحدود المحدود المحدود المحدود المحدود المحدود المحدود المحدود المحدود المحدود المحدود المحدود المحدود المحدود المحدود المحدود المحدود<br>المحدود المحدود المحدود المحدود المحدود المحدود المحدود المحدود المحدود المحدود المحدود المحدود المحدود المحدود المحدود المحدود المحدود المحدود المحدود المحدود المحدود المحدود المحدود المحدود المحدود المحدود المحدود المحدود المحدود المحدود المحدود المحدود المحدود المحدود المحدود المحدود المحدود ال<br>واليم محدود المحدود المحدود المحدود المحدود المحدود المحدود المحدود المحدود المحدود المحدود المحدود المحدو<br>المحدود المحدود المحدود المحدود المحدود المحدود المحدود المحدود محدود المحدود المحدود المحدود المحدود محدود محدود محدود محدود                                                                                                    | ま10月 (1-<br>2 3 4 8<br>単行内田<br>ログイン<br>パスワード<br>新会成ステータ                                                                                                    | 08281<br>6<br>-<br>R.F.<br>H.R.                                                                                                    | (*)<br>1 1<br>191452<br>2.8<br>2.8<br>2.8                                                                                                    | 10<br>8.8.498<br>-<br>-<br>-<br>-<br>BSID 1<br>000900000095                                                                                                    | ) 10ページス ><br>10代 ▼ (AAR)<br>服用紙本<br>スマートフォン<br>ゴタウザ<br>ブタウザ                                           |
| 場合の設計を通知します。   場合の設計を通知します。   場合の設計を通知します。   そののなどもの名のに目。   のののなどもの名のに目。   のののなどもの名のに目。   こののなどもの名のに目。   こののなどもの名のに目。   こののなどもの名のに目。   こののなどもの名のに目。   こののなどもの名のに目。   こののなどもの名のに目。   こののなどもの名のに目。                                                                                                    | <ul> <li>超えました。</li> <li>総合と超までを</li> <li>ログインの<br/>作用来を</li> <li>Manocoli<br/>りをなえが</li> <li>Manocoli<br/>りをなえが</li> <li>Manocoli<br/>りをなえが</li> <li>Manocoli<br/>りをなえが</li> <li>Manocoli<br/>ワーテータス別</li> </ul>                                                                           | まましています。     ユ<br>王用福祉<br>ログイン<br>和仲枢の<br>ログイン                                                                                                    | 1000 (5~<br>2 3 4 5<br>単作内容<br>ロデイン<br>パスワード<br>始合振みデータ<br>ロデイン                                                                                                    | 0.00 2.83<br>0<br>-<br>2.8<br>10<br>2.8<br>10<br>2.8<br>10<br>2.8<br>10<br>2.8<br>10<br>2.0<br>10<br>10<br>10<br>10<br>10<br>10<br>10<br>10<br>10<br>10<br>10<br>10<br>10 | <ul> <li>e)</li> <li>i</li> <li>i</li></ul>                                                                                               | 10<br>8.8.9.8<br>###<br>-<br>-<br>-<br>E800 1<br>Noosioocoose                                                                                                    | ) 104-22 )<br>106 • (AAA)<br>WISHA<br>29-57e2<br>2509<br>7509<br>2509                                  |
| 場合の構成でしません。   場合になったが、   は、10ページボー   は、10ページボー   は、10ページボー   おからいろのは、   いたいたいろのは   いたいたいろのは   いたいたいたいたいたいたいたいたいたい   いたいたいろのは   いたいたいろのは   いたいたいろのは   いたいたいろのは   いたいたいろのは   いたいたいろのは   いたいたいたいたいたいたいたいたいたいたいたいたいたいたいたいたいたいたいた                                                                                                    | 超えました。<br>報告や上間正できる<br>「<br>」<br>「<br>」<br>「<br>」<br>「<br>」<br>「<br>」<br>「<br>」<br>「<br>」<br>「<br>」<br>「<br>」<br>「                                                                                                    | المحافظة   المحافظة   المحا                                                                                                    | 210月 (1)-<br>2 3 4 6<br>日子イン<br>ロ子イン<br>に入りード<br>取合販品ナータ<br>日子イン<br>取合販品ナータ                                                                                                    | 1011 8.81<br>6 1<br>7<br>8 2<br>8<br>8<br>8<br>8<br>8<br>8<br>8<br>8<br>8<br>8<br>8<br>8<br>8<br>8<br>8<br>8<br>8<br>8                                                    | (*)<br>1 1<br>1<br>28<br>28<br>28<br>28<br>28<br>28<br>28<br>28<br>28                                                                                                    | 10<br>8.8.9.2.2.<br>9.<br>2.<br>2.<br>2.<br>2.<br>2.<br>2.<br>2.<br>2.<br>3.<br>2.<br>3.<br>3.<br>3.<br>3.<br>3.<br>3.<br>3.<br>3.<br>3.<br>3.<br>3.<br>3.<br>3.                                                                                                    | ) 10                                                                                                   |
| 操作理想一覧<br>供意識見がしまき。<br>最新の保存要型情<br>になったの保存要型情<br>になったの保存要型情<br>になったの保存<br>期間のない<br>になったの保存<br>目的でのないの保存<br>になったの保存<br>目的でのないの保存<br>になったの保存<br>目的でのないの保存<br>目的でのないの保存<br>目的でのないの保存<br>目的でのないの保存<br>目的でのないの保存<br>目的でのないの保存<br>目的でのないの保存<br>目的でのないの保存<br>目的でのないの保存<br>目的でのないの保存<br>目的でのないの保存<br>目的でのないの保存<br>目的でのないの保存<br>目的でのないの保存<br>目的でのないの保存<br>目的でのないの保存<br>目的でのないの保存<br>目的でのないの保存<br>日のでのないの<br>日のでのないの<br>日のでの<br>日のでの<br>日のでの<br>日のでの<br>日のでの<br>日のでの<br>日のでの<br>日の                                                                                                    | <ul> <li></li></ul>                                                                                                    | المركز       المركز       المركز <t< td=""><td>2 10年 (1-<br/>2 3 4 5<br/>日 デイン<br/>バスワード<br/>配合販品データ<br/>日 デイン<br/>取る意思データ<br/>日 デイン</td><td>091441<br/>0<br/>2<br/>2<br/>2<br/>2<br/>2<br/>2<br/>2<br/>2<br/>2<br/>2<br/>2<br/>2<br/>2<br/>2<br/>2<br/>2<br/>2<br/>2</td><td><ul> <li>P)</li> <li>I</li> <li>P</li> <li>R(s), I, R</li> <li>Z, R</li> <li>Z</li></ul></td><td>10<br/>8.8.9%<br/>9.<br/>8.8500 1<br/>1000500000000 1<br/>10005000000000 1<br/>8.65100 1 501001000000011<br/>8.65100 1 501001000000011<br/>8.65100 1 501001000000011<br/>8.65100 1 501001000000011<br/>8.65100 1 501001000000011<br/>8.65100 1 50100000000011<br/>8.65100 1 50100000000000000000000000000000</td><td>&gt; 10-1-ジス &gt;<br/>101 ▼ (系称)<br/>第55年<br/>スマートフォン<br/>ジタウダ<br/>ブタウダ<br/>ブタウダ<br/>ブタウダ<br/>ブクラヴ<br/>第プレット</td></t<> | 2 10年 (1-<br>2 3 4 5<br>日 デイン<br>バスワード<br>配合販品データ<br>日 デイン<br>取る意思データ<br>日 デイン                                                                                                    | 091441<br>0<br>2<br>2<br>2<br>2<br>2<br>2<br>2<br>2<br>2<br>2<br>2<br>2<br>2<br>2<br>2<br>2<br>2<br>2                                                                     | <ul> <li>P)</li> <li>I</li> <li>P</li> <li>R(s), I, R</li> <li>Z, R</li> <li>Z</li></ul> | 10<br>8.8.9%<br>9.<br>8.8500 1<br>1000500000000 1<br>10005000000000 1<br>8.65100 1 501001000000011<br>8.65100 1 501001000000011<br>8.65100 1 501001000000011<br>8.65100 1 501001000000011<br>8.65100 1 501001000000011<br>8.65100 1 50100000000011<br>8.65100 1 50100000000000000000000000000000 | > 10-1-ジス ><br>101 ▼ (系称)<br>第55年<br>スマートフォン<br>ジタウダ<br>ブタウダ<br>ブタウダ<br>ブタウダ<br>ブクラヴ<br>第プレット          |
| は代源語ー並<br>株式においします。<br>株式においします。<br>株式にはないます。<br>株式にはないます。<br>株式にはないます。<br>まだったれるには、<br>なりないうない。<br>またのないのでは、<br>またのないのでは、<br>またののでは、<br>またのないのでは、<br>またのないのでは、<br>またののでは、<br>またののでは、<br>またのないのでは、<br>またのないのでは、<br>またのないのでは、<br>またのないのでは、<br>またのないのでは、<br>またののでは、<br>またののでは、<br>またののでは、<br>またののでは、<br>またののでは、<br>またののでは、<br>またののでは、<br>またののでは、<br>またののでは、<br>またののでは、<br>またののでは、<br>またののでは、<br>またののでは、<br>またののでは、<br>またののでは、<br>またののでは、<br>またののでは、<br>またののでは、<br>またののでは、<br>またののでは、<br>またののでは、<br>またののでは、<br>またののでは、<br>またののででは、<br>またののででは、<br>またののででは、<br>またののででは、<br>またののででは、<br>またののでででは、<br>またののでででででででいのでででででです。<br>またののででででででででででででででででででででででででででででででででででで | <ul> <li>超えました。<br/>戦争ら上間正できり</li> <li>ロデインの<br/>利用者名</li> <li>Mandoli<br/>リキな上部</li> <li>Mandoli<br/>リキな上部</li> <li>Mandolid</li> <li>サキな正部</li> <li>Mandolid</li> <li>サキな正部</li> <li>Mandolid</li> <li>サキな正部</li> <li>Mandolid</li> <li>サキな正部</li> <li>Mandolid</li> <li>サキな正部</li> </ul> | المحدود         المحدود           المحدود         المحدود           المحدود         المحدود           المحدود         المحدود           المحدود         المحدود           المحدود         المحدود           المحدود         المحدود           المحدود         المحدود           المحدود         المحدود                                                                                                    | 2 10日 (1)<br>2 3 4 0<br>10月(1)<br>10月(1)<br>10](1)<br>10](1)[(1)](1)[(1)](1)[(1)](1)[(1)](1)[(1)](1)[(1)](1)[(1)](1)[(1)](1)[(1)](1)[(1)](1)[(1)](1)[(1)](1)[(1)](1)[(1)](1)[(1)](1)[(1)](1)[(1)](1)[(1)](1)[(1)](1)[(1)](1)[(1)](1)[(1)[(1)](1)[(1)[(1)](1)[(1)[(1)](1)[(1)[(1)](1)[(1)[(1)[(1)](1)[(1)[(1)[(1)[(1)[(1)[(1)[(1)[(1)[(1)[ | 009280<br>6<br>2<br>2<br>2<br>2<br>2<br>2<br>2<br>2<br>2<br>2<br>2<br>2<br>2<br>2<br>2<br>2<br>2<br>2                                                                     | <ul> <li>P)</li> <li>I</li> <li>I</li></ul>                                                                                               | 10<br>###<br>-<br>-<br>-<br>BSRID 1<br>000100000099<br>-<br>BSRID 10100100000091<br>BSRID 10100100000011<br>BSRID 10100100000011<br>BSRID 10100100000011<br>BSRID 10100100000011<br>BSRID 10100100000011<br>BSRID 10100100000011                                                                 | > 10ページス ><br>10日 ▼ (RAの)<br>305KK<br>スマーシフォン<br>ブラウザ<br>ブラウザ<br>ブラウザ<br>ブラウザ<br>ブラウザ<br>アクラブ<br>ボブントト |

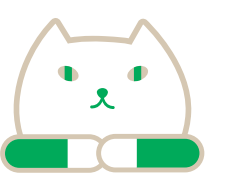

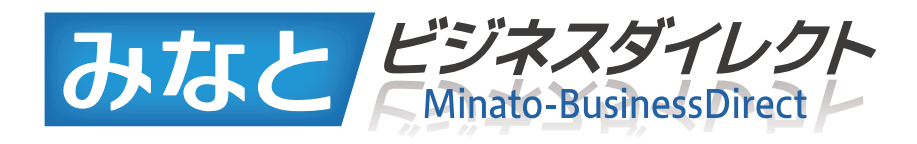

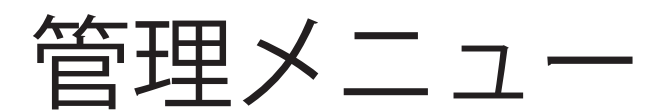

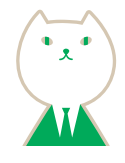

トップページから 「管理メニュー」 ボタンをクリックして ください。

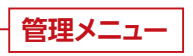

業務選択画面が表示されますので、業務を選択して ください。

#### ●企業管理 (P131)

企業名、口座メモ、振込振替手数料等企業情報の照会・ 変更などを行うことができます。

#### 22利用者管理 (P137)

パスワード変更、利用者情報の照会・登録・変更など を行うことができます。

#### ❸操作履歴照会

ご自身または他の利用者が行った操作の履歴照会を 100日分行うことができます。

操作履歴照会画面が表示されますので、操作履歴一覧 をご確認ください

 操作履歴を検索する場合は、「操作履歴情報の検索」に 検索条件を入力し、「検索」ボタンをクリックしてください。
 「印刷」ボタンをクリックすると、印刷用PDFファイルが 表示されます。

操作履歴一覧

企業情報・口座情報・手数料情報の 「登録」「照会」「変更」「削除」を行う ことができます。

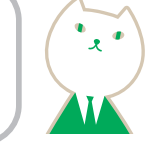

### 企業管理

### STEP 1 企業管理

企業管理メニュー画面が表示されますので「企業情報」、「口座情報」、「手数料情報」の いずれかの企業管理メニューボタンをクリックしてください。

#### 〈一般ユーザ(管理者権限なし)の場合〉

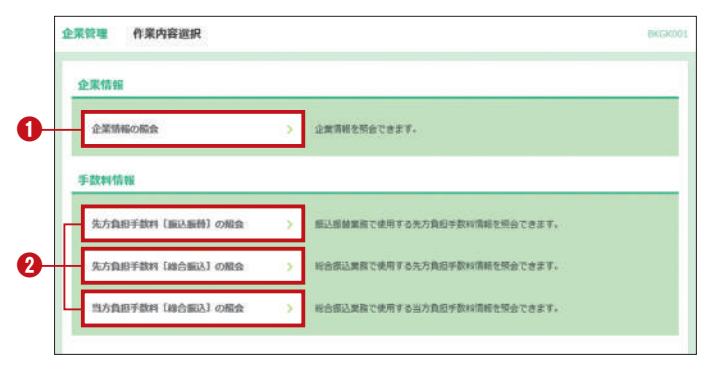

①企業情報の照会 STEP 2-1 ❷先方負担手数料(振込振替)の照会 先方負担手数料(総合振込)の照会 当方負担手数料(総合振込)の照会 → STEP 2-2

#### 〈管理者ユーザ(管理者権限あり)の場合〉

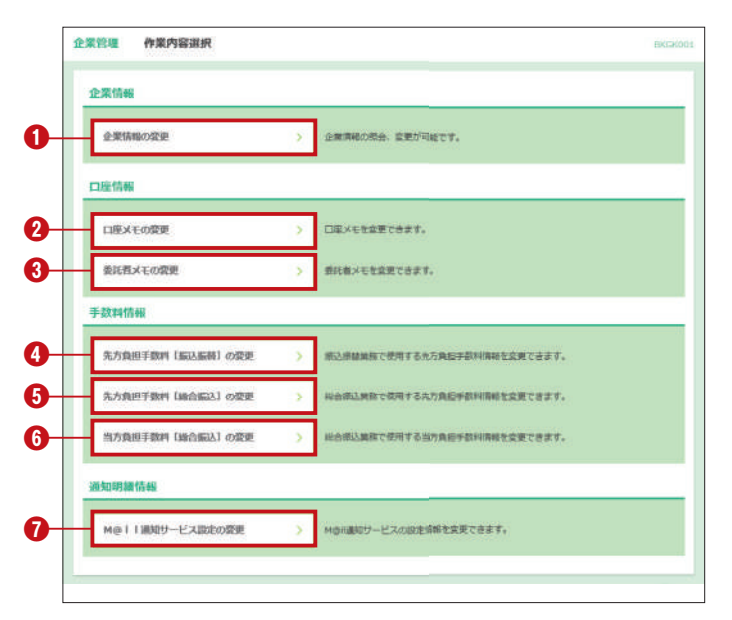

①企業情報の変更 →P133 ②口座メモの変更 →P135 STEP 3-1 ③委託者メモの変更 →P135 STEP 3-2 ④先方負担手数料(振込振替)の変更 →P136 STEP 3-1 ●先方負担手数料(総合振込)の変更 →P136 STEP 3-1 ●当方負担手数料(総合振込)の変更 →P136 STEP 3-2 ●M@il通知サービス設定の変更 ※手順の詳細はP158をご参照ください。 ※M@il通知サービスをご利用されるには、申込が必要です。

### STEP 1-1 企業情報の照会

| 企業管理   | 企業情報照会  |                                                                                                    | BKOKODS ~#7 🕥 |
|--------|---------|----------------------------------------------------------------------------------------------------|---------------|
| 全業情報の計 | 2会結果です。 |                                                                                                    |               |
| 企業情報   |         |                                                                                                    |               |
| 286    |         | 株式会社りそな得事                                                                                                    |               |
|        |         | 株式開会<br>入出会情報開会<br>入出会情報開会 (ファイル句明)<br>振込入会情報開会 (ファイル句信)<br>所当: 連邦ワービス<br>振込展 (日本)<br>(日本)(日本)(日本)(日本)(日本)(日本)(日本)(日本)(日本)(日本) |               |

| 88             | 企業一日当たり取扱紙 (PD) |
|----------------|-----------------|
| <b>巴尔顿</b> 药   | 000,000,000,000 |
| 8483           | 999,999,999,999 |
| <b>有</b> 有能动   | 000,000,000     |
| OBBN           | 499,999,999,999 |
| 144.000        | 999,999,999,999 |
| 0そなキット(ウイド)    | 999,992,999,999 |
| 出班税 (地力税) Mrt. | 99,999,999,999  |

#### STEP 1-2 当方負担手数料 (総合振込)の照会

#### 手数料情報の照会結果を表示します。

※手数料の変更については、P136 手数料情報の変更をご覧ください。

#### 先方負担手数料〔振込振替〕

| 先方負担手数科情報    |                 |         |            |         |     |
|--------------|-----------------|---------|------------|---------|-----|
| 游用最后来让全部     | 10,000/FI       |         |            |         |     |
| 基準手数科情報      |                 |         |            |         |     |
| 基本学会和        | 使用する (第に最終の基準手数 | 料を使用する) |            |         |     |
| 手数料パターン一覧    |                 |         | 送バターンごとの手書 | 64 (75) |     |
|              | call (PTV       | 用一來用    | #17        | 1977    | 部務外 |
| - 30,000.E.M |                 | 105     | 106        | 210     | 210 |
| 0.000        |                 | 105     | 105        | 210     | 210 |

### 当方負担手数料 〔総合振込〕

| 万角田平数月間船の用台      | は厳てす。                 |                                                            |                      |                    |
|------------------|-----------------------|------------------------------------------------------------|----------------------|--------------------|
| 基于数料情報           |                       |                                                            |                      |                    |
| 基準学会科            | 使用する(菜に最終の基準手動料を使用する) |                                                            |                      |                    |
|                  |                       |                                                            |                      |                    |
| 手数料バターン一覧        |                       | 新山パターンごとの手                                                 | 194 (月)              |                    |
| 手数料バターン一覧        | RR (P) R-3/2          | 着払バターンごとの早!<br>目行                                          | 8H (P)<br>-6/7       | 建推开                |
| 手数料バターン一覧<br>振込会 | 製業 (P)<br>有一支店        | <ul> <li>部以(ターンごとの早)</li> <li>部パ</li> <li>0 330</li> </ul> | 8H (F3)<br>8H<br>660 | <b>废限</b> 元<br>330 |

< 企業管理メニューへ

企業情報の照会結果を表示します。

# 先方負担手数料〔振込振替〕・先方負担手数料〔総合振込〕・

### 先方負担手数料 〔総合振込〕

| 建立是长生社会的     | 10 0000           |              |                                        |     |     |
|--------------|-------------------|--------------|----------------------------------------|-----|-----|
| 基準系数影情報      |                   |              |                                        |     |     |
| #3728        | 世所する (第に登録        | の基準千数料を使用する) |                                        |     |     |
| 手数料パターン一覧    |                   |              | 11 11 11 11 11 11 11 11 11 11 11 11 11 |     |     |
| 21.2         | <b>88(88</b> (75) | -#.0         | D17                                    | #13 | 假病先 |
| - 30,000 #.M |                   | 105          | 105                                    | 210 | 210 |
| 0.000        |                   | 105          | 105                                    | 210 | 210 |

### ●企業情報の変更

### STEP 1 企業管理を選択

トップページ(P26)の「管理メニュー」から「企業管理」ボタ ンをクリックしてください。

| 224 64 | > 企業領報の限会などを行うことができます。  |  |
|--------|-------------------------|--|
| 利用者管理  | > 利用者情報の限会などを行うことができます。 |  |

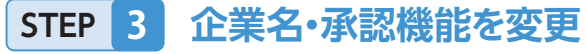

| LRAN · ABREERE            | ) READONE ) REA                                        | n )                                                    |                   |  |
|---------------------------|--------------------------------------------------------|--------------------------------------------------------|-------------------|--|
| 変更内容を入力の上。<br>承認機能を変更する場合 | 「変更」ボタンを押してください。<br>1は、承認時ちとなっている依頼<br>1月開始する場合、利用者へ承認 | 。<br>データは承認者による用戻しか。依頼者による取<br>権限を付与する必要がありますのでご注意ください | 下げが必要となります。<br>い。 |  |
|                           |                                                        |                                                        |                   |  |
| 企業情報                      |                                                        |                                                        |                   |  |

| 12.819                                                                                                    |                                                         | ○未認なし<br>□産業時期時       | 0 61<br>           | ングル承認 〇<br>  しない (#英語)   | ) ダブル単語 (増厚な<br>機能を利用する場合の                                                                  | し) ()ダブル東道 (戦斗<br>(み有効)                                                                    | a.4)                                   |
|----------------------------------------------------------------------------------------------------|---------------------------------------------------------|-----------------------|--------------------|--------------------------|---------------------------------------------------------------------------------------------|--------------------------------------------------------------------------------------------|----------------------------------------|
| 8:582.<br>8:5 - 3:583.<br>D:5359                                                                                                    |                                                         |                       |                    |                          |                                                                                             |                                                                                            |                                        |
|                                                                                                    |                                                         |                       |                    |                          |                                                                                             | ● シングル赤梁 ○ ダブル赤梁(順本なし) ○ ダブル赤梁(龍子あり)                                                       |                                        |
|                                                                                                    |                                                         | etavi                 |                    | 0                        |                                                                                             | タブル茶園 ()第                                                                                  | 年なL) () ダブ/                            |
| モなキット (ワ・                                                                                                    | (F)                                                     | 0 >> 954              | REE C              | タブル未詳 (M                 | 味なL) 〇ダカ                                                                                    | ·承建 (建序系号)                                                                                 |                                        |
| RAL (HE21AL) A                                                                                                    | Art:                                                    | 0 >> 7 >>             | RE C               | タブル泉道 ()                 | (#&L) () #7/                                                                                | -## (####)                                                                                 |                                        |
| 2額(口座-                                                                                                    | 日当たり)                                                   | 設定可能限度                | Q egy              | 「希望の場合は、                 | 、お申込書での手書                                                                                   | 売まが必要となります。                                                                                | 口畑一日当たら都孝厳(円)                          |
| 11年二月1日日<br>19月1日<br>19月11<br>19月11<br>19月11<br>19111<br>19111<br>19 | -日当たり) 。<br><sup>東広和</sup><br>州田 口味香刊                   | 設定可能限度                | U t g H            | (希望の場合は、<br>※前           | 、お申込書での手碁                                                                                   | 義事が必要となります。<br>設定可能用点用(円)                                                                  | 四編一日当たら前原館(P()<br>記載                   |
| 【朝(口座一<br>20人名日平                                                                                                    | -日当たり) 。<br>来広れ<br>州田 口藤香村                              | 設定可能限度                | U t g H            | 「希望の場合は、<br>※別           | 、お申込書での手書                                                                                   | 発音が必要となります。<br>説定可能相互類 (パ5)<br>999,090,99(,998,999                                         | DE-HIA-SERE (P)                        |
| E額(口遼一<br>8入者會刊                                                                                                    | -日当たり) ●<br>東西和<br>州田 口房番号                              | 設定可能推復                | 線を変更               | (希望の場合は.<br>東州           | お申込書での手書<br>07:00~08:30                                                                     | 集まが必要となります。<br>設定可能相近篇(行)<br>999,990,991,999,990                                           | DS-Bac SERE (P)                        |
| E額(口座−<br>x入者8号                                                                                                    | -日当たり) 。<br>またも<br>利日 口房書刊                              | 設定可能限度                | 46 g g             | (希望の場合は、<br>東原<br>(出日用い) | <ul> <li>お申込書での手書</li> <li>07:00~08:30</li> <li>15:50~20:50</li> </ul>                      | 表示が必要となります。<br>設定可能能定期(行)<br>999,990,994,999,999<br>-<br>-                                 | CIS-EINA SERVE (P)                     |
| E額(口座一<br>20入者音号                                                                                                    | -日当たり) 。<br>来正年<br>州田 日本書号<br>A本田 (100)                 | <b>設定可能限度</b><br>成心形体 | <b>842</b>         | (単日面い)<br>(出日面い)         | <ul> <li>お申込着での手載</li> <li>87:00~08:30</li> <li>15:60~20:00</li> <li>20:00~23:66</li> </ul> | <b>8.8 が必要となります。</b><br>設定可能能定期(円)<br>999,990,99(,999,999<br>-<br>-<br>-                   | 다표~H N.C. 9 RIGHE (위)<br>전조<br>100,000 |
| <b>2朝(口座</b> -<br>2入名目号<br>12346679D012                                                                                                    | -日当たり) 。<br>来正年<br>株正 (18番号)<br>A支店 (100)<br>青点 1234667 | <b>建定可能限度</b><br>原心相等 | <b>8 &amp; C B</b> | (出日面い)                   | お申込着での手動<br>17:00~08:30<br>15:00~20:00<br>20:00~23:55<br>土田和日                               | 義参が必要となります。<br>設定可能照道期(円)<br>999,990,990,990,999<br>-<br>-<br>-<br>-                       | 238-816-41888 (P)                      |
| <u>に</u> 頼(口座-<br>20入者書号<br>123456789012                                                                                                    | -日当たり)<br>東京4<br>州田 Cle 番号<br>A末点 (100)<br>音点 1234667   | <b>設定可能限度</b><br>原込振驶 | 61<br>61           | #望の場合は.<br>東田<br>(出日園い)  | お申込着での手<br>07:00~08:30<br>15:00~20:50<br>20:00~22:55<br>土田祝日                                | Rまが必要となります。<br>記述可能能変形(パン<br>999,090,090,090,090<br>-<br>-<br>-<br>-<br>999,090,091999,999 | 238-816-41888 (P)                      |

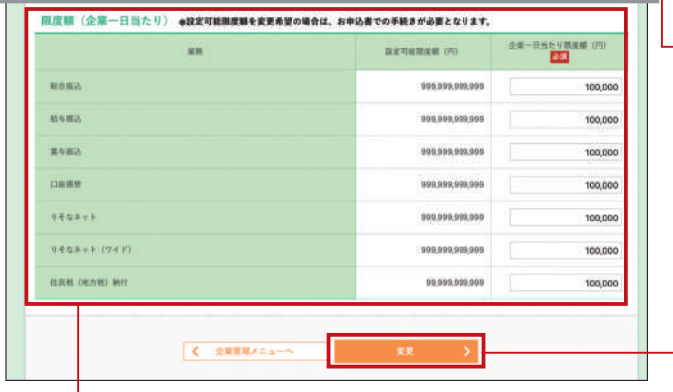

企業一日当たりの限度額

マスターユーザ、管理者ユーザは企業名、承認機能の 利用有無、限度額、口座メモ、委託者メモ、手数料情報 の登録/変更が可能です。

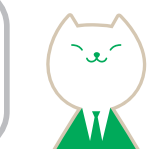

### STEP 2 企業情報の変更を選択

企業管理メニューが表示されますので、 「企業情報の変更」ボタンをクリックしてください。

| 企業管理 作業内容選択 | BRGROOT          |
|-------------|------------------|
| 企業情報        |                  |
| 全華情報の変更 >   | 全意論権の部会、変更が可能です。 |
| 企業情報の変更     | ]                |

企業情報変更画面が表示されますので、「企業名」 「承認機能の利用有無」「限度額」を入力し、「変更」ボタンを クリックしてください。

#### 企業名

●企業名…全角30文字以内[半角可]で入力してください。

#### 承認機能の利用

●振込振替…承認なし/シングル承認/ダブル承認(順序なし)/ダブル承認(順序あり)を選択してください。
 承認機能を利用する場合で、□座確認機能(※)をご利用されない場合は「利用しない」にチェックをつけてください。
 ●総合振替●給与・賞与振込●□座振替●りそなネット

#### ●りそなネット(ワイド)●代金回収(27日・5日) ●住民税(地方税)納付

…シングル承認/ダブル承認(順序なし)/ダブル承認(順序 あり)を選択してください。

※□座確認機能とは振込実行前に先方の□座名義を確認いただける 機能です。

> 不正利用被害防止のため、振込振替の 承認機能は、「シングル承認」「ダブル承 認(順序なし)」「ダブル承認(順序あり)」 のいずれかを選択のうえ、データ作成者 と承認者を分けてご利用ください。

#### 口座一日当たりの限度額

●振込振替(合計/都度指定/事前登録)

…一日当たりの限度額を入力してください。

●振込振替(当日扱い)…時間帯別の限度額を入力してください。

#### ●税金·料金払込[Pay-easy]

…一日当たりの限度額を入力してください。※半角数字にて設定可能限度額以内で入力してください。※設定可能限度額を変更する場合は、お申込用紙による変更が必要です。

●総合振込 ●給与振込 ●賞与振込 ●□座振替 ●りそなネット ●りそなネット(ワイド)
 ●代金回収(27日・5日) ●住民税(地方税)納付
 …企業一日当たりの限度額を入力してください。※半角数字にて設定可能限度額以内で入力してください。

変更

ご注意

ください

| 企業管理 企業情報                                                   | 交更確認                                                                                                    | BKGK003 |
|-------------------------------------------------------------|----------------------------------------------------------------------------------------------------|---------|
|                                                             | READERE CREET                                                                                                    |         |
| 以下の内容で企業情報を見<br>内容を確認の上、「実行」<br>変更した内容は <mark>変要</mark> で表示 | 速します。<br>ボタンを押してください。<br>iされています。                                                                                 |         |
| 企業情報                                                        |                                                                                                    |         |
| 全策名                                                         | <b>他这会社V</b> 于在周期                                                                                                 |         |
| 利用可能要用                                                      |                                                                                                    |         |
|                                                             | 1000年1日日<br>(二月秋: (小方松) 時村<br>秋田: 木泉谷(払) [ ヤ y → ( 田 = x y ]<br>(1001月1日<br>水泉(山) = 5 → - ビス<br>電子構成 ( てん & ( ) ) |         |

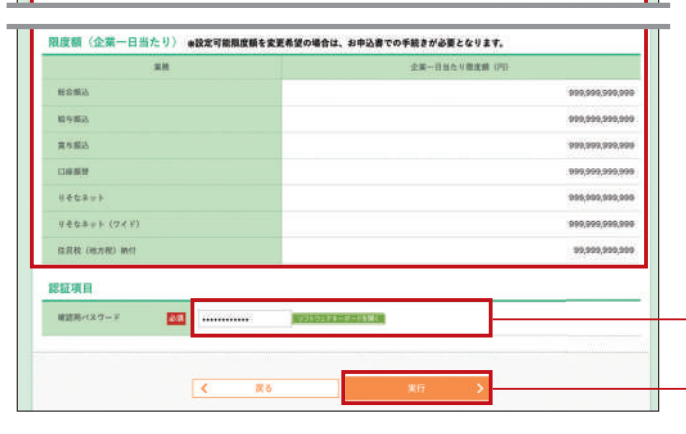

### STEP 5 変更完了

| 企業管理 企業情報                            | 変更結果                                                                                                    | BKGK004 |
|--------------------------------------|----------------------------------------------------------------------------------------------------|---------|
|                                      | RRABENE SERT                                                                                                    |         |
| 以下の内容で企業情報を)<br>変更した内容は素量である<br>企業情報 | EEしました。<br>Sentivate                                                                                                    |         |
| 284                                  | 構成曲社リ王な侍事                                                                                                    |         |
| 利用可能发展                               | 株式用合<br>人生用料用用合 (ファイル型用)<br>低合人信料用用合 (ファイル型用)<br>低合人信料用信合 (ファイル型用)<br>低合 (アイル型用)<br>低合用)<br>用合 (市合用)<br>用合 (市合用)<br>に成正用目<br>(日本目目)<br>(日本目目)<br>(日本目目)<br>(日本日日) |         |

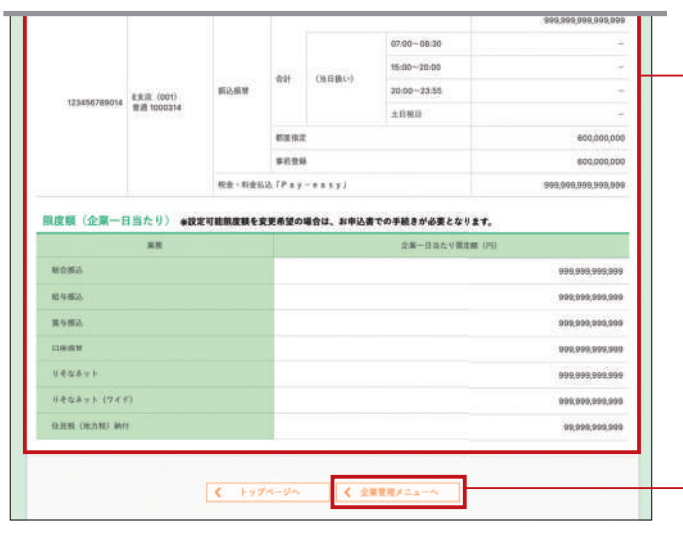

企業情報変更確認画面が表示されますので、 変更内容をご確認のうえ、「確認用パスワード」を入力し、 「実行」ボタンをクリックしてください。 ※変更した内容は太字で表示されています。

変更内容

確認用パスワード

実行

企業情報変更結果画面が表示されますので、変更結果を ご確認ください。 ※変更した内容は太字で表示されています。

変更結果

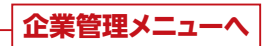

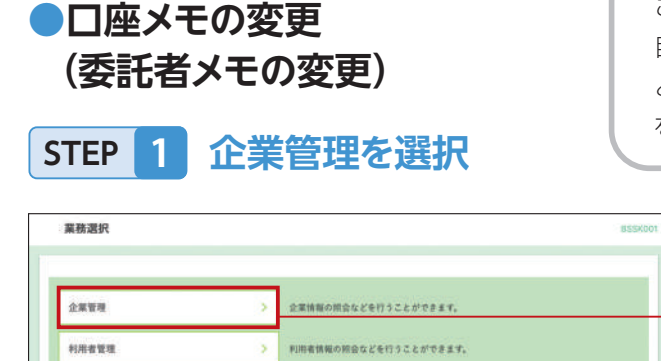

ご利用口座ごとに任意の文言を登録することで、 目的の口座を特定しやすくなります。(委託者ご とに任意の文言を登録することで、目的の委託者 を特定しやすくなります。)

企業管理

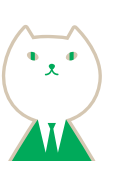

トップページ(P26)の「管理メニュー」から「企業管理」ボタ ンをクリックしてください。

### STEP 2 口座メモ(委託者メモ)の変更を選択

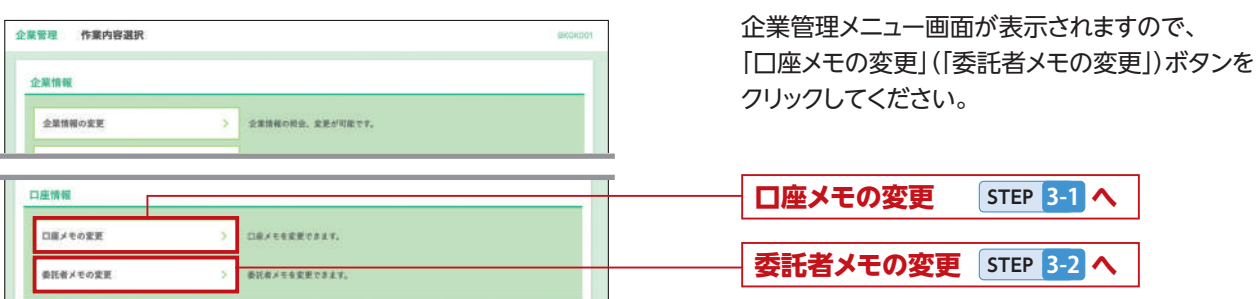

### STEP 3-1 口座メモを変更する場合

口座メモ変更画面が表示されますので、「口座メモ」を 入力し、「変更」ボタンをクリックしてください。

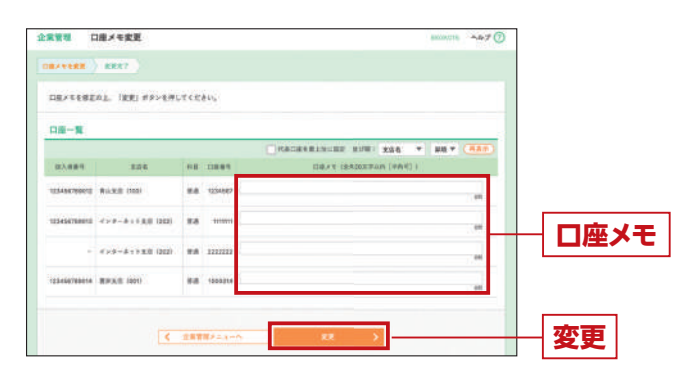

□座メモ変更結果画面が表示されますので、 変更結果をご確認ください。 ※変更した内容は太字で表示されています。

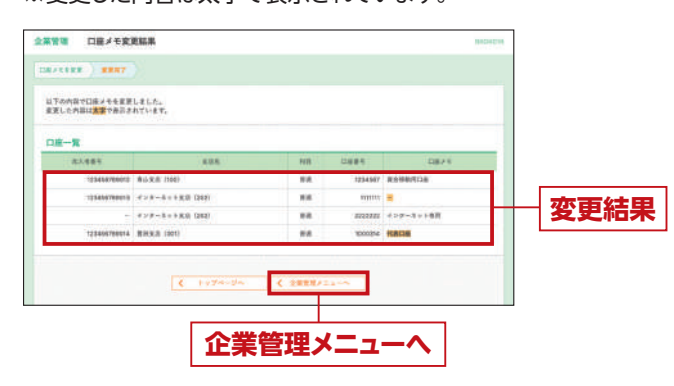

### STEP 3-2 委託者メモを変更する場合

口座振替・りそなネット・りそなネット(ワイド)・代金回収(27 日・5日)をご契約のお客さま以外は、本手続は不要です。

委託者メモ変更画面が表示されますので、「委託者メモ」を 入力し、「変更」ボタンをクリックしてください。

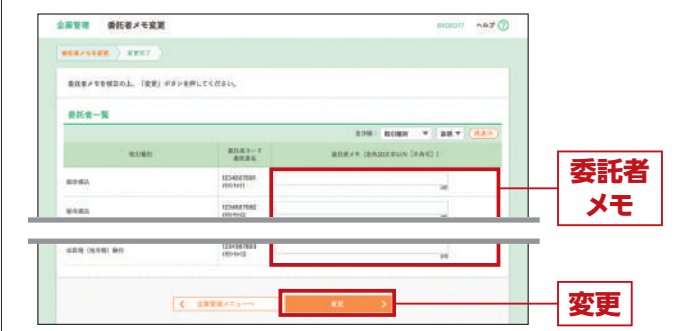

委託者メモ変更結果画面が表示されますので、変更結果をご確認ください。

#### ※変更した内容は太字で表示されています。

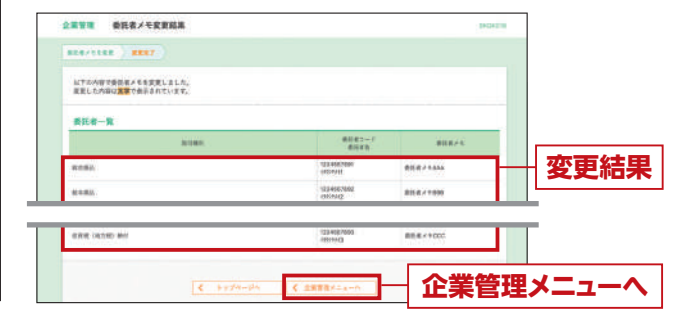

### ●手数料情報の変更

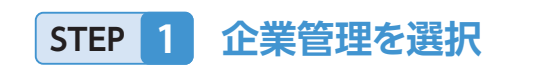

| 業務選択 |                      | BSSKO |
|------|----------------------|-------|
| 企業管理 | 金倉鎮秘の形会などを行うことができます。 |       |
|      |                      |       |

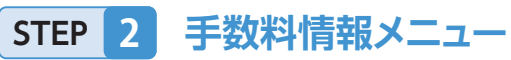

| 理 作業内容選択                                         |                                                               | BRIDKOOT |
|--------------------------------------------------|---------------------------------------------------------------|----------|
| R 18 48                                          |                                                               |          |
| 企業情報の変更                                          | > 企業情報の総合、変更が可能です。                                            |          |
|                                                  |                                                               |          |
|                                                  |                                                               |          |
| 数料情報<br>先方負担手数料 (振込振撃)の変更                        | > 振込振撃業務で使用する先方負担手数料準報を変更できます。                                |          |
| (数子情報)<br>先方負担手数料 (振込損禁)の変更<br>先方負担手数料 (振合振込)の変更 | 3 振込振艇業務で使用する先方丸田を取利得報を変更できます。 3 振む振込業務で使用する先方丸田を取利得報を変更できます。 |          |

### STEP 3-1 先方負担手数料を変更

案前號 先方負担子款利 [接込服装] 要更 100 ALT 変更内容を入力の上、「変更」ポタンを押してください。 適用最低 支払金額 atment.col 0 11 -O 11178 (RCRN082+8N81175) S PERCENT 支払金額 -御料バターン一百 範囲 GRADT-SCEDION 72.4450 P 振込 310 605 330 パターン -. ごとの -手数料 10 ----11 C 288885-1-変更

先方負担手数料[振込振替(総合振込)]変更画面が表示されま すので、「適用最低支払金額」「支払金額範囲」「振込パターンご との手数料」を入力し、「変更」ボタンをクリックしてください。

※当社の基準手数料を使用する場合は、「使用する(常に最新の基準手数 料を使用する)」を選択してください。基準手数料が変更になった場合で も、自動で更新されます。

※「読込」ボタンをクリックすると、当社所定の振込手数料を読込むことが できます。

※振込振替分と総合振込分の両方についてご入力ください。

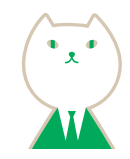

トップページ(P26)の「管理メニュー」から「企業管理」ボタ ンをクリックしてください。

企業管理

手数料情報メニューから対象のボタンをクリックしてくだ さい。

| 先方負担手数料[振込振替]の変更 | STEP 3-1 🔨 |
|------------------|------------|
|                  |            |
| 先方負担手数料[総合振込]の変更 | STEP 3-1 🔨 |
| 当方負担手数料[総合振込]の変更 | STEP 3-2 🔨 |

### STEP 3-2 当方負担手数料を変更

| 東京内線を入力の上、「東京」ボ          | ないを押してく | ださい       |                          |                   |            |               |
|--------------------------|---------|-----------|--------------------------|-------------------|------------|---------------|
| 基準手数利信報                  |         |           |                          |                   |            |               |
| -                        | 0 883   |           | 1781<br>(WY 8)           |                   |            |               |
| 8.870105                 | (1)     | вневани ) |                          |                   |            | <b>拒:入全</b> 家 |
| 手動戦バターン一切                |         |           |                          |                   |            |               |
| 第込金額構造(円)<br>(米内部子20世紀刊) |         |           | #1/19-1/2004<br>(##87-96 | 1894 (2円)<br>1270 |            | <b>単じ田</b>    |
| <b>20</b>                |         | 将一次家      | an                       | 01                | 385        |               |
| 1~                       |         | 0<br>187  | 230<br>340               | 605<br>10         | 230<br>347 | 振込            |
|                          |         |           |                          |                   |            | パターン          |
| 10                       |         |           |                          | 100               |            | ごとの           |
|                          |         |           |                          | -                 |            | 手数料           |
| ~                        |         |           |                          | -                 |            |               |
|                          |         |           |                          |                   |            |               |
| -                        |         |           |                          |                   |            |               |

当方負担手数料[総合振込]変更画面が表示されますので、 「振込金額範囲」「振込パターンごとの手数料」を入力し、 「変更」ボタンをクリックしてください。

※当社の基準手数料を使用する場合は、「使用する(常に最新の基準手数料を使用する)」を選択してください。基準手数料が変更になった場合でも、自動で更新されます。

※「読込」ボタンをクリックすると、当社所定の振込手数料を読込むこと ができます。

マスターユーザ・管理者ユーザは利用者情報の新規登録、 登録されている利用者情報の変更/削除が可能です。

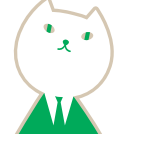

### 利用者管理

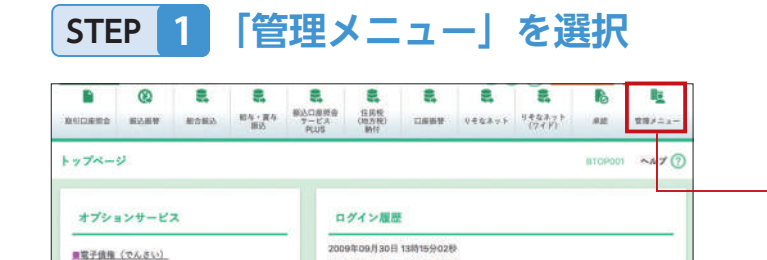

トップページ (P26) から 「管理メニュー」 ボタンをクリッ クしてください。

### 管理メニュー

### STEP 2 利用者管理を選択

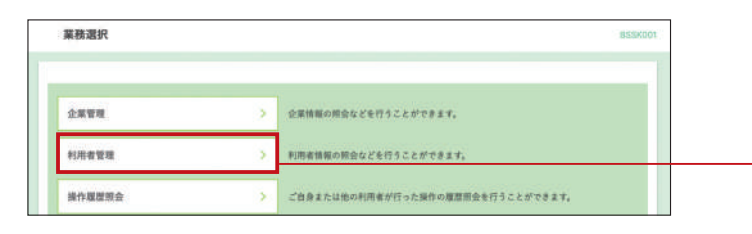

業務選択画面が表示されますので、「利用者管理」ボタン をクリックしてください。

利用者管理

### STEP 3 利用者情報の管理を選択

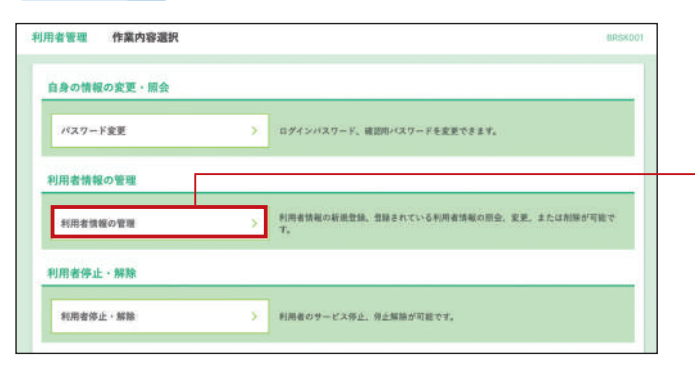

利用者管理メニュー画面が表示されますので、 「利用者情報の管理」ボタンをクリックしてください。

#### 利用者情報の管理

### STEP 4 利用者一覧

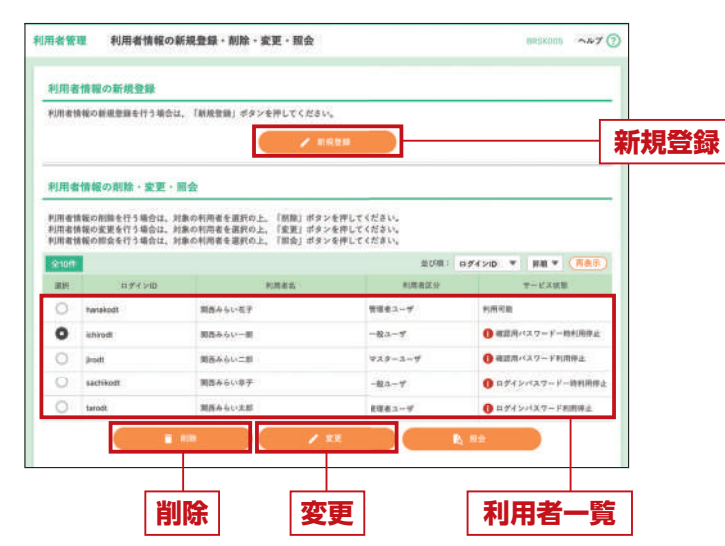

### 利用者一覧画面が表示されます。

「新規登録」をクリックし、P138 STEP 1 へお進みください。

- 利用者情報を変更する場合は、利用者一覧から対象の 利用者を選択し、「変更」ボタンをクリックして P143
   STEP 3-1 にお進みください。
- 利用者情報を削除する場合は、利用者一覧から対象の
   利用者を選択し、「削除」ボタンをクリックして、P142
   STEP 2-1 にお進みください。
- ※利用者情報を照会する場合は、利用者一覧から対象の利用者を 選択し、「照会」ボタンをクリックしてください。

### ●利用者情報の新規登録 STEP 1 利用者基本情報を入力

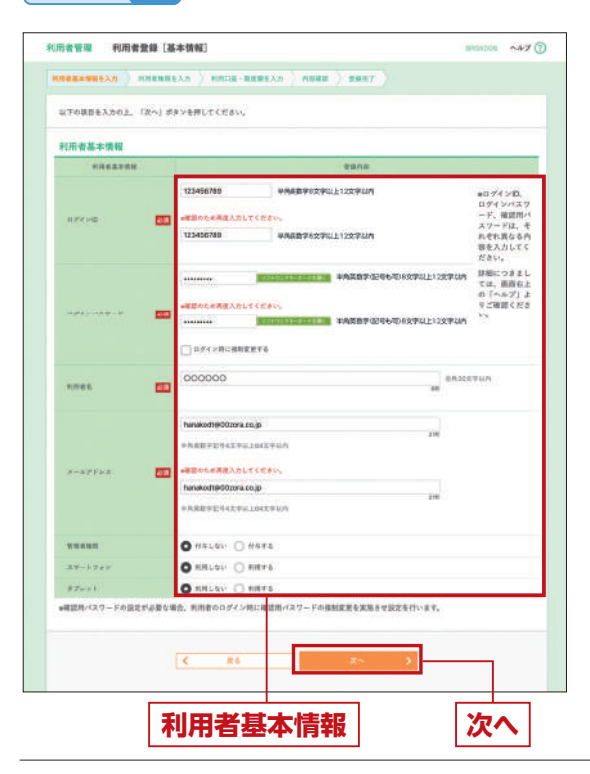

### STEP 2 利用者権限を入力

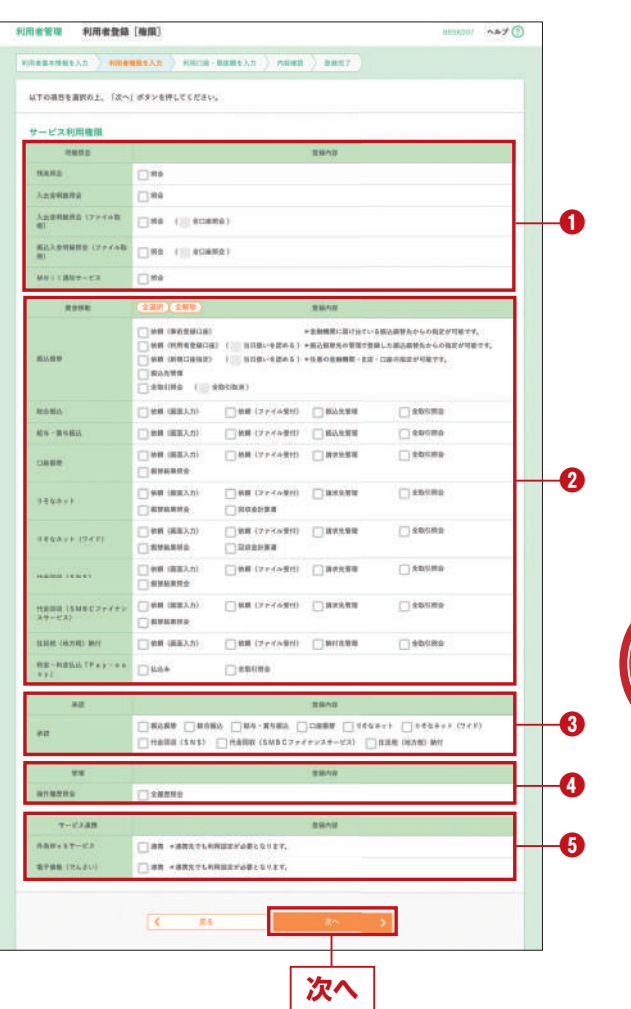

#### 利用者登録[基本情報]画面が表示されます。利用者基本情報 を入力し、「次へ」ボタンをクリックしてください。

#### ●ログインID

・お客さまが任意の文字列をお決めください。 ただし、入力されたログインIDが既に他のお客さまにより登録 されている場合は、別の文字列をお決めください。

- ・半角の英数字を組み合わせて8文字以上12文字以内で入力して ください。
- ・確認のため、同じ内容で再入力してください。

●ログインパスワード

- ・お客さまが任意の文字列をお決めください。
- ・半角の英数字(記号も可)を組み合わせて8文字以上12文字以内で入力してください。
- ・英字は大文字と小文字が区別されます。
- ・確認のため、同じ内容で再入力してください。
- ・「ログイン時に強制変更する」をチェックすると、対象の利用者は 次回ログイン時にパスワードの変更が必要になります。

●利用者名…全角30文字以内[半角可]で入力してください。

#### ●メールアドレス

・半角英数字記号4文字以上64文字以内で入力してください。 ・確認のため、同じ内容で再入力してください。

●管理者権限…管理者権限を選択してください。管理者権限を付 与された利用者は「管理者ユーザ」、付与されない利用者は「一般 ユーザ」となります。

●スマートフォン・・・スマートフォンアプリ利用有無を選択してください。スマートフォンアプリの初期設定はP168をご覧ください。 ●タブレット・・・タブレット端末利用有無を選択してください。

利用者登録[権限]画面が表示されます。サービス利用権限 を設定し、「次へ」ボタンをクリックしてください。 (お申込み内容によって表示される項目が変わります。左図

は全てをお申込みいただいた例です。) ①取引口座照会の権限を設定します。

2各サービスごとの権限を設定します。資金移動サービスにおいて、全ての権限を付与する場合は「全選択ボタン」を 押してください。

- ※振込振替の「全取引取消」は、他ユーザの操作した取引の 取消が可能になります。
- ③取引の承認権限を設定します。

ご注意

くださし

- ●ご契約企業様内の他の利用者の操作履歴が確認できます。
- ③別途申込みが必要となるサービスの利用権限を設定します。

スマートフォンアプリ・タブレット端末での サービス利用権限は、ブラウザと同様です。 ただし、以下のサービスはご利用に制限 がございます。

| サービス         | スマートフォン | タブレット端末 |
|--------------|---------|---------|
| Web入出金明細PLUS | ×       | 0       |
| 外為 Web サービス  | ×       | ×       |
| 電子債権(でんさい)   | ×       | ×       |

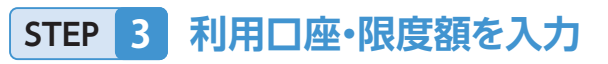

| 「下の項目を    | 入力の上、「登録」ボタンを    | 押してください。        |      |         |              |                     |
|-----------|------------------|-----------------|------|---------|--------------|---------------------|
| 可用可能口     | 1座               |                 |      |         |              |                     |
|           |                  |                 |      | 他的概念    | 大店名 * 詳細 *   | (再表示)               |
| 191       | 加入者委号            | 武道名             | 812  | 13661   | 口座メモ         | ·唐宗                 |
| 2         | 123456789012     | Risk用 (100)     | 11.0 | 1234507 | REFAILE      | (詳細)                |
| 2         | 123456789013     | インターネット支出 (202) | #8   | 1111118 | -            | (17H)               |
| 2         | -                | インターネット支圧(202)  | **   | 2222222 | インターネット専用    | (1781)              |
| 2         | 123456799014     | ●共文法 (001)      | 8.6  | 1000314 | 11808        | (1111)              |
| 限度額       |                  |                 |      |         |              |                     |
|           | 2.8              | 国家可能型表明(PI)     | Γ    | *10     | 着一回向たり裏意題(円) |                     |
|           | 68               | 39,998,999,91   |      |         | 99,999,9     | 299,999,999<br>1431 |
|           |                  |                 | ÷    |         | 96,000       | 000 000 000         |
| 住屋根 (地方   | 548) <b>W</b> HT | 99,999,999,99   | is . |         | 1. 1803/     | 548                 |
| 808 - M83 | 68 (Pay-asay)    | 90,990,990,99   | 9    |         | 99,999,      | 999,999,999<br>545  |

利用者登録[口座]画面が表示されます。 利用可能口座・限度額を入力して、「登録」ボタンをクリック してください。

#### 利用可能口座

●利用可能□座をチェックしてください。

限度額

登録

●利用者一回当たり限度額を業務ごとに入力してください。●半角数字にて設定可能限度額以内で入力してください。

●設定可能限度額は P133「企業一日当たりの限度額」で 設定した金額が表示されます。

### STEP 4 内容確認

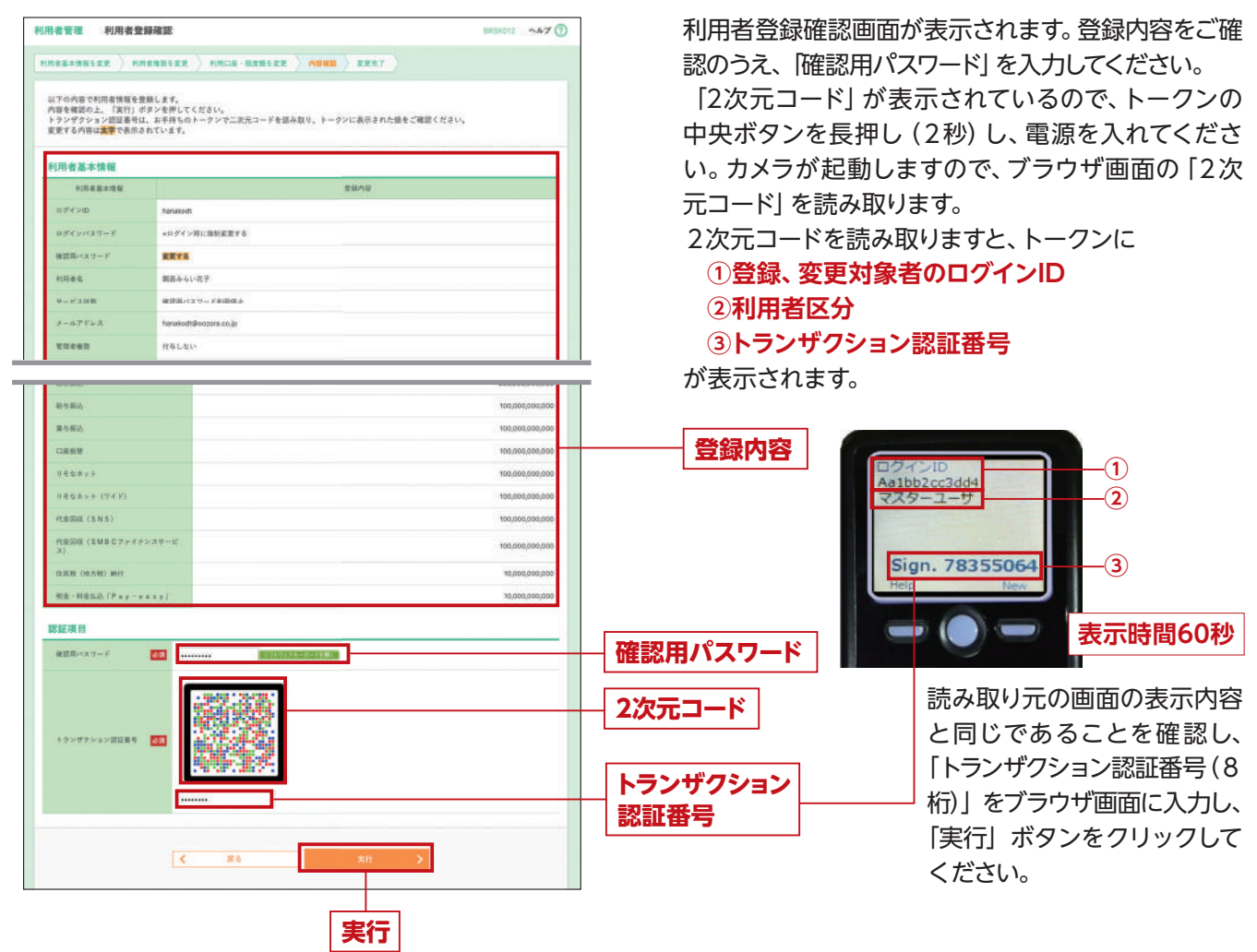

STEP 5 登録完了

| 目者管理 利用者登                                                                                                    | 歸結果                                  | BRSKUTA AP7 🕐 |
|----------------------------------------------------------------------------------------------------|--------------------------------------|---------------|
| N##+#₩£λ± > #J                                                                                                    | авлелл ) напа-валелл ) лона ) аялт ) |               |
| 以下の内容で利用素情報を含<br>9 ービス利用権部については                                                                                                    | 個しました。<br>対象の利用者が次回サービス利用時に希望になります。  |               |
| 利用者基本情報<br>AIN#&####</td><td>2HAS</td><td></td></tr><tr><td>094 VID</td><td>hanakodt</td><td></td></tr><tr><td>ログインベスワード</td><td>QDF42時に接続変更する</td><td>-</td></tr><tr><td>19666</td><td>開拓からい君子</td><td></td></tr><tr><td>8-117462</td><td>hanakodi@cozera.co.jp</td><td></td></tr><tr><td>TRANK</td><td>19476</td><td></td></tr><tr><td></td><td>And a second second second second second second second second second second second second second second second</td><td></td></tr><tr><td>スマートフォン</td><td>PINTO</td><td></td></tr></tbody></table> |                                      |               |

|                          | X.0          | 利用県一面当たり数度額(201) |
|--------------------------|--------------|------------------|
| .021                     |              | 98392,983,993    |
| <b>BARN</b>              | 8232         | 10,000,000,000   |
|                          | 80.05        | 10,000,000,000   |
| 0255                     |              | 885,985,986,987  |
| 和车根达                     |              | 100,000,000,000  |
| 常年版达                     |              | 100,000,000,000  |
| REET                     |              | 100,000,000,000  |
| 460+7F                   |              | 100,000,000,000  |
| 日本な水ット (フイギ)             |              | 100,060,060,060  |
| HERE (SNS)               |              | 100,000,000,000  |
| 代金田辺(SMBCファイナンスサービ<br>ス) |              | 100,000,000,000  |
| 自己我 (18方來) 時付            |              | 10,000,000,000   |
| 88-1843                  | 6 [P+y-4++y] | 10,000,000,000   |

登録結果

※「印刷」ボタンをクリックすると、印刷用PDFファイルが表示されます。

利用者登録が完了すると、登録された利用者さまは、 初回ログインが可能となります。 初回ログインの手続は、ご利用ガイド(初期設定編) P27初回ログインをご確認ください。電子証明書方式 のお客さまは、各ご利用者さまにおいて、初回ログイ ンの前に「電子証明書発行」が必要となります。操作 方法は、ご利用ガイド(初期設定編)P19をご確認くだ さい。

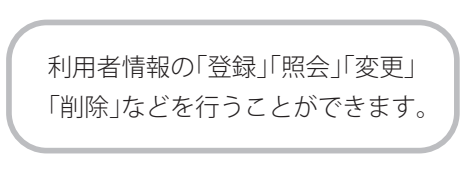

●パスワード変更

### STEP 1 パスワード変更内容を入力

• ب

ログインパスワード、確認用パスワードをそれぞれ「変更 要否」を選択のうえ、変更するパスワードについては、「現 在のパスワード」「新しいパスワード (2回)」を入力し、「実 行」 ボタンをクリックしてください。

確認用パスワードをお忘れの方、ロックしてしまった方は 「確認用パスワードの再設定」ボタンをクリックしてくださ い。パスワードの再設定には、トランザクション認証トーク ンが必要です。(確認用パスワードについては、管理者権 限および承認権限のないユーザには表示されません。)

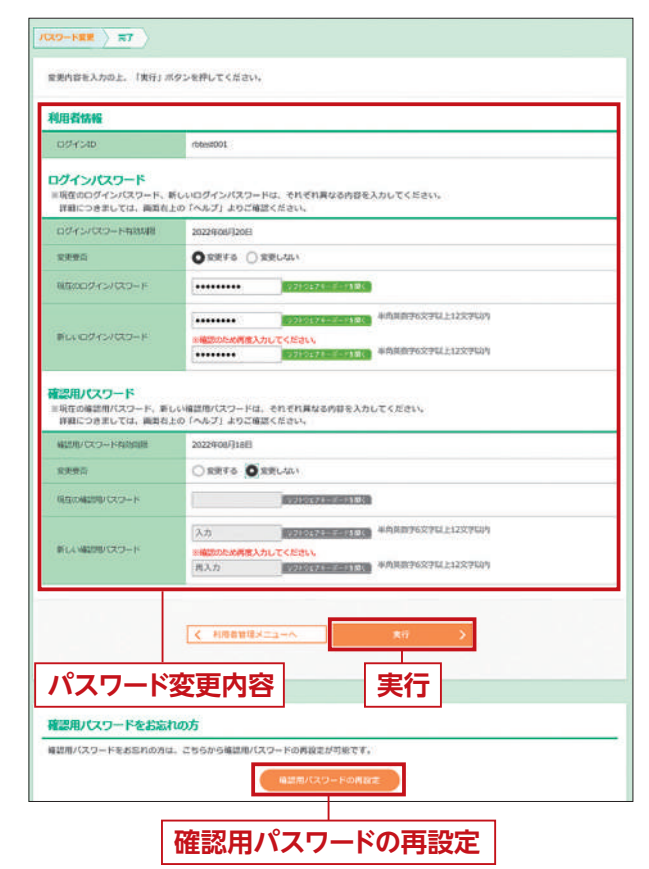

### STEP 2 パスワード変更結果

#### パスワード変更結果を表示します。

| ペスワード変更                       | 87                 |                          |  |
|-------------------------------|--------------------|--------------------------|--|
| ロダインバスワー<br>バスワードの有効<br>利用者情報 | ド、確認用バロ<br>用数を確認し1 | 17-Fの変更が至了しました。<br>ください。 |  |
| D #Y >ID                      |                    | natakost.                |  |
| 113.7-F和2月                    | 01.5               | 2010年11月30日              |  |

### ●利用者情報の管理(管理者ユーザのみ表示されます)

### STEP 1 利用者情報の「新規登録」、「削除」、「変更」を選択

|             | 情報の新規登録                                                      |                                                |                        |                    |
|-------------|--------------------------------------------------------------|------------------------------------------------|------------------------|--------------------|
| 641         | 青桜の新能登録を行う場合は                                                | (、「新規党録) ポタンを押してください。<br>                      |                        |                    |
| 用(名<br>5-81 | 曹 <mark>情報の創除・変更・</mark>  <br>情報の削除を行う場合は、対<br>情報の変更を行う場合は、対 | 服会<br>第の利用者を選択の上、「新願」ボタン<br>余の利用者を選択の上、「変更」ボタン | を押してください。<br>を押してください。 |                    |
| 1019        | 情報の烟金を行う場合は、お                                                | (象の利用者を選択の上、「股金」ボタン                            | を押してください。<br>並び順:      | 57150 * ## * (ART) |
| R.          | 07420                                                        | 利用者名                                           | 利用者延分                  | - 七大武臣             |
| D           | hanakodt                                                     | りオな花芋                                          | 1582-7                 | 利用可能               |
| 2           | kshirodt                                                     | 1'-2-8                                         | -82-7                  | ● 後望南バスワードー時利用将点   |
| Э           | jindt                                                        | 0.642B                                         | ¥X#-2-#                | ● 確認用バスワード利用得止     |
| 5           | sachkoft                                                     | 日元な奈子                                          | -81-7                  | ① ログインバスワードー時利用用止  |
|             | Stores                                                       |                                                | TRAC I                 | O DECLARE - FRIME  |

#### 〈利用者情報の削除〉

### STEP 2-1 利用者削除確認

| 以下の利用者情報を削除しま<br>内容を確認の上、「実行」の | す。<br>(タンを押してくだきい) |     |
|--------------------------------|--------------------|-----|
|                                |                    |     |
| 利用者基本情報                        |                    |     |
| 91用者基本语被                       | 管理内容               | 2.5 |
| 11#4>©                         | ichinal.           |     |
| コダインペスワード                      | ******             |     |
| 確認用べスワード                       | •••••              |     |
|                                |                    |     |
| 28-1242                        | 10175              |     |
| タブレット                          | HIRTS              |     |
| 認証項目                           |                    |     |
| 確認用べスワーデ                       | 23 ·····           |     |
|                                |                    |     |
|                                |                    |     |

### STEP 2-2 利用者削除結果

| 「下の利用者情報を削除し」 | LLt.     |   |
|---------------|----------|---|
| 川用者基本情報       |          |   |
| 利用者基本情報       | 全路內容     |   |
| 274×10        | ichinalt |   |
| ロダインパネワード     | ******** |   |
| 福田用バスワーテ      | *****    |   |
|               |          |   |
| メールアドレス試験     | #20      |   |
| 22492         | 9675     |   |
| スマートフォン       | ната     |   |
| \$70+1        | NATE     | - |

### STEP 1 利用者管理メニューを選択

利用者管理メニューボタンをクリックしてください。

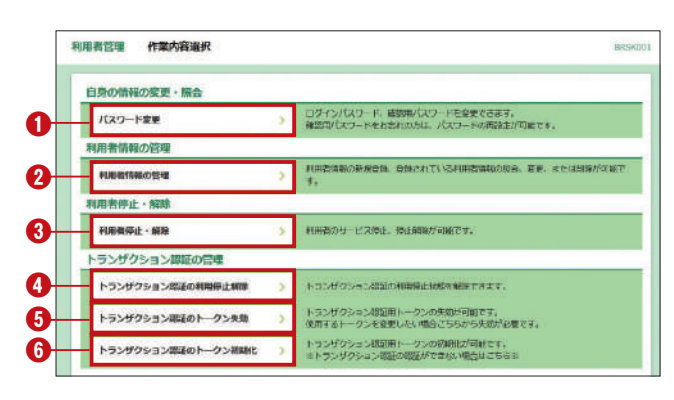

#### ●パスワード変更 P141 STEP 1

ご自身のログインパスワード、確認用パスワードを変更 できます。

確認用パスワードをお忘れの方、ロックしてしまった方は、再 設定が可能です。(トランザクション認証トークンが必要で す。)

#### **2**利用者情報の管理 P142 STEP 1

利用者情報の新規登録、登録されている利用者情報の 照会、変更、または削除が可能です。

#### ❸利用者停止•解除 P144 STEP 1

利用者のサービス停止、停止解除が可能です。

#### ●トランザクション認証の利用停止解除

P147 STEP 1

トランザクション認証の利用停止となったユーザの停止解除が可能です。

#### ●トランザクション認証トークンの失効

P148 STEP 1 トランザクション認証のトークンの失効が可能です。

#### ●トランザクション認証トークンの初期化

P149 STEP 1

トランザクション認証のトークンの初期化が可能です。 ※2~6は管理者権限をもつユーザのみ表示されます。

142

利用者削除結果

利用者削除結果画面が表示されますので、 削除結果をご確認ください。

確認用パスワード

実行

利用者削除内容

利用者削除確認画面が表示されます。 削除内容をご確認のうえ、「確認用パスワード」を 入力し、「実行」ボタンをクリックしてください。

変更 P143 STEP 3-1

削除 P142 STEP 2-1

ボタンをクリックしてください。

新規登録 P138 STEP 1
 登録されている利用者情報を変更または削除される

場合、該当するユーザを選択のうえ、「削除」又は「変更」

新しい利用者を追加する場合「新規登録」ボタンを押

し、本ガイド P138 STEP 1 を参照してください。

\_\_\_\_
## 〈利用者情報の変更〉

STEP 3-1

利用者変更 [基本情報]

変更する利用者基本情報を入力し てください。

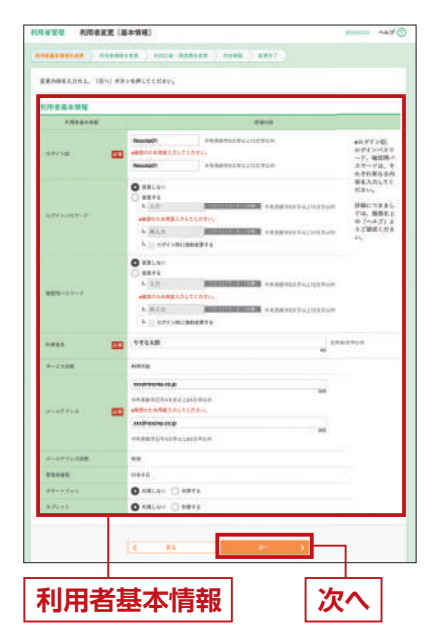

内容確認

変更内容をご確認のうえ、「確認用パスワード」「トランザクショ

ン認証番号」を入力し、「実行」ボタンをクリックしてください。

利用者登録確認画面が表示されます。

## STEP 3-2

## 利用者変更[権限]

利用者権限の変更内容を入力して ください。 ※各権限の詳細はP138 STEP 2 「利用者

権限を入力」をご参照ください。

| -EXEMPT                                                                                                    |                                                                   | The second second second second second second second second second second second second second second second se |
|----------------------------------------------------------------------------------------------------|-------------------------------------------------------------------|----------------------------------------------------------------------------------------------------|
|                                                                                                    |                                                                   | 1994                                                                                                    |
|                                                                                                    | Dae                                                               |                                                                                                    |
|                                                                                                    | []##                                                              |                                                                                                    |
| R)                                                                                                    | (199, 1)(18)(8781)                                                |                                                                                                    |
| #2.1,010073 (Preval)                                                                                                    | (344 ()) 45-4443 (                                                |                                                                                                    |
| MALINAMA-LA.                                                                                                    | (1944)                                                            |                                                                                                    |
|                                                                                                    | (887)(888)                                                        | Meg                                                                                                    |
| ****                                                                                                    | Des centences<br>Des centences<br>Des centences<br>Loss centences | +#8482.01015.562.000.0002708270.<br>0-02041 -02.0001081081.1002000.000270970.<br>0-02041 -02.0008-00-10010070.  |
|                                                                                                    | Cances I secan                                                    |                                                                                                    |
|                                                                                                    | Cantes III sector                                                 |                                                                                                    |
| 14<br>42                                                                                                    |                                                                   | and<br>The Dame Street (Street (2003)                                                                           |
|                                                                                                    | Garaa Caraa Car                                                   | anat<br>anat<br>anat                                                                                            |
| 66<br>82<br>88<br>84                                                                                                    |                                                                   | and<br>alone Comes Contract (and)<br>and                                                                        |
| 86<br>80<br>80<br>818000<br>8-0108                                                                                                    |                                                                   | ana<br>ana<br>ana                                                                                               |
| 62<br>82<br>83<br>848700<br>840208<br>840208<br>840208<br>840208                                                                                                    |                                                                   | ane<br>ane<br>ane                                                                                               |
| 44<br>40<br>84<br>8-1248<br>8-1248<br>8-1248<br>8-114-11<br>8-114-11<br>8-114-11<br>8-114-11<br>8-114-11<br>8-114-11<br>8-114-11<br>8-114-11<br>8-114-114<br>8-114-114<br>8-114<br>8-114-114<br>8-114<br>8-114-114<br>8-114-114<br>8- |                                                                   |                                                                                                    |

BR58012 ~#7 (7)

利用者登録内容

語をご確認くださ

## STEP 3-3

## 利用者変更[口座]

利用口座・限度額を変更してくだ さい。

※詳細はP139 STEP 3 利用口座・限度額 を入力」をご参照ください。

|       | 28                                        |           |                 |      |              |        |
|-------|-------------------------------------------|-----------|-----------------|------|--------------|--------|
|       |                                           |           |                 |      | 1781 E26. *  | 847 (M |
| 41    | MCAR4                                     | 974       |                 | 1004 | 118.14       |        |
|       | Concerto a                                | AND 1807  |                 | Care | street a     |        |
|       | (Descine)                                 |           |                 |      |              |        |
|       | -                                         | they will |                 |      |              |        |
|       | 10000                                     |           |                 |      | -            |        |
| 8.28  | 100                                       | 1.000     | -               | -    | ane-bat-rate | 100    |
|       |                                           |           | 14.71           |      | -            |        |
|       | 840                                       |           |                 |      |              | 6,899  |
|       |                                           |           |                 |      |              | 6.890  |
| -1910 |                                           |           |                 |      |              | 1.000  |
|       | £0                                        |           | 101,011,011,011 |      |              | 5,000  |
| ***** | e de ca                                   |           |                 |      |              | 4.992  |
| -     | NRI MIL                                   |           | (8,418,619,524  |      |              | 8,040  |
|       |                                           |           | -               |      |              | 1.092  |
|       | 12 19 19 19 19 19 19 19 19 19 19 19 19 19 |           | 10.000,000,000  | 1    |              | 1.08   |
| -     |                                           |           |                 |      | _            |        |
| -     | IZ.                                       |           |                 |      | 1.1          | _      |

## STEP 3-5 変更完了

利用者登録結果画面が表示されますので、変更結果をご 確認ください。

※利用者情報の変更は、対象の利用者が次回ログインを行った 時に反映されます。

| 用者管理利用者会      | 歸結果                                    | BR5K013 ~&7 ( |
|---------------|----------------------------------------|---------------|
| (Reserve) 85  | 福格里卡人力 》 利用出版 · 里里朗卡人力 》 內容確認 》 豐富完了 🔪 |               |
| 以下の内容で利用者情報を引 | 様しました。                                 |               |
| サービス利用事業については | 2対象の利用者が表現サービス利用時に有効になります。             |               |
| 利用者基本情報       |                                        |               |
| 利用者基本物理       | 28A9                                   |               |
| ≅#4>10        | hanakodi                               |               |
| ##4>+##7-F    | Qログイン時に加加度まする                          |               |
| *05.6.6       | 0.64287                                |               |
| 9-2796a       | hanakodt@octora.co.jp                  |               |
| TRANK         | 1916                                   |               |
| 1000000000    | RUTTO                                  |               |
| 74-1282       |                                        |               |

| 粮食服品               |            |              | 909,999,909,999 |
|--------------------|------------|--------------|-----------------|
| 和中國法               |            |              | 100,000,000,000 |
| <b>用牛佣</b> 马       |            |              | 100,000,000,000 |
| 0859               |            |              | 100,000,000,000 |
| リモなキット             |            |              | 100,000,000,000 |
| りそなキャト (ウイデ)       |            |              | 100,000,000,000 |
| (L.R.R. (HL10)) #H |            |              | 10,000,000,000  |
| Rt - RtL (Pay-say) |            |              | 10,000,000,000  |
| < +=74-9           | ~ (1)用者一覧へ | < 利用者管理メニューへ | 0 IR            |
|                    |            |              |                 |
|                    | 利田老        | 谷纪结甲         |                 |

## ●利用者停止・解除(パスワードロック解除)(管理者ユーザのみ)

## STEP 1 サービス状態変更の対象利用者を選択

| 用者       | -1                                                |                                                         | 重び願:              | ログインロ ▼ 井積 ▼ (男表示) |
|----------|---------------------------------------------------|---------------------------------------------------------|-------------------|--------------------|
| ±τ       | DIFF VID                                          | NHES                                                    | NRESS             | サービス収留             |
| 2        | hanakodt                                          | 日長な花子                                                   | 新潟県ユーザ            | 和用花椒               |
|          | ichirodt                                          | 7-9-H                                                   | -#1-7             | ● 車道用バスワードー時利用停止   |
| 3        | Prodt                                             | 今モな二郎                                                   | 828-2-7           | ● 確認用パスワード利用除止     |
|          | uachikodt.                                        | 1/6487                                                  | -#2-7             | ① ログインバスワードー時利用作品  |
| 3        | sarodt                                            | 940.XB                                                  | <b>住地セユー</b> デ    | 0 ログインパスワード利用株土    |
| 更後       |                                                   | 0                                                       |                   |                    |
| <b>E</b> | ユービス化態                                            | ○ ロダインパネワード利用停止                                         |                   |                    |
| 更後       | サービス状態<br>自身を利用停止にすると、<br>引者一覧の選択内容を確認<br>操作を翻読する | ○ ロダインパスフード利用件点<br>ご利用できなくなります。<br>」の上、操作を開始する場合は「操作を開設 | Ŧる) のチェックボックスをチェー | <b>ックしてください。</b>   |

## STEP 2 変更完了

|             |                                    |                           | を停止無除しました。               | 以下の利用者のサービス           |
|-------------|------------------------------------|---------------------------|--------------------------|-----------------------|
|             |                                    |                           |                          | 时象利用者                 |
| M           | キーモン状態                             | 利用者医会                     | 利用者長                     | 09120                 |
|             | 制用可能                               | -股ユーザ                     | 日목な一部                    | throat                |
| <b>TT</b> . | 利用可能<br>・既に利用可能です                  | ¥28-3-4                   | 9号和二郎<br>                | ndt                   |
|             | 和用可能                               | ****                      | 平式な実施                    | arodi                 |
|             | サービス(<br>FURT)<br>FURT)<br>#現に利用です | 利用者区分<br>一般ユーザ<br>マスターユーザ | 利用者名<br>9 そなー類<br>9 そな二類 | ा १९४७ मध्य<br>Throat |

| ご注意  | マスターユーザおよび全ての管理者ユー† |
|------|---------------------|
| ください | ロックされてしまった場合はビジネスヘル |

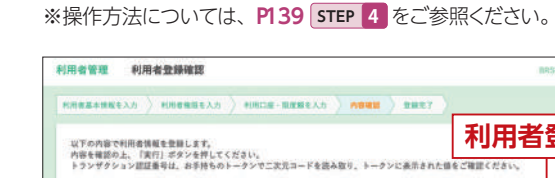

STEP 3-4

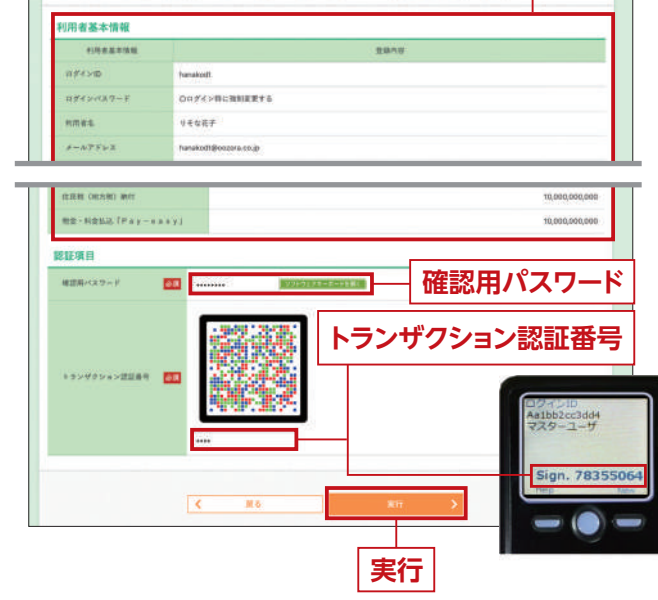

他の利用者のログインを停止、または停止・解除 (パスワードロック解除)することができます。

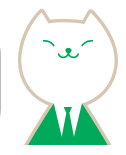

サービス状態を変更する利用者、変更後のサービス状態 を選択の上、「確認用パスワード」を入力し、 「実行」ボタンを押してください。

## 確認用パスワード

実行

サービス状態変更後の利用者が表示されますので、 変更結果をご確認ください。

ザのログインパスワードまたは確認用パスワードが パデスクまでお問い合わせください。

電子証明書失効・再発行(管理者ユーザのみ)

## STEP 1 利用者を選択

利用者一覧画面が表示されます。 利用者一覧から電子証明書を失効したい利用者を選択 し、「失効」ボタンをクリックしてください。 なお、ご自身を選択することも可能です。

|    | _         |          |            |                            | 20日: ログインDマ 昇橋マ (共)   |
|----|-----------|----------|------------|----------------------------|-----------------------|
| RH | 의 21 Y MD | eintera. | NARCO      | 国家亚利普纳斯                    | 電子且依書有效源度             |
| 0  | henakodt  | リモな花子    | 管理者ユーザ     | RITR                       | 2010年10月01日 10時10分30秒 |
| 0  | ichirodt. | 7-9-11   | 細ユーザ       | ① 和助期限切れ                   | -                     |
|    | (iroid)   | リモな二郎    | ¥28-2-7    | A.R.17                     | 2                     |
|    | sachikodt | 中有な物学    | 酸ユーザ       | 9.05R                      | 8                     |
| 0  | tarolft.  | リモな大部    | 管理者ユーザ     | <ul> <li>() 更新可</li> </ul> | 2010年10月20日 08時59分59秒 |
|    |           | <        | 明用者管理メニューへ | 失助                         | 3                     |

ご自身または他の利用者の電子証明書 を失効させることができます。失効した 利用者は、電子証明書を再発行する必要 があります。

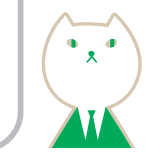

#### 証明書失効 STEP 2

電子証明書失効確認画面が表示されます。 失効内容をご確認のうえ、「確認用パスワード」を 入力し、「実行」ボタンをクリックしてください。

| 利用者管理              | 電子証明書失效                  | か確認             |           |          |    |   | BRSK019 | ~#7 🕜 |
|--------------------|--------------------------|-----------------|-----------|----------|----|---|---------|-------|
| ничени             | -                        | *88.7           |           |          |    |   |         |       |
| 以下の利用者の<br>内容を確認の」 | の電子証明書を失効し<br>L、「実行」ポタンを | ます。<br>押してください。 |           |          |    |   |         |       |
| 電子証明書              | 失効の対象利用者                 |                 |           |          |    |   |         |       |
| n 194 MD           |                          | hanakodt        |           |          |    |   |         |       |
| 10.006             |                          | りそな花子           |           |          |    |   |         |       |
| 电子显明曲状             | ¥.                       | REA             |           |          |    |   |         |       |
| 来于赵明甫有             | NRIE (                   | 2010年10月01日 108 | 109300    |          |    |   |         |       |
| 部証明日<br>※正元-127    | - F 🛛 🚮                  |                 | 1976-517- | k-2-85∰( |    |   |         | _     |
|                    |                          | < R6            |           |          | Ξſ | 3 |         |       |
|                    | 確認                       | 用パス「            | フード       |          | 実行 | ] | 失効内     | 容     |

#### 失効完了 STEP 3

電子証明書失効結果画面が表示されますので、失効結果を ご確認ください。

| 以下の利用者の | チ証明書を失効しました。 |  |
|---------|--------------|--|
| 電子証明書の  | <b>火効範</b> 構 |  |
| ≈%⊀ ⊱10 | hunakodt     |  |
| 利用者名    | りそな若子        |  |
| 电子证明素化的 | A308         |  |

ご自身の電子証明書を失効した場合、左の画面が表示され ますので、「閉じる」ボタンをクリックして、一旦ブラウザを閉じ てください。

その後、電子証明書を設定したいパソコンにて、ビジネスダイ レクトログイン画面より電子証明書取得を行ってください。

| 利用者管理 電子証明   | 用書失効結果                                                                                                    | 885K020 ~#7 (7 |
|--------------|----------------------------------------------------------------------------------------------------|----------------|
| 「閉じる」ポタンを押して | プラウザを閉じてください。                                                                                                  |                |
| 電子証明書の失効結果   | E CONTRACTOR OF CONTRACTOR OF CONTRACTOR OF CONTRACTOR OF CONTRACTOR OF CONTRACTOR OF CONTRACTOR OF CONTRACTOR |                |
| 0.9% ¥10     | hanakodt                                                                                                    |                |
| 利用作名         | 贝壳华花子                                                                                                    |                |
| 電子試明書状態      | 失效消                                                                                                    |                |
| 電子副相關統制      | 88. <b>9</b>                                                                                                   |                |
|              | (× MC6 )                                                                                                    |                |
|              |                                                                                                    |                |
|              |                                                                                                    |                |

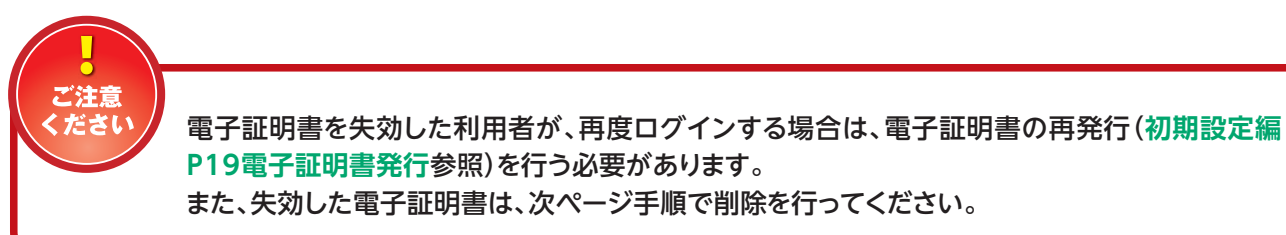

## ●失効した(または有効期限を経過した)電子証明書の削除

※有効な電子証明書を削除しますとログインできなくなりますので、有効期限等をよく確認のうえ、手続を行ってください。 (本手続を行わなくとも、みなとビジネスダイレクトのご利用は可能です。)

| ①Microsoft Edgeのメニューバーの |
|-------------------------|
| 「・・・」から「設定」をクリックしてく     |
| ださい。                    |
|                         |

クリックしてください。

|              | C BELVOYUFO             | Col+N        |
|--------------|-------------------------|--------------|
|              | C RELD InPrivate 712/97 | CM+Shift+N   |
| 0 0          | х-ь —                   | 1005 + 27    |
| ∩・ATM 至ったときは | \$ BRCA9                | Ctrl+Shitt+O |
| iDeCoのお寄さま   | G 26/9540/              | Ctrl+Shift+Y |
|              | 5 mm                    | CHI+H        |
| 快済間達         | ± 9720+F                | Ctd+J        |
| *            | 田 779                   | 2            |
|              | 119 7-b                 |              |
|              | G #####                 |              |
|              | S Micropoft Rewards     |              |
| 2+C 85.3.2.3 |                         |              |
| 客さまへ         | ⊖ sa                    | Carl+P       |
| NEOUS D      | 🕼 Web #1791             | CH+Shift+S   |
|              | € Web #R                | Cel+Shift+X  |
|              | 123 元年                  |              |
| ¢.           | δ) <->now=              | Ctr(+F       |
|              | A* ##7885105            | CHI+Shift+U  |
|              | ₹0/807~%                | >            |
|              | # PE                    |              |
| 3            | ③ ^3/7274-F/(v)?        | >            |

| 設況  | È           |
|-----|-------------|
| ,P  | 設定の検索       |
| R   | プロファイル      |
| A   | プライバシー、検    |
| 4   | 外観          |
| Q   | 起動時         |
| *** | 新しいタブ ページ   |
| ß   | 共有、コピー、別    |
|     | Cookie とサイト |
|     | 既定のブラウザ・    |

④証明書の一覧が表示されますので、 削除する証明書を選択し「削除」ボ タンをクリックしてください。

## い」をクリックしてください。

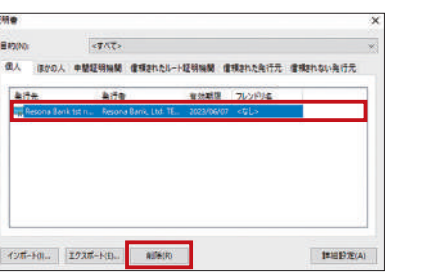

|   | 証明書を使: | で暗号化データの | 暗号化 <b>无</b> 解除; | できません。証明 | 雪を創味します    |
|---|--------|----------|------------------|----------|------------|
| 4 | 177    |          |                  |          |            |
|   |        |          |                  |          |            |
|   |        |          |                  | (\$LV(Y) | L/L/ズ(NO   |
|   |        |          |                  |          | Lopinsesco |

⑦すべてのブラウザを閉じて、再度[ビジネスダイレクト] のログイン画面より「電子証明書ログイン」からログイン してください。

| ■電子延明書をご利用でないお客さま                                              | ■電子証明書をご利用のお客さま                                                       |
|----------------------------------------------------------------|-----------------------------------------------------------------------|
| スパイウェアによる不正取引をガード(ログイン目にご覧下さ<br>い)                             |                                                                       |
| =# <b>*</b> *⊅0                                                | ご利用のブラウザでは証明書を発行できません。証明書を発行する場<br>合はInternetExplorer(IE)でロダインしてくだきい。 |
| ログインパスワード<br>取力のフルトロニロコン1.200<br>ログインパスワードはソフトウェアキーボードによる入力が可能 | 电子描明曲讯行                                                               |
| 77.                                                            | 電子直明書の発行はInternetExploretで行っていただく必要がありま<br>す。                         |
| ログインボタンをクリックして下さい。                                             | Windows10におけるInternetExplorerの聞き方はこちら<br>業子び切声を行う法はこちら                |
| 12/7452                                                        | ALCONOMIC LEA                                                         |

失効及び有効期限を経過した電子証明書 を削除することができます。

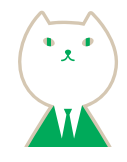

②「プライバシー、検索、サービス」を

索、サービス り付け のアクセス許可

⑤警告画面が表示されますので[は

③セキュリティの「証明書の管理」をク リックしてください。

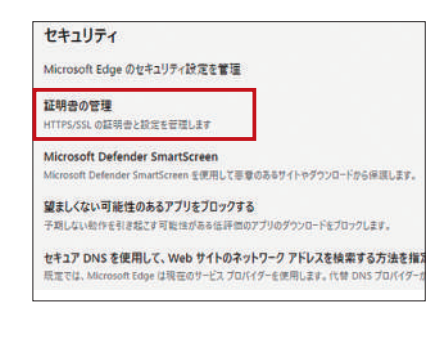

⑥証明書が削除されていることを確 認し、「閉じる」ボタンをクリックして ください。

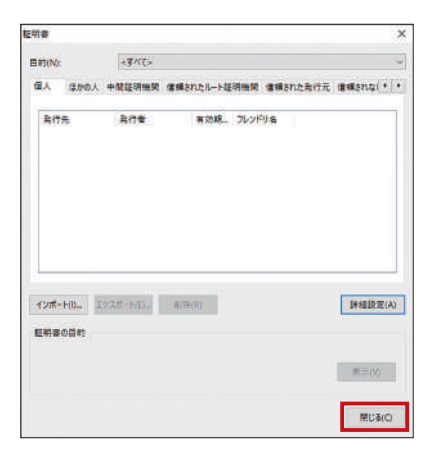

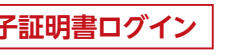

## ●トランザクション認証の利用停止解除

## STEP 1 利用者を選択

| 利用者                 | -12                             |                                         |                                   |                |       | (112)             |
|---------------------|---------------------------------|-----------------------------------------|-----------------------------------|----------------|-------|-------------------|
| 197                 | 日574 2410                       | 利用基本                                    | 三〇三二 日 9 4 9                      | +-#>=-#        | 1.224 | クション問題            |
| 2                   | jrodt                           | 以そな二郎                                   | 有限有ユーザ                            | VDS2480835-31  | 0     | 中土中               |
|                     | khirodt                         | 0 そ な 一 却                               | -#3-7                             | VD\$3456789-11 | 0     | 停止中               |
|                     | hanakoolt                       | リモなモデ                                   | 管理者ユーザ                            | vDS3456789-11  | 80    | RICH.             |
|                     | seburodt                        | りそな三郎                                   | -#2-7                             | 20             |       | 2                 |
|                     | sterodt.                        | 9-9 CLM                                 | -#3-7                             | VD92018960-05  | *1    | Rife and a second |
|                     | sachikodt                       | リモな中子                                   | 423-2-4                           | VDS2345678-26  | 83    | 用可能               |
|                     | tarodt                          | リモな太郎                                   | -82-7                             | VDS5878808-02  | 0     | 停止中               |
| *トラン<br>ただし、<br>昭証明 | ザクション説証が必要の<br>トークンの失効がお済る<br>目 | ない利用者は、「トランザクション袋<br>いでない場合は、現在のトランザクショ | 辺利用状態」機を→一て表示し<br>■ン認証利用状態を表示していま | cいます。<br>す。    |       |                   |

トランザクション認証番号の入力を一定 回数間違えて、利用停止(パスワードロッ ク)となってしまったユーザの停止状態を 解除することができます。

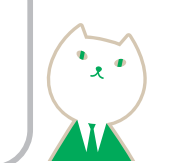

トランザクション認証利用停止解除一覧画面が表示され ます。

利用者一覧から対象の利用者を選択し、「確認用パス ワード」を入力して、「停止解除」ボタンをクリックしてくだ さい。

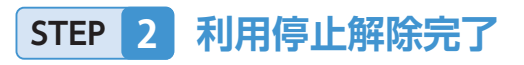

| 以下の利用者に対して | 、トランザクション認証の利用停止状態を解析 | 除しました。  |               |                   |
|------------|-----------------------|---------|---------------|-------------------|
| 対象利用者      |                       |         |               |                   |
| R ST & MD  | 利用在名                  | HREES   | 1-972-4       | キランザクション語<br>単語状態 |
| hanakodi   | ∀そな花子                 | 管理者ユーザ  | VD53456789-11 | 利用可能              |
| sachikodt  | 940#7                 | 729-2-4 | VD52345678-20 | 利用可能              |
| tarodt     | りそな太郎                 |         | VD55678909-02 | PURITER           |

トランザクション認証利用停止解除結果画面が表示され ますので、変更結果をご確認ください。

確認用パスワード

停止解除

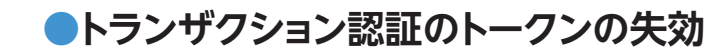

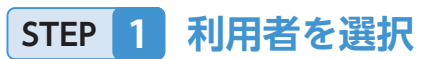

| me     | - <b>x</b>                 |                                                        |                            |                    |
|--------|----------------------------|--------------------------------------------------------|----------------------------|--------------------|
|        |                            | 誰な                                                     | ₩: n#<>0                   | ## ¥ (用表示)         |
| -      | 0.94 HD                    | 11-1-1 S                                               | ******                     | トランザクション営業<br>登録状態 |
| 0      | hanakodt                   | 98447                                                  | 〒日本ユーザ                     | サービス利用中            |
| 0      | ichirodt                   | リモな一郎                                                  | ¥23-3-9                    | 8.28               |
|        |                            |                                                        |                            |                    |
| 0      | sachikodt                  | 146587                                                 | -82-9                      | サービス利用中            |
| キランだし。 | ザクション課証が必要の<br>トークンの失効がお済み | ない利用者は、「トランザクション認証登録状態」欄(<br>いでない場合は、間在のトランザクション認証登録状態 | :*-*で表示しています。<br>を表示しています。 |                    |
| 11     | UII                        |                                                        |                            |                    |
|        |                            |                                                        |                            |                    |

## STEP 2 トークン失効結果

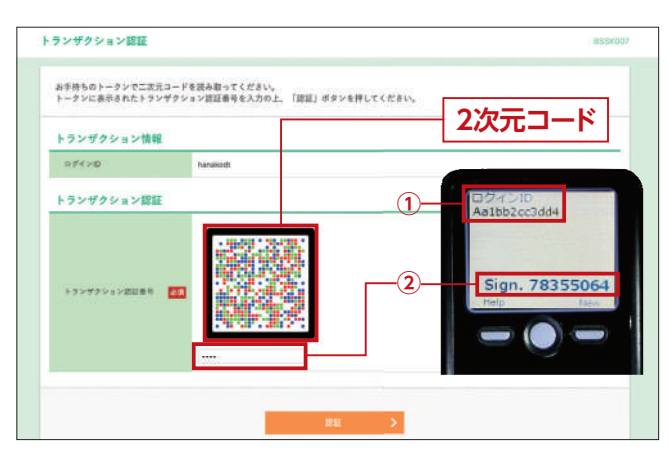

| 利用者管理 トランザクシ     | aン認証トークン失効結果             | BRSN032 |
|------------------|--------------------------|---------|
| )>>大田の対象利用者を名曰 > | R887                     |         |
| 以下の利用者のトークンを先効し: | LLA.                     |         |
| トークンの失効結果        |                          |         |
| 0.9°4 ≫10        | harakodt.                |         |
| NR44             | 行そな数学                    |         |
| トランガクション認証登録状態   | A29                      |         |
|                  | トップパージル     く 利用者管理メニュール |         |
| 1                |                          | ニューへ    |

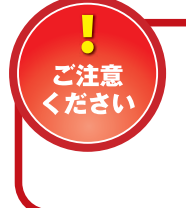

トランザクション認証のトークンを失効した利用者が再度ご利用になる場合、次回ログインする際にトークンの初期設定が再度必要となります。 次回ログイン時のトランザクション認証の初期設定については、ご利用ガイド初期設定編 P37を参照ください。

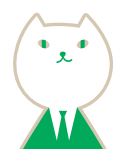

トランザクション認証トークン失効画面が表示されます。 利用者一覧から対象の利用者を選択し、「確認用パス ワード」を入力して、「失効」ボタンをクリックしてください。 なお、ご自身を選択することも可能です。

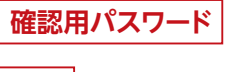

失効

トランザクション認証画面が表示されますので、トー クンの中央ボタンを長押し(2秒)し、電源を入れてくだ さい。カメラが起動しますので、ブラウザ画面の「2次元 コード」を読み取ります。

2次元コードを読み取りますと、トークンに

## ①失効対象者のログイン ID

#### ②トランザクション認証番号

が表示されますので、読み取り元の画面の表示内容と 同じであることを確認し、「トランザクション認証番号 (8桁)」を入力してください。

トランザクション認証トークン失効結果画面が表示され ますので、失効結果をご確認ください。

ご自身のトークンを失効した場合、左の画面が表示され ますので、「トップページへ」ボタン、または、「利用者管理 メニューへ」ボタンをクリックしてください。

トークンの再発行を行う場合は、ビジネスダイレクト ログイン画面より、トークンの再発行を行ってください。

## ●トランザクション認証のトークンの初期化

## STEP 1 利用者を選択

| 用者管理<br>-サンザクシ                   | L トランザクショ<br>                                                           | aン認証トークン初期化一覧<br>クン4.80K / kmcm7                                             |                                     |                                         | IFStol7         | トランザクション認証トークン初期化画面が表示されま<br>す。利用者一覧から対象の利用者を選択し、「確認用パプ<br>ロード」を3 カレズ「トークン初期化しばタンをクリック」 |
|----------------------------------|-------------------------------------------------------------------------|------------------------------------------------------------------------------|-------------------------------------|-----------------------------------------|-----------------|-----------------------------------------------------------------------------------------|
| トランジャ<br>トランジャ<br>何用化はは<br>トーウント | クション認証面トークンパ<br>クション認証の利用時間的<br>和のトークンを選択のよ、<br>の時化を行うと、同じトー<br>夢になります。 | 20周囲信を行います。<br>20月回にと同志が回び−ビスを利用してい<br>20月回している利用者につい<br>-クンコードを使用している利用者につい | 応いトークンを初期化する<br>さい。<br>にもトークン初期化される | 5ことができます。<br>5ため、改めてトランダク               | SHSBEOKAMB      | てください。なお、ご自身を選択することも可能です。                                                               |
| 利用者                              | R                                                                       |                                                                              |                                     |                                         |                 | トランザクション認証トークンのトークンコードがご不明                                                              |
|                                  |                                                                         |                                                                              | UCRE                                | 074340 *                                | 10 * (RE)       | なかたは、P172 「トランザクション認証用トークンが褚                                                            |
| 27                               | 07-15-10                                                                | 1)市合方                                                                        | 1000000                             | トークンコード                                 | ►0>\$900        |                                                                                         |
|                                  | UNIT225                                                                 | ビジネスへルプデスク01                                                                 | 単位ロコーゼ                              | PDH5021518-1                            | 1011-1-1238384P | 数日のるか、日方かどのトークノかりからない」<br>をこ唯言                                                          |
|                                  | chd6525                                                                 | 2043/05793702                                                                | 利用ロコージ                              | FDH5021518-1                            | 2117-1271989    | ください。                                                                                   |
|                                  | bir102                                                                  | 779729-3-7                                                                   | 729-2-7                             | FDY3889124-1                            | \$154-1530804b  |                                                                                         |
| П.                               | \$211111111                                                             | 福北 おすり                                                                       | 単成ロコージ                              | FDM5021512+1                            | STA-CXHHD       | -                                                                                       |
| -                                |                                                                         |                                                                              | 1111                                | 100000000000000000000000000000000000000 |                 |                                                                                         |
|                                  | resonar07051                                                            | パスワード曲温電学スト曲2                                                                | -82-9                               | PDY3889124-1                            | 認証サービス利用中       |                                                                                         |
|                                  | resoria 2207                                                            | パスワード内は文字スト年(大約日回日)                                                          | 制度なユーゼ                              | PDHI5025515-1                           | \$\$F4-5,23(#4) |                                                                                         |
|                                  | tran202312                                                              | トランを開始用品用に用                                                                  | 何相救ユーゼ                              | PEP5765026-1                            | TENEDER OF      |                                                                                         |
| SIEME                            |                                                                         |                                                                              |                                     |                                         |                 |                                                                                         |
| (\$2.231)                        | (19-K 🔯                                                                 | 20.0274                                                                      | 6-788C                              |                                         |                 |                                                                                         |
|                                  |                                                                         | 1                                                                            |                                     |                                         |                 | 唯誌用ハスワート                                                                                |
|                                  |                                                                         |                                                                              |                                     |                                         |                 |                                                                                         |
|                                  |                                                                         | < 利用者留理メニューへ                                                                 | ►>>#Mik                             |                                         |                 | トークン初期化                                                                                 |
|                                  |                                                                         |                                                                              |                                     |                                         |                 |                                                                                         |

STEP 2 トークン初期化

| 以下のトランザクショ | ン認証用トークンを初期化しました。 |        |              |         |
|------------|-------------------|--------|--------------|---------|
| 対象利用者      |                   |        |              |         |
| ログインID     | 利用書名              | 利用智慧分  | トークンロード      | トークン登録は |
| tren202312 | トラン初期化検監確認用       | 管理器ユーザ | FEF5765026-1 | 初期化语み   |
|            |                   |        |              |         |

トランザクション認証トークン初期化結果画面が表示さ れますので変更結果をご確認ください。

150

## 税金·料金払込「Pay-easy」

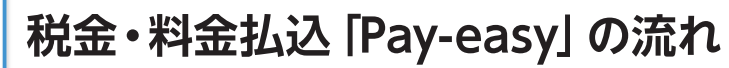

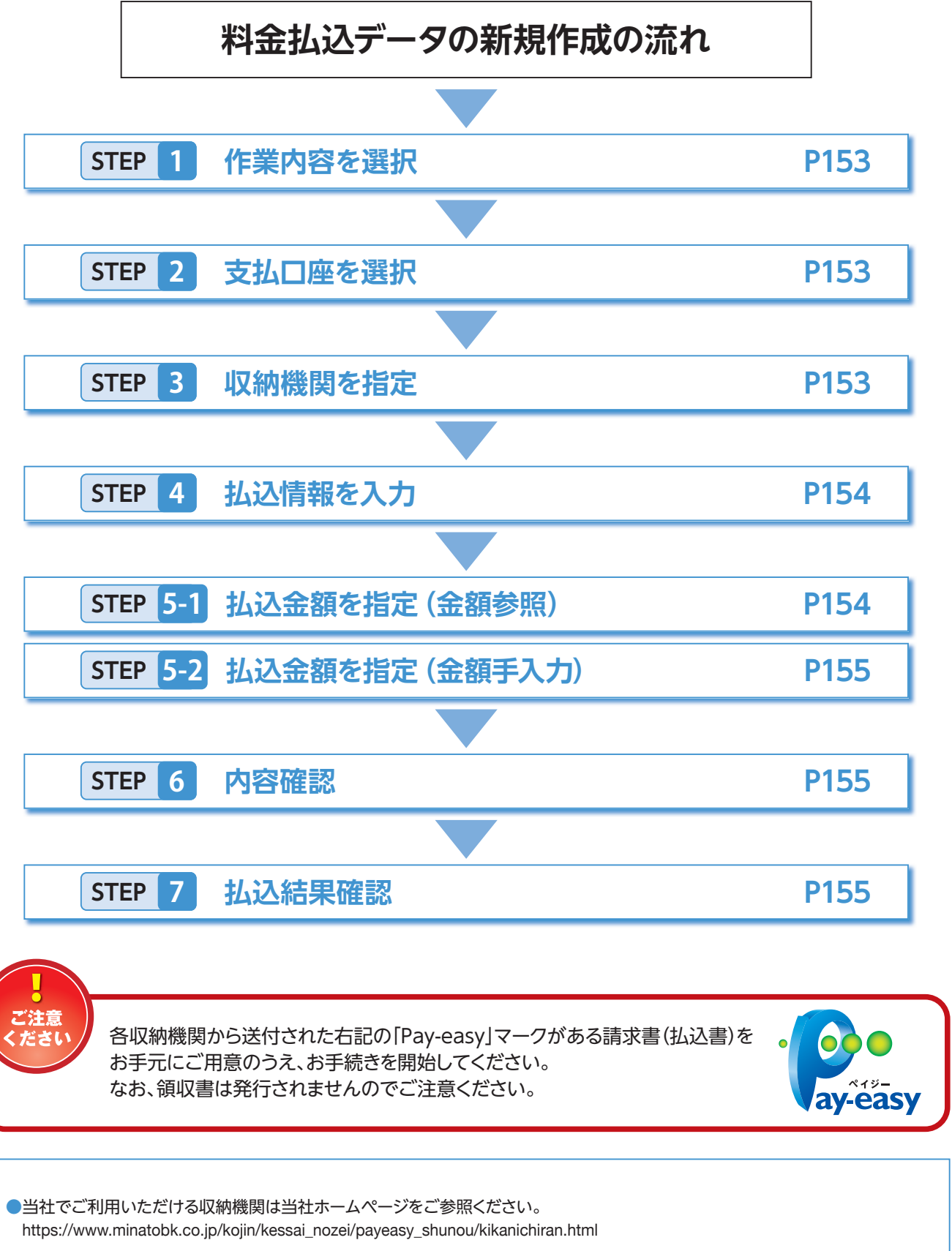

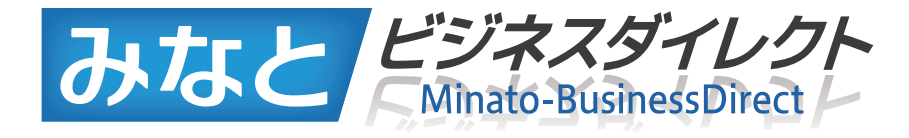

# 税金·料金払込「Pay-easy」

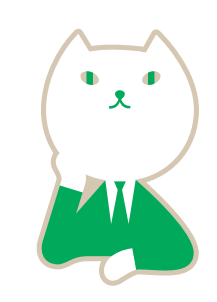

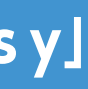

Pay-easy (ペイジー) マークが 表示された税金・公共料金等の 払込みを行うことができます。

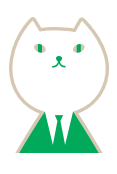

|       | P153 |  |
|-------|------|--|
|       |      |  |
|       | P153 |  |
|       |      |  |
|       | P153 |  |
|       |      |  |
|       | P154 |  |
|       |      |  |
| 額参照)  | P154 |  |
| 額手入力) | P155 |  |
|       |      |  |
|       | P155 |  |
|       |      |  |
|       | P155 |  |

税金・各種料金の払込み

## ●トップ画面の左メニューの「税金・料金払込「Pay-easy」をクリック

|                           | NEVRA<br>()                  | R RAMA | <b>日</b><br>日本 - 東本<br>第25 | 第込口用約金<br>サービス<br>PLUS | 住民相(<br>(地方相)<br>時日                         | DRWW                                       | <b>2</b><br>1/4##YF | 日本なネット<br>(ワイド) | 8<br>#2 | WRX=3-  |                    |
|---------------------------|------------------------------|--------|----------------------------|------------------------|---------------------------------------------|--------------------------------------------|---------------------|-----------------|---------|---------|--------------------|
| ップペー                      | v                            |        |                            |                        |                                             |                                            |                     |                 | BTCPOOL | ~#7 (J) |                    |
| オブシ:                      | レサービ                         | x      |                            |                        | グイン履歴                                       | 1                                          |                     |                 |         |         |                    |
| ■電子債権<br>■名為別のか<br>■税金・料注 | (でんさい)<br>サービス<br>会払い (Pay-) | easy   |                            | 200                    | 9年09月30日<br>9年09月29日<br><del>9年09月20日</del> | 134915557028<br>10850059308<br>17854555508 | ,<br>,              |                 |         |         | — 税金·料金払込「Pay-easy |

#### STEP 1 作業内容を選択

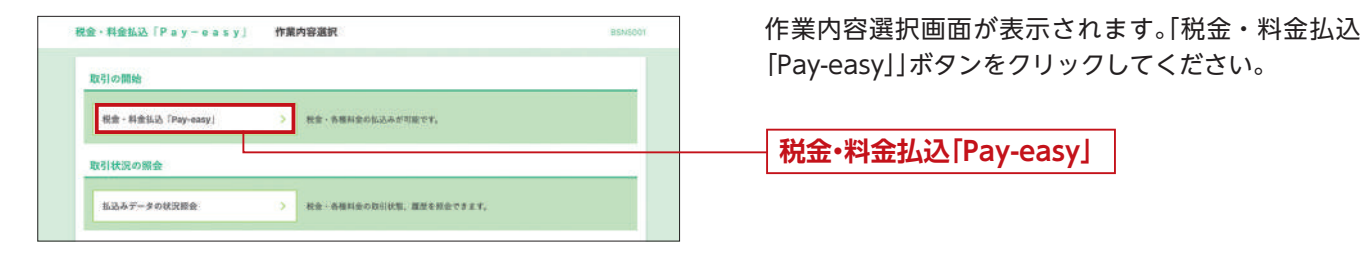

#### 支払口座を選択 STEP 2

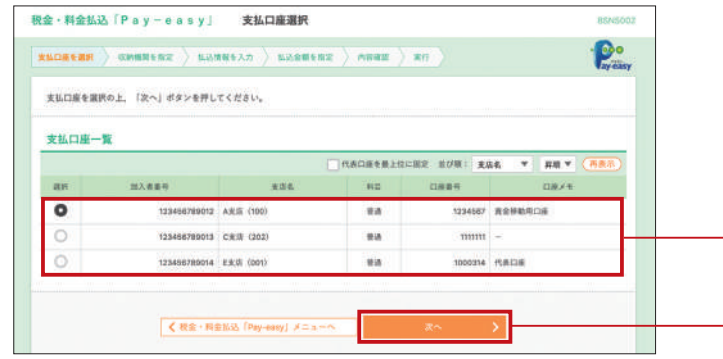

支払口座選択画面が表示されます。支払口座一覧から 支払口座を選択し、「次へ」ボタンをクリックしてくだ さい。

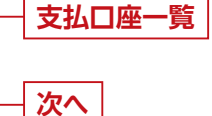

#### 収納機関を指定 STEP 3

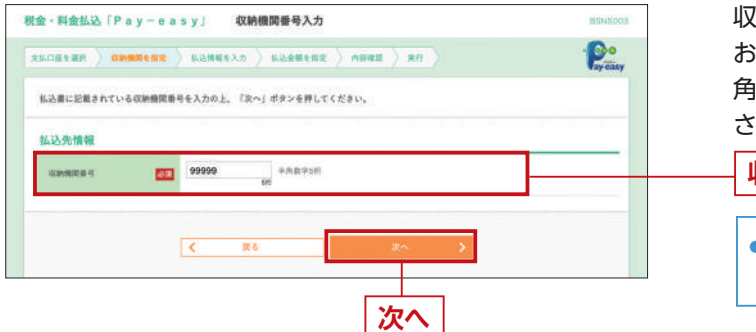

収納機関番号入力画面が表示されます。 お手元の払込票に記載されている「収納機関番号」(半 角数字5桁)を入力し、「次へ」ボタンをクリックしてくだ さい。

## 収納機関番号

●入力数に上限のある入力欄には、入力した桁数が表示 されます。

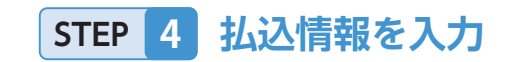

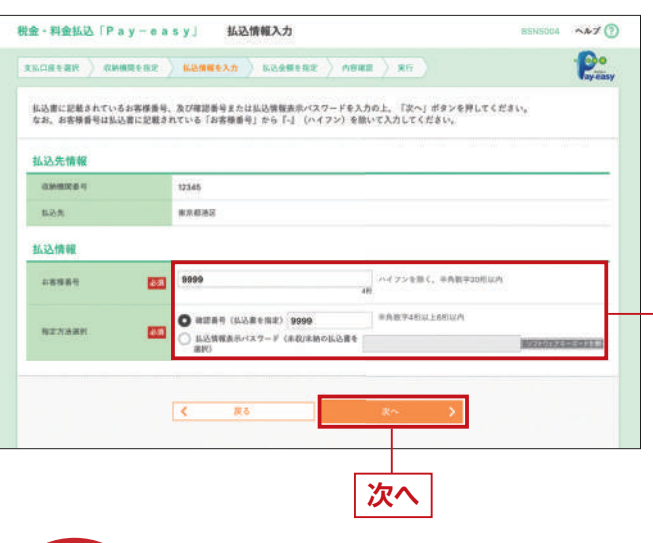

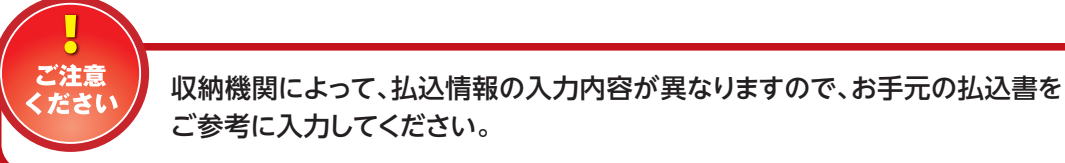

## STEP 5-1 払込金額を指定(金額参照)

| 910年<br>込道 | 110月01日時点でのお言<br>を選択の上、「次へ」1 | 様の払込情報は以下の通りです。<br>(タンを押してください。 |           |           |               |        |
|------------|------------------------------|---------------------------------|-----------|-----------|---------------|--------|
| 12.9       | E TA NE                      |                                 |           |           |               |        |
| 0.948      | 8106 H                       | 12345                           |           |           |               |        |
| \$1.0.0    | 5                            | 8.7.67.0Z                       |           |           |               |        |
| 240        | 8.8 H                        | 1357924680159                   |           |           |               |        |
| 2.6.1      | 6                            | 早そな花子                           |           |           |               |        |
| 6521       | 阻度額情報                        |                                 |           |           |               | ٢      |
| -8         | 自治たり開度期                      | 60,                             | 000,000FT |           |               |        |
| #8         | 10些没有能够                      | 60,                             | 000,00071 |           |               |        |
| -          | 日本でも開発期                      | 300,                            | 000,00014 |           |               |        |
| 2.1        | 對情報                          |                                 |           |           |               |        |
| 88         |                              | 122/18                          | (円) 陳告(伝送 | #### (PD) | RIVES.        | 8.15.W |
| 2          | 2010年8月分週信料                  |                                 | 1,000,000 | 1,000     | <b>法私</b> (*) | 1      |
|            | 2010年7月分通信料                  |                                 | 1,000,000 | 1,000     | 受付中           | 10     |
|            | 2010年8月分週位料                  |                                 | 1,000,000 | 1,000     | 支払済み          | 1.4    |
| 1000 C     | 0件の未払いの払込書が<br>1番は、収納機関での処   | あります。<br>理が翌日以降になります。           |           |           |               |        |

払込情報入力画面が表示されます。 払込情報を入力し、「次へ」 ボタンをクリックしてくだ さい。 払込金額記載済の払込書(金額参照)の場合は、 STEP 5-1 へお進みください。 払込金額未記載の払込書(金額手入力)の場合は、 STEP 5-2 へお進みください。 払込情報

●入力数に上限のある入力欄には、入力した桁数が表示 されます。

払込金額指定画面が表示されます。払込書情報から 払込書をチェックし、「次へ」ボタンをクリックして、 STEP 6 にお進みください。

払込書情報

次へ

## 税金·料金払込 [Pay-easy]

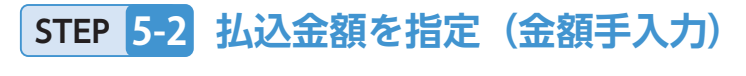

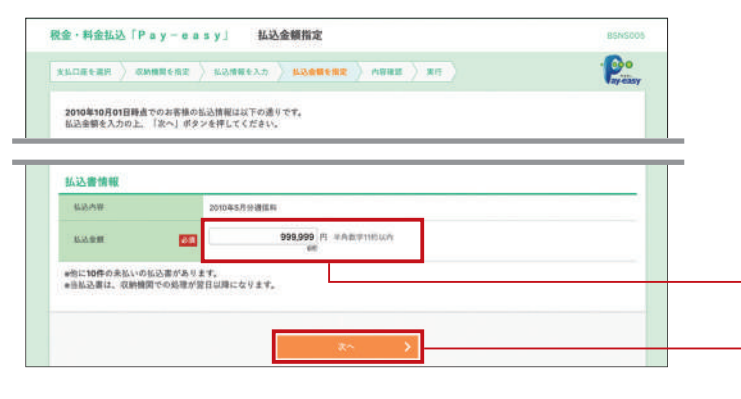

払込金額指定画面が表示されます。 払込金額を入力し、「次へ」ボタンをクリックして、 STEP 6 にお進みください。

●入力数に上限のある入力欄には、入力した桁数が表示 されます。

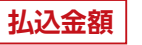

- 次へ

## STEP 6 内容確認

払込内容確認画面が表示されます。払込内容をご確認の うえ、「確認用パスワード」を入力してください。

民間企業への払込の場合は、「2次元コード」が表示される のでトークンの中央ボタンを長押し(2秒)し、電源を入れて ください。カメラが起動しますので、ブラウザ画面の「2次 元コード」を読み取ります。

2次元コードを読み取りますと、トークンに

## ①収納機関番号 ②払込先(カナ) ③お客さま番号 ④払込金額 ⑤トランザクション認証番号

が表示されます。読み取り元の画面の取引情報と同じであることを確認し、「トランザクション認証番号(8桁)」をブラウザ画面に入力し、「実行」ボタンをクリックしてください。

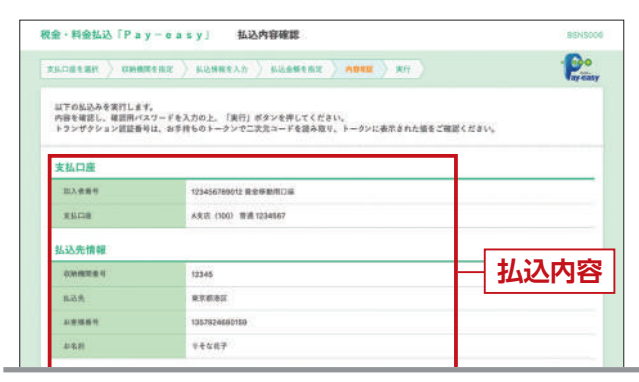

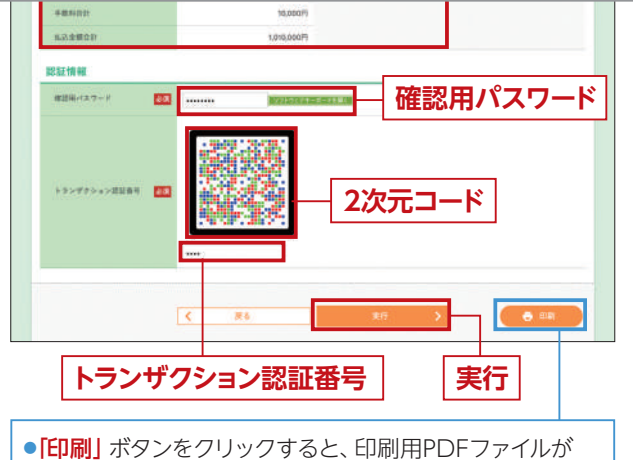

 「印刷」ボタンをクリックすると、印刷用PDFファイル 表示されます。

## STEP 7 払込結果確認

#### 払込結果画面が表示されますので、払込結果を ご確認ください。

 「印刷」ボタンをクリックすると、印刷用PDFファイルが 表示されます。

 ● STEP 5-1 で複数の払込書をチェックした場合は、
 「次の払込を実行」ボタンをクリックすると、続けて次の 払込みができます。

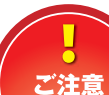

 領収書は発行されませんので、必ず印刷ボタンをクリックし、PDF ファイルを印刷または保存して払込結果をお手元に保管いただくか、「受付番号」を必ずお控えください。

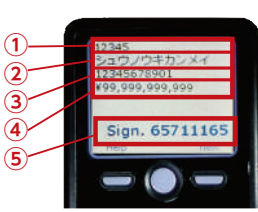

## 税金・各種料金の状況照会

## STEP 1 作業内容を選択

| 金·料金払込「Pay-easy」    | 作業內容選択                    | B5N5001 |
|---------------------|---------------------------|---------|
| 取引の開始               |                           |         |
| 根金 - 料金払込「Pay-easy」 | > 税金·希腊科金的私品みが可能です。       |         |
| 取引状況の服会             |                           |         |
| 払込みデータの状況接会         | > 秋金・岳福料金の取引状態、重要を料金できます。 |         |

## STEP 2 取引を選択

取引一覧画面が表示されます。取引一覧から照会する取引 を選択し、「照会」ボタンをクリックしてください。

| 积金·料金払込              | Pay-eas                  | y」 取引一覧                           |                      |                        | 8735015                                                                                                    |
|----------------------|--------------------------|-----------------------------------|----------------------|------------------------|----------------------------------------------------------------------------------------------------|
| -                    | <b>R</b> .R              |                                   |                      |                        |                                                                                                    |
| 相会する取引を選             | 祝の上、「開会」が:               | シを押してください。                        |                      |                        |                                                                                                    |
| 9、照会する取              | 別の絞り込み                   |                                   |                      |                        | ۰                                                                                                    |
| 絞り込み条件を入<br>条件を複数入力し | カの上 「破り込み」<br>た場合、すべての美行 | ボタンを押してください。<br>1を満たす取引を一覧で表示します。 |                      |                        |                                                                                                    |
| Re11(14:53)          |                          | 24185                             | 6 [] #8              |                        |                                                                                                    |
| 量件目                  |                          | <b>(3</b> 8%)                     | <b>a</b> :           | 17                     |                                                                                                    |
| 21189                |                          |                                   |                      | 半角数字단号28               |                                                                                                    |
|                      |                          | Q 898                             | *                    |                        |                                                                                                    |
| 取引一覧                 |                          |                                   |                      |                        |                                                                                                    |
| < 10×−ジ前             | <                        | 2108 (1-108-2<br>1 2 2 4 3 0      | ####)<br>7 8 9 10    | > 10-                  |                                                                                                    |
|                      |                          |                                   |                      | 8.0 HB 10/1 *          | (再表示)                                                                                                    |
| MPR Related          | 8.00 Kerli               | 来作者引                              | 新設施<br>(CIMBIDE 1)   | #8884/mite9            | 12.3-#6                                                                                                    |
| 0                    | 2010#10.R018             | 1234567890-12345878-12345878      | 物式会社データ通信<br>(12345) | 1357924880158 9        | £487                                                                                                    |
| 0                    | 2010/010.9010            | <b>6</b> 924979                   | 意利休运动<br>(25999)     | 12345678801234567890 0 | €&#?</th></tr><tr><th>< 30ページ前</th><th><</th><th><u>1</u> 2 3 4 5 8</th><th>7 8 9 10</th><th>> 10-</th><th>- 12 2</th></tr><tr><th></th><th></th><th></th><th>_</th><th></th><th></th></tr><tr><th></th><th>< ###</th><th>・H会弘法「Pay-sary」メニューへ</th><th></th><th></th><th></th></tr><tr><th></th><th></th><th></th><th></th><th>_</th><th></th></tr><tr><th>取引</th><th>一覧</th><th></th><th>  照会</th><th><u>}</u></th><th></th></tr><tr><th></th><th></th><th></th><th></th><th></th><th></th></tr></tbody></table> |

●取引の状態がアイコンでご確認できます。

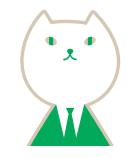

作業内容選択画面が表示されますので、「払込みデータの 状況照会」ボタンをクリックしてください。

払込みデータの状況照会

## STEP 3 照会結果

取引状況照会結果画面が表示されますので、払込結果を ご確認ください。

| 加入者書符                                  | 123456789012 卖生修整用口菜                           |
|----------------------------------------|------------------------------------------------|
| 史払口曲                                   | A北府(156) 世迹 123456?                            |
| 処理状況                                   |                                                |
| B-SI-M III                             | Reca-                                          |
| 免付日                                    | 2010816H018                                    |
| 私込先情報                                  |                                                |
| COMMITTER OF                           | 12246                                          |
| 8.2.9.                                 | 株式会社データ通信                                      |
| anir al R                              | 1357924680159                                  |
| 216.0                                  | リオな花子                                          |
| 払込書詳細情報                                |                                                |
| E2.6W                                  | 2015年7月分逝復到<br>私品書号:12346679001234567896       |
| 853.0188                               | 1000,000/5                                     |
| レ内証書金                                  | 1,000Pl                                        |
| 平批科                                    | 10,50017                                       |
| \$28.*********                         | 位置電灯日 × 0 A 平成22年1月 億力代の電力使用量は2 0 0 K w h でした。 |
| 受付番号1234567890-201<br>収納日は2010年10月01日で | 00308-12346678で払送を受け付けました。<br>・す。              |
|                                        |                                                |
|                                        | K K4 6 100                                     |
|                                        |                                                |
|                                        |                                                |

M@il通知サービス

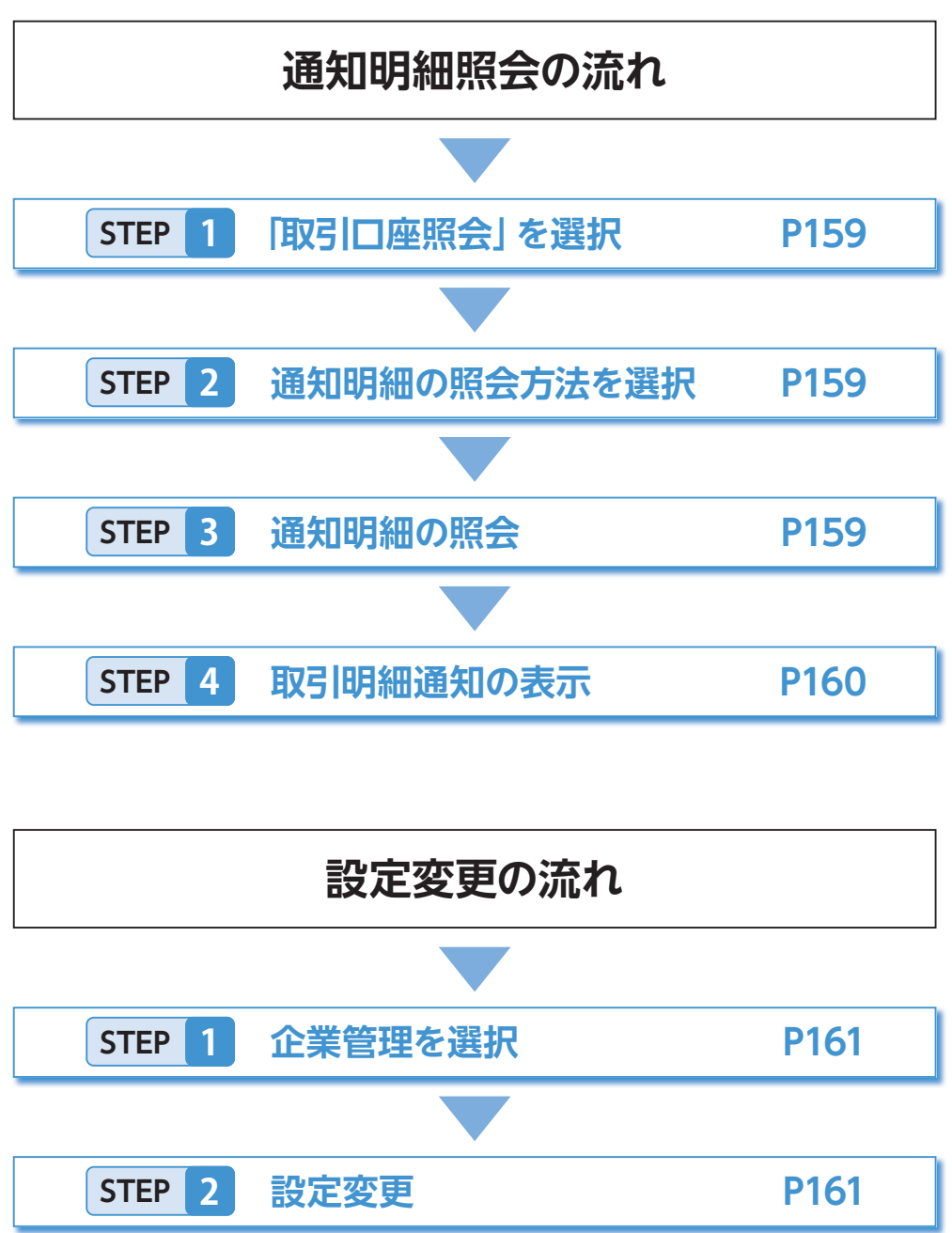

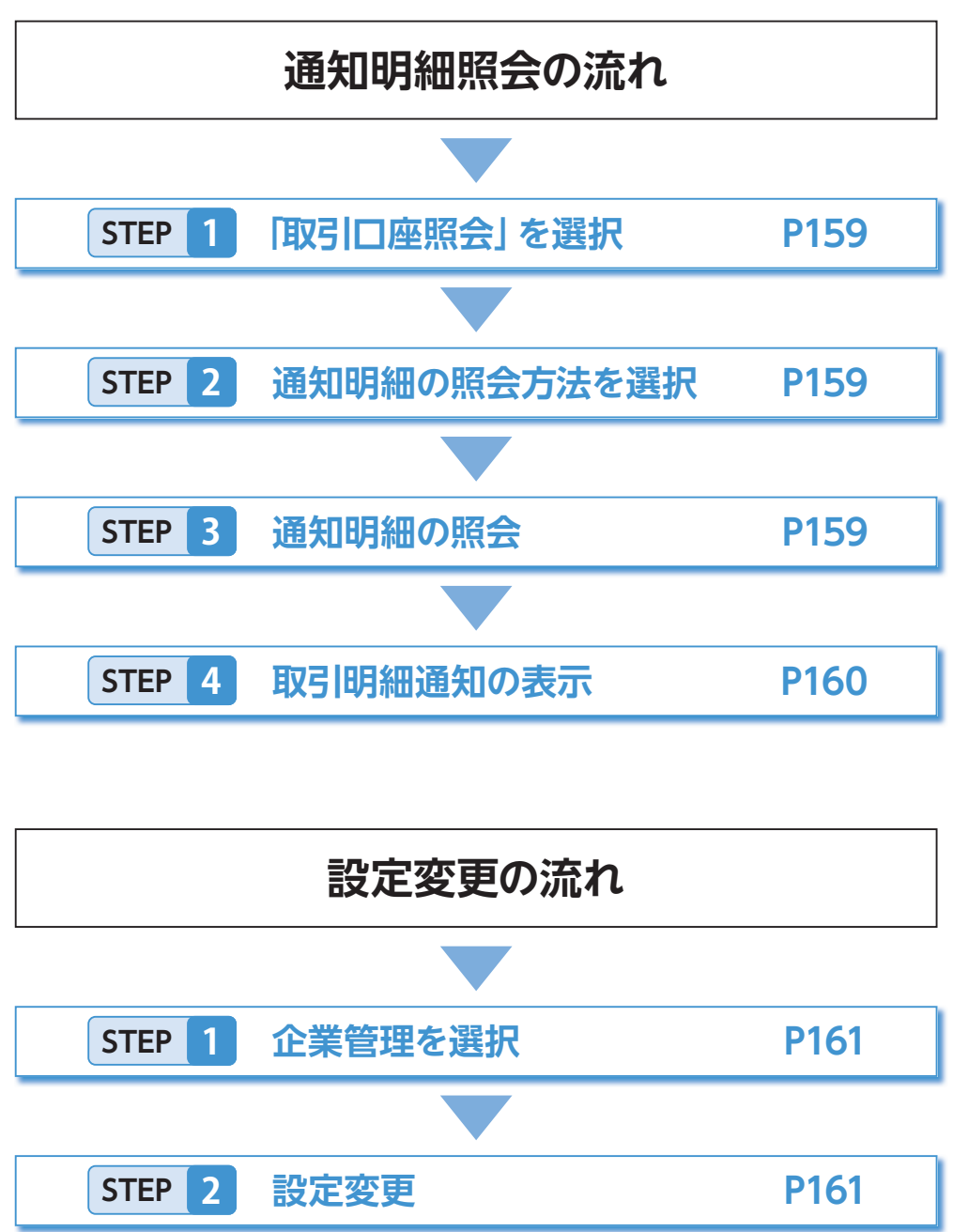

- M@il 通知サービスをご利用されるには、申込が必要です。当社所定の申込書にご記入のうえ、お取引店に ご提出ください。
- ●マスターユーザまたは管理者ユーザの方が一般ユーザの方の利用者情報登録時に権限設定することにより、 複数のユーザが [M@il通知サービス] をご利用いただけます。 (最大20件のメールアドレスが登録可能です。(P161参照))
- 用可能となります。

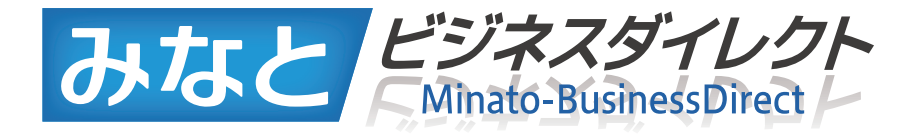

# その他サービス

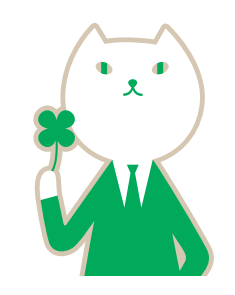

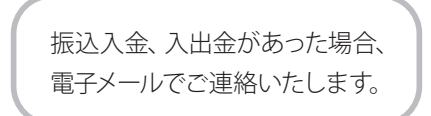

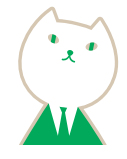

●既にログインIDを設定済みで「M@il通知サービス」をご利用になる方に対しては、マスターユーザまたは管理 ユーザが「利用者情報の管理」(P137)にて「M@il通知サービス」連携の権限を付与していただくことでご利

## ●通知明細照会

「取引口座照会」を選択 STEP 1

「みなとビジネスダイレクト」にログインし、取引口座照会画面(P34)を表示します。

## STEP 2 通知明細の照会方法を選択

| ١., |                         |   |                                                                |
|-----|-------------------------|---|----------------------------------------------------------------|
|     | 预高担会                    | > | ご説的いただいた器会口座の残高の嵌会を行うことができます。                                  |
|     | 入出会明細原会                 | > | ご契約いただいた口座への入金や出金の換報をリアルタイムに服会することができます<br>(最大2本月分)            |
|     | 入出金明細原会(ファイル取得)         | > | ご契約いただいた口座への入金や出金の情報の雨金、及びファイル取得(全銀形式等)<br>行うことができます。(墨大400日分) |
|     | <b>振込入金明細信会(ファイル取得)</b> | > | ご契約いただいた口線への入金情報の単金、及びファイル取得(全銀形式等)を行うこ<br>ができます。 (最大400日分)    |
|     | Mの「丁濃如サービス(入出会明細)       | 5 | 通知明範(入出会問題)の用会を行うことができます。                                      |

#### 通知明細の照会 STEP 3

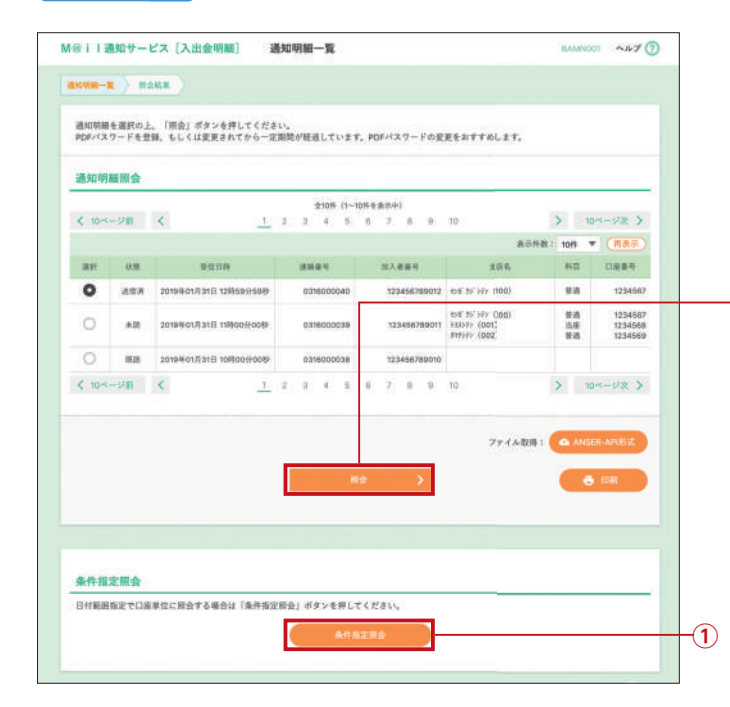

「取引口座照会」の業務選択画面よりM@il通知サービ スの通知明細照会方法(M@il 通知サービス[入出金明 細]またはM@il通知サービス[振込入金明細]を選択 します。

#### M@il 通知サービス[入出金明細]

通知明細の(入出金明細)の照会を行うことが できます。

#### ☑ M@il通知サービス[振込入金明細]

通知明細の(振込入金明細)の照会を行うことが できます。

通知明細一覧より照会したい項目を選択し「照会」ボタン をクリックしてください。

### 照会

#### ①条件指定照会 日付範囲指定照会を行います。

• [M@il通知サービス] の初回ご利用時に設定変更] から PDFパスワードの設定を行います。(P161を参照)

●送信済…未読の明細(明細(PDF)あり) ●未読…未読の明細 (明細 (PDF) なし) 既読…すでに閲覧済の明細

#### 取引明細通知の表示 STEP 4

| 1620              | 80837T.                        |                                |                                |           |                        |              |  |  |  |
|-------------------|--------------------------------|--------------------------------|--------------------------------|-----------|------------------------|--------------|--|--|--|
| [EDIRL]<br>[ANSER | ボタンを押した場合は、<br>k-AP(形式) ボタンを押し | 全ての口座情報の照会結果を<br>た場合は、全ての口座情報の | 出力します。<br>前会結果をダウンロード!         | . 27.     |                        |              |  |  |  |
| 原会情               | R.                             |                                |                                |           |                        |              |  |  |  |
| 388               | 4                              | 0210000040                     |                                |           |                        |              |  |  |  |
| 9981              | 16).                           | 2019401月31日 1285593            | 5949                           |           |                        |              |  |  |  |
| 日余日               | a.                             |                                |                                |           |                        |              |  |  |  |
| 385               | 6                              | データモナル                         |                                |           |                        |              |  |  |  |
| 加入者               | £4                             | 123458789012 (UACIA            | 123456788012 (UR.1)@           |           |                        |              |  |  |  |
| -                 |                                | 泉田与天田 (100) 新酒12               | 34567                          |           |                        |              |  |  |  |
| <b>《</b> 会結       | *                              |                                |                                |           |                        |              |  |  |  |
|                   | 计件数                            | -                              | 18                             |           |                        |              |  |  |  |
| -                 | 计会组                            |                                | 60,020M                        |           |                        |              |  |  |  |
| 入走会               | 2HF 80.                        |                                | 18                             |           |                        |              |  |  |  |
| 人會會               | 1-9 M                          |                                | 305,210 <sup>P]</sup>          |           |                        |              |  |  |  |
| 15.6.0            | E                              |                                | 100,000                        |           |                        |              |  |  |  |
| 原会結               | # <b>R</b>                     |                                |                                |           |                        |              |  |  |  |
| ( 10-4            | -98 <                          | 1 2 2                          | 210H (1-10H+83%9)<br>4 5 8 7 8 | 8 10      |                        | > 104-02 >   |  |  |  |
|                   |                                |                                |                                |           | 表示作数:                  | 10件 * (再表示)  |  |  |  |
| 84                | 創定日<br>(経難日)                   | 土田田田 (円)                       | 入意意制 (円)                       | 100105-91 | 生动模划名<br>支送名           | 8.8          |  |  |  |
| *001              | 2019年01月30日<br>(2019年01月31日)   | 30,000                         |                                | 土全<br>取用  | 〒-₩'225<br>108-12-東南   | r'-60x0      |  |  |  |
| *002              | 2019年01月30日                    |                                | 30,005<br>小切手                  | 振动入会      | 〒-₩10月<br>8161197東南    | f.4          |  |  |  |
| 003               | 28日<br>(29日)                   | 30,000                         |                                | 1.0 ×     | データギ 225<br>123 197 東南 | 8(5'-3585)'  |  |  |  |
| ( 10~             | -9m <                          | 1 2 3                          | 4 5 5 7 1                      | # 10      |                        | > 10-1-522 > |  |  |  |
| est.              | 取引が再進の場合に表示                    | enst.                          |                                |           |                        | T            |  |  |  |
|                   |                                | < mo                           | 口隆 求のに                         | 1# >      |                        |              |  |  |  |
|                   |                                |                                |                                |           |                        |              |  |  |  |

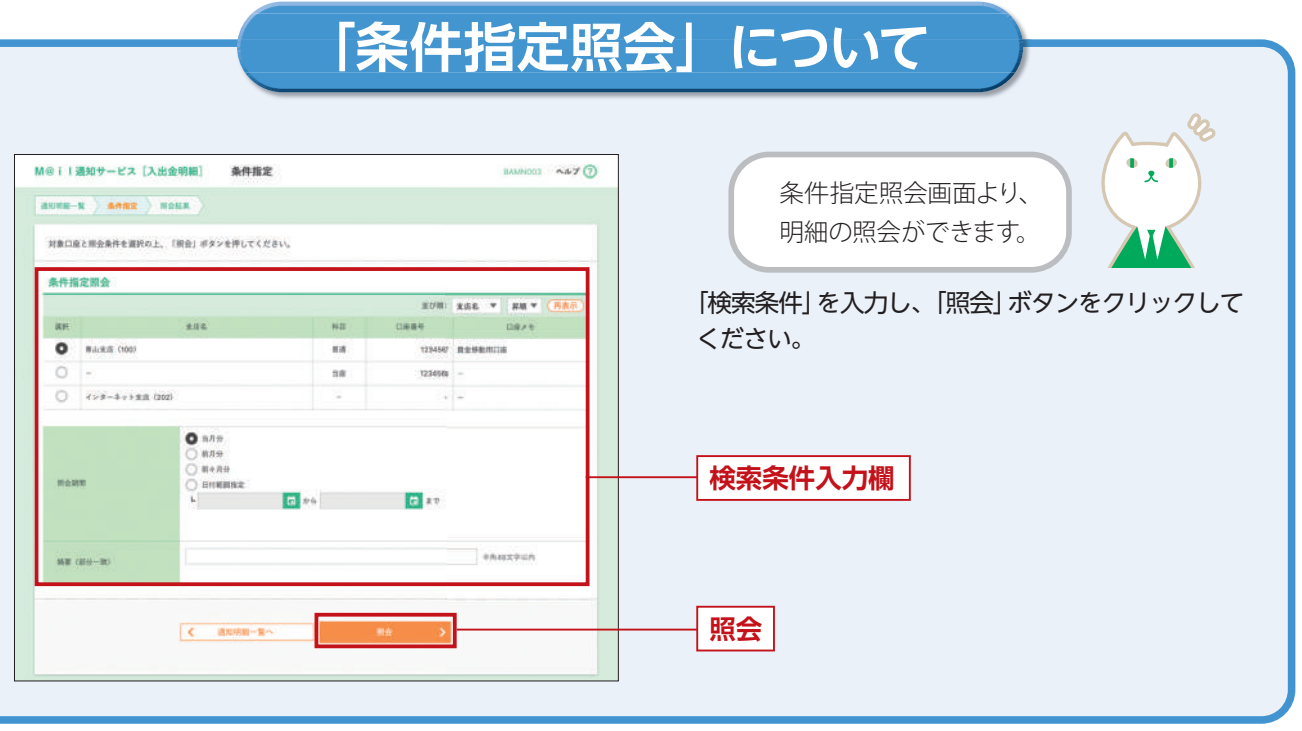

照会結果画面が表示されますので照会結果をご確認 ください。

次の取引明細通知を照会する場合は「>」ボタンをク リックしてください。

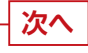

● 「印刷」 ボタンをクリックすると、印刷用PDFファイルが 表示されます。

●設定変更

通知メールへの明細添付の有無や、 パスワードの設定変更を行います。

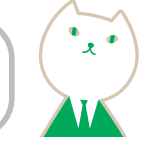

## STEP 1 M@il 通知サービス設定の変更を選択

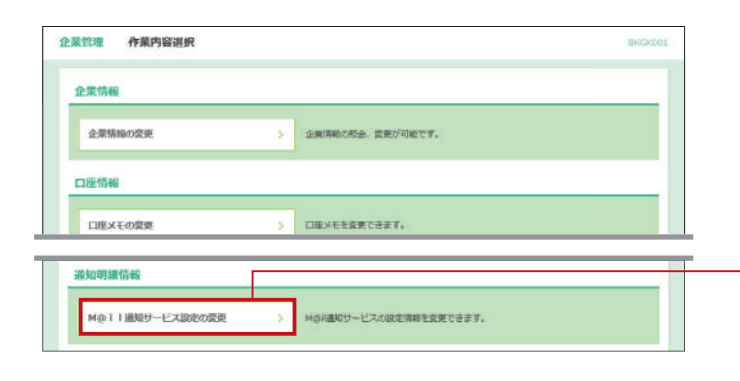

企業管理メニュー画面(P131)「M@il通知サービス設 定の変更」ボタンをクリックしてください。 ※企業管理メニュー画面の表示方法は P130 STEP 1 STEP 2 をご参照ください。

M@il通知サービス設定の変更

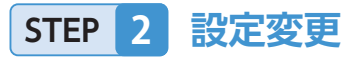

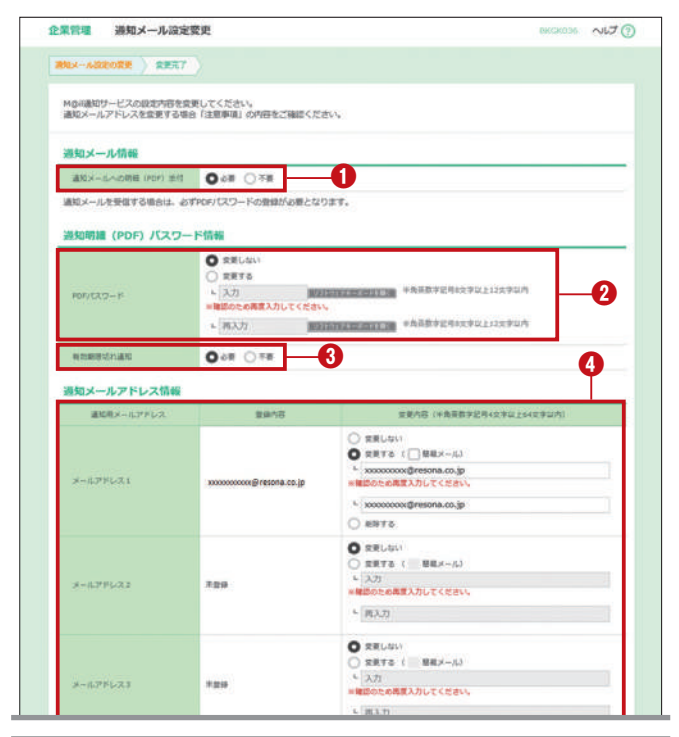

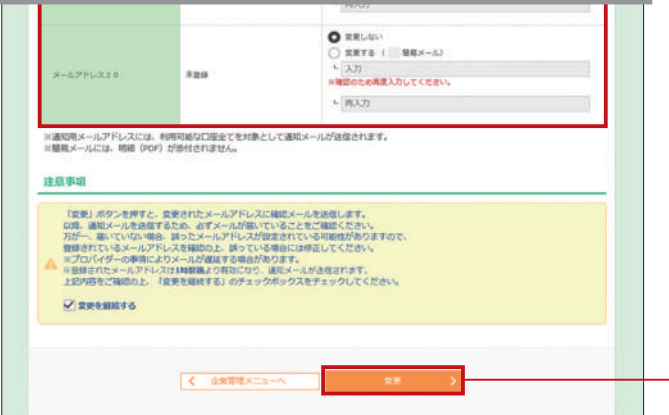

変更箇所のラジオボタンを選択し、変更内容を入力 し「変更」ボタンをクリックしてください。

#### ●通知メールへの明細 (PDF) 添付有無

通知メールへの明細の添付の有無を設定します。

### ❷PDFパスワード

PDF パスワードを変更します。(パスワードは半角 英数記号を組み合わせで8~12桁で入力してくだ さい。)

### ❸ PDF パスワードの有効期限切れ通知有無

PDF パスワードの有効期限通知の有無を設定します。

### ❹通知メールアドレス

通知メールアドレスの設定変更を行ないます。 (最大 20 件まで登録できます。)

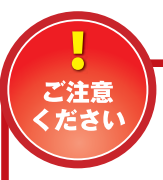

変更

PDFパスワードは1契約につき 1つのみ設定可能です。 利用者ごとに異なるPDFパス ワードは設定できませんので変更する際 はご注意ください。 契約されている全ての口座が配信されます。 配信する口座を選択することはできません。

162

振込口座照会サービスPLUS

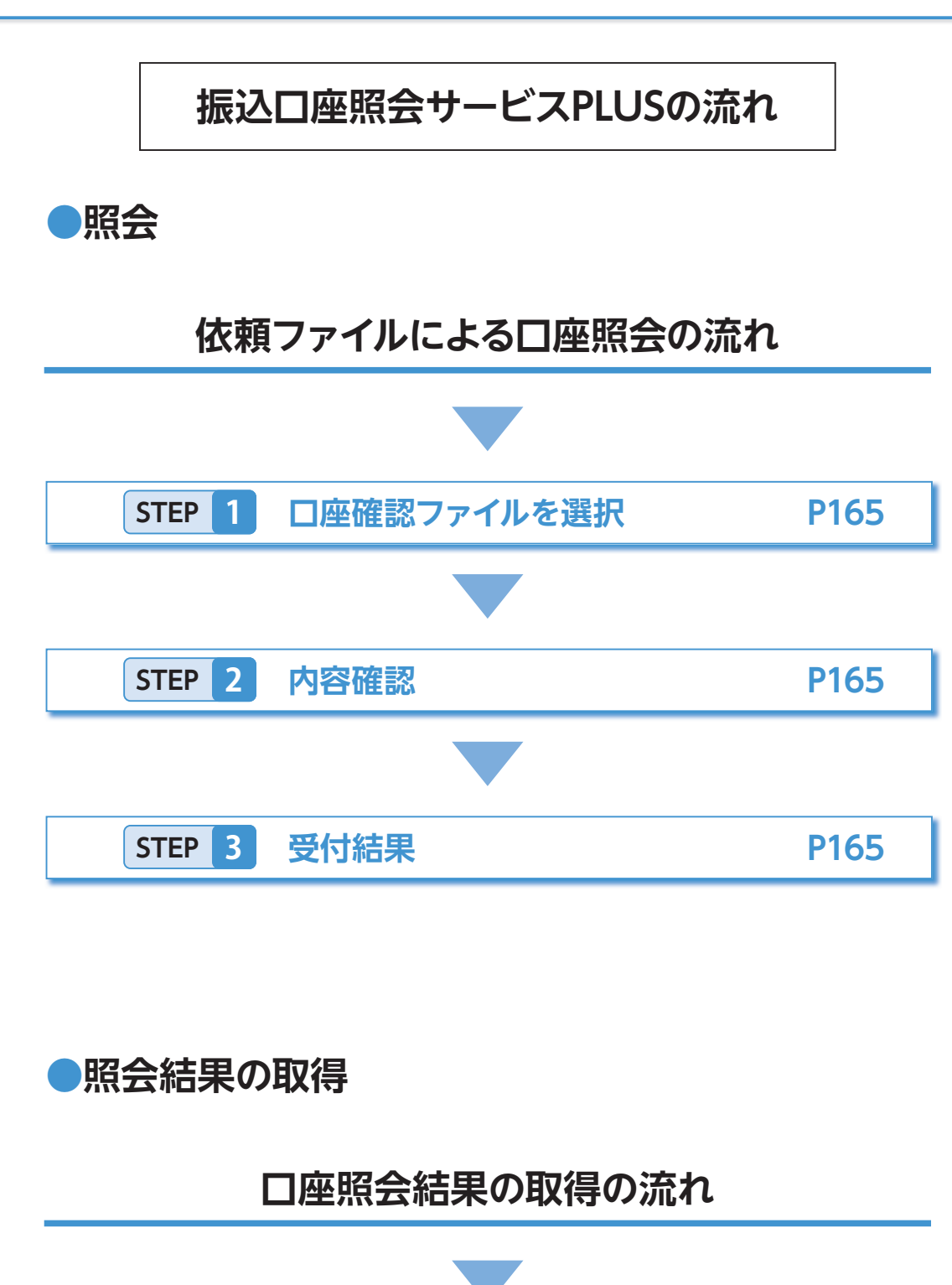

照会結果のファイル取得

**P166** 

STEP 1

## ●振込口座照会サービスPLUSトップ画面

|   | 振込口座照会  | 作業内容選択 |   |                                  | BIKK001 |
|---|---------|--------|---|----------------------------------|---------|
|   | 振込口座照会  |        |   |                                  |         |
| 0 | 依頼ファイルに | よる口座根会 | × | 依頼ファイルの指定により、振込先口座情報の確認を依頼できます。  |         |
| 0 | 口座原会結果の | 25 M   | × | 透去に行った依頼の状況料会や、確認結果のダウンロードが可能です。 |         |

## 振込口座照会サービスPLUSとは…

| <ul> <li>○振込口座照会サービス PLUS<br/>確認結果をご返却するサービ</li> <li>○依頼データは、全銀フォーマッ<br/>ファイル(登録振込先)がご利</li> <li>○照会結果は、依頼データ内の含</li> </ul> | とは、総合振込および給与(<br>スです。<br>ノ ト形式の総合振込、給与(賞<br>用いただけます。<br>≧ての口座の確認が完了次舅 |
|----------------------------------------------------------------------------------------------------|-----------------------------------------------------------------------|
| 依頼時間                                                                                                    | 結果                                                                    |
| 0:00~20:00                                                                                                    | <br>  ご依頼当日12:00〜翌日1                                                  |
| 20:00以降                                                                                                    | ご依頼日翌日12:00〜翌々                                                        |
| ·····································                                                                                       | び統合 ATM センターの休止日で                                                     |
| ○照会する振込口座1件あたり                                                                                                    | 、当社所定の手数料がかかり                                                         |

または解約させていただくことがあります。

## ご利用にあたって…

○振込□座照会サービス PLUS のご利用には、申込書でのお申込みが必要です。 (振込口座照会サービス PLUS のみの利用権限はありません。)

|                                         | 操作可能なメニュー               | 照会依頼 | ファイルによる<br>]座照会 | 照会依頼 <sup>-</sup><br>口座照会 | ファイルによる<br>会結果の取得 | 振込先管理 | ファイルによる口座<br>座照会結果の取得 |
|-----------------------------------------|-------------------------|------|-----------------|---------------------------|-------------------|-------|-----------------------|
| ユーザ利用権                                  | 限                       | 総合振込 | 給与(賞与)振込        | 総合振込                      | 給与(賞与)振込          | 総合振込  | 給与(賞与)振込              |
|                                         | 依頼(画面入力)<br>/依頼(ファイル受付) | 0    | _               | 〇<br>(自身分)                |                   | _     | _                     |
| 総合振込                                    | 全取引照会                   | _    | _               | 〇<br>(他ユーザ分)              |                   | _     | —                     |
|                                         | 振込先管理                   | _    |                 | —                         |                   | 0     | —                     |
|                                         | 依頼(画面入力)<br>/依頼(ファイル受付) | _    | 0               | _                         | 〇<br>(自身分)        | _     | _                     |
| 和 ( ) ( ) ( ) ( ) ( ) ( ) ( ) ( ) ( ) ( | 全取引照会                   | _    |                 | _                         | 〇<br>(他ユーザ分)      | _     | —                     |
|                                         | 振込先管理                   | —    | _               | —                         | _                 | _     | 0                     |

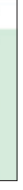

トップページ (P26) から 「振込口座照会サービス PLUS」 をクリックすると作業内容選択画面が表示されます。

#### ●依頼ファイルによる口座照会(P165)

総合振込、または給与賞与振込データを基に、振込先 の口座の実在確認を依頼します。

#### **2**口座照会結果の取得(P166)

依頼した口座照会の照会結果をダウンロードすること ができます。

(賞与)振込の準備のため、振込先の口座情報を確認し、

賞与)振込データと CSV 形式にて作成された振込先管理

第返却します。返却時間の詳細は以下の通りです。

果返却時間

2:00

マロ12:00

を除く

ります。

○本サービスを不正な目的で利用した場合、または利用したと当社が判断した場合には、本サービスの利用を停止、

○お申込みが完了後、以下の通り、ユーザの利用権限に応じて振込□座照会サービス PLUS の操作権限が付与されます。

## ●依頼ファイルによる口座照会

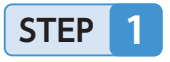

## 口座確認ファイルを選択

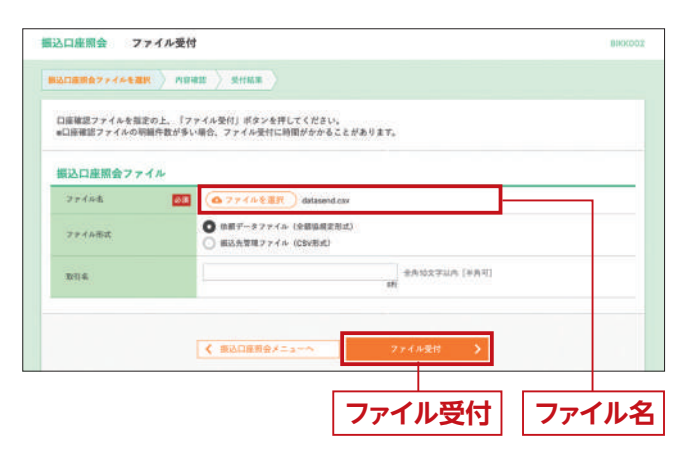

振込口座照会サービス PLUS トップ画面から「依頼ファ イルによる口座照会|をクリックするとファイル受付画 面が表示されます。「参照」ボタンをクリックし、該当ファ イルを選択のうえ、ファイル形式を選択後、「ファイル受 付」ボタンをクリックしてください。 ※取引名は任意でご入力いただけます。

●入力数に上限のある入力欄には、入力した桁数が表示 されます。

全銀フォーマット形式のレイアウトは P167 を ご覧ください。

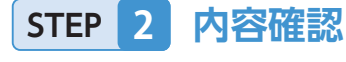

| 受付ファイル   |                     |  |
|----------|---------------------|--|
| ファイル集    | d¥data¥senddata.txt |  |
| 774488   | 依頼プータファイル (全部協能定均式) |  |
| 振込口座照会情報 |                     |  |
| 10111011 | 彩台跟这                |  |
| BUIL     | 10月26日10日建築         |  |
| 件数情報     |                     |  |
| NORE     | 80,000#             |  |
|          |                     |  |

受付結果 STEP 3

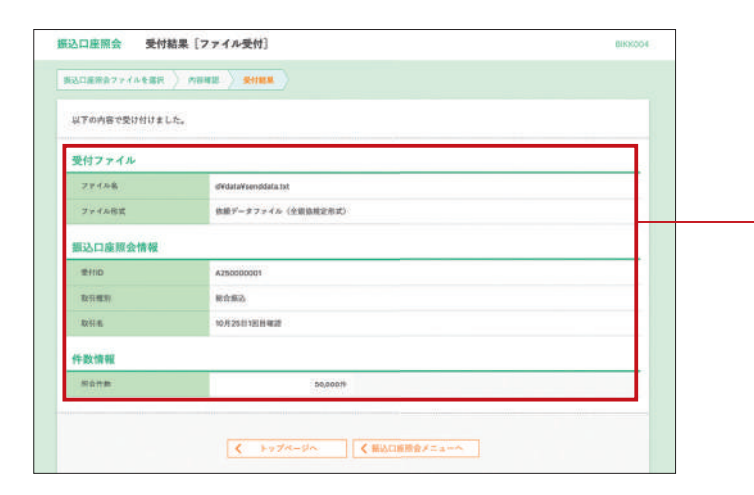

内容確認[ファイル受付]画面が表示されます。 依頼内容をご確認のうえ、「実行」ボタンをクリック してください。

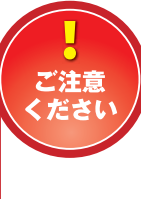

振込口座照会サービスPLUSは、 承認操作は不要です。 実行ボタンをクリックすると、 照会依頼を行います。 照会件数に応じた手数料等が発生しますので ご注意ください。

受付結果[ファイル受付]画面が表示されます。 受付結果をご確認ください。

## 受付結果

● 照会が完了すると、依頼者のメールアドレス宛に結果 返却のご連絡メールを送信します。

● 照会結果は、次ページの「□座照会結果の取得」に より確認いただけます。

## □座照会結果の取得

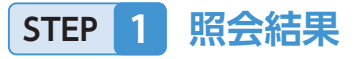

| 8211                                                                                                    | 主黨会依赖状況一覧                                                                                                    |                                                                                                    |                            |       |             |                        |                 |
|----------------------------------------------------------------------------------------------------|----------------------------------------------------------------------------------------------------|----------------------------------------------------------------------------------------------------|----------------------------|-------|-------------|------------------------|-----------------|
| RYL                                                                                                    | W.B                                                                                                    | 9.80                                                                                                    | 受付け                        | 取引種性  | <b>取引者</b>  | 原业作数                   | 位肥在             |
| 0                                                                                                    | 補助中                                                                                                    | 2013@10/925H                                                                                                    | A250000001                 | 和合義込  | 10月25日1日日曜世 | \$0,000 <del>1</del> 9 | 835.8E          |
| 0                                                                                                    | 與了 (全件一段)                                                                                                    | 2013年10月10日                                                                                                    | A100000001                 | 助り振込  | 10月10日由順1   | 1,000#                 | RRAN            |
| 0                                                                                                    | ● 先了 (エラー会社)                                                                                                    | 2013@10.005E                                                                                                    | A05000001                  | 黄牛蕉込  | 10月05日休練1   | 5,000/#                | <b>R</b> (8.4.8 |
| 0                                                                                                    | (2件エラー)                                                                                                    | 2015年10月01日                                                                                                    | A010000002                 | 库合规心  | 10月01日後期2   | 100#                   | 意识大规            |
| _                                                                                                    |                                                                                                    | DOUTLE AD BOARD                                                                                                    | A010000007                 | RAMA. | 10月01日後期1   | 3,00077                | <b>第示入</b> 所    |
| ·ラーにで<br>:ご相定<br>:ご相定<br>、G、H<br>、7:お<br>、F: た                                                                                                    | ● 単語中語(使用原則)<br>ついては、以下を参考に取得し<br>された口面と思想入るが一致<br>された口面は原本にません。<br>された口面は原示できません。<br>ご用定された「金融機関は、1<br>手数ですが、再直ご依頼くだ。<br>だいよ込み合っております。1                                                                                                    | たファイルの内容を確<br>しません。<br>い<br>和取り扱いできません。<br>さい。<br>風度ご依頼ください。                                                                                                    | 語してください。                   |       |             |                        |                 |
| ラーにで<br>:ご指定<br>:ご指定<br>、G、H<br>、F:た<br>又得フィ                                                                                                    | ● 単語子描(決用実用)<br>フルては、 該下を参考に取用し<br>された口面と変われら一部を<br>された口面は存在しません。<br>された口面は存在しません。<br>された口面は存在しません。<br>された口面は存在しません。<br>された口面は存在しません。<br>たされた口面は存在しません。<br>たされた口面は存在しません。<br>たされた口面は存在しません。<br>たされた口面は存在しません。<br>うれた口面は存在しません。<br>うれた口面は存在しません。<br>うれた口面は存在しません。<br>うれた口面は存在しません。<br>うれた口面は存在しません。<br>うれた口面は存在しません。<br>うれた口面は存在しません。<br>うれた口面は存在しません。<br>うれた口面は存在しません。<br>うれた口面は存在しません。<br>うれた口面は存在しません。<br>うれた口面は存在しません。<br>うれた口面はする。<br>うれた口面はする。<br>うれたする。<br>うれたする。<br>うれた | たファイルの内容を確<br>しません。<br>い取り扱いできません。<br>えい。<br>現在ご依頼ください。                                                                                                    | 語してください。                   |       | Tanggung    |                        |                 |
| - ラーにで<br>: ご相迎<br>:: ご相迎<br>: ご相迎<br>: ご相迎<br>: こ 代<br>: こ<br>: ご<br>: こ<br>: こ<br>: こ<br>: ご<br>相迎<br>: こ<br>: ご<br>相迎<br>: こ<br>: ご<br>相迎<br>: こ<br>: ご<br>相迎<br>: こ<br>: 二<br>相迎<br>: こ<br>: 二<br>相迎<br>: こ<br>: 二<br>: 二<br>: 相辺<br>: : ご<br>相迎<br>: こ<br>: 二<br>: 二<br>: 二<br>: 二<br>: 二<br>: 二<br>: 二<br>: 二<br>: 二<br>: 二                                                                                                    | ● 確認や症(後年代期)<br>ついては、以下を参考に取得し<br>された口語と登場入名が一般<br>された口語は登場入名が一般<br>された口語は登場入名が一般<br>こで描定された金融構成は、1<br>手能でするが、再直には個人だ。<br>だいと記み合っております。1<br>アイル/情報                                                                                                    | たファイルの内容を確<br>しません。<br>一般取り扱いできません。<br>きい、<br>構成で砂道ください。                                                                                                    | 認してください。                   |       |             |                        |                 |
| ラーにで<br>:ご指定<br>:ご指定<br>:こで指定<br>:こで指定<br>::こで指定<br>::こで指定<br>::こで指定<br>::こで指定<br>::こで指定<br>::こで指定<br>::こで指定<br>::こで指定<br>::こで指定<br>::こで指定<br>::こで<br>::こで<br>:::こで<br>::::この::::::::::::::::: | ● ほうやな (後年後年)<br>してない、加工を参考に取用し<br>された口道に登込人名が一般<br>された口道に登込人名が一般<br>された口道に登しません。<br>・ (加定された全部時間に、)<br>・ (加定された全部時間に、)<br>ただい。<br>たいしまく知らい。<br>たいしました。<br>たいしました。<br>・ (加定された全部時間に、)<br>・ (加定された全部時間に、)<br>・ (加定された全部時間に、)<br>・ (加定された全部時間に、)                                                                                                    | たファイルの内容を確<br>しません。<br>いなり扱いできません。<br>えい、<br>用度ご依頼ください。<br>全件<br>一数分<br>エラー分                                                                                                    | 語してくだきい。                   |       |             |                        |                 |
| ラーにで<br>::ご指知<br>::ご指知<br>に の、H<br>、 7:お<br>、 5<br>、 5<br>、 5<br>、 5<br>、 5<br>、 5<br>、 5<br>、 5<br>、 5<br>、 5                                                                                                    | ● 様子様 (後不知)<br>いくは、立て多なしかり、<br>されたこ日に売助人会が一<br>これた日日に行しません。<br>これた日日に行うしません。<br>これた日日に所できません<br>だいこ日は所できません。<br>不可かり、不可ごの時代くだ。<br>イル情報                                                                                                    | エロモンのの日<br>たファイルの内容を確<br>しません。<br>-<br>取り扱いできません。<br>ない、<br>電子検索(ださい、<br>-<br>本件<br>-<br>-<br>本件<br>-<br>スサー<br>-<br>なり<br>-<br>なり<br>-<br>なり<br>-<br>なり<br>-<br>なり<br>-<br>なり<br>-<br>なり<br>-<br>なり<br>-<br>なり<br>-<br>なり<br>-<br>な<br>-<br>、<br>-<br>、<br>-<br>-<br>-<br>-<br>-<br>-<br>-<br>-<br>-<br>-<br>-<br>-<br>- | 遊してください。<br>遊行なし)<br>政行なし) |       |             |                        |                 |

## √振込口座照会の状態について〉

| 状態         | 内容                                                                     | ファイル取得可否 |
|------------|------------------------------------------------------------------------|----------|
| 確認中        | 口座照会を行っている状態です。                                                        | 不可       |
| 完了(全件一致)   | 口座照会が完了し、すべて使用可能な正常な口座と判断された状態です。                                      | 取得可能     |
| 完了(エラー含む)  | 口座照会が完了し、1件以上使用不能と判断された口座が含まれる状態です。<br>(エラーロ座は、ファイルの内容を確認することで特定できます。) | 取得可能     |
| 確認不能(要再実施) | 障害等不測の理由で口座照会が行われなかった状態です。                                             | 不可       |

ファイルの内容にエラーがある場合、以下のエラーコードがファイルの明細毎に表示されますので、 取得したファイルの内容を確認してください。

| エラーコード | エラー内容               |
|--------|---------------------|
| 1      | ご指定された口座と受取人名が一致しま  |
| 2      | ご指定された口座は存在しません。    |
| 3      | ご指定された口座は開示できません。   |
| 5,G,H  | ご指定された金融機関は、お取り扱いで  |
| 6,7    | お手数ですが、再度ご依頼ください。   |
| 8,F    | ただいま込み合っております。再度ご依頼 |
|        |                     |

振込口座照会サービス PLUS トップ画面から「口座照会 結果の取得」をクリックすると照会結果画面が表示され ます。振込口座照会依頼状況一覧から取得するファイル を選択し、取得対象、ファイル形式を選択のうえ、「ファイ ル取得」ボタンをクリックしてください。

振込口座照会依頼状況一覧

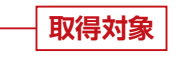

ファイル形式

ファイル取得

エラーを含まないファイルは、ダウンロードして、 P81 [振込ファイルによる新規作成]より、 振込を行うことが可能です。

| きせん。   |  |
|--------|--|
|        |  |
|        |  |
| きません。  |  |
|        |  |
| 頃ください。 |  |
|        |  |

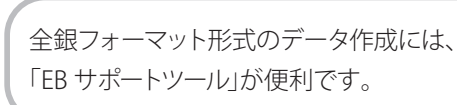

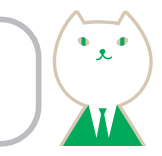

## ●振込口座照会サービスPLUSのデータフォーマット

振込口座照会サービスPLUSは全銀フォーマット形式の振込データを利用して振込先の口座情報を照会します。 データフォーマットは以下の通りです。

#### 1.総合振込

#### ●照会用フォーマット

〈ヘッダーレコード〉

| 項番 | 項目名     | 桁数    | 内容                        |
|----|---------|-------|---------------------------|
| 1  | データ区分   | N(1)  | [1]ーヘッダー・レコード             |
| 2  | 種別コード   | N(2)  | [21]                      |
| 3  | コード区分   | N(1)  | [0]-JIS                   |
| 4  | ※依頼人コード | N(10) | (任意)金融機関ととりきめ             |
| 5  | ※依頼人名   | C(40) | (任意)振込依頼人名                |
| 6  | ※振込指定日  | N(4)  | (任意)金融機関営業日をMM(月)DD(日)で指定 |
| 7  | 仕向銀行番号  | N(4)  | みなと…[0562]                |
| 8  | ※仕向銀行名  | C(15) | (任意)みなと…[ミナト]             |
| 9  | 仕向支店番号  | N(3)  | 取引店の支店番号                  |
| 10 | ※仕向支店名  | C(15) | (任意)取引店名                  |
| 11 | ※預金種目   | N(1)  | (任意)[1]-普通預金 [2]-当座預金     |
| 12 | ※口座番号   | N(7)  | (任意)振込依頼人の口座番号            |
| 13 | ダミー     | C(17) | スペース                      |
|    | 計       | 120   |                           |

### 

| 項番       | 項目名                                                                                    | 桁数    | 内容                                                      |  |
|----------|----------------------------------------------------------------------------------------|-------|---------------------------------------------------------|--|
| 1        | データ区分                                                                                  | N(1)  | [2]ーデータ・レコード                                            |  |
| 2        | 被仕向銀行番号                                                                                | N(4)  | 振込先金融機関番号                                               |  |
| 3        | ※被仕向銀行名                                                                                | C(15) | (任意)振込先金融機関名                                            |  |
| 4        | 被仕向支店番号                                                                                | N(3)  | 振込先支店番号                                                 |  |
| 5        | ※被仕向支店名                                                                                | C(15) | (任意)振込先支店名                                              |  |
| 6        | ※手形交換所<br>番号                                                                           | N(4)  | (任意)統一手形交換所番号。<br>(当行は全て[0]で可)                          |  |
| 7        | 預金種目                                                                                   | N(1)  | 「1」-普通預金 「2」-当座預金                                       |  |
| 8        | 口座番号                                                                                   | N(7)  | 受取人の口座番号                                                |  |
| 9        | 受取人名                                                                                   | C(30) | 受取人名                                                    |  |
| 10       | ※振込金額                                                                                  | N(10) | (任意)振込金額                                                |  |
| 11       | 新規コード                                                                                  | N(1)  | (任意)[1]-新規 [2]-変更 [0]-その他<br>(当行は全て[1]または[0]で可)         |  |
|          |                                                                                        |       |                                                         |  |
| 12       | ※顧客コード1                                                                                | N(10) | (仕意) 依頼人が定めた受取人識別のための顧客                                 |  |
| 13       | ※顧客コード2                                                                                | N(10) | 3-6                                                     |  |
|          |                                                                                        |       |                                                         |  |
| 12       |                                                                                        | C(20) | (仕意)項目15の識別表示欄に「Y」表示を付した場                               |  |
| 13       | ☆EDII育報                                                                                | C(20) | 合には、  依頼人から受取人に対して通知するEDI<br>  情報」を表す                   |  |
|          |                                                                                        |       |                                                         |  |
| 14       | ※振込指定区分                                                                                | N(1)  | (任意)[7]-電信振込 [8]-文書振込                                   |  |
|          |                                                                                        | C(1)  | (任意)[Y]またはスペースとする。本欄に[Y]表示<br>を付した場合には、項番12・13の項目内容は[ED |  |
| 15       | ※ 誠 別 衣 小                                                                              |       | 「情報」を表す                                                 |  |
| 15<br>16 | ※<br>減<br>別<br>衣<br>小<br>、<br>、<br>、<br>、<br>、<br>、<br>、<br>、<br>、<br>、<br>、<br>、<br>、 | C(7)  | 情報」を表す<br>スペース                                          |  |

#### 〈トレーラレコード〉

| 項番  | 項目名    | 桁数     | 内容                |
|-----|--------|--------|-------------------|
| 1   | データ区分  | N(1)   | [8]ートレーラ・レコード     |
| 2   | ※合計件数  | N(6)   | (任意)データ・レコードの合計件数 |
| 3   | ※合計金額  | N(12)  | (任意)データ・レコードの合計金額 |
| 4   | ダミー    | C(101) | スペース              |
|     | 計      | 120    |                   |
| 〈エン | ドレコード〉 |        |                   |
| 項番  | 項目名    | 桁数     | 内容                |
| 1   | データ区分  | N(1)   | 「9」-エンド・レコード      |
| 2   | ダミー    | C(119) | スペース              |
|     |        |        |                   |

#### ●結果返却

照会用フォーマットのデータレコード「項番16 ダミーエリア」に前ページの エラーコードを表示し返却します。

### 2. 給与振込

#### ●照会用フォーマット

| 〈ヘッダー | レコー | ド〉 |
|-------|-----|----|
|-------|-----|----|

| •  |         | -     |                           |
|----|---------|-------|---------------------------|
| 項番 | 項目名     | 桁数    | 内容                        |
| 1  | データ区分   | N(1)  | 「1」-ヘッダー・レコード             |
| 2  | 種別コード   | N(2)  | 「11」-給与 「12」-賞与           |
| 3  | コード区分   | N(1)  | [0]-JIS                   |
| 4  | ※依頼人コード | N(10) | (任意)金融機関ととりきめ             |
| 5  | ※依頼人名   | C(40) | (任意)振込依頼人名                |
| 6  | ※振込指定日  | N(4)  | (任意)金融機関営業日をMM(月)DD(日)で指定 |
| 7  | 仕向銀行番号  | N(4)  | みなと…[0562]                |
| 8  | ※仕向銀行名  | C(15) | (任意)みなと…「ミナト」             |
| 9  | 仕向支店番号  | N(3)  | 取引店の支店番号                  |
| 10 | ※仕向支店名  | C(15) | (任意)取引店名                  |
| 11 | ※預金種目   | N(1)  | (任意)[1]-普通預金 [2]-当座預金     |
| 12 | ※□座番号   | N(7)  | (任意)振込依頼人の口座番号            |
| 13 | ダミー     | C(17) | スペース                      |
|    | 計       | 120   |                           |

#### 〈トレーラレコード〉

| 項番 | 項目名   | 桁数     | 内容                |
|----|-------|--------|-------------------|
| 1  | データ区分 | N(1)   | [8]ートレーラ・レコード     |
| 2  | ※合計件数 | N(6)   | (任意)データ・レコードの合計件数 |
| 3  | ※合計金額 | N(12)  | (任意)データ・レコードの合計金額 |
| 4  | ダミー   | C(101) | スペース              |
|    | 計     | 120    |                   |

#### 〈エンドレコード〉

| 項番 | 項目名   | 桁数     | 内容           |
|----|-------|--------|--------------|
| 1  | データ区分 | N(1)   | 「9」-エンド・レコード |
| 2  | ダミー   | C(119) | スペース         |
|    | 計     | 120    |              |

#### 〈データレコード〉

|    | ,            |       |                                                 |
|----|--------------|-------|-------------------------------------------------|
| 項番 | 項目名          | 桁数    | 内容                                              |
| 1  | データ区分        | N(1)  | 「2」-データ・レコード                                    |
| 2  | 被仕向銀行番号      | N(4)  | 振込先金融機関番号                                       |
| 3  | ※被仕向銀行名      | C(15) | (任意)振込先金融機関名                                    |
| 4  | 被仕向支店番号      | N(3)  | 振込先支店番号                                         |
| 5  | ※被仕向支店名      | C(15) | (任意)振込先支店名                                      |
| 6  | ※手形交換所<br>番号 | N(4)  | (任意)統一手形交換所番号。<br>(当行は全て[0]で可)                  |
| 7  | 預金種目         | N(1)  | [1]-普通預金 [2]-当座預金                               |
| 8  | 口座番号         | N(7)  | 受取人の口座番号                                        |
| 9  | 受取人名         | C(30) | 受取人名                                            |
| 10 | ※振込金額        | N(10) | (任意)振込金額                                        |
| 11 | ※新規コード       | N(1)  | (任意)「1」-新規 「2」-変更 「0」-その他<br>(当行は全て「1」または「0」で可) |
| 12 | ※社員番号        | N(10) | (任意)                                            |
| 13 | ※所属コード       | N(10) | (任意)                                            |
| 14 | ダミー          | C(9)  | スペース                                            |
|    | 計            | 120   |                                                 |

#### ●結果返却

照会用フォーマットのデータレコード「項番14 ダミーエリア」に前ページの エラーコードを表示し返却します。

## スマートフォンアプリ \*2025年1月後半 導入予定

●画面イメージ

G

アプリ連携口廠管理 基本・明線用意メニューで利用する口油 の思想・明線を行うことができます(編 大ちコージー

| アプリトップ画面                                        | 取引メニュー画面                                                |
|-------------------------------------------------|---------------------------------------------------------|
| 🕒 📸 みなと銀行 🌋                                     | トップページ STOP001                                          |
| (●) 新しいお知らせがあります >                              | アプリ太郎様(マスターユーザ)<br>相日ログイン:2020年03月06日 10時52分17世<br>発点昭会 |
| 現高・明細照会                                         | 入出金明細照会                                                 |
| 登録された口座の務高・入出金明祖をご<br>確認いただけます。                 | 入出金明細照会(ファイル取得)                                         |
|                                                 | 扱込入金明細照会(ファイル取得)                                        |
| 取引メニュー<br>相込服装等メニューー覧を表示します。<br>(Webブラウザが競さます。) | <b>扱込振</b> 替 ●                                          |
|                                                 | 振込振替照会·取消                                               |
| 永岡<br>各種お取引の未認を行うことができま                         | *E ()                                                   |
| T.<br>(Webブラクザが聞きます。)                           | パスワード変更                                                 |
| Pay-easy支払い<br>S世科会をPay-easyでお支払いいただ            | M@il通知サービス 🕥                                            |
| 17ます。<br>(国東会・地公体へのお支払いのみ可能<br>です。)             |                                                         |

## ●ご利用可能サービス一覧

ご利用ガイド

| -           |                      |                                                                                                    |  |  |
|-------------|----------------------|----------------------------------------------------------------------------------------------------|--|--|
| サービス項目      |                      | 概要                                                                                                    |  |  |
| 残高·明細照会     |                      | アプリに登録した口座の残高および入出金明細の照会が(当日含め7日分)簡単に<br>できます。取得した明細は、アプリに上限2,000明細/1口座まで保存され、保存<br>件数を超えた場合は、古い明細から削除されます。 |  |  |
|             | 残高照会                 | 指定された預金口座の残高情報が照会できます。                                                                                      |  |  |
|             | 入出金明細照会              | 入金や出金(振込や引落し等)の情報をリアルタイムに照会できます。照会できる期間<br>は、 <mark>過去2ヶ月分</mark> (パソコンブラウザと同様)です。                          |  |  |
|             | 入出金明細照会<br>(ファイル取得)  | 過去400日分の入金や出金の情報を照会できます(一定間隔で反映されるため、リアル<br>タイムではありません)。                                                    |  |  |
| 편리자ㅡ-       | 振込入金明細照会<br>(ファイル取得) | 過去400日分の入出金情報のうち、振込による入金の情報を照会できます(一定間隔で<br>反映されるため、リアルタイムではありません)。                                         |  |  |
| 取51メニュー     | 振込振替                 | 指定する口座への資金移動(振込)ができます。振込先は、画面上から口座番号を指定<br>する方法(都度指定方式)、事前に書面で届出る方法(事前登録方式)があります。                           |  |  |
|             | 振込振替照会·取消            | ビジネスダイレクトで実行した振込振替情報の照会、および取消しができます。<br>取消ができるのは先日付で指定した振込(予約振込)のみです。                                       |  |  |
|             | 承認                   | 振込振替やブラウザで作成した各種取引(総合振込等)の承認ができます。                                                                          |  |  |
|             | パスワード変更              | ログインパスワード、確認用パスワードの変更ができます。                                                                                 |  |  |
|             | M@il通知サービス           | M@il通知サービスの通知内容の詳細情報の照会ができます。                                                                               |  |  |
| 承認          |                      | 振込振替やブラウザで作成した各種取引(総合振込等)の承認ができます。                                                                          |  |  |
| Pay-easy支払し | ,1                   | Pay-easyを利用した国庫金、地方公共団体宛の料金支払いができます。<br>(民間収納企業宛の支払いはできません。)                                                |  |  |
| アプリ連携口座管理   |                      | アプリに登録した口座の追加・削除ができます。<br>登録できる口座数はビジネスダイレクト申込口座のうち5口座までです。                                                 |  |  |

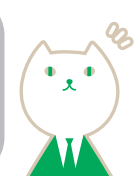

## ●ダウンロード方法

各ストアで「みなとビジネスダイレクト」とご検索いただ きアプリをダウンロードしてください。

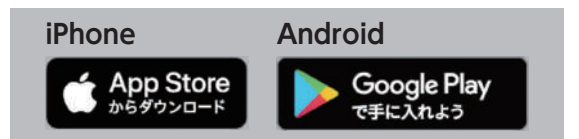

アイコンイメージ

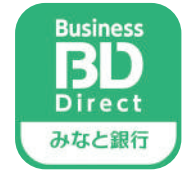

## ●スマートフォンアプリの初期設定

#### 1 アプリの利用登録 ※パスコードはアプリ起動時に必要となります。※画像見本は、Android です。 STEP

①利用規約に同意 アプリを起動すると利用規約が表示 「認証手続きへ」 ボタンをタップして されますので内容を確認のうえ「利 ください。 用規約に同意する|をチェックして、

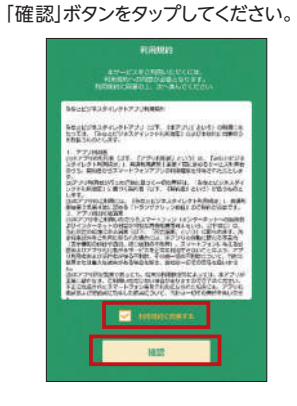

「パスコードロック」をタップしてくだ

さい。指紋認証を利用される場合は、

指紋認証をタップし「オン」にしてくだ

さい。iOS の場合は、TouchID もし

Step.2

くは FaceID と表示されます。

77-20-4

STEP

ください。

2

「口座を登録してください」をタップして

🙀 みなと銀行

🗩 新しいお知らせはありません 💙 ● 口廠を登録してください

取引メニュー

①アプリトップ画面

⑤端末設定

# Step.1 ■ 👄 🏛 認証手続さへ

2 認証開始

## ⑥パスコード登録

本アプリ用のパスコード (4~8桁の 数字)を決め、入力し「次へ」ボタンを タップしてください。確認のため再度 入力し「登録」 ボタンをタップしてくだ さい。

パスコード登録

....

次へ

登録内容確認

2口座登録

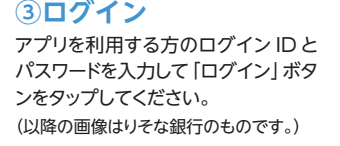

の利用問題を行います。 パスワードを入力の上、「ログィ

#### ④アプリ利用設定 正しく認証されますと上記画面が表 示されますので 「アプリヘ」 ボタンを

タップしてください。

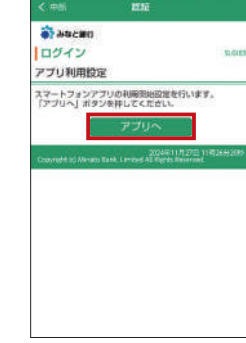

⑧利用登録完了 利用登録は以上です。 「OK」ボタンをタップしてください。

| Stop                         |
|------------------------------|
|                              |
|                              |
| 利用費錄完了                       |
| 利用登録が充了しました。<br>[BEAKDOSECS] |
| OK                           |
| TOPA                         |
|                              |
|                              |

#### アプリ連携口座を登録 ※アプリ画面で照会する口座を5つまで登録できます。

Step.2

#### 3登録内容確認

TOPA

「支店番号」「科目」「口座番号」と「アプ 登録情報が表示されますので、内容を リ表示時の口座名」にわかりやすい名 確認のうえ「この内容で登録」 ボタン 称を入力し「登録内容確認」 ボタンを をタップしてください。

#### 4登録完了 口座登録および初期設定は以上です。 [OK|ボタンをタップしてください。

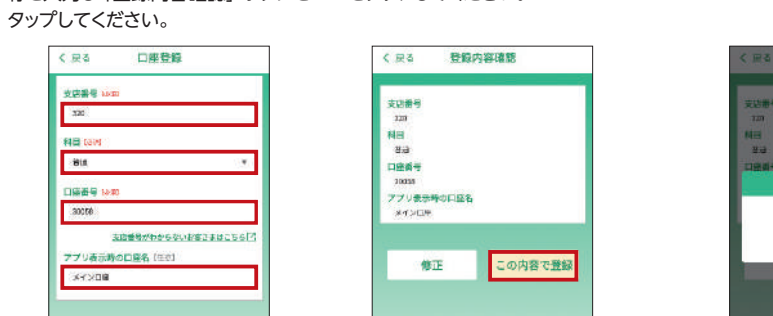

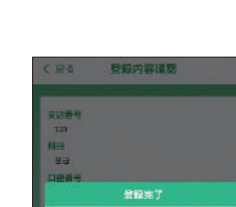

記録が 用TARCORE

OK

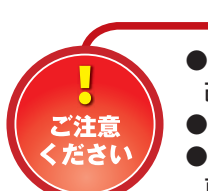

司

E

●スマートフォン端末を機種変更した場合、またはスマートフォンアプリを削除後に再度利用開始する場合は、 改めてスマートフォンアプリを利用開始することで、新規にスマートフォンアプリを利用できます。 ●アプリご利用の場合も、トランザクション認証承認用トークンが必要です。

●アプリ連携□座を連携解除した場合、当該□座で取得していた明細情報は削除されます。その後、該当□座を 再度アプリ連携口座として登録した場合でも、既に削除されている明細情報は復活できません。

## ビジネスダイレクトアレコレ

## 用語解説

注):●インターネットでの登録・変更が可能です。 ●書面での登録・変更が必要になります。

### ● [みなとビジネスダイレクト] 利用申込書

[みなとビジネスダイレクト]の新規お申込み、お申込口座(普通・当座)の追加、登録事項の変更、解約に使用する申込書です。 当社の本支店窓口にて入手可能です。お申込み後の申込書のお客さま控は大切に保管してください。

### ●手続完了のお知らせ

「みなとビジネスダイレクト」の新規お申込みや、登録事項の変更が完了したことをお知らせするものです。 みなとWebサービス「Web帳票」でご覧いただけます。 お客さまのお申込口座・加入者番号が記載されております。

### ●雷子証明書

電子証明書を利用することによりユーザ毎に使用できるパソコンが特定され、セキュリティの強化が図れます。 利用される場合、あらかじめ「みなとビジネスダイレクト申込書」でのお申込みが必要です。

### DグインID

お客さまのお名前に代わるものであり、「みなとビジネスダイレクト」にログインする際に入力していただきます。 ※電子証明書をご利用の場合、インターネットでの変更はできません。

### **ログインパスワード**

[みなとビジネスダイレクト]にログインする際に入力していただく、お客さまがご本人であることを確認させていただくための 重要な情報です。

### ●確認用パスワード

[みなとビジネスダイレクト]で、総合・給与(賞与)振込・住民税(地方税)納付・口座振替・りそなネット・りそなネット(ワイド)等の 承認の際に使用する他、「Pay-easy」での払込や様々なご登録事項を変更する際に入力していただくパスワードです。

### トランザクション認証

「トランザクション認証」とは、ビジネスダイレクトのお取引実行時に、送金先の口座番号や送金の金額情報などをトランザ クション認証用トークン(2次元コード読取機能付きハードウェアトークン)に表示し、利用者が目視で送金情報を確認したう え取引続行の可否を選択できるようにすることで、マルウェアの送金情報改ざんによる不正送金を未然に防止することが 可能となります。利用者は利便性を損なわずに安心してインターネットバンキングを利用できます。

### ●加入者番号

お客さまのお申込口座をご登録番号として数字6桁であらわしたものであり、お取引きの際には加入者番号を選択いただき ます。

### ●暗証番号

お申込みの際にお客さまにご指定いただく番号(4桁の数字)で、振込・振替等のお手続き時にご本人さまが行ったお取引きであ ることを確認するためのパスワードです。

#### ●確認暗証番号

お申込みの際にお客さまにご指定いただく番号(4桁の数字)で、都度指定方式による振込・振替のお手続き時に、暗証番号に加 えてご入力いただくことで、ご本人さまが行った振込振替であることを確認するためのパスワードです。

### ●受取人番号

「入金指定口座登録(解除)依頼書」にてご指定いただいた入金指定口座の登録番号(数字3桁)のことです。

#### 都度指定振込振替

インターネット上から登録した入金先に対して行う振込・振替です。当日のお振込をご利用の場合は、当日扱いのお申込みが 必要となります。

#### ●事前登録振込振替

「入金指定口座登録(解除)依頼書」にてあらかじめ登録した入金先(入金指定口座)に対して行う振込・振替です。 事前登録方式のみのご利用も可能です。

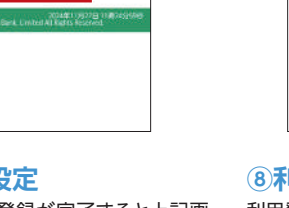

⑦端末設定

0512

ダインロ

スマートフォンアプリ( ログイン(Dとログイン) ン」 ボタンを振してく)

129-F

ログイン

パスコード登録が完了すると上記画

123-FD-2

面が表示されますので、「TOP へ」 ボタンをタップしてください。

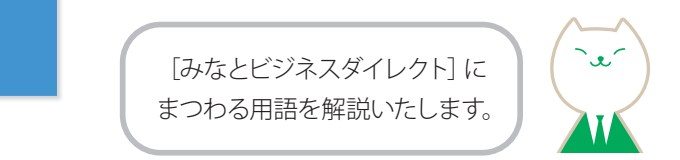

## ビジネスダイレクトアレコレ

よくあるご質問

[みなとビジネスダイレクト] に関する、 よくあるご質問をご紹介します。

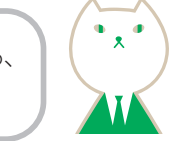

## ■「手続完了のお知らせ」をなくした

[みなとビジネスダイレクト]のご利用開始には、「手続完了のお知らせ」に記載してある加入者番号が必要です。 「手続完了のお知らせ」を紛失した場合には、加入者番号をお取引店までお問い合わせください。

### ■ログインIDを忘れた

マスターユーザまたは管理者ユーザにご確認いただくか、ビジネスヘルプデスクまでご連絡ください。

### ■暗証番号・確認暗証番号を忘れた

当社所定の申込書にて変更手続をお願いいたします。

### ■ログイン・確認用パスワードを忘れた/間違えて入力した/パスワードが利用停止(ロック)になった

ログインパスワードをお忘れになるとログインが、確認用パスワードをお忘れになると各種取引の承認やご登録事項の変更がで きなくなります。

また、パスワードを連続して誤入力すると、セキュリティ確保のため一定期間サービスが利用できなくなりますのでしばらく待って 再度ご利用ください。さらにパスワードを連続して誤入力すると、セキュリティ確保のため、パスワードが利用停止(ロック)状態に なります。

パスワードの再設定・利用停止(ロック)解除の方法は以下の表をご確認ください。

### <パスワードの再設定・利用停止(ロック)解除方法>

| パフロード挿柄   | パスワードの再設定・利用停止(ロック)解除方法                                                                                                    |                                                                                                  |  |
|-----------|----------------------------------------------------------------------------------------------------|--------------------------------------------------------------------------------------------------|--|
|           | 該当ユーザご自身による再設定                                                                                                    | 他のユーザによる利用停止(ロック)解除/パスワード再設定                                                                     |  |
| ログインパスワード | <ul> <li>・パスワードが利用停止(ロック)中のマスターユーザ・</li> <li>管理者ユーザはログイン画面からパスワードの再設<br/>定が可能です。</li> <li>(トランザクション認証トークンが必要です。)</li> <li>・一般ユーザは対象外です。</li> </ul> | ・ご自身での再設定ができない場合は、マスターユー<br>ザ・管理者ユーザのビジネスダイレクト上での操作<br>で再設定が可能となりますのでマスターユーザ・管<br>理者ユーザにご連絡ください。 |  |
| 確認用パスワード  | ・トランザクション認証トークンの利用権限をお持ちの<br>ユーザはパスワードの再設定が可能です。<br>本ガイドP141をご参照ください。                                                                              | ・パスワードの利用停止(ロック)解除は本ガイド<br>P144をご参照ください。<br>・パスワードの変更は本ガイドP142をご参照<br>ください。                      |  |

マスターユーザ(管理者ユーザ)がお一人で、トランザクション認証がご利用いただけない等、再設定ができない場合は、お取引店にてパス ワード初期化のお手続きをお願いいたします。※当社ホームページに「パスワード初期化依頼書」のご用意がございます。

## トランザクション認証番号を間違えて入力した

トランザクション認証番号を一定回数連続して誤入力すると、セキュリティ確保のため、トランザクション認証が利用停止になりま す。以下に従ってお手続きください。

マスターユーザまたは管理者ユーザのインターネット上での操作により利用停止の解除が可能ですので、マスターユーザまたは 管理者ユーザにご連絡ください(本ガイドP147参照)。

なお、マスターユーザ(管理者ユーザ)がお一人の場合で、ログインできない場合は、ビジネスヘルプデスクもしくはお取引店まで お問合せください。

### 暗証番号・確認暗証番号を間違えて入力した

暗証番号、もしくは確認暗証番号を連続して誤入力すると、セキュリティ確保のため、暗証番号、もしくは確認暗証番号が無効に なります。サービスの再開にあたっては、お取引店までお問合せください。

## 電子証明書を取得したパソコンが故障した又は、パソコンを変更したい

パソコンの故障・廃棄等により利用するパソコンを変更する場合、一旦電子証明書を失効させ、新しくお使いになるパソコンに、 電子証明書を取得していただく必要があります。失効のお手続きについては、マスターユーザまたは管理者ユーザのインターネッ ト上での操作で失効いただけますので、マスターユーザまたは管理者ユーザにご連絡ください。(本ガイド P137参照) マスターユーザ(管理者ユーザ)がお一人の場合で、ログインできない場合は、ビジネスヘルプデスク、もしくはお取引店まで お問合せください。

### トランザクション認証用トークンをユーザ毎に使い分けたいので、追加トークンが欲しい

お取引店にてトランザクション認証用トークン追加発行依頼書を提出いただくことで、トークンを追加いただけます。依頼書には お届印等が必要ですので、お取引店までお問合せください。なお、トランザクション認証用トークンを追加発行する場合は、追加 する1個あたり当社所定の手数料がかかります。また、追加発行したトークンは、お届けの住所宛に発送いたしますので、お手元 に届くまでには日数がかかります。

### トランザクション認証用トークンが複数台あるが、自分がどのトークンかわからない

一度初期設定を行ったトークンであれば、マスターユーザまたは管理者ユーザが、管理メニューの「トランザクション認証の利用 停止解除1(本ガイドP139)画面に表示される「トークンコード」にてご確認いただけます。マスターユーザまたは管理者ユーザに ご連絡ください。

ログインできるマスターユーザ(管理者ユーザ)がいない場合は、ビジネスヘルプデスクもしくはお取引店までお問合せください。

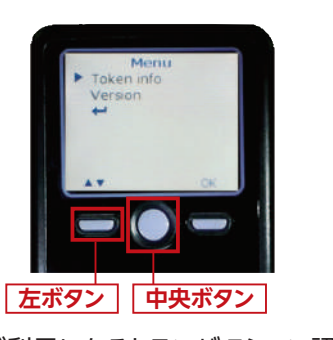

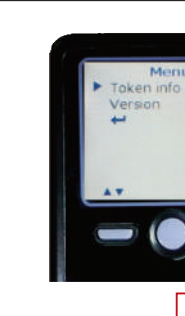

①ご利用になるトランザクション認 証用トークンを特定するトークン コードを確認してください。 電源OFFの状態で左ボタンを押 下したまま、中央ボタンを長押し (2秒)すると、メニューが表示さ れます。

## ■トランザクション認証用トークンを紛失した

お取引店にトランザクション認証用トークンの再発行と、現在お使いのトークンの失効をご依頼ください。再発行にはトランザク ション認証用トークン再発行依頼書の提出(お届印要)が必要です。なお、再発行には1個あたり当社所定の手数料がかかりま す。また、再発行したトークンは、お届けの住所宛に発送いたしますので、お手元に届くまでには日数がかかります。この間、紛失 したトークンをお使いのユーザはトランザクション認証業務ができなくなりますので、トランザクション認証用トークンは厳重に 管理ください。

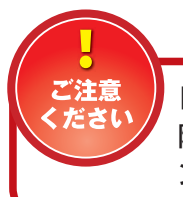

トランザクション認証用トークンを失効した利用者が再度ご利用になる場合、次回ログインする 際にトークンの初期設定が再度必要となります。次回ログイン時のトランザクション認証用トーク ンの初期設定については、ご利用ガイド初期設定編P37を参照ください。

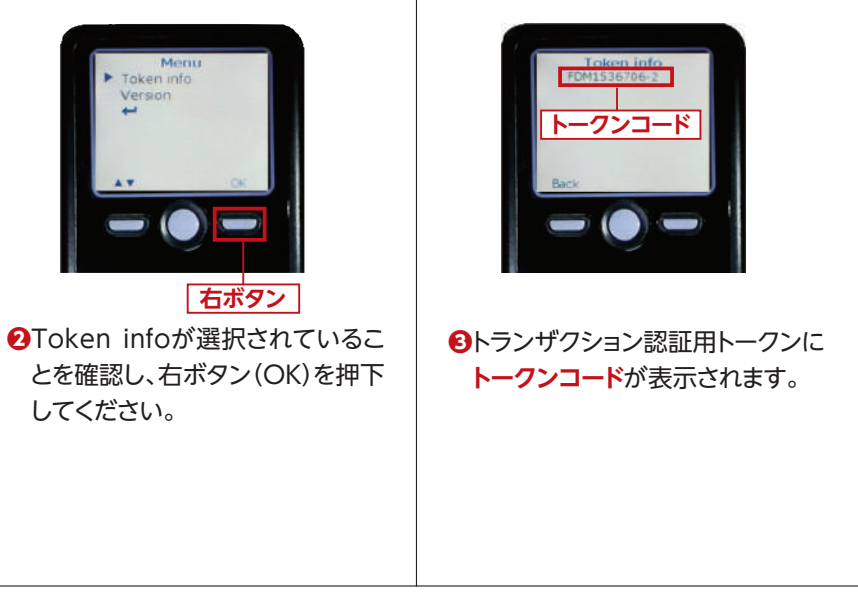

してください。

## ビジネスダイレクトアレコレ

[みなとビジネスダイレクト]にて、 よく使用する法人組織名の略語 一覧をご紹介します。

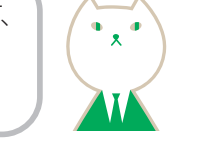

## 法人組織名略語一覧

| 1.法人略語    |                  |  |
|-----------|------------------|--|
| 株式会社      | ћ                |  |
| 有限会社      | 1                |  |
| 合名会社      | X                |  |
| 合資会社      | ý                |  |
| 合同会社      | ٢                |  |
| 医療法人      |                  |  |
| 医療法人社団    | ,                |  |
| 医療法人財団    | 1                |  |
| 社会医療法人    |                  |  |
| 財団法人      |                  |  |
| 一般財団法人    | ታ ፟              |  |
| 公益財団法人    |                  |  |
| 社団法人      |                  |  |
| 一般社団法人    | 5P               |  |
| 公益社団法人    |                  |  |
| 宗教法人      | <u> </u>         |  |
| 学校法人      | ±                |  |
| 社会福祉法人    | 79               |  |
| 更生保護法人    | ҟ⊐               |  |
| 相互会社      | У                |  |
| 特定非営利活動法人 | <u>۱</u>         |  |
| 独立行政法人    | ۱ <sup>°</sup> ۶ |  |
|           |                  |  |
| 弁護士法人     | ۸ ٚ ک            |  |
| 有限責任中間法人  | ቻጋሳ              |  |
| 無限責任中間法人  | £lò              |  |
| 行政書士法人    | ŧΈ               |  |
| 司法書士法人    | <u>シ</u> ホウ      |  |
| 税理士法人     | tí               |  |
| 国立大学法人    | <b></b>          |  |
| 公立大学法人    | 91               |  |
| 農業組合法人    | /ウ               |  |
| 管理組合法人    | カンリ              |  |
| 社会保険労務士法人 | ロウム              |  |

| 用語            | 略語           |
|---------------|--------------|
| 2.営業所略語       |              |
| 営業所           | Iſ           |
| 出張所           | <u>シ</u> ュツ  |
| 3.事業略語        |              |
| 連合会           | <i>ل</i> ا   |
| 共済組合          | ‡30#1        |
| 協同組合          | ¥3002        |
| 生命保険          | t1×1         |
| 海上火災保険        | カイシ゛ヨウ       |
| 火災海上保険        | <b></b> ከተ1  |
| 健康保険組合        | ケンホ゜         |
| 国民健康保険組合      | コクホ          |
| 国民健康保険団体連合会   | コクホレン        |
| 社会保険診療報酬支払基金  | シヤホ          |
| 厚生年金基金        | לגלב         |
| 従業員組合         | シ゛ユウクミ       |
| 労働組合          | ロウクミ         |
| 生活協同組合        | セイキヨウ        |
| 食糧販売共同組合      | シヨクハンキヨウ     |
| 国家公務員等共済組合連合会 | コクキヨウレン      |
| 農業協同組合連合会     | ノウキヨウレン      |
| 経済農業協同組合連合会   | <u> </u>     |
| 共済農業協同組合連合会   | キヨウサイレン      |
| 漁業協同組合        | ŧ* 3+30      |
| 漁業協同組合連合会     | τ´=υ>        |
| 公共職業安定所       | <u>ショクアン</u> |
| 社会福祉協議会       | 51773D       |
| 特別養護老人ホーム     | ۱ <i>.</i>   |
| 有限責任事業組合      | ユウクミ         |

例)株式会社みなと商事 → カ)ミナトショウジ みなと物産有限会社 → ミナトブッサン(1 みなと商事株式会社東京支社 → ミナトショウジ(カ)トウキョウシシャ

## トランザクション認証用トークン エラー/警告メッセージ一覧

## ●利用開始登録時に発生するエラー/警告メッセージ

| メッセージID | 表示内容                                                                                                    |                                     |
|---------|----------------------------------------------------------------------------------------------------|-------------------------------------|
| DP003   | No activation image was<br>recognised. Please<br>capture the image<br>from the website.                                         | 2次元コードが<br>2次元コードを                  |
| DP004   | The device has already<br>been activated<br>with this activation image.<br>Do you want to reactivate<br>the device?             | 初期登録が完<br>す。開始登録を                   |
| DP005   | The scanned image is<br>not a valid activation<br>code. Please capture<br>the image from the website.                           | 読み取った22<br>次元コードでは<br>有効な2次元<br>さい。 |
| DP006   | Activation cancelled.<br>To perform the activation<br>rescan the image on<br>the website.                                       | 利用開始登録<br>再度、2次元=<br>い。             |
| DP009   | The scanned image is<br>not a valid activation<br>code. Please capture<br>the activation image from<br>the website.             | 読み取った22<br>次元コードでは<br>有効な2次元<br>さい。 |
| DP010   | No activation code was<br>recognised.<br>Please capture the<br>activation image<br>from the website.                            | 2次元コードが<br>2次元コードを                  |
| DP012   | Activation cancelled.<br>You can perform<br>the activation with<br>the activation image<br>from the website<br>at a later time. | 利用開始登録<br>利用開始登録<br>い。              |
| DP017   | Are you sure to<br>delete activation<br>XXXYYYYYYY?                                                                             | トークンコード<br>削除してもよろ                  |

※1 該当項目は、処理タイミングが異なるため、同じ表示内容であっても、別々のメッセージIDとなっています。詳細は以下の通りです。 [DP003] ・・・ トランザクション認証用トークンの利用開始登録(シリアル番号入力)(ご利用ガイド(初期設定編)P38STEP2)のタイミングで発生する。 [DP010] ・・・ トランザクション認証用トークンの利用開始登録(認証確認)(ご利用ガイド(初期設定編)P39STEP3·P40STEP5)のタイミングで発生する。 ※2 [DP004]が発生した場合、「OK」ボタン押下後、続けて[DP017]が表示される。

[DP005] ・・・ ※1の[DP003]と同様のタイミングで発生する。 [DP009] ・・・ ※1の[DP010]と同様のタイミングで発生する。

※4 XXXYYYYYYY:トークンコード

| 日本語訳                                   | 対処方法                                                                                                 |
|----------------------------------------|----------------------------------------------------------------------------------------------------|
| が認識できません。<br>を読み取ってください。               | カメラ起動から20秒の間2次元コードの<br>読み取りが行われなかった場合に発生<br>します。再度、2次元コードを読み取って<br>ください。(※1)                         |
| 完了しているトークンで<br>を再実施しますか?               | 初期登録が完了しているトークンで、利<br>用開始登録画面の2次元コードを読み<br>込んだ場合に表示されます。<br>利用開始登録を再実施してください。<br>(※2)                |
| 次元コードは、有効な2<br>はありません。<br>ニコードを読み取ってくだ | 読み取るべき2次元コードとは異なる2<br>次元コードを読み取ったと認識された場<br>合に発生します。一度、電源をお切りい<br>だたき、はじめから利用開始登録をして<br>ください。(※3)    |
| を中断しました。<br>コードを読み取りくださ                | カメラが起動しますので、再度、2次元<br>コードを読み取ってください。                                                                 |
| 次元コードは、有効な2<br>はありません。<br>ニコードを読み取ってくだ | 読み取るべき2次元コードとは異なる2<br>次元コードを読み取ったと認識された場<br>合に発生します。一度、電源をお切りい<br>だたき、はじめから利用開始登録をして<br>ください。(※3)    |
| が認識できません。<br>を読み取ってください。               | カメラ起動から20秒の間2次元コードの<br>読み取りが行われなかった場合に発生<br>します。再度、2次元コードを読み取って<br>ください。(※1)                         |
| を中断しました。<br>緑を再度実行してくださ                | 本ご利用ガイドの手順通りに操作が行<br>われなかった場合に表示されます。一<br>度、電源をお切りいだたき、はじめから<br>利用開始登録をしてください。                       |
| ×XXXYYYYYYY(※4)を<br>ろしいですか?            | 初期登録が完了しているトークンで、利<br>用開始登録画面の2次元コードを読み<br>込んだ場合に表示されます。<br>トークンコードの削除を実施して利用開<br>始登録を再実施してください。(※2) |

※3 該当項目は、処理タイミングが異なるため、同じ表示内容であっても、別々のメッセージIDとなっています。詳細は以下の通りです。

## トランザクション認証時に発生するエラー / 警告メッセージ

| メッセージID | 表示内容                                                                                                    | 日本語訳                                                            | 対処方法                                                                               |
|---------|----------------------------------------------------------------------------------------------------|-----------------------------------------------------------------|------------------------------------------------------------------------------------|
| DP013   | The scanned image is not intended for this device.                                                                                               | 読み取った2次元コードは、このトー<br>クンのものではありません。                              | お手元のトークンが利用開始登録したトー<br>クンとは異なる可能性がありますので、<br>トークンを確認してください。                        |
| DP014   | Something went wrong.<br>Please try again or<br>contact our hotline.                                                                             | 誤りがあります。<br>再試行するか、ビジネスヘルプデス<br>クまでご連絡ください。                     | ー度トークンの電源をお切りいただき、トラ<br>ンザクション認証をやり直してください。<br>改善が見られない場合、ビジネスヘルプデ<br>スクまでご連絡ください。 |
| DP015   | No valid image<br>was recognised.<br>Please capture<br>the image again.                                                                          | 2次元コードを読み取ることができ<br>ませんでした。<br>もう一度2次元コードを読み取って<br>ください。        | 再度、2次元コードを読み取ってください。                                                               |
| DP016   | Please verify the data. In<br>case of discrepancies, do not<br>enter the code in the website<br>and contact our customer<br>service immediately. | データを確認してください。<br>問題がある場合は、コード入力を止<br>め、ビジネスヘルプデスクまでご連<br>絡ください。 | 作業を中断いただき、ビジネスヘルプデス<br>クまでご連絡ください。                                                 |

## ●その他のエラー/警告メッセージ

| メッセージID | 表示内容                                                                       | 日本語訳                            | 対処方法                                                                                     |
|---------|----------------------------------------------------------------------------|---------------------------------|------------------------------------------------------------------------------------------|
| DP001   | Limited number of scans<br>left. Replace batteries as<br>soon as possible. | 電池残量が少なくなっています。<br>電池を交換してください。 | 電池を交換してください。<br>トークン裏面に電池ボックスがあります。<br>ネジ止めされているため、取り外しには<br>精密ドライバーをご利用ください。<br>※単四電池3本 |
| DP020   | Device not activated.                                                      | このトークンは利用開始登録されて<br>いません。       | 未使用のトークンで、メニューからトークン<br>コードを確認しようとした場合に表示され<br>ます。                                       |

#### ●お問合せ

## ビジネスヘルプデスク

# **C**0120-05-6305

受付時間 平日 7:00~23:55 / 土・日・祝 8:00~22:00 (1月1日~1月3日、5月3日~5月5日はご利用いただけません) ※050からはじまるIP電話からは、回線の種類によりかからない場合がございます。